# 2020

# API Guide : Helical Insight

# API Guide of Helical Insight BI Tool Version: 3.1

API Guide is an in-depth document informing about all the APIs used in detail along with examples.

# Table of Contents

| PREREQUISITES                                              | 9  |
|------------------------------------------------------------|----|
| Product Information                                        | 9  |
| Server side requirement                                    | 9  |
| Minimum Hardware Requirements                              | 9  |
| Browser Settings                                           | 9  |
| Preinstallation Configuration                              | 9  |
| 1. LOGIN MODULE                                            |    |
| 1.1 REST LOGIN                                             |    |
| 1.1.1 REST LOGIN USING JWT (JSON WEB TOKEN) AUTHENTICATION |    |
| 1.2 Impersonate/MIMIC Login                                |    |
| 1.3 LOGOUT                                                 |    |
| 2. ADMIN MODULE                                            |    |
| 2.1 Overview                                               |    |
| 2.1.1 Disk Space Refresh                                   |    |
| 2.1.2 JVM Memory Refresh                                   |    |
| 2.1.3 Temp Directory                                       |    |
| 2.1.3.1 Temp Directory Refresh                             | 21 |
| 2.1.3.2 Temp Directory Delete                              | 23 |
| 2.1.3.3 Temp Directory DeleteAll                           | 25 |
| 2.1.4 In Memory Cache                                      |    |
| 2.1.4.1 In Memory Cache Refresh                            |    |
| 2.1.4.2 In Memory Cache DeleteAll                          |    |
| 2.1.5 Cache Reports                                        |    |
| 2.1.5.1 Cache Reports Refresh                              |    |
| 2.1.5.2 Cache Reports Delete                               |    |
| 2.1.6. Cache Datasource                                    |    |
| 2.1.6.1. Cache Datasource Refresh                          |    |
| 2162 Cache Datasource Delete                               | 38 |
| 2 1 7 Logger Settings                                      | 40 |
| 2.1.7.1 Logger Settings Refresh                            |    |
| 2.1.7.2 Logger Settings :: Change Log level                |    |
| 2.1.8 Reload Configurations                                |    |
| 2.1.8.1 Application Configuration                          |    |
| 2.1.8.2 Validation Configuration                           | 45 |
| 2.1.8.3 Cache Configuration                                | 46 |
| 2.2 System                                                 |    |
| 2.2.1 Refresh OS Details                                   |    |
| 2.2.2 Refresh JVM thread details                           |    |
| 2.3 User Management                                        |    |
| 2.3.1 Add user under Super organization                    |    |
| 2.3.2 Add user under organization                          |    |
| 2.3.3 Add organization                                     |    |
| 2.3.4 Add role under Super organization                    |    |
|                                                            |    |

| 2.3.5 Add role under organization                                        | 60          |
|--------------------------------------------------------------------------|-------------|
| 2.3.6 Add profile for selected user under Super organization             | 62          |
| 2.3.7 Add profile for selected user under organization                   | 64          |
| 2.3.8 Get /Refresh/Pagination(Next, Prev) User-list                      | 66          |
| 2.3.9 Show number of User entries                                        | 68          |
| 2.3.10 Search based on User                                              | 70          |
| 2.3.11 Search based on Roles                                             | 71          |
| 2.3.12 Search based on Email                                             | 73          |
| 2.3.13 Search based on Organization                                      | 75          |
| 2.3.14 Edit                                                              | 76          |
| 2.3.14.1 Edit User                                                       | 76          |
| 2.3.14.2 Edit User Role                                                  | 78          |
| 2.3.14.3 Edit User Profile                                               | 80          |
| 2.3.15 Delete                                                            | 82          |
| 2.3.15.1 Delete User                                                     | 82          |
| 2.3.15.2 Delete User Profile                                             | 84          |
| 2.4 URGANIZATIONS                                                        | 85          |
| 2.4.1. Get Organization List/Refresh/Pagination-Next/Prev                | 85          |
| 2.4.2 Add Organization                                                   | 87          |
| 2.4.3 Delete Organization                                                | 87          |
| 2.4.4 Search Organization                                                | 88          |
| 2.4.5 Refresh Organization                                               | 90          |
|                                                                          | 91          |
| 2.4.6 Show number of Organization entries                                | . 91        |
| 2.5 ROLES                                                                | 93          |
| 2.5.1 Add role under Super organization                                  | 93          |
| 2.5.2 Add role under organization                                        | 93          |
| 2.5.3 Get Kole-List                                                      | 93          |
| 2.5.4 Pagination-Next/Prev/Refresh Role-list/Show number of role entries | 95          |
| 2.5.5 Search for particular fole                                         | 96          |
|                                                                          | 98          |
| 2.0 SCHEDULING                                                           | 99          |
| 2.6.1 Schedule Report                                                    | 99          |
| 2.6.2 Get Schedule job information                                       | 102         |
| 2.6.4 Decume All Scheduled job                                           | 105         |
| 2.6.5 Start Scheduler                                                    | 107         |
| 2.6.5 Start Scheduler                                                    | 107         |
| 2.6.7 Dayse the scheduled ich                                            | 1109        |
| 2.6.7 Pause the scheduled job                                            | 112         |
| 2.6.0 Execute the scheduled job                                          | 112         |
| 2.6.9 Execute the scheduled job                                          | 115         |
| 2.6.10 Delete the scheduled job                                          | 110         |
| 2.6.11 Get scheduled job List                                            | 110         |
| 2.9 MANACENTER                                                           | 110         |
|                                                                          | 110         |
|                                                                          | 110         |
| 2.0.1.1 GET THE DRILL CONFIGURATION FROM BACKEND                         | 171         |
| 2.0.1.2 LIVADLE IVIIDULEWARE                                             | 172         |
|                                                                          | .125<br>175 |
|                                                                          | 179         |
| 2.0.2 UICL                                                               | τζο         |

| 2.8.2.1 Get DICE TUTORIAL INFORMATION                      |                |
|------------------------------------------------------------|----------------|
| 2.8.2.2 Get DICE process running status                    |                |
| 2.8.2.3 ENABLE DICE                                        |                |
| 2.8.2.4 DISABLE DICE                                       |                |
| 2.8.2.5 Start SPARK                                        |                |
| 2.8.2.6 Stop SPARK                                         |                |
| 2.8.2.7 Start Worker thread                                |                |
| 2.8.2.8 Stop Worker thread                                 |                |
| 2.8.2.9 Start Master                                       |                |
| 2.8.2.10 Stop Master                                       |                |
| 2.8.2.11 Start HIVE                                        |                |
| 2.8.2.12 Stop HIVE                                         |                |
| 2.9 Plugins                                                |                |
| 2.9.1 Get all loaded Plugins/Refresh Plugins               |                |
| 2.9.2 Uninstall/Delete Plugins                             |                |
| 2.10 Read any property file present in System directory    |                |
| 3. HI MODULE                                               |                |
| 3.1. USER LOGIN                                            |                |
|                                                            | 150            |
| 3.2.1 Onen/Refresh File Browser                            | 159            |
| 3.2.2 Eilter hy type                                       |                |
| 3.2.2 Filter by type                                       |                |
| 3222 Report                                                | 163            |
| 3.2.2.3 Saved Report                                       |                |
| 3.2.2.4 Adhoc Report                                       |                |
| 3.2.2.5 Dashboard Designer                                 |                |
| 3.2.2.6 Metadata                                           |                |
| 3.2.2.7 Result                                             |                |
| 3.2.3 File Browser Empty Space                             |                |
| 3.2.3.1 Create Empty space Folder                          |                |
| 3.3 FILE BROWSER :: FOLDER/FILE OPERATIONS                 |                |
| 3.3.1 Delete Folder/File                                   |                |
| 3.3.2 Rename Folder/File                                   |                |
| 3.3.3 Create Folder                                        |                |
|                                                            |                |
| 3.3.5 Import .crt file                                     |                |
|                                                            |                |
| 3.4 EFW REPORT OPERATIONS                                  |                |
| 3.4.1 Open EFW Report                                      |                |
|                                                            |                |
| 3 4 2 Open FFW Report in new window                        |                |
| 3 4 3 Delete FFW Report                                    | 190            |
|                                                            | 190            |
| 3 4 4 Rename FFW Renort                                    |                |
| 3.4.5 Share FFW Report                                     | 192<br>103     |
| 3.4.6 LIPL printing of EEW/ Penort                         | 195 م<br>۱۸۲   |
| 2.4.7 Change Deport parameters through LDL for EEW Perpert | 195<br>105 مەل |
|                                                            |                |
|                                                            |                |
| 3.5.1 Upen EFWSK керогт                                    |                |

| 3.5.2 Open EFWSR Report in new window                        | 201        |
|--------------------------------------------------------------|------------|
| 3.5.3 Delete EFWSR Report                                    | 202        |
| 3.5.4 Rename EFWSR Report                                    | 205        |
| 3.5.5 Share EFWSR Report                                     | 207        |
| 3.5.6 URL printing of EFWSR Report                           | 209        |
| 3.5.7 Change Report parameters through URL for EFWSR Report  | 211        |
| 3.6 Adhoc Report Operations                                  |            |
| 3.6.1 Open Adhoc Report                                      |            |
| 3.6.2 Open Adhoc Report in new window                        |            |
| 3.6.3 Delete Adhoc Report                                    |            |
| 3.6.4 Rename adhoc Report                                    |            |
| 3.6.5 Share adhoc Report                                     |            |
| 3.6.6 Edit Adhoc Report                                      |            |
| 3 6 7 URL printing of Adhoc Report                           | 226        |
| 3.6.8 Change Report parameters through URI for adhoc Report  |            |
| 3 6 9 Apply Filter on Adhoc Report                           | 230        |
| 3.7 FEW/DD REDORT OPERATIONS                                 |            |
| 3.7.1 Delete FEWDD Report                                    |            |
| 3.7.2 Share FEWDD Report                                     | 232<br>231 |
| 2 7 2 Pename FEWDD Report                                    |            |
| 2.7.4 Edit EEW/DD Report                                     | 235<br>דכר |
| 2.9. RECULT OPERATIONS                                       |            |
| 3.8 1 Delete Decult Depert                                   |            |
| 3.8.1 Delete Result Report                                   |            |
| 3.8.2 Share Result Report                                    |            |
| 3.8.3 Rename Result Report                                   |            |
| 3.9 IVIETADATA OPERATIONS                                    |            |
| 3.9.1 Delete Metadata                                        |            |
| 3.9.2 Share Metadata                                         |            |
| 3.9.3 Rename Metadata                                        |            |
| 3.9.4 Edit Metadata                                          |            |
| 3.10 SAVE REPORT                                             |            |
| 3.11 REFRESH CACHE/REPORT UPERATIONS                         |            |
| 3.11.1 Refresh cache/Report Operations :: EFW Report         |            |
| 3.11.1.1 Refresh EFW Report                                  |            |
| 3.11.1.2 Refresh cache / Report Operations :: Adhes Penert   | 20<br>757  |
| 2 11 2 1 Pofrosh Adhoc Poport                                |            |
| 3.11.2.2 Refresh Adhoc Report Cache                          | 257        |
| 3 11 3 Refresh cache/Report Operations ·· Saved/efwsr Report | 260        |
| 3 11 3 1 Refresh Saved Report                                | 260        |
| 3 11 3 2 Refresh Saved Report Cache                          | 260        |
|                                                              | 201        |
| 3.12 SCILLOULING A REPORT                                    | 263        |
|                                                              | 203<br>วระ |
| 3.14 J Share/Revoke Report                                   |            |
| 3.14.1.1 Share Report                                        | 200<br>266 |
| 3.14.1.2 Revoke Report                                       |            |
| 3.14.2 Share/Revoke Datasource                               |            |
| 3.14.2.1 Share Datasource                                    |            |
| 3.14.2.2 Revoke Datasource                                   | 272        |
| 3.15 Export Excel / CSV                                      | 273        |
|                                                              |            |

| 4. ADHOC MODULE                                                            | 276 |
|----------------------------------------------------------------------------|-----|
| 4.1 Create Datasource                                                      |     |
| 4.1.1 Create Managed Datasource                                            | 276 |
| 4.1.2 Test Managed Datasource                                              | 278 |
| 4.1.3 Create Plain JDBC Datasource                                         |     |
| 4.1.4 Test Plain JDBC Datasource                                           |     |
| 4.1.5 Get Data sources list                                                | 283 |
| 4.1.6 Detect Driver                                                        |     |
| 4.1.7 Upload Database Driver/Jar/Zip/Flat(csv. ison etc) file              |     |
| 4.1.8 Get Dialect Information for datasource                               |     |
| 4.1.9 Middleware:: Delete uploaded file/folder                             |     |
| 4.1.9.1 Middleware:: Delete uploaded file                                  |     |
| 4.1.9.2 Middleware:: Delete uploaded folder.                               |     |
| 4.1.10 Delete Data source                                                  |     |
| 4.1.10.1 Get all files related to global dataSourceID(managed datasource)  |     |
| 4 1 10 2 Get all files related to efwd dataSourceID(Plain IDBC datasource) | 295 |
| 4 1 10 3 Delete global dataSourceID(managed dataSource)                    | 296 |
| 4 1 10 3 1 Simple- Delete global dataSourceID(managed dataSource)          | 296 |
| 4 1 10 3 2 Cascade- Delete global dataSource/D(managed datasource)         | 298 |
| 4 1 10 4 Delete efwd dataSourceID(Plain IDBC datasource)                   | 299 |
| 4.1.10.4.1 Simple- Delete efwd dataSourceID(Plain IDBC datasource)         | 200 |
| 4.1.10.4.2 Cascade- Delete efwd dataSourceID(Plain IDBC datasource)        | 301 |
| 4.2.2 Test Edited Managed Datasource                                       | 303 |
| 4.2.2 Fest Edited Managed Datasource                                       | 304 |
| 4.2.5 Edit Hdin 5000 Datasource                                            | 306 |
| 4.2.5 Datasource Cache Management                                          | 307 |
| 4.2.5 Datasource Cache Management                                          | 307 |
| 4 2 5 2 Datasource Cache Besult                                            | 308 |
| 4 2 5 3 Datasource Clear Cache                                             | 310 |
| 4 2 5 3 Datasource Cache Delete By Cacheld                                 | 311 |
| 4 2 5 3 Datasource Cache Read By Cacheld                                   | 312 |
| 4 3 LIST DATASOURCE                                                        | 314 |
| 4 4 METADATA OPERATIONS                                                    | 316 |
| 4 4 1 Metadata Create                                                      | 316 |
| 4.4.1.1 Retrieve catalogs and schemas                                      |     |
| 4.4.1.2 Retrieve tables of selected schema                                 |     |
| 4.4.1.3 Retrieve columns of selected tables                                |     |
| 4.4.1.4 Save WorkFlow                                                      |     |
| 4.4.1.5 Execute View                                                       |     |
| 4.4.1.6 Save View                                                          |     |
| 4.4.1.7 Edit View                                                          |     |
| 4.4.1.8 Change DataSource                                                  |     |
| 4.4.1.9 Get Security details                                               |     |
| 4.4.1.10 Valuate Security details                                          |     |
| 4.4.1.12 Save Metadata details                                             |     |
| 4.4.1.13 Metadata SaveAs                                                   |     |
| 4.4.1.14 Get Dialect Information for metadata                              |     |
| 4.4.1.15 Get all files related to metadata                                 |     |
| 4.4.1.16 Delete metadata                                                   |     |
| 4.4.1.16.1 Simple- Delete metadata                                         |     |
| 4.4.1.16.2 Cascade- Delete metadata                                        |     |

| 4.4.1.17 DICE :: Metadata Sync :: Get Information                                                                                    |            |
|----------------------------------------------------------------------------------------------------|------------|
| 4.4.1.18 Fetch metadata Joins                                                                                                    |            |
| 4.4.1.19 Fetch metadata Columns                                                                                                    |            |
| 4.4.2 Metadata Edit                                                                                                    |            |
| 4.4.2.1 Get metadata details                                                                                                    | 352        |
| 4.4.2.2 Metadata SaveAs                                                                                                    | 354        |
| 4.5 REPORT OPERATIONS                                                                                                    |            |
| 4.5.1 Create Report                                                                                                    |            |
| 4.5.1.1 Get Metadata                                                                                                    |            |
| 4.5.1.2 Get Metadata DB Functions                                                                                                    |            |
| 4.5.1.3 Generate table                                                                                                    | 357        |
| 4.5.1.4 Refresh table/Change show entries/Change Report filter/Next-Prev page                                                        |            |
| 4.5.1.5 Generate CrossTab                                                                                                    |            |
| 4.5.1.6 Generate Charts                                                                                                    |            |
| 4.5.1.7 Generate VF Report                                                                                                    |            |
| 4.5.1.7.1 Select VF Report                                                                                                    |            |
| 4.5.1.7.2 Generate VF Report                                                                                                    |            |
| 4.5.1.8 Fetch Adhoc Report Data                                                                                                    |            |
| 4.5.1.9 Check SQL Editor.                                                                                                    |            |
| 4.5.1.10 Search Report properties                                                                                                    |            |
| 4.5.1.11 Fetch selected Custom Script settings                                                                                       |            |
| 4.5.1.12 Get edited Report Properties                                                                                                | ۵/۵<br>۵۷۵ |
| 4.5.1.1.5 Apply Report Properties                                                                                                    | 282        |
| 4.5.1.15 Apply filter on report                                                                                                    | 385        |
| 4.5.1.15 7.ppr) met on eport                                                                                                    | 389        |
| 4.5.1.17 Adhoc report SaveAs                                                                                                    |            |
| 4.5.1.18 Get all files related to adhoc Report                                                                                       |            |
| 4.5.2 Edit Report                                                                                                    |            |
| 5. DASHBOARD DESIGNER MODULE                                                                                                    |            |
| 5.1 Ωρελτε Πλομασιλασι                                                                                                    | 396        |
| 5.1.1 Refrech Repository                                                                                                    | 207        |
| 5.1.2 Save Dachboard                                                                                                    | 208        |
| 5.1.2 Save Dashboard                                                                                                    | 598        |
|                                                                                                    |            |
| 5.2 EDIT DASHBOARD                                                                                                    |            |
| FEICH                                                                                                    |            |
| 6. DASHBOARD                                                                                                    | 425        |
| Needed JS files                                                                                                    | 425        |
| 6.1 Dashboard Components                                                                                                    |            |
| 6.1.1 Button                                                                                                    |            |
| 6.1.1.1 Additional Configuration                                                                                                    |            |
| 6.1.1.2 Options                                                                                                    |            |
| 6.1.2 Charts                                                                                                    |            |
|                                                                                                    |            |
| 6.1.2.1 Additional Configuration                                                                                                    | 428        |
| 6.1.2.1Additional Configuration6.1.2.2Options                                                                                        |            |
| <ul><li>6.1.2.1 Additional Configuration</li><li>6.1.2.2 Options</li><li>6.1.2.3 Custom</li></ul>                                    |            |
| <ul> <li>6.1.2.1 Additional Configuration</li> <li>6.1.2.2 Options</li> <li>6.1.2.3 Custom</li> <li>6.1.2.4 Configuration</li> </ul> |            |

| 6.1.2.5 Options                                         |                |
|---------------------------------------------------------|----------------|
| 6.1.3 Date Picker and Date-Range Picker                 | 429            |
| 6.1.3.1 Common Options                                  | 429            |
| 6.1.3.2 Extra options for daterangepicker               |                |
| 6.1.3.3 Date formats                                    |                |
| 6.1.4 Select                                            |                |
| 6.1.5 Select with search (Select2)                      |                |
| 6.1.6 Adhoc                                             | 433            |
| 6 1 7 Text                                              | 434            |
| 6.1.9 Slider                                            |                |
|                                                         |                |
|                                                         |                |
| 6.2 Dashboard.getAllVariables()                         |                |
| 6.3 Dashboard.setVariables(key,value)                   | 436            |
| 6.4 Dashobard.getVariable(varName)                      | 438            |
| 6.5 Dashboard.addComponent(component)                   |                |
| 6.6 Dashboard.removeComponent(component)                |                |
| 6.7 Dashboard.updateComponent(component)                |                |
| 6.8 Dashboard.resetComponent(component)                 |                |
| 6.9 Dashboard.init()                                    |                |
| 6.10Dashboard.updateComponentOptions(component,options) |                |
| 6.11 Dashboard Globals                                  | 445            |
| 7 REPORT COMMUNITY EDITOR                               | 449            |
| 7 1 CREATE REPORT CE                                    |                |
| 7.2 EDIT REPORT CE                                      |                |
| 7.3 Get Report CE Types                                 | 457            |
| 7.4 Delete Report CE                                    |                |
| ERROR AND ITS INTERPRETATION                            |                |
| MISCELLANEOUS API'S                                     |                |
| 1. Login URL                                            |                |
| 2 Super admin Login                                     | 467            |
| 3 Welcome Page                                          |                |
| 4 AUTITI Page                                           | 469 ،<br>171 ، |
| 2.1 Access FFW Report                                   |                |
| 2.2 Access EFWS Report                                  |                |
| 2.3 Access Adhoc Report                                 |                |
| 2.4 Load metadata into metadata-edit                    |                |

| 2.6                     | Load adhoc report into report-edit                          | 476 |
|-------------------------|-------------------------------------------------------------|-----|
| 2.7                     | Load designer into designer-edit                            | 478 |
| 2.8                     | URL Printing                                                | 480 |
| 2.8                     | 8.1 URL Printing for EFW report                             | 480 |
| 2.8.2                   | 2 URL Printing for EFWSR report                             | 480 |
| 2                       | 2.8.3 URL Printing for Adhoc report                         | 480 |
| 2.9                     | Change Report parameters through URL                        | 480 |
| 2                       | 2.9.1 Change Report parameters through URL for EFW report   |     |
| 2                       | 2.9.2 Change Report parameters through URL for EFWSR report |     |
| 2                       | 2.9.3 Change Report parameters through URL for Adhoc report |     |
| 2.10                    | 0 URL : Cache Refresh                                       | 480 |
| 2                       | 2.10.1 URL : Cache Refresh for EFW Report                   |     |
| 2                       | 2.10.2 URL : Cache Refresh for Dashboard EFW Report         |     |
| 2                       | 2.10.3 URL : Cache Refresh for EFWSR Report                 |     |
| 2                       | 2.10.4 URL : Cache Refresh for Adhoc Report                 |     |
| FUTURE S                | SCOPE                                                       | 494 |
| 1. Heli                 | ICAL WORKFLOW (HWF)                                         | 494 |
| <ol> <li>Тем</li> </ol> | iplate Edit                                                 |     |
| 3. Inst                 | TANT BI                                                     | 494 |

## **Prerequisites**

## **Product Information**

This API document is applicable for Helical Insight version: Helical Insight 3.1

## Server side requirement

| Java                    | Java version 1.8                                                                                                    |  |
|-------------------------|----------------------------------------------------------------------------------------------------|--|
| <b>Operating System</b> | Windows 7/8/10, Linux, Mac OS                                                                                                    |  |
| Database                | MySQL / Postgresql / Derby                                                                                                    |  |
| application Server      | Any servlet container (eg: Apache Tomcat version 6 or higher) or full<br>blown Java EE application server (eg: Jboss) or jetty 9.2 |  |

## Minimum Hardware Requirements :

| RAM        | 4 GB                                                    |
|------------|---------------------------------------------------------|
| Processor  | 2.5GHz + multi-core Pentium for Windows, Mac, and Linux |
| Disk Space | 10 GB                                                   |

#### **Browser Settings**

- **Browser:** Mozilla Firefox , Google Chrome, Safari
- Javascript should be enabled
- Cookies have to be enabled

### **Preinstallation Configuration**

When the application is installed with the configured database then two default users (**super user** and **super admin**) are created in the database. Following are the list of tables where user details are stored :

- h\_users
- organization
- role
- user\_role
- profile

Two different roles are configured in setting.xml file which is located at \${SOLUTION DIRECTORY}/ System / Admin directory. The default configured roles are **ROLE\_ADMIN** and **ROLE\_USER**. If the respective roles are changed in the setting.xml then WEB-INF/spring-security.xml file also need to be updated before installing the application.

Snippet of setting.xml

<defaultRoleNames>

<roleUser email="user@helicaltech.com" name="hiuser">ROLE\_USER</roleUser> <roleAdmin email="admin@helicaltech.com" name="hiadmin">ROLE\_ADMIN</roleAdmin> </defaultRoleNames>

Here, username / email / default roles can be configured as required.

**Super admin:** This user has no organization and its default role is ROLE\_ADMIN. This user has authority to modify organization / user details such as add / remove and so on.

**Super user**: This user does not belong to any organization and its default role is ROLE\_USER. The superuser has the authority to share reports / files with all the users registered and can access reports / files which are being shared with superuser.

**Organization Admin:** This user has an organization (created by superadmin) and its default role is ROLE\_ADMIN of that respective organization. This user has authority to modify user details of that organization.

**Organization User:** This user (created by organization admin) has an organization and has default role ROLE\_USER of that respective organization. This user has authority to view reports/files that has been shared with the user as well as can share reports/ files within the organization.

After logging into the application, the server sets JSESSIONID attribute in the client cookie. The server time, session expiry details, current time is also set in the cookie. Thereon the browser uses these cookies with every request.

Following are the cookie details:

- currentTime 1449500912771
- serverTime 1449490981479
- sessionExpiry 1449490981479

•

Note: The above cookies are set in the path of the context.

The server also stores additional information in the session. The spring security mechanism stores the user information such as user role, user profile, email and other user details.

#### Pre-requisite to Test API service:

>We are using POSTMAN tool to test API service. >Select **'x-www-form-urlencoded'** unde**r Body** while sending the parameters using **POST** method

>While passing formData: value make sure that the value should be passed in single line.

#### For Ex. formData:{"name":"ROLE\_developer","organisation":"118"}

>Before running API service, Authenticated user should Login. [Refer login module], If the user is not logged in then you will get login page.

## **Definations:**

#### **HTTP Request MethodS :**

GET : HTTP Request to get data from server using URL.

POST : HTTP Request to send data to server using URL.

| HTTP Request Key :  | HTTP Request Key is the json object key.                      |
|---------------------|---------------------------------------------------------------|
| HTTP Request Value: | HTTP Request Key is the json object value for particular HTTP |
| Request Value.      |                                                               |

SERVICE STATUS:

- 200 Success OK
- 302 Redirection error
- 304 Not modified
- 404 Not Found
- 401 Access Denied / unauthorized
- 500 Internal Server

# 1. Login Module

The Login Module is a portal module that allows users to type a user name and password and organization name(optional) to log in to the **"Helical Insight application".** The application is no longer available to users after they have logged in.

#### 1.1 REST Login

| URL             | rest/login                                                                                                    |                                             |  |
|-----------------|----------------------------------------------------------------------------------------------------|---------------------------------------------|--|
| Description     | With REST login w                                                                                                    | e can login to helical insight application. |  |
|                 | The REST login stores the JSESSIONID, serverTime, sessionExpiry                                                                                                    |                                             |  |
|                 | information in cookies.                                                                                                    |                                             |  |
| Pre-requisite   | The Helical Insight                                                                                                    | Application should be up.                   |  |
| Accessible for  | Every user.                                                                                                    |                                             |  |
| HTTP Request    | POST                                                                                                    | POST                                        |  |
| Method          |                                                                                                    |                                             |  |
| Example         | Access through Brow                                                                                                    | ver :                                       |  |
|                 |                                                                                                    |                                             |  |
|                 | http://192.168.2.196:7085/hi-ee/rest/login                                                                                                    |                                             |  |
|                 |                                                                                                    | 1                                           |  |
|                 | Access through Curl command :                                                                                                    |                                             |  |
|                 | and duit means this during is a second this during                                                                                                    |                                             |  |
|                 | curi -a 'j_username=niadmin&j_password=niadmin''                                                                                                    |                                             |  |
| UTTD Dequest    | IIII. 192.100.2.19                                                                                                    | Description                                 |  |
| Kov             | Voluo                                                                                                    | Description                                 |  |
| i organization: | (optional)                                                                                                    | Leave the organization name as blank        |  |
| j_organization. | (Optional)                                                                                                    | Enter user name                             |  |
| j_username.     | hiadmin                                                                                                    | Enter the password                          |  |
| j_passworu.     |                                                                                                    | Enter the password                          |  |
| Output          | 1<br>"Cookie":                                                                                                    |                                             |  |
| Output          | $= \frac{1}{2} \frac{1}{2} $ |                                             |  |
|                 | "Set-Cookie"                                                                                                    |                                             |  |
|                 | "ISESSIONID-80BD0C30CCD3551CCC1A92DFC9A6DR82"                                                                                                    |                                             |  |
|                 | "Access-Control-Allow-Credentials". "true"                                                                                                    |                                             |  |
|                 | "Content-Type": "application/ison"                                                                                                    |                                             |  |
|                 | "currentTime": 1571118753899.                                                                                                    |                                             |  |
|                 | "serverTime": 1571118753899.                                                                                                    |                                             |  |
|                 | servertime . 15                                                                                                    | //1110/33033,                               |  |
|                 | "sessionExpiry":                                                                                                    | 1571120553899                               |  |

| Description of | REST login returns the stored cookie information as response                                                                                                    |
|----------------|----------------------------------------------------------------------------------------------------|
| Response       |                                                                                                    |
| Output:        |                                                                                                    |
|                | 200.01/                                                                                                    |
| Service Status | 200 OK                                                                                                    |
| Screenshot     | POST         •         http://192.168.2.196:7085/hi-ee/rest/login         Save         •                                                                                                    |
|                | Params Authorization Headers (9) Body • Pre-request Script Tests Settings Cookies Code                                                                                                    |
|                | none form-data 💿 x-www-form-urlencoded 💿 raw 💿 binary 💿 GraphQL BETA                                                                                                    |
|                | Key-Value Edit                                                                                                    |
|                | Rodu Cookie (1) Handor (7) Terr Benuhr Status 200 OK Time 1006ms Stre 503 B Save Response •                                                                                                    |
|                | Body Cookes (1) Headers (7) Les Results                                                                                                    |
|                |                                                                                                    |
|                | <pre>2 "Cookier: "JSESSIONID-8000C38CICC14920FC9A0082",<br/>3 "Set-Cookie": "JSESSIONID-8000C38SICC14920FC9A0082",<br/>4 "Access-Contol-Allac." true",<br/>5 "Content-Type": "application/jaon",<br/>6 "currentTime": IS71118753090,<br/>7 "serverTime": IS71118753090,<br/>8 "sessionExpiry": IS7112653890</pre> |
| Post-action    | After REST login you can access the Helical Insight application using                                                                                                    |
|                | cookie information                                                                                                    |

# 1.1.1 REST Login using JWT (JSON Web Token) Authentication

| URL              | rest/authToken                                |                                                          |
|------------------|-----------------------------------------------|----------------------------------------------------------|
| Description      | With REST login u                             | using JWT authentication we can login to helical insight |
|                  | application using t                           | oken value.                                              |
|                  | The REST login J                              | WT authentication returns the token , issued time and    |
|                  | expiry time.                                  |                                                          |
| Pre-requisite    | The Helical Insight Application should be up. |                                                          |
| Accessible for   | Every user.                                   |                                                          |
| HTTP Request     | POST                                          |                                                          |
| Method           |                                               |                                                          |
| Example          | Access through Brow                           | wer:                                                     |
|                  | 1                                             |                                                          |
|                  | http://192.168.2.15                           | b6:8085/h1-ee/rest/authToken                             |
| HTTP Request     | HTTP Request                                  | Description                                              |
| Key              | Value                                         | -                                                        |
| username:organi  | hiadmin                                       | Enter user name.In case of organization user need to     |
| zation(optional) |                                               | provide it with username. For Ex.                        |
| _                |                                               | User_name:Organization_name                              |
| password:        | hiadmin                                       | Enter the password                                       |
| Response         | {                                             |                                                          |

| Output              | "token": "Bearer<br>eyJhbGciOiJIUzI1NiJ9.eyJzdWIiOiJoaWFkbWluIiwic2NvcGVzIjoiUk9MR<br>V9BRE1JTixST0xFX1VTRVIiLCJpYXQiOjE1NzExMjAxMzcsImV4cCI6MT<br>U4OTEyMDEzN30.JH3f2OUbM-<br>LxTExVHT9K5LWhsQgRg5Kgqi1ElFfkw90",<br>"issuedAt": 1571120137000,<br>"expiration": 1589120137000<br>}                                                                                                    |
|---------------------|----------------------------------------------------------------------------------------------------|
| Description of      | REST login JWT token authentication returns the bearer type token along with                                                                                                    |
| Response<br>Output: | token issued and token expiry time-stamp.                                                                                                    |
| Service Status      | 200 OK                                                                                                    |
| Screenshot          | Post       http://192.168.2.196:7085/hi-ee/rest/authToken         Params       Authorization       Headers (10)       Body       Pre-request Script       Tests       Settings       Cookies       Cookies |
| Post-action         | After REST login JWT authentication you can access the Helical Insight<br>application using bearer type token                                                                                                    |

# 1.2 Impersonate/MIMIC Login

| URL                    | mock/impersonate?username=user_name:organization_name                   |
|------------------------|-------------------------------------------------------------------------|
| Description            | User can impersonate/MIMIC any user through Superadmin user/ROLE_Admin. |
| Pre-requisite          | The Helical Insight Application should be up.                           |
| Accessible for         | Every user except ROLE_ADMIN user/Superadmin                            |
| HTTP Request<br>Method | POST                                                                    |
| Example                | Access through Brower :                                                 |
|                        | http://192.168.2.196:7085/hi-ee/mock/impersonate?username=hiuser        |

| HTTP Request<br>Key                 | HTTP Request<br>Value                                                                                                    | Description                                                                                                    |
|-------------------------------------|----------------------------------------------------------------------------------------------------|----------------------------------------------------------------------------------------------------|
| username:organi<br>zation(optional) | hiadmin                                                                                                    | Enter user name.In case of organization user need to<br>provide it with username.For Ex.<br>User_name:Organization_name                                |
| Response<br>Output                  | Response of service API is nothing but the HTML contents of welcome.html for impersonate user.                                       |                                                                                                    |
| Service Status                      | 200 OK                                                                                                    |                                                                                                    |
| Screenshot                          | POST                                                                                                    | /hi-ee/mock/impersonate?username=hiuser Body ● Pre-request Script: Tests Settings Cookies: Code rtencoded ● raw ● binary ● GraphQL BITA Key-Value Edit |
|                                     | Body Cookies (4) Headers (8) Test Result<br>Pretty Raw Preview Visualize <sup>BEI</sup><br>DISCOVER<br>Troining<br>☆ Getting Storted | s Status: 200 OK Time: 36ms Size: 25.57 KB Save Response +                                                                                             |

# 1.3 Logout

| URL            | j_spring_security_logout                                                     |
|----------------|------------------------------------------------------------------------------|
| Description    | We can logout from helical insight application if its already logged in.     |
| Pre-requisite  | User should have logged in before accessing the service.[Refer login module] |
|                | If the user is not logged in then you will get login page.                   |
| Accessible for | Every user.                                                                  |
| HTTP Request   | GET,POST                                                                     |
| Method         |                                                                              |
| Example        | Access through Brower :                                                      |
|                | http://192.168.2.156:8085/hi-ee/j_spring_security_logout                     |
|                | Access through Curl command :                                                |
|                | curl http://192.168.2.156:8085/hi-ee/j_spring_security_logout -v             |

| Response       | > GET /hi-ee/i spring security logout HTTP/1 1                                      |
|----------------|-------------------------------------------------------------------------------------|
| Outmut         | > 0E1/m cc/j_spring_security_togour 1111/1.1                                        |
| Output         | > H0st: 192.108.2.130:8083                                                          |
|                | > User-Agent: curl/1.52.1                                                           |
|                | > Accept: */*                                                                       |
|                | >                                                                                   |
|                | < HTTP/1.1 302 Found                                                                |
|                | < Set-Cookie: ISESSIONID=:Version=1:Path=/hi-ee:Expires=Thu 01-                     |
|                | $a_{n-1070,00:00,00,00,00,00,00,00,00,00,00,00,00$                                  |
|                | $\int u r^{-1} = 0$                                                                 |
|                | < Expires: Thu, 01 Jan 1970 00:00:00 GMT                                            |
|                | < Location: http://192.168.2.156:8085/hi-ee/login.html                              |
|                | < Content-Length: 0                                                                 |
|                | < Server: Jetty(9.2.z-SNAPSHOT)                                                     |
|                |                                                                                     |
| Description of | j_spring_security_logout returns the cookie information as response with HTTP       |
| Response       | 302 Found .                                                                         |
| Output:        |                                                                                     |
| Service Status | 302                                                                                 |
| Service Status | 302                                                                                 |
|                |                                                                                     |
| Screenshot     | GET V http://192.168.2.156.8085/hi-ee/j_spring_security_logout Params Send V Save V |
|                |                                                                                     |
|                | Pretty Raw Preview                                                                  |
|                |                                                                                     |
|                |                                                                                     |
|                |                                                                                     |
|                |                                                                                     |
|                | USER NAME                                                                           |
|                |                                                                                     |
|                | PASSWORD                                                                            |
|                |                                                                                     |
|                |                                                                                     |
|                | Visualize, Analyze, Be Wise                                                         |
|                | Default Default                                                                     |
|                | Admin C User                                                                        |
|                |                                                                                     |

# 2. Admin Module

Admin module offers users the possibility to define different levels of access to information in the application. It allows to Create and manages the Organizations, Users, Roles and profiles. Allows to manage Scheduled jobs. Deals with Application configurations such as set Logger settings, Reloading Configurations. Refresh and Delete 'Temp Directory', 'Resources in memory', 'Cached reports', 'cached datasources'.

#### 2.1 Overview

2.1.1 Disk Space Refresh

| URL            | services.html                                                                                        |                                                                         |  |
|----------------|----------------------------------------------------------------------------------------------------|-------------------------------------------------------------------------|--|
| Description    | It allows super admin to check the disk space<br>Expected output should be the used disk s<br>space. | ace status of the system.<br>space , free disk space and the total disk |  |
| Pre-requisite  | User should have logged in before acce                                                               | essing the service. [Refer login                                        |  |
|                | module]                                                                                              |                                                                         |  |
|                | If the user is not logged in then you will ge                                                        | et login page.                                                          |  |
| Accessible for | ROLE_ADMIN                                                                                           |                                                                         |  |
| HTTP Request   | POST                                                                                                 |                                                                         |  |
| Method         |                                                                                                    |                                                                         |  |
| Example        | Access through Brower :                                                                              |                                                                         |  |
|                | http://192.168.2.156:8085/hi-ee/service                                                              | http://192.168.2.156:8085/hi-ee/services.html                           |  |
|                | Access through Curl command :                                                                        |                                                                         |  |
|                | curldata                                                                                             |                                                                         |  |
|                | "j_username=hiadmin&j_password=hia                                                                   | admin&type=monitor&serviceType=                                         |  |
|                | ee/services.html -v                                                                                  | {} http://192.106.2.130.6063/hi-                                        |  |
|                |                                                                                                    |                                                                         |  |
|                |                                                                                                    |                                                                         |  |
| HTTP Request   | HTTP Request Value                                                                                   | Description                                                             |  |
| Key            | moniton                                                                                              | Type of the Operation                                                   |  |
| type:          | monitor                                                                                              | Type of the Operation                                                   |  |
| service i ype: | system<br>dishSpace                                                                                  | Service I ype as system                                                 |  |
| service:       | diskSpace                                                                                            | Service name as diskSpace                                               |  |
| formData:      | {}                                                                                                   | JSON object containing disk space                                       |  |
| Deenemaa       |                                                                                                    | Information                                                             |  |
| Response       | {<br>"stotus", 1                                                                                     |                                                                         |  |
|                | status :1,                                                                                           |                                                                         |  |
| iormat)        |                                                                                                    |                                                                         |  |
|                | { totalDiskSize :9/215, usedSpace :20                                                                | 6/88, freeSpace :/1126}                                                 |  |
|                | }                                                                                                    |                                                                         |  |
| Description of | The response of the API is, it returns the                                                           | he success status value as 1 if it fails                                |  |
| Response       | returns 0 as the status.                                                                             |                                                                         |  |
| Output:        | It returns the some parameter values as                                                              | response like                                                           |  |
|                | totalDiskSize : Total disk size of syste                                                             | m.                                                                      |  |
|                | <b>usedSpace:</b> Used disk space of system                                                          |                                                                         |  |
|                | freeSpace: Free/available space on the                                                               | system.                                                                 |  |
| Service Status | 200 OK                                                                                               | -                                                                       |  |

| Rey                          | Value                         | Description | ••• Bulk Edit              |
|------------------------------|-------------------------------|-------------|----------------------------|
| New key                      |                               |             |                            |
| Authorization Headers (1) Be | ody  Pre-request Script Tests |             | Code                       |
| form-data 🔍 x-www-form-urler | ncoded 🔍 raw 🔍 binary         |             |                            |
|                              |                               |             | Key-Value Edit             |
| TOTMUATA:{}                  | Taets                         |             | Shire 2000 Tan Gar         |
| Body Cookies Headers (6)     | 100                           |             | Status: 200 OK Time: 67 ms |

## 2.1.2 JVM Memory Refresh

| URL            | services.html                                                                                                    |                                                                                                    |  |
|----------------|----------------------------------------------------------------------------------------------------|----------------------------------------------------------------------------------------------------|--|
| Description    | It allows super admin to check the JVM m                                                                                                    | emory status of the system.                                                                               |  |
| -              | It gives you the information like total JVM                                                                                                    | memory , used memory , free memory                                                                        |  |
|                | and the unit of memory etc.                                                                                                    |                                                                                                    |  |
| Pre-requisite  | User should have logged in before acco                                                                                                    | essing the service. [Refer login                                                                          |  |
|                | module]                                                                                                    |                                                                                                    |  |
|                | If the user is not logged in then you will ge                                                                                                    | et login page.                                                                                            |  |
| Accessible for | ROLE_ADMIN                                                                                                    |                                                                                                    |  |
| HTTP Request   | POST                                                                                                    |                                                                                                    |  |
| Method         |                                                                                                    |                                                                                                    |  |
| Example        | Access through browser :                                                                                                    |                                                                                                    |  |
|                | ~                                                                                                    |                                                                                                    |  |
|                | http://192.168.2.156:8085/hi-ee/service                                                                                                    | es.html                                                                                                   |  |
|                | Access through Curl command :                                                                                                    |                                                                                                    |  |
|                | Access through Curr command.                                                                                                    |                                                                                                    |  |
|                | curldata                                                                                                    |                                                                                                    |  |
|                | "j_username=hiadmin&j_password=hi                                                                                                    | admin&type=monitor&serviceType=                                                                           |  |
|                | system&service=systemInfo&formDat                                                                                                    | a:={'action':'memory'}"                                                                                   |  |
|                | http://192.168.2.156:8085/hi-ee/service                                                                                                    | es.html -v                                                                                                |  |
|                |                                                                                                    |                                                                                                    |  |
| UTTD Dequest   | HTTD Doguest Volue                                                                                                    | Description                                                                                               |  |
| Kev            | III II Request Value                                                                                                    | Description                                                                                               |  |
| type:          | monitor                                                                                                    | Type of the Operation                                                                                     |  |
| serviceType:   | system                                                                                                    | serviceType as system                                                                                     |  |
| service:       | systemInfo                                                                                                    | Service name as systemInfo                                                                                |  |
| formData:      | {"action":"memory"}                                                                                                    | JSON object containing action as                                                                          |  |
|                |                                                                                                    | memory.                                                                                                   |  |
| Response       | {                                                                                                    |                                                                                                    |  |
| Output (JSON   | "status":1,"                                                                                                    |                                                                                                    |  |
| format)        | response":{ "totalMemory":483, "freeM                                                                                                    | emory":95, "usedMemory":388, "max                                                                         |  |
|                | Memory :485, unit : MB }                                                                                                    |                                                                                                    |  |
|                | ]                                                                                                    |                                                                                                    |  |
| Description of | The response of the API is, it returns t                                                                                                    | he success status value as 1 if it fails                                                                  |  |
| Response       | returns 0 as the status.                                                                                                    | 1'1                                                                                                    |  |
| Output:        | It returns some parameter values as res                                                                                                    | ponse like                                                                                                |  |
|                | totalMemory: Total memory allocated to java virtual machine                                                                                                    |                                                                                                    |  |
|                | <b>totalMemory</b> : Total memory allocated <b>usedMemory</b> : The memory consumed                                                                                           | to java virtual machine<br>by java runtime environment                                                    |  |
|                | <b>totalMemory</b> : Total memory allocated<br><b>usedMemory</b> : The memory consumed<br><b>freeMemory</b> : Available memory in ia                                          | to java virtual machine<br>l by java runtime environment.<br>ava virtual machine.                         |  |
|                | totalMemory: Total memory allocated<br>usedMemory: The memory consumed<br>freeMemory : Available memory in ja<br>maxMemory: Maximum memory in ia                              | to java virtual machine<br>l by java runtime environment.<br>ava virtual machine.<br>ava virtual machine. |  |
|                | totalMemory: Total memory allocated<br>usedMemory: The memory consumed<br>freeMemory : Available memory in ja<br>maxMemory: Maximum memory in ja<br>unit: Unit of the memory. | to java virtual machine<br>l by java runtime environment.<br>ava virtual machine.<br>ava virtual machine. |  |

| Кеу                                                                                                    | Value                                                         | Description | ••• Bulk Edit      |  |
|----------------------------------------------------------------------------------------------------|---------------------------------------------------------------|-------------|--------------------|--|
| New key                                                                                                    |                                                               |             |                    |  |
| Authorization Headers (1) Body                                                                                  | Authorization Headers (1) Body  Pre-request Script Tests Code |             |                    |  |
| 🔍 form-data 🛛 🧶 x-www-form-urlenco                                                                              | oded 🔍 raw 🔍 binary                                           |             |                    |  |
|                                                                                                    |                                                               |             | Key-Value Edit     |  |
| type:monitor<br>serviceType:system<br>service:systemInfo                                                        |                                                               |             | nay tone car       |  |
| <pre>type:monitor<br/>serviceType:system<br/>service:systemInfo<br/>formData:{"action":"memory"}</pre>          |                                                               |             | ng rous cos        |  |
| type:monitor<br>service:system<br>service:systemInfo<br>formData:{"action":"memory"}<br>Body Cookies Headers(6) | Tess                                                          | Status:     | 200 OK Time: 57 ms |  |

# 2.1.3 Temp Directory

## 2.1.3.1 Temp Directory Refresh

| URL                     | services.html                                                                    |                                                                    |  |
|-------------------------|----------------------------------------------------------------------------------|--------------------------------------------------------------------|--|
| Description             | It allows super admin to refresh the the re                                      | ecent files or the application                                     |  |
| -                       | downloaded file present in System/Temp                                           | directory.                                                         |  |
|                         | For Example : If the user exports any repo                                       | rt, it will get stored in temp directory.                          |  |
| Pre-requisite           | User should have logged in before acce                                           | essing the service. [Refer login                                   |  |
|                         | module]                                                                          |                                                                    |  |
|                         | <br>  If the user is not logged in then you will ge                              | et login page.                                                     |  |
| Accessible for          | ROLE ADMIN                                                                       |                                                                    |  |
| HTTP Request            | POST                                                                             |                                                                    |  |
| Method                  |                                                                                  |                                                                    |  |
| Example                 | Access through browser :                                                         |                                                                    |  |
|                         |                                                                                  |                                                                    |  |
|                         | http://192.168.2.156:8085/hi-ee/services.html                                    |                                                                    |  |
|                         | Access through Curl command :                                                    |                                                                    |  |
|                         |                                                                                  |                                                                    |  |
|                         | curldata                                                                         |                                                                    |  |
|                         | "j_username=hiadmin&j_password=hi                                                | admin&type=monitor&serviceType=                                    |  |
|                         | system&service=tempList&formData:=                                               | ={'action':list}"                                                  |  |
|                         | http://192.108.2.130.8085/hi-ee/service                                          | es.num -v                                                          |  |
|                         |                                                                                  |                                                                    |  |
| HTTP Request            | HTTP Request Value                                                               | Description                                                        |  |
| Key                     |                                                                                  | •                                                                  |  |
| type:                   | monitor                                                                          | Type of the Operation                                              |  |
| serviceType:            | system                                                                           | serviceType as system                                              |  |
| service:                | tempFile                                                                         | Service name as tempFile                                           |  |
| formData:               | {"action":"list"}                                                                | JSON object containing action list                                 |  |
|                         |                                                                                  | of temp directory.                                                 |  |
| Response                | {"status":1,"response":{"tempFileArra                                            | y":[{"fileName":"1505914529229.cs                                  |  |
| Output<br>(ISON format) | v", "fileSize": 197, "lastModified": 15059                                       | 14529241},{"fileName":"15059145                                    |  |
| (JSON Iormat)           | 1505014607504 yls" "fileSize": $4608$ , $13000000000000000000000000000000000000$ | 1303914331824, [ Internation : [astModified":1505914607536] ["fill |  |
|                         | eName":"1505914007304.XIS, Intestize .4008, I                                    | e":/608 "lastModified":150591/038                                  |  |
|                         | 593} {"fileName"·"5e1972af-2d10-4f9                                              | c-9chf-                                                            |  |
|                         | 4c4a92d2e45a metadata" "fileSize" 77                                             | 53 "lastModified" 1505901994993}                                   |  |
|                         | {"fileName":"hiadmin 150590088925.                                               | 5.crt"."fileSize":510."lastModified":1                             |  |
|                         | 505900889323},{"fileName":"hiadmin                                               | 1505901027634.crt","fileSize":510,                                 |  |
|                         | "lastModified":1505901027653},,{"file                                            | eName":"Sample EFW                                                 |  |
|                         | Report_1505905860632.jpg","fileSize'                                             | ':54420,"lastModified":15059058861                                 |  |
|                         | 54},{"fileName":"Simple Bubble                                                   |                                                                    |  |
|                         | Chart_1505914491387.xls","fileSize"::                                            | 5207,"lastModified":1505914501098                                  |  |
| <b>.</b>                | }}]                                                                              |                                                                    |  |
| Description of          | L'Eba magnanga of the ADE is it noturns t                                        | he success status value as 1 if it fails                           |  |
| response                | The response of the APT is, it returns t                                         | he success status value as 1 ii it fails                           |  |
|                         | returns 0 as the status.                                                         | a dataila libra                                                    |  |

|                | filename : Name<br>filesize : Size of t<br>lastModified : L                                                                                                    | of the file<br>the file in KB.<br>ast modified date time of                                                                                                    | f file.                                                                                                    |                                                                                                    |
|----------------|----------------------------------------------------------------------------------------------------|----------------------------------------------------------------------------------------------------|----------------------------------------------------------------------------------------------------|----------------------------------------------------------------------------------------------------|
| Service Status | 200 OK                                                                                                    |                                                                                                    |                                                                                                    |                                                                                                    |
| Screenshot     | POST > http://192.168.2.1                                                                                                    | 156:8085/hi-ee/services.html                                                                                                    | Params                                                                                                    | Send 💙 Save 🗠                                                                                                    |
|                | Key                                                                                                    | Value                                                                                                    | Description                                                                                                    | ••• Bulk Edit                                                                                                    |
|                | New key                                                                                                    |                                                                                                    |                                                                                                    |                                                                                                    |
|                | Authorization Headers (1) Bo                                                                                                    | ody  Pre-request Script Tests                                                                                                    |                                                                                                    | Code                                                                                                    |
|                | form-data 🔹 x-www-form-urlen                                                                                                    | coded 🔍 raw 🔍 binary                                                                                                    |                                                                                                    |                                                                                                    |
|                |                                                                                                    |                                                                                                    |                                                                                                    | Key-Value Edit                                                                                                    |
|                | type:monitor<br>serviceType:system<br>service:tempFile<br>formData:{"action":"list"}                                                                                                    |                                                                                                    |                                                                                                    |                                                                                                    |
|                | Body Cookies Headers (6)                                                                                                    | Tests                                                                                                    |                                                                                                    | Status: 200 OK Time: 60 ms                                                                                                    |
|                | Pretty Raw Preview H                                                                                                    | TML V 🛱                                                                                                    |                                                                                                    | Ē Q                                                                                                    |
|                | <pre>1 {"status":1 "response":("te<br/>, ("fileName": "FilterSu<br/>-ac2d526378.metdata"<br/>1:257,"lasthdifed<br/>, ("fileNess")<br/>Report 150657667577.ht<br/>1:397, "lastModified":150</pre> | mpFileArray" [("#ileHame": "5963244-3e44-411-9154-<br>ferxtD5Chart_1506422805356.html","fileSize":30726."<br>"fileSize":733, 'lastNodified":15065793-8027-624-332e<br>4051-482-682-547216Cott3.xml","fileSize":358, Table<br>M1, "fileSize":28063, 'lastNodified":1506576560600),<br>461594020, 'l'fileHame":1593927-8624-467-584-40<br>461594020), 'fileHame":1593927-8624-467-584-40 | 24386396571.xml","filsier":357,"lsstbodi<br>latUkodified":1506422814000),("filekame";"e<br>lakume":"Table Visualizion_150651644688.<br>54913957735C.xml","fileSize":397, "lastbodi<br>Stoddified":1506416229000;("filekame": "Dri<br>("filekame":"ac377766-r00e-4862-89576-8066<br>Vi97Fre022.metadata","fileSize":7733, "last | ied":1506416193000}<br>1166697-f9fa-41c0-bc8f<br>html","fileSize"<br>ified":1506415208000}<br>111 Down<br>40dc55.xml","fileSize"<br>Modified" |

2.1.3.2 Temp Directory Delete

| URL            | services.html                                                                                                    |                                                                             |  |
|----------------|----------------------------------------------------------------------------------------------------|-----------------------------------------------------------------------------|--|
| Description    | It allows super admin to delete the select<br>directory of the system.<br>It deletes selected file from temporary file | ed/particular file from the temp<br>es which are present in Temp directory. |  |
| Pre-requisite  | User should have logged in before acc                                                                                  | essing the service. [Refer login                                            |  |
|                | module]                                                                                                    |                                                                             |  |
|                | If the user is not logged in then you will g                                                                           | et login nage                                                               |  |
| Accessible for | ROLE ADMIN                                                                                                    |                                                                             |  |
| HTTP Request   | POST                                                                                                    |                                                                             |  |
| Method         |                                                                                                    |                                                                             |  |
| Example        | Access through browser :                                                                                               |                                                                             |  |
|                |                                                                                                    |                                                                             |  |
|                | http://192.168.2.156:8085/hi-ee/servic                                                                                 | es.html                                                                     |  |
|                | A googs through Curl command .                                                                                         |                                                                             |  |
|                | Access through Curr command :                                                                                          |                                                                             |  |
|                | curldata                                                                                                    |                                                                             |  |
|                | "j_username=hiadmin&j_password=h                                                                                       | iadmin&type=monitor&serviceType=                                            |  |
|                | system&service=systemInfo&formDa                                                                                       | ta:={'action':'delete','files':['Drill                                      |  |
|                | Down Report_1506576675777.html']}" http://192.168.2.156:8085/hi-                                                       |                                                                             |  |
|                | ee/services.html -v                                                                                                    |                                                                             |  |
|                |                                                                                                    |                                                                             |  |
| HTTP Request   | HTTP Request Value                                                                                                    | Description                                                                 |  |
| Key            |                                                                                                    |                                                                             |  |
| type:          | monitor                                                                                                    | Type of the Operation                                                       |  |
| serviceType:   | system                                                                                                    | serviceType as system                                                       |  |
| service:       | tempFile                                                                                                    | Service name as tempFile                                                    |  |
| formData:      | {"action":"delete","files":["Drill                                                                                     | Action: selected file to be delete                                          |  |
|                | Down                                                                                                    | from list of temp directory.                                                |  |
| Dosponso       | [ [ [ [ [ [ [ [ [ [ [ [ [ [ [ [ [ [ [                                                                                  |                                                                             |  |
| Output         | i<br>"status"·1                                                                                                    |                                                                             |  |
| (JSON format)  | "response":{"message":"Resource(s) d                                                                                   | leleted successfully" }                                                     |  |
| (              | }                                                                                                    | , , , , , , , , , , , , , , , , , , ,                                       |  |
| Description of | The response of the API is, it returns                                                                                 | the success status value as 1 if it fails                                   |  |
| response       | returns 0 as the status.                                                                                               |                                                                             |  |
| output         | It returns response as message as resou                                                                                | arces deleted successfully.                                                 |  |
| Service Status | 200 OK                                                                                                    |                                                                             |  |

|  | Key                                                                                                    | Value                                                    | Description | ••• Bulk Edit           |  |
|--|----------------------------------------------------------------------------------------------------|----------------------------------------------------------|-------------|-------------------------|--|
|  | New key                                                                                                    |                                                          |             |                         |  |
|  | Authorization Headers (1) B                                                                                           | Body  Pre-request Script Tests                           |             | Cod                     |  |
|  | O form-data • x-www-form-urle                                                                                         | ◯ form-data ● x-www-form-urlencoded ● raw ● binary       |             |                         |  |
|  |                                                                                                    |                                                          |             | Key Value Edit          |  |
|  | type:monitor<br>serviceType:system<br>service:tempFile                                                                |                                                          |             | ney voice con           |  |
|  | type:monitor<br>serviceType:system<br>serviceTeppile<br>formData:{"action":"delete","f,                               | "iles":["Drill Down Report_1506576675777.html"]          | 1)          | They make con-          |  |
|  | type:monitor<br>serviceType:system<br>service:tempFile<br>formData:{"action":"delete","f.<br>Body Cookies Headers (6) | 'iles":["Drill Down Report_1506576675777.html";<br>Tests | ])<br>Sta   | tus: 200 OK Time: 54 ms |  |

2.1.3.3 Temp Directory DeleteAll

| URL            | services.html                                 |                                          |
|----------------|-----------------------------------------------|------------------------------------------|
| Description    | It allows super admin to delete all the file  | s from the temp directory of the system. |
|                | It deletes all the file from temporary files  | which are present in Temp directory.     |
| Pre-requisite  | User should have logged in before acce        | essing the service. [Refer login         |
|                | module]                                       |                                          |
|                | If the user is not logged in then you will ge | at login page                            |
| Accessible for |                                               |                                          |
| Accessible for |                                               |                                          |
| HTTP Request   | POST                                          |                                          |
| Example        | Access through browser ·                      |                                          |
| Example        | Access through browser.                       |                                          |
|                | http://192.168.2.156:8085/hi-ee/service       | es.html                                  |
|                | 1                                             |                                          |
|                | Access through Curl command :                 |                                          |
|                |                                               |                                          |
|                | curldata                                      |                                          |
|                | "j_username=hiadmin&j_password=hi             | admin&type=monitor&serviceType=          |
|                | system&service=tempFile&formData:             | ={'action':'deleteAll'}"                 |
|                | http://192.168.2.156:8085/hi-ee/service       | es.html -v                               |
|                |                                               | T                                        |
| HTTP Request   | HTTP Request Value                            | Description                              |
| Key            | · · ·                                         |                                          |
| type:          | monitor                                       | Type of the Operation                    |
| service Type:  | system                                        | serviceType as system                    |
| service:       | tempFile                                      | Service name as tempFile                 |
| formData:      | {"action":"deleteAll"}                        | Action : to deleteAll files from list    |
|                |                                               | of temp directory.                       |
| Response       |                                               |                                          |
| output         | "status":1,                                   |                                          |
| (JSON format)  | "response":{"message":"Resource(s)            | deleted successfully" }                  |
|                | }<br>[]]                                      | 1 1 1 1 1 1 1 1 1 1 1 1 1 1 1 1 1 1 1 1  |
| Description of | The response of the API is, it returns t      | he success status value as 1 if it fails |
| response       | returns U as the status.                      |                                          |
| output         | It returns response as message as resou       | rces deleted successfully.               |
| Service Status | 200 OK                                        |                                          |

|  | Key                                                                                 | Value                                              | Description | ••• Bulk Edit              |  |
|--|-------------------------------------------------------------------------------------|----------------------------------------------------|-------------|----------------------------|--|
|  | New key                                                                             |                                                    |             |                            |  |
|  | Authorization Headers (1) Body                                                      | Pre-request Script Tests                           |             | Code                       |  |
|  | form-data • x-www-form-urlencoded                                                   | ◎ form-data ● x-www-form-urlencoded ◎ raw ◎ binary |             |                            |  |
|  |                                                                                     |                                                    |             | Key-Value Edit             |  |
|  | Service.tempril0<br>formData:{"action":"deleteAll"}<br>Body Cookies Headers (6) Tet | 55                                                 |             | Status: 200 OK Time: 55 ms |  |
|  | body cookies medders (o) nes                                                        | C16                                                |             | Status Los de Time Sama    |  |
|  |                                                                                     |                                                    |             |                            |  |

## 2.1.4 In Memory Cache

2.1.4.1 In Memory Cache Refresh

| URL            | services.html                           |                                               |
|----------------|-----------------------------------------|-----------------------------------------------|
| Description    | It allows super admin to refresh the    | in memory cache data and calculates           |
|                | the size of cache.                      |                                               |
| Pre-requisite  | User should have logged in before       | accessing the service. [Refer login           |
|                | module]                                 |                                               |
|                | If the user is not logged in then you w | ill get login nage                            |
| Accessible for | ROLE ADMIN                              |                                               |
| IITTD Dequest  |                                         |                                               |
| Method         | POSI                                    |                                               |
| Example        | Access through browser :                |                                               |
|                | http://192.168.2.156:8085/hi-ee/set     | rvices.html                                   |
|                | Access through Curl command :           |                                               |
|                | ourl data                               |                                               |
|                | "i username-hiadmin&i nassword          | 1-hiadmin&type=monitor&serviceType=           |
|                | cache&service-size&formData:-{          | 'action'.'threads'}"                          |
|                | http://192.168.2.156:8085/hi-ee/se      | rvices html -v                                |
|                |                                         |                                               |
| HTTTP Kev      | HTTP Request Value                      | Description                                   |
| type:          | monitor                                 | Type of the Operation                         |
| serviceType:   | cache                                   | serviceType as cache                          |
| service:       | size                                    | Service name as size                          |
| formData:      | {"action":"threads"}                    | Action to refresh the threads to              |
|                |                                         | refresh the in memory cache.                  |
| Response       | {                                       | · · · ·                                       |
| Output(JSON    | "status":1,                             |                                               |
| format)        | "response":{"size":845}                 |                                               |
|                | }                                       |                                               |
| Description of | The response of the API is, it return   | rns the success status value as 1 if it fails |
| Response       | returns 0 as the status.                |                                               |
| Output:        | It returns response as size of cache    | memory.                                       |
|                | size: size of cache memory after re     | fresh.                                        |
| Service Status | 200 OK                                  |                                               |

| ScreenShot | POST V http://192.168.2.156:8085/hi-ee/services.html          | Params Send Y Save Y       |
|------------|---------------------------------------------------------------|----------------------------|
|            | Authorization Headers (1) Body • Pre-request Script Tests     | Code                       |
|            | 🔍 form-data 🔹 x-www-form-urlencoded 🔍 raw 🔍 binary            |                            |
|            |                                                               | Key-Value Edit             |
|            | type:monitor<br>service:Size<br>formData:{"action":"threads"} |                            |
|            | Body Cookies Headers (6) Tests                                | Status: 200 OK Time: 69 ms |
|            | Pretty Raw Preview HTML V                                     |                            |
|            | <pre>i 1 ("status":1,"response":("size":845))</pre>           |                            |

2.1.4.2 In Memory Cache DeleteAll

| IIDI                                                                                                    |                                                                                                    |                                                                                                    |  |
|----------------------------------------------------------------------------------------------------|----------------------------------------------------------------------------------------------------|----------------------------------------------------------------------------------------------------|--|
| UKL                                                                                                    | services.html                                                                                                    |                                                                                                    |  |
| Description                                                                                                    | It allows super admin to delete all the in n                                                                                                    | nemory cache data.The system all in                                                                                                    |  |
|                                                                                                    | memory cache get deleted/clean.                                                                                                    |                                                                                                    |  |
|                                                                                                    |                                                                                                    |                                                                                                    |  |
|                                                                                                    | Note : After the in memory cache dele                                                                                                    | tion automatically in memory cache                                                                                                    |  |
|                                                                                                    | get refreshed.                                                                                                    |                                                                                                    |  |
| Pre-requisite                                                                                                    | User should have logged in before acce                                                                                                    | essing the service.[Refer login                                                                                                    |  |
|                                                                                                    | module]                                                                                                    |                                                                                                    |  |
|                                                                                                    | If the user is not logged in then you will ge                                                                                                    | at login nage                                                                                                    |  |
| Accessible for                                                                                                    |                                                                                                    | login page.                                                                                                    |  |
| IITTD Dequest                                                                                                    | ROLL_ADMIN                                                                                                    |                                                                                                    |  |
| Mathod                                                                                                    | POSI                                                                                                    |                                                                                                    |  |
| Example                                                                                                    | Access through browser ·                                                                                                    |                                                                                                    |  |
| Lampie                                                                                                    | recess through proviser.                                                                                                    |                                                                                                    |  |
|                                                                                                    | http://192.168.2.156:8085/hi-ee/service                                                                                                    | es.html                                                                                                    |  |
|                                                                                                    | 1                                                                                                    |                                                                                                    |  |
|                                                                                                    | Access through Curl command :                                                                                                    |                                                                                                    |  |
|                                                                                                    |                                                                                                    |                                                                                                    |  |
|                                                                                                    | curldata                                                                                                    |                                                                                                    |  |
|                                                                                                    |                                                                                                    |                                                                                                    |  |
|                                                                                                    | "j_username=hiadmin&j_password=hi                                                                                                    | admin&type=monitor&serviceType=                                                                                                    |  |
|                                                                                                    | "j_username=hiadmin&j_password=hi<br>cache&service=clean&formData:={}"                                                                                                    | admin&type=monitor&serviceType=<br>http://192.168.2.156:8085/hi-                                                                                                    |  |
|                                                                                                    | "j_username=hiadmin&j_password=hi<br>cache&service=clean&formData:={}"<br>ee/services.html -v                                                                                                    | admin&type=monitor&serviceType=<br>http://192.168.2.156:8085/hi-                                                                                                    |  |
| HTTP Request                                                                                                    | "j_username=hiadmin&j_password=hi<br>cache&service=clean&formData:={}"<br>ee/services.html -v<br>HTTP Request Value                                                                                                    | admin&type=monitor&serviceType=<br>http://192.168.2.156:8085/hi-                                                                                                    |  |
| HTTP Request<br>Kev                                                                                                    | "j_username=hiadmin&j_password=hi<br>cache&service=clean&formData:={}"<br>ee/services.html -v<br>HTTP Request Value                                                                                                    | admin&type=monitor&serviceType=<br>http://192.168.2.156:8085/hi-<br><b>Description</b>                                                                                                    |  |
| HTTP Request<br>Key<br>type:                                                                                                    | <pre>"j_username=hiadmin&amp;j_password=hi cache&amp;service=clean&amp;formData:={}" ee/services.html -v HTTP Request Value monitor</pre>                                                                                                    | admin&type=monitor&serviceType=<br>http://192.168.2.156:8085/hi-<br><b>Description</b><br>Type of the Operation                                                                                                    |  |
| HTTP Request<br>Key<br>type:<br>serviceType:                                                                                                    | <pre>"j_username=hiadmin&amp;j_password=hi<br/>cache&amp;service=clean&amp;formData:={}"<br/>ee/services.html -v</pre> HTTP Request Value monitor cache                                                                                                    | admin&type=monitor&serviceType=<br>http://192.168.2.156:8085/hi-<br><b>Description</b><br>Type of the Operation<br>serviceType as cache                                                                                                    |  |
| HTTP Request<br>Key<br>type:<br>serviceType:<br>service:                                                                                              | <pre>"j_username=hiadmin&amp;j_password=hi cache&amp;service=clean&amp;formData:={}" ee/services.html -v HTTP Request Value monitor cache clean</pre>                                                                                                    | admin&type=monitor&serviceType=<br>http://192.168.2.156:8085/hi-<br>Description<br>Type of the Operation<br>serviceType as cache<br>Service name as clean                                                                                        |  |
| HTTP Request<br>Key<br>type:<br>serviceType:<br>service:<br>formData:                                                                                 | <pre>"j_username=hiadmin&amp;j_password=hi cache&amp;service=clean&amp;formData:={}" ee/services.html -v HTTP Request Value monitor cache clean {}</pre>                                                                                                    | admin&type=monitor&serviceType=<br>http://192.168.2.156:8085/hi-<br>Description<br>Type of the Operation<br>serviceType as cache<br>Service name as clean<br>Action to clean all the threads from                                                |  |
| HTTP Request<br>Key<br>type:<br>serviceType:<br>service:<br>formData:                                                                                 | <pre>"j_username=hiadmin&amp;j_password=hi cache&amp;service=clean&amp;formData:={}" ee/services.html -v HTTP Request Value monitor cache clean {}</pre>                                                                                                    | admin&type=monitor&serviceType=<br>http://192.168.2.156:8085/hi-<br>Description<br>Type of the Operation<br>serviceType as cache<br>Service name as clean<br>Action to clean all the threads from<br>the in memory cache.                        |  |
| HTTP Request<br>Key<br>type:<br>serviceType:<br>service:<br>formData:<br>Response                                                                     | <pre>"j_username=hiadmin&amp;j_password=hi cache&amp;service=clean&amp;formData:={}" ee/services.html -v HTTP Request Value monitor cache clean {} {</pre>                                                                                                    | admin&type=monitor&serviceType=<br>http://192.168.2.156:8085/hi-<br>Description<br>Type of the Operation<br>serviceType as cache<br>Service name as clean<br>Action to clean all the threads from<br>the in memory cache.                        |  |
| HTTP Request<br>Key<br>type:<br>serviceType:<br>service:<br>formData:<br>Response<br>Output                                                           | <pre>"j_username=hiadmin&amp;j_password=hi<br/>cache&amp;service=clean&amp;formData:={}"<br/>ee/services.html -v<br/>HTTP Request Value<br/>monitor<br/>cache<br/>clean<br/>{}<br/>{<br/>{}</pre>                                                                                                    | admin&type=monitor&serviceType=<br>http://192.168.2.156:8085/hi-<br>Description<br>Type of the Operation<br>serviceType as cache<br>Service name as clean<br>Action to clean all the threads from<br>the in memory cache.                        |  |
| HTTP Request<br>Key<br>type:<br>serviceType:<br>service:<br>formData:<br>Response<br>Output<br>(JSON format)                                          | <pre>"j_username=hiadmin&amp;j_password=hi<br/>cache&amp;service=clean&amp;formData:={}"<br/>ee/services.html -v<br/>HTTP Request Value<br/>monitor cache clean {} {} {} </pre>                                                                                                    | admin&type=monitor&serviceType=<br>http://192.168.2.156:8085/hi-<br>Description<br>Type of the Operation<br>serviceType as cache<br>Service name as clean<br>Action to clean all the threads from<br>the in memory cache.                        |  |
| HTTP Request<br>Key<br>type:<br>serviceType:<br>service:<br>formData:<br>Response<br>Output<br>(JSON format)                                          | <pre>"j_username=hiadmin&amp;j_password=hi<br/>cache&amp;service=clean&amp;formData:={}"<br/>ee/services.html -v<br/>HTTP Request Value<br/>monitor<br/>cache<br/>clean<br/>{}<br/>{<br/>"status":1,<br/>"response":{"message":"Resource clea<br/>}</pre>                                                                                       | admin&type=monitor&serviceType=<br>http://192.168.2.156:8085/hi-<br>Description<br>Type of the Operation<br>serviceType as cache<br>Service name as clean<br>Action to clean all the threads from<br>the in memory cache.                        |  |
| HTTP Request<br>Key<br>type:<br>serviceType:<br>service:<br>formData:<br>Response<br>Output<br>(JSON format)<br>Description of<br>Response            | <pre>"j_username=hiadmin&amp;j_password=hi<br/>cache&amp;service=clean&amp;formData:={}"<br/>ee/services.html -v<br/>HTTP Request Value<br/>monitor<br/>cache<br/>clean<br/>{}<br/>{<br/>{<br/>"status":1,<br/>"response":{"message":"Resource clea<br/>}<br/>The response of the API is , it returns to<br/>returns 0 as the status</pre>      | admin&type=monitor&serviceType=<br>http://192.168.2.156:8085/hi-<br>Description<br>Type of the Operation<br>serviceType as cache<br>Service name as clean<br>Action to clean all the threads from<br>the in memory cache.<br>ned successfully."} |  |
| HTTP Request<br>Key<br>type:<br>serviceType:<br>service:<br>formData:<br>Response<br>Output<br>(JSON format)<br>Description of<br>Response<br>Output: | <pre>"j_username=hiadmin&amp;j_password=hi<br/>cache&amp;service=clean&amp;formData:={}"<br/>ee/services.html -v<br/>HTTP Request Value<br/>monitor cache clean {} {     status":1,     "response":{"message":"Resource clea } The response of the API is , it returns to returns 0 as the status. It returns response as success message</pre> | admin&type=monitor&serviceType=<br>http://192.168.2.156:8085/hi-<br>Description<br>Type of the Operation<br>serviceType as cache<br>Service name as clean<br>Action to clean all the threads from<br>the in memory cache.<br>ned successfully."} |  |

| Screenshot | POST V http://192.168.2.156:8085/hi-ee/services.html                 | Params Send V Save V                   |
|------------|----------------------------------------------------------------------|----------------------------------------|
|            | Authorization Headers (1) Body Pre-request Script Tests              | Cookies Code                           |
|            | ◎ form-data ● x-www-form-urlencoded ◎ raw ◎ binary                   |                                        |
|            |                                                                      | Key-Value Edit                         |
|            | type:monitor<br>servicetype:cache<br>service:clean<br>formData:{}    |                                        |
|            | Body Cookies (5) Headers (7) Tests                                   | Status: 200 OK Time: 96 ms Size: 377 B |
|            | Pretty Raw Preview                                                   | ū                                      |
|            | {"status":1,"response":{"message":"Resource cleaned successfully."}} |                                        |

#### 2.1.5 Cache Reports

2.1.5.1 Cache Reports Refresh

| URL                    | services.html                                                                                                    |                                                                        |  |
|------------------------|----------------------------------------------------------------------------------------------------|------------------------------------------------------------------------|--|
| Description            | It allow super admin to view the latest cac                                                                                                    | hed reports size from of the system.                                   |  |
|                        | For Ex. In case if you opened one report in cache reports , so after cache refresh you reports.                                                                                | another tab which will get added in can see the updated list of cached |  |
| Pre-requisite          | User should have logged in before acce                                                                                                    | essing the service.[Refer login                                        |  |
|                        | module]                                                                                                    |                                                                        |  |
|                        | If the user is not logged in then you will ge                                                                                                    | t login page.                                                          |  |
| Accessible for         | ROLE_ADMIN                                                                                                    |                                                                        |  |
| HTTP Request<br>Method | POST                                                                                                    |                                                                        |  |
| Example                | Access through browser :                                                                                                    |                                                                        |  |
|                        | http://192.168.2.156:8085/hi-ee/service                                                                                                    | es.html                                                                |  |
|                        | Access through Curl command :                                                                                                    |                                                                        |  |
|                        | curldata<br>"j_username=hiadmin&j_password=hiadmin&type=monitor&serviceType=<br>cache&service=dump&formData:={'dir':'/'}" http://192.168.2.156:8085/hi-<br>ee/services.html -v |                                                                        |  |
| HTTP Request           | HTTP Request Value                                                                                                    | Description                                                            |  |
| Key<br>type:           | monitor                                                                                                    | Type of the Operation                                                  |  |
| serviceType            | cache                                                                                                    | serviceType as cache                                                   |  |
| service.               | dump                                                                                                    | Service name as dump                                                   |  |
| formData:              | {"dir":"/"}                                                                                                    | Action to refresh the cached                                           |  |
|                        |                                                                                                    | reports.                                                               |  |
| Response               | {"status":1,"response":{"reportList":[{                                                                                                    | "path":"1463377807724/1463377836                                       |  |
| Output :               | 985\\e9be6771-995b-40eb-a01c-                                                                                                    |                                                                        |  |
| (JSON format)          | 304857a100a1.metadata"},{"path":"14                                                                                                    | 63377807724/1463377978248/Samp                                         |  |
|                        | IE EF W<br>  Report\\sample_report_efw"} {"path":"                                                                                                    | 1463377807724\\1463377836985\\e                                        |  |
|                        | 9be6771-995b-40eb-a01c-                                                                                                    | 1+0557700772+\\1+05577050705\\0                                        |  |
|                        | 304857a100a1.metadata"},{"path":"14                                                                                                    | 63377807724\\1463377978248\\Sam                                        |  |
|                        | ple EFW Dashboard\\sample_dashboar                                                                                                    | d.efw"}]}}                                                             |  |
| Description of         | The response of the API is, it returns the                                                                                                    | he success status value as 1 if it fails                               |  |
| Response               | returns 0 as the status.                                                                                                    |                                                                        |  |
| Output:                | It returns response as reportList array n                                                                                                    | nentioned below :                                                      |  |
| Somiao Status          | <b>pain</b> : pain of the file(report, metadata e                                                                                                    |                                                                        |  |
| <b>Dervice Status</b>  | 200 UK                                                                                                    |                                                                        |  |

| Screenshot | POST V http://192.168.2.156.8085/hi-ee/services.html                                                                                                    | Params                                                                                                    | Send 🗸                                                                                         | Save                                     | ~    |
|------------|----------------------------------------------------------------------------------------------------|----------------------------------------------------------------------------------------------------|------------------------------------------------------------------------------------------------|------------------------------------------|------|
|            | Authorization Headers (1) Body  Pre-request Script Tests                                                                                                    |                                                                                                    |                                                                                                | Cookies                                  | Code |
|            | ● form-data ● x-www-form-urlencoded ● raw ● binary                                                                                                    |                                                                                                    |                                                                                                |                                          |      |
|            |                                                                                                    |                                                                                                    |                                                                                                | Key-Value                                | Edit |
|            | type:monitor<br>service/gweicache<br>service:dump<br>formData:{"dir":"/"}                                                                                                    |                                                                                                    |                                                                                                |                                          |      |
|            | Body Cookies (5) Headers (7) Tests                                                                                                    | Status: 200 OK                                                                                                    | Time: 25 ms                                                                                    | Size: 1.27                               | KB   |
|            | Pretty Raw Preview                                                                                                    |                                                                                                    |                                                                                                |                                          | ũ    |
|            | <pre>("status": 1."response": ("reportList": {{"path": "14G3377807724/14G3377836985/e9be6771-995b-40eb-a01c-304857a100a1.mu<br/>("path": "14G3377807724/147204022353/6eb77098-7cac-46cc-be80-e273151f5673.metadata"), ["path": "150158588507982<br/>6225c6642653.metadata"), {"path": "150631792992-62624612-8095-44f0-93d8-64811aa4bc2.metadata"), {"path": "1506517<br/>69868ec39eb0.metadata"), {"path": "1506493586299/447c0bcd-9389-48e7-a79f-deb355cd01a6.metadata"), {"path": "1506517<br/>62a67428767.metadata"), {"path": "15066634514641/7f8e5670.8db-4ea9-5010-9200cca869f1.metadata"), {"path": "1506653<br/>70381e8ae131.metadata"), {"path": "15066634514641/7f8e5670.8db-4ea9-5010-9200cca869f1.metadata"), {"path": "1506653<br/>70381e8ae131.metadata"), {"path": "15066634514641/7f2d-0ba6-43e5-80ad-021d696b57ad.metadata"), {"path": "1506663</pre> | .tadata"}.<br>(2a031-2dbb-4dd<br>70988/c26b240f<br>i52261/61a804d<br>(652261/e1434e0<br>451464/6c4d6c9<br>451464/d9bd03( | 11-a963-<br>-0894-4e4d-94<br>2-6d3e-4e72-a<br>03-c8f3-43fd-1<br>5-a9a0-448c-a<br>0c-346c-4b67- | 4e6-<br>a92b-<br>b4e3-<br>a94e-<br>a59a- |      |

2.1.5.2 Cache Reports Delete

| URL            | services.html                                     |                                          |  |
|----------------|---------------------------------------------------|------------------------------------------|--|
| Description    | It allows super admin to delete the selected      | ed/particular reports from cached        |  |
|                | reports.                                          | to romovo from cochod roports            |  |
| Dro roquisito  | User should have logged in before acce            | assing the service [Pefer login          |  |
| r re-requisite | modulal                                           | essing the service. <u>[Refer login</u>  |  |
|                | module                                            |                                          |  |
|                | If the user is not logged in then you will ge     | et login page.                           |  |
| Accessible for | ROLE_ADMIN                                        |                                          |  |
| HTTP Request   | POST                                              |                                          |  |
| Method         |                                                   |                                          |  |
| Example        | Access through browser :                          |                                          |  |
|                |                                                   | 11                                       |  |
|                | http://192.168.2.156:8085/hi-ee/service           | es.ntml                                  |  |
|                | Access through Curl command ·                     |                                          |  |
|                | recess through curr command .                     |                                          |  |
|                | curldata                                          |                                          |  |
|                | "j_username=hiadmin&j_password=hia                | admin&type=monitor&serviceType=          |  |
|                | cache&service=clean&formData:={'dir               | :':['1463377807724/1463377836985/        |  |
|                | e9be6771-995b-40eb-a01c-304857a100a1.metadata']}" |                                          |  |
|                | http://192.168.2.156:8085/hi-ee/service           | es.html -v                               |  |
|                |                                                   |                                          |  |
| HTTP Request   | HTTP Request Value                                | Description                              |  |
| Key            |                                                   |                                          |  |
| type:          | monitor                                           | Type of the Operation                    |  |
| serviceType:   | cache                                             | serviceType as cache                     |  |
| service:       | clean                                             | Service name as clean                    |  |
| formData:      | {"dir":["1463377807724/1463377836                 | Action to delete selected cached         |  |
|                | 985/e9be6771-995b-40eb-a01c-                      | reports from the directory               |  |
|                | 304857a100a1.metadata"]}                          |                                          |  |
| Response       |                                                   |                                          |  |
| Output         |                                                   | 1 (11 11)                                |  |
| (JSON format)  | "response":{"message":"Cache files cle            | eaned successfully" }                    |  |
|                | }                                                 |                                          |  |
|                |                                                   |                                          |  |
| Description of | The response of the API is, it returns the        | he success status value as 1 if it fails |  |
| Response       | returns 0 as the status.                          |                                          |  |
| Output:        | It returns response as success message            | for cache file.                          |  |
| Service Status | 200 OK                                            |                                          |  |

| Screenshot | POST V http://192.168.2.156:8085/hi-ee/services.html                                                                                 | Params         | end 🗸       | Save ~         |    |
|------------|----------------------------------------------------------------------------------------------------|----------------|-------------|----------------|----|
|            | Authorization Headers (1) Body Pre-request Script Tests                                                                              |                | -           | Cookies Cod    | le |
|            | ◎ form-data  *x-www-form-urlencoded  raw  binary                                                                                     |                |             |                |    |
|            |                                                                                                    |                | ł           | ley-Value Edit | ,  |
|            | serviceType:cache<br>service:Claan<br>formData:{"dir":["1463377807724/1463377836985/e9be6771-995b-40eb-a6ic-304857a100a1.metadata"]} |                |             |                | 4  |
|            | Body Cookies (5) Headers (7) Tests                                                                                                   | Status: 200 OK | Time: 56 ms | Size: 379 B    |    |
|            | Pretty Raw Preview                                                                                                    |                |             | ū              |    |
|            | {"status":1."response":{"message":"Cache files cleaned successfully"}}                                                               |                |             |                |    |

#### 2.1.5.3 Cache Reports DeleteAll

| URL            | services.html                                                              |                                     |  |  |
|----------------|----------------------------------------------------------------------------|-------------------------------------|--|--|
| Description    | It allows super admin to delete all the cached reports from of the system. |                                     |  |  |
| -              | All Cached reports get deleted from the system.                            |                                     |  |  |
|                |                                                                            |                                     |  |  |
|                | Note : After all cached reports deletion automatically cached report get   |                                     |  |  |
|                | refreshed.                                                                 |                                     |  |  |
| Pre-requisite  | User should have logged in before accessing the service. Refer login       |                                     |  |  |
| -              | module                                                                     |                                     |  |  |
|                |                                                                            |                                     |  |  |
|                | If the user is not logged in then you will get login page.                 |                                     |  |  |
| Accessible for | ROLE_ADMIN                                                                 |                                     |  |  |
| HTTP Request   | POST                                                                       |                                     |  |  |
| Method         |                                                                            |                                     |  |  |
| Example        | Access through browser :                                                   |                                     |  |  |
|                |                                                                            |                                     |  |  |
|                | http://192.168.2.156:8085/hi-ee/services.html                              |                                     |  |  |
|                |                                                                            |                                     |  |  |
|                | Access through Curl command :                                              |                                     |  |  |
|                | ourl data                                                                  |                                     |  |  |
|                | Ulli Uala                                                                  |                                     |  |  |
|                |                                                                            |                                     |  |  |
|                | $e_{\text{services html}}$ v                                               |                                     |  |  |
|                | cc/services.ntmin-v                                                        |                                     |  |  |
| HTTP Request   | HTTP Request Value                                                         | Description                         |  |  |
| Key            |                                                                            |                                     |  |  |
| type:          | monitor                                                                    | Type of the Operation               |  |  |
| serviceType:   | cache                                                                      | serviceType as cache                |  |  |
| service:       | clean                                                                      | Service name as clean               |  |  |
| formData:      | {"dir":["/"]}                                                              | Action to delete all cached reports |  |  |
|                |                                                                            | from the directory                  |  |  |
| Response<br>Output<br>(JSON format) | <pre>{     "status":1,     "response":{"message":"All cache files deleted successfully."} }</pre>                                                                                                    |
|-------------------------------------|----------------------------------------------------------------------------------------------------|
| Description of                      | The response of the API is, it returns the success status value as 1 if it fails                                                                                                    |
| Response                            | returns 0 as the status.                                                                                                    |
| Output:                             | It returns response as success message for all deleted cache file.                                                                                                    |
| Service Status                      | 200 OK                                                                                                    |
| Screenshot                          | POST       http://192.168.2.156:8085/hi-ee/services.html       Params       Send       Save       Save         Authorization       Headers (1)       Body       Pre-request Script       Tests       Cookies       Cookies |
|                                     | Pretty       Raw       Preview         {"status":1,"response":{"message":"All cache files deleted successfully."}}                                                                                                    |

#### 2.1.6 Cache Datasource

#### 2.1.6.1 Cache Datasource Refresh

| URL                                   | services.html                                                                                                    |                                           |  |
|---------------------------------------|----------------------------------------------------------------------------------------------------|-------------------------------------------|--|
| Description                           | It allows super admin to view the size of cached datasources from of the system.                                                                                                    |                                           |  |
|                                       | For Ex. In case if new managed datasource is added in another tab which will get<br>added in cache Datasource, so after Datasources cache refresh you can see the<br>updated list of cached Datasources.                                                                                                    |                                           |  |
| Pre-requisite                         | User should have logged in before accessing the service. [Refer login module]                                                                                                    |                                           |  |
|                                       | If the user is not logged in then you will get login page.                                                                                                    |                                           |  |
| Accessible for                        | ROLE_ADMIN                                                                                                    |                                           |  |
| HTTP Request<br>Method                | POST                                                                                                    |                                           |  |
| Example                               | Access through browser :                                                                                                    |                                           |  |
|                                       | http://192.168.2.156:8085/hi-ee/service                                                                                                    | es.html                                   |  |
|                                       | Access through Curl command :                                                                                                    |                                           |  |
|                                       | curldata<br>"j_username=hiadmin&j_password=hiadmin&type=core&serviceType=dat<br>aSource&service=cachedDS&formData:={}" http://192.168.2.156:8085/hi-<br>ee/services.html -v                                                                                                    |                                           |  |
| HTTP Request<br>Kev                   | HTTP Request Value                                                                                                    | Description                               |  |
| type:                                 | core                                                                                                    | Type of the Operation                     |  |
| serviceType:                          | datasource                                                                                                    | serviceType as datasource                 |  |
| service:                              | cachedDS                                                                                                    | Service name as cachedDS                  |  |
| formData:                             | {}                                                                                                    | Action to refresh the cached datasources. |  |
| Response<br>Output<br>(JSON format)   | <pre>{     status":1,"response":{"dataSources":[{"id":"11","name":"Oracle","type":"d     ynamicDataSource","baseType":"global.jdbc","dataSourceProvider":"tomca     t"},{"id":"7","name":"SQL Server     Database","type":"dynamicDataSource","baseType":"global.jdbc","dataSou     rceProvider":"tomcat"},{"id":"13","name":"SQLite     DS2","type":"dynamicDataSource","baseType":"global.jdbc","dataSourceProvider":"tomcat"} }</pre> |                                           |  |
| Description of<br>Response<br>Output: | The response of the API is, it returns the success status value as 1 if it fails<br>returns 0 as the status.<br>It returns response as datasource list after datasources are cached shown<br>below :<br>id: id of the datasource                                                                                                    |                                           |  |

|                | <ul> <li>name: Name of datasource</li> <li>type: Type of datasource</li> <li>baseType : base type of datasource</li> <li>dataSourceProvider: provider of datasource For Ex.tomcat</li> </ul>                                                                                                    |                                           |                |
|----------------|----------------------------------------------------------------------------------------------------|-------------------------------------------|----------------|
| Service Status | 200 OK                                                                                                    |                                           |                |
| Screenshot     | POST V http://192.168.2.156:8085/hi-ee/services.html Params S                                                                                                    | Send 🗸                                    | Save ~         |
|                | Authorization Headers (1) Body  Pre-request Script Tests                                                                                                    |                                           | Cookies Code   |
|                | © form-data • xwww-form-urlencoded • raw • binary type:core serviceType:dataSource serviceCachedOS formData:{}                                                                                                    |                                           | Key-Value Edit |
|                | Body       Cookies (5)       Headers (7)       Tests       Status: 200 OK         Pretty       Raw       Preview         ("status":1,"response":{"dataSources":{{"id":"11","name":"Oracle","type":"dynamicDataSource","baseType":"global.jdbc","dataSourceProvidet<br>("id":"7,"name,"SQL Server Database","type":"dynamicDataSource","baseType":"global.jdbc","dataSourceProvider","tomcat"), ("id":"13","n<br>DS2","type":"dynamicDataSource","baseType":"global.jdbc","dataSourceProvider","tomcat"),<br>("id":"14","name","SampleSQLie","type":"dynamicDataSource","baseType":"global.jdbc","dataSourceProvider","tomcat"),<br>("id":"2,","name","SampleSQLie","type":"dynamicDataSource","baseType":"global.jdbc","dataSourceProvider","tomcat"),<br>("id":"2,","name","SampleSQLie","type","dynamicDataSource","baseType","global.jdbc","dataSourceProvider","tomcat"), | Time: 50 ms<br>r":"tomcat")<br>name":"SQL | Size: 1.26 KB  |

#### 2.1.6.2 Cache Datasource Delete

| URL            | services.html                                                        |                                           |  |
|----------------|----------------------------------------------------------------------|-------------------------------------------|--|
| Description    | It allows super admin to delete the selected datasources from cached |                                           |  |
|                | datasources .                                                        |                                           |  |
|                | Selected Cached datasources get deleted from the system.             |                                           |  |
|                | Note . After the colorial cochool detectives deletion outematically  |                                           |  |
|                | cached report get refreshed                                          | sources deletion, automatically           |  |
| Pre-requisite  | User should have logged in before acc                                | cessing the service. [Refer login         |  |
|                | module]                                                              |                                           |  |
|                | If the user is not logged in then you will get login page            |                                           |  |
| Accessible for | ROLE ADMIN                                                           | get login page.                           |  |
| HTTP Request   | POST                                                                 |                                           |  |
| Method         | 1051                                                                 |                                           |  |
| Example        | Access through browser :                                             |                                           |  |
| _              |                                                                      |                                           |  |
|                | http://192.168.2.156:8085/hi-ee/service                              | ces.html                                  |  |
|                | Access through Curl command :                                        |                                           |  |
|                | Access un ough Curr commanu :                                        |                                           |  |
|                | curldata                                                             |                                           |  |
|                | "j username=hiadmin&j password=hiadmin&type=core&serviceType=dat     |                                           |  |
|                | aSource&service=shutdown&formData:={'ids':['12']}"                   |                                           |  |
|                | http://192.168.2.156:8085/hi-ee/services.html -v                     |                                           |  |
|                |                                                                      | 1                                         |  |
| HTTP Request   | HTTP Request Value                                                   | Description                               |  |
| Key            | 2070                                                                 | Turns of the Operation                    |  |
| type.          | detesource                                                           | serviceType as detesource                 |  |
| service:       | shutdown                                                             | Service name as shutdown                  |  |
| formData       |                                                                      | Action to delete selected apphed          |  |
| IomiData.      | { lus .[ 12 ]}                                                       | detesource from the directory using       |  |
|                |                                                                      | its id                                    |  |
| Response       |                                                                      | 10 10.                                    |  |
| Output         | l<br>"etatue":1                                                      |                                           |  |
| (ISON format)  | "response" { "message" · "The requeste                               | d DataSource(s) is/are shutdown           |  |
| (JSOIT Iormat) | successfully "}                                                      |                                           |  |
|                | }                                                                    |                                           |  |
|                | }                                                                    |                                           |  |
| Description of | The response of the API is, it returns                               | the success status value as 1 if it fails |  |
| Response       | returns 0 as the status.                                             |                                           |  |
| Output :       | It returns response as success message                               | e after deletion of requested cached      |  |
|                | datasource.                                                          |                                           |  |
|                |                                                                      |                                           |  |
|                |                                                                      |                                           |  |

| Screenshot | POST v         http://192.168.2.156:8085/hi-ee/services.html           type:core<br>serviceType:dataSource<br>service:shutdown<br>formData: ("1ds": ["12"])                                            | Params Send       |                        | Save      | *      |
|------------|----------------------------------------------------------------------------------------------------|-------------------|------------------------|-----------|--------|
|            | Body       Cookles (5)       Headers (7)       Tests         Pretty       Raw       Preview         {"status":1, "response": {"message": "The requested DataSource(s) is/are shutdown successfully."}} | Status: 200 OK TI | me: <mark>58 ms</mark> | Size: 404 | в<br>Э |

# 2.1.7 Logger Settings

### 2.1.7.1 Logger Settings Refresh

| URL             | services.html                                                          |                                               |  |
|-----------------|------------------------------------------------------------------------|-----------------------------------------------|--|
| Description     | It allows super admin to refresh current level of the logger settings. |                                               |  |
| •               | Current level of the logger settings get refreshed.                    |                                               |  |
| Pre-requisite   | User should have logged in before accessing the service. Refer login   |                                               |  |
| _               | module]                                                                |                                               |  |
|                 |                                                                        |                                               |  |
|                 | If the user is not logged in then you w                                | ill get login page.                           |  |
| Accessible for  |                                                                        |                                               |  |
| HTTP Request    | POST                                                                   |                                               |  |
| Method          |                                                                        |                                               |  |
| Example         | Access through browser :                                               |                                               |  |
|                 | 144-1/102 169 2 156-90954                                              |                                               |  |
|                 | nttp://192.168.2.156:8085/n1-ee/set                                    | rvices.ntml                                   |  |
|                 | Access through Curl command :                                          |                                               |  |
|                 | Access unough Curr command.                                            |                                               |  |
|                 | curldata                                                               |                                               |  |
|                 | "i username=hiadmin&i password=hiadmin&type=monitor&serviceType=       |                                               |  |
|                 | system&service=log&formData:={'getLevel':'currentLevel'}"              |                                               |  |
|                 | http://192.168.2.156:8085/hi-ee/services.html -v                       |                                               |  |
|                 |                                                                        |                                               |  |
|                 |                                                                        |                                               |  |
| HTTP Request    | HTTP Request Value                                                     | Description                                   |  |
| Key             |                                                                        |                                               |  |
| type:           | monitor                                                                | Type of the Operation                         |  |
| serviceType:    | system                                                                 | serviceType as system                         |  |
| service:        | log                                                                    | Service name as log                           |  |
| formData:       | {"getLevel":"currentLevel"}                                            | Action to refresh current level of            |  |
|                 |                                                                        | the logger settings.                          |  |
| Response        | {                                                                      |                                               |  |
| Output:         | "status":1,                                                            |                                               |  |
| (JSON format)   | "response":{"currentLevel":"INFO                                       | "}                                            |  |
|                 | }                                                                      |                                               |  |
| Description of  |                                                                        |                                               |  |
| Response        | The response of the API is, it return                                  | rns the success status value as 1 if it fails |  |
| Output:         | returns 0 as the status.                                               |                                               |  |
|                 | It returns response as currentLevel                                    | as INFO as default logger settings.           |  |
|                 |                                                                        |                                               |  |
| Service Status: | 200 OK                                                                 |                                               |  |

|  |                                                         |                             | Cookies Code                           |
|--|---------------------------------------------------------|-----------------------------|----------------------------------------|
|  | form-data     ● x-www-form-urlencoded     ● raw     ● t | sinary                      | COMES COM                              |
|  | Key                                                     | Value                       | Description ••• Bulk Edit              |
|  | V type                                                  | monitor                     |                                        |
|  | serviceType                                             | system                      |                                        |
|  | ✓ service                                               | log                         |                                        |
|  | ✓ formData                                              | {"getLevel":"currentLevel"} |                                        |
|  | New key                                                 |                             |                                        |
|  | Body Cookies (5) Headers (7) Tests                      |                             | Status: 200 OK Time: 50 ms Size: 356 B |
|  | Pretty Raw Preview                                      |                             | Гі                                     |

### 2.1.7.2 Logger Settings :: Change Log level

| URL            | services.html                                                         |                                        |  |
|----------------|-----------------------------------------------------------------------|----------------------------------------|--|
| Description    | It allows super admin to change the current log level to ERROR.       |                                        |  |
|                | Note : Default logger level is INFO , if you v<br>used.               | want change logger level , this API is |  |
| Pre-requisite  | User should have logged in before accessing the service. [Refer login |                                        |  |
|                | module                                                                |                                        |  |
|                | If the user is not logged in then you will ge                         | t login page.                          |  |
| Accessible for | ROLE_ADMIN                                                            |                                        |  |
| HTTP Request   | POST                                                                  |                                        |  |
| Method         |                                                                       |                                        |  |
| Example        | Access through browser :                                              |                                        |  |
|                | http://192.168.2.156:8085/hi-ee/services.html                         |                                        |  |
|                | Access through Curl command :                                         |                                        |  |
|                | curldata                                                              |                                        |  |
|                | "i username=hiadmin&i password=hiadmin&type=monitor&serviceType=      |                                        |  |
|                | system&service=log&formData:={'setLevel'.'ERROR'}"                    |                                        |  |
|                | http://192.168.2.156.8085/hi-ee/services.html -v                      |                                        |  |
|                | 1                                                                     |                                        |  |
| HTTP Request   | HTTP Request Value                                                    | Description                            |  |
| Key            |                                                                       |                                        |  |
| type:          | monitor                                                               | Type of the Operation                  |  |
| serviceType:   | system                                                                | serviceType as system                  |  |
| service:       | log                                                                   | Service name as log                    |  |
| formData:      | {"setLevel":"ERROR"}                                                  | Action to set the logger settings      |  |
|                |                                                                       | current log level to ERROR.            |  |

| Response<br>Output<br>(JSON format)   | {     "status":1,     "response":{"message":"Log level is set to     ERROR","currentLevel":"ERROR"} }                                                                                                    |                                                                                                   |
|---------------------------------------|----------------------------------------------------------------------------------------------------|---------------------------------------------------------------------------------------------------|
| Description of<br>Response<br>output: | The response of the API is , it returns the success status returns 0 as the status.<br>It returns response as success message with the current le<br>"ERROR".<br>Current level of the logger settings get changed to ERRO<br>currentLevel : Selected log level.                                                                                                    | value as 1 if it fails<br>evel of log as<br>DR level.                                             |
| Service Status                        | 200 OK                                                                                                    |                                                                                                   |
| Screenshot                            | POST ~       http://192.168.2.156.8085/hi-ee/services.html         Authorization       Headers (1)       Body •       Pre-request Script       Tests         •       form-data       •       xwww-form-urlencoded       •       raw       •       binary         type :monitor       service/tipe:aystem       service/tipe:aystem       service/tipe:aystem       service/tipe:aystem         Service:ive:ive:ive:ive:ive:ive:ive:ive:ive:iv | Params Send V Save V<br>Cookies Code<br>Key-Value Edit<br>Status: 200 OK Time: 52 ms State: 395 B |
|                                       | {"status":1,"response":{"message":"Log level is set to ERROR","currentLevel":"ERROR"}}                                                                                                    |                                                                                                   |

### 2.1.8 Reload Configurations

2.1.8.1 Application Configuration

| URL                    | services.html                                                                                                    |                                               |  |
|------------------------|----------------------------------------------------------------------------------------------------|-----------------------------------------------|--|
| Description            | It allows super admin to reload the setting.xml changes(application settings)                                      |                                               |  |
|                        | If you want to get updated changes in setting.xml related to application , you can just reload the using this API. |                                               |  |
| Pre-requisite          | User should have logged in before                                                                                  | accessing the service. [Refer login           |  |
|                        | module                                                                                                    |                                               |  |
|                        | If the user is not logged in then you will get login page.                                                         |                                               |  |
| Accessible for         | ROLE_ADMIN                                                                                                    |                                               |  |
| HTTP Request<br>Method | POST                                                                                                    |                                               |  |
| Example                | Access through browser :                                                                                           |                                               |  |
|                        | http://102.169.2.156.9095/hi ag/ag                                                                                 | ruisse html                                   |  |
|                        | http://192.108.2.150.8085/m-ee/set                                                                                 | Vices.ntm                                     |  |
|                        | Access through Curl command :                                                                                      |                                               |  |
|                        |                                                                                                    |                                               |  |
|                        | Curl data                                                                                                    |                                               |  |
|                        | cache&service=updateConfiguration&formData:={'refresh':'true'}"                                                    |                                               |  |
|                        | http://192.168.2.156:8085/hi-ee/services.html -v                                                                   |                                               |  |
|                        |                                                                                                    |                                               |  |
| HTTP Request           | HTTP Request Value                                                                                                 | Description                                   |  |
| Key                    | monitor                                                                                                    | Type of the Operation                         |  |
| type:                  | momtor                                                                                                    | serviceType as cache                          |  |
| service:               | updateConfiguration                                                                                                | Service name as                               |  |
| service.               | updateeoninguration                                                                                                | updateConfiguration                           |  |
| formData               | {"refresh"·true}                                                                                                   | Action to set refresh as true to              |  |
| iorniidata.            |                                                                                                    | reload the setting.xml changes.               |  |
| Response               | {                                                                                                    |                                               |  |
| Output                 | "status":1,                                                                                                    |                                               |  |
| (JSON format)          | "response":{"message":"Application settings are reloaded"}                                                         |                                               |  |
|                        | }                                                                                                    |                                               |  |
| Description of         | The response of the API is , it return                                                                             | rns the success status value as 1 if it fails |  |
| Response               | returns 0 as the status.                                                                                           |                                               |  |
| Output:                | It returns response as success mess                                                                                | age after application reload.                 |  |
|                        | Changes in setting.xml get reloade                                                                                 | d.                                            |  |
| <b>GG</b>              | 200.07                                                                                                    |                                               |  |
| Nervice Status         | 1 200 OK                                                                                                    |                                               |  |

| Screenshot | POST V http://192.168.2.156:8085/hi-ee/services.html                    | Params Send V Save V                   |
|------------|-------------------------------------------------------------------------|----------------------------------------|
|            | Authorization Headers (1) Body Pre-request Script Tests                 | Cookies Code                           |
|            | ◎ form-data ● x-www-form-urlencoded ◎ raw ◎ binary                      |                                        |
|            |                                                                         | Key-Value Edit                         |
|            | service:updateConfiguration<br>formData:{"refresh":"true"}              |                                        |
|            | Body Cookies (5) Headers (7) Tests                                      | Status: 200 OK Time: 68 ms Size: 380 B |
|            | Pretty Raw Preview                                                      | <u>ت</u>                               |
|            | {"status":1,"response":{"message":"Application settings are reloaded"}} |                                        |

### 2.1.8.2 Validation Configuration

| URL            | services.html                                                                   |                                         |  |
|----------------|---------------------------------------------------------------------------------|-----------------------------------------|--|
| Description    | It allows super admin to reload the validation.xml changes(validation settings) |                                         |  |
| -              | If you want to get updated changes in vali                                      | dation.xml related to application , you |  |
|                | can just reload the using this API.                                             |                                         |  |
| Pre-requisite  | User should have logged in before accessing the service. [Refer login           |                                         |  |
|                | <u>module</u> ]                                                                 |                                         |  |
|                | If the user is not logged in then you will get legin page                       |                                         |  |
|                | If the user is not logged in then you will get login page.                      |                                         |  |
| Accessible for | ROLE_ADMIN                                                                      |                                         |  |
| HTTP Request   | POST                                                                            |                                         |  |
| Method         |                                                                                 |                                         |  |
| Example        | Access through browser :                                                        |                                         |  |
|                |                                                                                 |                                         |  |
|                | http://192.168.2.156:8085/hi-ee/services.html                                   |                                         |  |
|                |                                                                                 |                                         |  |
|                | Access through Curl command :                                                   |                                         |  |
|                |                                                                                 |                                         |  |
|                | curldata                                                                        |                                         |  |
|                | "j_username=hiadmin&j_password=hi                                               | admin&type=monitor&serviceType=         |  |
|                | cache&service=retresh&tormData:={'retresh':'validation'}"                       |                                         |  |
|                | http://192.168.2.156:8085/hi-ee/services.html -v                                |                                         |  |
|                |                                                                                 |                                         |  |
| HTTP Request   | HTTP Request Value                                                              | Description                             |  |
| Key            |                                                                                 |                                         |  |
| type:          | monitor                                                                         | Type of the Operation                   |  |
| serviceType:   | cache                                                                           | serviceType as cache                    |  |
| service:       | refresh                                                                         | Service name as refresh                 |  |
| formData:      | {"refresh":"validation"}                                                        | Action to set refresh as validation     |  |
|                |                                                                                 | to reload the validation.xml            |  |
|                |                                                                                 | changes.                                |  |

| Response<br>Output<br>(JSON format)   | <pre>{     "status":1,     "response":{"message":"Successfully refreshed validation settings"} }</pre>                                                                                                    |
|---------------------------------------|----------------------------------------------------------------------------------------------------|
| Description of<br>Response<br>Output: | The response of the API is , it returns the success status value as 1 if it fails returns 0 as the status.<br>It returns response as success message after validation reload.<br>Changes in validation.xml get reloaded.                                                                                                    |
| Service Status                        | 200 OK                                                                                                    |
| Screenshot                            | POST ~       http://192.168.2.156:8085/hi-ee/services.html       Params       Send ~       Save ~         Authorization       Headers (1)       Body •       Pre-request Script       Tests       Cookies       Cookies       Cookies         •       form-data       •       x-www-form-unlencoded       •       raw       binary         Key-Value Edit       type :monitor       service?refresh       refresh       refresh         Service?type:cache       service?refresh       refresh       refresh       refresh         Body       Cookies (5)       Headers (7)       Tests       Status: 200 OK       Time: 32 mis       Status: 398 B         Pretty       Row       Pretty       Festow       Cookies (1)       refreshed: "Successfully refreshed validation settings"}} |

2.1.8.3 Cache Configuration

| URL            | services.html                                                    |                                           |
|----------------|------------------------------------------------------------------|-------------------------------------------|
| Description    | It allows super admin to reload the cache                        | e.xml changes(cache settings )            |
|                | If you want to get updated changes in ca                         | che.xml related to cache configuration,   |
| <b>D</b>       | you can just reload the using this API.                          |                                           |
| Pre-requisite  | User should have logged in before acc                            | cessing the service. [Refer login         |
|                | module                                                           |                                           |
|                | If the user is not logged in then you will a                     | get login page.                           |
| Accessible for | ROLE_ADMIN                                                       |                                           |
| HTTP Request   | POST                                                             |                                           |
| Method         |                                                                  |                                           |
| Example        | Access through browser :                                         |                                           |
|                |                                                                  |                                           |
|                | http://192.168.2.156:8085/hi-ee/servic                           | ces.html                                  |
|                | Access through Curl command :                                    |                                           |
|                | Access unough Curr command .                                     |                                           |
|                | curldata                                                         |                                           |
|                | "j username=hiadmin&j password=hiadmin&type=monitor&serviceType= |                                           |
|                | cache&service=refresh&formData:={                                | 'refresh':'cache'}"                       |
|                | http://192.168.2.156:8085/hi-ee/servio                           | ces.html -v                               |
|                |                                                                  |                                           |
| HTTP Request   | HTTP Request Value                                               | Description                               |
| Key            |                                                                  |                                           |
| type:          | monitor                                                          | Type of the Operation                     |
| service Type:  | cache                                                            | serviceType as cache                      |
| service:       | refresh                                                          | Service name as refresh                   |
| formData:      | {"refresh":"cache"}                                              | Action to set refresh as cache to         |
|                |                                                                  | reload the cache.xml changes.             |
| Response       | {<br>                                                            |                                           |
| (ISON format)  | status :1,                                                       | "afreshed as she sattings")               |
| (JSON format)  | response :{ message : Successfully                               | refreshed cache settings }                |
|                | }                                                                |                                           |
| Description of | The response of the API is, it returns                           | the success status value as 1 if it fails |
| Response       | returns 0 as the status.                                         |                                           |
| Output:        | It returns response as success message                           | e after cache reload.                     |
|                |                                                                  |                                           |
|                | Changes in cache.xml get reloaded.                               |                                           |
| ~ -            |                                                                  |                                           |

| Screenshot | POST V http://192.168.2.156:8085/hi-ee/services.html                               | Params         | end 🗸       | Save         | 1   |
|------------|------------------------------------------------------------------------------------|----------------|-------------|--------------|-----|
|            | Authorization Headers (1) Body  Pre-request Script Tests                           |                |             | Cookies Co   | de  |
|            | I form-data 🔹 x-www-form-urlencoded I arw I binary                                 |                |             |              |     |
|            |                                                                                    |                |             | Key-Value Ed | liv |
|            | type:monitor<br>serviceye:cache<br>service:refresh<br>formData:["refresh":"cache"} |                |             |              |     |
|            | Body Cookies (5) Headers (7) Tests                                                 | Status: 200 OK | Time: 20 ms | Size: 384 I  | в   |
|            | Pretty Raw Preview                                                                 |                |             | ſĊ           | 1   |
|            | {"status":1,"response":{"message":"Successfully refreshed cache settings"}}        |                |             |              |     |

## 2.2 System

### 2.2.1 Refresh OS Details

| URL            | services.html                                                                                                    |                                          |
|----------------|----------------------------------------------------------------------------------------------------|------------------------------------------|
| Description    | It allows super admin to refresh the OS de                                                                                                    | tails/informaion of the system.          |
|                | All OS details all the application get refres                                                                                                    | hed.                                     |
| Pre-requisite  | User should have logged in before acce                                                                                                    | essing the service. [Refer login         |
|                | module]                                                                                                    |                                          |
|                | If the user is not logged in then you will ge                                                                                                    | et login page.                           |
| Accessible for | ROLE_ADMIN                                                                                                    |                                          |
| HTTP Request   | POST                                                                                                    |                                          |
| Method         |                                                                                                    |                                          |
| Example        | Access through browser :                                                                                                    |                                          |
|                |                                                                                                    |                                          |
|                | http://192.168.2.156:8085/hi-ee/service                                                                                                    | es.html                                  |
|                | A second down all Court second second s |                                          |
|                | Access through Curl command :                                                                                                    |                                          |
|                | curldata                                                                                                    |                                          |
|                | "i username-hiadmin&i password-hi                                                                                                    | admin&type=monitor&serviceType=          |
|                | system&service=systemInfo&formDat                                                                                                    | a:={'action'.'system'}"                  |
|                | http://192.168.2.156:8085/hi-ee/service                                                                                                    | es html -v                               |
|                |                                                                                                    |                                          |
| HTTP Request   | HTTP Request Value                                                                                                    | Description                              |
| Key            |                                                                                                    | •                                        |
| type:          | monitor                                                                                                    | Type of the Operation                    |
| serviceType:   | system                                                                                                    | serviceType as system                    |
| service:       | systemInfo                                                                                                    | Service name as systemInfo               |
| formData:      | {"action":"system"}                                                                                                    | Action to refresh the system / OS        |
|                |                                                                                                    | details.                                 |
| Response       | {"status":1,"response":{"sysInfo":{"jbo                                                                                                    | oss.i18n.generate-                       |
| Output         | proxies":"true","java.runtime.name":"J                                                                                                    | ava(TM) SE Runtime                       |
| (JSON format)  | Environment", "sun.boot.library.path":"                                                                                                    | C:\\Program                              |
|                | Files\\Java\\jre1.8.0_92\\bin", "java.vm.                                                                                                    | .version": "25.92-                       |
|                | D14, Java.vin.vendor : Oracle                                                                                                    | iovo oroala com/" "noth concretor"."."   |
|                | "iava vm name":"Iava HotSpot(TM) 6                                                                                                    | Java.oracle.com/, path.separator . ,     |
|                | VM" "file encoding pkg":"sup io" "use                                                                                                    | r country"."[IS" "user script"."" "sun   |
|                | iava.launcher":"SUN STANDARD"}                                                                                                    | recountry : 05 , userscript : , sun      |
| Description of | The response of the API is , it returns t                                                                                                    | he success status value as 1 if it fails |
| Response       | returns 0 as the status.                                                                                                    |                                          |
| Output:        | Response you get as the sysInfo array v                                                                                                    | where all os details are returned after  |
|                | refresh like :                                                                                                    |                                          |
|                | Java.runtime.name : Name of the java                                                                                                    | a runtime                                |
|                | sun.boot.library.path: java library pat                                                                                                    | th                                       |
|                | 1 · · · · ·                                                                                                    |                                          |
|                | <b>java.vm.vendor</b> : Java vender name. et                                                                                                    | C C                                      |
|                | java.vm.vendor: Java vender name. et                                                                                                    | .c                                       |

| Screensnot | POST V http://192.168.2.156:8085/hi-ee/services.html Authorization Hearlers (1) Body Pre-request Script Tests                                                                                                    | Params                                                                                                    | Send Y Save Y                                                                         |
|------------|----------------------------------------------------------------------------------------------------|----------------------------------------------------------------------------------------------------|---------------------------------------------------------------------------------------|
|            | form-data     • x-www-form-urlencoded     • raw     • binary                                                                                                    |                                                                                                    | cookes code                                                                           |
|            |                                                                                                    |                                                                                                    | Key-Value Edit                                                                        |
|            | serviceType:system<br>service:systemInfo<br>formData:("action":"system")                                                                                                    |                                                                                                    |                                                                                       |
|            | Body Cookles (5) Headers (7) Tests                                                                                                    | Status: 200 OK                                                                                                    | Time: 56 ms Size: 3.07 KB                                                             |
|            | Pretty Raw Preview                                                                                                    |                                                                                                    | ū                                                                                     |
|            | {"status": 1. "response": {"sysInfo": {"jboss il Sn generate-proxies": "true". "java runtime name". "Ope<br>Environment", "sun boot library path ": "twi/lib'ym/java.8-openjdk-amd64/ije/lib'amd64"."java vm<br>Corporation", "java. vendor.url", "http:/java.oracle.com/". "path.separator". "," "java. vm name". "Dep<br>VM". "file encoding pkg". "sun io", "user.country". "TN", "sun java launcher". "SUN_STANDARD","<br>Virtual Machine Specification", "user.durry". "TN", "sun java launcher". "SUN_STANDARD","<br>Virtual Machine Specification", "user.dur". "home/helical", "installer log","/home/helical/hi/logs/hi-<br>Ouburn1. 17.04.1-<br>b11", "derby.system home"."/home/helical/hi/db", "java.awt.graphicsenv"." sun awt.X11GraphicsEn | enJDK Runtime<br>a.version","25,131-b11", "java.vm.vendor","C<br>enJDK 64-Bit Server<br>"suns os patch level", "unknown", "java.vm.spe<br>application log", "java.runtime.version","1.8,<br>nvironment", "org jboss.logging.provider","10 | )racle<br>cification.name":"Java<br>0_131-8u131-b11-<br>g4j","java.endorsed.dirs":"/i |

2.2.2 Refresh JVM thread details

| URL                                 | services.html                                                                                                    |                                                                                                    |  |
|-------------------------------------|----------------------------------------------------------------------------------------------------|----------------------------------------------------------------------------------------------------|--|
| Description                         | It allows super admin to refresh the JVM<br>We can refresh the JVM threads to check<br>etc.                                                                                                    | thread details.<br>< the thread details like its priority,state                                                                                                    |  |
| Pre-requisite                       | User should have logged in before acc<br>module]                                                                                                    | cessing the service.[Refer login                                                                                                    |  |
|                                     | If the user is not logged in then you will a                                                                                                    | get login page.                                                                                                    |  |
| Accessible for                      | ROLE_ADMIN                                                                                                    |                                                                                                    |  |
| HTTP Request<br>Method              | POST                                                                                                    |                                                                                                    |  |
| Example                             | Access through browser :                                                                                                    |                                                                                                    |  |
|                                     | http://192.168.2.156:8085/hi-ee/service                                                                                                    | ces.html                                                                                                    |  |
|                                     | Access through Curl command :                                                                                                    |                                                                                                    |  |
|                                     | curldata                                                                                                    |                                                                                                    |  |
|                                     | "j_username=hiadmin&j_password=h                                                                                                    | hiadmin&type=monitor&serviceType                                                                                                    |  |
|                                     | http://192.168.2.156.8085/hi-ee/servic                                                                                                    | ces html -v                                                                                                    |  |
|                                     |                                                                                                    |                                                                                                    |  |
| HTTP Request<br>Key                 | HTTP Request Value                                                                                                    | Description                                                                                                    |  |
| type:                               | monitor                                                                                                    | Type of the Operation                                                                                                    |  |
| serviceType:                        | system                                                                                                    | serviceType as system                                                                                                    |  |
| service:                            | systemInfo                                                                                                    | Service name as systemInfo                                                                                                    |  |
| formData:                           | {"action":"threads"}                                                                                                    | Action set as threads to refresh the JVM thread details.                                                                                                    |  |
| Response<br>Output<br>(JSON format) | {     "status":1,"response":{"threadArray":     pted":false,"name":"pool-3-thread-     1","priority":5,"state":"TIMED_WAI     ":"main","toString":"Thread[pool-3-th     1,5,main]","slNo":1},{"alive":true,"da     e":"ringBuffer-     3","priority":5,"state":"WAITING","i     oString":"Thread[ringBuffer-3,5,main     } | status":1,"response":{"threadArray":[{"alive":true,"daemon":true,"interru<br>ted":false,"name":"pool-3-thread-<br>","priority":5,"state":"TIMED_WAITING","id":1758,"threadGroupName<br>:"main","toString":"Thread[pool-3-thread-<br>,5,main]","slNo":1},{"alive":true,"daemon":true,"interrupted":false,"nam<br>":"ringBuffer-<br>","priority":5,"state":"WAITING","id":28,"threadGroupName":"main","t<br>String":"Thread[ringBuffer-3,5,main]","slNo":2}]} |  |
| Description of                      | The response of the API is, it returns                                                                                                    | the success status value as 1 if it fails                                                                                                    |  |
| Response                            | returns 0 as the status.                                                                                                    |                                                                                                    |  |
| Output:                             | Response you get as the threadArray                                                                                                    | where all jvm thread related                                                                                                    |  |
|                                     | details(alive status, dameon is there an                                                                                                    | re not, thread name, priority, state etc.)                                                                                                    |  |
|                                     | IVM thread details of the system get t                                                                                                    | refreshed                                                                                                    |  |
|                                     | <b>alive:</b> alive status of thread                                                                                                    | ienesilea.                                                                                                    |  |
|                                     | daemon: daemon status                                                                                                    |                                                                                                    |  |

|                | <pre>interrupted : Interrupted status of thread<br/>name : Name of thread<br/>priority :Thread priority<br/>state: current state of thread etc.</pre>                                                                                                    |                |             |             |     |
|----------------|----------------------------------------------------------------------------------------------------|----------------|-------------|-------------|-----|
| Service Status | 200 OK                                                                                                    |                |             |             |     |
| Screenshot     | POST V http://192.168.2.156:8085/hi-ee/services.html                                                                                                    | Params         | Send 🗸      | Save        | ~   |
|                | Authorization Headers (1) Body • Pre-request Script. Tests                                                                                                    |                |             | Cookies     | Cox |
|                | ◎ form-data ● x-www-form-urlencoded ◎ raw ◎ binary                                                                                                    |                |             |             |     |
|                |                                                                                                    |                |             | Key-Value   | Edi |
|                | type:monitor<br>service:systemInfo<br>formData:{"action":"threads"}                                                                                                    |                |             |             |     |
|                | Body Cookies (5) Headers (7) Tests                                                                                                    | Status: 200 OK | Time: 76 ms | Size: 10.76 | KE  |
|                | Pretty Raw Preview                                                                                                    |                |             |             | Ū   |
|                | ("status": 1, "response": {"threadArray": [{"alive": true," daemon": true, "interrupted": false, "name": "pool-3-thread-<br>1", "priority": 5. "state": "TIMED_WAITING"; "id": 1758, "threadGroupName": "main", "toString": "Thread[pool-3-thread-1,5,main]<br>{"alive": true," daemon": true, "interrupted": false, "name": "ringBuffer-<br>3", "priority": 5. "state": "WAITING"; "id": 28, "threadGroupName": "main", "toString": "Thread[ringBuffer-3,5,main]", "sINo": 2},<br>{"alive": true," daemon": true, "interrupted": false, "name": "eventLoop-<br>1", "priority": 5. "state": "WAITING", "id": 26, "threadGroupName": "main", "toString": "Thread[eventLoop-1,5,main]", "sINo": 3},<br>""alive": "true," daemon": true, "interrupted": false, "name": "eventLoop-<br>1", "priority": 5. "state": "WAITING", "id": 26, "threadGroupName": "main", "toString": "Thread[eventLoop-1,5,main]", "sINo": 3}, | ","slNo":1},   |             |             |     |

# 2.3 User Management

2.3.1 Add user under Super organization

| URL                                     | admin/users                                                                                                    |                                                                                        |  |
|-----------------------------------------|----------------------------------------------------------------------------------------------------|----------------------------------------------------------------------------------------|--|
| Description                             | It allows super admin to add user wi                                                                                                    | th Super organization.                                                                 |  |
|                                         | To add any user without assigning th create user.Just keep organisation k                                                                                                    | ne oraganization to that user we can<br>ey as blank value                              |  |
| Pre-requisite                           | User should have logged in before module]                                                                                                    | e accessing the service. <u>[Refer login</u> ]                                         |  |
|                                         | If the user is not logged in then you                                                                                                    | will get login page.                                                                   |  |
| Accessible for                          |                                                                                                    |                                                                                        |  |
| HTTP Request                            | POST                                                                                                    |                                                                                        |  |
| Nietnoa<br>Exampla                      | Access through browser :                                                                                                    |                                                                                        |  |
| Example                                 | Access through browser :                                                                                                    |                                                                                        |  |
|                                         | http://192.168.2.156:8085/hi-ee/a                                                                                                    | dmin/users                                                                             |  |
|                                         | Access through Curl command                                                                                                    | :                                                                                      |  |
|                                         | curldata<br>"j_username=hiadmin&j_password=hiadmin&action=add&formData:<br>={'id':",'name':'UserwithNoOrg','password':'user123','email':'Userwith<br>NoOrg@helicaltech.com','enabled':true,'organisation':"}"<br>http://192.168.2.156:8085/hi-ee/admin/users -v |                                                                                        |  |
| HTTP Request Key                        | HTTP Request Value                                                                                                    | Description                                                                            |  |
| action:                                 | add                                                                                                    | action as add                                                                          |  |
| formData:                               | {"id":"","name":"UserwithNoOr<br>g","password":"user123","email<br>":"UserwithNoOrg@helicaltech.<br>com","enabled":true,"organisati<br>on":""}                                                                                                    | formData: contains the all details<br>required to add user with Super<br>organization. |  |
| <b>Response Output</b><br>(JSON format) | {<br>"status":1,<br>"response":{"message":"User crea<br>}                                                                                                    | ated successfully.","id":9}                                                            |  |
| Description of                          | The response of the API is, it returns the success status value as 1 if it                                                                                                    |                                                                                        |  |
| <b>Response Output:</b>                 | fails returns 0 as the status.                                                                                                    |                                                                                        |  |
|                                         | It returns response as success mes                                                                                                    | ssage with assigned id for the user.                                                   |  |
|                                         | User get added under Super organ                                                                                                    | nization                                                                               |  |
| Service Status                          | 200 OK                                                                                                    | nLauvn.                                                                                |  |

| Screenshot(Success)  | POST V http://192.168.2.156:8085/hi-ee/admin/users                                                                             | Params         | Send 🔻         | Save 🗸         |
|----------------------|----------------------------------------------------------------------------------------------------|----------------|----------------|----------------|
| Servenshot (Success) | Authorization Headers (1) Body  Pre-request Script Tests                                                                       |                |                | Cookies Code   |
|                      | form-data                                                                                                    |                |                |                |
|                      | Б.<br>                                                                                                    |                |                | Key-Value Edit |
|                      | action:add<br>formData:{"id":"","name":"UserwithNoOrg","password":"user123","email":"UserwithNoOrg@helicaltech.com","enabled": | true,"organis  | ation":""}     |                |
|                      |                                                                                                    |                |                |                |
|                      |                                                                                                    |                |                |                |
|                      |                                                                                                    |                |                | ĥ              |
|                      | Body Cookies (5) Headers (7) Tests                                                                                             | Status: 2      | 00 OK Time: 64 | ms Size: 382 B |
|                      | Pretty Raw Preview                                                                                                    |                |                | Ē              |
|                      | {"status":1,"response":{"message":"User created successfully:","id":241}}                                                      |                |                |                |
| Possible Frror       | Note : If the user with same name already exist the                                                                            | n an e         | rror           |                |
| I OSSIDIC LITOI      | "On augitar Egilad Exponsion, Usan with the same a                                                                             |                | luoadu         | oviata"        |
|                      | OperationFatieaException. User with the same ha                                                                                | ime al         | ireaay         | exisis         |
|                      | is displayed                                                                                                    |                |                |                |
| Screenshot(Error)    | POST V http://192.168.2.156.8085/hi-ee/admin/users                                                                             | Params         | Send           | ✓ Save ✓       |
|                      | Authorization Headers (1) Body Pre-request Script Tests                                                                        |                |                | Cookies Code   |
|                      | 🔍 form-data 🔹 x-www-form-urlencoded 👘 raw 👘 binary                                                                             |                |                |                |
|                      | setioniadd                                                                                                    |                |                | Key-Value Edit |
|                      | action.auu<br>formData:{"id":"","name":"UserwithNoOrg","password":"User123","email":"UserwithNoOrg@helicaltech.com","enabled   | ":true,"organ: | isation":""}   |                |
|                      | Pretty Raw Preview                                                                                                    |                |                | ū              |
|                      |                                                                                                    |                |                | •              |
|                      | Oops!                                                                                                    |                |                | ×              |
|                      |                                                                                                    |                |                |                |
|                      |                                                                                                    |                |                |                |
|                      |                                                                                                    |                |                |                |
|                      |                                                                                                    |                |                |                |
|                      | An error has occurred. Please see your system admini                                                                           | strator        |                |                |
|                      | RETURN TO HOME                                                                                                    |                |                |                |
|                      | OperationFailedException: User with the same name already exists                                                               |                |                |                |
|                      |                                                                                                    |                |                |                |

2.3.2 Add user under organization

| URL                                  | admin/users                                                                                                    |                                                                                                    |  |
|--------------------------------------|----------------------------------------------------------------------------------------------------|----------------------------------------------------------------------------------------------------|--|
| Description                          | It allows super admin to create a new user<br>Moreover,<br>Superadmin can create user for ar<br>Organization admin can create use<br>While passing organization name to<br>Note : organization id which we get<br>POST Method. <u>Refer Get Organisa</u>              | r for the respective organization.<br>ny organization available in the list.<br>er for its organization.<br>for particular user we need to pass the<br>et after creation of organization using<br><u>tionList</u> |  |
| Pre-requisite                        | User should have logged in before acce                                                                                                    | essing the service. <u> Refer_login</u>                                                                                                    |  |
|                                      | Incouncy Incounce and the second second                                                                                                    |                                                                                                    |  |
| Accessible for                       | If the user is not logged in then you will ge                                                                                                    | it login page.                                                                                                    |  |
| HTTP Request                         | POST                                                                                                    |                                                                                                    |  |
| Method                               |                                                                                                    |                                                                                                    |  |
| Example                              | Access through browser :                                                                                                    |                                                                                                    |  |
|                                      | http://192.168.2.156:8085/hi-ee/admin/                                                                                                    | /users                                                                                                    |  |
|                                      | Access through Curl command :                                                                                                    |                                                                                                    |  |
|                                      | curldata<br>"j_username=hiadmin&j_password=hiadmin&action=add&formData:={'id'<br>:",'name':'testinguser1','password':'testinguser','email':'testinguser@helicalte<br>ch.com','enabled':true,'organisation':'117'}" http://192.168.2.156:8085/hi-<br>ee/admin/users -v |                                                                                                    |  |
| HTTP Request                         | HTTP Request Value                                                                                                    | Description                                                                                                    |  |
| action:                              | add                                                                                                    | Operation to add new user                                                                                                    |  |
| formData:                            | {"id":""<br>"name":"testinguser1",<br>"password":"testinguser",<br>email":"testinguser@helicaltech.com"<br>"enabled":true,<br>"organisation":"117"}                                                                                                    | JSON object containing user<br>information like id which is auto<br>generated, name of<br>user,password,email,enabled value<br>as true and the organisation id<br>which you want assign to user.                  |  |
| Response<br>Output:<br>(JSON format) | <pre>{     "status": 1,     "response": {         "message": "User created successf         "id": 250     } }</pre>                                                                                                    | ully.",                                                                                                    |  |

| Description of | The response of the API is,                                                                                                    | it returns the success s                                                                                        | status value a | s 1 if it fails         |
|----------------|----------------------------------------------------------------------------------------------------|----------------------------------------------------------------------------------------------------|----------------|-------------------------|
| Response       | returns 0 as the status.                                                                                                    |                                                                                                    |                |                         |
| Output:        | It returns response as success message with assigned id for the user.                                                                                                  |                                                                                                    |                |                         |
| o arpan        |                                                                                                    |                                                                                                    | ••••••         |                         |
|                |                                                                                                    |                                                                                                    |                |                         |
|                | The week is exceeded average                                                                                                    |                                                                                                    |                |                         |
|                | The user is created successi                                                                                                    | ully                                                                                                    |                |                         |
| Service Status | 200 OK                                                                                                    |                                                                                                    |                |                         |
| Screenshot(suc | POST V http://192.168.2.156:8085/hi-ee/admin/users                                                                                                    |                                                                                                    | Params         | Send 💛 Save 🗡           |
| cess)          | Authorization Headers (1) Body • Pre-request Script                                                                                                    | Tests                                                                                                    |                | Cookies Code            |
|                | form-data • x-www-form-urlencoded • raw • binary                                                                                                    |                                                                                                    |                |                         |
|                | Key Va                                                                                                    | lue                                                                                                    | Description    | ••• Bulk Edit           |
|                | action ac                                                                                                    | dd                                                                                                    |                |                         |
|                | formData {"I                                                                                                    | id":"","name":"testinguser1","password":"testinguser","e                                                        |                |                         |
|                | New key Ve                                                                                                    |                                                                                                    | Description    |                         |
|                | Body Cookies (5) Headers (7) Tests                                                                                                    |                                                                                                    | Status: 200 OK | Time: 64 ms Size: 382 B |
|                | Pretty Raw Preview                                                                                                    |                                                                                                    |                | Ē                       |
|                | {"status":1, "response": {"message": "User created successfully.                                                                                                    | ","id":250}}                                                                                                    |                |                         |
|                |                                                                                                    |                                                                                                    |                |                         |
| Possible Frror | Note: If the user name alree                                                                                                    | dy exist then an error                                                                                          |                |                         |
|                | "On organica EgilodEncontion                                                                                                    | U Laga with the same of                                                                                         | ama aluardu    | onista", is             |
|                | OperationFalleaException                                                                                                    | t. User with the same h                                                                                         | iame aireaay   | exists is               |
|                | displayed                                                                                                    |                                                                                                    |                |                         |
| Screenshot(Err | POST V http://192.168.2.156:8085/hi-ee/admin/users                                                                                                    |                                                                                                    | Params         | Send 🗡 Save 🗠           |
| or)            | Authorization Headers (1) Body Pre-request Script                                                                                                    | Tests                                                                                                    |                | Cookies Code            |
|                | ◎ form-data 🔹 x-www-form-urlencoded ◎ raw ◎ binary                                                                                                    |                                                                                                    |                |                         |
|                |                                                                                                    |                                                                                                    |                | Key-Value Edit          |
|                | <pre>hction:add formData:{"id":"", "name":"testinguser1", "password":"testinguser", "email":"testinguser@helicaltech.com", "enabled":true, "organisation":"117")</pre> |                                                                                                    |                |                         |
|                | Pretty Raw Preview                                                                                                    |                                                                                                    |                | Ū.                      |
|                |                                                                                                    | Oonsl                                                                                                    |                |                         |
|                |                                                                                                    | 00003:                                                                                                    |                |                         |
|                |                                                                                                    |                                                                                                    |                |                         |
|                |                                                                                                    |                                                                                                    |                |                         |
|                |                                                                                                    |                                                                                                    |                |                         |
|                | -                                                                                                    |                                                                                                    |                |                         |
|                | An error has occu                                                                                                    | urred. Please see your system a                                                                                 | dministrator   |                         |
|                |                                                                                                    | RETURN TO HOME                                                                                                  |                |                         |
|                |                                                                                                    | a de la companya de la companya de la companya de la companya de la companya de la companya de la companya de l |                |                         |
|                | OperationFail                                                                                                    | eaexception: User with the same name already                                                                    | / exists       |                         |
|                |                                                                                                    |                                                                                                    |                |                         |

## 2.3.3 Add organization

| URL           | admin/organisations                                                                                                    |
|---------------|----------------------------------------------------------------------------------------------------|
| Description   | It allows super admin to add new organization in the existing list.<br>While adding new organization we need to set the organization name and<br>the description for organization. |
| Pre-requisite | User should have logged in before accessing the service. [Refer login module]<br>If the user is not logged in then you will get login page.                                        |

| Accessible for                       | ROLE_ADMIN                                                                                                    |                                                    |  |
|--------------------------------------|----------------------------------------------------------------------------------------------------|----------------------------------------------------|--|
| HTTP Request                         | POST                                                                                                    |                                                    |  |
| Example                              | Access through browser :                                                                                                    |                                                    |  |
| Lampte                               | necess mough stonser .                                                                                                    |                                                    |  |
|                                      | http://192.168.2.156:8085/hi                                                                                                    | -ee/admin/users                                    |  |
|                                      | Access through Curl comm                                                                                                    | and :                                              |  |
|                                      | curldata<br>"j_username=hiadmin&j_password=hiadmin&action=add&formData:={'na<br>me':'HelicalInsight','description':'HelicalInsightOrganization'}"<br>http://192.168.2.156:8085/hi-ee/admin/organisations -v |                                                    |  |
| HTTP Request<br>Kev                  | HTTP Request Value Description                                                                                                    |                                                    |  |
| action:                              | add                                                                                                    | Operation to add organization                      |  |
| formData:                            | {"name": "HelicalInsight",<br>"description":<br>"HelicalInsightOrganizatio<br>n"}                                                                                                    | JSON object containing organization<br>information |  |
| Response<br>Output<br>(JSON format)  | <pre>{     "status": 1,     "Response": {         "message": "Organization added successfully",         "id": 118      } }</pre>                                                                            |                                                    |  |
| Description of<br>Response<br>Output | The response of the API is, it returns the success status value as 1 if it fails returns 0 as the status.<br>It returns response as success message with assigned id to organization.                       |                                                    |  |
|                                      | Organization is created and stored in database.By default ROLE_ADMIN<br>and ROLE_USER are created under this organization automatically.                                                                    |                                                    |  |
| Service Status                       | 200 OK                                                                                                    |                                                    |  |

| Screenshot(suc | POST V http://192.168.2.156:8085/hi-ee/admin/organisations Params Se                                       | nd 🗡 Save 🗡             |  |  |
|----------------|----------------------------------------------------------------------------------------------------|-------------------------|--|--|
| cess)          | Authorization Headers (1) Body  Pre-request Script Tests Cookies Code                                      |                         |  |  |
|                | ◎ form-data  *x-www-form-urlencoded  raw  binary                                                           |                         |  |  |
|                | Key-Value                                                                                                  |                         |  |  |
|                | <pre> action:add<br/>formData:{"name": "HelicalInsight","description": "HelicalInsightOrganization"}</pre> |                         |  |  |
|                |                                                                                                    |                         |  |  |
|                |                                                                                                    |                         |  |  |
|                |                                                                                                    |                         |  |  |
|                | Body Cookies (5) Headers (7) Tests Status: 200 OK                                                          | Time: 40 ms Size: 387 B |  |  |
|                | Pretty Raw Preview                                                                                         | Ē                       |  |  |
|                | {"status":1,"response":{"message"."Organization added successfully","id":118}}                             |                         |  |  |
| Possible Error | Note: If the organization name already exist then an error                                                 |                         |  |  |
|                | "OperationFailedException: Organization already exists" is dis                                             | snlaved                 |  |  |
|                |                                                                                                    | ,piu, eu                |  |  |
| Screenshot(Err | POST V http://192.168.2.156.8085/hi-ee/admin/organisations Params Ser                                      | d 💙 Save 🗡              |  |  |
| or)            | Authorization Headers (1) Body  Pre-request Script Tests                                                   | Cookies Code            |  |  |
|                | I form-data 🔹 x-www-form-urlencoded 🔍 raw 🔍 binary                                                         |                         |  |  |
|                |                                                                                                    | Key-Value Edit          |  |  |
|                | action:add<br>formData:{"name": "HelicalInsight","description": "HelicalInsightOrganization"}              |                         |  |  |
|                |                                                                                                    |                         |  |  |
|                |                                                                                                    |                         |  |  |
|                |                                                                                                    | .1.                     |  |  |
|                | Pretty Raw Preview                                                                                         | Ū                       |  |  |
|                |                                                                                                    | -                       |  |  |
|                | Oops!                                                                                                    |                         |  |  |
|                |                                                                                                    |                         |  |  |
|                |                                                                                                    |                         |  |  |
|                |                                                                                                    |                         |  |  |
|                |                                                                                                    |                         |  |  |
|                | An error has occurred. Please see your system administrator                                                |                         |  |  |
|                | RETURN TO HOME                                                                                             |                         |  |  |
|                |                                                                                                    |                         |  |  |
|                | OperationFailedException: Organization already exists                                                      |                         |  |  |
|                |                                                                                                    | •                       |  |  |
| Post-action    | Organization details modification / deletion and assign created or                                         | rganization             |  |  |
|                | to particular user                                                                                         | <u> </u>                |  |  |
|                |                                                                                                    |                         |  |  |

### 2.3.4 Add role under Super organization

| URL         | admin/roles                                                                                                    |  |  |
|-------------|----------------------------------------------------------------------------------------------------|--|--|
| Description | It allows super admin to add role to an User. Moreover,                                                                                                    |  |  |
|             | • Superadmin/organization admin has the authority to add role for any user.                                                                                                    |  |  |
|             | <ul> <li>At user level, user admin has the authority to add roles for that respective user.</li> <li>Note: At a time single role can be added and to add role under Super organization "-1" value is used as organisation value.</li> </ul> |  |  |

| Pre-requisite  | User should have logged in before                                                | accessing the service. [Refer login |  |
|----------------|----------------------------------------------------------------------------------|-------------------------------------|--|
|                | module]                                                                          |                                     |  |
|                | If the user is not logged in then you will get login page.                       |                                     |  |
| Accessible for | ROLE_ADMIN                                                                       |                                     |  |
| HTTP Request   | POST                                                                             |                                     |  |
| Method         |                                                                                  |                                     |  |
| Example        | Access through browser :                                                         |                                     |  |
|                |                                                                                  |                                     |  |
|                | http://192.168.2.156:8085/hi-ee/add                                              | min/roles                           |  |
|                | Access through Curl command :                                                    |                                     |  |
|                |                                                                                  |                                     |  |
|                | curldata                                                                         |                                     |  |
|                | "j_username=hiadmin&j_password                                                   | l=hiadmin&action=add&formData:={'na |  |
|                | me':'ROLE_Tester','organisation':'-                                              | 1'}" http://192.168.2.156:8085/hi-  |  |
|                | ee/admin/roles -v                                                                |                                     |  |
|                |                                                                                  |                                     |  |
| HTTP Request   | HTTP Request Value                                                               | Description                         |  |
| Key            | -                                                                                | -                                   |  |
| action:        | add                                                                              | Operation to add roll               |  |
| formData:      | {"name":"ROLE_Tester","organi                                                    | JSON object containing role         |  |
|                | sation :-1}                                                                      | organization                        |  |
|                |                                                                                  | Note: At a time single role can be  |  |
|                |                                                                                  | added and to add role under Super   |  |
|                |                                                                                  | organization "-1" value is used as  |  |
|                |                                                                                  | organisation value.                 |  |
| Response       | {                                                                                |                                     |  |
| Output         | "status":1,                                                                      |                                     |  |
| (JSON format)  | "response":                                                                      | 11"                                 |  |
|                | id"·"11"                                                                         | ny,                                 |  |
|                | "orgName":"Null"                                                                 |                                     |  |
|                | }                                                                                |                                     |  |
|                | <u>}</u>                                                                         |                                     |  |
| Description of |                                                                                  |                                     |  |
| Response       | The response of the API is, it returns the success status value as 1 if it fails |                                     |  |
| Output:        | returns U as the status.                                                         |                                     |  |
|                | Super organization                                                               |                                     |  |
|                | Super or Gamzation.                                                              |                                     |  |
|                | New role is added to the Super orga                                              | anization and is saved in database. |  |
| Service Status | 200 OK                                                                           |                                     |  |

| <b>C</b>              |                                                                            | . / 200                                  |             |                        |               |      |
|-----------------------|----------------------------------------------------------------------------|------------------------------------------|-------------|------------------------|---------------|------|
| Screensnot(suc        | POST V http://192.168.2.156.8085/hi-ee/admin/roles Params Send V Save V    |                                          |             | ~                      |               |      |
| cess)                 | Authorization Headers (1) Body Pre-request Script Tests Cookies Code       |                                          |             |                        | Code          |      |
|                       | 🔍 form-data 🔹 x-www-form-urlencoded 🔍 raw 🔍                                | binary                                   |             |                        |               |      |
|                       | Key                                                                        | Value                                    | Description |                        | ••• Bulk      | Edit |
|                       | action                                                                     | add                                      |             |                        |               |      |
|                       | formData                                                                   | {"name":"ROLE_Tester","organisation":-1} |             |                        |               |      |
|                       | New key Value Description                                                  |                                          |             |                        |               |      |
|                       | Body Cookies (5) Headers (7) Tests                                         |                                          |             | Status: 200 OK Time: 6 | 0 ms Size: 39 | 18 B |
|                       | Pretty Raw Preview                                                         |                                          |             |                        | [             | Ē.   |
|                       | {"status":1,"response":{"message":"Role added succes                       | sfully", "id":"262", "orgName":"Null"}}  |             |                        |               |      |
|                       |                                                                            |                                          |             |                        |               |      |
| <b>Possible Error</b> | Note: If the role name al                                                  | ready exist then an err                  | ror         |                        |               |      |
|                       | "OperationFailedExcept                                                     | tion: Role already exis                  | ts" is dis  | splayed                |               |      |
| Screenshot(Err        | POST V http://192.168.2.156:8085/hi-ee/admin/rd                            | les                                      |             | Params Send            | Save          | ~    |
| or)                   | Authorization Headers (1) Body • Pre-request S                             | cript Tests                              |             |                        | Cookies (     | Eode |
| ,                     | ◎ form-data ● x-www-form-urlencoded ● raw ●                                | binary                                   |             |                        |               |      |
|                       |                                                                            |                                          |             |                        | Key-Value I   | Edit |
|                       | action:add                                                                 |                                          |             |                        |               |      |
|                       | <pre>formData:{"name":"ROLE_Tester", "organisation":-1}</pre>              |                                          |             |                        |               |      |
|                       |                                                                            |                                          |             |                        |               |      |
|                       | Pretty Raw Preview                                                         |                                          |             |                        |               | Ū    |
|                       | 3e                                                                         | Oonsl                                    |             |                        |               | -    |
|                       |                                                                            | oops:                                    |             |                        |               |      |
|                       |                                                                            |                                          |             |                        |               | 1    |
|                       |                                                                            |                                          |             |                        |               |      |
|                       | An error has occurred. Please see your system administrator                |                                          |             |                        |               |      |
|                       |                                                                            |                                          |             |                        |               |      |
|                       |                                                                            |                                          |             |                        |               |      |
|                       | RETURN TO HOME OperationFailedException: Role already exists               |                                          |             |                        |               |      |
|                       |                                                                            |                                          |             |                        |               |      |
|                       |                                                                            |                                          |             |                        |               |      |
|                       |                                                                            |                                          |             |                        |               |      |
| Post-action           | Can modify/delete role details and assign created role to particular user. |                                          |             |                        |               |      |

### 2.3.5 Add role under organization

| URL         | admin/roles                                                                                                    |
|-------------|----------------------------------------------------------------------------------------------------|
| Description | <ul> <li>It allows super admin to add role to an User. Moreover,</li> <li>Superadmin/organization admin has the authority to add role for any user.</li> <li>At user level, user admin has the authority to add roles for that respective user.</li> <li>While passing organization name for particular role we need to pass the</li> <li>Note : organization id which we get after creation of organization using POST Method. <u>Refer Get OrganisationList</u> .At a time single role can be added.</li> </ul> |

| Dra requisite  | User should have logged in before                                               | accessing the complete [Defer legin      |  |
|----------------|---------------------------------------------------------------------------------|------------------------------------------|--|
| Pre-requisite  | User should have logged in before accessing the service. <u>INCLET login</u>    |                                          |  |
|                | module                                                                          |                                          |  |
|                | If the user is not logged in then you w                                         | ill get login page.                      |  |
| Accessible for | ROLE_ADMIN                                                                      |                                          |  |
| HTTP Request   | POST                                                                            |                                          |  |
| Method         |                                                                                 |                                          |  |
| Example        | Access through browser :                                                        |                                          |  |
|                |                                                                                 |                                          |  |
|                | http://192.168.2.156:8085/h1-ee/add                                             | min/roles                                |  |
|                | Access through Curl command :                                                   |                                          |  |
|                |                                                                                 |                                          |  |
|                | curldata                                                                        |                                          |  |
|                | j_username=hiadmin&j_password                                                   | l=hiadmin&action=add&formData:={'na      |  |
|                | me: ROLE_developer, organisation                                                | n': 118'}" http://192.168.2.156:8085/h1- |  |
|                | ee/admin/roles -v                                                               |                                          |  |
|                |                                                                                 |                                          |  |
|                |                                                                                 | Description                              |  |
| HTTP Request   | HTTP Request Value                                                              | Description                              |  |
| Key            | h h a                                                                           | On anotion to add well                   |  |
| action:        |                                                                                 |                                          |  |
| formData:      |                                                                                 | JSON object containing role              |  |
|                | "ROLE_developer", "organization                                                 | information.                             |  |
|                | ": "118"}                                                                       | name : name of the ROLE.                 |  |
|                |                                                                                 | organization : id of the organization    |  |
| Response       | {                                                                               |                                          |  |
| Output         | "status": 1,                                                                    |                                          |  |
| (JSON format)  | "Response": {"message": "Role a<br>"id": "266"                                  | added successfully",                     |  |
|                | "orgName": "HelicalInsight"                                                     |                                          |  |
|                | }                                                                               |                                          |  |
|                |                                                                                 |                                          |  |
| Description of | The response of the API is it returns the success status value as 1 if it fails |                                          |  |
| Response       | returns 0 as the status                                                         |                                          |  |
| Output:        | It returns response as success message with assigned id for created role with   |                                          |  |
|                | assigned organization.                                                          |                                          |  |
|                |                                                                                 |                                          |  |
|                | New role is added to the respective                                             | organization and is saved in database.   |  |
| Service Status | 200 OK                                                                          |                                          |  |

| Screenshot(Suc | POST V http://192.168.2.156:8085/hi-ee/admin/roles Params Send V Save V  |                                                            |                  |                               |
|----------------|--------------------------------------------------------------------------|------------------------------------------------------------|------------------|-------------------------------|
| cess)          | Authorization Headers (1) Body Pre-request Script Tests Cookies Code     |                                                            |                  |                               |
|                | form-data         ● x-www-form-urlencoded         ● raw         ● binary |                                                            |                  |                               |
|                | Кеу                                                                      | Value                                                      | Description      | Bulk Edit                     |
|                | action                                                                   | add                                                        |                  |                               |
|                | ✓ formData                                                               | {"name":"ROLE_developer","organisation":"118"}             |                  |                               |
|                |                                                                          |                                                            |                  |                               |
|                | Body Cookles (5) Headers (7) Tes                                         | 15                                                         | Status: 2        | 00 OK Time: 78 ms Size: 408 B |
|                | Pretty Raw Preview                                                       |                                                            |                  | Ē                             |
|                | {"status":1,"response":{"message":"Role a                                | dded successfully","id":"266","orgName":"HelicalInsight"}} |                  |                               |
|                |                                                                          |                                                            |                  |                               |
| Possible Error | Note: If the role nar                                                    | me already exist then an error                             | r                |                               |
|                | "OperationFailedE                                                        | xception: Role already exists                              | " is displayed   | !                             |
| Screenshot(Err | POST V http://192.168.2.156:8085/hi-e                                    | ee/admin/roles                                             | Params           | nd 💙 Save 🗡                   |
| or)            | Authorization Headers (1) Body  Pre-request Script Tests                 |                                                            |                  | Cookies Code                  |
|                | form-data 🔹 x-www-form-urlencoded 🔍                                      | raw 🔍 binary                                               |                  |                               |
|                |                                                                          |                                                            |                  | Key-Value Edit                |
|                | action:add<br>formData:/"name":"ROLE_developer" "organi                  | isation"·*118"]                                            |                  |                               |
|                | Tombacar( mano T Note_actorper ) organiz                                 | contain a sao j                                            |                  |                               |
|                |                                                                          |                                                            |                  |                               |
|                | Premy Rew Preview                                                        |                                                            |                  | lī d                          |
|                |                                                                          | Oops!                                                      |                  | •                             |
|                |                                                                          |                                                            |                  |                               |
|                |                                                                          |                                                            |                  |                               |
|                |                                                                          |                                                            |                  |                               |
|                | An erro                                                                  | or has occurred. Please see vour system a                  | dministrator     |                               |
|                |                                                                          |                                                            |                  |                               |
|                | OperationFailedException: Role already exists                            |                                                            |                  |                               |
|                |                                                                          |                                                            |                  |                               |
|                |                                                                          |                                                            |                  |                               |
|                |                                                                          |                                                            |                  |                               |
|                |                                                                          |                                                            |                  |                               |
|                |                                                                          |                                                            |                  |                               |
|                |                                                                          |                                                            |                  |                               |
| Post-action    | Can modify/delete r                                                      | ole details and assign created                             | l role to partic | ular user.                    |

# 2.3.6 Add profile for selected user under Super organization

| URL                                   | admin/profiles                                                                                                    |                                   |  |
|---------------------------------------|----------------------------------------------------------------------------------------------------|-----------------------------------|--|
| Description                           | <ul> <li>It allows super admin to add user's profile from the existing list. Moreover,</li> <li>Superadmin can add all user's profile belongs to existing list of organization.</li> <li>Organization admin can add user's profile belong to their respective organization.</li> <li>Note: To add profile under Super organization for particular user you need to set the id which is assigned for selected user which you will get as response with api <u>Refer UserList API</u></li> </ul> |                                   |  |
| Pre-requisite                         | User should have logged in before accessing the service.[Refer login<br>module]                                                                                                    |                                   |  |
| Accessible for                        | ROLE ADMIN                                                                                                    |                                   |  |
| HTTP Request                          | POST                                                                                                    |                                   |  |
| Method                                |                                                                                                    |                                   |  |
| Example                               | Access through browser :                                                                                                    |                                   |  |
|                                       | http://192.168.2.156:8085/hi-ee/admin/profiles                                                                                                    |                                   |  |
|                                       | Access through Curl command :                                                                                                    |                                   |  |
|                                       | curldata<br>"j_username=hiadmin&j_password=hiadmin&action=add&formData:={'na<br>me':'country','value':'india','id':'248'}" http://192.168.2.156:8085/hi-<br>ee/admin/profiles -v                                                                                                    |                                   |  |
| HTTP Request                          | HTTP Request Value                                                                                                    | Description                       |  |
| Key                                   | add                                                                                                    | Operation to add new user profile |  |
| formData:                             | add       Operation to add new user profile         {"name":"country","value"       JSON object containing profile information         :"india","id":248}       name : Name of the profile         value : Value of the profile       id of the user having Super organisation                                                                                                    |                                   |  |
| Response<br>Output<br>(JSON format)   | {     "status":1,     "response":{"message":"Profile added successfully.","id":4}   } }                                                                                                    |                                   |  |
| Description of<br>Response<br>Output: | The response of the API is , it returns the success status value as 1 if it fails returns 0 as the status.<br>It returns response as success message with assigned id for created profile.                                                                                                    |                                   |  |

|                         | A new profile is added with the respective user and the values are stored database.                                                                                                    | in                      |
|-------------------------|----------------------------------------------------------------------------------------------------|-------------------------|
| Service Status          | 200 OK                                                                                                    |                         |
| Screenshot(Suc<br>cess) | POST v     http://192.168.2.156:8085/hi-ee/admin/profiles     Params     Send v     Save       Authorization     Headers (1)     Body •     Pre-request Script     Tests     Cookies       •     form-data •     x-www-form-urlencoded •     • raw •     binary       action : add     formData: ("name": "country", "value": "india", "id"]: 248)     Key-Value                                                                                                    | Code<br>e Edit          |
|                         | Body       Cookies (5)       Headers (7)       Tests       Status: 200 OK       Time: 52 ms       Status: 1         Pretty       Raw       Preview       {"status":1,"response": ("message": "Profile added successfully: ", "id":4) }                                                                                                    | 381 B                   |
| Possible Error          | Note: If the profile name already exist for the user then an error<br>"OperationFailedException: Profile already exists for the user" is<br>displayed                                                                                                    |                         |
| Screenshot(Err<br>or)   | POST v     http://192.168.2156.8085/hi-ee/admin/profiles     Params     Send v     S       Authorization     Headers (1)     Body •     Pre-request Script     Tests     Coordination       •     form-data     *xwww-form-urlencoded     raw     •     binary       •     cion:add     formData: ("name": "country", "value"; "india", "id":248)     Key                                                                                                    | kies Code<br>Value Edit |
|                         | Pretty       Raw       Preview         Oops!       Image: Comparison of the second of the second of |                         |
| Post-action             | User profile modification (edit / delete)                                                                                                    |                         |

# 2.3.7 Add profile for selected user under organization

| URL                                   | admin/profiles                                                                                                    |                                   |  |
|---------------------------------------|----------------------------------------------------------------------------------------------------|-----------------------------------|--|
| Description<br>Pre-requisite          | <ul> <li>It allows super admin to add user's profile from the existing list. Moreover,</li> <li>Superadmin can add all user's profile belongs to existing list of organization.</li> <li>Organization admin can add user's profile belong to their respective organization.</li> <li>Note: To add profile under Super organization for particular user you need to set the id which is assigned for selected user which you will get as response with api <u>Refer UserList API</u></li> </ul> |                                   |  |
| -                                     | <u>module</u><br>If the user is not logged in then you will get login page.                                                                                                    |                                   |  |
| Accessible for                        | ROLE_ADMIN                                                                                                    |                                   |  |
| HTTP Request<br>Method                | POST                                                                                                    |                                   |  |
|                                       | Access through browser :<br>http://192.168.2.156:8085/hi-ee/admin/profiles<br>Access through Curl command :<br>curldata<br>"j_username=hiadmin&j_password=hiadmin&action=add&formData:={'na<br>me':'country','value':'india','id':'277'}" http://192.168.2.156:8085/hi-<br>ee/admin/profiles -v                                                                                                    |                                   |  |
| HTTP Request<br>Key                   | HTTP Request Value                                                                                                    | Description                       |  |
| action:                               | add                                                                                                    | Operation to add new user profile |  |
| formData:                             | {"name":"country",<br>"value":"india",<br>id":277}JSON object containing profile information<br>name : Name of the profile<br>value : Value of the profile<br>id : id of the selected user with organisation                                                                                                    |                                   |  |
| Response<br>Output<br>(JSON format)   | <pre>{     "status": 1,     "response": {         "message": "Profile added successfully.",         "id": 13     } }</pre>                                                                                                    |                                   |  |
| Description of<br>Response<br>output: | The response of the API is, it returns the success status value as 1 if it fails returns 0 as the status.<br>It returns response as success message with assigned id for created profile.                                                                                                    |                                   |  |

|                       | A new profile is added with the respective user and org                   | ganisation, the                        |  |  |  |
|-----------------------|---------------------------------------------------------------------------|----------------------------------------|--|--|--|
|                       | values are stored in database.                                            |                                        |  |  |  |
| Service Status        | 200 OK                                                                    |                                        |  |  |  |
| Screenshot(suc        | POST V http://192.168.2.156:8085/hi-ee/admin/profiles                     | Params Send 💙 Save 🗸                   |  |  |  |
| cess)                 | Authorization Headers (1) Body • Pre-request Script Tests                 | Cookies Code                           |  |  |  |
|                       | ◎ form-data • x-www-form-urlencoded ◎ raw ◎ binary                        |                                        |  |  |  |
|                       | betion:add                                                                | Key-Value Edit                         |  |  |  |
|                       | <pre>formData:{"name":"country", "value": "india", "id":277}</pre>        |                                        |  |  |  |
|                       |                                                                           |                                        |  |  |  |
|                       |                                                                           |                                        |  |  |  |
|                       | Body Cookies (5) Headers (7) Tests                                        | Status: 200 OK Time: 52 ms Size: 382 B |  |  |  |
|                       | Pretty Raw Preview                                                        | ū                                      |  |  |  |
|                       | {"status":1,"response":{"message":"Profile added successfully.","id":13}} |                                        |  |  |  |
|                       |                                                                           |                                        |  |  |  |
| <b>Possible Error</b> | Note: If the profile name already exist for the user then                 | an error                               |  |  |  |
|                       | "OperationFailedException: Profile already exists for                     | the user" is                           |  |  |  |
|                       | displayed                                                                 |                                        |  |  |  |
| Screenshot(Err        | POST V http://192.168.2.156:8085/hi-ee/admin/profiles                     | Params Send V Save V                   |  |  |  |
| or)                   | Authorization Headers (1) Body  Pre-request Script Tests                  | Cookies Code                           |  |  |  |
|                       | Kan Value Fale                                                            |                                        |  |  |  |
| action:add            |                                                                           |                                        |  |  |  |
|                       | (ormanically memory downlowy y tanana y and tarty)                        |                                        |  |  |  |
|                       |                                                                           |                                        |  |  |  |
|                       | Pretty Raw Preview                                                        | ū                                      |  |  |  |
|                       | Oops!                                                                     | ·                                      |  |  |  |
|                       |                                                                           |                                        |  |  |  |
|                       |                                                                           |                                        |  |  |  |
|                       |                                                                           |                                        |  |  |  |
|                       | trator                                                                    |                                        |  |  |  |
|                       | OperationFailedException: Profile already exists for the user             |                                        |  |  |  |
|                       |                                                                           |                                        |  |  |  |
|                       |                                                                           |                                        |  |  |  |
|                       |                                                                           |                                        |  |  |  |
| Post-action           | User profile modification (edit / delete)                                 |                                        |  |  |  |
|                       | Con Promo mountation (out / delete)                                       |                                        |  |  |  |

### 2.3.8 Get /Refresh/Pagination(Next,Prev) User-list

Note : To Get userlist/Refresh UserList/Pagination-Next/Prev we are using same API service.

| URL           | admin/users?limit=5&offset=0&searchPhrase=&searchOn=user                |
|---------------|-------------------------------------------------------------------------|
| Description   | It allows to shows/refresh the list of existing users and user details. |
| Pre-requisite | User should have logged in before accessing the service. Refer login    |

|                  | module]                                                                                      |                                                         |  |
|------------------|----------------------------------------------------------------------------------------------|---------------------------------------------------------|--|
|                  | If the user is not logge                                                                     | ed in then you will get login page.                     |  |
| Accessible for   | ROLE_ADMIN                                                                                   |                                                         |  |
| HTTP Request     | GET, POST                                                                                    |                                                         |  |
| Method           |                                                                                              |                                                         |  |
| Example          | Access through bro                                                                           | owser:                                                  |  |
|                  | http://102.169.2.156                                                                         |                                                         |  |
|                  | nttp://192.168.2.156:8085/ni-<br>ee/admin/users?limit=5&offset=0&searchPhrase=&searchOn=user |                                                         |  |
|                  | ee/aumin/users/imm_J&onset_0&searchPhrase=&searchOn=user                                     |                                                         |  |
|                  | Access through Curl command :                                                                |                                                         |  |
|                  | curldata                                                                                     |                                                         |  |
|                  | "j_username=hiadm                                                                            | in&j_password=hiadmin&limit=5&offset=0&searchP          |  |
|                  | hrase=&searchOn=u                                                                            | Iser                                                    |  |
|                  | " http://192.168.2.15                                                                        | 56:8085/hi-ee/admin/users                               |  |
| HTTP Request     | HTTP Request                                                                                 | Description                                             |  |
| Key              | Value                                                                                        |                                                         |  |
| v (optional)     | 1440151442591                                                                                | Preferably timestamp to identify url uniquely           |  |
| limit(optional)  | 5                                                                                            | Set the number of records                               |  |
| offset(optional) | 0                                                                                            | Sets the starting record                                |  |
| searchPhrase     |                                                                                              | Search for a type phrase from the list                  |  |
| (optional)       |                                                                                              | Note : If you want to search for all users then keep it |  |
|                  |                                                                                              | as blank.                                               |  |
| searchOn         | user                                                                                         | Search list by user name. Similarly by organization/    |  |
| (optional)       |                                                                                              | email/ roles                                            |  |
| Response         | {"users":[{"slno":"1                                                                         | ","id":241,"name":"UserwithNoOrg","email":"Userwi       |  |
| Output           | thNoOrg@helicaltec                                                                           | ch.com","enabled":true,"organisation":"","orgName":"    |  |
| (JSON format)    | Null","roles":[{"id":                                                                        | 278,"role":"ROLE_SUPER"}],"profiles":[{"id":3,"na       |  |
|                  | me":"testprofile","va                                                                        | alue":"test12"}]},{"slno":"2","id":248,"name":"Userw    |  |
|                  | ithNoOrg1","email"                                                                           | :"UserwithNoOrg@helicaltech.com","enabled":true,"       |  |
|                  | organisation":"","or                                                                         | gName":"Null","roles":[{"id":2,"role":"ROLE_USER        |  |
|                  | "}],"profiles":[{"id"                                                                        | :4,"name":"country","value":"india"},{"id":5,"name":    |  |
|                  | "state", "value": "Mu                                                                        | mbai"},{"id":12,"name":"testProfile","value":"test"}]   |  |
|                  | },{"slno":"3","id":3,                                                                        | "name":"downloadManager","email":"download@hel          |  |
|                  | icalinsight.com","en                                                                         | abled":true,"organisation":"","orgName":"Null","role    |  |
|                  | s":[],"profiles":[]},{                                                                       | "slno":"4","id":277,"name":"helical","email":"helical   |  |
|                  | @helicaltech.com",'                                                                          | 'enabled":true,"organisation":125,"orgName":"Helical    |  |
|                  | Insight","roles":[{"i                                                                        | d":284,"role":"ROLE_USER"}],"profiles":[{"id":13,"      |  |
|                  | name":"country","va                                                                          | alue":"india"}]},{"slno":"5","id":1,"name":"hiadmin",   |  |
|                  | "email":"admin@he                                                                            | licalinsight.com","enabled":true,"organisation":"","or  |  |
|                  | gName":"Null","role                                                                          | es":[{"id":1,"role":"ROLE_ADMIN"},{"id":2,"role":"      |  |

|                | ROLE_USER"}],"profiles":[]}],"total":13}                                                                                                    |  |  |
|----------------|----------------------------------------------------------------------------------------------------|--|--|
| Description of | users json array which includes users information such as:                                                                                                    |  |  |
| Response       | slno: serial number                                                                                                    |  |  |
| Output:        | id : Id of the user                                                                                                    |  |  |
|                | name: Name of the user                                                                                                    |  |  |
|                | email: Email of user                                                                                                    |  |  |
|                | enabled: Enable status of the user                                                                                                    |  |  |
|                | organization: Name of organisation                                                                                                    |  |  |
|                | roles: Assigned roles for the user                                                                                                    |  |  |
|                | <b>profile:</b> Available profiles for the user etc                                                                                                    |  |  |
|                | details get returned as response.                                                                                                    |  |  |
| Service Status | 200 OK                                                                                                    |  |  |
| Screenshot     | POST V http://192.168.2.156.8085/hi-ee/admin/users?limit=5&offset=0&searchPhrase=&searchOn=user Params Send V Save V                                                                                                    |  |  |
|                | Authorization Headers (1) Body Pre-request Script Tests Cookies Code                                                                                                    |  |  |
|                | Type No Auth $\checkmark$                                                                                                    |  |  |
|                | Body Cookles (5) Headers (7) Tests Status: 200 OK Time: 35 ms Size: 1.44 KB                                                                                                    |  |  |
|                | Pretty Raw Preview HTML V                                                                                                    |  |  |
|                | <pre>1 {("users":[("slno":"1","ia":24],"name":"UseruktNolorg", "ensil": "UseruktNolorg@helicaltech.com","ensaled":true,"organisation":"","orgIneme:"Null","roles":[("ia"<br/>:728,"role":"NolE_SUBER[)],"orofiles":[("ia":","name":"testrofile","yull":"testr2"])]("slno":"2","ja":[248,"name":"UseruktNolorg","nome":"<br/>:"UseruktNolorg@helicaltech.com","ensaled":true,"organisation":"","oroles":[("ia":2,"nole":"NolE_JUSER")], profiles":[("ia":","nome":"NolE_JUSER")],<br/>:"Osontry", "value:""India", '(id":", "name":"testrofile", "value:""NolE", "Tooles":[("ia":","nole":"","ia","nome":"","ia","nome":"","ia","nome":"","ia",","nome":"","ia",","nome":"","nome":"","nome":"","nome":"","nome":"","nome":"","nome":"","nome":"","nome":"","nome":"","nome":"","nome":"","nome":"","nome":"","nome":"","nome":"","nome":"","nome":"","nome":"","nome":"","nome":"","nome":"","nome":"","nome":"","nome":"","nome":"","nome":"","nome:"","nome":"","nome":"","nome":"","nome":"","nome":"","nome":"","nome":"","nome":"","nome":"","nome:"","nome:"","nome:"","nome:"","nome:"","nome:"","nome:"","nome:"","nome:"","nome:"","nome:"","nome:"","nome:"","nome:"","nome:"","nome:"","nome:"","nome:"","nome:","nome:","nome:</pre> |  |  |
| Post-action    | Displays user details pagewise, all records, add/edit user details.                                                                                                    |  |  |

### 2.3.9 Show number of User entries

| URL            | admin/users?limit=10&offset=0&searchPhrase=&searchOn=user                                                                                  |
|----------------|----------------------------------------------------------------------------------------------------|
| Description    | It shows the requested number of existing users list with user details.                                                                    |
| Pre-requisite  | User should have logged in before accessing the service. [Refer login                                                                      |
|                | module]                                                                                                    |
|                | If the user is not logged in then you will get login page.                                                                                 |
| Accessible for | ROLE_ADMIN                                                                                                    |
| HTTP Request   | GET, POST                                                                                                    |
| Method         |                                                                                                    |
| Example        | Access through browser :                                                                                                    |
|                | http://192.168.2.156:8085/hi-<br>ee/admin/users?limit=10&offset=0&searchPhrase=&searchOn=user<br>Access through Curl command :<br>curldata |

|                  | "j_username=hiadmin&j_password=hiadmin&limit=10&offset=0&search           |                                                        |  |
|------------------|---------------------------------------------------------------------------|--------------------------------------------------------|--|
|                  | Phrase=&searchOn=user" http://192.168.2.156:8085/hi-ee/admin/users        |                                                        |  |
|                  |                                                                           |                                                        |  |
| HTTP Request     | HTTP Request                                                              | Description                                            |  |
| Key              | Value                                                                     |                                                        |  |
| V (optional)     | 1440151442591                                                             | Preferably timestamp to identify url uniquely          |  |
| limit(optional)  | 10                                                                        | Set the number of records                              |  |
| offset(optional) | 0                                                                         | Sets the starting record                               |  |
| searchPhrase     |                                                                           | Search for a type phrase from the list                 |  |
| (optional)       |                                                                           |                                                        |  |
| searchOn         | user                                                                      | Search list by user name. Similarly by organization/   |  |
| (optional)       |                                                                           | email/ roles                                           |  |
| Response         | {"users":[{"slno":"1                                                      | ","id":241,"name":"UserwithNoOrg","email":"Userwi      |  |
| Output           | thNoOrg@helicaltec                                                        | ch.com","enabled":true,"organisation":"","orgName":"   |  |
| (JSON format)    | Null","roles":[{"id":                                                     | 278,"role":"ROLE_SUPER"}],"profiles":[{"id":3,"na      |  |
|                  | me":"testprofile","va                                                     | alue":"test12"}]},{"slno":"2","id":248,"name":"Userw   |  |
|                  | ithNoOrg1","email"                                                        | :"UserwithNoOrg@helicaltech.com","enabled":true,"      |  |
|                  | organisation":"","orgName":"Null","roles":[{"id":2,"role":"ROLE_USER      |                                                        |  |
|                  | "}],"profiles":[{"id":4,"name":"country","value":"india"},{"id":5,"name": |                                                        |  |
|                  | "state","value":"Mumbai"},{"id":12,"name":"testProfile","value":"test"}]  |                                                        |  |
|                  | },{"slno":"3","id":3,"name":"downloadManager","email":"download@hel       |                                                        |  |
|                  | icalinsight.com","enabled":true,"organisation":"","orgName":"Null","role  |                                                        |  |
|                  | s":[],"profiles":[]},{                                                    | "slno":"4","id":277,"name":"helical","email":"helical  |  |
|                  | @helicaltech.com","                                                       | enabled":true,"organisation":125,"orgName":"Helical    |  |
|                  | Insight","roles":[{"id":284,"role":"ROLE_USER"}],"profiles":[{"id":13,"   |                                                        |  |
|                  | name":"country","value":"india"}]},{"slno":"5","id":1,"name":"hiadmin",   |                                                        |  |
|                  | "email":"admin@he                                                         | licalinsight.com","enabled":true,"organisation":"","or |  |
|                  | gName":"Null","role                                                       | es":[{"id":1,"role":"ROLE_ADMIN"},{"id":2,"role":"     |  |
|                  | ROLE_USER"}],"p                                                           | rofiles":[]}],"total":13}                              |  |
| Description of   | "users" is json array                                                     | which includes users information such as:              |  |
| Response         | slno: serial number                                                       |                                                        |  |
| Output:          | id : Id of the user                                                       |                                                        |  |
|                  | name: Name of the                                                         | user                                                   |  |
|                  | email: Email of user                                                      |                                                        |  |
|                  | enabled: Enable sta                                                       | tus of the user                                        |  |
|                  | organization: Name                                                        | e of organisation                                      |  |
|                  | roles: Assigned role                                                      | es for the user                                        |  |
|                  | profile: Available p                                                      | rofiles for the user etc                               |  |
|                  | shows total 10 user                                                       | entries as response.                                   |  |
| Service Status   | 200 OK                                                                    |                                                        |  |

| Screenshot  | POST         http://192.168.2.156:8085/hi-ee/admin/users?limit=10&offset=0&searchPhrase=&searchOn=user           Authorization         Headers (1)         Body         Pre-request Script:         Tests                                                                                                    | Params Send V Save V<br>Cookles Code                                                                                                    |
|-------------|----------------------------------------------------------------------------------------------------|----------------------------------------------------------------------------------------------------|
|             | Type No Auth 🗸                                                                                                    |                                                                                                    |
|             | Body Cookies (5) Headers (7) Tests                                                                                                    | Status: 200 OK Time: 46 ms Size: 2.28 KB                                                                                                    |
|             | <pre>Pretty Raw Preview HTML &gt; =&gt; 1 {"Users":[[':linb':1",''ii':24], "name": "UserwithWoOrg", "email: "UserwithWoOrg", "email: "UserwithWoOrg", "e</pre> | <pre>In the second second seco</pre> |
| Post-action | Displays user details pagewise, all records, add/edit                                                                                                    | user details.                                                                                                    |

### 2.3.10 Search based on User

| URL               | admin/users?searchPhras                                              | e=user&searchOn=user&limit=5&offset=0            |  |
|-------------------|----------------------------------------------------------------------|--------------------------------------------------|--|
| Description       | It filters the user list by user-name.                               |                                                  |  |
|                   | Here we are checking for the user having keyword 'user'              |                                                  |  |
| Pre-requisite     | User should have logged in before accessing the service. Refer login |                                                  |  |
|                   | module]                                                              |                                                  |  |
|                   | If the user is not legged in                                         | then you will get legin page                     |  |
| A goossible for   |                                                                      | then you will get login page.                    |  |
| Accessible for    | KOLE_ADIVIIN                                                         |                                                  |  |
| HIIP Request      | GEI, POSI                                                            |                                                  |  |
| Method            |                                                                      |                                                  |  |
| Example           | Access through browser :                                             |                                                  |  |
|                   |                                                                      |                                                  |  |
|                   | http://192.168.2.156:8085/hi-                                        |                                                  |  |
|                   | ee/admin/users?searchPhrase=user&searchOn=user&limit=5&offset=0      |                                                  |  |
|                   | Access through Curl command :                                        |                                                  |  |
|                   |                                                                      |                                                  |  |
|                   | curldata                                                             |                                                  |  |
|                   | "j_username=hiadmin&j                                                | _password=hiadmin&searchPhrase=user&search       |  |
|                   | On=user&limit=5&offse                                                | t=0" http://192.168.2.156:8085/hi-ee/admin/users |  |
|                   |                                                                      |                                                  |  |
| HTTP Request      | HTTP Request Value                                                   | Description                                      |  |
| Key               |                                                                      |                                                  |  |
| searchPhrase      | user                                                                 | Search for a type phrase from the list           |  |
| searchOn          | user                                                                 | Search list by user name.                        |  |
| limit(optional)   | 5                                                                    | Set the number of records                        |  |
| offset (optional) | 0                                                                    | Sets the starting record                         |  |
| Response          |                                                                      |                                                  |  |

| Output:           | {"users":[{"slno":"1","id":2,"name":"hiuser","email":"user@helicalinsigh                                                                                                    |  |  |
|-------------------|----------------------------------------------------------------------------------------------------|--|--|
| (JSON format)     | t.com","enabled":true,"organisation":"","orgName":"Null","roles":[{"id":                                                                                                    |  |  |
|                   | 2,"role":"ROLE_USER"}],"profiles":[]},{"slno":"2","id":282,"name":"tes                                                                                                    |  |  |
|                   | tinguser", "email": "testinguser@helicaltech.com", "enabled": true, "organisa                                                                                                    |  |  |
|                   | tion":127,"orgName":"testingorg","roles":[{"id":291,"role":"ROLE USE                                                                                                    |  |  |
|                   | R"}],"profiles":[]}],"total":2}                                                                                                    |  |  |
| Description of    | The response will get as the "users" is a json array with respective search                                                                                                    |  |  |
| Repsonse          | criteria having all details related to search keyword for user.                                                                                                    |  |  |
| Output:           | slno: serial number                                                                                                    |  |  |
| -                 | id : Id of the user                                                                                                    |  |  |
|                   | name: Name of the user                                                                                                    |  |  |
|                   | email: Email of user                                                                                                    |  |  |
|                   | enabled: Enable status of the user                                                                                                    |  |  |
|                   | organization: Name of organisation                                                                                                    |  |  |
|                   | roles: Assigned roles for the user                                                                                                    |  |  |
|                   | profile: Available profiles for the user etc                                                                                                    |  |  |
| Service Status    | 200 OK                                                                                                    |  |  |
| Screenshot        | GET V http://192.168.2.156:8085/hi-ee/admin/users?searchPhrase=user&searchOn=user&limit=5&offset=0 Params Send V Save V                                                                                                    |  |  |
|                   |                                                                                                    |  |  |
|                   | Authorization Headers (1) Body Pre-request Script Lesis Code                                                                                                    |  |  |
|                   | Type No Auth V                                                                                                    |  |  |
|                   | Autonization     Headers (I)     tooy     Pre-request script,     rests     Cookies     Code       Type     No Auth     ~       Body     Cookies (5)     Headers (7)     Tests     Status: 200 OK     Time: 44 ms     Size: 694 B                                                                                                    |  |  |
|                   | Authorization     Headers (I)     Body     Pre-request script,     Fests     Cookies     Code       Type     No Auth     ~       Body     Cookies (5)     Headers (7)     Tests     Status: 200 OK     Time: 44 ms     Status: 694 B       Pretty     Raw     Preview     HTML     Time: 44 ms     Status: 200 OK     Time: 44 ms     Status: 200 OK                                                                                                    |  |  |
|                   | Putthorization       Headers (I)       Body       Pre-request script       Fests       Cookies       Cookies       <                                                                                                    |  |  |
|                   | Putthorization       Headers (I)       Body       Pre-request script       Jests       Cookes Code         Type       No Auth </th                                                                                                    |  |  |
|                   | Putthonization       Headers (I)       toopy       Prefequest script       Fests       Cookies Code         Type       No Auch       •         Body       Cookies (5)       Headers (7)       Tests       Status: 200 OK       Time: 44 ms       Ster: 694 B         Pretty       Raw       Preview       HTML       •       •       •       •       •       •         1       ("users", (['rslnw": "1", "nid": "1", "nide": "foosing this line input: com", "enabled": true, "organisation": "", "orglame": "Null", "roles": [('rid": 2, "role"       •       •       •       •       •       •       •       •       •       •       •       •       •       •       •       •       •       •       •       •       •       •       •       •       •       •       •       •       •       •       •       •       •       •       •       •       •       •       •       •       •       •       •       •       •       •       •       •       •       •       •       •       •       •       •       •       •       •       •       •       •       •       •       •       •       •       •       •       •                                                                                                    |  |  |
|                   | Putthonzation       Headers (I)       Body       Pretequest script       Fess       Cockies Code         Type       No Auth       Image: Script Script       Status: 200 OK       Time: 44 mg       Status: 200 OK       Time: 44 mg                                                                                                    |  |  |
|                   | Putthonzation       Headers (I)       How y       Prefequest script       Pests       Cookies Code         Type       No Auch       Image: Script Script       Status: 200 OK       Time: 44 mg       Script Script |  |  |
|                   | Puttholization       Headers (I)       tooy       Pretequest script       Fest       Cockes Code         Type       No Auth       Image: Status: 200 OK       Time: 44 mg       Status: 200 OK       Time: 44 mg       Status: 200 OK                                                                                                    |  |  |
|                   | Putthonzation       Presides (I)       toop       Pre-request script       Pess       Cockies Code         Type       No Auch       Image: Status 200 OK       Time: 44 mg       Status 200 OK       Time: 44 mg                                                                                                    |  |  |
| Possible Errors : | Authonization       Headers (1)       How y       Headers (7)       Tests       Cockies (6)         Body       Cockies (5)       Headers (7)       Tests       Status: 200 OK       Tme: 44 ms       Status: 200 OK       Tme: 44 ms       Status: 20 OK       Tme: 44 ms       Status: 20 OK       Tme: 44 ms       Status: 20 OK       Tme: 44 ms       Status: 20 OK       Tme: 44 ms       Status: 20 OK       Tme: 44 ms       Status: 20 OK       Tme: 44 ms       Status: 20 OK       Tme: 44 ms       Status: 20 OK       Tme: 44 ms       Status: 20 OK       Tme: 44 ms       Status: 20 OK                                                                                                    |  |  |
| Possible Errors : | Pretry       No Auth         Body       Cookies (5)         Headers (7)       Tests         Status: 200 OK       Time: 44 mm         Status: 200 OK       Time: 44 mm                                                                                                    |  |  |
| Possible Errors : | Puttorization       meaders (1)       total       total         Type       No Auch       Status: 200 OK       Time: 44 ms       Status: 200 OK       Time: 44 ms       Status: 200 OK       T                                                                                                    |  |  |

### 2.3.11 Search based on Roles

| URL         | admin/users?searchPhrase=ROLE_ADMIN&searchOn=roles&limit=5&off set=0                                      |
|-------------|----------------------------------------------------------------------------------------------------|
| Description | User can filter the user list role wise.<br>Here we are checking for the user having ROLE as 'ROLE_ADMIN' |
| Pre-requisite           | User should have logged in before accessing the service. Refer login           |                                                        |  |
|-------------------------|--------------------------------------------------------------------------------|--------------------------------------------------------|--|
|                         | module]                                                                        |                                                        |  |
|                         | If the user is not log                                                         | gged in then you will get login page.                  |  |
| Accessible for          | ROLE_ADMIN                                                                     |                                                        |  |
| HTPP Method             | GET, POST                                                                      |                                                        |  |
| Example                 | Access through b                                                               | prowser :                                              |  |
|                         | http://102.169.2.1                                                             | 56,00054                                               |  |
|                         | http://192.168.2.1                                                             | 30:8083/m-                                             |  |
|                         | offset=0                                                                       | carchi hrase=KOLE_ADWiNk&searchOn=foles&hint=5&        |  |
|                         | onset o                                                                        |                                                        |  |
|                         | Access through Curl command :                                                  |                                                        |  |
|                         | curldata                                                                       |                                                        |  |
|                         | "j_username=hiad                                                               | lmin&j_password=hiadmin&searchPhrase=ROLE_ADMI         |  |
|                         | N&searchOn=rol                                                                 | es&limit=5&offset=0" http://192.168.2.156:8085/hi-     |  |
|                         | ee/admin/users                                                                 |                                                        |  |
| Parameters              | Values Parameters                                                              |                                                        |  |
| searchPhrase            | ROLE_ADMIN Search for a type phrase from the list                              |                                                        |  |
| searchOn                | roles                                                                          | Search list by Roles.                                  |  |
| limit(optional)         | 5                                                                              | Set the number of records                              |  |
| offset (optional)       | 0                                                                              | Sets the starting record                               |  |
| Response                | {                                                                              |                                                        |  |
| Output<br>(ISON formed) | "users":[{"slno":"                                                             | 1","id":1,"name":"hiadmin","email":"admin@helicalinsig |  |
| (JSON format)           | ht.com", "enabled":true, "organisation":"", "orgName":"Null", "roles":[{"id":1 |                                                        |  |
|                         | slno":"2"."id":281."name":"testingadmin"."email"·"testingadmin@helicalt        |                                                        |  |
|                         | ech.com", "enabled":true, "organisation":127, "orgName": "testingorg", "roles" |                                                        |  |
|                         | :[{"id":290,"role"                                                             | :"ROLE_ADMIN"}],"profiles":[]}],"total":2              |  |
|                         | }                                                                              |                                                        |  |
| Description of          | The response returned as the "users" array with respective all user details    |                                                        |  |
| the Response            | having ROLE as                                                                 | ROLE_ADMIN.                                            |  |
| Output:                 | sino. serial numb                                                              | er                                                     |  |
|                         | <b>id</b> : Id of the user                                                     |                                                        |  |
|                         | <b>name:</b> Name of the                                                       | he user                                                |  |
|                         | email: Email of u                                                              | ser                                                    |  |
|                         | enabled: Enable                                                                | status of the user                                     |  |
|                         | organization: Na                                                               | me of organisation                                     |  |
|                         | roles: Assigned r                                                              | oles for the user                                      |  |
|                         | profile: Available                                                             | e profiles for the user etc                            |  |
| Service Status          | 200 OK                                                                         |                                                        |  |

| Screenshot         | GET V http://192.168.2.156.8085/hi-ee/admin/users?searchPhrase=ROLE_ADMIN&searchOn=roles&limit=5&offset=0 Params Send V Save                                                                                                    | e ×    |
|--------------------|----------------------------------------------------------------------------------------------------|--------|
|                    | Pretty Raw Preview HTML V                                                                                                    | ) Q    |
|                    | <pre>1 {{"users:[("slno":"1","id":1,"name":"hiadmin","email":"admin@helicalinsight.com","enabled":true,"organisation":"","orgName":"Null","roles":[('id":1,"role<br/>i "ROLE_ANUTI"),('id":2,"role":"ROLE_USER"]),"profiles":[)),('slno":"2","id":281,"name":"testingadmin","email":"testingadmin@helicaltech.com","enabled<br/>,"organisation":127,"orgName":"testingorg","roles":[('id":290,"role":"ROLE_ADMIN")],"profiles":[)),"total":2)</pre> | ":true |
| Possible<br>Errors | When the search criteria do not match then will get response as : {     "users": [],     "total": 0 } "users" array is blank                                                                                                    |        |

#### 2.3.12 Search based on Email

| URL            | admin/users?searchPhrase=user@&searchOn=email&limit=5&offset=0                                                                                                    |                                                                |  |  |
|----------------|----------------------------------------------------------------------------------------------------|----------------------------------------------------------------|--|--|
| Description    | User list ge                                                                                                    | et filter by user e-mail address.                              |  |  |
|                | We need to                                                                                                    | p pass the mail is as searchPhrase to filter userlist by email |  |  |
|                | address.                                                                                                    |                                                                |  |  |
| Pre-requisite  | User shoul                                                                                                    | d have logged in before accessing the service. [Refer login    |  |  |
|                | module]                                                                                                    |                                                                |  |  |
|                | If the user is                                                                                                    | s not logged in then you will get login page.                  |  |  |
| Accessible for | ROLE_AD                                                                                                    | DMIN                                                           |  |  |
| HTTP Request   | GET, PO                                                                                                    | ST                                                             |  |  |
| Method         |                                                                                                    |                                                                |  |  |
| Example        | Access through browser :                                                                                                    |                                                                |  |  |
|                | http://192.168.2.156:8085/hi-<br>ee/admin/users?searchPhrase=user@&searchOn=email&limit=5&offset=0<br>Access through Curl command :<br>curldata<br>"j_username=hiadmin&j_password=hiadmin&searchPhrase=user@&search<br>On=email&limit=5&offset=0" http://192.168.2.156:8085/hi-ee/admin/users |                                                                |  |  |
| Parameters     | Values                                                                                                    | Parameters                                                     |  |  |
| searchPhrase   | user@                                                                                                    | Search for a type phrase from the list                         |  |  |
|                |                                                                                                    | Which will check for mail id as user@                          |  |  |
| searchOn       | email                                                                                                    | Search list by email.                                          |  |  |

| limit(optional)   | 5                                                                          | Set the number of records                                                                                                    |                                                                                   |       |
|-------------------|----------------------------------------------------------------------------|----------------------------------------------------------------------------------------------------|-----------------------------------------------------------------------------------|-------|
| offset (optional) | 0 Sets the starting record                                                 |                                                                                                    |                                                                                   |       |
| Response          | {                                                                          |                                                                                                    |                                                                                   |       |
| Output            | "users":                                                                   | {                                                                                                    |                                                                                   |       |
| (JSON format)     | "slno"                                                                     | : "1",                                                                                                    |                                                                                   |       |
|                   | "id": 2,                                                                   |                                                                                                    |                                                                                   |       |
|                   | "name                                                                      | "name": "hiuser",                                                                                                    |                                                                                   |       |
|                   | "emai                                                                      | l": "user@helicalinsight.com",                                                                                                    |                                                                                   |       |
|                   | "enab                                                                      | led": true,                                                                                                    |                                                                                   |       |
|                   | "orgai                                                                     | "organisation": "",                                                                                                    |                                                                                   |       |
|                   | "orgN                                                                      | ame": "Null",                                                                                                    |                                                                                   |       |
|                   | "roles                                                                     | ": [                                                                                                    |                                                                                   |       |
|                   | {                                                                          |                                                                                                    |                                                                                   |       |
|                   | "                                                                          | id": 2,                                                                                                    |                                                                                   |       |
|                   |                                                                            | role": "ROLE_USER"                                                                                                    |                                                                                   |       |
|                   | }                                                                          |                                                                                                    |                                                                                   |       |
|                   | ],                                                                         |                                                                                                    |                                                                                   |       |
|                   | "profiles": []                                                             |                                                                                                    |                                                                                   |       |
|                   | },                                                                         |                                                                                                    |                                                                                   |       |
|                   | "total": 1                                                                 |                                                                                                    |                                                                                   |       |
|                   | }                                                                          | }                                                                                                    |                                                                                   |       |
| Description of    | The response will get as the user array with user details having the email |                                                                                                    |                                                                                   |       |
| Response          | address like 'user@'. User details are :                                   |                                                                                                    |                                                                                   |       |
| Output            | slno: serial number                                                        |                                                                                                    |                                                                                   |       |
| _                 | id: Id of th                                                               | ie user                                                                                                    |                                                                                   |       |
|                   | name: Nar                                                                  | ne of the user                                                                                                    |                                                                                   |       |
|                   | email: Em                                                                  | ail of user                                                                                                    |                                                                                   |       |
|                   | enabled: Enable status of the user                                         |                                                                                                    |                                                                                   |       |
|                   | organization: Name of organisation                                         |                                                                                                    |                                                                                   |       |
|                   | roles: Assigned roles for the user                                         |                                                                                                    |                                                                                   |       |
|                   | profile: Av                                                                | vailable profiles for the user etc                                                                                                    |                                                                                   |       |
| Service Status    | 200 OK                                                                     |                                                                                                    |                                                                                   |       |
| Screenshot        |                                                                            |                                                                                                    |                                                                                   |       |
|                   | GET ∨ http:                                                                | /192.168.2.156:8085/hi-ee/admin/users?searchPhrase=user@&searchOn=email&limit=5&offset=0                                                                                                    | Params Send Sav                                                                   | /e Y  |
|                   |                                                                            |                                                                                                    |                                                                                   |       |
|                   | Deathy Daw Dea                                                             |                                                                                                    | T                                                                                 | hΟ    |
|                   | FIELY NAW FIE                                                              | ERM FRANK -                                                                                                    | ų                                                                                 | 14    |
|                   | 1 {"users":[{"slno"<br>i :"ROLE_USER"]                                     | :"1","id":2,"name":"hiuser","email":"user@halicalinsight.com","enabled":true,"organisation":"","orgNa<br>],"profiles":[]},{"slno":"2","id":282,"name":"testinguser","email":"testinguser@helicaltech.com","ena | <pre>me":"Null","roles":[{"id":2,"role" wbled":true,"organisation":127,"org</pre> | Name" |
|                   | :"testingorg                                                               | "roles":[{"id":291,"role":"ROLE_USER"}],"profiles":[]}],"total":2}                                                                                                    |                                                                                   |       |
|                   |                                                                            |                                                                                                    |                                                                                   |       |
| Possible          | When the s                                                                 | earch criteria do not match then will get the fo                                                                                                    | ollowing respon                                                                   | ise:  |
| Errors            | {                                                                          |                                                                                                    |                                                                                   |       |

| "users": [],           |
|------------------------|
| "total": 0             |
| }                      |
| "users" array is blank |

## 2.3.13 Search based on Organization

| URL               | admin/users?sea                                                            | rchPhrase=Helical&searchOn=organisation&limit=5&offse                  |  |
|-------------------|----------------------------------------------------------------------------|------------------------------------------------------------------------|--|
|                   | t=0                                                                        |                                                                        |  |
| Description       | It filters the User list organization wise.                                |                                                                        |  |
| Pre-requisite     | User should have logged in before accessing the service. [Refer login      |                                                                        |  |
|                   | module]                                                                    |                                                                        |  |
|                   | If the user is not logged in then you will get login page.                 |                                                                        |  |
| Accessible for    | ROLE_ADMIN                                                                 |                                                                        |  |
| HTTP Request      | GET, POST                                                                  |                                                                        |  |
| Method            |                                                                            |                                                                        |  |
| Example           | Access through                                                             | browser :                                                              |  |
|                   | 1.4                                                                        | 156.00054.                                                             |  |
|                   | nttp://192.108.2.<br>ee/admin/users?s                                      | 150:8085/III-<br>searchPhrase-Helical&searchOn-organisation&limit-5&of |  |
|                   | fset=0                                                                     |                                                                        |  |
|                   |                                                                            |                                                                        |  |
|                   | Access through Curl command :                                              |                                                                        |  |
|                   | ourl data                                                                  |                                                                        |  |
|                   | 'j username=hiadmin&j password=hiadmin&searchPhrase=Helical&searc          |                                                                        |  |
|                   | hOn=organisation&limit=5&offset=0                                          |                                                                        |  |
|                   | "http://192.168.2.156:8085/hi-ee/admin/users                               |                                                                        |  |
|                   |                                                                            |                                                                        |  |
| Parameters        | Values                                                                     | Parameters                                                             |  |
| searchPhrase      | Helical                                                                    | Search for a type phrase from the list                                 |  |
| searchOn          | organisation                                                               | Search list by organization.                                           |  |
| limit(optional)   | 5                                                                          | Set the number of records                                              |  |
| offset (optional) | 0                                                                          | 0 Sets the starting record                                             |  |
| Response          | {"users":[{"slno":"1","id":102,"name":"Insight","email":"Insight@helicalte |                                                                        |  |
| Output            | ch.com","enabled":true,"organisation":1,"orgName":"HelicalInsight","roles  |                                                                        |  |
| (JSON format)     | ":[{"id":102,"role":"ROLE_USER"}],"profiles":[]},{"slno":"2","id":101,"n   |                                                                        |  |
|                   | ame":"helical","email":"helical@helicaltech.com","enabled":true,"organisat |                                                                        |  |
|                   | ion":2,"orgName":"Helical","roles":[{"id":104,"role":"ROLE_USER"}],"pr     |                                                                        |  |
|                   | ofiles":[]}],"total":2}                                                    |                                                                        |  |
| Description of    | The response wi                                                            | ll get as the user array with user details having the                  |  |

| Response           | organization as 'Helical' shown below :                                                                                                    |  |  |  |
|--------------------|----------------------------------------------------------------------------------------------------|--|--|--|
| Autnut.            | sino. serial number                                                                                                    |  |  |  |
| Output.            | id . Id of the user                                                                                                    |  |  |  |
|                    | <b>Id</b> : Id of the user                                                                                                    |  |  |  |
|                    | name: Name of the user                                                                                                    |  |  |  |
|                    | email: Email of user                                                                                                    |  |  |  |
|                    | enabled: Enable status of the user                                                                                                    |  |  |  |
|                    | organization: Name of organisation                                                                                                    |  |  |  |
|                    | roles: Assigned roles for the user                                                                                                    |  |  |  |
|                    | profile: Available profiles for the user etc                                                                                                    |  |  |  |
| Service Status     | 200 OK                                                                                                    |  |  |  |
| Screenshot         | GET V http://192.168.2.156.8085/hi-ee/admin/users?searchPhrase=Helical&searchOn=organisation&limit=5&offset=0 Params Send V Save V                                                                                                    |  |  |  |
|                    | Authorization Headers (1) Body Pre-request Script Tests Cookies Code                                                                                                    |  |  |  |
|                    | Type No Auth V                                                                                                    |  |  |  |
|                    | Body Cookies (5) Headers (7) Tests Status: 200 OK Time: 189 ms Size: 695 B                                                                                                    |  |  |  |
|                    | Pretty Raw Preview HTML V 📅                                                                                                    |  |  |  |
|                    | <pre>1 {/"users":[{"slno":"1","id":102,"name":"Insight","email":"Insight@helicaltech.com","enabled":true,"organisation":1,"orgName":"HelicalInsight","roles":[{"id":102,"name":"[{"id":102,"name":"Logination":1,"orgName":"HelicalInsight","roles":[{"id":102,"name":"Logination":1,"orgName":"HelicalInsight","roles":[{"id":102,"name":"Logination":1,"orgName":"HelicalInsight","roles":[{"id":102,"name":"Logination":1,"orgName":"HelicalInsight","roles":[],("slno":"2","id":101,"name":"Helical","email":"Helical@helicaltech.com","enabled":true,"organisation":2,"orgName" :"Helical","roles":[{"id":104,"role":"ROLE_USER"}],"profiles":[]}],"total":2]</pre> |  |  |  |
| Possible<br>Errors | When the search criteria do not match then you will get response as:<br>{<br>"users": [],<br>"total": 0<br>}<br>"users" array is blank                                                                                                    |  |  |  |

### 2.3.14 Edit 2.3.14.1 Edit User

| URL         | admin/users                                                                                                    |
|-------------|----------------------------------------------------------------------------------------------------|
| Description | <ul> <li>It allows to update existing user details where as</li> <li>Superadmin can update all the user details belongs to multiple organization.</li> <li>Organization admin can update their respective organization user details.</li> <li>Password , email ,enabled status can be editable.</li> </ul> |

|                | Note : To edit user we require                                                   | Note : To edit user we requires the ID of the particular user which is |  |  |
|----------------|----------------------------------------------------------------------------------|------------------------------------------------------------------------|--|--|
|                | assigned at the time of user of                                                  | creation to know the userID <u>Refer UserList</u>                      |  |  |
|                |                                                                                  |                                                                        |  |  |
| Pre-requisite  | User should have logged in before accessing the service. [Refer login            |                                                                        |  |  |
|                | module]                                                                          |                                                                        |  |  |
|                |                                                                                  |                                                                        |  |  |
| Accessible for |                                                                                  | r you will get logill page.                                            |  |  |
| Accessible for | ROLE_ADMIN                                                                       |                                                                        |  |  |
| HIIP Request   | POST                                                                             |                                                                        |  |  |
| Fxomplo        | Access through browser :                                                         |                                                                        |  |  |
| Example        | Access through browser :                                                         |                                                                        |  |  |
|                | http://192.168.2.156:8085/h                                                      | i-ee/admin/users                                                       |  |  |
|                |                                                                                  |                                                                        |  |  |
|                | Access through Curl comn                                                         | nand :                                                                 |  |  |
|                | curldata                                                                         |                                                                        |  |  |
|                | "j_username=hiadmin&j_pa                                                         | ssword=hiadmin&action=update&id=102&for                                |  |  |
|                | mData:={'password':",'email                                                      | ':'helicalInsight@helicaltech.com','enabled':true                      |  |  |
|                | }" http://192.168.2.156:8085                                                     | 5/hi-ee/admin/users -v                                                 |  |  |
|                |                                                                                  |                                                                        |  |  |
|                |                                                                                  |                                                                        |  |  |
| HTTP Request   | HTTP Request Value                                                               | Description                                                            |  |  |
| Key            |                                                                                  |                                                                        |  |  |
| action:        |                                                                                  | Uperation to update user details                                       |  |  |
| 10:            | 102                                                                              | ID of the user .                                                       |  |  |
| formData:      | { password : , email :                                                           | JSON object containing user information                                |  |  |
|                | "helicalInsight@helicaltec                                                       | "Enabled" is a Boolean value having value                              |  |  |
|                | h.com",                                                                          | "true" or "false" If Enabled is false then                             |  |  |
|                | "enabled": true}                                                                 | respective user cannot login into the                                  |  |  |
|                |                                                                                  | application                                                            |  |  |
|                |                                                                                  | email: which you are going to update                                   |  |  |
| Response       | {                                                                                |                                                                        |  |  |
| Output         | "status": 1.                                                                     |                                                                        |  |  |
| (JSON format)  | "Response": {                                                                    |                                                                        |  |  |
|                | "message": "Liser undat                                                          | ted successfully "                                                     |  |  |
|                |                                                                                  | icu successiuny.                                                       |  |  |
|                |                                                                                  |                                                                        |  |  |
| Description of |                                                                                  |                                                                        |  |  |
| Description of | The response of the API is, it returns the success status value as 1 if it fails |                                                                        |  |  |
| the Response   | returns U as the status.                                                         |                                                                        |  |  |
| Output:        | Despective response as succes                                                    | o message.                                                             |  |  |
|                | Respective user details are n                                                    | noaifiea.                                                              |  |  |
| Service Status | 200 OK                                                                           |                                                                        |  |  |

| Screenshot  | POST V http://192.168.2.156.8085/hi-ee/admin/users Params Send V Save V |                                                            |             |               |  |
|-------------|-------------------------------------------------------------------------|------------------------------------------------------------|-------------|---------------|--|
|             | Key                                                                     | Value                                                      | Description | Bulk Edit     |  |
|             | New key                                                                 |                                                            |             |               |  |
|             | Authorization Headers (1) Body  Pre-request Scrip                       | ot Tests                                                   |             | Cookies Code  |  |
|             | form-data • x-www-form-urlencoded • raw • bina                          | ary                                                        |             |               |  |
|             | Key                                                                     | Value                                                      | Description | ••• Bulk Edit |  |
|             | action                                                                  | update                                                     |             |               |  |
|             | id id                                                                   | 102                                                        |             |               |  |
|             | formData                                                                | {"password": "","email": "helicalInsight@helicaltech.com", |             |               |  |
|             | New key                                                                 |                                                            |             |               |  |
|             | Body Cookies (5) Headers (7) Tests Status: 200 OK Time: 56 ms Size: 3   |                                                            |             |               |  |
|             | Pretty Raw Preview HTML V 5                                             |                                                            |             |               |  |
|             | <pre>i 1 {"status":1,"response":{"message":"User updated su</pre>       | ccessfully. "}}                                            |             |               |  |
| Post-action | We Can edit / update user                                               | details.                                                   |             |               |  |

2.3.14.2 Edit User Role

| URL                 | admin/users                                                                                                    |                                 |  |
|---------------------|----------------------------------------------------------------------------------------------------|---------------------------------|--|
| Description         | <ul> <li>It allows admin to edit user's roles from the existing user list. Moreover,</li> <li>Superadmin can edit all user's roles belongs to existing list of organization.</li> <li>Organization admin can edit user's roles belong to their respective organization.</li> <li>Note : To edit user roles we requires the ID of the particular role which is assigned at the time of role creation to know the roleID <u>Refer RoleList</u></li> </ul> |                                 |  |
| Pre-requisite       | User should have logged in before accessing the service.[Refer login<br>module]                                                                                                    |                                 |  |
| Accessible for      | ROLE ADMIN                                                                                                    | you will get logill page.       |  |
| HTTP Request        | POST                                                                                                    |                                 |  |
| Method              |                                                                                                    |                                 |  |
| Example             | Access through browser :                                                                                                    |                                 |  |
|                     | http://192.168.2.156:8085/hi-ee/admin/users<br>Access through Curl command :<br>curldata<br>"j_username=hiadmin&j_password=hiadmin&action=update&id=102&for<br>mData:={'id':102, 'name': 'Insight', 'password': ", 'email': 'helicalInsight@helical<br>tech.com', 'enabled':true, 'roleIds':[102]}" http://192.168.2.156:8085/hi-<br>ee/admin/users -v                                                                                                  |                                 |  |
| HTTP Request<br>Key | HTTP Request Value Description                                                                                                    |                                 |  |
| action:             | update                                                                                                    | Operation to update information |  |
| id:                 | 102                                                                                                    | User-id                         |  |
| formData:           | {"id":102,"name":"Insight","password":"","email":"email":"helicalInsight@helicaltech.comEdits","enabled": true,"roleIds": [102]                                                                                                    |                                 |  |

| Response       |                                                                                                    |                                        |  |  |
|----------------|----------------------------------------------------------------------------------------------------|----------------------------------------|--|--|
| Output         | "status": 1,                                                                                                    |                                        |  |  |
| (JSON format)  | "Response": {                                                                                                    |                                        |  |  |
|                | "message": "User updated successfully."                                                                                                    |                                        |  |  |
|                | }                                                                                                    |                                        |  |  |
|                |                                                                                                    |                                        |  |  |
|                | Ĵ                                                                                                    |                                        |  |  |
| Description of | The response of the API is, it returns the success statu                                                                                                 | s value as 1 if it fails               |  |  |
| Response       | returns 0 as the status.                                                                                                    |                                        |  |  |
| Output:        | It returns response as success message.                                                                                                    |                                        |  |  |
|                | Respective user role details are modified.                                                                                                    |                                        |  |  |
| Somico Status  | 200                                                                                                    |                                        |  |  |
| Service Status | 200                                                                                                    |                                        |  |  |
| Screenshot     | POST V http://192.168.2.156:8085/hi-ee/admin/users                                                                                                    | Params Send 🗡 Save 🗡                   |  |  |
|                | Key Value Descriptio                                                                                                    | n •••• Bulk Edit                       |  |  |
|                | New key Value Descripti                                                                                                    | n                                      |  |  |
|                | Authorization Headers (1) Body Pre-request Script Tests                                                                                                  | Cookies Code                           |  |  |
|                | form-data     form-urlencoded     raw     binary                                                                                                    |                                        |  |  |
|                | action:undate                                                                                                    | Key-Value Edit                         |  |  |
|                | action:update<br>id:102<br>formData:{"id":"102","name":"Insight","password":"","email":"heli¦calInsight@helicaltech.com","enabled":true,"roleIds":[102]} |                                        |  |  |
|                |                                                                                                    |                                        |  |  |
|                |                                                                                                    |                                        |  |  |
|                |                                                                                                    | 1                                      |  |  |
|                | Body Cookies (5) Headers (7) Tests                                                                                                    | Status: 200 OK Time: 64 ms Size: 374 B |  |  |
|                | Pretty Raw Preview HTML V                                                                                                    | Ē Q                                    |  |  |
|                | <pre>{1 {"status":1, "response":{"message":"User updated successfully. "}}</pre>                                                                         |                                        |  |  |
| Post-action    | Can edit / update user details.                                                                                                    |                                        |  |  |

2.3.14.3 Edit User Profile

| URL                                 | admin/profiles                                                                                                    |                                                                                                    |  |
|-------------------------------------|----------------------------------------------------------------------------------------------------|----------------------------------------------------------------------------------------------------|--|
| Description                         | <ul> <li>It allows admin to edit user's profile from the existing list. Moreover,</li> <li>Superadmin can edit all user's profile belongs to existing list of organization.</li> <li>Organization admin can edit user's profile belong to their respective organization.</li> <li>Note : To edit user profile we requires the ID of the particular profile which is assigned at the time of profile creation to know the profileID <u>Refer</u> <u>UserList</u></li> </ul> |                                                                                                    |  |
| Pre-requisite                       | User should have logged in before accessing the service.[Refer login module]                                                                                                    |                                                                                                    |  |
|                                     | If the user is not logged in the                                                                                                    | n you will get login page.                                                                                                    |  |
| Accessible for                      | KOLE_ADMIN                                                                                                    |                                                                                                    |  |
| HTTP Request<br>Method              | POST                                                                                                    |                                                                                                    |  |
| Example                             | Access through browser :                                                                                                    |                                                                                                    |  |
|                                     | http://192.168.2.156:8085/hi-ee/admin/profiles Access through Curl command :                                                                                                    |                                                                                                    |  |
|                                     | curldata<br>"j_username=hiadmin&j_password=hiadmin&action=update&id=1&formD<br>ata:={'id':1,'name':'State','value':'MH'}" http://192.168.2.156:8085/hi-<br>ee/admin/profiles -v                                                                                                    |                                                                                                    |  |
| HTTP Request<br>Kev                 | HTTP Request Value                                                                                                    | Description                                                                                                    |  |
| action:                             | update                                                                                                    | Operation to add new user profile                                                                                                |  |
| id:                                 | 1                                                                                                    | Profile id which needs to be edit                                                                                                |  |
| formData:                           | {"name":"State",<br>"value":"MH",<br>"id":1}                                                                                                    | JSON object containing profile information<br>name :name of the profile<br>value : value of the profile<br>id: ID of the profile |  |
| Response<br>Output<br>(JSON format) | {<br>"status":1,<br>"response":{"message":"Profile updated successfully"}<br>}                                                                                                    |                                                                                                    |  |
| Description of                      | The response of the API is, it returns the success status value as 1 if it fails                                                                                                    |                                                                                                    |  |
| response                            | returns 0 as the status.                                                                                                    |                                                                                                    |  |
| Output:                             | It returns response as succe                                                                                                    | ss message.                                                                                                    |  |
|                                     | profile get updated with the database.                                                                                                    | profile get updated with the respective user and the values is stored in database.                                               |  |
| Service Status                      | 200 OK                                                                                                    |                                                                                                    |  |

| Screenshot  | POST V http://192.168.2.156:8085/hl-ee/admin/profile                                        | es<br>Value     | Params Se<br>Description | nd V Save V                   |
|-------------|---------------------------------------------------------------------------------------------|-----------------|--------------------------|-------------------------------|
|             | New key                                                                                     | Value           |                          |                               |
|             | Authorization Headers (1) Body  Pre-request Scrip                                           | t Tests         |                          | Cookies Code                  |
|             | 🔍 form-data 🔎 x-www-form-urlencoded 🔍 raw 🔍 bina                                            | ry              |                          |                               |
|             |                                                                                             |                 |                          | Key-Value Edit                |
|             | Formuata: {"name": "State", "Value": "MH", "1d": 1.}]<br>Body Cookies (5) Headers (7) Tests |                 | Status: 200 OK           | //<br>Time: 44 ms Size: 375 B |
|             | Pretty Raw Preview HTML V                                                                   |                 | lī Q                     |                               |
|             | <pre>i { "status":1,"response":{"message":"Profile updated</pre>                            | successfully")} |                          |                               |
| Post-action | User profile modification (                                                                 | (edit / delete) |                          |                               |

- 2.3.15 Delete
- 2.3.15.1 Delete User

| URL                                   | admin/users                                                                                                    |                                   |
|---------------------------------------|----------------------------------------------------------------------------------------------------|-----------------------------------|
| Description                           | <ul> <li>It allows admin to remove user's profile from the existing list. Moreover,</li> <li>Superadmin can remove all user's profile belongs to existing list of organization.</li> <li>Organization admin can remove user's profile belong to their respective organization.</li> </ul> |                                   |
| r re-requisite                        | module]         If the user is not logged in then you will get login page.                                                                                                    |                                   |
| Accessible for                        | ROLE_ADMIN                                                                                                    |                                   |
| HTTP Request<br>Method                | POST                                                                                                    |                                   |
| Example                               | Access through browser :<br>http://192.168.2.156:8085/hi-ee/admin/users<br>Access through Curl command :<br>curldata<br>"j_username=hiadmin&j_password=hiadmin&action=delete&id=208"<br>http://192.168.2.156:8085/hi-ee/admin/users -v                                                    |                                   |
| HTTP Request                          | HTTP Request Value                                                                                                    | Description                       |
| Key                                   | dalata                                                                                                    | Operation to remove existing user |
| id.                                   | 208                                                                                                    | Id of the user for delete         |
| Response<br>Output<br>(JSON format)   | {"status":1,<br>"response":<br>{"message":"User deleted successfully"}}                                                                                                    |                                   |
| Description of<br>response<br>Output: | The response of the API is, it returns the success status value as 1 if it fails returns 0 as the status.<br>It returns response as success message.<br>Requested user get deleted                                                                                                    |                                   |
| Service Status                        | 200 OK                                                                                                    |                                   |

| Screenshot | POST V http://192.168.2.156:8085/hi-ee/admin/users                         | Params Send Y Save Y                  |
|------------|----------------------------------------------------------------------------|---------------------------------------|
|            | Authorization Headers (1) Body Pre-request Script Tests                    | Cookies Code                          |
|            | ◎ form-data  x-www-form-urlencoded  aw  binary                             |                                       |
|            |                                                                            | Key-Value Edit                        |
|            | Roder Consider (5) Hander (7) Tarr                                         | Status 200 OK Time: 73 ms Size: 372 B |
|            | body cookies (3) neaders (7) Tesis                                         | Saute Lee on This Form SLE FILD       |
|            | Pretty Raw Preview                                                         |                                       |
|            | <pre>{"status":1,"response":{"message":"User deleted successfully"}}</pre> |                                       |

#### 2.3.15.2 Delete User Profile

| URL                    | admin/profiles                                                                                                    |             |  |
|------------------------|----------------------------------------------------------------------------------------------------|-------------|--|
| Description            | <ul> <li>It allows admin to remove user's profile from the existing list.Moreover,</li> <li>Superadmin has the authority to remove all user's profile belongs to existing list of organization.</li> <li>Organization admin has the authority to remove user's profile belong to their respective organization.</li> <li>Note : To delete user profile we requires the ID of the particular profile which is assigned at the time of profile creation to know the profileID Refer UserList</li> </ul> |             |  |
| Pre-requisite          | User should have logged in before accessing the service.[Refer login<br>module]<br>If the user is not logged in then you will get login page.                                                                                                    |             |  |
| Accessible for         | ROLE_ADMIN                                                                                                    |             |  |
| HTTP Request<br>Method | POST                                                                                                    |             |  |
| Example                | Access through browser :<br>http://192.168.2.156:8085/hi-ee/admin/profiles<br>Access through Curl command :<br>curldata<br>"j_username=hiadmin&j_password=hiadmin&action=delete&id=4"<br>http://192.168.2.156:8085/hi-ee/admin/profiles -v                                                                                                    |             |  |
| HTTP Request<br>Key    | HTTP Request Value                                                                                                    | Description |  |

| action:                               | delete                                                                                                    | Operation to remove existing user profile                                    |
|---------------------------------------|----------------------------------------------------------------------------------------------------|------------------------------------------------------------------------------|
| id:                                   | 4                                                                                                    | User profile ID.                                                             |
| Response<br>Output<br>(JSON format)   | {     "status": 1,     "Response": {         "message": "Profile del     } }                                                                                                    | leted successfully"                                                          |
| Description of<br>response<br>Output: | The response of the API is,<br>returns 0 as the status.<br>It returns response as success<br>Requested user profile get de                                                                                                    | it returns the success status value as 1 if it fails<br>s message.<br>eleted |
| Service Status                        | 200 OK                                                                                                    |                                                                              |
| Screenshot                            | POST         http://192.168.2.156:8085/hi-ee/admin/pro           Authorization         Headers (1)         Body ●         Pre-request Scrit           ● form-data         • x-www-form-urlencoded         ● raw         ● bin | files Params Send V Save V pt Tests Cookies Code nary Key-Value Edit         |
|                                       | action:delete<br>id:4<br>Body Cookles (5) Headers (7) Tests<br>Pretty Raw Preview<br>{"status":1,"response":{"message":"Profile success                                                                                       | Status: 200 OK Time: 96 ms Size: 375 B                                       |

# 2.4 Organizations

## 2.4.1. Get Organization List/Refresh/Pagination-Next/Prev

| URL                    | admin/organisations                                                                                                    |
|------------------------|----------------------------------------------------------------------------------------------------|
| Description            | It displays the existing organizations list.User can refresh the organisation list and the user can use pagination -Next /Prev functionality as well. |
| Pre-requisite          | User should have logged in before accessing the service.[Refer login module]<br>If the user is not logged in then you will get login page.            |
| Accessible for         | ROLE_ADMIN                                                                                                    |
| HTTP Request<br>Method | GET ,POST                                                                                                    |

| Example        | Access through browser :                                                                                   |  |  |  |  |
|----------------|----------------------------------------------------------------------------------------------------|--|--|--|--|
| <b>F</b>       |                                                                                                    |  |  |  |  |
|                | http://192.168.2.156:8085/hi-ee/admin/organisations                                                        |  |  |  |  |
|                | Access through Curl command :                                                                              |  |  |  |  |
|                | curldata "j_username=hiadmin&j_password=hiadmin"<br>http://192.168.2.156:8085/hi-ee/admin/organisations -v |  |  |  |  |
|                |                                                                                                    |  |  |  |  |
| Response       | {                                                                                                    |  |  |  |  |
| Output:        | "organisations": [                                                                                         |  |  |  |  |
| (JSON format)  | {                                                                                                    |  |  |  |  |
| ()             | "slno": "1".                                                                                               |  |  |  |  |
|                | "id": 123.                                                                                                 |  |  |  |  |
|                | "name"· "testingorg"                                                                                       |  |  |  |  |
|                | "description": "testing Organisation"                                                                      |  |  |  |  |
|                | l costing organisation                                                                                     |  |  |  |  |
|                | ر<br>۱                                                                                                    |  |  |  |  |
|                | [<br>"almo", "2"                                                                                           |  |  |  |  |
|                |                                                                                                    |  |  |  |  |
|                |                                                                                                    |  |  |  |  |
|                | "name": "HelicalInsight",                                                                                  |  |  |  |  |
|                | "description": "HelicalInsight"                                                                            |  |  |  |  |
|                | }                                                                                                    |  |  |  |  |
|                | ],                                                                                                    |  |  |  |  |
|                | "total": 2                                                                                                 |  |  |  |  |
|                | }                                                                                                    |  |  |  |  |
| Description of | The response of the API is the array of existing organisations with                                        |  |  |  |  |
| Response       | serialNo, organisation ID, organisation name and the description of the                                    |  |  |  |  |
| Output:        | organisation is returned with the total count of organisation.                                             |  |  |  |  |
| L              | slno : Serial Number                                                                                       |  |  |  |  |
|                | id : ID of the organisation                                                                                |  |  |  |  |
|                | <b>name</b> : Name of the organisation                                                                     |  |  |  |  |
|                | description · Description of organisation                                                                  |  |  |  |  |
|                | It displays all the non-Super organisations                                                                |  |  |  |  |
| Service Status | 200 OK                                                                                                    |  |  |  |  |
| Service Status |                                                                                                    |  |  |  |  |
| Screenshot     | GEI V Indpy/132.100.2.100.000/mr-ee/admin/organisations Params Send Salve V                                |  |  |  |  |
|                | Authorization Headers Body Pre-request Script Tests Cookies Code                                           |  |  |  |  |
|                | Type No Auth 🗸                                                                                             |  |  |  |  |
|                | Body Cookies (5) Headers (7) Tests Status: 200 OK Time: 92 ms Size: 494 B                                  |  |  |  |  |
|                |                                                                                                    |  |  |  |  |
|                |                                                                                                    |  |  |  |  |
|                | 2                                                                                                    |  |  |  |  |
|                | 5 "id": 123,<br>6 "name": "testingorg",<br>7 "description": "testing Organisation"                         |  |  |  |  |
|                | 8 },<br>9 ~ {<br>10 "slno": "2",                                                                           |  |  |  |  |
|                | 11 "id": 125,<br>12 "name": "HelicalInsight",<br>13 "description": "HelicalInsight"                        |  |  |  |  |
|                | 14 }<br>15 ],<br>16 "total": 2                                                                             |  |  |  |  |
|                | 17 B                                                                                                    |  |  |  |  |

# Post-action Edit / Delete organization by superadmin.

# 2.4.2 Add Organization

# 2.4.3 Delete Organization

| URL            | admin/organisations                                                              |                                                           |  |
|----------------|----------------------------------------------------------------------------------|-----------------------------------------------------------|--|
| Description    | It allows super admin to remove organization from the existing organisation      |                                                           |  |
|                | list.                                                                            |                                                           |  |
|                | Organization will be deleted permanently from the database. This action is       |                                                           |  |
|                | irreversible. Also, the respec                                                   | tive users and roles are deleted.                         |  |
| Pre-requisite  | User should have logged in                                                       | before accessing the service. [Refer login                |  |
|                | module]                                                                          |                                                           |  |
|                | If the user is not logged in then you will get login page.                       |                                                           |  |
| Accessible for | ROLE_ADMIN(super admin)                                                          |                                                           |  |
| HTTP Request   | POST                                                                             |                                                           |  |
| Method         |                                                                                  |                                                           |  |
| Example        | Access through browser :                                                         |                                                           |  |
|                | http://102.160.2.156.0005/h                                                      | a a /admin /arganisations                                 |  |
|                | http://192.168.2.156:8085/h1-ee/admin/organisations                              |                                                           |  |
|                | Access through Curl command :                                                    |                                                           |  |
|                | i constant contraction i                                                         |                                                           |  |
|                | curldata                                                                         |                                                           |  |
|                | "j_username=hiadmin&j_password=hiadmin&action=delete&id=126"                     |                                                           |  |
|                | http://192.106.2.150.6065/m-ee/admin/organisations -v                            |                                                           |  |
|                |                                                                                  |                                                           |  |
|                |                                                                                  |                                                           |  |
| HTTP Request   | Values                                                                           | Description                                               |  |
| Key            |                                                                                  |                                                           |  |
| action:        | delete                                                                           | Operation to remove organization                          |  |
| id:            | 126                                                                              | Organization id assigned while organisation               |  |
|                |                                                                                  | creation OR <u>Refer Get OrganisationList</u> to get      |  |
| D              | (                                                                                | the id of the organisation you want to delete.            |  |
| Response       | {                                                                                |                                                           |  |
|                | "status": 1,                                                                     |                                                           |  |
| (JSON format)  | "Response": {                                                                    |                                                           |  |
|                | message : Organization deleted successfully                                      |                                                           |  |
|                | j                                                                                |                                                           |  |
| Decemintian of | }<br>The manage of the ADI 's                                                    | it notices the encourse status value of $1$ if it for $1$ |  |
| Description of | The response of the API is, it returns the success status value as 1 if it fails |                                                           |  |

| the Response<br>Output : | returns 0 as the status.<br>It returns response as success message and Organization is deleted<br>permanently from the database. This action is irreversible. Also, the<br>respective users and roles are deleted.                                                                                                    |  |  |
|--------------------------|----------------------------------------------------------------------------------------------------|--|--|
| Service Status           | 200 OK                                                                                                    |  |  |
| Screenshot               | POST v       http://192.168.2.156:8085/hi-ee/admin/organisations       Params       Send v       Save v         Authorization       Headers (1)       Body •       Pre-request Script       Tests       Cookles Code         • form-data       *xwww-form-unlencoded       • raw       • binary       Key-Value Edit         action: delete       id:126 |  |  |

### 2.4.4 Search Organization

| URL            | admin/organisations?limit=5&searchPhrase=HelicalInsight&offset=0&sear                                          |  |  |
|----------------|----------------------------------------------------------------------------------------------------|--|--|
|                | chOn=name                                                                                                    |  |  |
| Description    | It allows super admin to search the specific organization from the existing                                    |  |  |
|                | organization list by entering any phrase/keyword.                                                              |  |  |
|                | In case of no records Found indicates organization not available in the list                                   |  |  |
|                | or typed phrase/keyword is wrong.                                                                              |  |  |
| Pre-requisite  | User should have logged in before accessing the service. [Refer login                                          |  |  |
|                | module]                                                                                                    |  |  |
|                | If the user is not logged in then you will get login page.                                                     |  |  |
| Accessible for | ROLE_ADMIN(super admin)                                                                                        |  |  |
| HTTP Request   | GET ,POST                                                                                                    |  |  |
| Method         |                                                                                                    |  |  |
| Example        | Access through browser :                                                                                       |  |  |
|                | http://102.169.2.156.9095/L:                                                                                   |  |  |
|                | mup://192.108.2.150:8085/m-                                                                                    |  |  |
|                | earchOn=name                                                                                                   |  |  |
|                |                                                                                                    |  |  |
|                | Access through Curl command :                                                                                  |  |  |
|                |                                                                                                    |  |  |
|                | Curi data                                                                                                    |  |  |
|                | j_username=madmin&j_password=madmin&imit=5&searchPhrase=Henc                                                   |  |  |
|                | allnsight&ottset-O&searchOn-name" http://197/168/7/156-8085/hi-                                                |  |  |
|                | Access through Curl command :<br>curldata<br>"j_username=hiadmin&j_password=hiadmin&limit=5&searchPhrase=Helic |  |  |

| HTTP Request             | HTTP Request                                                         | Description                                                                          |                                        |
|--------------------------|----------------------------------------------------------------------|--------------------------------------------------------------------------------------|----------------------------------------|
| Key                      | Value                                                                |                                                                                      |                                        |
| limit(optional)          | 5                                                                    | Set the number of records                                                            |                                        |
| searchPhrase             | HelicalInsight                                                       | Search for a type phrase from the li                                                 | st                                     |
|                          |                                                                      | Note : It should be the exact name p                                                 | bassed while                           |
|                          |                                                                      | organisation creation.                                                               |                                        |
| offset (optional)        | 0                                                                    | Sets the starting record                                                             |                                        |
| searchOn                 | name                                                                 | Search list by user name.                                                            |                                        |
| Response                 | {                                                                    |                                                                                      |                                        |
| Output:                  | "organisations":                                                     | [                                                                                    |                                        |
| (JSON format)            | {                                                                    |                                                                                      |                                        |
|                          | "slno": "1",                                                         |                                                                                      |                                        |
|                          | "id": 125,                                                           |                                                                                      |                                        |
|                          | "name": "He                                                          | elicalInsight",                                                                      |                                        |
|                          | "description                                                         | ": "HelicalInsight"                                                                  |                                        |
|                          | }                                                                    | C                                                                                    |                                        |
|                          |                                                                      |                                                                                      |                                        |
|                          | "total": 1                                                           |                                                                                      |                                        |
|                          | }                                                                    |                                                                                      |                                        |
| Description of           | The respone is the s                                                 | search organisation details which are                                                | the organisation                       |
| Response                 | name .id . description                                               | on etc with total count of organisation                                              | ns.                                    |
| Output :                 | sino : Serial Number                                                 |                                                                                      |                                        |
| - · · · <b>I</b> · · · · | id : ID of the organisation                                          |                                                                                      |                                        |
|                          | <b>name</b> : Name of the organisation                               |                                                                                      |                                        |
|                          | description : Description of organisation                            |                                                                                      |                                        |
| Service Status           | 200 OK                                                               |                                                                                      |                                        |
| Screenshot               | GET > http://192.168.2.156:8085/                                     | hi-ee/admin/organisations?limit=5&searchPhrase=HelicalInsight&offset=0&searchOn=name | Params Send Y Save Y                   |
|                          | Body Cookies (5) Headers (7) Te                                      | 55                                                                                   | Status: 200 OK Time: 16 ms Size: 415 B |
|                          | Pretty Raw Preview ISON V                                            | 5                                                                                    | <u>٦</u> 0                             |
|                          | 1• (                                                                 |                                                                                      | 1 ~                                    |
|                          | 2 * "organisations": [<br>3 * {<br>4 "slno": "1",                    |                                                                                      |                                        |
|                          | 5 "id": 125,<br>6 "name": "HelicalInsigh<br>7 "description": "Helica | t",<br>llnsight"                                                                     |                                        |
|                          | 8 }<br>9 ],                                                          |                                                                                      |                                        |
|                          |                                                                      |                                                                                      |                                        |
| Possible Error           | If no records found                                                  |                                                                                      |                                        |
|                          | {                                                                    |                                                                                      |                                        |
|                          | "organisations":                                                     | [],                                                                                  |                                        |
|                          | "total": 0                                                           |                                                                                      |                                        |
|                          | }                                                                    |                                                                                      |                                        |
| Post-action              | Modify / Delete Or                                                   | ganization                                                                           |                                        |

## 2.4.5 Refresh Organization

| URL                                                                                                    | admin/organisations?limit=5&searchPhrase=&offset=0&currentPage=1&se                                                                                                  |                                                                                                    |  |
|----------------------------------------------------------------------------------------------------|----------------------------------------------------------------------------------------------------|----------------------------------------------------------------------------------------------------|--|
|                                                                                                    | archOn=name                                                                                                    |                                                                                                    |  |
| Description                                                                                                    | It refreshes the list of organization. Shows you the list of organization after                                                                                      |                                                                                                    |  |
|                                                                                                    | refresh if any new organisations are updated.                                                                                                    |                                                                                                    |  |
| Pre-requisite                                                                                                    | User should have logged in before accessing the service. [Refer login                                                                                                |                                                                                                    |  |
|                                                                                                    | module]                                                                                                    |                                                                                                    |  |
|                                                                                                    | If the user is not logged in then you will get login page.                                                                                                    |                                                                                                    |  |
| Accessible for                                                                                                    | ROLE_ADMIN(super                                                                                                    | admin)                                                                                                    |  |
| HTTP Request                                                                                                    | GET ,POST                                                                                                    |                                                                                                    |  |
| Method                                                                                                    |                                                                                                    |                                                                                                    |  |
| Example                                                                                                    | Access through br                                                                                                    | owser:                                                                                                    |  |
|                                                                                                    | 1                                                                                                    | C 20054 :                                                                                                    |  |
|                                                                                                    | http://192.168.2.15                                                                                                    | 6:8085/fil-<br>ions ?limit=5 & search Phrase= & offset=0 & surrent Page=1                                                                                                    |  |
|                                                                                                    | &searchOn=name                                                                                                    | ions innit – Jæsearen mase – æonset – bæcurrenti age – i                                                                                                    |  |
|                                                                                                    |                                                                                                    |                                                                                                    |  |
|                                                                                                    | Access through Cu                                                                                                    | url command :                                                                                                    |  |
|                                                                                                    | curldata                                                                                                    |                                                                                                    |  |
|                                                                                                    | "j_username=hiadn                                                                                                    | nin&j_password=hiadmin&limit=5&searchPhrase=&off                                                                                                    |  |
|                                                                                                    | set=0&currentPage=1&searchOn=name" http://192.168.2.156:8085/hi-                                                                                                    |                                                                                                    |  |
|                                                                                                    | ee/admin/organisations                                                                                                    |                                                                                                    |  |
|                                                                                                    | ee/admin/organisat                                                                                                    | ions                                                                                                    |  |
| HTTP Request                                                                                                    | ee/admin/organisat                                                                                                    | Description                                                                                                    |  |
| HTTP Request<br>Key                                                                                                    | ee/admin/organisat:<br>HTTP Request<br>Value                                                                                                    | Description                                                                                                    |  |
| HTTP Request<br>Key<br>limit(optional)                                                                                                    | ee/admin/organisat:<br>HTTP Request<br>Value<br>5                                                                                                    | Description Set the number of records                                                                                                    |  |
| HTTP Request<br>Key<br>limit(optional)<br>searchPhrase                                                                                         | ee/admin/organisat<br>HTTP Request<br>Value<br>5                                                                                                    | Description           Set the number of records           Search for a type phrase from the list                                                                                                    |  |
| HTTP Request<br>Key<br>limit(optional)<br>searchPhrase                                                                                         | ee/admin/organisat:<br>HTTP Request<br>Value<br>5                                                                                                    | Description           Set the number of records           Search for a type phrase from the list           Keep it as blank so that you will get all organisations           list                                                                                                    |  |
| HTTP Request<br>Key<br>limit(optional)<br>searchPhrase                                                                                         | ee/admin/organisat:<br>HTTP Request<br>Value<br>5<br>0                                                                                                    | Description           Set the number of records           Search for a type phrase from the list           Keep it as blank so that you will get all organisations           list.           Sets the starting record                                                                                             |  |
| HTTP Request<br>Key<br>limit(optional)<br>searchPhrase<br>offset (optional)<br>currentPage                                                     | ee/admin/organisat<br>HTTP Request<br>Value<br>5<br>5<br>0<br>1                                                                                                    | Description           Set the number of records           Search for a type phrase from the list           Keep it as blank so that you will get all organisations           list.           Sets the starting record           Set the number of page.                                                           |  |
| HTTP Request<br>Key<br>limit(optional)<br>searchPhrase<br>offset (optional)<br>currentPage<br>searchOn                                         | ee/admin/organisat:<br>HTTP Request<br>Value<br>5<br>5<br>0<br>1<br>name                                                                                             | Description           Set the number of records           Search for a type phrase from the list           Keep it as blank so that you will get all organisations           list.           Sets the starting record           Set the number of page.           Search list by user name.                       |  |
| HTTP Request<br>Key<br>limit(optional)<br>searchPhrase<br>offset (optional)<br>currentPage<br>searchOn<br>Response                             | ee/admin/organisat:<br>HTTP Request<br>Value<br>5<br>0<br>1<br>name<br>{                                                                                             | Description           Set the number of records           Search for a type phrase from the list           Keep it as blank so that you will get all organisations           list.           Sets the starting record           Set the number of page.           Search list by user name.                       |  |
| HTTP Request<br>Key<br>limit(optional)<br>searchPhrase<br>offset (optional)<br>currentPage<br>searchOn<br>Response<br>Output:                  | ee/admin/organisat:<br>HTTP Request<br>Value<br>5<br>5<br>0<br>1<br>name<br>{<br>"organisations":                                                                    | Description           Set the number of records           Search for a type phrase from the list           Keep it as blank so that you will get all organisations list.           Sets the starting record           Set the number of page.           Search list by user name.                                 |  |
| HTTP Request<br>Key<br>limit(optional)<br>searchPhrase<br>offset (optional)<br>currentPage<br>searchOn<br>Response<br>Output:<br>(JSON format) | ee/admin/organisat:<br>HTTP Request<br>Value<br>5<br>0<br>1<br>name<br>{<br>"organisations":<br>{                                                                    | Description         Set the number of records         Search for a type phrase from the list         Keep it as blank so that you will get all organisations         list.         Sets the starting record         Set the number of page.         Search list by user name.                                     |  |
| HTTP Request<br>Key<br>limit(optional)<br>searchPhrase<br>offset (optional)<br>currentPage<br>searchOn<br>Response<br>Output:<br>(JSON format) | ee/admin/organisat:<br>HTTP Request<br>Value<br>5<br>5<br>0<br>1<br>name<br>{<br>"organisations":<br>{<br>"slno": "1",                                               | Description           Set the number of records           Search for a type phrase from the list           Keep it as blank so that you will get all organisations           list.           Sets the starting record           Set the number of page.           Search list by user name.                       |  |
| HTTP Request<br>Key<br>limit(optional)<br>searchPhrase<br>offset (optional)<br>currentPage<br>searchOn<br>Response<br>Output:<br>(JSON format) | ee/admin/organisat:<br>HTTP Request<br>Value<br>5<br>0<br>1<br>name<br>{<br>"organisations":<br>{<br>"slno": "1",<br>"id": 125,                                      | Description         Set the number of records         Search for a type phrase from the list         Keep it as blank so that you will get all organisations         list.         Sets the starting record         Set the number of page.         Search list by user name.                                     |  |
| HTTP Request<br>Key<br>limit(optional)<br>searchPhrase<br>offset (optional)<br>currentPage<br>searchOn<br>Response<br>Output:<br>(JSON format) | ee/admin/organisat:<br>HTTP Request<br>Value<br>5<br>0<br>1<br>name<br>{<br>"organisations":<br>{<br>"slno": "1",<br>"id": 125,<br>"name": "Hu                       | Description           Description           Set the number of records           Search for a type phrase from the list           Keep it as blank so that you will get all organisations           list.           Sets the starting record           Set the number of page.           Search list by user name. |  |
| HTTP Request<br>Key<br>limit(optional)<br>searchPhrase<br>offset (optional)<br>currentPage<br>searchOn<br>Response<br>Output:<br>(JSON format) | ee/admin/organisat:<br>HTTP Request<br>Value<br>5<br>0<br>1<br>name<br>{<br>"organisations":<br>{<br>"slno": "1",<br>"id": 125,<br>"name": "He<br>"description"      | Description          Set the number of records         Search for a type phrase from the list         Keep it as blank so that you will get all organisations         list.         Sets the starting record         Set the number of page.         Search list by user name.                                    |  |
| HTTP Request<br>Key<br>limit(optional)<br>searchPhrase<br>offset (optional)<br>currentPage<br>searchOn<br>Response<br>Output:<br>(JSON format) | ee/admin/organisat:<br>HTTP Request<br>Value<br>5<br>0<br>1<br>name<br>{<br>"organisations":<br>{<br>"slno": "1",<br>"id": 125,<br>"name": "He<br>"description<br>}, | Description           Description           Set the number of records           Search for a type phrase from the list           Keep it as blank so that you will get all organisations           list.           Sets the starting record           Set the number of page.           Search list by user name. |  |

|                       | "slno": "2",                                                                                                    |  |  |  |
|-----------------------|----------------------------------------------------------------------------------------------------|--|--|--|
|                       | "id": 123,                                                                                                    |  |  |  |
|                       | "name": "testingorg",                                                                                                    |  |  |  |
|                       | "description": "testing Organisation"                                                                                                    |  |  |  |
|                       | }                                                                                                    |  |  |  |
|                       | 1.                                                                                                    |  |  |  |
|                       | "total": 2                                                                                                    |  |  |  |
|                       | }                                                                                                    |  |  |  |
| <b>Description</b> of | The response of the API is the array of existing organisations with                                                                         |  |  |  |
| the <b>Response</b>   | serialNo, organisation ID, organisation name and the description of the                                                                     |  |  |  |
| Output                | organisation is returned with the total count of organisation.                                                                              |  |  |  |
| Juipui                | slno : Serial Number                                                                                                    |  |  |  |
|                       | id : ID of the organisation                                                                                                    |  |  |  |
|                       | name : Name of the organisation                                                                                                    |  |  |  |
|                       | description : Description of organisation                                                                                                   |  |  |  |
|                       | It displays all the non-Super organisations.                                                                                                |  |  |  |
| Service Status        | 200 OK                                                                                                    |  |  |  |
| Screenshot            | POST v http://192.168.2.156:8085/hi-ee/admin/organisations?/limit=5&searchPhrase=&offset=0&currentPage=1&searchOn=name Params Send v Save v |  |  |  |
|                       | Body Cookies (5) Headers (7) Tests Status: 200 OK Time: 52 ma Size: 494 B                                                                   |  |  |  |
|                       | Pretty Raw Preview JSON V 5                                                                                                    |  |  |  |
|                       | <pre>1 * (]</pre>                                                                                                    |  |  |  |
| Error                 | If no records found                                                                                                    |  |  |  |
| (expected)            | {                                                                                                    |  |  |  |
|                       | "organisations": [],                                                                                                    |  |  |  |
|                       | "total": 0                                                                                                    |  |  |  |
|                       | }                                                                                                    |  |  |  |
| Post-action           | Modify / Delete Organization                                                                                                    |  |  |  |

## 2.4.6 Show number of Organization entries

| URL           | admin/organisations?limit=10&offset=0&searchPhrase=&currentPage=1<br>&searchOn=name |
|---------------|-------------------------------------------------------------------------------------|
| Description   | It shows the number of entries in organization list.                                |
| Pre-requisite | User should have logged in before accessing the service. Refer login                |

|                        | module]                                                    |                                                        |  |
|------------------------|------------------------------------------------------------|--------------------------------------------------------|--|
|                        | If the user is not logged in then you will get login page. |                                                        |  |
| Accessible for         | ROLE_ADMIN(super admin)                                    |                                                        |  |
| HTTP Request           | GET, POST                                                  |                                                        |  |
| Method                 |                                                            |                                                        |  |
| Example                | Access through bro                                         | owser :                                                |  |
|                        | http://102.169.2.156                                       |                                                        |  |
|                        | nup://192.108.2.150                                        | 0.0003/III-                                            |  |
|                        | =1&searchOn=name                                           | ons innit_10&onset=0&searchritiase=&currentrage        |  |
|                        |                                                            |                                                        |  |
|                        |                                                            |                                                        |  |
|                        | Access through Cu                                          | rl command :                                           |  |
|                        |                                                            |                                                        |  |
|                        | curldata                                                   |                                                        |  |
|                        | <u>j_username=niadm</u>                                    | in&j_password=hiadmin&limit=10&offset=0&search         |  |
|                        | "http://102.168.2.15                                       | ge=1&searchOn=name                                     |  |
|                        | Intp.//192.108.2.13                                        | 0.8083/III-ee/admin/organisations                      |  |
| HTTP Request           | HTTP Request                                               | Description                                            |  |
| Key                    | Value                                                      | -                                                      |  |
| limit(optional)        | 10                                                         | Set the number of records /number of user entries      |  |
| offset(optional)       | 0                                                          | Sets the starting record                               |  |
| currentPage            | 1                                                          | Number of the page                                     |  |
| searchPhrase           |                                                            | Search for a type phrase from the list                 |  |
| (optional)             |                                                            | Court list house a second Circile here are a institute |  |
| searchOn<br>(optional) | user                                                       | search list by user name. Similarly by organization/   |  |
| (optional)             | ſ                                                          | email/ roles                                           |  |
| Response               | {<br>"anaaniaationa". [                                    |                                                        |  |
| (ISON format)          | organisations : [                                          |                                                        |  |
| (JSON Iorinat)         | {<br>                                                      |                                                        |  |
|                        | "id": 125                                                  |                                                        |  |
|                        | u . 125,<br>"name": "He                                    | licalInsight"                                          |  |
|                        | "description"                                              | '· "HelicalInsight"                                    |  |
|                        | }                                                          | . Heneumsight                                          |  |
|                        | ],<br>{                                                    |                                                        |  |
|                        | "slno": "2".                                               |                                                        |  |
|                        | "id": 123.                                                 |                                                        |  |
|                        | "name": "test                                              | tingorg".                                              |  |
|                        | "description"                                              | ': "testing Organisation"                              |  |
|                        | }                                                          |                                                        |  |

|                | ],<br>"total": 2<br>}                                                                                                    |
|----------------|----------------------------------------------------------------------------------------------------|
| Description of | "organizations" is json array which includes organization information                                                                                                    |
| Response       | such as slno, organization, id, and so on and shows total 10 user entries.                                                                                                    |
| Output:        | <ul> <li>slno : Serial Number</li> <li>id : ID of the organisation</li> <li>name : Name of the organisation</li> <li>description : Description of organisation</li> </ul>                                                                                                    |
| Service Status | 200 OK                                                                                                    |
| Screenshot     | POST ×       http://192.168.2.156.8085/hi-ee/admin/organisations?limit=10&offset=0&searchPhrase=&currentPage=1&searchOn=na       Params       Send ×       Save ×         Body       Cookies (5)       Headers (7)       Tests       Status: 200 OK       Time: 61 ms       State: 494 B         Pretty       Raw       Preview       HTML ×       Time: 10 ms       Time: 10 ms       State: 200 OK       Time: 61 ms       State: 494 B         (1)       (forganisations*): [(*sino*:*10**;10**;10**;10**;10**;10**;10**;10 |

#### 2.5 Roles

## 2.5.1 Add role under Super organization

## 2.5.2 Add role under organization

#### 2.5.3 Get Role-List

| URL            | admin/roles?limit=5&searchPhrase=&offset=0&searchOn=name                     |  |  |
|----------------|------------------------------------------------------------------------------|--|--|
| Description    | It allows super admin /organisation admin to get all roles from the existing |  |  |
|                | list of roles.                                                               |  |  |
| Pre-requisite  | User should have logged in before accessing the service. [Refer login        |  |  |
|                | <u>module</u> ]                                                              |  |  |
|                | If the user is not logged in then you will get login page.                   |  |  |
| Accessible for | ROLE_ADMIN                                                                   |  |  |
| HTTP Request   | GET ,POST                                                                    |  |  |
| Method         |                                                                              |  |  |
| Example        | Access through browser :                                                     |  |  |
|                | http://192.168.2.156:8085/hi-                                                |  |  |

|                    | ee/admin/roles?limit=5&searchPhrase=&offset=0&searchOn=name                               |                                                                                                    |  |
|--------------------|-------------------------------------------------------------------------------------------|----------------------------------------------------------------------------------------------------|--|
|                    | Access through Curl command :                                                             |                                                                                                    |  |
|                    |                                                                                           |                                                                                                    |  |
|                    | curldata<br>"i_username=hiadmin&i_password=hiadmin&limit=5&searchPhrase=&off              |                                                                                                    |  |
|                    | set=0&searchOn=name" http://192.168.2.156:8085/hi-ee/admin/roles                          |                                                                                                    |  |
|                    |                                                                                           |                                                                                                    |  |
| HTTP Request       | HTTP Request                                                                              | Description                                                                                                    |  |
| Key                | Value                                                                                     |                                                                                                    |  |
| limit(optional)    | 5                                                                                         | Set the number of records                                                                                                    |  |
| searchPhrase       |                                                                                           | Search for a typed phrase from the list which role                                                                                                    |  |
|                    | 0                                                                                         | you want to search.                                                                                                    |  |
| offset (optional)  | 0                                                                                         | Sets the starting record                                                                                                    |  |
| searchOn(optional) | name                                                                                      | Search list by name                                                                                                    |  |
| Response           | { "total":10, "roles":[{ "s                                                               | Sino": "1", "id":102, "name": "ROLE_USER", "organisat                                                                                                    |  |
| Output:            | 10n : 1, "orgName": "He                                                                   | Silcalinsignt" },{ "sino": "2", "id":101, "name": "ROLE_                                                                                                    |  |
| (JSON format)      | ADMIN <sup>®</sup> , organisation                                                         | n":1, "orgName": "Helicalinsight" }, {"sino": "3", "id":10                                                                                                    |  |
|                    | 4, "name": "ROLE_USI                                                                      | ER", "organisation":2, "orgName": "Helical" }, {"sino":                                                                                                    |  |
|                    | 4, 10:103, name : R                                                                       | OLE_ADMIN, organisation :2, orginame : Helical                                                                                                    |  |
|                    | "},{"sino":"5","id":116,"name":"KOLE_USER","organisation":6,"orgName<br>":"testingorg"}]} |                                                                                                    |  |
| Description of     | The response returned as the total number of records with roles array having              |                                                                                                    |  |
| Response           | role details as serialNo                                                                  | roleID,role name and associated organisation id and                                                                                                    |  |
| Output:            | its name etc                                                                              |                                                                                                    |  |
| •                  | sino : Serial Number                                                                      |                                                                                                    |  |
|                    | id : ID of the role                                                                       |                                                                                                    |  |
|                    | name : Name of the role                                                                   |                                                                                                    |  |
|                    | organisation: ID of the organisation.                                                     |                                                                                                    |  |
|                    | orgName: Name of organisation                                                             |                                                                                                    |  |
| Service Status     | 200 OK                                                                                    |                                                                                                    |  |
| Screenshot         | GET V http://192.168.2.156:8085/hi-ee/ac                                                  | Imin/roles?limit=5&searchPhrase=&offset=0&searchOn=name Params Send Y Save Y                                                                                                    |  |
|                    | Authorization Headers (1) Body Pre-requ                                                   | est Script Tests Cookies Code                                                                                                    |  |
|                    | Type No Aud                                                                               | h V                                                                                                    |  |
|                    | Body Cookies (5) Headers (7) Tests                                                        | Status: 200 OK Time: 25 ms Size: 740 B                                                                                                    |  |
|                    | Pretty Raw Preview HTML V                                                                 | [L] Q                                                                                                    |  |
|                    | <pre>1 {"total":10,"roles":[{"slno":"1","id":102,</pre>                                   | "name":"ROLE_USER","organisation":1,"orgName":"HelicalInsight"),("slno":"2","id":101,"name":"ROLE_ADMIN"<br>sight"),("slno":"3","id":104,"name":"ROLE_USER","organisation":2,"orgName":"Helical"),("slno":"4","id":103."name" |  |
|                    | :"ROLE_ADMIN","organisation":2,"orgNam                                                    | e":"Helical"),{"slno":"5","id":116,"name":"ROLE_USER","organisation":6,"orgName":"testingorg"}}]}                                                                                                    |  |
|                    |                                                                                           |                                                                                                    |  |

| Possible Error | If no record found then will get response as follow : {     "total": 0,     "roles": [] } |
|----------------|-------------------------------------------------------------------------------------------|
|                | }                                                                                         |
| Post-action    | We can modify / delete roles.                                                             |

# 2.5.4 Pagination-Next/Prev/Refresh Role-list/Show number of role entries

| URL             | admin/roles?limit=                                                                                                    | 5&searchPhrase=&offset=0&currentPage=2&searchOn=                |  |
|-----------------|----------------------------------------------------------------------------------------------------|-----------------------------------------------------------------|--|
|                 | name                                                                                                    |                                                                 |  |
| Description     | It allows to refresh                                                                                                    | the role-list / show the number of entries in role page         |  |
|                 | /the pagination ope                                                                                                    | rations.                                                        |  |
|                 | For that you can ap                                                                                                    | ply the search criteria according to your requirement.          |  |
|                 |                                                                                                    |                                                                 |  |
|                 | Note: Required parameters are described below in HTTP Request Key-                                                                 |                                                                 |  |
|                 | Value section.                                                                                                    |                                                                 |  |
| Pre-requisite   | User should have lo                                                                                                    | ogged in before accessing the service. [Refer login             |  |
|                 | module]                                                                                                    |                                                                 |  |
|                 | If the user is not logg                                                                                                    | ed in then you will get login page.                             |  |
| Accessible for  | ROLE_ADMIN                                                                                                    |                                                                 |  |
| HTTP Request    | GET ,POST                                                                                                    |                                                                 |  |
| Method          |                                                                                                    |                                                                 |  |
| Example         | Access through br                                                                                                    | rowser :                                                        |  |
|                 | 1                                                                                                    | < 00054                                                         |  |
|                 | http://192.108.2.15<br>ee/admin/roles?lim                                                                                          | 0:8083/111-<br>it=5&searchPhrase=&offset=0&currentPage=2&search |  |
|                 | ce/au11111/101es :111111=3 $csearchr111 ase= $ $conset=0 $ $current rage= 2 $ $csearch$                                            |                                                                 |  |
|                 |                                                                                                    |                                                                 |  |
|                 | Access through Co                                                                                                    | url command :                                                   |  |
|                 |                                                                                                    |                                                                 |  |
|                 | curldata                                                                                                    |                                                                 |  |
|                 | j_username=niadmin&j_password=niadmin&limit=5&searchPhrase=&off<br>set=0&currentPage=2&searchOn=name" http://102.168.2.156:0005/hj |                                                                 |  |
|                 | ee/admin/roles                                                                                                    |                                                                 |  |
|                 |                                                                                                    |                                                                 |  |
| HTTP Request    | HTTP Request                                                                                                    | Description                                                     |  |
| Key             | Value                                                                                                    |                                                                 |  |
| limit(optional) | 5                                                                                                    | Set the number of records                                       |  |
| searchPhrase    | ROLE_USER                                                                                                    | Search for a typed phrase from the list                         |  |
|                 | 0                                                                                                    |                                                                 |  |

| searchOn(optional) | name                                                                                                    | Search list by user name                                                                                                    |                                                                                                    |  |
|--------------------|----------------------------------------------------------------------------------------------------|----------------------------------------------------------------------------------------------------|----------------------------------------------------------------------------------------------------|--|
| currentPage        | 2                                                                                                    | Number of the page                                                                                                    |                                                                                                    |  |
| Response           | {"total":10,"roles":[{"slno":"1","id":102,"name":"ROLE_USER","organisat                                                                                                    |                                                                                                    |                                                                                                    |  |
| Output:            | ion":1,"orgName":"HelicalInsight"},{"slno":"2","id":101,"name":"ROLE_                                                                                                    |                                                                                                    |                                                                                                    |  |
| (JSON format)      | ADMIN","organisation":1,"orgName":"HelicalInsight"},{"slno":"3","id":10                                                                                                    |                                                                                                    |                                                                                                    |  |
|                    | 4,"name":"ROLE_1                                                                                                    | USER","organisation":2,"orgName":'                                                                                                    | 'Helical"},{"slno":"                                                                                                    |  |
|                    | 4","id":103,"name"                                                                                                    | :"ROLE_ADMIN","organisation":2,"                                                                                                    | orgName":"Helical                                                                                                    |  |
|                    | "},{"slno":"5","id":                                                                                                    | 116,"name":"ROLE_USER","organis                                                                                                    | sation":6,"orgName                                                                                                    |  |
|                    | ":"testingorg"}]}                                                                                                    |                                                                                                    |                                                                                                    |  |
| Description of     | The response return                                                                                                    | ned as the total number of records wit                                                                                                    | h roles array having                                                                                                    |  |
| Response           | role details as seria                                                                                                    | lNo roleID,role name and associated                                                                                                    | organisation id and                                                                                                    |  |
| Output:            | its name etc.                                                                                                    |                                                                                                    |                                                                                                    |  |
|                    | slno : Serial Numbe                                                                                                    | er                                                                                                    |                                                                                                    |  |
|                    | id : ID of the role                                                                                                    |                                                                                                    |                                                                                                    |  |
|                    | name : Name of the                                                                                                    | e role                                                                                                    |                                                                                                    |  |
|                    | organisation: ID o                                                                                                    | f the organisation.                                                                                                    |                                                                                                    |  |
|                    | orgName: Name of                                                                                                    | orgName: Name of organisation                                                                                                    |                                                                                                    |  |
|                    | Displays the roles l                                                                                                    | list as per the applied criteria                                                                                                    |                                                                                                    |  |
| Service Status     | 200 OK                                                                                                    |                                                                                                    |                                                                                                    |  |
| Screenshot         | GET V http://192.168.2.156:8085                                                                                                    | /hi-ee/admin/roles?limit=5&searchPhrase=&offset=0&currentPage=2&searchOn=name                                                                                                    | Params Send V Save V                                                                                                    |  |
|                    |                                                                                                    |                                                                                                    |                                                                                                    |  |
|                    | Authorization Headers (1) Body I                                                                                                    | Pre-request Script Tests                                                                                                    | Cookies Code                                                                                                    |  |
|                    | Authorization Headers (1) Body T                                                                                                    | Pre-request Script Tests                                                                                                    | Cookies Code                                                                                                    |  |
|                    | Authorization Headers (1) Body<br>Type<br>Body Cookies (5) Headers (7) Te                                                                                                    | Pre-request Script Tests No Auth                                                                                                    | Cookies Code<br>Status: 200 OK Time: 59 ms Size: 740 B                                                                                                    |  |
|                    | Authorization     Headers (1)     Body       Type     Body     Cookies (5)     Headers (7)       Body     Cookies (5)     Headers (7)     Te       Pretty     Raw     Preview     HTML                                                                                                    | Pre-request Script Tests No Auth   ests                                                                                                    | Cookies Code<br>Status: 200 OK Time: 59 ms Size: 740 B                                                                                                    |  |
|                    | Authorization Headers (1) Body<br>Type<br>Body Cookies (5) Headers (7) Te<br>Pretty Raw Preview HTML ~<br>1 (("total":10, "roles":[("slino":"]," or<br>* role: AoUT," organisation":1," organisation":2," organisation":2," organisatio":2," organisation":2," o | Pre-request Script Tests No Auch   iss id":182,"name":"ROLE_USER","organisation":1,"orgName":"HelicalInsight"),("sino":"2 ilcalInsight"),("sino":"3","id":104,"name":"RoLE_USER","organisation":2,"orgName" "ropName:""NoticalSer":"5","id":104,"name":"RoLE_USER","organisation":2,"orgName" "                                                                                                    | Cookies Code<br>Status: 200 OK Time: 59 ms State: 740 B<br>Cookies Code<br>Status: 200 OK Time: 59 ms State: 740 B<br>Cookies Code<br>Cookies Code<br>Status: 200 OK Time: 59 ms State: 740 B<br>Cookies Code |  |
|                    | Authorization Headers (1) Body<br>Type<br>Body Cookies (5) Headers (7) Te<br>Pretty Raw Preview HTML ~<br>1 [("total":10, "roles":[("sino":"1",""]<br>f :"ROLE_ADMIN","organisation":2,                                                                                                    | Pre-request Script Tests No Auch ests tests test | Cookies Code<br>Status: 200 OK Time: 59 ms Size: 740 B                                                                                                    |  |
| Possible Error     | Authorization Headers (1) Body<br>Type<br>Body Cookies (5) Headers (7) Te<br>Pretty Raw Preview HTML ~<br>1 [("total":10,"roles": [("sino":"","","","","","","","","","","","",""                                                                                                    | Pre-request Soript Tests No Auth Sets Sets Sets Sets Sets Sets Sets Sets                                                                                                    | Cookies Code<br>Status: 200 OK Time: 59 ms Size: 740 B<br>C Q<br>,"id":101,"name":"ROLE_ADVID!"<br>"Melical"),("plno":"4":103, "name"<br>glame":"testingorg"))))                                              |  |
| Possible Error     | Authorization Headers (1) Body<br>Type<br>Body Cookies (5) Headers (7) Te<br>Pretty Raw Preview HTML ×<br>1 [("total":10, "roles":[("sino":"1",""<br>i ("rogenisation":1,"organisation":2,<br>If no record found to<br>{                                                                                                    | Pre-request Soript     Tests       No Auth     •       ests     •       Image: "Roll_USER", "organisation":1, "orgName": "HelicalInsight"), ("sino": "2", "id":180, "name": "HelicalInsight"), ("sino": "2", "id":180, "name": "HelicalInsight"), ("sino": "2", "orgName": "HelicalInsight"), ("sino": "5", "id":116, "name": "Roll_USER", "organisation":1, "orgName": "HelicalInsight"), ("sino": "5", "id":116", "name": "Roll_USER", "organisation": sino"       then will get response as below:                                                                                                    | Cookies Code<br>Status: 200 OK Time: 59 ms Stor: 740 B<br>Cookies Code<br>Status: 200 OK Time: 59 ms Stor: 740 B<br>Cookies Code<br>Status: 200 OK Time: 59 ms Stor: 740 B<br>Cookies Code                    |  |
| Possible Error     | Authorization Headers (1) Body<br>Type<br>Body Cookies (5) Headers (7) To<br>Pretty Raw Preview HTML<br><sup>1</sup> k <sup>(rtotal":10</sup> ,"roles": [("sinof":1","","","","","","","","","","","","","                                                                                                    | Pre-request Soript Tests No Aush So Aush Sets Solution Solution So | Cookies Code<br>Status: 200 OK Time: 59 ms Size: 740 B<br>C Q<br>""id":101,"name": "ROLE APUEN"<br>"Pediciol", ("pino": "4","109,"name"<br>glame": "testingorg")))                                            |  |
| Possible Error     | Authorization Headers (1) Body<br>Type<br>Body Cookies (5) Headers (7) Te<br>Pretty Raw Preview HTML<br>1 {{reader:11, organisation:12,<br>ronganisation:12, organisation:22,<br>1 ff no record found te<br>{<br>"total": 0,<br>"roles": []                                                                                                    | Pre-request Soript     Tests       No Auth     •       ests     •       Image: "ROLE_USER", "organisation":1, "orgName": "Helicalinsight"), ("sino": "2", "iad", "name": "Helicalinsight"), ("sino": "2", "iad", "name": "Helicalinsight"), ("sino": "2", "orgName": "Helicalinsight"), ("sino": "5", "iad", "name": "ROLE_USER", "organisation": si, "orgName": "Helicalinsight"), ("sino": "5", "iad", "name": "ROLE_USER", "organisation": si, "orgName": "Helicalinsight"), ("sino": "5", "iad", "iad", "name: "ROLE_USER", "organisation": si, "orgName": "Helicalinsight"), ("sino": "5", "iad", "iad", "name: "ROLE_USER", "organisation": si, "orgName": "Helicalinsight"), ("sino": "5", "iad", "iad", "name: "ROLE_USER", "organisation": si, "orgName": "Helicalinsight"), ("sino": "5", "iad", "iad", "name: "ROLE_USER", "organisation": si, "orgName": "Helicalinsight"), ("sino": "5", "iad", "iad", "name: "ROLE_USER", "organisation": si, "orgName": "Helicalinsight"), ("sino": "5", "iad", "iad", "name: "ROLE_USER", "organisation": si, "orgName": "Helicalinsight"), ("sino": "5", "iad", "iad", "name: "ROLE_USER", "organisation": si, "orgName": "Helicalinsight"), ("sino": "5", "iad", "iad", "name: "ROLE_USER", "organisation": si, "orgName": "Helicalinsight"), ("sino": "sino", "iad", "name: "ROLE_USER", "organisation": sino", "iad", "name: "ROLE_USER", "organisation": sino", "iad", "name: "ROLE_USER", "organisation": sino", "iad", "name: "ROLE_USER", "organisation": sino", "iad", "name: "ROLE_USER", "organisation": sino", "iad", "name: "ROLE_USER", "organisation": sino", "iad", "name: "ROLE_USER", "organisation": sino", "iad", "name: "ROLE_USER", "organisation": sino", "iad", "name: "ROLE_USER", "organisation": sino", "iad", "name: "ROLE_USER", "organisation": sino", "iad", "name: "ROLE_USER", "organisation": sino", "iad", "name: "ROLE_USER", "organisation": sino", "iad", "name: sino", "name: sino", "name: sino", "name: sino", "name: s                                                                                                    | Cookies Code                                                                                                    |  |
| Possible Error     | Authorization Headers (1) Body Type Body Cookles (5) Headers (7) Tr Pretty Raw Preview HTML                                                                                                    | Pre-request Soript Tests No Auch ests ests  If :102,, SolE_USER,"organisation":1,"orgName":"HelicalInsight"),("slno":"2 elicalInsight"),("slno":"5","id":116,"name":"ROLE_USER,"organisation":6,"org roopName":"Helical"),("slno":"5","id":115,"name":"ROLE_USER,"organisation":6,"org then will get response as below:                                                                                                    | Cookies Code<br>Status: 200 OK Time: 59 ms Size: 740 B<br>C Q<br>""id":101, "name": "ROLE ADVID"<br>""weiliool", "Com": "A", "id":103, "name"<br>glame": "testingorg"})))                                     |  |

#### 2.5.5 Search for particular role

| URL | admin/roles?limit=5&searchPhrase=ROLE_USER&offset=0&currentPage= |
|-----|------------------------------------------------------------------|
|     | 1&searchOn=name                                                  |

| Description            | It allows to search role from the existing list of roles. Moreover,               |                                                               |  |
|------------------------|-----------------------------------------------------------------------------------|---------------------------------------------------------------|--|
| -                      | • Superadmin can search role for any organization in the list                     |                                                               |  |
|                        | <ul> <li>At organization level, organization admin can search any role</li> </ul> |                                                               |  |
|                        | belong to that respective organization.                                           |                                                               |  |
|                        | For that you can apply the search criteria according to your requirement.         |                                                               |  |
|                        | r or that you can appry the search enterna according to your requirement.         |                                                               |  |
|                        | Note: Required parameters are described below in HTTP Request Kev-                |                                                               |  |
|                        | Value section                                                                     |                                                               |  |
| Pre-requisite          | User should have logged in before accessing the service. Refer login              |                                                               |  |
| -                      | module]                                                                           |                                                               |  |
|                        | If the user is not                                                                | legged in then you will get legin nage                        |  |
| Accessible for         | ROLE ADMIN                                                                        | logged in then you will get login page.                       |  |
| HTTP Request           | CFT POST                                                                          |                                                               |  |
| Method                 |                                                                                   |                                                               |  |
| Fyample                | Access through                                                                    | hrowser •                                                     |  |
| Example                | Access through                                                                    | browser.                                                      |  |
|                        | http://192.168.2                                                                  | .156:8085/hi-                                                 |  |
|                        | ee/admin/roles?                                                                   | limit=5&searchPhrase=ROLE_USER&offset=0&currentPa             |  |
|                        | ge=1&searchOr                                                                     | n=name                                                        |  |
|                        |                                                                                   |                                                               |  |
|                        | Access through                                                                    | Curl command ·                                                |  |
|                        | Access unrough Curi command :                                                     |                                                               |  |
|                        | curldata                                                                          |                                                               |  |
|                        | "j_username=hiadmin&j_password=hiadmin&limit=5&searchPhrase=ROL                   |                                                               |  |
|                        | E_USER&offse                                                                      | t=0&currentPage=1&searchOn=name"                              |  |
|                        | http://192.168.2                                                                  | .156:8085/hi-ee/admin/roles                                   |  |
| HTTP Request           | НТТР                                                                              | Description                                                   |  |
| Kev                    | Request                                                                           | •                                                             |  |
| •                      | Value                                                                             |                                                               |  |
| limit(optional)        | 5                                                                                 | Set the number of records                                     |  |
| searchPhrase           | ROLE_USER                                                                         | Search for a typed phrase from the list                       |  |
| offset (optional)      | 0                                                                                 | Sets the starting record                                      |  |
| searchOn(optional)     | name                                                                              | Search list by user name                                      |  |
| currentPage            | 1                                                                                 | Number of the page                                            |  |
| <b>ResponseOutput:</b> | {"total":4,"roles                                                                 | ":[{"slno":"1","id":102,"name":"ROLE_USER","organisati        |  |
| (JSON format)          | on":1,"orgName                                                                    | e":"HelicalInsight"},{"slno":"2","id":104,"name":"ROLE_U      |  |
|                        | SER","organisa                                                                    | tion":2,"orgName":"Helical"},{"slno":"3","id":116,"name":     |  |
|                        | "ROLE_USER"                                                                       | ","organisation":6,"orgName":"testingorg"},{"slno":"4","id":  |  |
|                        | 2,"name":"ROL                                                                     | E_USER","organisation":"","orgName":"Null"}]}                 |  |
| Description of         | The response re                                                                   | turned as the total number of records with roles array having |  |
| the Response           | role details as se                                                                | erialNo roleID, role name and associated organisation id and  |  |

| Output:          | its name etc.                                                                                                    |
|------------------|----------------------------------------------------------------------------------------------------|
|                  | slno : Serial Number                                                                                                    |
|                  | id : ID of the role                                                                                                    |
|                  | name : Name of the role                                                                                                    |
|                  | organisation: ID of the organisation.                                                                                                    |
|                  | orgName: Name of organisation                                                                                                    |
|                  | Displays the roles list as per the applied criteria                                                                                                    |
| Service Status   | 200 OK                                                                                                    |
| Screenshot       | GET V http://192.168.2.156.8085/hi-ee/admin/roles?limit=5&searchPhrase=ROLE_USER&offset=0&currentPage=1&searchOn=n Params Send V Save V                                                                                                    |
|                  | Authorization Headers (1) Body Pre-request Script Tests Cookies Code                                                                                                    |
|                  | Type No Auth 🗸                                                                                                    |
|                  | Body         Cookies (5)         Headers (7)         Tests         Status: 200 OK         Time: 27 ms         Size: 848 B                                                                                                    |
|                  | Pretty Raw Preview HTML V =                                                                                                    |
|                  | <pre>1 {{"total::4,"roles":[("slno":"1","id":102,"name": "ROLE_USER", "organisation":1,"orgName": "HelicalInsight"),("slno":"2","id":104,"name": "ROLE_USER", "organisation"<br/>i :2,"orgName": "Helical"),("slno":"3","id":116,"name": "ROLE_USER", "organisation":6,"orgName": "testingorg"),("slno":"4","id":2,"name": "ROLE_USER",<br/>, "organisation":"", "orgName": "NULL")))</pre> |
| Possible Errors: | If no record found then you will get response as:                                                                                                    |
|                  | {                                                                                                    |
|                  | "total": 0,                                                                                                    |
|                  | "roles": []                                                                                                    |
|                  | }                                                                                                    |
| Post-action      | We can modify / delete roles.                                                                                                    |

#### 2.5.6 Delete role

| URL            | admin/roles                                                           |
|----------------|-----------------------------------------------------------------------|
| Description    | It allows to remove role's from an organization.                      |
|                | • Superadmin has authority to remove roles from any organization      |
|                | • At organization level, only organization admin can remove its       |
|                | respective roles for that organization.                               |
|                | • Here to delete any role you need to pass the role ID which is       |
|                | assigned at time of role creation, so to get role id Refer            |
|                | GetRoleList                                                           |
| Pre-requisite  | User should have logged in before accessing the service. [Refer login |
|                | module]                                                               |
|                | If the user is not logged in then you will get login page.            |
| Accessible for | ROLE_ADMIN                                                            |
| HTTP Request   | POST                                                                  |
| Method         |                                                                       |
| Example        | Access through browser :                                              |
|                | http://192.168.2.156:8085/hi-ee/admin/roles                           |

|                         | Access through Cur                     | l command :                              |                                        |  |
|-------------------------|----------------------------------------|------------------------------------------|----------------------------------------|--|
|                         |                                        |                                          |                                        |  |
|                         | cull uala                              |                                          |                                        |  |
|                         | $\frac{1}{(id)\cdot 118}$ " http://192 | 168 2 156:8085/hi-ee/admin/roles         | lelele&lorniData=                      |  |
| HTTP Request            | HTTP Request                           | Description                              | ,                                      |  |
| Key                     | Value                                  | T. T. T. T. T. T. T. T. T. T. T. T. T. T |                                        |  |
| action:                 | delete                                 | Operation to delete role                 |                                        |  |
| formData:               | {"id":118}                             | JSON object containing user info         | ormation                               |  |
|                         |                                        | id : id of the role which you wan        | t to delete.                           |  |
| <b>Response Output</b>  | {                                      |                                          |                                        |  |
| (JSON Format)           | "status": 1,                           |                                          |                                        |  |
|                         | "Response": {                          |                                          |                                        |  |
|                         | "message": "Rol                        | e deleted successfully"                  |                                        |  |
|                         | }                                      |                                          |                                        |  |
|                         | }                                      |                                          |                                        |  |
| Description of          | The response of the A                  | API is, it returns the success status    | value as 1 if it                       |  |
| <b>Respone Output :</b> | fails returns 0 as the s               | fails returns 0 as the status.           |                                        |  |
|                         | It returns response as                 | success message.                         |                                        |  |
|                         | Role is permanently of                 | deleted from the database. If the ro     | ble was assigned to                    |  |
|                         | any user then it gets o                | leallocated from that user.              |                                        |  |
|                         | Note : Current login u                 | user's role deletion will not happen     | 1.                                     |  |
| Service Status          | 200 OK                                 |                                          |                                        |  |
| Screenshot              | POST V http://192.168.2.156:8085/hi-ee | /admin/roles                             | Params Send V Save V                   |  |
|                         | Authorization Headers (1) Body • Pre-  | request Script Tests                     | Cookies Code                           |  |
|                         | form-data • x-www-form-urlencoded • ra | aw 🔘 binary                              |                                        |  |
|                         | action:delete                          |                                          | Key-Value Edit                         |  |
|                         | formData:{"id":118}                    |                                          |                                        |  |
|                         |                                        |                                          |                                        |  |
|                         |                                        |                                          |                                        |  |
|                         | Body Cookies (5) Headers (7) Tests     |                                          | Status: 200 OK Time: 57 ms Size: 372 B |  |
|                         | Pretty Raw Preview HTML V              | deleted successfully"}}                  | 1 <u>0</u> Q                           |  |
|                         | Garage is interesting in hore          |                                          |                                        |  |

# 2.6 Scheduling

### 2.6.1 Schedule Report

| URL | saveReport.html |
|-----|-----------------|
|-----|-----------------|

| Description            | Any report efw/adhoc can be schedul<br>Recipients.<br>To schedule any report we need to pa<br>mentioned in HTTP Request Key-Va<br>Scheduling of report can be done on                                                                                                    | le and get emailed to provided<br>ass some parameter values which are<br>lue section.<br>daily,weekly,monthly,yearly basis.                                                                                                    |  |  |
|------------------------|----------------------------------------------------------------------------------------------------|----------------------------------------------------------------------------------------------------|--|--|
| Pre-requisite          | User should have logged in before ac                                                                                                    | cessing the service. [Refer login module]                                                                                                    |  |  |
|                        | If the user is not logged in then you will                                                                                                    | get login page.                                                                                                    |  |  |
| Accessible for         | ROLE_USER, ROLE_ADMIN                                                                                                    |                                                                                                    |  |  |
| HTTP Request<br>Method | POST                                                                                                    |                                                                                                    |  |  |
| Example                | Access through browser :                                                                                                    | Access through browser :                                                                                                    |  |  |
|                        | http://192.168.2.156:8085/hi-ee/saveReport.html                                                                                                    |                                                                                                    |  |  |
|                        | Access through Curl command :                                                                                                    |                                                                                                    |  |  |
|                        | curldata<br>"j_username=hiadmin&j_password=<br>eportDirectory=HelicalDemo&report<br>97&EmailSettings={'Formats':['pdf','<br>ech.com\']','Zip':false,'Subject': 'TestS<br>\nWe are scheduling the HDI Demo<br>Report.\n'}&ScheduleOptions={'Day<br>','RepeatBy':'dayOfTheMonth','Repeat<br>05','EndDate':'2017-10-<br>05','endsRadio':'After','timeZone':'As<br>Format':'DD/MM/YYYY hh:mm<br>A','ScheduledTime':'12:21:00','Sched<br>e&reportParameters={'TERRITORY'<br>me=TestScheduleReport" http://192.<br>Note : Make sure that ScheduledTime<br>the past datetime , otherwise you will | hiadmin&action=add&command=add&r<br>tFile=demo.efw&location=15071194307<br>png','jpg'],'Recipients':'[\'sayali@helicalt<br>cheduleReport','Body':'Hello Sayali,\n<br>vsofWeek':['Thursday'],'Frequency':'Daily<br>atsEvery':1,'StartDate':'2017-10-<br>ia/Kolkata','EndAfterExecutions':'2','date<br>uledEndTime':'12:16:00'}&isActive=tru<br>':['Japan'],'mode':'dashboard'}&reportNa<br>168.2.156:8085/hi-ee/saveReport.html -v<br>e and ScheduledEndTime should not be<br>get error message. |  |  |
| HTTP Request<br>Key    | HTTP Request Value                                                                                                    | Description                                                                                                    |  |  |
| command:               | add                                                                                                    | Command as add to schedule report                                                                                                    |  |  |
| reportDirectory:       | HelicalDemo                                                                                                    | Directory of the report which you want to schedule.                                                                                                    |  |  |
| reportFile:            | demo.efw                                                                                                    | The report file physical name                                                                                                    |  |  |
| location:              | 1507119430797                                                                                                    | Physical Location                                                                                                    |  |  |
| EmailSettings:         | {"Formats":["pdf","png","jpg"],"Re<br>cipients":"[\"sayali@helicaltech.co                                                                                                    | The JSON object holding the email details                                                                                                    |  |  |

|                                      | m\"]","Zip":false,"Subject":"TestSc<br>heduleReport","Body":"Hello<br>Sayali,\n \nWe are scheduling the<br>HDI Demo Report.\n"}                                                                                                    |                                                                                                    |  |
|--------------------------------------|----------------------------------------------------------------------------------------------------|----------------------------------------------------------------------------------------------------|--|
| ScheduleOptions:                     | {"DaysofWeek":["Thursday"],"Freq<br>uency":"Daily","RepeatBy":"dayOf<br>TheMonth","RepeatsEvery":1,"Start<br>Date":"2017-10-<br>05","EndDate":"2017-10-<br>05","endsRadio":"After","timeZone<br>":"Asia/Kolkata","EndAfterExecutio<br>ns":"2","dateFormat":"DD/MM/YY<br>YY hh:mm<br>A","ScheduledTime":"12:21:00","S<br>cheduledEndTime":"12:16:00"}                                                                                                    | The JSON object holding the<br>scheduling information.<br>Note : Make sure that ScheduledTime<br>and ScheduledEndTime should not be<br>the past datetime , otherwise you will<br>get error message.                                                                                                    |  |
| isActive:                            | true                                                                                                    | Schedule active status                                                                                                    |  |
| reportParameters:                    | {"TERRITORY":["Japan"],"mode":<br>"dashboard"}                                                                                                    | Report parameters that is being considered for schedule.(optional)                                                                                                    |  |
| reportName:                          | TestScheduleReport                                                                                                    | Name of the report given at time of scheduling.(optional)                                                                                                    |  |
| Response<br>Output:<br>(JSON Format) | { "status": 1,<br>"Response":<br>{"message": "Successful<br>}                                                                                                    | ly scheduled the report"}                                                                                                    |  |
| Description of<br>Response Output:   | The response of the API is , it returns the success status value as 1 if it fails<br>returns 0 as the status.<br>It returns response as success message.<br>The respective file is scheduled for email to the recipients provided by the<br>user                                                                                                    |                                                                                                    |  |
| Service Status                       | 200 OK                                                                                                    |                                                                                                    |  |
| Screenshot(succes<br>s)              | POST       http://192.168.2.156:8085/hi-ee/saveReport.html         Authorization       Headers (1)       Body       Pre-request Script       Tests         Image: Script Script       Tests       Image: Script Script Scrip | Params       Send       Save         Cookies       Co         Rey-Yalue Ed         elicaltech.com\"]", "Zip":false, "Subject": "TestScheduleReport", "Body": "Hello         sy": "dayOfTheMonth", "RepeatsEvery":1, "StartDate": "2017-10-05", "EndDate": "2017-10-05", "EndDate: "2017-10-05", "EndDate: "2017-10-05", "EndDate: "2017-10-05", "En |  |
|                                      | Pretty Raw Preview HTML V                                                                                                    | <u>ات</u> ۵                                                                                                    |  |
|                                      | <pre>1 {"status":1,"response":{"message":"Successfully scheduled the report"};</pre>                                                                                                    | 1                                                                                                    |  |
| Possible Error                       | While Scheduling if scheduled time a                                                                                                    | and scheduled end time is past datetime                                                                                                    |  |

|                   | then you will get error.<br>Note : Make sure that ScheduledTime and Sched<br>the past datetime, otherwise you will get error m                                                                                                    | uledEndTime should not be<br>nessage.                                                                                                    |
|-------------------|----------------------------------------------------------------------------------------------------|----------------------------------------------------------------------------------------------------|
| Screenshot(Error) | POST         http://192.168.2.156:8085/hi-ee/saveReport.html           "commanue.aww<br>reportDirectory:HelicalDemo<br>reportDirectory:HelicalDemo<br>reportBirectory:HelicalDemo<br>reportBirectory:HelicalDemo<br>reportPirectory:HelicalDemo<br>reportPirectory:HelicalDemo | Params     Send     Save       false, "Subject": "TestScheduleReport", "Body": "Hello<br>atsEvery"11, "StartDate": "2017-10-05", "EndDate": "2017-<br>%/YYYY hh:mm |
|                   | Pretty Raw Preview                                                                                                    | ū                                                                                                    |
|                   | Oops!                                                                                                    | em administrator                                                                                                    |
|                   | RETURN TO HOME                                                                                                    | st date                                                                                                    |

## 2.6.2 Get Schedule job information

| URL                    | getScheduleData.html                                                                                                    |
|------------------------|----------------------------------------------------------------------------------------------------|
| Description            | The user can obtain the already scheduled job information from the existing scheduled report by passing it the jobID, you will get scheduled job id <u>Refer</u><br><u>GetScheduleList</u> |
| Pre-requisite          | User should have logged in before accessing the service.[Refer login module]                                                                                                    |
|                        | If the user is not logged in then you will get login page.                                                                                                    |
| Accessible for         | ROLE_ADMIN                                                                                                    |
| HTTP Request<br>Method | POST                                                                                                    |
| Example                | Access through browser :                                                                                                    |
|                        | http://192.168.2.156:8085/hi-ee/getScheduleData.html                                                                                                    |
|                        | Access through Curl command :                                                                                                    |
|                        | curldata "j_username=hiadmin&j_password=hiadmin&id=1"<br>http://192.168.2.156:8085/hi-ee/getScheduleData.html -v                                                                           |
|                        |                                                                                                    |

| HTTP Request<br>Key                   | HTTP Request Value                                                                                                    | Description                                                                                                    |  |
|---------------------------------------|----------------------------------------------------------------------------------------------------|----------------------------------------------------------------------------------------------------|--|
| id:                                   | 1                                                                                                    | JOBId of the scheduled report                                                                                                    |  |
| Response<br>Output<br>(JSON Format)   | JSON object containing the schedule report<br>For Ex.                                                                                                    |                                                                                                    |  |
|                                       | {"status":"1","response":{"@id":<br>nesday"],"Frequency":"Daily","R<br>,"StartDate":"2017-09-20","EndD<br>20","endsRadio":"After","timeZo<br>"dateFormat":"DD/MM/YYYY h<br>A","ScheduledTime":"18:50:00",<br>true","SchedulingJob":{"@type":<br>":{"Formats":["pdf","png","jpg"],<br>ject":"Schedule","Body":"Hi"},"r<br>5686\\1463838054907","reportFi<br>8a8df4eb53bf.report"},"JobName<br>stExecutedOn":{"date":20,"day":<br>":0,"time":1505913600005,"time:<br>330,"year":117},"LastExecutionS<br>day":4,"hours":18,"minutes":50," | "1", "ScheduleOptions": {"DaysofWeek": ["Wed<br>epeatBy": "dayOfTheMonth", "RepeatsEvery": 1<br>Date": "2017-09-<br>ne": "Asia/Kolkata", "EndAfterExecutions": "3",<br>h:mm<br>"ScheduledEndTime": "18:46:00" }, "isActive": "<br>"report", "reportParameters": { }, "EmailSettings<br>,"Recipients": ["sayali@helicaltech.com"], "Sub<br>eportDirectory": "1463377807724\\146398391<br>le": "d1560c88-be0d-4380-8225-<br>e": "TestSchedule", "scheduleType": "report", "La<br>3, "hours": 18, "minutes": 50, "month": 8, "seconds<br>zoneOffset":-<br>Status": "000", "NextExecutionOn": {"date": 21, "<br>month": 8, "seconds": 0, "time": 150600000000,<br>7 }, "NoOfExecutions": "1" } } |  |
| Description of<br>Response<br>Output: | The response of the API is , it returns 0 as the status.<br>It returns response as the schedule<br>@id: Scheduled job id                                                                                                    | urns the success status value as 1 if it fails ed report details for requested JobID.                                                                                                    |  |
|                                       | ScheduleOptions:                                                                                                    |                                                                                                    |  |
|                                       | Frequency: Schedule can be done in Daily/Weekly/Monthly/Yearly                                                                                                    |                                                                                                    |  |
|                                       | RepeatBy/On: Days of week, Day of th                                                                                                    | e month, day of the week                                                                                                    |  |
|                                       | <b>RepeatsEvery:</b> Schedule can be repeat after given iterations ex: 2 days, Every 2 days schedule will repeat.                                                                                                    |                                                                                                    |  |
|                                       | StartDate: Start date of the scheduler                                                                                                    |                                                                                                    |  |
|                                       | EndDate : End date of the scheduler                                                                                                    |                                                                                                    |  |
|                                       | endsRadio :Never/ After no.of iteration                                                                                                    | s/ End date of the scheduler                                                                                                    |  |
|                                       | timeZone : Can select different time-zo                                                                                                    | nes                                                                                                    |  |
|                                       | ScheduledTime : Start time of the scheduledTime                                                                                                    | duler                                                                                                    |  |
|                                       | ScheduledEndTime: End time of the sc                                                                                                    | cheduler                                                                                                    |  |
|                                       | <b>isActive:</b> provide working status of the                                                                                                    | scheduler                                                                                                    |  |

|                 | SchedulingJob : @1                                                                                                    | ype                                                                                                    | on scheduled senest                                                                                           |                                                                                                    |  |
|-----------------|----------------------------------------------------------------------------------------------------|----------------------------------------------------------------------------------------------------|----------------------------------------------------------------------------------------------------|----------------------------------------------------------------------------------------------------|--|
|                 | report Parameters :                                                                                                    | It will snow selected parameters                                                                                                    | on scheduled report                                                                                           |                                                                                                    |  |
|                 | EmanSetungs:                                                                                                    | www.ent.form.oto.of.och.edulad.eou                                                                                                    |                                                                                                    |                                                                                                    |  |
|                 | <b>Formals:</b> mail attack                                                                                                    | ment formats of scheduled repo                                                                                                    | rl                                                                                                    |                                                                                                    |  |
|                 | Subjects con monid                                                                                                    | ress                                                                                                    |                                                                                                    |                                                                                                    |  |
|                 | <b>Body:</b> can provide I                                                                                                    | e Subject of the scheduler                                                                                                    |                                                                                                    |                                                                                                    |  |
|                 | <b>Douy</b> .can provide i                                                                                                    | Sody of the scheduler                                                                                                    |                                                                                                    |                                                                                                    |  |
|                 | reportDirectory: It                                                                                                    | provide the information where re                                                                                                    | eport is located.                                                                                             |                                                                                                    |  |
|                 | LebNerrer Name of                                                                                                    | the schedular ich user con provi                                                                                                    | do at the time of coving                                                                                      |                                                                                                    |  |
|                 | sobodulaType: type                                                                                                    | of report is scheduled                                                                                                    | ide at the time of saving                                                                                     | 5                                                                                                    |  |
|                 | L ostEvocutodOn: g                                                                                                    | ives last execution data and time                                                                                                    | of the scheduler                                                                                              |                                                                                                    |  |
|                 | LastExecutionState                                                                                                    | ives last execution date and time                                                                                                    | of the scheduler                                                                                              |                                                                                                    |  |
|                 | NextExecutionOn:                                                                                                    | ives next execution date and tim                                                                                                    | a of the scheduler                                                                                            |                                                                                                    |  |
|                 | TrextExecutionOn.g                                                                                                    |                                                                                                    | le of the scheduler                                                                                           |                                                                                                    |  |
| Service Status  | 200 OK                                                                                                    |                                                                                                    |                                                                                                    |                                                                                                    |  |
| Screenshot(Succ | POST V http://192.168.2.1                                                                                                    | 56:8085/hi-ee/getScheduleData.html                                                                                                    | Paran                                                                                                    | ns Send 💙 Save 🗡                                                                                     |  |
| ess)            | Кеу                                                                                                    | Value                                                                                                    | Description                                                                                                   | ••• Bulk Edit                                                                                        |  |
|                 | New key                                                                                                    |                                                                                                    |                                                                                                    |                                                                                                    |  |
|                 | Authorization Headers (1) Body Pre-request Script Tests Cookies Code                                                                                                    |                                                                                                    |                                                                                                    |                                                                                                    |  |
|                 | form-data • x-www-form-urlene                                                                                                    | oded 🔍 raw 🔍 binary                                                                                                    |                                                                                                    |                                                                                                    |  |
|                 | Кеу                                                                                                    | Value                                                                                                    | Description                                                                                                   | ••• Bulk Edit                                                                                        |  |
|                 | id id                                                                                                    | 1                                                                                                    |                                                                                                    |                                                                                                    |  |
|                 | New key                                                                                                    |                                                                                                    |                                                                                                    |                                                                                                    |  |
|                 | Body Cookies (5) Headers (8) Tests Status: 200 OK Time: 19 ms Size: 14 KB                                                                                                    |                                                                                                    |                                                                                                    |                                                                                                    |  |
|                 | Pretty Raw Preview                                                                                                    |                                                                                                    |                                                                                                    | ū                                                                                                    |  |
|                 | ("status", 11", "response", ("@df","<br>["Thursday"], "Frequency", "Daily"<br>05", "endsRadio", "After", "timeZor<br>A", "ScheduledTime", "12:21:00","<br>["Japan"], "mode", "dashoard"), "T<br>["sayali@helicaltech.com"], "Subj<br>Report, "D," reportDirectory", "He<br>("date":5,"day", 4,"hours", 12, "min<br>("date":6,"day", 5,"hours", 12, "min | 11""ScheduleOptions", {"DaysofWeek":<br>,"RepeatBy": "dayOfTheMonth", "RepeatsEvery": 1, "StartD<br>e" "Asia Kolkata", "EndAfterExecutions": "2", "dateFormat<br>ScheduledEndTime", "12:16:00", "isActive", "ture", "Sched<br>milSettings", {"Formats"; "[pdf", "png", "prg],"Recipients<br>sct: "L'estScheduleReport", "Body", "Hello Sayali, in inVe a<br>licalDemo", "reportFile", "demo. efw", ", "JobName", "TestSch<br>etw", "Lession, "testScheduleReport, "Body", "LobName", "TestSch<br>etw", "Lession, "reportFile", "demo. efw", ", "JobName", "TestSch<br>etw", "L, "month", 9, "seconds", 0, "time", 1507186260004, "ti<br>etw", "21, "month", 9, "seconds", 0, "time", 1507272660000, "ti                                                                                                    | ate":"2017-10-05"."EndDate":"2017-10-<br>":"DD/MM/YYYY hh.mm<br>ulingJob": {("@type"."efw", "reportParame<br> | sters": {"TERRITORY":<br>stExecutedOn":<br>ecutionStatus": "000", "NextExecutic<br>xecutions": "1"}} |  |
| Possible Error  | If the JobID does schedule.xml"                                                                                                    | not exists , you will get an                                                                                                    | error message as "I                                                                                           | d not found in                                                                                       |  |
| ScreenShot(Erro | POST > http://192.168.2.1                                                                                                    | i6:8085/hi-ee/getScheduleData.html                                                                                                    | Param                                                                                                    | is Send 😵 Save 🗠                                                                                     |  |
| r)              | Key                                                                                                    | Value                                                                                                    | Description                                                                                                   | ••• Bulk Edit                                                                                        |  |
|                 | New key                                                                                                    | Value                                                                                                    |                                                                                                    |                                                                                                    |  |
|                 | Authorization Headers (1) Boo                                                                                                    | y Pre-request Script Tests                                                                                                    |                                                                                                    | Cookies Code                                                                                         |  |
|                 | form-data * x-www-form-urlence                                                                                                    | oded 🔍 raw 🤍 binary                                                                                                    |                                                                                                    |                                                                                                    |  |
|                 | Key                                                                                                    | Value                                                                                                    | Description                                                                                                   | ••• Bulk Edit                                                                                        |  |
|                 | id Name Kees                                                                                                    | .200                                                                                                    |                                                                                                    |                                                                                                    |  |
|                 | Body Cookier (5) Header (7)                                                                                                    | Teste                                                                                                    | Stat                                                                                                    | tus: 200 OK Time: 45 ms Size: 375 B                                                                  |  |
|                 | countes (2) meaders (7)                                                                                                    | And the second second s | UM                                                                                                    |                                                                                                    |  |
|                 | Pretty Raw Preview                                                                                                    |                                                                                                    |                                                                                                    | LŪ.                                                                                                  |  |
|                 | {"status":1, "response": {"message"                                                                                                    | "Id not found in schedule.xml"}}                                                                                                    |                                                                                                    |                                                                                                    |  |

# 2.6.3 Pause All Scheduled job

| URL            | services.html                                                    |                                          |  |
|----------------|------------------------------------------------------------------|------------------------------------------|--|
| Description    | It allows super admin to pause all the running scheduled jobs.   |                                          |  |
|                | All running scheduled jobs get paused.                           |                                          |  |
| Pre-requisite  | User should have logged in before acce                           | essing the service. [Refer login         |  |
|                | module]                                                          |                                          |  |
|                | If the user is not logged in then you will go                    | et login page.                           |  |
| Accessible for | ROLE_ADMIN                                                       |                                          |  |
| HTTP Request   | POST                                                             |                                          |  |
| Method         |                                                                  |                                          |  |
| Example        | Access through browser :                                         |                                          |  |
|                |                                                                  |                                          |  |
|                | http://192.168.2.156:8085/hi-ee/services.html                    |                                          |  |
|                | A agong through Curl command a                                   |                                          |  |
|                | Access through Curl command :                                    |                                          |  |
|                | curl data                                                        |                                          |  |
|                | "i username=hiadmin&i password=hiadmin&type=monitor&serviceType= |                                          |  |
|                | scheduling&service=schedule&formData={'action':'pauseAll'}"      |                                          |  |
|                | http://192.168.2.156:8085/hi-ee/services.html -v                 |                                          |  |
|                |                                                                  |                                          |  |
|                |                                                                  |                                          |  |
| HTTP Request   | HTTP Request Value                                               | Description                              |  |
| Key            |                                                                  |                                          |  |
| type:          | monitor                                                          | Type of the Operation                    |  |
| service l'ype: | scheduling                                                       | service lype as scheduling               |  |
| service:       | schedule                                                         | Service name as schedule                 |  |
| formData:      | { action : pauseAll }                                            | Action to pause all scheduled jobs       |  |
| Response       | {<br>"status":1                                                  |                                          |  |
| (ISON format)  | status .1,                                                       | cessfully")                              |  |
| (JSON IOI mat) | i response . { message . i auseu an suc                          | cessiony }                               |  |
|                | 1                                                                |                                          |  |
|                |                                                                  |                                          |  |
| Description of | The response of the API is, it returns t                         | he success status value as 1 if it fails |  |
| Response       | returns 0 as the status.                                         |                                          |  |
| Output:        | It returns response as the success mess                          | age.                                     |  |
| Service Status | 200 OK                                                           |                                          |  |

|  | Key                                                | Value                                                                  | Description   | ••• Bulk Edit              |
|--|----------------------------------------------------|------------------------------------------------------------------------|---------------|----------------------------|
|  | New key                                            |                                                                        |               |                            |
|  | Authorization Headers (1) Body •                   | Authorization Headers (1) Body   Pre-request Script Tests Cookies Code |               |                            |
|  | form-data  ×-www-form-urlencoded                   | 🖲 raw 🔍 binary                                                         |               |                            |
|  |                                                    |                                                                        |               | Key-Value Edit             |
|  | Service:Schedule<br>formData:{"action":"pauseAll"} |                                                                        |               |                            |
|  | Body Cookies (5) Headers (7) Te                    | sts                                                                    | Status: 200 O | K Time: 604 ms Size: 370 B |
|  | Design Design Design design                        |                                                                        |               | Ē                          |
|  | Pretty Raw Preview                                 |                                                                        |               |                            |

#### 2.6.4 Resume All Scheduled job

| URL            | services.html                                                         |                                     |  |  |  |
|----------------|-----------------------------------------------------------------------|-------------------------------------|--|--|--|
| Description    | It allows super admin to resume all the paused scheduled jobs.        |                                     |  |  |  |
| -              | All paused scheduled jobs get resumed.                                |                                     |  |  |  |
| Pre-requisite  | User should have logged in before accessing the service. [Refer login |                                     |  |  |  |
|                | module]                                                               |                                     |  |  |  |
|                |                                                                       |                                     |  |  |  |
|                | n the user is not logged in then you will get login page.             |                                     |  |  |  |
| Accessible for | ROLE_ADMIN                                                            |                                     |  |  |  |
| HTTP Request   | POST                                                                  |                                     |  |  |  |
| Method         |                                                                       |                                     |  |  |  |
| Example        | Access through browser :                                              |                                     |  |  |  |
|                |                                                                       |                                     |  |  |  |
|                | http://192.168.2.156:8085/hi-ee/services.html                         |                                     |  |  |  |
|                |                                                                       |                                     |  |  |  |
|                | Access through Curl command :                                         |                                     |  |  |  |
|                |                                                                       |                                     |  |  |  |
|                | Curi data                                                             |                                     |  |  |  |
|                | j_username=niadmin&j_password=hiadmin&type=monitor&serviceType=       |                                     |  |  |  |
|                | scneduling&service=scnedule&formData={ action : resumeAll }"          |                                     |  |  |  |
|                | nttp://192.168.2.156:8085/h1-ee/services.html -v                      |                                     |  |  |  |
|                |                                                                       |                                     |  |  |  |
| HTTP Request   | HTTP Request Value                                                    | Description                         |  |  |  |
| Key            |                                                                       |                                     |  |  |  |
| type:          | monitor                                                               | Type of the Operation               |  |  |  |
| serviceType:   | scheduling                                                            | serviceType as scheduling           |  |  |  |
| service:       | schedule                                                              | Service name as schedule            |  |  |  |
| formData:      | {"action":"resumeAll"}                                                | Action to resume all scheduled jobs |  |  |  |

| Response<br>Output<br>(JSON format)   | {     "status":1,     "response":{"message":"Resumed all successfully"} }                                                                                                    |                                                                                                    |                            |                                                                     |  |
|---------------------------------------|----------------------------------------------------------------------------------------------------|----------------------------------------------------------------------------------------------------|----------------------------|---------------------------------------------------------------------|--|
| Description of<br>Response<br>Output: | The response of the API is , it returns the success status value as 1 if it fails<br>returns 0 as the status.<br>It returns response as the success message.<br>All paused scheduled jobs get resumed.<br>Note : After the resumeAll job, scheduled job list automatically get<br>refreshed. |                                                                                                    |                            |                                                                     |  |
| Service Status                        | 200 OK                                                                                                    |                                                                                                    |                            |                                                                     |  |
| Screenshot                            | POST ✓     http://192.168       Key     New key       Authorization     Headers (1)       ● form-data     * x-www-form-ur       type:monitor     serviceType:scheduling       serviceType:scheduling     formData: {"action": "resumeAl]       Body     Cookies (5)     Headers              | 2.156:8085/hi-ee/services.html       Value       Value       Body •     Pre-request Script       Tests | Description<br>Description | Params Send V Save V<br>Bulk Edit<br>Cookles Code<br>Key-Value Edit |  |
|                                       | Pretty Raw Preview {"status":1, "response": {"messa                                                                                                    | ge":"Resumed all successfully"}}                                                                       |                            | ū                                                                   |  |

#### 2.6.5 Start Scheduler
| URL               | services.html                                                                                               |                                          |  |
|-------------------|----------------------------------------------------------------------------------------------------|------------------------------------------|--|
| Description       | It allows super admin to start the scheduler.                                                               |                                          |  |
| Pre-requisite     | User should have logged in before accessing the service. Refer login                                        |                                          |  |
| _                 | module]                                                                                                    |                                          |  |
|                   | If the user is not legged in then you will ge                                                               | at login page                            |  |
| Accessible for    |                                                                                                    | et login page.                           |  |
| IITTD Dequest     |                                                                                                    |                                          |  |
| Method            | 1051                                                                                                    |                                          |  |
| Example           | Access through browser :                                                                                    |                                          |  |
| Limple            | recess through provider .                                                                                   |                                          |  |
|                   | http://192.168.2.156:8085/hi-ee/service                                                                     | es.html                                  |  |
|                   |                                                                                                    |                                          |  |
|                   | Access through Curl command :                                                                               |                                          |  |
|                   |                                                                                                    |                                          |  |
|                   | curldata                                                                                                    |                                          |  |
|                   | j_username=madmin&j_password=m                                                                              | admin&type=monitor&service1ype=          |  |
|                   | scneduling&service=scnedule&formData={'action':'start'}"<br>http://102.168.2.156:8085/hi.ee/services.html_v |                                          |  |
|                   | http://192.100.2.190.0005/11/00/501/100                                                                     |                                          |  |
|                   |                                                                                                    |                                          |  |
| HTTP Request      | HTTP Request Value                                                                                          | Description                              |  |
| Key               |                                                                                                    |                                          |  |
| type:             | monitor                                                                                                    | Type of the Operation                    |  |
| serviceType:      | scheduling                                                                                                  | serviceType as scheduling                |  |
| service:          | schedule                                                                                                    | Service name as schedule                 |  |
| formData:         | {"action":"start"}                                                                                          | Action to start the scheduler.           |  |
| Response          |                                                                                                    |                                          |  |
| Output<br>(ISON 6 | "status":1,                                                                                                 |                                          |  |
| (JSON format)     | response :{ message : Started succes                                                                        | stully }                                 |  |
|                   | }                                                                                                    |                                          |  |
|                   |                                                                                                    |                                          |  |
| Description of    | The response of the API is, it returns t                                                                    | he success status value as 1 if it fails |  |
| Response          | returns 0 as the status.                                                                                    |                                          |  |
| Output:           | It returns response as the success messa                                                                    | age.                                     |  |
|                   | Scheduler get started.                                                                                      |                                          |  |
|                   | Note · After the scheduler get started so                                                                   | cheduled ich list automatically get      |  |
|                   | refreshed                                                                                                   | cheatied job list automatically get      |  |
| Service Status    | 200 OK                                                                                                    |                                          |  |

|  | Key                                                                                       | Value          | Description   | •••• Bulk Edit            |
|--|-------------------------------------------------------------------------------------------|----------------|---------------|---------------------------|
|  | New key Value Description                                                                 |                |               |                           |
|  | Authorization Headers (1) Body  Pre-reques                                                | t Script Tests |               | Cookles Code              |
|  | form-data     form-data         vwww-form-urlencoded         raw         binary           |                |               |                           |
|  |                                                                                           |                |               | Key-Value Edit            |
|  | type:monitor<br>service:ype:scheduling<br>service:schedule<br>formData:{"action":"start"} |                |               |                           |
|  | Body Cookies (5) Headers (7) Tests                                                        |                | Status: 200 O | K Time: 36 ms Size: 367 B |
|  | Pretty Raw Preview                                                                        |                |               | Ē                         |
|  | {"status":1,"response":{"message":"Started successf                                       | ully"}}        |               |                           |

#### 2.6.6 Stop/Shutdown Scheduler

| URL            | services.html                                                    |                                  |  |
|----------------|------------------------------------------------------------------|----------------------------------|--|
| Description    | It allows super admin to stop/shutdown th                        | ne scheduler.                    |  |
| Pre-requisite  | User should have logged in before acce                           | essing the service. [Refer login |  |
|                | module]                                                          |                                  |  |
|                | If the user is not logged in then you will ge                    | at login page                    |  |
| Accessible for |                                                                  |                                  |  |
| IITTD Dogwood  | BOST                                                             |                                  |  |
| HIIP Request   | POST                                                             |                                  |  |
| Example        | Access through browser :                                         |                                  |  |
| Lampie         | Access unbugn browser.                                           |                                  |  |
|                | http://192.168.2.156:8085/hi-ee/services.html                    |                                  |  |
|                |                                                                  |                                  |  |
|                | Access through Curl command :                                    |                                  |  |
|                |                                                                  |                                  |  |
|                | curldata                                                         |                                  |  |
|                | "j_username=hiadmin&j_password=hiadmin&type=monitor&serviceType= |                                  |  |
|                | scheduling&service=schedule&formData={'action':'shutdown'}"      |                                  |  |
|                | http://192.168.2.156:8085/hi-ee/service                          | es.html -v                       |  |
|                |                                                                  |                                  |  |
| UTTD Dequest   | UTTD Dequest Value                                               | Description                      |  |
| Kev            | mm Request value                                                 | Description                      |  |
| type:          | monitor                                                          | Type of the Operation            |  |
| serviceType:   | scheduling                                                       | serviceType as scheduling        |  |
| service:       | schedule                                                         | Service name as schedule         |  |
| formData:      | {"action":"shutdown"}                                            | Action to stop the scheduler.    |  |

| Response<br>Output<br>(JSON format) | {<br>"status":1,<br>"response":{"mess<br>option true to shut<br>}                                                           | age":"Scheduler is cur<br>down completely"}           | rently in standby mode           | e. Set force    |
|-------------------------------------|----------------------------------------------------------------------------------------------------|-------------------------------------------------------|----------------------------------|-----------------|
| Description of<br>Response          | The response of the API is, it returns the success status value as 1 if it fails returns 0 as the status.                   |                                                       |                                  |                 |
| Output:                             | It returns response                                                                                                    | as the success messag                                 | e.                               |                 |
|                                     | Scheduler get stop<br>Note : After the sc<br>refreshed.                                                                     | ped.<br>heduler get started sch                       | eduled job list automat          | tically get     |
| Service Status                      | 200 OK                                                                                                    |                                                       |                                  |                 |
| Screenshot                          | POST V http://192.168.2.156:808                                                                                             | 35/hi-ee/services.html                                | Params                           | Send Y Save Y   |
|                                     | Key                                                                                                    | Value                                                 | Description                      | ••• Bulk Edit   |
|                                     | New key                                                                                                    |                                                       |                                  |                 |
|                                     | Authorization Headers (1) Body                                                                                              | Pre-request Script Tests                              |                                  | Cookies Code    |
|                                     | form-data * x-www-form-urlencoded                                                                                           | • raw • binary                                        |                                  | 1 804 6050 8260 |
|                                     | type:monitor<br>serviceType:scheduling<br>serviceSchedule<br>formData:{"action":"shutdown"}<br>Body Cockies (5) Headers (7) | Tests                                                 | Status: 200 DM                   | Key value con.  |
|                                     | Pretty Raw Preview                                                                                                    |                                                       |                                  | Ē               |
|                                     | {"status":1,"response":{"message":"Sch                                                                                      | aeduler is currently in standby mode. Set force optio | n true to shutdown completely"}} |                 |

2.6.7 Pause the scheduled job

| URL                                   | services.html                                                                                                    |                                                                                                    |  |
|---------------------------------------|----------------------------------------------------------------------------------------------------|----------------------------------------------------------------------------------------------------|--|
| Description                           | It allows super admin to pause the selected running scheduled job.<br>To pause the particular job we need the job id so to get the jobId of scheduled                                                                                   |                                                                                                    |  |
|                                       | report <u>Refer GetScheduledList</u>                                                                                                    |                                                                                                    |  |
| Pre-requisite                         | User should have logged in before accessing the service. Refer login                                                                                                    |                                                                                                    |  |
|                                       | module                                                                                                    |                                                                                                    |  |
|                                       | If the user is not logged in then you will ge                                                                                                    | et login page.                                                                                                |  |
| Accessible for                        | ROLE_ADMIN                                                                                                    |                                                                                                    |  |
| HTTP Request                          | POST                                                                                                    |                                                                                                    |  |
| Method                                |                                                                                                    |                                                                                                    |  |
| Example                               | Access through browser :                                                                                                    |                                                                                                    |  |
|                                       | http://192_168_2_156:8085/hi-ee/service                                                                                                    | es html                                                                                                    |  |
|                                       |                                                                                                    |                                                                                                    |  |
|                                       | Access through Curl command :                                                                                                    |                                                                                                    |  |
|                                       | ourl doto                                                                                                    |                                                                                                    |  |
|                                       | "i username-hiadmin&i nassword-hi                                                                                                    | admin&type=monitor&serviceType=                                                                               |  |
|                                       | j_username=niadmin&j_password=niadmin&type=monitor&service1ype=<br>scheduling&service=schedule&formData={'action'/pauso'/iobId'/1'}"                                                                                                    |                                                                                                    |  |
|                                       | http://192.168.2.156.8085/bi-ee/services.html_v                                                                                                    |                                                                                                    |  |
|                                       | http://172.100.2.150.0005/m/00/501/1005.html=/                                                                                                    |                                                                                                    |  |
|                                       |                                                                                                    |                                                                                                    |  |
| HTTP Request                          | HTTP Request Value                                                                                                    | Description                                                                                                   |  |
| Key                                   |                                                                                                    |                                                                                                    |  |
| type:                                 | monitor                                                                                                    | Type of the Operation                                                                                         |  |
| serviceType:                          | scheduling                                                                                                    | serviceType as scheduling                                                                                     |  |
| service:                              | schedule                                                                                                    | Service name as schedule                                                                                      |  |
| formData:                             | {"action":"pause","jobId":"1"}                                                                                                    | Action to pause the provided                                                                                  |  |
|                                       |                                                                                                    | scheduled job id.                                                                                             |  |
| Response                              | {<br>                                                                                                    |                                                                                                    |  |
| Output                                | "status":1,                                                                                                    |                                                                                                    |  |
| (JSON format)                         |                                                                                                    |                                                                                                    |  |
|                                       | "response":{"message":"The job pause                                                                                                    | ed successfully"}                                                                                             |  |
|                                       | "response":{"message":"The job pause<br>}                                                                                                    | ed successfully"}                                                                                             |  |
|                                       | "response":{"message":"The job pause<br>}                                                                                                    | ed successfully"}                                                                                             |  |
| Description of                        | "response":{"message":"The job pause<br>}<br>The response of the API is , it returns t                                                                                                    | ed successfully"}                                                                                             |  |
| Description of<br>Response            | <pre>"response":{"message":"The job pause } The response of the API is , it returns t returns 0 as the status.</pre>                                                                                                    | ed successfully"}                                                                                             |  |
| Description of<br>Response<br>Output: | <pre>"response":{"message":"The job pause } The response of the API is , it returns t returns 0 as the status. It returns response as the success mess</pre>                                                                            | ed successfully"}<br>the success status value as 1 if it fails<br>age.                                        |  |
| Description of<br>Response<br>Output: | <pre>"response":{"message":"The job pause } The response of the API is , it returns t returns 0 as the status. It returns response as the success mess Selected scheduled job get paused.</pre>                                         | ed successfully"}<br>the success status value as 1 if it fails<br>age.                                        |  |
| Description of<br>Response<br>Output: | <pre>"response":{"message":"The job pause } The response of the API is , it returns t returns 0 as the status. It returns response as the success mess Selected scheduled job get paused.</pre>                                         | ed successfully"}                                                                                             |  |
| Description of<br>Response<br>Output: | <pre>"response":{"message":"The job pause } The response of the API is , it returns t returns 0 as the status. It returns response as the success mess Selected scheduled job get paused. Note : After the paused scheduled job ,</pre> | ed successfully"}<br>The success status value as 1 if it fails<br>age.<br>, scheduled job list get refreshed. |  |

|  | Кеу                                                                                                 | Value                                                               | Description | ••• Bulk Edit               |  |
|--|----------------------------------------------------------------------------------------------------|---------------------------------------------------------------------|-------------|-----------------------------|--|
|  | New key                                                                                             | New key Value Description                                           |             |                             |  |
|  | Authorization Headers (1) Body •                                                                    | Authorization Headers (1) Body • Pre-request Script Tests Cookies C |             |                             |  |
|  | o form-data • x-www-form-urlencoded                                                                 | 🕼 form-data 🔹 x-www-form-urlencoded 🔍 raw 🔍 binary                  |             |                             |  |
|  |                                                                                                    |                                                                     |             | Key-Value Edit              |  |
|  | type:monitor<br>serviceType:scheduling<br>service:schedule<br>formData:{"action":"pause","jobId":"1 | "}                                                                  |             |                             |  |
|  |                                                                                                    | arre                                                                | Status: 200 | OK Time: 16 ms Size: 375 B  |  |
|  | Body Cookies (5) Headers (7) T                                                                      |                                                                     |             | 010 1110. 10 110 0LC. 010 D |  |

#### 2.6.8 Resume the scheduled job

| ·              |                                                                                    |                                         |  |
|----------------|------------------------------------------------------------------------------------|-----------------------------------------|--|
| URL            | services.html                                                                      |                                         |  |
| Description    | It super allows admin to resume the select                                         | ted scheduled job.                      |  |
| -              | To resume the particular job we need the                                           | job id so to get the jobId of scheduled |  |
|                | report <u>Refer GetScheduledList</u>                                               |                                         |  |
| Pre-requisite  | User should have logged in before acce                                             | essing the service. [Refer login        |  |
|                | module]                                                                            |                                         |  |
|                | If the user is not logged in then you will get login page.                         |                                         |  |
| Accessible for | ROLE_ADMIN                                                                         |                                         |  |
| HTTP Request   | POST                                                                               |                                         |  |
| Method         |                                                                                    |                                         |  |
| Example        | Access through browser :                                                           |                                         |  |
|                |                                                                                    |                                         |  |
|                | http://192.168.2.156:8085/hi-ee/services.html                                      |                                         |  |
|                |                                                                                    |                                         |  |
|                | Access through Curl command :                                                      |                                         |  |
|                | curldata                                                                           |                                         |  |
|                | "i username-hiadmin&i nassword-hiadmin&tyne-monitor&serviceTyne-                   |                                         |  |
|                | scheduling & service - schedule & form Data - ('schion', 'rasuma', 'schid', '1') " |                                         |  |
|                | scneduling&service=scnedule&formData={action:resume,jobId:1}                       |                                         |  |
|                | http://192.108.2.130.8085/m-ee/service                                             | 25.11t1111 - V                          |  |
|                |                                                                                    |                                         |  |
| HTTP Request   | HTTP Request Value                                                                 | Description                             |  |
| Key            |                                                                                    | •                                       |  |
| type:          | monitor                                                                            | Type of the Operation                   |  |
| serviceType:   | scheduling                                                                         | serviceType as scheduling               |  |
| service:       | schedule                                                                           | Service name as schedule                |  |
| formData:      | {"action":"resume","jobId":"1"}                                                    | Action to resume the provided           |  |
|                |                                                                                    | scheduled job id.                       |  |

| {<br>"status":1<br>,"response":{"<br>}                                                                                                    | 'message":"The job resum                                                                                                    | ed successfully"}                                                                                                    |                                                                                                    |
|----------------------------------------------------------------------------------------------------|----------------------------------------------------------------------------------------------------|----------------------------------------------------------------------------------------------------|----------------------------------------------------------------------------------------------------|
| The response of the API is , it returns the success status value as 1 if it fails<br>returns 0 as the status.<br>It returns response as the success message.<br>Selected scheduled job get resumed.<br>Note : After the resumed scheduled job , scheduled job list get refreshed. |                                                                                                    |                                                                                                    |                                                                                                    |
| 200 OK                                                                                                    |                                                                                                    |                                                                                                    |                                                                                                    |
| POST       http://192.10         Key       New Key         Authorization       Headers (1)                                                                                                    | 68.2.156:8085/hi-ee/services.html          Value         Value         Body •       Pre-request Script Tests         -urlencoded •       raw •         *, "jobId": "1"}         ers (7)       Tests         ssage": "The job resumed successfully"}}                                                                                                    | Params Description Description Status: 2                                                                                                    | Send V Save V<br>•••• Bulk Edit<br>Cookies Code<br>Key-Value Edit<br>00 OK Time: 56 ms Size: 375 B                                                                                                    |
|                                                                                                    | {     "status":1 , "response":{' }  The response ":{' }  The response returns 0 as th It returns resp Selected scheo Note : After th 200 OK  Post ~ http://192.1 Key New key Authoritation Headers (1)  form-data * xwww-form type:monitor service:schedul formData:("action":"resume Body Cookles (5) Head Pretty Baw Preview ("status":1,"response":("me | <pre>{     "status":1 , "response":{ "message":"The job resum } The response of the API is , it returns th returns 0 as the status. It returns response as the success messag Selected scheduled job get resumed. Note : After the resumed scheduled job 200 OK     POST &lt; http://192.168.2.156.8085/hi-ee/services.html     Key     Value Authoritation Headers (1) Body Pre-request Script Tests     form-data * wwwwform-urlencoded @ raw @ binary      type:monitor     serviceType:scheduling     services.tedule     formBata:("action":"resume","jobId":"1")     Body Cookles (5) Headers (7) Tests     Prety Raw Preview     ("status":1,"response":("message":"The job resumed successfully"}) </pre> | <pre>{     "status":1     ,"response":{"message":"The job resumed successfully"} } The response of the API is , it returns the success status value returns 0 as the status. It returns response as the success message. Selected scheduled job get resumed. Note : After the resumed scheduled job , scheduled job list get 200 OK      Post</pre> |

2.6.9 Execute the scheduled job

| URL            | services.html                                                          |                                                            |  |  |
|----------------|------------------------------------------------------------------------|------------------------------------------------------------|--|--|
| Description    | It allows super admin to execute the selected scheduled job.           |                                                            |  |  |
|                | To execute the particular job we need the                              | he job id so to get the jobId of scheduled                 |  |  |
| Dro roquisito  | report <u>Refer GetScheduledList</u>                                   | pageing the service Pafer login                            |  |  |
| r re-requisite | modulal                                                                | modulal                                                    |  |  |
|                | module                                                                 |                                                            |  |  |
|                | If the user is not logged in then you will                             | If the user is not logged in then you will get login page. |  |  |
| Accessible for | ROLE_ADMIN                                                             |                                                            |  |  |
| HTTP Request   | POST                                                                   |                                                            |  |  |
| Method         |                                                                        |                                                            |  |  |
| Example        | Access through browser :                                               |                                                            |  |  |
|                | http://192.168.2.156:8085/hi-ee/servi                                  | ices.html                                                  |  |  |
|                |                                                                        |                                                            |  |  |
|                | Access through Curl command :                                          |                                                            |  |  |
|                | curldata                                                               |                                                            |  |  |
|                | "j username=hiadmin&j password=                                        | hiadmin&type=monitor&serviceType=                          |  |  |
|                | scheduling&service=schedule&formData={'action':'execute'.'iobId':'1'}" |                                                            |  |  |
|                | http://192.168.2.156:8085/hi-ee/servi                                  | ices.html -v                                               |  |  |
|                |                                                                        |                                                            |  |  |
| HTTP Request   | HTTP Request Value                                                     | Description                                                |  |  |
| Key            | monitor                                                                | Type of the Operation                                      |  |  |
| serviceType:   | scheduling                                                             | serviceType as scheduling                                  |  |  |
| service.       | schedule                                                               | Service name as schedule                                   |  |  |
| formData:      | {"action":"execute"."iobId":"1"}                                       | Action to execute the provided                             |  |  |
| 101112 0000    |                                                                        | scheduled job id.                                          |  |  |
| Response       | {                                                                      |                                                            |  |  |
| Output         | "status":1                                                             |                                                            |  |  |
| (JSON format)  | ,"response":{"message":"The job trig                                   | gered successfully" }                                      |  |  |
|                | }                                                                      |                                                            |  |  |
|                |                                                                        |                                                            |  |  |
| Description of | The response of the API is, it returns                                 | s the success status value as 1 if it fails                |  |  |
| Response       | returns 0 as the status.                                               |                                                            |  |  |
| Output:        | It returns response as the success mes                                 | ssage.                                                     |  |  |
|                | Selected scheduled job get executed.                                   |                                                            |  |  |
|                |                                                                        |                                                            |  |  |
|                | Note : After the execution of schedul                                  | ed job, scheduled job list get                             |  |  |
|                | retreshed.                                                             |                                                            |  |  |
|                |                                                                        |                                                            |  |  |

| 20100112100 | Key                                                                                                 | Value         | Description •••• Bulk Edit             |
|-------------|----------------------------------------------------------------------------------------------------|---------------|----------------------------------------|
|             | New key                                                                                             |               |                                        |
|             | Authorization Headers (1) Body  Pre-request Scri                                                    | pt Tests      | Cookies Code                           |
|             | ● form-data ● x-www-form-urlencoded ● raw ● binary                                                  |               |                                        |
|             |                                                                                                    |               | Key-Value Edit                         |
|             | type:monitor<br>service?scheduling<br>service:schedule<br>formData:{"action":"execute","jobId":"1"} |               |                                        |
|             | Body Cookies (5) Headers (7) Tests                                                                  |               | Status: 200 OK Time: 40 ms Size: 377 B |
|             | Pretty Raw Preview                                                                                  |               | 6                                      |
|             | {"status":1,"response":{"message":"The job triggered su                                             | ccessfully"}} |                                        |

## 2.6.10 Delete the scheduled job

| URL            | services.html                                                                                                    |                                        |  |
|----------------|----------------------------------------------------------------------------------------------------|----------------------------------------|--|
| Description    | It allows super admin to delete the selecte                                                                                                    | ed scheduled job.                      |  |
| _              | To delete the particular job we need the jo                                                                                                    | bb id so to get the jobId of scheduled |  |
|                | report Refer GetScheduledList                                                                                                    |                                        |  |
| Pre-requisite  | User should have logged in before acce                                                                                                    | essing the service. [Refer login       |  |
|                | module]                                                                                                    |                                        |  |
|                | Makes and the second testing of the second second |                                        |  |
|                | If the user is not logged in then you will ge                                                                                                    | it login page.                         |  |
| Accessible for | ROLE_ADMIN                                                                                                    |                                        |  |
| HTTP Request   | POST                                                                                                    |                                        |  |
| Method         |                                                                                                    |                                        |  |
| Example        | Access through browser :                                                                                                    |                                        |  |
|                |                                                                                                    |                                        |  |
|                | http://192.168.2.156:8085/hi-ee/services.html                                                                                                    |                                        |  |
|                |                                                                                                    |                                        |  |
|                | Access through Curl command :                                                                                                    |                                        |  |
|                |                                                                                                    |                                        |  |
|                | curldata                                                                                                    |                                        |  |
|                | "j_username=hiadmin&j_password=hiadmin&type=monitor&serviceType=                                                                                                    |                                        |  |
|                | scheduling&service=schedule&formDa                                                                                                    | ata={'action':'delete','jobld':'1'}"   |  |
|                | http://192.168.2.156:8085/hi-ee/service                                                                                                    | es.html -v                             |  |
| HTTP Request   | HTTP Request Value                                                                                                    | Description                            |  |
| Key            | •                                                                                                    | •                                      |  |
| type:          | monitor                                                                                                    | Type of the Operation                  |  |
| serviceType:   | scheduling                                                                                                    | serviceType as scheduling              |  |
| service:       | schedule                                                                                                    | Service name as schedule               |  |
| formData:      | {"action":"delete","jobId":"1"}                                                                                                    | Action to delete the provided          |  |
|                |                                                                                                    | scheduled job id.                      |  |

| Response<br>Output<br>(JSON format) | {<br>"status":1,<br>"response":{"mes<br>}                                                       | ssage":"The job deleted                         | l from memory success    | fully"}                   |
|-------------------------------------|-------------------------------------------------------------------------------------------------|-------------------------------------------------|--------------------------|---------------------------|
| Description of                      | The response of t                                                                               | he API is, it returns the                       | e success status value a | as 1 if it fails          |
| Response                            | returns 0 as the st                                                                             | tatus.                                          |                          |                           |
| Output:                             | It returns response                                                                             | e as the success messag                         | ge.                      |                           |
|                                     | Selected schedule<br>Note : After the c                                                         | ed job get deleted.<br>leletion of scheduled jo | b , scheduled job list g | et refreshed.             |
| Service Status                      | 200 OK                                                                                          |                                                 |                          |                           |
| Screenshot                          | POST V http://192.168.2.156:                                                                    | 8085/hi-ee/services.html                        | Params                   | Send 🗡 Save 🗡             |
|                                     | Key                                                                                             | Value                                           | Description              | ••• Bulk Edit             |
|                                     | New key                                                                                         |                                                 |                          |                           |
|                                     | Authorization Headers (1) Body                                                                  | Pre-request Script Tests                        |                          | Cookies Code              |
|                                     | form-data * x-www-form-urlencod                                                                 | ed 🔍 raw 🔍 binary                               |                          |                           |
|                                     | type:aonitor<br>serviceType:cheduling<br>service:schedule<br>formData:{"action":"delete","jobId | ":"1"}<br>Tests                                 | Status: 200 OI           | K Time: 56 ms Size: 307 B |
|                                     | Pretty Raw Preview                                                                              |                                                 |                          | ū                         |
|                                     | {"status":1,"response":{"message":"                                                             | The job deleted from memory successfully"}}     |                          |                           |

## 2.6.11 Get scheduled job List

| services.html                                                                                                    |                                                                                                    |  |
|----------------------------------------------------------------------------------------------------|----------------------------------------------------------------------------------------------------|--|
| It allows super admin to get all the scheduled jobs information                                                                                                    |                                                                                                    |  |
| User should have logged in before accessing the service.[Refer login<br>module]                                                                                                    |                                                                                                    |  |
| ROLE ADMIN                                                                                                    |                                                                                                    |  |
| POST                                                                                                    |                                                                                                    |  |
| Access through browser :                                                                                                    |                                                                                                    |  |
| http://192.168.2.156:8085/hi-ee/service                                                                                                    | es.html                                                                                                    |  |
| Access through Curl command :                                                                                                    |                                                                                                    |  |
| curldata<br>"j_username=hiadmin&j_password=hiadmin&type=monitor&serviceType=<br>scheduling&service=schedule&formData={'action':'list'}"<br>http://192.168.2.156:8085/hi-ee/services.html -v                                                                                                    |                                                                                                    |  |
| HTTP Request Value                                                                                                    | Description                                                                                                    |  |
| monitor                                                                                                    | Type of the Operation                                                                                                    |  |
| scheduling                                                                                                    | serviceType as scheduling                                                                                                    |  |
| schedule                                                                                                    | Service name as schedule                                                                                                    |  |
| {"action":"list"}                                                                                                    | Action to get all scheduled jobs                                                                                                    |  |
| {"status":1 "response":{"scheduledList                                                                                                    | ".[{"slno"·1 "iobId"·"1" "inMemory                                                                                                    |  |
| Status": true, "triggerState": "PAUSED".                                                                                                    | "nextFireTime":1507272660000."sta                                                                                                    |  |
| rtDate":"2017-10-                                                                                                    | lext le 1111e 1150/2/2000000, sta                                                                                                    |  |
| rtDate":"2017-10-<br>05", "endTime":"never", "finalFireTime":"", "scheduledSaveReportName":"T<br>estScheduleReport", "reportPath": "HelicalDemo/demo.efw", "emailRecipient<br>s":["sayali@helicaltech.com"], "emailSubject": "TestScheduleReport", "email<br>Body": "Hello Sayali,\n \nWe are scheduling the HDI Demo<br>Report.\n", "reportDirectory": "HelicalDemo", "reportFile": "demo.efw", "type<br>": "efw", "frequency": "Daily", "daysofWeek": ["Thursday"], "endDate": "2017-<br>10-<br>05", "scheduledTime": "12:21:00", "lastExecutedOn": "1507186260004", "rep<br>ortParameters": {"TERRITORY": ["Japan"], "mode": "dashboard" } , {"slno":<br>2," jobId": "2", "inMemoryStatus": true, "triggerState": "PAUSED", "nextFireTi<br>me": 1507273560000, "startDate": "2017-10-<br>05", "endTime": "never", "finalFireTime": "", "scheduledSaveReportName": "T<br>estScheduleReport", "reportPath": "HelicalDemo/demo.efw", "emailRecipient<br>s": ["sayali@helicaltech.com"], "emailSubject": "TestScheduleReport", "email<br>Body": "Hello Sayali,\n \nWe are scheduling the HDI Demo<br>Report.\n", "reportDirectory": "HelicalDemo/demo.efw", "emailRecipient<br>s": ["sayali@helicaltech.com"], "emailSubject": "TestScheduleReport", "email<br>Body": "Hello Sayali,\n \nWe are scheduling the HDI Demo |                                                                                                    |  |
| <pre>":"efw","frequency":"Daily","daysofW 10-</pre>                                                                                                    | eek":["Thursday"],"endDate":"2017-                                                                                                    |  |
|                                                                                                    | services.html It allows super admin to get all the schedu User should have logged in before acce module] If the user is not logged in then you will ge ROLE_ADMIN POST Access through browser : http://192.168.2.156:8085/hi-ee/service Access through Curl command : curldata "j_username=hiadmin&j_password=hi scheduling&service=schedule&formDa http://192.168.2.156:8085/hi-ee/service HTTP Request Value monitor scheduling schedule {"action":"list"} {"status":1,"response":{"scheduledList Status":true, "triggerState":"PAUSED", rtDate":"2017-10- 05", "endTime": "never", "finalFireTime estScheduleReport", "reportPath":"Heli s":["sayali@helicaltech.com"],"emailS Body":"Hello Sayali,\n \nWe are sched Report.\n","reportDirectory":"HelicalD ":"efw","frequency":"Daily","daysofW 10- 05", "endTime": "never", "finalFireTime estScheduleReport", "reportPath":"Helis Sody":"Hello Sayali,\n \nWe are sched Report.\n","reportDirectory":"HelicalD ":"efw","frequency":"Daily","daysofW 10- 05", "endTime": "never", "finalFireTime estScheduleReport", "reportPath":"Helis Sody":"Hello Sayali,\n \nWe are sched Report.\n","reportDirectory":"HelicalD ":"efw","frequency":"Daily","daysofW 10- 05", "endTime": "never", "finalFireTime estScheduleReport", "reportPath":"Helis S':["sayali@helicaltech.com"],"emailS Body":"Hello Sayali,\n \nWe are sched Report.\n","reportDirectory":"HelicalD ":"efw","frequency":"Daily","daysofW 10- 05","endTime": "never","finalFireTime estScheduleReport","reportPath":"Heli s":["sayali@helicaltech.com"],"emailS Body":"Hello Sayali,\n \nWe are sched Report.\n","reportDirectory":"HelicalD ":"efw","frequency":"Daily","daysofW 10- 05","endTime": "never","finalFireTime estScheduleReport","reportPath":"Heli s":["sayali@helicaltech.com"],"emailS Body":"Hello Sayali,\n \nWe are sched Report.\n","reportDirectory":"HelicalD ":"efw","frequency":"Daily","daysofW 10- |  |

|                                       | 05", "scheduledTime": "12:36:00", "lastExecutedOn": "1507187160002", "rep<br>ortParameters": { "TERRITORY": ["Japan"], "mode": "dashboard" } }] }                       |                                                                                                    |                                                                                                    |                                                     |
|---------------------------------------|----------------------------------------------------------------------------------------------------|----------------------------------------------------------------------------------------------------|----------------------------------------------------------------------------------------------------|-----------------------------------------------------|
| Description of<br>Response<br>Output: | The response of the API is , it returns the success status value as 1 if it fails returns 0 as the status.<br>It returns response as the all scheduled job information. |                                                                                                    |                                                                                                    |                                                     |
| Service Status                        | 200 OK                                                                                                    |                                                                                                    |                                                                                                    |                                                     |
| Screenshot                            | POST > http://192.168.2.156                                                                                                    | 8085/hi-ee/services.html                                                                                                    | Params                                                                                                    | Send Y Save Y                                       |
|                                       | Key                                                                                                    | Value                                                                                                    | Description                                                                                                    | ···· Bulk Edit                                      |
|                                       | New key                                                                                                    |                                                                                                    |                                                                                                    |                                                     |
|                                       | Authorization Headers (1) Body                                                                                                    | Pre-request Script Tests                                                                                                    |                                                                                                    | Cookies Code                                        |
|                                       | form-data • x-www-form-urlencod                                                                                                    | led 🔍 raw 🔍 binary                                                                                                    |                                                                                                    |                                                     |
|                                       |                                                                                                    |                                                                                                    |                                                                                                    | Key-Value Edit                                      |
|                                       | type:monitor<br>servicerype:scheduling<br>service:schedule<br>formoata:{"action":"list"}                                                                                |                                                                                                    |                                                                                                    |                                                     |
|                                       | Body Cookies (5) Headers (7)                                                                                                    | Tests                                                                                                    | Status: 2                                                                                                    | 200 OK Time: 64 ms Size: 1.63 KB                    |
|                                       | Pretty Raw Preview                                                                                                    |                                                                                                    |                                                                                                    | Ē                                                   |
|                                       | {"status":1, "response"; {"scheduledL<br>05", "endTime": "never", "finalFireTim<br>["sayali@helicaltech.com"], "emailSu                                                 | ist": [{"slno": 1."jobId": "1", "inMemoryStatus" true "trij<br>ne": "", "scheduledSaveReportName": "TestScheduleRep<br>ubject "."TestScheduleReport", "emailBody": "Hello Say | ggerState":"PAUSED", "nextFireTime":150727<br>port", "reportPath":"HelicalDemo/demo.efw", "e<br>rali, 'n 'nWe are scheduling the HDI Demo | 2660000, "startDate": "2017-10-<br>mailRecipients": |

# 2.7 About Page

| URL            | getProductInformation.html                                            |  |
|----------------|-----------------------------------------------------------------------|--|
| Description    | This page includes information about product such as product type,    |  |
|                | product name, expiry date, license type, build and version            |  |
| Pre-requisite  | User should have logged in before accessing the service. [Refer login |  |
|                | module]                                                               |  |
|                | If the user is not logged in then you will get login page.            |  |
| Accessible for | ROLE_ADMIN, ROLE_USER                                                 |  |
| HTTP Request   | GET, POST                                                             |  |
| Method         |                                                                       |  |
| Example        | Access through browser :                                              |  |
|                | http://192.168.2.156:8085/hi-ee/getProductInformation.html            |  |
|                | Access through Curl command :                                         |  |
|                | curl http://192.168.2.156:8085/hi-ee/getProductInformation.html       |  |
|                | -V                                                                    |  |
| Response       | {                                                                     |  |
| Output(JSON    | "Product Type": "Business Intelligence Framework",                    |  |
| Format)        | "Version": "2.0.0.7331 RC1",                                          |  |
|                | "Build": "R20170410_7331 RC1",                                        |  |

|                              | "Product Name": "Helical Insight",<br>"Expiration": "31/01/2018".                                                                                         |                                                 |  |
|------------------------------|----------------------------------------------------------------------------------------------------|-------------------------------------------------|--|
|                              | "License Type": "Trial"                                                                                                    |                                                 |  |
| <b>a . . . . . . . . . .</b> | }                                                                                                    |                                                 |  |
| Service Status               | 200 OK                                                                                                    |                                                 |  |
| Screenshot                   | GET V http://192.168.2.156:8085/hi-ee/getProductInformation.html                                                                                          | Params Send Y Save Y                            |  |
|                              | Authorization Headers Body Pre-request Script. Tests                                                                                                    | Cookies Code                                    |  |
|                              | Type No Auth 🗸                                                                                                    |                                                 |  |
|                              | Body Cookies (5) Headers (7) Tests                                                                                                    | Status: 200 OK Time: 36 ms Size: 504 B          |  |
|                              | Pretty Raw Preview                                                                                                    | le la la la la la la la la la la la la la       |  |
|                              | ("Product Type": "Business Intelligence Framework", "Version": "2.0.0.7331 RC1", "Build<br>Insight", "Expiration": "31/01/2018", "License Type": "Trial"} | d","R20170410_7331 RC1","Product Name":"Helical |  |

#### 2.8 Management

#### 2.8.1 Middleware

#### 2.8.1.1 Get the drill configuration from backend

| URL                    | services.html                                                                                                    |                                 |  |
|------------------------|----------------------------------------------------------------------------------------------------|---------------------------------|--|
| Description            | User will get the drill configuration from backend which is saved in drillconfig.xml                                                                                                    |                                 |  |
| Pre-requisite          | User should have logged in before accessing the service.[Refer login module]                                                                                                    |                                 |  |
|                        | If the user is not logged in then you will ge                                                                                                    | et login page.                  |  |
| Accessible for         | ROLE_ADMIN                                                                                                    |                                 |  |
| HTTP Request<br>Method | POST                                                                                                    |                                 |  |
| Example                | Access through browser :                                                                                                    |                                 |  |
|                        | http://192.168.2.156:8081/hi-ee/services.html                                                                                                    |                                 |  |
|                        | Access through Curl command :                                                                                                    |                                 |  |
|                        | curldata<br>"j_username=hiadmin&j_password=hiadmin&type=core&serviceType=dat<br>aSource&service=drillConfig&formData={}" http://192.168.2.156:8081/hi-<br>ee/services.html -v                                                                                                    |                                 |  |
| HTTP Request           | HTTP Request Value                                                                                                    | Description                     |  |
| Key                    |                                                                                                    | Terra of the Orientian          |  |
| type:                  |                                                                                                    | Type of the Operation           |  |
| service I ype:         |                                                                                                    | service Type as dataSource      |  |
| service:               | drillConfig                                                                                                    | Service name as drillConfig     |  |
| formData:              |                                                                                                    | Action to get drill config info |  |
| (JSON format)          | <pre>[] 'Iterior is get and comparison of the provided and compared to the set of the set of the se</pre> |                                 |  |
|                        | {"endpoint":"/query.json", "actions":"select", "method":"POST", "output": "application/json"<br>}, "storage": {"endpoint": "/storage.json", "actions": "create, edit, delete", "method": "GET, POS                                                                                                    |                                 |  |

|                | T", "output": "application/json" }, "threads": {"endpoint": "/thread.json", "actions": "read", "met<br>hod": "GET, POST", "output": "application/json" }, "options": {"endpoint": "/option.json", "acti<br>ons": "read", "method": "GET", "output": "application/json" } }, "urlConfig": {"host": "192.168.2<br>.156", "port": "8047", "dbPort": "31010", "extraParam": [], "securityEnabled": "true", "securityM<br>ode": "plain", "securityCheckType": "/j_security_check", "username": "helical", "password": "h<br>elical", "httpsState": "false", "https": "http", "distributedMode": "false", "zookeeperPort": "2181<br>"}, "drillStorageLocation": [{"@path": "/home/helical/testdrill" }]}} 505", "scheduledTime": "1<br>2:36:00", "lastExecutedOn": 1507187160002", "reportParameters": {"TERRITORY": ["Japa<br>n"] "mode": "dashboard" }} |                            |
|----------------|----------------------------------------------------------------------------------------------------|----------------------------|
| Description of | The response of the API is, it returns the success status value as 1 if it fails                                                                                                    |                            |
| Response       | returns 0 as the status.                                                                                                    |                            |
| Output:        |                                                                                                    |                            |
| Service Status | 200 OK                                                                                                    |                            |
| Screenshot     | * Get drill configuration from backend                                                                                                    | Examples (0) +             |
|                | POST V http://192.168.2.156:8081/hi-ee/services.html                                                                                                    | Params Send V Save V       |
|                | Authorization Headers (1) Body Pre-request Script Tests                                                                                                    | Code                       |
|                | ● form-data ● x-www-form-urlencoded ● raw ● binary                                                                                                    |                            |
|                |                                                                                                    | Key-Value Edit             |
|                | type: core<br><u>service:grilConfig</u><br><u>formOata:</u> ()                                                                                                    |                            |
|                | Body Cookies (9) Headers (4) Test Results                                                                                                    | Status: 200 OK Time: 70 ms |
|                | Pretty Raw Preview JSON V                                                                                                    | 🖸 Q Save Response          |
|                | <pre>1* t 2  "status": 1, 3  "response": { 4</pre>                                                                                                    |                            |

#### 2.8.1.2 Enable Middleware

| URL                              | services.html                                                                                                    |                               |  |
|----------------------------------|----------------------------------------------------------------------------------------------------|-------------------------------|--|
| Description                      | User can enable middleware settings in management page.                                                                                                    |                               |  |
| Pre-requisite                    | User should have logged in before accessing the service. [Refer login module]                                                                                                    |                               |  |
|                                  | If the user is not logged in then you will ge                                                                                                    | et login page.                |  |
| Accessible for                   | ROLE_ADMIN                                                                                                    |                               |  |
| HTTP Request<br>Method           | POST                                                                                                    |                               |  |
| Example                          | Access through browser :                                                                                                    |                               |  |
|                                  | http://192.168.2.156:8081/hi-ee/service                                                                                                    | es.html                       |  |
|                                  | Access through Curl command :                                                                                                    |                               |  |
|                                  | curldata<br>"j_username=hiadmin&j_password=hiadmin&type=core&serviceType=dat<br>aSource&service=drillConfig&formData={"enabled":true}"<br>http://192.168.2.156:8081/hi-ee/services.html -v                                                                                                    |                               |  |
| HTTP Request<br>Key              | HTTP Request Value                                                                                                    | Description                   |  |
| type:                            | core                                                                                                    | Type of the Operation         |  |
| serviceType:                     | dataSource                                                                                                    | serviceType as dataSource     |  |
| service:                         | drillConfig                                                                                                    | Service name as drillConfig   |  |
| formData:                        | {"enabled":true}                                                                                                    | Action to enable drill config |  |
| Response Output<br>(JSON format) | {"enabled":true}       Action to enable drill config         {"status":1,"response":{"drill":{"@managerClass":"com.helicalinsight.drill.DrilM         anager","enabled":"true","storageImpl":'standalone","enabledTypes":{"@mandato         ry":"true","csv":{"@fileUpload":"true","config":{"@delimiter":",","@extensions":         ".csv","@extractHeader":"true","@type":"text"}},"json":{"@fileUpload":"true","config":{"@extensions": json","@type":"json"},"parquet":{"@fileUpload":"true","config":{"@extensions":: json","@type":"json"},"parquet":{"@fileUpload":"true","config":{"@type"::"parquet"}},"tsv":{"@fileUpload":"true","config":{"@type"::"ext"}},"sextractHeader         ".csv,csvh,tsv,psv","fileSystemConfiguration":{"hdfs":{"description":" Use the         hdfs storage to upload your flat files into hadoop ecosystem. \n\t\t\tHadoop should         be up and running. Hdfs Host is ip address of the name node server. Hdfs port is         the datanode port. The Data Warehouse path will be created in hadoop datanode.         The path should have read and write         access.", "host":[], "port":"54310"}, "sftp":{"description":" Use SFTP When the         drill/middleware is installed in the Windows machine, please use linux sytle         path in Datawarehouse path. Example         /C:/Users/Helical/your/path/to/datawarehouse", "host":[], "password":[], "port":"22",         "username":[]}, "standalone":{"description":" Use standalone when middleware         and helical insight are in the same machine. The dataware house path will be         created inside the System Directory of |                               |  |

| Description of | location", "subDescription":[]}}, "url":"{{https}}:/{{host}}:{{port}}", "endPointsD<br>etails":{"@endPointManager":"com.helicalinsight.adhoc.services.DrillEndPointM<br>anager", "query":{"endpoint":"/query.json", "actions":"select", "method":"POST", "o<br>utput":"application/json"}, "storage":{"endpoint":"/storage.json", "actions":"create, e<br>dit,delete", "method":"GET,POST", "output":"a* Connection #0 to host<br>192.168.2.156 left intact<br>pplication/json"}, "threads":{"endpoint":"/thread.json", "actions":"read", "method":"<br>GET,POST", "output":"application/json"}, "options":{"endpoint":"/option.json", "act<br>ions":"read", "method":"GET", "output":"application/json"}, "urlConfig":{"host":"<br>192.168.2.156", "port":"8047", "dbPort":"31010", "extraParam":[], "securityEnabled"<br>:"true", "securityMode":"plain", "securityCheckType":"/j_security_check", "usernam<br>e":"helical", "password": "helical", "httpsState":"false", "https::"http", "distributedMo<br>de":"false", "zookeeperPort":"2181"}, "drillStorageLocation":[{"@path":"/home/hel<br>ical/testdrill"}]}}                                                                                                    |                           |                    |
|----------------|----------------------------------------------------------------------------------------------------|---------------------------|--------------------|
| Response       | returns () as the status                                                                                                    |                           |                    |
| Output:        |                                                                                                    |                           |                    |
| Service Status | 200 OK                                                                                                    |                           |                    |
| Screenshot     |                                                                                                    |                           | Examples (0) +     |
|                | POST V http://192.168.2.156:8081/hi-ee/services                                                                                                    | Params Send               | Save 🗸             |
|                | Authorization Headers (1) Body Pre-request Script Tests                                                                                                    |                           | Code               |
|                | form-data     form-data            x-www-form-urlencoded           raw          binary                                                                                                    |                           |                    |
|                | Key-Value Edit                                                                                                    |                           |                    |
|                | <pre>kype:core serviceType:dataSource serviceType:dataSource formData:("enabled":true)  Body Cookles (9) Headers (4) Test Results</pre>                                                                                                    | Status: 20                | 0 OK Time: 71 ms   |
|                |                                                                                                    | E O                       |                    |
|                | Figure         Figure         Figure< | ue","storageImpl":"standa | lone", "enabledTyp |
|                |                                                                                                    |                           |                    |

2.8.1.3 Disable Middleware

| URL                              | services.html                                                                                                    |                                |  |
|----------------------------------|----------------------------------------------------------------------------------------------------|--------------------------------|--|
| Description                      | User can disable middleware settings in management page.                                                                                                    |                                |  |
| Pre-requisite                    | User should have logged in before accessing the service.[Refer login<br>module]                                                                                                    |                                |  |
| Accessible for                   | ROLE ADMIN                                                                                                    |                                |  |
| HTTP Request<br>Method           | POST                                                                                                    |                                |  |
| Example                          | Access through browser :                                                                                                    |                                |  |
|                                  | http://192.168.2.156:8081/hi-ee/services.html                                                                                                    |                                |  |
|                                  | Access through Curl command :                                                                                                    |                                |  |
|                                  | curldata<br>"j_username=hiadmin&j_password=hiadmin&type=core&serviceType=dat<br>aSource&service=drillConfig&formData={"enabled":false}"<br>http://192.168.2.156:8081/hi-ee/services.html -v                                                                                                    |                                |  |
| HTTP Request<br>Key              | HTTP Request Value                                                                                                    | Description                    |  |
| type:                            | core                                                                                                    | Type of the Operation          |  |
| serviceType:                     | dataSource                                                                                                    | serviceType as dataSource      |  |
| service:                         | drillConfig                                                                                                    | Service name as drillConfig    |  |
| formData:                        | {"enabled":false}                                                                                                    | Action to disable drill config |  |
| Response Output<br>(JSON format) | { enabled .naise}       Action to disable drift coming         { "status":1,"response":{"drill":{"@managerClass"::com.helicalinsight.drill.DrilManager","         enabled"::false", "storageImpl"::"standalone", "enabledTypes":{"@mandatory":"true", "csv":         { "@fileUpload":"true", "config":{"@cheimiter":",","@extensions"::".csv", "@extractHeader"         :"true", "@type":"text"}, "json":{"@fileUpload":"true", "config":{"@extensions"::".son","         @type":"json"}, "parquet":{"@fileUpload":"true", "config":{"@type":"parquet"},"pcap":         { "@fileUpload":"true", "config":{"@type":"pcap"},"true", "config":         "@delimiter":"         ","@extensions":".tsv", "@extractHeader":"true", "@type":"text"}},"extractHeaders":"csv,         csvh,tsv,psv", "fileSystemConfiguration":{ "hdfs":{"description":" Use the hdfs storage to         upload your flat files into hadoop ecosystem. \n\t\t\tHadoop should be up and running.         Hdfs Host is ip address of the name node server. Hdfs port is the datanode port. The Data         Warehouse path will be created in hadoop datanode. The path should have read and write         access.", "host":[],"port":"54310"},"sftp":{ "description":" Use SFTP When the         drill/middleware is installed in the Windows machine, please use linux sytle path in         Datawarehouse path. Example         /C:/Users/Helical/your/path/to/datawarehouse", "host":[],"port":"22","userna         me":[]},"standalone":{ "description":" Use standalone when middleware and helical insight are in the same machine. The dataware |                                |  |

|                | T","output":"* Connection #0 to host 192.168.2.156 left intact<br>application/json"},"threads":{"endpoint":"/thread.json","actions":"read","method":"GET,P<br>OST","output":"application/json"},"options":{"endpoint":"/option.json","actions":"read","<br>method":"GET","output":"application/json"},"urlConfig":{"host":"192.168.2.156","port":<br>"8047","dbPort":"31010","extraParam":[],"securityEnabled":"true","securityMode":"plain"<br>,"securityCheckType":"/j_security_check","username":"helical","password":"helical","http<br>sState":"false","https":"http","distributedMode":"false","zookeeperPort":"2181"},"drillStor |  |  |
|----------------|----------------------------------------------------------------------------------------------------|--|--|
| Description of | The response of the API is, it returns the success status value as 1 if it fails                                                                                                    |  |  |
| Response       | returns 0 as the status.                                                                                                    |  |  |
| Output:        |                                                                                                    |  |  |
| Service Status | 200 OK                                                                                                    |  |  |
| Screenshot     | , > Disable Middleware Examples (0) +                                                                                                    |  |  |
|                | POST V http://192.168.2.156:8081/hi-ee/services Params Send V Save V                                                                                                    |  |  |
|                | Authorization Headers (1) Body  Pre-request Script Tests Code                                                                                                    |  |  |
|                | form-data     form-utencoded     raw     binary                                                                                                    |  |  |
|                | type: coré         services/type: dataSource         service: grillConfig         formoata: ("enabled":false)                                                                                                    |  |  |
|                | Body Cookies (9) Headers (4) Test Results Status: 200 OK Time: 202 ms                                                                                                    |  |  |
|                | Pretty Raw Preview HTML V 🖘                                                                                                    |  |  |
|                | <pre>f 1 {"status":1,"response":{"drill":{"@managerClass":"com.helicalinsight.drill.DrilManager","enabled":"false","storageImpl":"standalone","enabledT)</pre>                                                                                                    |  |  |

2.8.1.4 Update Drill Middleware Configuration

| URL                    | services.html                                                                                                    |                                   |  |
|------------------------|----------------------------------------------------------------------------------------------------|-----------------------------------|--|
| Description            | User can update drill middleware settings in management page.                                                                                                    |                                   |  |
| Pre-requisite          | User should have logged in before acce                                                                                                    | essing the service.[Refer login   |  |
|                        | module]                                                                                                    |                                   |  |
|                        | If the user is not logged in then you will get login page.                                                                                                    |                                   |  |
| Accessible for         | ROLE_ADMIN                                                                                                    |                                   |  |
| HTTP Request<br>Method | POST                                                                                                    |                                   |  |
| Example                | Access through browser :                                                                                                    |                                   |  |
|                        | http://192.168.2.156:8081/hi-ee/service                                                                                                    | es.html                           |  |
|                        | Access through Curl command :                                                                                                    |                                   |  |
| LITTD Doguest          | <pre>recess through curr command . curldata "j_username=hiadmin&amp;j_password=hiadmin&amp;type=core&amp;serviceType=dat aSource&amp;service=updateDrillConfig&amp;formData={"drillStorageLocation":[{ "path":"/home/helical/testdrill- 1"}],"urlConfig":{"host":"192.168.2.156","port":"8047","dbPort":"31010"," extraParam":[],"securityEnabled":"true","distributedMode":"false","userna me":"helical","password":"helical", "securityCheckType":"/j_security_check ","securityMode":"plain","zookeeperPort":"2181","httpsState":"false","https ":"http"},"fileSystemConfiguration":{"hdfs":{"description":" Use the hdfs storage to upload your flat files into hadoop ecosystem. \n\t\t\tHadoop should be up and running. Hdfs Host is ip address of the name node server. Hdfs port is the datanode port. The Data Warehouse path will be created in hadoop datanode. The path should have read and write access.","host":[],"port":"54310"},"sftp":{"description":" Use SFTP When the drill/middleware is installed in separate server and Helical Insight is installed in different Server. The files will be uploaded to the server where drill is running. Incase drill/middleware is installed in the Windows machine, please use linux sytle path in Datawarehouse path. Example /C:/Users/Helical/your/path/to/datawarehouse","host":[],"password":[],"port ":"22","username":[]},"standalone":{"description":" Use standalone when middleware and helical insight are in the same machine. The dataware house path will be created in istalled in that location","subDescription":[]},"enabled":true,"storageImpl":"standalone"}</pre> |                                   |  |
| HTTP Request           | HTTP Request Value                                                                                                    | Description                       |  |
| Key                    | core                                                                                                    | Type of the Operation             |  |
| serviceType            | dataSource                                                                                                    | serviceType as dataSource         |  |
| service.               | undateDrillConfig                                                                                                    | Service name as undateDrillConfig |  |
| formData:              | {"drillStorageLocation":[{"path":"/home/heli                                                                                                    | Action to update drill config     |  |

|                       | cal/testdrill-                                    | according to available storage           |
|-----------------------|---------------------------------------------------|------------------------------------------|
|                       | 1"}],"urlConfig":{"host":"192.168.2.156","p       | implementation                           |
|                       | ort":"8047","dbPort":"31010","extraParam":[       | Implementation.                          |
|                       | 1."securityEnabled":"true"."distributedMode"      |                                          |
|                       | "false"."username":"helical"."password":"he       |                                          |
|                       | lical" "securityCheckType"·"/i security chec      |                                          |
|                       | k" "securityMode"·"nlain" "zookeenerPort"·"       |                                          |
|                       | 2181" "https://tode : plain , zookeeperfort :     |                                          |
|                       | eSystemConfiguration"·{"hdfs"·{"description       |                                          |
|                       | "." Use the hdfs storage to upload your flat      |                                          |
|                       | files into hadoon ecosystem /n/t/t/tHadoon        |                                          |
|                       | should be up and running. Hdfs Host is in         |                                          |
|                       | address of the name node server. Hdfs port is     |                                          |
|                       | the datanode port. The Data Warehouse path        |                                          |
|                       | will be created in badoon datanada. The path      |                                          |
|                       | should have read and write                        |                                          |
|                       | should have read and write                        |                                          |
|                       | scription":" Use SETP When the                    |                                          |
|                       | drill/middlewara is installed in separate         |                                          |
|                       | sorver and Helical Insight is installed in        |                                          |
|                       | different Server. The files will be upleaded to   |                                          |
|                       | the server where drill is running. Incase         |                                          |
|                       | drill/middleware is installed in the Windows      |                                          |
|                       | machina, plassa usa linux sutla nath in           |                                          |
|                       | Detewershouse neth Example                        |                                          |
|                       | C:/Users/Users/Users/veyr/resth/te/detexysrehouse |                                          |
|                       | /C:/Users/Hencal/your/paul/to/datawarehouse       |                                          |
|                       | , nost .[], password .[], port . 22, userna       |                                          |
|                       | the []], standarone :{ description : Use          |                                          |
|                       | standalone when middleware and helical            |                                          |
|                       | determine here not will be exceeded in ide        |                                          |
|                       | the System Directory of the hi repository         |                                          |
|                       | folder All the files uples ded will be sound in   |                                          |
|                       | folder. All the files uploaded will be saved in   |                                          |
|                       |                                                   |                                          |
|                       | location, subDescription []}}, enabled :tru       |                                          |
| Deenonge Output       | c storagempr : standalone }                       |                                          |
| (ISON format)         |                                                   |                                          |
| (JSON Iormat)         | "status": 1,                                      |                                          |
|                       | "response": {                                     |                                          |
|                       | "message": "Updated the changes suc               | cessfully"                               |
|                       | }                                                 |                                          |
|                       | }                                                 |                                          |
| <b>Description of</b> | The response of the API is, it returns the        | he success status value as 1 if it fails |
| Response              | returns 0 as the status                           |                                          |
| Autnut.               |                                                   |                                          |
|                       |                                                   |                                          |
| Service Status        | 200 OK                                            |                                          |

| Screenshot | , → Update Drill Middleware Configuration                                                                                                    |                                                                                                    |                                                                                                    | Examples (                                                                                  | 0) -               |
|------------|----------------------------------------------------------------------------------------------------|----------------------------------------------------------------------------------------------------|----------------------------------------------------------------------------------------------------|---------------------------------------------------------------------------------------------|--------------------|
|            | POST V http://192.168.2.156:8081/hi-ee/services                                                                                                    | Params                                                                                                    | Send 🗸                                                                                                    | Save                                                                                        | ~                  |
|            | Authorization Headers (1) Body  Pre-request Script Tests                                                                                                    |                                                                                                    |                                                                                                    | (                                                                                           | Code               |
|            | ♥ form-data ● x-www-form-urlencoded ● raw ● binary                                                                                                    |                                                                                                    |                                                                                                    |                                                                                             |                    |
|            |                                                                                                    |                                                                                                    |                                                                                                    | Key-Value                                                                                   | Edit               |
|            | <pre>('host':'is2.i82.2.i85', 'port'', 'gapar', 'duport' ''saids', 'extragram''. [].'securityEnsbled'.'Trut'', 'distributed/osd''', 'faitarbare''', 'securityEnsbled'', ''coremany'', 'distributed/osd''', 'faitarbare'', ''securityKodd': 'plain', 'gookeegerort': '2131', 'httpsState''.'false'', 'https': 'http', 'f Use the hoffs storage to upload your flat files into hadoop ecosystem. 'Nithtifiadoop s' of the name node server. Hoffs port is the datanode port. The Data warehouse path will have read and write access.', 'host':[].'port':'S4310'), 'sftp':['description''.' Use SFT separate server and Helical Insiahl is installed in different Server. The files will b Body (Cookes (9) Headers (4) Test Besults</pre> | "helical", " <u>securityCheckTy</u><br><u>ileSystemConfiguration</u> ":{"<br>hould be up and running. <u>H</u><br>be created in <u>hadoog datan</u><br>p when the drill/ <u>middlewar</u><br>e uploaded to the server w | be":"/j_seci<br>ndfs":{"des<br>ifs Host is<br>ide. The pa<br>is install<br>here drill :<br>Status: 200 OK | urity_check<br>cription":<br>ip address<br>th should<br>led in<br>is running.<br>Time: 1573 | <"<br>"<br>"<br>,/ |
|            | Pretty Raw Preview JSON V                                                                                                    |                                                                                                    | Ē Q                                                                                                    | Save Respor                                                                                 | nse                |
|            | 1 = [(<br>2 "status": 1,<br>3 - "response": {<br>4 "message": "Updated the changes successfully"<br>5 }<br>6 }                                                                                                    |                                                                                                    |                                                                                                    |                                                                                             |                    |

### 2.8.2 DICE

2.8.2.1 Get DICE tutorial information

| URL                              | services.html                                                        |                                              |  |
|----------------------------------|----------------------------------------------------------------------|----------------------------------------------|--|
| Description                      | User will get DICE tutorial information in management page.          |                                              |  |
| Pre-requisite                    | User should have logged in before accessing the service [Refer login |                                              |  |
| -                                | module]                                                              |                                              |  |
|                                  |                                                                      |                                              |  |
|                                  | If the user is not logged in then you will ge                        | et login page.                               |  |
| Accessible for                   | ROLE_ADMIN                                                           |                                              |  |
| HTTP Request                     | POST                                                                 |                                              |  |
| Method                           |                                                                      |                                              |  |
| Example                          | Access through browser :                                             |                                              |  |
|                                  |                                                                      |                                              |  |
|                                  | http://192.168.2.156:8081/h1-ee/service                              | es.ntml                                      |  |
|                                  | Access through Curl command :                                        |                                              |  |
|                                  | Access through curr command.                                         |                                              |  |
|                                  | curldata                                                             |                                              |  |
|                                  | "i username=hiadmin&i password=hia                                   | admin&type=content&serviceType=              |  |
|                                  | static&service=getcontents&formData=                                 | ={'contentId':'Static/managementCon          |  |
|                                  | tent'}" http://192.168.2.156:8081/hi-ee/                             | /services.html -v                            |  |
| HTTP Request                     | HTTP Request Value                                                   | Description                                  |  |
| Кеу                              |                                                                      | _                                            |  |
| type:                            | content                                                              | Type of the Operation                        |  |
| serviceType:                     | static                                                               | serviceType as static                        |  |
| service:                         | getContents                                                          | Service name as getcontents                  |  |
| formData:                        | {"contentId":"Static/managementCon                                   | Action to get DICE tutorial                  |  |
|                                  | tent"}                                                               | information.                                 |  |
| Response Output<br>(ISON format) | {"status":1,"response":{"tutorialheading":"Dist                      | tributed In-memory Computation               |  |
| (JSON Iomat)                     | general-purpose cluster computing system."."C                        | Caching - Caching and persistence is an      |  |
|                                  | optimization technique in which saves the resu                       | It of RDD evaluation. Using this we save the |  |
|                                  | intermediate result so that we can use it further                    | if required. It reduces the computation      |  |
|                                  | overhead.", "Persist-When we use the cache we                        | can store all the RDD in-memory. We can      |  |
|                                  | Persist 1.MEMORY ONLY. 2.MEMORY AN                                   | ND DISK 3.MEMORY ONLY SER                    |  |
|                                  | 4.MEMORY_AND_DISK_SER 5.DISK_ONI                                     | LY"],"overviewItems":["To run applications   |  |
|                                  | distributed across a cluster, DICE requires a cluster                | uster manager.", "DICE requires atlest Java  |  |
|                                  | 8+","The master URL passed to Spark can be i                         | n one of the following formats:              |  |
|                                  | spark://192.108.0.5:8899, Configuration table                        | need tab- This tab belos you to start stop   |  |
|                                  | services related to Master, Worker, Application                      | n and JDBC                                   |  |
|                                  | driver"],"enableMessage":"Enabling in memor                          | y computation may use excessive memory.      |  |
|                                  | Excessive RAM is required. This may hamper                           | the application drastically in case you have |  |
|                                  | iess memory space. Are you sure?", "disableMe                        | as some of the reports may use in memory     |  |
|                                  | computation. Are you sure.?"}}                                       | as some of the reports may use in memory     |  |
| Description of                   | The response of the API is, it returns the                           | he success status value as 1 if it fails     |  |
| Response                         | returns 0 as the status.                                             |                                              |  |
| Output:                          |                                                                      |                                              |  |
| Service Status                   | 200 OK                                                               |                                              |  |

| Screenshot | Get DICE tutorial infofrmation                                                                                                    | Examples (0) 👻                                                                                        |
|------------|----------------------------------------------------------------------------------------------------|----------------------------------------------------------------------------------------------------|
|            | POST V http://192.168.2.156:8081/hi-ee/services                                                                                                    | Params Send - Save -                                                                                  |
|            | Authorization Headers (1) Body  Pre-request Script Tests                                                                                                    | Code                                                                                                  |
|            | ● form-data ● x-www-form-uriencoded ● raw ● binary                                                                                                    |                                                                                                    |
|            |                                                                                                    | Key-Value Edit                                                                                        |
|            | Berger Status<br>Service: getContents<br>formoata: {"contentid": "Static/managementContent"}<br>Body Cookies (9) Headers (4) Test Results                                                                                                    | Status: 200 OK Time: 61 ms                                                                            |
|            | Pretty Raw Preview JSON V                                                                                                    | 🖺 Q. Save Response                                                                                    |
|            | <pre>1* { 2     "status": 1, 3     "response": { 4     "tutorialheading": "Distributed In-memory Computation Engine.", 5     "paneltreating": "DICE", 6*     "paneltreating": "DICE", 7     "In memory computation - It is a fast and general-purpose cluster computing system.", 8     "caching - Caching and persistence is an optimization technique in which saves the result 9     "rerestor-when we use the cache we can store all the ROD In-memory. We can persist the ROD 10     "levels of Persist I.MEMORY_ONLY. 2.MEMORY_AND_DISK 3.MEMORY_ONLY_SER 4.MEMORY_AND_DISK_SE 11     [, 12     "overviewitems": [ 13     "Torun applications distributed across a cluster, DICE requires a cluster manager.", 14     "DICE requires atlest Java 8+",</pre> | of RDD evaluation. Using this we save th<br>In memory and use it efficiently across<br>R S.DISK_OWLY" |

2.8.2.2 Get DICE process running status

| URL                              | services.html                                                                                                    |                                           |  |
|----------------------------------|----------------------------------------------------------------------------------------------------|-------------------------------------------|--|
| Description                      | User will get the running status of DICE in management page.                                                                                                    |                                           |  |
| Pre-requisite                    | User should have logged in before accessing the service. [Refer login module]                                                                                                    |                                           |  |
| Accessible for                   |                                                                                                    | et login page.                            |  |
| Accessible for                   |                                                                                                    |                                           |  |
| Method                           | 1031                                                                                                    |                                           |  |
| Example                          | Access through browser :                                                                                                    |                                           |  |
|                                  | http://192.168.2.156:8081/hi-ee/servic                                                                                                    | es.html                                   |  |
|                                  | Access through Curl command :                                                                                                    |                                           |  |
|                                  | curldata<br>"j_username=hiadmin&j_password=hiadmin&type=monitor&serviceType=<br>system&service=management&formData={'command':'GET_INFO'}"                                            |                                           |  |
| UTTD Poquest                     | HTTP Paquest Value                                                                                                    | Description                               |  |
| Kev                              | III IF Request Value                                                                                                    | Description                               |  |
| type:                            | monitor                                                                                                    | Type of the Operation                     |  |
| serviceType:                     | system                                                                                                    | serviceType as system                     |  |
| service:                         | management                                                                                                    | Service name as management                |  |
| formData:                        | {"command":"GET_INFO"}                                                                                                    | Action to get DICE process                |  |
|                                  |                                                                                                    | running status.                           |  |
| Response Output<br>(JSON format) | <pre>{     "status": 1,     "response": {         "master": false,         "worker": false,         "spark": false,         "jdbc": false,         "computation": false     } }</pre> |                                           |  |
| Description of                   | The response of the API is , it returns the status                                                                                                    | the success status value as 1 if it fails |  |
| Output:                          |                                                                                                    |                                           |  |
| Service Status                   | 200 OK                                                                                                    |                                           |  |

| Screenshot | <ul> <li>Get DICE process running status</li> </ul>                                                                                                    |                    | Examples (0) + |
|------------|----------------------------------------------------------------------------------------------------|--------------------|----------------|
|            | POST V http://192.168.2.156:8081/hi-ee/services.html                                                                                                    | Params Send        | Save V         |
|            | Authorization Headers (1) Body  Pre-request Script Tests                                                                                                    |                    | Code           |
|            |                                                                                                    |                    |                |
|            |                                                                                                    |                    | Key-Value Edit |
|            | type: monitor<br>service: management<br>formOata:{"command":"GET_INFO"}                                                                                                    |                    | <i>6</i>       |
|            | Pretty Paw President ISON V                                                                                                    | 314103.2<br>[Fi] ( | Cover Response |
|            | <pre>1+ { 2  "status": 1, 3  "response": { 4     "mesponse": false, 5     "worker": false, 6     "synrk: false, 7     "jdbc": false, 8     "computation": false 9  } 10 }</pre> |                    |                |

2.8.2.3 Enable DICE

| URL                                   | services.html                                                                                                    |                            |  |
|---------------------------------------|----------------------------------------------------------------------------------------------------|----------------------------|--|
| Description                           | User can enable the DICE in management page.                                                                                          |                            |  |
| Pre-requisite                         | User should have logged in before accessing the service.[Refer login<br>module]                                                       |                            |  |
| Accessible for                        | ROLE ADMIN                                                                                                    |                            |  |
| HTTP Request<br>Method                | POST                                                                                                    |                            |  |
| Example                               | Access through browser :                                                                                                    |                            |  |
|                                       | http://192.168.2.156:8081/hi-ee/services.html                                                                                         |                            |  |
|                                       | Access through Curl command :                                                                                                    |                            |  |
|                                       | curldata<br>"j_username=hiadmin&j_password=hiadmin&type=monitor&serviceType=                                                          |                            |  |
|                                       | ATION'}" http://192.168.2.156:8081/h                                                                                                  | i-ee/services.html -v      |  |
| HTTP Request<br>Key                   | HTTP Request Value                                                                                                    | Description                |  |
| type:                                 | monitor                                                                                                    | Type of the Operation      |  |
| serviceType:                          | system                                                                                                    | serviceType as system      |  |
| service:                              | management                                                                                                    | Service name as management |  |
| formData:                             | {"command":"START_COMPUTAT Action to enable DICE<br>ION"}                                                                             |                            |  |
| Response Output<br>(JSON format)      | {"status":0,"response":{"message":"Error: OperationFailedException: Could not start<br>DICE. Please check the log for more details"}} |                            |  |
| Description of<br>Response<br>Output: | The response of the API is, it returns the success status value as 1 if it fails returns 0 as the status.                             |                            |  |
| Service Status                        | 200 OK                                                                                                    |                            |  |

| Screenshot | Enable DICE                                                                                                    |                 | Examples (  | (0) * |
|------------|----------------------------------------------------------------------------------------------------|-----------------|-------------|-------|
|            | POST V http://192.168.2.156:8081/hi-ee/services.html Params                                                                      | Send 🗸          | Save        | ~     |
|            | Authorization Headers (1) Body  Pre-request Script Tests                                                                         |                 | 4           | Code  |
|            | form-data  x-www-form-urlencoded  inaw                                                                                           |                 |             |       |
|            |                                                                                                    |                 | Key-Value   | Edit  |
|            | CPPUICETVDE: system<br>gervlad: management<br>formosta: {"command":"START_COMPUTATION"}                                          |                 |             | li    |
|            | Body Cookies (9) Headers (4) Test Results                                                                                        | Status: 200 OK  | Time: 88178 | ms    |
|            | Pretty Raw Preview HTML V ==                                                                                                    | ΓQ              | Save Respor | nse   |
|            | <pre>f 1 {"status":a, "response":{"message":"Error: OperationFailedException: Could not start DICE. Please check the log .</pre> | or more details | "}}         |       |

#### 2.8.2.4 Disable DICE

| URL                              | services.html                                                                                                    |                                               |  |  |
|----------------------------------|----------------------------------------------------------------------------------------------------|-----------------------------------------------|--|--|
| Description                      | User can disable the DICE in management page.                                                                                                    |                                               |  |  |
| Pre-requisite                    | User should have logged in before accessing the service.[Refer login module]                                                                                                    |                                               |  |  |
|                                  | If the user is not logged in then you will get login page.                                                                                                    |                                               |  |  |
| Accessible for                   |                                                                                                    |                                               |  |  |
| HTTP Request<br>Method           | POST                                                                                                    |                                               |  |  |
| Example                          | Access through browser :                                                                                                    |                                               |  |  |
|                                  | http://192.168.2.156:8081/hi-ee/service                                                                                                    | http://192.168.2.156:8081/hi-ee/services.html |  |  |
|                                  | Access through Curl command :                                                                                                    |                                               |  |  |
|                                  | curldata                                                                                                    |                                               |  |  |
|                                  | "j_username=hiadmin&j_password=hiadmin&type=monitor&serviceType=<br>system&service=management&formData={'command':'STOP_COMPUTA<br>TION'\" http://192.168.2.156:8081/hi-ee/services.html_v |                                               |  |  |
| HTTP Request                     | HTTP Request Value                                                                                                    | Description                                   |  |  |
| Кеу                              |                                                                                                    |                                               |  |  |
| type:                            | monitor                                                                                                    | Type of the Operation                         |  |  |
| serviceType:                     | system                                                                                                    | serviceType as system                         |  |  |
| service:                         | management                                                                                                    | Service name as management                    |  |  |
| formData:                        | {"command":"STOP_COMPUTATI<br>ON"}                                                                                                    | Action to disable DICE                        |  |  |
| Response Output<br>(JSON format) | {"status":1,"response":{"message":"Computation Stopped successfully"}}                                                                                                    |                                               |  |  |
| Description of                   | The response of the API is, it returns t                                                                                                    | he success status value as 1 if it fails      |  |  |
| Response                         | returns 0 as the status.                                                                                                    |                                               |  |  |
| Output:                          |                                                                                                    |                                               |  |  |
| Service Status                   | 200 OK                                                                                                    |                                               |  |  |

| Screenshot | Disable DICE                                                                                        | 105            | Examples (0) + |
|------------|----------------------------------------------------------------------------------------------------|----------------|----------------|
|            | POST V http://192.168.2.156:8081/hi-ee/services.html Params                                         | Send 💊         | Save 🗸         |
|            | Authorization Headers (1) Body Pre-request Script Tests                                             |                | Code           |
|            | ● form-data ● x-www-form-urlencoded ● raw ● binary                                                  |                |                |
|            |                                                                                                    |                | Key-Value Edit |
|            | <pre>3erviceType: system<br/>5erviceType: system<br/>formData: {"command":"STOP_COMPUTATION"}</pre> |                |                |
|            | Body Cookies (9) Headers (4) Test Results                                                           | Status: 200 OK | Time: 16310 ms |
|            | Pretty Raw Preview HTML V                                                                           | ΓQ             | Save Response  |
|            | <pre>i 1 {("status":1,"response":{"message":"Computation Stopped successfully"})</pre>              |                |                |

#### 2.8.2.5 Start SPARK

| URL                                   | services.html                                                                                                    |                                               |  |  |
|---------------------------------------|----------------------------------------------------------------------------------------------------|-----------------------------------------------|--|--|
| Description                           | User can start spark process under the DICE->Advanced in management page.                                                             |                                               |  |  |
| Pre-requisite                         | User should have logged in before accessing the service.[Refer login<br>module]                                                       |                                               |  |  |
| Accessible for                        | ROLE ADMIN                                                                                                    |                                               |  |  |
| HTTP Request<br>Method                | POST                                                                                                    |                                               |  |  |
| Example                               | Access through browser :                                                                                                    |                                               |  |  |
|                                       | http://192.168.2.156:8081/hi-ee/servie                                                                                                | http://192.168.2.156:8081/hi-ee/services.html |  |  |
|                                       | Access through Curl command :                                                                                                    |                                               |  |  |
|                                       | curldata                                                                                                    |                                               |  |  |
|                                       | "j_username=hiadmin&j_password=hiadmin&type=monitor&serviceType=                                                                      |                                               |  |  |
|                                       | system&service=management&formData={'command':'START_SPARK'}"                                                                         |                                               |  |  |
| HTTP Request                          | HTTP Request Value                                                                                                    | Description                                   |  |  |
| Key                                   | 1                                                                                                    | I I I                                         |  |  |
| type:                                 | monitor                                                                                                    | Type of the Operation                         |  |  |
| serviceType:                          | system                                                                                                    | serviceType as system                         |  |  |
| service:                              | management                                                                                                    | Service name as management                    |  |  |
| formData:                             | {"command":"START_SPARK"}                                                                                                    | Action to start spark process                 |  |  |
| Response Output<br>(JSON format)      | {"status":0,"response":{"message":"Error: OperationFailedException: Could not start<br>DICE. Please check the log for more details"}} |                                               |  |  |
| Description of<br>Response<br>Output: | The response of the API is , it returns the success status value as 1 if it fails returns 0 as the status.                            |                                               |  |  |
| Service Status                        | 200 OK                                                                                                    |                                               |  |  |

| Screenshot | ,      Start Spark Process                                                                                      |                                | Examples (0) - |
|------------|----------------------------------------------------------------------------------------------------|--------------------------------|----------------|
|            | POST V http://192.168.2.156:8081/hi-ee/services.html                                                            | Params Send Y                  | Save 🗸         |
|            | Authorization Headers (1) Body  Pre-request Script Tests                                                        |                                | Code           |
|            | form-data *x-www-form-urlencoded raw binary                                                                     |                                |                |
|            |                                                                                                    |                                | Key-Value Edit |
|            | <pre>serviceType: system of vice: management formData: {"command":"START_SPARK"}</pre>                          |                                |                |
|            | Body Cookies (9) Headers (4) Test Results                                                                       | Status: 200 OK                 | Time: 60282 ms |
|            | Pretty Raw Preview HTML V                                                                                       | Ē Q                            | Save Response  |
|            | <pre>f 1 {"status":0,"response":{"message":"Error: OperationFailedException: Could not start DICE. Please</pre> | theck the log for more details | "}}            |

#### 2.8.2.6 Stop SPARK

| URL                        | services.html                                                           |                                           |  |
|----------------------------|-------------------------------------------------------------------------|-------------------------------------------|--|
| Description                | User can stop spark process under the DICE->Advanced in management page |                                           |  |
| Description                |                                                                         |                                           |  |
| Pre-requisite              | User should have logged in before acc                                   | cessing the service. [Refer login         |  |
|                            | module]                                                                 |                                           |  |
|                            | If the user is not logged in then you will a                            | get login page.                           |  |
| Accessible for             | ROLE ADMIN                                                              |                                           |  |
| HTTP Request               | POST                                                                    |                                           |  |
| Method                     |                                                                         |                                           |  |
| Example                    | Access through browser :                                                |                                           |  |
| Example                    |                                                                         |                                           |  |
|                            | http://192 168 2 156:8081/hi-ee/servio                                  | ces html                                  |  |
|                            | intp://1/2.100.2.100.0001/iii 00/601/ii                                 |                                           |  |
|                            | Access through Curl command ·                                           |                                           |  |
|                            | Access through curr command.                                            |                                           |  |
|                            | curldata                                                                |                                           |  |
|                            | "i username=hiadmin&i password=hiadmin&type=monitor&serviceType=        |                                           |  |
|                            | system&service=management&formData={'command'.'STOP_SPARK'}"            |                                           |  |
|                            | http://192.168.2.156.80.81/hi-ee/services.html_v                        |                                           |  |
| HTTP Request               | HTTP Request Value                                                      | Description                               |  |
| Key                        | in in Request value                                                     | Description                               |  |
| type:                      | monitor                                                                 | Type of the Operation                     |  |
| serviceType:               | system                                                                  | serviceType as system                     |  |
| service:                   | management                                                              | Service name as management                |  |
| formData:                  | {"command":"STOP_SPARK"}                                                | Action to stop spark process              |  |
| Response Output            | {"status":0,"response":{"message":"Error: Ef                            | WServiceException: Spark instance is not  |  |
| (JSON format)              | running"}}                                                              |                                           |  |
| Description of             | The response of the ADL is it returns                                   | the success status value as 1 if it fails |  |
| Description of<br>Desponse | returns 0 as the status                                                 | the success status value as 1 if it falls |  |
| Ausponse                   | returns 0 as the status.                                                |                                           |  |
| Output:                    |                                                                         |                                           |  |
| Service Status             | 200 OK                                                                  |                                           |  |

| Screenshot |                                                                                                    |        |               | Examples   | (0) - |
|------------|----------------------------------------------------------------------------------------------------|--------|---------------|------------|-------|
|            | POST V http://192.168.2.156:8081/hil-ee/services.html                                                            | Params | Send ~        | Save       | ~     |
|            | Authorization Headers (1) Body Pre-request Script Tests                                                          |        |               |            | Code  |
|            | G form-data • x-www-form-urlencoded • kaw • binary                                                               |        |               |            |       |
|            |                                                                                                    |        |               | Key-Value  | Edit  |
|            | type:monitor<br>service:management<br>formData: ("command":"STOP_SPARK"}                                         |        |               |            |       |
|            | Body Cookies (9) Headers (4) Test Results                                                                        |        | Status: 200 0 | DK Time: 5 | B ms  |
|            | Pretty Raw Preview HTML V                                                                                        |        | ΓQ            | Save Respo | nse   |
|            | <pre>% 1 [{"status":0, "response":("message":"Error: EfwServiceException: Spark instance is not running"}]</pre> |        |               |            |       |

2.8.2.7 Start Worker thread

| URL                                   | services.html                                                                                                    |                               |  |
|---------------------------------------|----------------------------------------------------------------------------------------------------|-------------------------------|--|
| Description                           | User can start worker thread process under the DICE->Advanced in management page.                                               |                               |  |
| Pre-requisite                         | User should have logged in before accessing the service.[Refer login<br>module]                                                 |                               |  |
|                                       | If the user is not logged in then you will get login page.                                                                      |                               |  |
| Accessible for                        | ROLE_ADMIN                                                                                                    |                               |  |
| HTTP Request<br>Method                | POST                                                                                                    |                               |  |
| Example                               | Access through browser :                                                                                                    |                               |  |
|                                       | http://192.168.2.156:8081/hi-ee/services.html                                                                                   |                               |  |
|                                       | Access through Curl command :                                                                                                   |                               |  |
|                                       | ourl doto                                                                                                    |                               |  |
|                                       | "j_username=hiadmin&j_password=hiadmin&type=monitor&serviceType=<br>system&service=management&formData={'command':'START_WORKER |                               |  |
| HTTP Request                          | HTTP Request Value                                                                                                    | Description                   |  |
| Kev                                   | III II Request vulue                                                                                                    |                               |  |
| type:                                 | monitor                                                                                                    | Type of the Operation         |  |
| serviceType:                          | system                                                                                                    | serviceType as system         |  |
| service:                              | management                                                                                                    | Service name as management    |  |
| formData:                             | {"command":"START_WORKER"}                                                                                                    | Action to start worker thread |  |
| Response Output<br>(JSON format)      | {"status":0,"response":{"message":"Error: EfwServiceException: The Worker is<br>already started"}}                              |                               |  |
| Description of<br>Response<br>Output: | The response of the API is , it returns the success status value as 1 if it fails returns 0 as the status.                      |                               |  |
| Service Status                        | 200 OK                                                                                                    |                               |  |

| Screenshot | Start Worker thread                                                                                             | -           | Examples (0) 🔹  |
|------------|----------------------------------------------------------------------------------------------------|-------------|-----------------|
|            | POST V http://192.168.2.156:8081/hi-ee/services.html Pr                                                         | arams Send  | Save 🗸          |
|            | Authorization Headers (1) Body  Pre-request Script Tests                                                        | *           | Code            |
|            | of form-data • x-www-form-uriencoded • raw • binary                                                             |             |                 |
|            |                                                                                                    |             | Key-Value Edit  |
|            | type:monitor<br><u>Service:management</u><br>service:management<br><u>formpata</u> : {"command":"START_WORKER"} |             | ĥ               |
|            | Body Cookies (9) Headers (4) Test Results                                                                       | Status: 200 | OK Time: 127 ms |
|            | Pretty Raw Preview HTML V                                                                                       | ΠQ          | Save Response   |
|            | <pre># 1 {"status":0,"response":{"message":"Error: EfwServiceException: The Worker is already started"}}</pre>  |             |                 |

2.8.2.8 Stop Worker thread

| URL                                   | services.html                                                                                                    |                               |  |
|---------------------------------------|----------------------------------------------------------------------------------------------------|-------------------------------|--|
| Description                           | User can stop worker thread process under the DICE->Advanced in management page.                                                                                                    |                               |  |
| Pre-requisite                         | User should have logged in before accessing the service. [Refer login<br>module]<br>If the user is not logged in then you will get login page.                                                     |                               |  |
| Accessible for                        | ROLE_ADMIN                                                                                                    |                               |  |
| HTTP Request<br>Method                | POST                                                                                                    |                               |  |
| Example                               | Access through browser :                                                                                                    |                               |  |
|                                       | http://192.168.2.156:8081/hi-ee/services.html                                                                                                    |                               |  |
|                                       | Access through Curl command :                                                                                                    |                               |  |
|                                       | curldata<br>"j_username=hiadmin&j_password=hiadmin&type=monitor&serviceType=<br>system&service=management&formData={'command':'STOP_WORKER'}<br>" http://192.168.2.156:8081/hi-ee/services.html -v |                               |  |
| HTTP Request                          | HTTP Request Value                                                                                                    | Description                   |  |
| Key                                   |                                                                                                    |                               |  |
| type:                                 | monitor                                                                                                    | Type of the Operation         |  |
| serviceType:                          | system                                                                                                    | serviceType as system         |  |
| service:                              | management                                                                                                    | Service name as management    |  |
| formData:                             | {"command":"STOP_WORKER"}                                                                                                    | Action to stop worker process |  |
| Response Output<br>(JSON format)      | {"status":1,"response":{"message":"Worker Stopped successfully"}}                                                                                                    |                               |  |
| Description of<br>Response<br>Output: | The response of the API is , it returns the success status value as 1 if it fails returns 0 as the status.                                                                                         |                               |  |
| Service Status                        | 200 OK                                                                                                    |                               |  |
| Screenshot | Stop Worker thread                                       |                                    |             | Examples (0) *           |
|------------|----------------------------------------------------------|------------------------------------|-------------|--------------------------|
|            | POST V http://192.168.2.156:8081/hi-ee/se                | rvices.html                        | Params      | nd 💛 Save 🗸              |
|            | Authorization Headers (1) Body Pre-re                    | quest Script Tests                 |             | Code                     |
|            | form-data • x-www-form-urlencoded • raw                  | binary                             |             |                          |
|            | Key                                                      | Value                              | Description | Bulk Edit                |
|            | V type                                                   | monitor                            |             |                          |
|            | serviceType                                              | system                             |             |                          |
|            | service service                                          | management                         |             |                          |
|            | ormData                                                  | {"command":"STOP_WORKER"}          |             |                          |
|            | New Rey                                                  |                                    |             |                          |
|            | Body Cookies (9) Headers (4) Test Resul                  | ts                                 | Stat        | us: 200 OK Time: 8070 ms |
|            | Pretty Raw Preview HTML 🗸 🚍                              |                                    | [           | 🖞 🔍 Save Response        |
|            | <pre>i 1 {"status":1,"response":{"message":"Worker</pre> | <pre>Stopped successfully"}}</pre> |             |                          |
|            |                                                          |                                    |             |                          |
|            |                                                          |                                    |             |                          |
|            |                                                          |                                    |             |                          |
|            |                                                          |                                    |             |                          |
|            |                                                          |                                    |             |                          |

#### 2.8.2.9 Start Master

| URL                                   | services.html                                                                                                    |                                           |  |
|---------------------------------------|----------------------------------------------------------------------------------------------------|-------------------------------------------|--|
| Description                           | User can start master process under the I                                                                                        | DICE->Advanced in management page.        |  |
| Pre-requisite                         | User should have logged in before accessing the service. [Refer login module]                                                    |                                           |  |
| Accessible for                        | ROLE_ADMIN                                                                                                    |                                           |  |
| HTTP Request<br>Method                | POST                                                                                                    |                                           |  |
| Example                               | Access through browser :                                                                                                    |                                           |  |
|                                       | http://192.168.2.156:8081/hi-ee/servic                                                                                           | es.html                                   |  |
|                                       | Access through Curl command :                                                                                                    |                                           |  |
|                                       | curldata                                                                                                    |                                           |  |
|                                       | "j_username=hiadmin&j_password=hiadmin&type=monitor&serviceType=<br>system&service=management&formData={'command':'START_MASTER' |                                           |  |
| HTTP Request                          | HTTP Request Value                                                                                                    | Description                               |  |
| Key                                   | 1                                                                                                    | 1                                         |  |
| type:                                 | monitor                                                                                                    | Type of the Operation                     |  |
| serviceType:                          | system                                                                                                    | serviceType as system                     |  |
| service:                              | management                                                                                                    | Service name as management                |  |
| formData:                             | {"command":"START_MASTER"}                                                                                                    | Action to start master process            |  |
| Response Output<br>(JSON format)      | {"status":0,"response":{"message":"Error: EfwServiceException: Master instance<br>is already running"}}                          |                                           |  |
| Description of<br>Response<br>Output: | The response of the API is , it returns to returns 0 as the status.                                                              | the success status value as 1 if it fails |  |
| Service Status                        | 200 OK                                                                                                    |                                           |  |

| Screenshot | → Start Master                                                                                                    |               | Examples (0)   | *         |
|------------|----------------------------------------------------------------------------------------------------|---------------|----------------|-----------|
|            | POST V http://192.168.2.156:8081/hi-ee/services.html Params                                                          | Send 🗸        | Save ~         |           |
|            | Authorization Headers (1) Body Pre-request Script Tests                                                              |               | Co             | de        |
|            | form-data     form-urlencoded     raw     binary                                                                     |               |                |           |
|            |                                                                                                    |               | Key-Value Ed   | it        |
|            | type:monitor<br><u>service:management</u><br><u>formData</u> :{"command":"START_MASTER"}                             |               |                |           |
|            | Body Cookies (9) Headers (4) Test Results                                                                            | Status: 200 ( | DK Time: 78 ms | _//<br>\$ |
|            | Pretty Raw Preview HTML Y =>                                                                                         | n q           | Save Response  | 2         |
|            | <pre>f 1 {"status":0, "response":{"message":"Error: EfwServiceException: Master instance is already running"}}</pre> |               |                |           |

# 2.8.2.10 Stop Master

| URL                  | services.html                                                    |                                          |  |  |
|----------------------|------------------------------------------------------------------|------------------------------------------|--|--|
| Description          | User can stop worker thread process unde                         | er the DICE->Advanced in management      |  |  |
|                      | page.                                                            |                                          |  |  |
| Pre-requisite        | User should have logged in before acce                           | essing the service. Refer login          |  |  |
|                      | module                                                           |                                          |  |  |
|                      | If the user is not logged in then you will ge                    | et login page.                           |  |  |
| Accessible for       | ROLE_ADMIN                                                       |                                          |  |  |
| HTTP Request         | POST                                                             |                                          |  |  |
| Method               |                                                                  |                                          |  |  |
| Example              | Access through browser :                                         |                                          |  |  |
|                      |                                                                  |                                          |  |  |
|                      | http://192.168.2.156:8081/hi-ee/service                          | es.html                                  |  |  |
|                      |                                                                  |                                          |  |  |
|                      | Access through Curl command :                                    |                                          |  |  |
|                      |                                                                  |                                          |  |  |
|                      | curldata                                                         |                                          |  |  |
|                      | "j username=hiadmin&j password=hiadmin&type=monitor&serviceType= |                                          |  |  |
|                      | system&service=management&formDa                                 | ata={'command':'STOP MASTER'}            |  |  |
|                      | "http://192.168.2.156:8081/hi-ee/servi                           | ces.html -v                              |  |  |
| HTTP Request         | HTTP Request Value                                               | Description                              |  |  |
| Key                  | -                                                                |                                          |  |  |
| type:                | monitor                                                          | Type of the Operation                    |  |  |
| serviceType:         | system                                                           | serviceType as system                    |  |  |
| service:             | management                                                       | Service name as management               |  |  |
| formData:            | {"command":"STOP_MASTER"}                                        | Action to stop master process            |  |  |
| Response Output      | {"status":1,"response":{"message":"Worke                         | er Stopped successfully"}                |  |  |
| (JSON format)        |                                                                  | FI STATES ()                             |  |  |
| Description of       | The response of the API is it returns the                        | he success status value as 1 if it fails |  |  |
| Response             | returns () as the status                                         | in success status value as 1 ii it lalls |  |  |
| Acopolise<br>Autout. | Terums of as the status.                                         |                                          |  |  |
|                      |                                                                  |                                          |  |  |
| Service Status       | 200 OK                                                           |                                          |  |  |

| Screenshot | Stop Master                                                                             |        | Examples (0) +       |
|------------|-----------------------------------------------------------------------------------------|--------|----------------------|
|            | POST V http://192.168.2.156:8081/hi-ee/services.html                                    | Params | i 💛 Save 🗸           |
|            | Authorization Headers (1) Body  Pre-request Script Tests                                |        | Code                 |
|            | form-data  x-www-form-urlencoded  raw  binary                                           |        |                      |
|            |                                                                                         |        | Key-Value Edit       |
|            | type:monitor<br><u>service:management</u><br><u>formData</u> :["command":"STOP_MASTER"] |        |                      |
|            | Body Cookles (9) Headers (4) Test Results                                               | Status | 200 OK Time: 8084 ms |
|            | Pretty Raw Preview HTML V                                                               | Ċ      | Q Save Response      |
|            | <pre>% 1 {{"status":1, "response":{"message":"Master Stopped successfully"}}</pre>      |        |                      |

#### 2.8.2.11 Start HIVE

| URL             | services.html                                                                                                    |                                                    |  |  |
|-----------------|----------------------------------------------------------------------------------------------------|----------------------------------------------------|--|--|
| Description     | User can start HIVE under the DICE->Adva                                                                                                    | nced in management page.                           |  |  |
| Pre-requisite   | User should have logged in before accessing the service. [Refer login                                                                                                    |                                                    |  |  |
| -               | module]                                                                                                    |                                                    |  |  |
|                 | If the user is not legged in then you will ge                                                                                                    | t login page                                       |  |  |
| A accesible for | If the user is not logged in then you will ge                                                                                                    | et login page.                                     |  |  |
| Accessible for  |                                                                                                    |                                                    |  |  |
| Method          |                                                                                                    |                                                    |  |  |
| Example         | Access through browser :                                                                                                    |                                                    |  |  |
|                 | http://192.168.2.156:8081/hi-ee/service                                                                                                    | es.html                                            |  |  |
|                 | Access through Curl command :                                                                                                    |                                                    |  |  |
|                 | curldata                                                                                                    |                                                    |  |  |
|                 | "j_username=hiadmin&j_password=hiadmin&j_password=hiadwin&j_password=hiadwin&j_password=hiadwin&j_password=hiadwin&j_password=hiadwin&j_password=hiadwin&j_password=hiadwin&j_pas | admin&type=monitor&serviceType=                    |  |  |
|                 | system&service=management&formDa                                                                                                    | ata={'command':'START_HIVE'}"                      |  |  |
| HTTD Pequest    | HTTP Bequest Value                                                                                                    | Description                                        |  |  |
| Kev             | III IF Request value                                                                                                    | Description                                        |  |  |
| type:           | monitor                                                                                                    | Type of the Operation                              |  |  |
| serviceType:    | system                                                                                                    | serviceType as system                              |  |  |
| service:        | management                                                                                                    | Service name as management                         |  |  |
| formData:       | {"command":"START_HIVE"}                                                                                                    | Action to start HIVE process                       |  |  |
| Response Output | {"status":0,"response":{"message":"Error:                                                                                                    | EfwServiceException: Spark Instance is             |  |  |
| (JSON format)   | not running. Please start spark first"}}                                                                                                    |                                                    |  |  |
| Description of  | The response of the API is, it returns the                                                                                                    | he success status value as 1 if it fails           |  |  |
| Response        | returns 0 as the status.                                                                                                    |                                                    |  |  |
| Output:         |                                                                                                    |                                                    |  |  |
| Service Status  | 200 OK                                                                                                    |                                                    |  |  |
| Screenshot      | ► Start HIVE 💉                                                                                                    | Examples (0) 👻                                     |  |  |
|                 | POST V http://192.168.2.156:8081/hi-ee/services.html                                                                                                    | Params Send V Save V                               |  |  |
|                 | Authorization Headers (1) Body Pre-request Script Tests                                                                                                    | Code                                               |  |  |
|                 | o form-data • x-www-form-uriencoded • raw • binary                                                                                                    |                                                    |  |  |
|                 | type:sepitor                                                                                                    | Key-Value Edit                                     |  |  |
|                 | Service:management<br>formbata:{"command":"START HIVE"}                                                                                                    |                                                    |  |  |
|                 |                                                                                                    |                                                    |  |  |
|                 |                                                                                                    |                                                    |  |  |
|                 | Body Cookles (9) Headers (4) Test Results                                                                                                    | Status: 200 OK Time: 116 ms                        |  |  |
|                 | Pretty Raw Preview HTML V                                                                                                    | D Q Save Response                                  |  |  |
|                 | <pre>f 1 {"status":0,"response":{"message":"Error: EfwServiceException: Spark Ins</pre>                                                                                                    | stance is not running. Please start spark first"}} |  |  |
|                 |                                                                                                    |                                                    |  |  |

# 2.8.2.12 Stop HIVE

| URL                              | services.html                                                                                                    |                                          |  |
|----------------------------------|----------------------------------------------------------------------------------------------------|------------------------------------------|--|
| Description                      | User can stop HIVE under the DICE->Adva                                                                                      | nced in management page.                 |  |
| Pre-requisite                    | User should have logged in before accessing the service. [Refer login module]                                                |                                          |  |
| Accessible for                   | ROLE_ADMIN                                                                                                    |                                          |  |
| HTTP Request<br>Method           | POST                                                                                                    |                                          |  |
| Example                          | Access through browser :                                                                                                    |                                          |  |
|                                  | http://192.168.2.156:8081/hi-ee/service                                                                                      | es.html                                  |  |
|                                  | Access through Curl command :                                                                                                |                                          |  |
|                                  | curldata                                                                                                    |                                          |  |
|                                  | "j_username=hiadmin&j_password=hiadmin&type=monitor&serviceType=                                                             |                                          |  |
|                                  | system&service=management&formData={'command':'STOP_HIVE'}"                                                                  |                                          |  |
| LITTD De gue get                 | http://192.168.2.156:8081/n1-ee/service                                                                                      | es.ntml -V                               |  |
| Kov                              | HITP Request value                                                                                                    | Description                              |  |
| type:                            | monitor                                                                                                    | Type of the Operation                    |  |
| serviceType:                     | system                                                                                                    | serviceType as system                    |  |
| service:                         | management                                                                                                    | Service name as management               |  |
| formData:                        | {"command":"STOP HIVE"}                                                                                                    | Action to stop HIVE process              |  |
| Response Output<br>(JSON format) | {"status":0,"response":{"message":"Error: EfwServiceException: Spark Instance is<br>not running. Please start spark first"}} |                                          |  |
| Description of                   | The response of the API is, it returns the                                                                                   | he success status value as 1 if it fails |  |
| Response                         | returns 0 as the status.                                                                                                    |                                          |  |
| Output:                          |                                                                                                    |                                          |  |
| Service Status                   | 200 OK                                                                                                    |                                          |  |

| Screenshot | , > Stop HIVE                                                                                                    |        |               | Example    | s (0) 👻     |
|------------|----------------------------------------------------------------------------------------------------|--------|---------------|------------|-------------|
|            | POST V http://192.168.2.156:8081/hi-ee/services.html                                                                                      | Params | Send 🗸        | Save       | ~           |
|            | Authorization Headers (1) Body Pre-request Script Tests                                                                                   |        |               |            | Code        |
|            | form-data x-www-form-urlencoded raw binary                                                                                                |        |               |            |             |
|            |                                                                                                    |        |               | Key-Valu   | e Edit      |
|            | <u>serviceType:system</u><br>service:management<br><u>formData</u> :("command": "STOP_HIVE")<br>Body Cookies (9) Headers (4) Test Results |        | Status: 200 ( | OK Time: t | //<br>59 ms |
|            | Pretty Raw Preview HTML V                                                                                                    |        | lī Q          | Save Resp  | onse        |
|            | <pre>i 1 {"status":0,"response":{"message":"Error: EfwServiceException: Hive instance is not running"}}</pre>                             |        |               |            |             |

# 2.9 Plugins

2.9.1 Get all loaded Plugins/Refresh Plugins

| URL                              | services.html                                                                                                    |                                                                               |  |  |
|----------------------------------|----------------------------------------------------------------------------------------------------|-------------------------------------------------------------------------------|--|--|
| Description                      | User will get all loaded plugins from Driver                                                                                                    | r/Plugins folder.                                                             |  |  |
| Pre-requisite                    | User should have logged in before acce<br>module]                                                                                                    | User should have logged in before accessing the service. [Refer login module] |  |  |
| Accessible for                   | ROLE ADMIN                                                                                                    |                                                                               |  |  |
| HTTP Request<br>Method           | POST                                                                                                    |                                                                               |  |  |
| Example                          | Access through browser :                                                                                                    |                                                                               |  |  |
|                                  | http://192.168.2.156:8081/hi-ee/service                                                                                                    | es.html                                                                       |  |  |
|                                  | Access through Curr command .                                                                                                    |                                                                               |  |  |
|                                  | curldata<br>"j_username=hiadmin&j_password=hia<br>system&service=customWatcher&form<br>http://192.168.2.156:8081/hi-ee/service                                                                                                    | admin&type=monitor&serviceType=<br>nData={'action':'scan'}"<br>es.html -v     |  |  |
| HTTP Request                     | HTTP Request Value                                                                                                    | Description                                                                   |  |  |
| type:                            | monitor                                                                                                    | Type of the Operation                                                         |  |  |
| serviceType:                     | system                                                                                                    | serviceType as system                                                         |  |  |
| service:                         | customWatcher                                                                                                    | Service name as customWatcher                                                 |  |  |
| formData:                        | {"action":"scan"}                                                                                                    | Action to scan/refresh the plugins                                            |  |  |
| Response Output<br>(JSON format) | {"action":"scan"}       Action to scan/refresh the plugins         {"status":1,"response":{"data":[{"plugins":[{"name":"","temporaryName":"iijdbc","installe         dDate":"2018-04-         03","pluginType":"","details":{"entryPoint":[],"isDriver":"No","actualPath":"/Drivers/iijdb         c.jar", classLoaderInstance":"","jarName":"iijdbc.jar"},"status":"Disabled"},{"name":"","t         emporaryName":"mysql-connector-java-5.1.42-bin","installedDate":"2018-12-         05","pluginType":"","details":{"entryPoint":[],"isDriver":"No","actualPath":"/Drivers/mys         ql-connector-java-5.1.42-bin.jar","classLoaderInstance":"","jarName":"mysql-connector-java-5.1.42-bin.jar","classLoaderInstance":"","jarName":"sqlite-jdbc-         3.20.0","installedDate":"2018-04-         03","pluginType":"","details":{"entryPoint":[],"isDriver":"No","actualPath":"/Drivers/sqlit         e-jdbc-3.20.0.jar", classLoaderInstance":","jarName":"sqlite-jdbc-         3.20.0.jar","status":"Disabled"},{"name":"qlatil-idbc-all-         1.13.0,","installedDate":"2018-06-         25","pluginType::"DiabaseDriver","details":{"entryPoint":["org.apache.drill.jdbc.Driver"],         "isDriver":"Yes", actualPath":'/Drivers/drill-jdbc-all-         1.13.0.jar","classLoaderInstance":"com.helicalinsight.efw.framework.ParentLastClassLoad         er@lcf93585","jarName":"drill-jdbc-all-         1.13.0.jar","status":"Enabled"},{"name":"oracle","temporaryName":"ojdbc6-         11","installedDate":"2018-12-         03","pluginType:"DatbaseD |                                                                               |  |  |

| Description of<br>Response<br>Output: | adb-java-client-1.1.7.jar", "classLoaderInstance":"", "jarName":"r<br>1.1.7.jar"}, "status": "Disabled"}, {"name": "postgresql", "temporar<br>1103.jdbc4", "installedDate": "2018-04-<br>03", "pluginType": "DatbaseDriver", "details": {"entryPoint": ["org<br>ver": "Yes", "actualPath": "/Drivers/postgresql-9.3-<br>1103.jdbc4.jar", "classLoaderInstance": "com.helicalinsight.efw.ft<br>Loader @7ffcfb60", "jarName": "postgresql-9.3-<br>1103.jdbc4.jar"}, "status": "Enabled"}, {"name": "sqlserver", "temp<br>1.3.1", "installedDate": "2018-04-<br>03", "pluginType": "DatbaseDriver", "details": {"entryPoint": ["net.<br>er"], "isDriver": "Yes", "actualPath": "/Drivers/sybasejtds-<br>1.3.1.jar", "classLoaderInstance": "com.helicalinsight.efw.framework<br>r@541ccc24", "jarName": "sybasejtds-<br>1.3.1.jar"}, "status": "Enabled"}, {"name": "mysql", "temporaryNar<br>java-8.0.11", "installedDate": "2018-12-<br>05", "pluginType": "DatbaseDriver", "details": {"entryPoint": ["con<br>sDriver": "Yes", "actualPath": "/Drivers/mysql-connector-java-<br>8.0.11.jar", "classLoaderInstance": "com.helicalinsight.efw.framework<br>r@3d0d786c", "jarName": "mysql-connector-java-<br>8.0.11.jar", "status": "Enabled"}, {"name": "nysql.efw.framework<br>r@3d0d786c", "jarName": "mysql-connector-java-<br>8.0.11.jar", "classLoaderInstance": "com.mysql.cj.jdbc.Driver": "to<br>Driver": "Yes", "actualPath": "/Drivers/mysql-connector-java-<br>8.0.11.jar", "classLoaderInstance": "com.mysql.cj.jdbc.Driver", "com.mysql.cj.jdbc.Driver", "com.mysql.cj.jdbc.Driver", "com.mysql.cj.jdbc.Driver", "com.mysql.cj.jdbc.Driver", "com.mysql.cj.jdbc.Driver", "com.mysql.cj.jdbc.Driver", "jarName": "nysql<br>Plugins/hive", "classLoaderInstance": ", "jarName": "hive"}, "statu<br>e": "Plugin Refresh Successfully"}}<br>The response of the API is , it returns the success statu<br>returns 0 as the status. | nariadb-java-client-<br>yName":"postgresql-9.3-<br>.postgresql.Driver"],"isDri<br>ramework.ParentLastClass<br>ooraryName":"sybasejtds-<br>sourceforge.jtds.jdbc.Driv<br>.ParentLastClassLoade<br>ne":"mysql-connector-<br>n.mysql.cj.jdbc.Driver"],"i<br>k.ParentLastClassLoad<br>e","installedDate":"201 8-<br>er","com.mysql.cj.jdbc.<br>m.mysql.cj.jdbc.Driver<br>iver":"No","actualPath":"/<br>us":"Enabled"}]}],"messag |
|---------------------------------------|----------------------------------------------------------------------------------------------------|----------------------------------------------------------------------------------------------------|
| Service Status                        | 200 OK                                                                                                    |                                                                                                    |
| Screenshot                            | Set all loaded plugins/Refresh Plugin tab     POST      http://192.168.2.156:8081/hi-ee/services.html     Authorization Headers (1) Body Pre-request Script Tests     form-data x-www-form-uriencoded raw binary     type :monitor     service:rustommatcher     form-data (* action*: * scan*)      Body Cookies (9) Headers (4) Test Results      Pretty Raw Preview HTML      D      f 1 (*status*:1, *response*: {* "data*: [(*plugins*: [(*name*:**, *temporaryName*: **iijdbc*, *installedbate*:**2018                                                                                                    | Examples (0) * Params Send Save Save Code Code Key-Value Edit Status: 200 OK Time: 74 ms Q Save Response -84-03", "pluginType": "", "details": {"entryf                                                                                                    |

# 2.9.2 Uninstall/Delete Plugins

| URL                              | services.html                                                                                                    |                                                                                                    |  |
|----------------------------------|----------------------------------------------------------------------------------------------------|----------------------------------------------------------------------------------------------------|--|
| Description                      | User can uninstall/delete plugin from Driv                                                                          | er/Plugins folder.                                                                                           |  |
| Pre-requisite                    | User should have logged in before accessing the service.[Refer login module]                                        |                                                                                                    |  |
|                                  | If the user is not logged in then you will get login page.                                                          |                                                                                                    |  |
| Accessible for                   | ROLE_ADMIN                                                                                                    |                                                                                                    |  |
| HTTP Request<br>Method           | POST                                                                                                    |                                                                                                    |  |
| Example                          | Access through browser :                                                                                            |                                                                                                    |  |
|                                  | http://192.168.2.156:8081/hi-ee/service                                                                             | es.html                                                                                                    |  |
|                                  | Access through Curl command :                                                                                       |                                                                                                    |  |
|                                  | curldata                                                                                                    |                                                                                                    |  |
|                                  | "j_username=hiadmin&j_password=hi<br>system&service=deletePlugin&formDa<br>connector-java-5.1.6.jar'}" http://192.1 | admin&type=monitor&serviceType=<br>ata={'pluginJar':'/Drivers/mysql-<br>68.2.156:8081/hi-ee/services.html -v |  |
| HTTP Request                     | HTTP Request Value                                                                                                  | Description                                                                                                  |  |
| Кеу                              | -                                                                                                    | -                                                                                                    |  |
| type:                            | monitor                                                                                                    | Type of the Operation                                                                                        |  |
| serviceType:                     | system                                                                                                    | serviceType as system                                                                                        |  |
| service:                         | deletePlugin                                                                                                    | Service name as deletePlugin                                                                                 |  |
| formData:                        | {"pluginJar":"/Drivers/mysql-                                                                                       | Action to uninstall/delete the                                                                               |  |
|                                  | connector-java-5.1.6.jar"}                                                                                          | plugins                                                                                                    |  |
| Response Output<br>(JSON format) | {"status":1,"response":{"message":"Succe                                                                            | ssfully deleted the plugin"}}                                                                                |  |
| Description of                   | The response of the API is, it returns t                                                                            | he success status value as 1 if it fails                                                                     |  |
| Response                         | returns 0 as the status.                                                                                            |                                                                                                    |  |
| Output:                          |                                                                                                    |                                                                                                    |  |
| Service Status                   | 200 OK                                                                                                    |                                                                                                    |  |

| Screenshot | Delete/Uninstall Plugin                          |                                                         |             | Examples (0) 👻         |
|------------|--------------------------------------------------|---------------------------------------------------------|-------------|------------------------|
|            | POST V http://192.168.2.156:8081/hi-ee/serv      | ices.html                                               | Params      | Save 🗸                 |
|            | Authorization Headers (1) Body  Pre-requ         | iest Script Tests                                       |             | Code                   |
|            | form-data • x-www-form-urlencoded • raw          | C binary                                                |             |                        |
|            | Key                                              | Value                                                   | Description | Bulk Edit              |
|            | <b>✓</b> type                                    | monitor                                                 |             |                        |
|            | serviceType                                      | system                                                  |             |                        |
|            | service service                                  | deletePlugin                                            |             |                        |
|            | ormData formData                                 | {"pluginJar":"/Drivers/mysql-connector-java-5.1.6.jar"} |             |                        |
|            | New key                                          |                                                         |             |                        |
|            | Body Cookies (9) Headers (4) Test Results        |                                                         | State       | us: 200 OK Time: 70 ms |
|            | Pretty Raw Preview HTML V 📅                      |                                                         | Ē           | Q Save Response        |
|            | i 1 {"status":1,"response":{"message":"Successfu | ully deleted the plugin"}}                              |             |                        |
|            |                                                  |                                                         |             |                        |
|            |                                                  |                                                         |             |                        |
|            |                                                  |                                                         |             |                        |
|            |                                                  |                                                         |             |                        |
|            |                                                  |                                                         |             |                        |
|            |                                                  |                                                         |             |                        |

2.10 Read any property file present in System directory

| URL             | services.html                                                                                                    |                                          |  |  |
|-----------------|----------------------------------------------------------------------------------------------------|------------------------------------------|--|--|
| Description     | User can read any property file which is present in System directory(hi-                                                                                                 |                                          |  |  |
| _               | repository/System/Admin)                                                                                                    |                                          |  |  |
| Pre-requisite   | User should have logged in before accessing the service. [Refer login                                                                                                    |                                          |  |  |
|                 | module]                                                                                                    |                                          |  |  |
|                 | If the user is not logged in then you will get login page                                                                                                    |                                          |  |  |
| Accessible for  | ROLE ADMIN                                                                                                    |                                          |  |  |
| HTTP Request    | POST                                                                                                    |                                          |  |  |
| Method          |                                                                                                    |                                          |  |  |
| Example         | Access through browser :                                                                                                    |                                          |  |  |
| . 1             |                                                                                                    |                                          |  |  |
|                 | http://192.168.2.156:8081/hi-ee/service                                                                                                    | es.html                                  |  |  |
|                 |                                                                                                    |                                          |  |  |
|                 | Access through Curl command :                                                                                                    |                                          |  |  |
|                 |                                                                                                    |                                          |  |  |
|                 | curldata                                                                                                    |                                          |  |  |
|                 | "j_username=niadmin&j_password=niadmin&type=monitor&serviceType=                                                                                                    |                                          |  |  |
|                 | easeNote properties'}" http://192.168.2.156.8081/hi-ee/services.html_v                                                                                                   |                                          |  |  |
| HTTP Request    | HTTP Request Value                                                                                                    | Description                              |  |  |
| Key             |                                                                                                    | Description                              |  |  |
| type:           | monitor                                                                                                    | Type of the Operation                    |  |  |
| serviceType:    | system                                                                                                    | serviceType as system                    |  |  |
| service:        | readProperty                                                                                                    | Service name as readProperty             |  |  |
| formData:       | {"filePath":"Admin","fileName":"rele                                                                                                    | Provide name of file which is            |  |  |
|                 | aseNote.properties"}                                                                                                    | present under hi-                        |  |  |
|                 |                                                                                                    | repository/System/Admin                  |  |  |
| Response Output | {"status":1,"response":{"releaseNote":{"hi                                                                                                    | .heading":"What's                        |  |  |
| (JSON format)   | New?", "h1.a_l1": "New version 3.0 is releas                                                                                                    | ed.","hi.e_li":"New Scheduling           |  |  |
|                 | UI.", "ht.d_li": "Direct links to tutorials.", "ht.b_li": "New generation UI with one aliak appage " "hi a li"." Exporting and printing bugs fixed " "hi f li"."         |                                          |  |  |
|                 | <pre>cnck access. , III.c_II . Exporting and printing bugs fixed. , III.1_II :<br/><a href='\"http://www.heliicalinsight.com/whatisnew?version=3.0\"&lt;/pre'></a></pre> |                                          |  |  |
|                 | target=\" blank\">Click Here to Know more"}}                                                                                                    |                                          |  |  |
| Description of  | The response of the API is, it returns the                                                                                                    | he success status value as 1 if it fails |  |  |
| Response        | returns 0 as the status.                                                                                                    |                                          |  |  |
| Output:         |                                                                                                    |                                          |  |  |
| Service Status  | 200 OK                                                                                                    |                                          |  |  |

| Screenshot | Read any property file present in the system directory                                                                                                    |               |                        | Examples   | (0) -      |
|------------|----------------------------------------------------------------------------------------------------|---------------|------------------------|------------|------------|
|            | POST V http://192.168.2.156:8081/hi-ee/services.html                                                                                                    | Params        | Send 🗸                 | Save       | ~          |
|            | Authorization Headers (1) Body Pre-request Script Tests                                                                                                    |               |                        |            | Code       |
|            | ◎ form-data  •x-www-form-urlencoded  ◎ raw  ◎ binary                                                                                                    |               |                        |            |            |
|            |                                                                                                    |               |                        | Key-Value  | a Edit     |
|            | <pre>type: monitor<br/><u>serviceType</u>: system<br/>service: readProperty<br/>formData:("filePath":"Admin", "fileName": "releaseNote.properties")</pre>                                                                                                    |               |                        |            |            |
|            | Rody Copyler (10) Hearler (4) Tert Deniltr                                                                                                    |               | Status: 200 C          | K Time 5   | //<br>0 ms |
|            | Pretty Raw Preview HTML V                                                                                                    |               | ΓQ                     | Save Respo | onse       |
|            | [1] ["status":1, "response": ["releaseNote": ("hi.heading": "What's New?", "hi.a_l1": "New version 3.0 is rel<br>2 <a href='\"http://www.heliicalinsight.com/whatisnew?version=3.0\"' target='\"_blank\"'>Click Here </a> to<br>2 <a href='\"http://www.heliicalinsight.com/whatisnew?version=3.0\"' target='\"_blank\"'>Click Here </a> to<br>3<br> | Hased.","hi.e | _li":"New Schedu<br>}} | ling UI.", | "hi.c      |

# 3.<u>HI Module</u>

HI module allows user to do file browser operations.HI module allows you to open or rename or export/import the different types of report.It allows you to take export of report in different file formats.

User can filter reports in file browser.

#### 3.1 User Login

| URL                                   | ?j_username=hiuser&j_password=hiuser                                                                                                    |                                                   |  |  |
|---------------------------------------|----------------------------------------------------------------------------------------------------|---------------------------------------------------|--|--|
| Description                           | Any user can log into the application.                                                                                                    |                                                   |  |  |
| Pre-requisite                         | Helical Insight application shou                                                                                                    | Helical Insight application should be up/running. |  |  |
| Accessible for                        | ROLE_ADMIN, ROLE_USER                                                                                                    |                                                   |  |  |
| HTTP Request<br>Method                | GET,POST                                                                                                    |                                                   |  |  |
| Example                               | Access through browser :<br>http://192.168.2.156:8085/hi-ee/?j_username=hiuser&j_password=hiuser<br>Access through Curl command :<br>curldata "j_username=hiuser&j_password=hiuser"<br>http://192.168.2.156:8085/hi-ee/ -v |                                                   |  |  |
| HTTP Request<br>Key                   | HTTP Request Value                                                                                                    | Description                                       |  |  |
| j_username                            | hiuser                                                                                                    | Username for login                                |  |  |
| j_password                            | hiuser Password for login                                                                                                    |                                                   |  |  |
| j_organization<br>( <b>Optional</b> ) |                                                                                                    | Organization name /blank if no organization       |  |  |
| Service Status                        | 200 OK                                                                                                    |                                                   |  |  |

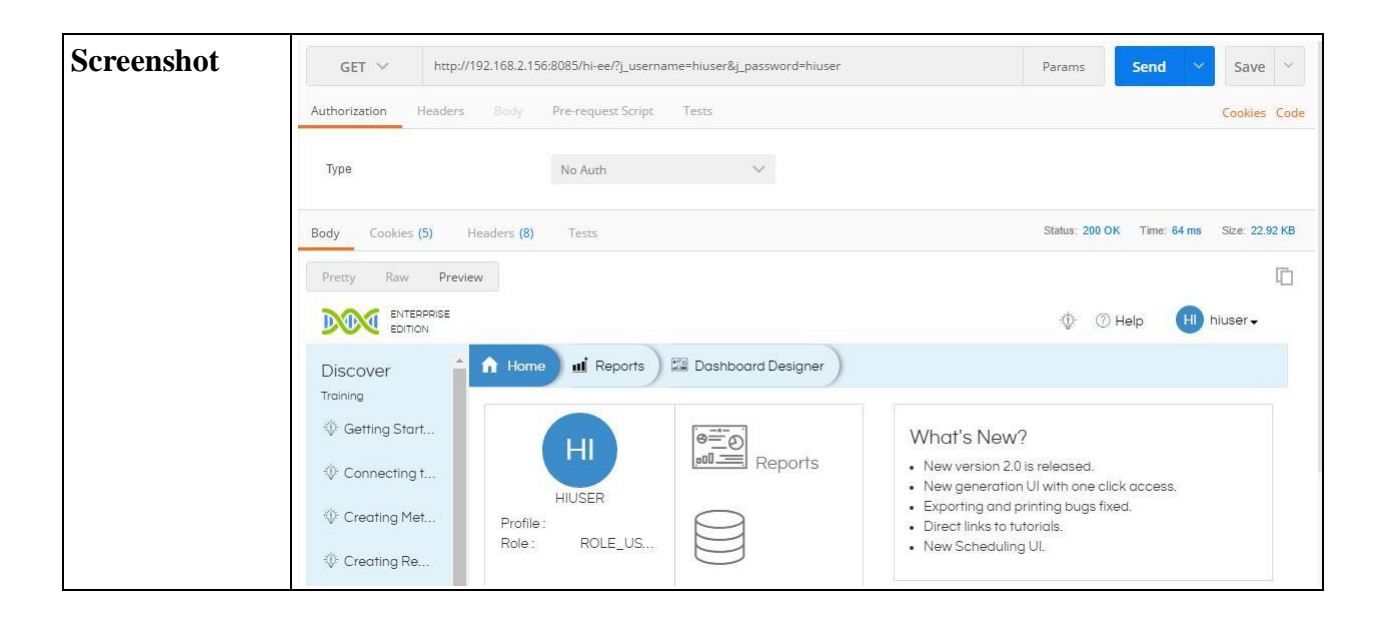

# 3.2 File Browser Operations

# 3.2.1 Open/Refresh File Browser

| URL                                    | getSolutionResources.html                                                                                                    |
|----------------------------------------|----------------------------------------------------------------------------------------------------|
| Description                            | Loads all the resources i.e file system whichever is accessible to the logged in<br>user.<br>You can see the repository details with associated files and folders.<br>It loads folders, files with permission levels. |
| Pre-requisite                          | User should have logged in before accessing the service. [Refer login module]<br>If the user is not logged in then you will get login page.                                                                           |
| Accessible for                         | ROLE_ADMIN,ROLE_USER                                                                                                    |
| HTTP Request<br>Method                 | GET,POST                                                                                                    |
| Example                                | Access through browser :                                                                                                    |
|                                        | http://192.168.2.156:8085/hi-ee/getSolutionResources.html                                                                                                    |
|                                        | Access through Curl command :                                                                                                    |
|                                        | curldata "j_username=hiadmin&j_password=hiadmin"<br>http://192.168.2.156:8085/hi-ee/getSolutionResources.html -v                                                                                                    |
| Response<br>Output<br>(JSON<br>Format) | [ {<br>"path": "HelicalDemo",<br>"permissionLevel": "2",<br>"children": [                                                                                                    |

|                | {     "tomplete": "line html"                                                     |  |  |  |
|----------------|-----------------------------------------------------------------------------------|--|--|--|
|                | "extension": "efw"                                                                |  |  |  |
|                | "visible": "true"                                                                 |  |  |  |
|                | visible : true,                                                                   |  |  |  |
|                | author : "Nitin",                                                                 |  |  |  |
|                | "icon": "images/image.ico",                                                       |  |  |  |
|                | "description": "Line Chart Demo",                                                 |  |  |  |
|                | "type": "file",                                                                   |  |  |  |
|                | "title": "Line Demo",                                                             |  |  |  |
|                | "absolutepath": "/home/helical/hi/hi-                                             |  |  |  |
|                | "poth": "HolicolDomo/line.efw"                                                    |  |  |  |
|                | "path": "HelicalDemo/line.etw",                                                   |  |  |  |
|                | "permissionLevel": "2",                                                           |  |  |  |
|                | "name": "line.efw",                                                               |  |  |  |
|                | "style": "clean",                                                                 |  |  |  |
|                | "lastModified": "1405009260000"                                                   |  |  |  |
|                | }                                                                                 |  |  |  |
|                | ],                                                                                |  |  |  |
|                | "name": "HelicalDemo",                                                            |  |  |  |
|                | "lastModified": "1507118932000",                                                  |  |  |  |
|                | "type": "folder"                                                                  |  |  |  |
|                | }                                                                                 |  |  |  |
|                |                                                                                   |  |  |  |
| Description of | The response returned is the JSON array having the different paths of the         |  |  |  |
| Response       | repository, its permission( <u>Click for more details</u> ), name of the folder,  |  |  |  |
| Output:        | lastmodified timestamp, type etc.                                                 |  |  |  |
| -              | It returns the children array which is the sub-folder/file of the path having all |  |  |  |
|                | details(name,type,title,path) related to children file/folder.                    |  |  |  |
|                | • PermissionLevel: This key have the permission of the resource for the           |  |  |  |
|                | respective user.                                                                  |  |  |  |
|                | • lastModified holds the timestamp information for the file/folder when it        |  |  |  |
|                | was last modified/access.                                                         |  |  |  |
|                | <b>path</b> : Holds the physical name of the file/folder.                         |  |  |  |
|                | permissionLevel: Permission level of the folder <u>Click for more details</u>     |  |  |  |
|                | children : Children array of directory                                            |  |  |  |
|                | extension : Extension of the file                                                 |  |  |  |
|                | title: Title of the file                                                          |  |  |  |
|                | type : type as folder/file                                                        |  |  |  |
|                | lastModified : lastModified timestamp of file. Etc.                               |  |  |  |
| Service Status | 200 OK                                                                            |  |  |  |

| Screenshot          |   | GET V http://192.168.2.156:8085/hi-ee/getSolutionResources.html                                                       | Params                                                                                                    | Send                                                                                                    | Save 🗸                                                                                                    |
|---------------------|---|----------------------------------------------------------------------------------------------------|----------------------------------------------------------------------------------------------------|----------------------------------------------------------------------------------------------------|----------------------------------------------------------------------------------------------------|
|                     |   | Pretty Raw Preview HTML V                                                                                             |                                                                                                    |                                                                                                    | Ē Q                                                                                                    |
|                     |   | <pre>1 [("path":"HelicalDemo","permissionLevel":"2","children":[("template":"line.html","extension":"efw",</pre>      | "visible": "true<br>path:",/home/he<br>yule:"cleam","<br>","iono":"Imag<br>model and the second<br>model and the second<br>model and | ","author":"Nit<br>lical/hl/ni-ref<br>solfmag.lico",<br>"path<br>femo.efw","path<br>femo.efw","path<br>fefw","permissic<br>lis932000","tyy"<br>""954182c-dd0<br>ti9322000","tyy<br>""3","inherit"<br>""3","inherit"<br>""3","inherit"<br>tadata","listMastVoor<br>tadata","listMastVoor<br>tadatata<br>tadatatatatatatatatatatatatata | tin","icon"<br>jository<br>'description"<br>'chord.html"<br>ic","title"<br>snlevel":"20<br>"""folder"}<br>54.4696-9b75<br>22c-d54.4696<br>""true"<br>odified"<br>2854"<br>54/3801469<br>me9-6d44.48fc<br>t"<br>""<br>3a91fa69-6d4d<br>Sample<br>me9-6d44.8fc<br>t"<br>""<br>Salfa69-6d4d<br>Sample<br>colder")<br>sible":"true"<br>orkflow<br>82465804"<br>ath" |
| Post-action         |   | Display the file structure in tree format . The user can p based operations like cut- paste, adding, saving file etc. | erform                                                                                                    | file syst                                                                                                    | em                                                                                                    |
|                     | 0 | No access                                                                                                    |                                                                                                    |                                                                                                    |                                                                                                    |
| Permission<br>Level | 1 | Execute Only                                                                                                    |                                                                                                    |                                                                                                    |                                                                                                    |
| Interpretation      | 2 | Read only (Context menu just show open, open in new wind                                                              | ow and p                                                                                                    | oropertie                                                                                                    | s option)                                                                                                    |
|                     | 3 | Read + Write (Context menu should show open, open in new                                                              | v window                                                                                                    | v, edit (i                                                                                                    | f any))                                                                                                    |
|                     | 4 | Read + Write + Delete (Context menu should show open, op and delete)                                                  | en in nev                                                                                                    | w windo                                                                                                    | ow, edit                                                                                                    |
|                     | 5 | Read + Write + Delete + share (Context menu should show of edit, delete and share)                                    | open, ope                                                                                                    | en innew                                                                                                    | v window,                                                                                                    |
|                     |   | ### Creating a new folder and import can only happen where                                                            | e user ha                                                                                                    | s 3+ priv                                                                                                    | vileges"                                                                                                    |

# 3.2.2 Filter by type

### 3.2.2.1 All

| URL            | getResources?extensions=[%22All%22]                                                                                                    |
|----------------|----------------------------------------------------------------------------------------------------|
| Description    | Loads all the resources i.e file system whichever is accessible to the logged in<br>user.<br>It will show you the all resources related details like its sub-folder , name ,<br>fileType,permission etc. |
| Pre-requisite  | User should have logged in before accessing the service. [Refer login module]                                                                                                    |
|                | If the user is not logged in then you will get login page.                                                                                                    |
| Accessible for | ROLE_USER, ROLE_ADMIN                                                                                                    |
| HTTP Request   | GET,POST                                                                                                    |

| Method                                 |                                                                                                    |
|----------------------------------------|----------------------------------------------------------------------------------------------------|
| Example                                | Access through browser :                                                                                                    |
|                                        | http://192.168.2.156:8085/hi-ee/getResources?extensions=[%22All%22]                                                                                                    |
|                                        | Access through Curl command :                                                                                                    |
|                                        | curldata<br>"j_username=hiadmin&j_password=hiadmin&extensions=[%22All%22]"<br>http://192.168.2.156:8085/hi-ee/getResources                                                                                                    |
| Response<br>Output<br>(JSON<br>Format) | [{"path":"1501585888507","permissionLevel":"5","children":[{"path":"150158<br>5888507/1502447762911","permissionLevel":"5","children":[{"path":"150158<br>5888507/1502447762911/1504244039446","permissionLevel":"5","children":[<br>],"name":"Dashboard<br>Test","options":{"selectable":"true"},"lastModified":"1506093251000","type":<br>"folder"]] "name":"Tostad                                                                                                    |
|                                        | Reports", "options": {"selectable": "true"}, "lastModified": "1506093253000", "typ<br>e": "folder"}, {"path": "1501585888507/1501670047455", "permissionLevel": "5"<br>,"children": [], "name": "HI Module Testing<br>PreCondition", "options": {"selectable": "true"}, "lastModified": "1506317911000<br>", "type": "folder"}], "name": "AutomationTesting", "options": {"selectable": "true"<br>}, "lastModified": "1506350827000", "type": "folder"}, {"path": "1506336430114"<br>,"permissionLevel": "5", "children": [], "name": "Test Created<br>Folder", "options": {"selectable": "true"}, "lastModified": "1506336430000", "type<br>": "folder"}, {"path": "HelicalDemo", "permissionLevel": "2", "children": [], "name"<br>: "HelicalDemo", "lastModified": "1506093051000", "type": "folder"}, {"path": "15<br>06344570988", "permissionLevel": "5", "children": [], "name": "SQL<br>Server", "options": {"selectable": "true"}, "lastModified": "1506404658000", "type<br>": "folder"}] |
| Description of<br>Response<br>Output:  | <ul> <li>The response returned is the JSON array of all resources having the different paths of the repository, its permission(<u>Click for more details</u>), name of the folder, lastmodified timestamp, type etc.</li> <li>It returns the children array which is the sub-folder/file of the path having all details(name,type,title,path) related to children file/folder.</li> <li>PermissionLevel: This key have the permission of the resource for the respective user.</li> <li>lastModified holds the timestamp information for the file/folder when it was last modified/access.</li> <li>path : Holds the physical name of the file/folder.</li> <li>permissionLevel: Permission level of the folder <u>Click for more details</u> children : Children array of directory extension : Extension of the file</li> <li>title: Title of the file</li> <li>type : type as folder/file</li> </ul>                                                                                             |

| 200 OK                                                                                                    |                                                                                                    |                                                                                                    |                                                                                                    |
|----------------------------------------------------------------------------------------------------|----------------------------------------------------------------------------------------------------|----------------------------------------------------------------------------------------------------|----------------------------------------------------------------------------------------------------|
|                                                                                                    |                                                                                                    |                                                                                                    |                                                                                                    |
| GET       http://192.168.2.156:8085/hi-ee/getResources?extensions=[%22All%22]         Authorization       Headers       Body       Pre-request Script       Tests         Type       No Auth       V         Body       Cookies (5)       Headers (7)       Tests         I       [{"path": "1504078983622","permissionLevel": "5", "children": [{"path": "1504078983622/1504079799119","permissionLevel": "5", "children": [["path": "1504078983622/1504079799119","permissionLevel": "5", "children": [["path": "1504078983622/1504079799119","permissionLevel": "5", "children": [["path": "1504078983622/1504079799119","permissionLevel": "5", "children": [["path": "1504078983622/1504079799119","permissionLevel": "5", "children": [["path": "1504078983622/1504079799119","permissionLevel": "5", "children": [["path": "1504078983622/1504079799119","permissionLevel": "5", "children": [["path": "1504078983622/1504079799119","permissionLevel": "5", "children": [["path": "1504078983622/150407299000", "type": "folder"), ["permissionLevel": "150","atthoutifed": "1507280737         1       [["path": "1504078983622/150407299000", "type": "folder"), ["path": "1504078983622/15040729900", "type": "folder"), ["path": "1504078000", "type": "folder"), ["path": "1504078083622/15040728737761", "permissionLevel": "5", "children": [["path": "150407800", "type: "folder"), ["path: "150407800", "type: "folder"), ["path: "150407800", "type: "folder"), ["path: "150407800", "type: "folder"), ["path: "150407800", "type: "folder"), ["path: "150407800", "type: "folder"), ["path: "1504078083622/150407287494         1       [["path: "1504078083622/15040728747, "permissionLevel": "5", "children": [], "name": "HelicalDeme", "lisotodified": "15072807845700", "type: "folde | Params Status: 200 OK straissionLevel":" " Status: 200 OK straissionLevel":" " Status: 200 OK " " Status: 200 OK " " " Status: 200 OK " " " Status: 200 OK " " " Status: 200 OK " " " Status: 200 OK " " " Status: 200 OK " " " " Status: 200 OK " " " Status: 200 OK " " " " Status: 200 OK " " " " Status: 200 OK " " " " Status: 200 OK " " " " " Status: 200 OK " " " " " Status: 200 OK " " " " " " " " " " " " " " " " " " " | Send<br>Time: 76 ms<br>5","children"<br>22/1594161341<br>0000","type":<br>ble":"true"}<br>000","type":<br>"1597198819<br>0","type":"for<br>21/037198819<br>0","type":","childre<br>"5","childre<br>"5","childre                                                                                                    | Save ~<br>Cookies Coo<br>Size: 8.77 KB<br>Cookies Coo<br>Size: 8.77 KB<br>Coo<br>Size: 8.77 KB<br>Size: 8.77 KB<br>Coo<br>Size: 8.77 KB<br>Coo<br>Size: 8.77 KB<br>Coo<br>Size: 8.77 KB<br>Size: 8.77 KB<br>Coo<br>Size: 8.77 KB<br>Size: 8.77 KB |
|                                                                                                    | GET       http://192.168.2.156:8085/hi-ee/getResources?extensions=[%22All%22]         Authorization       Headers       Body       Pre-request Script       Tests         Type       No Auth       ************************************                                                                                                    | GET       http://192.168.2.156:8085/hi-ee/getResources?extensions=[%22All%22]       Params         Authorization       Headers       Body       Pre-request Script       Tests         Type       No Auth       •         Body       Cookies (5)       Headers (7)       Tests         Status: 200 OK       Pretry       Raw       Preview       HTML       •         1       [{"path": "1504078983622", "permissionLevel": "5", "children": [{"path": "1504078983622/1504079799119", "permissionLevel": "5", "children": [["path": "1504078983622/1504079799119", "permissionLevel": "5", "children": [] "mae": "Reports 2", "options": ("selectable": "true"), "lastWoif ied": "1507208737619/1507208789836<br>, "permissionLevel": "5", "children": [] "mae": "Reports 2", "options": ("selectable": "true"), "lastWoif ied": "1507208737619/1507284558000         1       [{"path": "1504078983622/15041722963300", "permissionLevel": "5", "children": [] "mae": "Reports 3", options": ("selectable": "true"), "lastWoif ied": "150720875780000", "type": "folder"), ("path": "1504078983622/150417229633000", "type": "folder"), ("path": "1507282737619/150728455200", "permissionLevel": "5", "children": [] "mae": "Reports 3", options": ("selectable": "true"), "lastWoif ied": "1507282537619/150728455200         ************************************ | GET       http://192.168.2.156:8085/hi-ee/getResources?extensions=[%22All%22]       Params       Send         Authorization       Headers       Body       Pre-request Script       Tests         Type       No Auth       Image: Status: 200 OK       Time: 76 ms         Body       Cookies (5)       Headers (7)       Tests       Status: 200 OK       Time: 76 ms         Pretty       Raw       Preview       HTML       Image: Status: 200 OK       Time: 76 ms         1       [{"path::'1594078983622/.'permissionlevel':'5", "children":[{"path::'1594078983622/1594079799119", "permissionlevel':'5", "children":[], "name:''Reports2", "options:'(selectable': "true"), "lastModified": '15020000", "type: 'folder"), ("path':'1594078983622/159411344         1       [{"path::'1594078983622/1594172296380", "permissionlevel':'5", "children":[], "name:''Reports2", "options:'(selectable': "true"), "lastModified": '15020000", "type': 'folder'), "permissionlevel': '5", "children':[], "name:''Reports2", "options:'(selectable': 'true'), "lastModified": '1502028559000", "type'': 'folder'), ("path:''15028273619/15028273619/15028273619/15028273619/150282855000", "type'': 'folder'), "permissionlevel': '5", "children':[], "name': ''1502028559000', "type'': 'folder'), ("path:''150728559000', "type'': 'folder'), ("path:''150728559000', "type'': 'folder'), ("path:''150728559000', "type'': 'folder'), ("path:''150728559000', "type''': 'folder'), ("path:''150728559000', "type''': 'folder'), ("path:''150728559000', "type''': 'folder'), ("path:''150728559000', "type''': 'folder'), ("path:''150728559000', "type''': 'folder''', ("path''':150728559000', "type''': 'folder'', ("pa                                                                                                    |

#### 3.2.2.2 Report

| URL                     | getResources?extensions=[%22efw%22]                                                                                                    |
|-------------------------|----------------------------------------------------------------------------------------------------|
| Description             | Loads all the efw report resources i.e file system whichever is accessible to the logged in user.<br>It will show you the all efw report resources related details like its subfolder , name ,fileType,permission etc. |
| Pre-requisite           | User should have logged in before accessing the service. [Refer login module]                                                                                                    |
|                         | If the user is not logged in then you will get login page.                                                                                                    |
| Accessible for          | ROLE_USER, ROLE_ADMIN                                                                                                    |
| HTTP Request<br>Method  | GET,POST                                                                                                    |
| Example                 | Access through browser :                                                                                                    |
|                         | http://192.168.2.156:8085/hi-ee/getResources?extensions=[%22efw%22]<br>Access through Curl command :                                                                                                    |
|                         | curldata<br>"j_username=hiadmin&j_password=hiadmin&extensions=[%22efw%22]"<br>http://192.168.2.156:8085/hi-ee/getResources                                                                                             |
| Response<br>Output(JSON | [ {                                                                                                    |

| Format)        | "path": "1504078983622",                                                                 |  |  |  |  |
|----------------|------------------------------------------------------------------------------------------|--|--|--|--|
|                | "permissionLevel": "5",                                                                  |  |  |  |  |
|                | "children": [                                                                            |  |  |  |  |
|                | {                                                                                        |  |  |  |  |
|                | "path": "1504078983622/1504079799119",                                                   |  |  |  |  |
|                | "permissionLevel": "5",                                                                  |  |  |  |  |
|                | "children": [],                                                                          |  |  |  |  |
|                | "name": "BUGS CSV",                                                                      |  |  |  |  |
|                | "options": {                                                                             |  |  |  |  |
|                | "selectable": "true"                                                                     |  |  |  |  |
|                | },                                                                                       |  |  |  |  |
|                | "lastModified": "1507200729000",                                                         |  |  |  |  |
|                | "type": "folder"                                                                         |  |  |  |  |
|                | }                                                                                        |  |  |  |  |
|                | ]                                                                                        |  |  |  |  |
|                | }                                                                                        |  |  |  |  |
|                | ]                                                                                        |  |  |  |  |
| Description of | The response returned is the JSON array of all efw report resources having the           |  |  |  |  |
| Response       | different paths of the repository, its permission( <u>Click for more details</u> ), name |  |  |  |  |
| Output:        | of the folder, lastmodified timestamp, type etc.                                         |  |  |  |  |
| -              | It returns the children array which is the sub-folder/file of the path having all        |  |  |  |  |
|                | details(name,type,title,path) related to children file/folder.                           |  |  |  |  |
|                | • PermissionLevel: This key have the permission of the resource for the                  |  |  |  |  |
|                | respective user.                                                                         |  |  |  |  |
|                | • lastModified holds the timestamp information for the file/folder when it               |  |  |  |  |
|                | was last modified/access.                                                                |  |  |  |  |
|                | <b>path</b> : Holds the physical name of the file/folder.                                |  |  |  |  |
|                | permissionLevel: Permission level of the folder <u>Click for more details</u>            |  |  |  |  |
|                | children : Children array of directory                                                   |  |  |  |  |
|                | extension : Extension of the file                                                        |  |  |  |  |
|                | title: Title of the file                                                                 |  |  |  |  |
|                | type : type as folder/file                                                               |  |  |  |  |
| Service Status | 200 OK                                                                                   |  |  |  |  |

| Screenshot | http://192.168.2.156:8085/h         http://192.168.2.156:8         Adh_DS_Create_3.3.1.20_Cr         +         ****           GET         http://192.168.2.156:8085/hi-ee/getResources?extensions=[%22efw%22]         Authorization         Headers         Body         Pre-request Script         Tests                                                                                                    | QA Server<br>Params Set                                                                                                    | nd V Save V                                                                                                    |
|------------|----------------------------------------------------------------------------------------------------|----------------------------------------------------------------------------------------------------|----------------------------------------------------------------------------------------------------|
|            | Type No Auth                                                                                                    |                                                                                                    |                                                                                                    |
|            | Body         Counces (1)         Headers (7)         Lesis           Pretty         Raw         Preview         HTML         Image: Counces (1)         Image: Counces (1)         Image: Co | 799119","permissionLevel":"5",<br>lder"),("path":"1504078983622/<br>html","path":"150407898362/<br>html","path":"150407898362/<br>stype="color:"file","title":"Bugs_5<br>stype="color:"file","title":"Bugs_5<br>stype="color:"file","title":"Bugs_5<br>stype="color:"file","title":"Select 2<br>stype="color:"file","select 2<br>Component","select 2<br>Component","select 2<br>Component","select 2<br>Component","select 2<br>Component","select 2<br>Component 2<br>Stype="color:"file","select 2<br>Stype="color:"file","select 2<br>Sys000","type:"folder"),"path":"<br>"stype="color:"folder"),"path"<br>":"file","title":"file","true","sut<br>":"file","type:"folder"),"path";"<br>":"file","type:"folder"),"path";"<br>":"file","type:"folder"),"file","type:"folder"),"path";"<br>":"file","type:"folder"),"path";"<br>":"file","type:"folder"),"file","type:"folder"),"file","type:"file","type:"file"," | Children":[], "name"<br>1504161341829"<br>904161341829'67347882<br>""67547822'226<br>atus", "absolutepath"<br>ports2", "options"<br>isionLevel":"5"<br>'3-4315-8b2e<br>'3-4315-8b2e<br>'3-4315-8b2e<br>'3-4315-8b2e<br>'3-4315-8b2e<br>'3-4315-8b2e<br>'3-4315-8b2e<br>'3-4315-8b2e<br>'3-4315-8b2e<br>'3-4315-8b2e<br>'3-4315-8b2e<br>'3-4315-8b2e<br>'3-4315-8b2e<br>'3-4315-8b2e<br>'1-1-1-1-1-1-1-1-1-1-1-1-1-1-1-1-1-1-1- |

#### 3.2.2.3 Saved Report

| URL                                | getResources?extensions=[%22efwsr%22]                                                                                                    |  |
|------------------------------------|----------------------------------------------------------------------------------------------------|--|
| Description                        | Loads all the saved report resources i.e file system whichever is accessible to<br>the logged in user.<br>It will show you the all efwsr/saved report resources related details like its<br>subfolder , name ,fileType,permission etc. |  |
| Pre-requisite                      | User should have logged in before accessing the service. [Refer login module]<br>If the user is not logged in then you will get login page.                                                                                            |  |
| Accessible for                     | ROLE_USER, ROLE_ADMIN                                                                                                    |  |
| HTTP Request<br>Method             | GET,POST                                                                                                    |  |
| Example                            | Access through browser :                                                                                                    |  |
|                                    | http://192.168.2.156:8085/hi-ee/getResources?extensions=[%22efwsr%22]                                                                                                    |  |
|                                    | Access through Curl command :                                                                                                    |  |
|                                    | curldata<br>"j_username=hiadmin&j_password=hiadmin&extensions=[%22efwsr%22]"<br>http://192.168.2.156:8085/hi-ee/getResources                                                                                                    |  |
| Response<br>Output(JSON<br>Format) | [{"path":"1501585888507","permissionLevel":"5","children":[{"path":"150158<br>5888507/1502447762911","permissionLevel":"5","children":[{"extension":"ef<br>wsr","visible":"true","description":"alwaysAnewPage_1502457346899.efwsr",   |  |

|                                       | "type":"file","title":"alwaysAnewPage","favourite":"false","absolutepath":"/ho<br>me/helical/hi/hi-<br>repository/1501585888507/1502447762911/alwaysAnewPage_150245734689<br>9.efwsr","path":"1501585888507/1502447762911/alwaysAnewPage_1502457<br>346899.efwsr","permissionLevel":"5","schedulingreference":"2","reportfile":"7<br>ae144b2-0361-4640-b985-<br>b3d15da1f5b2.efw","reportdirectory":"1463377807724/1473687108420","nam<br>e":"alwaysAnewPage_1502457346899.efwsr","options":{"selectable":"true"},"<br>lastModified":"1502457346000"}]                                                                                                    |
|---------------------------------------|----------------------------------------------------------------------------------------------------|
| Description of<br>Response<br>Output: | <ul> <li>The response returned is the JSON array of all efwsr report resources having the different paths of the repository , its permission(<u>Click for more details</u>) , name of the folder , lastmodified timestamp , type etc.</li> <li>It returns the children array which is the sub-folder/file of the path having all details(name,type,title,path) related to children file/folder.</li> <li>PermissionLevel: This key have the permission of the resource for the respective user.</li> <li>lastModified holds the timestamp information for the file/folder when it was last modified/access.</li> <li>path : Holds the physical name of the file/folder.</li> <li>permissionLevel: Permission level of the folder <u>Click for more details</u> children : Children array of directory extension : Extension of the file title : Title of the file title : Title of the file</li> </ul>                                                                                                    |
| Service Status                        | 200 OK                                                                                                    |
| Screenshot                            | GET       http://192.168.2.156-8085/hi-ee/getResources?extensions=[%22efwsr%22]       Params       Send       Save         Authorization       Headers       Body       Pre-request Script       Tests       Cookies       Cookies       C |

### 3.2.2.4 Adhoc Report

| Description                        | Loads all adhoc report resources i.e file system whichever is accessible to the logged in user.                               |  |
|------------------------------------|----------------------------------------------------------------------------------------------------|--|
|                                    | It will show you the all adhoc report resources related details like its subfolder, name ,fileType,permission etc.            |  |
| Pre-requisite                      | User should have logged in before accessing the service.[Refer login module]                                                  |  |
|                                    | If the user is not logged in then you will get login page.                                                                    |  |
| Accessible for                     | ROLE_USER, ROLE_ADMIN                                                                                                    |  |
| HTTP Request<br>Method             | GET,POST                                                                                                    |  |
| Example                            | Access through browser :                                                                                                    |  |
|                                    | http://192.168.2.156:8085/hi-ee/getResources?extensions=[%22report%22]                                                        |  |
|                                    | Access through Curl command :                                                                                                 |  |
|                                    | curldata<br>"j_username=hiadmin&j_password=hiadmin&extensions=[%22report%22]"<br>http://192.168.2.156:8085/hi-ee/getResources |  |
| Response<br>Output(JSON<br>Format) | <pre>[</pre>                                                                                                    |  |

|                                       | }                                                                                                    |                                                                                                    |                                                                            |                                               |
|---------------------------------------|----------------------------------------------------------------------------------------------------|----------------------------------------------------------------------------------------------------|----------------------------------------------------------------------------|-----------------------------------------------|
| Description of<br>Response<br>Output: | <ul> <li>The response returned is the JSON array of all adhoc rep the different paths of the repository , its permission(<u>Click</u> name of the folder , lastmodified timestamp , type etc. It returns the children array which is the sub-folder/file o details(name,type,title,path) related to children file/folde.</li> <li>PermissionLevel: This key have the permission of the respective user.</li> <li>lastModified holds the timestamp information for the was last modified/access.</li> <li>path : Holds the physical name of the file/folder.</li> <li>permissionLevel: Permission level of the folder <u>Click for children</u> : Children array of directory extension : Extension of the file</li> <li>type : type as folder/file lastModified timestamp of file. Etc.</li> </ul>                                                                                                    | ort reso<br>f the par<br>r.<br>e resourd<br>file/fold<br>or more                                                                                                    | urces ha<br>re detai<br>th havin<br>ce for th<br>der whe<br><u>details</u> | Iving<br><u>ls</u> ),<br>lg all<br>le<br>n it |
| Service Status                        | 200 OK                                                                                                    |                                                                                                    |                                                                            |                                               |
| Screenshot                            | GET     http://192.168.2.156:8085/hi-ee/getResources?extensions=[%22report%22]       Authorization     Headers:     Body       Pre-request Script     Tests                                                                                                    | Params                                                                                                    | Send 🗸                                                                     | Save Y                                        |
|                                       | Body       Cookies (5)       Headers (7)       Tests         Pretty       Raw       Preview       HTML       Image: Cookies (5)         1       [("path":"1504078983622","permissionLevel":"5", "children":[["path":"1504078983622/1504057999119", "p         1       [("path":"1504078983622","permissionLevel":"5", "children":[["path":"1504078983622/1504059799119", "p         1       [("path":"150407898362","permissionLevel":"5", "visible": "true", "matchodified":"1507200720000", "type":"file", "title": "Parent Report", "permissionLevel": "5", "visible": "true", "name:":"223017d-cf52-47fa-aleb-66cef3a990d0, r-eport", "lestHodified": "1504078983622/150401314829/223a17d-cf52-47fa-aleb-66cef3a909d0, report", "feas+dcf-86cef3a9606/d0, report", "restension": "report", "permissionLevel": "5", "visible": "true", "name:":"Simport: "file", "title": "Parent Report", "feas+dcf-86cef3a9606/d0, report", "restension": "report: "permissionLevel": "5", "visible": "true         -675ec5660739.report:, "description:":"esterChil/hi-repository/1504078983622/150401314829/e937         .report:), "name:":"Reports:", "notifice": "1504078983622/15040132047309000", "type:":"ile", "title": "Parent Report: "1504078983622/150412280399/1663262         .report:), "name:":"Report:", "description:":"esterChil/hi-repository/1504072898302/150412829/150309000", "type:":"ile", "title":"Ts", "children": "1504078983622/150412829/150309000", "type:":"ile", "title", "1504078983622/150412829/150309000", "type:":"ile", "title", "title": "Parent Report:", "lostNotified": "1504078983622/150412829/150309/150412829/150309/150412829/150309/150412829/150309/150412829/150309/150412829/150309/150412829/150309/150412829/15031289/15031289/15031289/15031289/15031289/1503128 | Status: 200 OK<br>ermissionLevel"<br>ath::150407898<br>-66ecf3309040<br>;"absolutepath"<br>150407898362221<br>:30424575964<br>362b-f639-428f-<br>pe":"folder");<br>-1ee7-4f55-bb4/<br>7449904633.report", Tiol<br>:".report");<br>(Todler");<br>(Todler");<br>(Todl | Time: 142 ms                                                               | Size: 35.83 KB                                |

#### 3.2.2.5 Dashboard Designer

| URL           | getResources?extensions=[%22efwdd%22]                                                                                                    |
|---------------|----------------------------------------------------------------------------------------------------|
| Description   | Loads all the dashboard resources i.e file system whichever is accessible to the logged in user.<br>It will show you the all dashboard resources related details like its subfolder , name ,fileType,permission etc. |
| Pre-requisite | User should have logged in before accessing the service. [Refer login module]                                                                                                    |

|                                    | If the user is not logged in then you will get login page.                                                                                                    |  |
|------------------------------------|----------------------------------------------------------------------------------------------------|--|
| Accessible for                     | ROLE_USER, ROLE_ADMIN                                                                                                    |  |
| HTTP Request<br>Method             | GET,POST                                                                                                    |  |
| Example                            | Access through browser :                                                                                                    |  |
|                                    | http://192.168.2.156:8085/hi-ee/getResources?extensions=[%22efwdd%22]<br>Access through Curl command :                                                                                                    |  |
|                                    | curldata<br>"j_username=hiadmin&j_password=hiadmin&extensions=[%22efwdd%22]"<br>http://192.168.2.156:8085/hi-ee/getResources                                                                                                    |  |
| Response<br>Output(JSON<br>Format) | <pre>[{     "path": "1507282737619",     "permissionLevel": "5",     "children": [     {         "path": "1507282737619/1507284558001",         "permissionLevel": "5",         "children": [         {             "path": "1507282737619/1507284558001/a4995068-ba44-468d- a91c-b9a5f849d851.efwdd",             "permissionLevel": "5",             "name": "a4995068-ba44-468d-a91c-b9a5f849d851.efwdd",             "description": "Efw Dashboard Designer",             "lastModified": "15072845444000",             "type": "file",             "title": "Sample Designer"             }],             "name": "Child Folder",             "options": {                 "selectable": "true"             },             "lastModified": "1507285959000",             "type": "folder"             },             "lastModified": "1507282737619/HelicalDemo",             "upre: "folder",             "options": {                 "selectable": "true"             },             "lastModified": "1507285959000",             "type": "folder"             },             "lastModified": "1507285959000",             "type": "folder"             },             "lastModified": "1507285959000",             "type": "folder"             },             "lastModified": "1507285959000",             "type": "folder"             },             "lastModified": "1507284542000",             "type": "folder"             ;             "permissionLevel": "2",             "children": [],             "name": "HelicalDemo",             "lastModified": "1507284542000",             "type": "folder"             "lastModified": "1507284542000",             "type": "folder"             "lastModified": "1507284542000",             "type": "folder"             "lastModified": "1507284542000",             "type": "folder"             "lastModified": "1507284542000",             "type": "folder"             "lastModified": "1507284542000",             "type": "folder"             "lastModified": "1507284542000",             "type": "folder"             "lastModified": "150728454200</pre> |  |

| Descriptions   | <pre>} ], "name": "Parent Folder", "options": {     "selectable": "true"     },     "lastModified": "1507531180000",     "type": "folder" } ]</pre>                                                                                                    |
|----------------|----------------------------------------------------------------------------------------------------|
| Response       | different paths of the repository, its permission( <u>Click for more details</u> ), name                                                                                                    |
| Output:        | <ul> <li>of the folder , lastmodified timestamp , type etc.</li> <li>It returns the children array which is the sub-folder/file of the path having all details(name,type,title,path) related to children file/folder.</li> <li>PermissionLevel: This key have the permission of the resource for the respective user.</li> <li>lastModified holds the timestamp information for the file/folder when it was last modified/access.</li> <li>path : Holds the physical name of the file/folder.</li> <li>permissionLevel: Permission level of the folder <u>Click for more details</u> children : Children array of directory extension : Extension of the file</li> <li>title: Title of the file</li> </ul> |
| Service Status | 200 OK                                                                                                    |
| Screenshot     | GET V http://192.168.2.156:8085/hi-ee//getResources?extensions=[%22efwdd%22] Params Send V Save V                                                                                                    |
|                | Authorization Headers Body Pre-request Script Tests Cookies Code                                                                                                    |
|                | Type No Auth V                                                                                                    |
|                | Body Cookies (5) Headers (7) Tests Status: 200 OK Time: 52 ms Size: 11.02 KB                                                                                                    |
|                | Pretty Raw Preview HTML V                                                                                                    |
|                | <pre>1 tpeum: isoew/0953024_"permissionLevel:'s', cniloren:[['petm:'iS0200729007; 'type'''folder'), ['petm:'iS0407893522/IS04161314829'<br/>"BUGS GSV, "options': ("selectable': "true"), "lastModified'': "IS0200729007; 'type'''folder'), ['petm':IS0407893522/IS04161314829'<br/>"permissionLevel''S'", "name'''6754632-2264-265-8066-35459494224-&amp;fwdd', "description'': "Efw Dashboard Designer", "lastModified'''''<br/>"iS04245821000'', "type''''file'', "tile''''''''''''''''''''''''''''''''''''</pre>                                                                                                    |

#### 3.2.2.6 Metadata

| Description                           | Loads all the metadata resources i.e file system whichever is accessible to the logged in user.<br>It will show you the all metadata resources related details like its subfolder ,                                                                                                    |  |
|---------------------------------------|----------------------------------------------------------------------------------------------------|--|
|                                       | name ,fileType,permission etc.                                                                                                    |  |
| Pre-requisite                         | User should have logged in before accessing the service. [Refer login module]                                                                                                    |  |
|                                       | If the user is not logged in then you will get login page.                                                                                                    |  |
| Accessible for                        | ROLE_USER, ROLE_ADMIN                                                                                                    |  |
| HTTP Request<br>Method                | GET,POST                                                                                                    |  |
| Example                               | Access through browser :                                                                                                    |  |
|                                       | http://192.168.2.156:8085/hi-ee/getResources?extensions=[%22metadata%22]                                                                                                    |  |
|                                       | Access through Curl command :                                                                                                    |  |
|                                       | curldata<br>"j_username=hiadmin&j_password=hiadmin&extensions=[%22metadata%22]"<br>http://192.168.2.156:8085/hi-ee/getResources                                                                                                    |  |
| Response<br>Output(JSON<br>Output)    | <pre>[{     "path": "1504078983622",     "permissionLevel": "5",     "children": [         {             "path": "1504078983622/b3ab922d-8c4c-4ea0-8b3c- 289104c8f553.metadata",             "extension": "metadata",             "permissionLevel": "5",             "name": "b3ab922d-8c4c-4ea0-8b3c-289104c8f553.metadata",             "description": "b3ab922d-8c4c-4ea0-8b3c-289104c8f553.metadata",             "lastModified": "1504081596000",             "type": "file",             "title": "HI_EE_BUGS"             "</pre> |  |
|                                       | <pre></pre>                                                                                                    |  |
| Description of<br>Response<br>Output: | The response returned is the JSON array of all metadata resources having the different paths of the repository, its permission( <u>Click for more details</u> ), name of the folder, lastmodified timestamp, type etc.                                                                                                    |  |

|                | It returns the children array which is the sub-folder/file of details(name,type,title,path) related to children file/folder.                                                                                                    | the path havin                                                                                                    | g all                                                                                                    |
|----------------|----------------------------------------------------------------------------------------------------|----------------------------------------------------------------------------------------------------|----------------------------------------------------------------------------------------------------|
|                | • PermissionLevel: This key have the permission of the respective user                                                                                                    | resource for th                                                                                                    | e                                                                                                    |
|                | <ul> <li>lastModified holds the timestamp information for the f<br/>was last modified/access</li> </ul>                                                                                                    | ile/folder whe                                                                                                    | n it                                                                                                    |
|                | <b>path</b> : Holds the physical name of the file/folder.                                                                                                    |                                                                                                    |                                                                                                    |
|                | <b>permissionLevel</b> : Permission level of the folder <u>Click for</u><br><b>abild rep</b> : Children error of directory                                                                                                    | more details                                                                                                    |                                                                                                    |
|                | extension : Extension of the file                                                                                                    |                                                                                                    |                                                                                                    |
|                | title: Title of the file                                                                                                    |                                                                                                    |                                                                                                    |
|                | type : type as folder/file Etc.                                                                                                    |                                                                                                    |                                                                                                    |
| Service Status | 200 OK                                                                                                    |                                                                                                    |                                                                                                    |
| Screenshot     | GET V http://192.168.2.156:8085/hi-ee/getResources?extensions=[%22metadata%22]                                                                                                    | Params Send                                                                                                    | Save ~                                                                                                    |
|                | Authorization Headers Body Pre-request Script Tests                                                                                                    |                                                                                                    | Cookies Code                                                                                                    |
|                | Type No Auth 🗸                                                                                                    |                                                                                                    |                                                                                                    |
|                | Body Cookies (5) Headers (7) Tests                                                                                                    | Status: 200 OK Time: 80 ms                                                                                                    | Size: 12.55 KB                                                                                                    |
|                | Pretty Raw Preview HTML V                                                                                                    |                                                                                                    | ΠQ                                                                                                    |
|                | <pre>1 [["path":"15040/3958227,"permissionlevel":"5","Children":[["path":"1507200720806;"Lyo845/97/99119","perm<br/>"BUGS CSV","options":["selectable":"true","lastNodified":"1507200720806;"Lyope":"folder"),"pert<br/>"permissionlevel":"5", "Children":[],"name": "Reports2", "options":["selectable":"true","lastNodified":<br/>"file","tile":"NIEEEBUGS'),("path:"15072007208060;"Lyope":"folder"),"permissionlevel":"5","Children<br/>"file","tile:"NIEEEBUGS'),("path:"15072007200000;"Lyope":"folder"),"name:"HIEEDPD","option<br/>:"file","tile:"NIEEEBUGS'),("path:"15072007300000;"Lyope":"folder"),"name:"HIEEDPD","option<br/>:"file","tile:"NIEEEBUGS'),("path:"1507200730000;"Lyope":"folder"),","name:"HIEEDPD","option<br/>:"file","tile":"NIEEEDPD","option<br/>:"folder","folder",","folder",","folder","folder","folder"),","name:"file","tile","tile":"Sample Metadata"," ("escript<br/>-classion.eval":"5", "children":[["ath":"1507280530000;","type":"folder"),("path:"150728073000;","permissionlevel":"5","children<br/>:"feletadata","permissionlevel":"5", "name":"63732076-8e15-4602-beb7-e1261815a830.metadata","["escript<br/>-classions.metadata","lastNodified":"150728559000;","type":"folder"),("path:"1507282737619/HIE","folder"),["path:"1507282737619/HIE","folder"),["path:"150728217<br/>"astNodified":"15071882800","type":"folder"),["path:"150728181900","permissionlevel":"5","folder<br/>"forue","13stNodified":"150728186000","type":"folder"),["path:"15072881842000","type:"folder"),["path:"15072881842000","type:"folder"),["path:"15072881842000","type:"folder"),["path:"15072881842000","type:"folder"),["path:"15072881842</pre> | <pre>iissionlevel:'b', "chldren"<br/>'"1504073083622/1504161341<br/>led":'15072007308009","type":<br/>Missionlevel:'I'5", "name":'b<br/>astNodified":'16904081596000<br/>is':(Selectable':'rtere"),"<br/>'"150728737619/1507284558<br/>L2618158830.metadata", "exter<br/>ion":'e3732576-8e15-4602-be<br/>name":'Chld Folder", "optic<br/>CalDemo", "permissionlevel":<br/>'' tof2493a1-78c6-44475-bada<br/>:''c7493a1-78c6-44475-bada<br/>:''c7493a1-78c6-44475-bada<br/>:'''c1der"),("path:''150719881<br/>''''c1der"),("path:''''<br/>adata", "extension':''metadat<br/>883-5c06-4677-a88e-bdfae71a"</pre> | :[],"name"<br>239"<br>"folder"}<br>380922d-84c(<br>","type"<br>380923d-84c(<br>","type"<br>38001"<br>5001"<br>5 |
|                |                                                                                                    |                                                                                                    |                                                                                                    |

#### 3.2.2.7 Result

| URL                                   | getResources?extensions=[%22result%22]                                                                                                    |  |
|---------------------------------------|----------------------------------------------------------------------------------------------------|--|
| Description                           | Loads all the result resources i.e file system whichever is accessible to the logged in user.<br>It will show you the all result resources related details like its subfolder , name ,fileType,permission etc.                                                                                                    |  |
| Pre-requisite                         | User should have logged in before accessing the service.[Refer login module]                                                                                                    |  |
|                                       | If the user is not logged in then you will get login page.                                                                                                    |  |
| Accessible for                        | ROLE_USER, ROLE_ADMIN                                                                                                    |  |
| HTTP Request<br>Method                | GET,POST                                                                                                    |  |
| Example                               | Access through browser :                                                                                                    |  |
|                                       | http://192.168.2.156:8085/hi-ee/getResources?extensions=[%22result%22]                                                                                                    |  |
|                                       | Access through Curl command :                                                                                                    |  |
|                                       | curldata<br>"j_username=hiadmin&j_password=hiadmin&extensions=[%22result%22]"<br>http://192.168.2.156:8085/hi-ee/getResources                                                                                                    |  |
| Response<br>Output(JSON<br>Format)    | [{"path":"1501585888507","permissionLevel":"5","children":[{"path":"150158<br>5888507/1502447762911","permissionLevel":"5","children":[{"path":"150158<br>5888507/1502447762911/1504244039446","permissionLevel":"5","children":[<br>],"name":"Dashboard<br>Test","options":{"selectable":"true"},"lastModified":"1506093251000","type":<br>"folder"}],"name":"Tested<br>Reports","options":{"selectable":"true"},"lastModified":"1506093253000","typ<br>e":"folder"},{"path":"1501585888507/1501670047455","permissionLevel":"5"<br>,"children":[],"name":"HI Module Testing<br>PreCondition","options":{"selectable":"true"},"lastModified":"1506317911000<br>","type":"folder"}],"name":"AutomationTesting","options":{"selectable":"true"<br>},"lastModified":"1506350827000","type":"folder"},{"path":"1506336430114"<br>,"permissionLevel":5","children":[],"name":"Test Created<br>Folder","options":{"selectable":"true"},"lastModified":"1506336430000","type<br>":"folder"},{"path":"HelicalDemo","permissionLevel":"2","children":[],"name":" |  |
| Description of<br>Response<br>Output: | The response returned is the JSON array of all result resources having the different paths of the repository, its permission( <u>Click for more details</u> ), name of the folder, lastmodified timestamp, type etc.<br>It returns the children array which is the sub-folder/file of the path having all details(name,type,title,path) related to children file/folder.                                                                                                    |  |

|                | <ul> <li>PermissionLevel: This key have the permission of the resource for the respective user.</li> <li>lastModified holds the timestamp information for the file/folder when it was last modified/access.</li> <li>path : Holds the physical name of the file/folder.</li> <li>permissionLevel: Permission level of the folder <u>Click for more details</u></li> <li>children : Children array of directory</li> <li>extension : Extension of the file</li> <li>title: Title of the file</li> <li>type : type as folder/file Etc.</li> </ul>                                                                                                    |
|----------------|----------------------------------------------------------------------------------------------------|
| Service Status | 200 OK                                                                                                    |
| Screenshot     | GET     http://192.168.2.156:8085/hi-ee/getResources?extensions=(%22result%22)     Params     Send     Save       Authorization     Headers     Body     Pre-request Script     Tests     Cookies     Cookies       Type     No Auth                                                                                                    |
|                | Body       Cookies (5)       Headers (7)       Texts       Status: 200 OK       Time: 80 ms       Status: 200 OK       Time: 80 ms       Status: 200 OK       Time: 80 |

# 3.2.3 File Browser Empty Space

# 3.2.3.1 Create Empty space Folder

| URL            | fileSystemOperations.html                                                     |  |
|----------------|-------------------------------------------------------------------------------|--|
| Description    | Creates the empty space folder in repository.                                 |  |
|                | By default the name of empty space folder is New Folder.                      |  |
| Pre-requisite  | User should have logged in before accessing the service. [Refer login module] |  |
|                | If the user is not logged in then you will get login page.                    |  |
| Accessible for | ROLE_ADMIN,ROLE_USER(Note: User should have write permission)                 |  |
| HTTP Request   | POST                                                                          |  |
| Method         |                                                                               |  |
| Example        | Access through browser :                                                      |  |

|                                         | http://192.168.2.156:8085/hi-ee/fileSystemOperations.html                                                                                                    |                                                                      |  |  |
|-----------------------------------------|----------------------------------------------------------------------------------------------------|----------------------------------------------------------------------|--|--|
|                                         | Access through Curl command :                                                                                                    |                                                                      |  |  |
|                                         | curldata<br>"j_username=hiadmin&j_password=hiadmin&action=newFolder&folde<br>rName=New Folder&sourceArray=["]" http://192.168.2.156:8085/hi-<br>ee/fileSystemOperations.html -v                                                                                                    |                                                                      |  |  |
| HTTP Request<br>Kev                     | HTTP Request Value                                                                                                    | Description                                                          |  |  |
| sourceArray:                            | [""]                                                                                                    | The directory/file where the add folder action is performed          |  |  |
| action:                                 | newFolder                                                                                                    | Action as newFolder to create new older.                             |  |  |
| folderName:                             | New Folder                                                                                                    | By default for empty space folder New Folder as folderName is taken. |  |  |
| <b>Response Output</b><br>(JSON format) | <pre>{     {         "status":1,"response":{"message":"A new folder is created         successfully"}     } }</pre>                                                                                                    |                                                                      |  |  |
| Description of<br>Response Output:      | The response of the API is , it returns the success status value as 1 if it fails returns 0 as the status.<br>It returns response as the success message.                                                                                                    |                                                                      |  |  |
| Service Status                          | 200 OK                                                                                                    |                                                                      |  |  |
| Screenshot                              | POST v     http://192.168.2.156:8085/hi-ee/fileSystemOperations.html     Params     Send     Save     v       Authorization     Headers (1)     Body •     Pre-request Script     Tests     Cookes     Cookes |                                                                      |  |  |
|                                         | Body Cookies (5) Headers (7) Tests Pretty Raw Preview HTML V                                                                                                    | Status: 200 OK Time: 90 ms Sice: 383 B                               |  |  |
|                                         | <pre>i 1 {"status":1, "response":{"message":"A new folder is created</pre>                                                                                                    | successfully"}}                                                      |  |  |
| Post-action                             | <b>ost-action</b> After creation of empty space folder we can do folder rename,<br>cut,paste,delete operations.                                                                                                    |                                                                      |  |  |

# 3.3 File Browser :: Folder/File operations

# 3.3.1 Delete Folder/File

| URL                                   | fileSystemOperations.html                                                                                                    |                                                         |  |  |  |
|---------------------------------------|----------------------------------------------------------------------------------------------------|---------------------------------------------------------|--|--|--|
| Description                           | It allows user to delete the file/ folder if the user is permitted.                                                                                                    |                                                         |  |  |  |
| Pre-requisite                         | User should have logged in before accessing the service. [Refer login module]                                                                                                    |                                                         |  |  |  |
|                                       | If the user is not logged in then you will get login page.                                                                                                    |                                                         |  |  |  |
| Accessible for                        | ROLE_ADMIN, ROLE_USER(Note: User                                                                                                    | should have delete permission)                          |  |  |  |
| HTTP Request<br>Method                | POST                                                                                                    |                                                         |  |  |  |
| Example                               | Access through browser :                                                                                                    |                                                         |  |  |  |
|                                       | http://192.168.2.156:8085/hi-ee/fileSystemOperations.html                                                                                                    |                                                         |  |  |  |
|                                       | Access through Curl command :                                                                                                    |                                                         |  |  |  |
|                                       | curldata<br>"j_username=hiadmin&j_password=hiadmin&action=delete&sourceArray=['15<br>07548659227']" http://192.168.2.156:8085/hi-ee/fileSystemOperations.html -v                                                                                                  |                                                         |  |  |  |
| HTTP Request<br>Key                   | HTTP Request Value                                                                                                    | Description                                             |  |  |  |
| sourceArray:                          | [["1507548516919"]]                                                                                                    | The directory/file where the delete action is performed |  |  |  |
| action:                               | delete                                                                                                    | File operation action type is delete                    |  |  |  |
| Response<br>Output(JSON<br>Format)    | <pre>{"status":1,"response":{"message":"Delete operation is successful"}}</pre>                                                                                                    |                                                         |  |  |  |
| Description of<br>Response<br>Output: | The response of the API is , it returns the success status value as 1 if it fails<br>returns 0 as the status.<br>It returns response as the success message.<br>The selected file /folder is permanently deleted form the system. This action is<br>irreversible. |                                                         |  |  |  |
| Service Status                        | 200 OK                                                                                                    |                                                         |  |  |  |

| POST     http://192.168.2.156.8085/hi-ee/fileSystemOperations.html     Parameter       Authorization     Headers (1)     Body •     Pre-request Script     Tests       • form-data     • x-www-form-urlencoded     • raw     • binary       sourceArray: ["1507548516919"]     action: delete] | ns Send V Save V<br>Cookies Code<br>Key-Value Edit                                                                                                    |  |  |  |  |
|----------------------------------------------------------------------------------------------------|----------------------------------------------------------------------------------------------------|--|--|--|--|
| Body Cookies (5) Headers (7) Tests St                                                                                                    | ttus: 200 OK Time: 73 ms Size: 377 B                                                                                                    |  |  |  |  |
| Pretty Raw Preview HTML V ==<br>i 1 {"status":1,"response":{"message":"Delete operation is successful"}}                                                                                                    | <u></u>                                                                                                    |  |  |  |  |
| If the file/folder which you want to delete doesnot exists in that case you will get an error.                                                                                                    |                                                                                                    |  |  |  |  |
| POST V http://192.168.2.156:8085/hi-ee/fileSystemOperations.html Param                                                                                                    | ns Send V Save V                                                                                                    |  |  |  |  |
| Pretty Raw Preview                                                                                                    | ū                                                                                                    |  |  |  |  |
| Oops!<br>An error has occurred. Please see your system administrator<br>RETURN TO HOME<br>RuntimelOException: Can't convert to JSON. The resource requested /home/helical/hi/hi-repository/                                                                                                    |                                                                                                    |  |  |  |  |
|                                                                                                    | POST        http://192.168.2.156.8085/hi-ee/fileSystemOperations.html       Paran         Authoritation       Headers (1)       Body @ Pre-request Script       Tests         # form-data       *www-form-urlencoded       @ raw       ® binary         sourceArray: [*1587548518919*] |  |  |  |  |

# 3.3.2 Rename Folder/File

| URL                                                            | fileSystemOperations.html                                                                                                    |                                                                                                    |  |  |  |
|----------------------------------------------------------------|----------------------------------------------------------------------------------------------------|----------------------------------------------------------------------------------------------------|--|--|--|
| Description                                                    | It allows user to rename the file/folder if the user is permitted.                                                                                                    |                                                                                                    |  |  |  |
| Pre-requisite                                                  | User should have logged in before accessing the service. [Refer login module]                                                                                                    |                                                                                                    |  |  |  |
|                                                                | If the user is not logged in then you will get login page.                                                                                                    |                                                                                                    |  |  |  |
| Accessible for                                                 | ROLE_ADMIN, ROLE_USER(Note: User should have write permission)                                                                                                    |                                                                                                    |  |  |  |
| HTTP Request<br>Method                                         | POST                                                                                                    |                                                                                                    |  |  |  |
| Example                                                        | Access through browser :                                                                                                    |                                                                                                    |  |  |  |
|                                                                | http://192.168.2.156:8085/hi-ee/fileSystemOperations.html                                                                                                    |                                                                                                    |  |  |  |
|                                                                |                                                                                                    |                                                                                                    |  |  |  |
|                                                                | Access mrough Curi command :                                                                                                    |                                                                                                    |  |  |  |
|                                                                | curldata<br>"j_username=hiadmin&j_password=hiadmin&action=rename&sourceArray=[['<br>1507551052264','ReportList']]" http://192.168.2.156:8085/hi-<br>ee/fileSystemOperations.html -v                                |                                                                                                    |  |  |  |
| HTTP Request<br>Key                                            | HTTP Request Value                                                                                                    | Description                                                                                                    |  |  |  |
| sourceArray:                                                   | [["1507119430797/d305f1f5-5160-<br>4a6f-9c76-<br>78b489f007b1.report","Chart<br>Report"]]                                                                                                    | The directory/file where the rename is<br>performed<br>We need to set the path of file and the to<br>which name you want to rename.<br>Note : report path you will get it from<br>rightclick->file/folder ->properties |  |  |  |
| action:                                                        | rename                                                                                                    | File operation action type is rename                                                                                                    |  |  |  |
| Response                                                       |                                                                                                    |                                                                                                    |  |  |  |
| Output(JSON<br>Format)                                         | { "status": 1,<br>"Response":<br>{ "message": "Rename is<br>successful" }<br>}                                                                                                    |                                                                                                    |  |  |  |
| Output(JSON<br>Format)<br>Description of<br>Response<br>Output | <pre>{ "status": 1,<br/>"Response":<br/>{ "message": "Rename is<br/>successful" }<br/>}<br/>The response of the API is , it returns<br/>returns 0 as the status.<br/>It returns response as the success mess</pre> | the success status value as 1 if it fails sage.                                                                                                    |  |  |  |

| Screenshot | POST V http://192.168.2.156:8085/hi-ee/fileSystemOperations.html | Params         | end \vee    | Save        | ~   |
|------------|------------------------------------------------------------------|----------------|-------------|-------------|-----|
|            | Authorization Headers (1) Body  Pre-request Script Tests         |                |             | Cookies C   | ode |
|            | ◎ form-data ● x-www-form-urlencoded ◎ raw ◎ binary               |                |             |             |     |
|            |                                                                  |                | ł           | (ey-Value E | dit |
|            | action:rename                                                    |                |             |             |     |
|            | Body Cookies (5) Headers (7) Tests                               | Status: 200 OK | Time: 72 ms | Size: 367   | в   |
|            | Pretty Raw Preview                                               |                |             | Į           | 1   |
|            | {"status":1, "response": {"message": "Rename is successful"}}    |                |             |             |     |
### 3.3.3 Create Folder

| URL                                | fileSystemOperations.html                                                                                                    |                                                                           |  |
|------------------------------------|----------------------------------------------------------------------------------------------------|---------------------------------------------------------------------------|--|
| Description                        | It allows user to create a new folder as per the requirement.                                                                                                    |                                                                           |  |
| Pre-requisite                      | User should have logged in before accessing the service. [Refer login module]                                                                                                  |                                                                           |  |
|                                    | If the user is not logged in then you will get login page.                                                                                                    |                                                                           |  |
| Accessible for                     | ROLE_ADMIN, ROLE_USER                                                                                                    |                                                                           |  |
| HTTP Request<br>Method             | POST                                                                                                    |                                                                           |  |
| Example                            | Access through browser :                                                                                                    |                                                                           |  |
|                                    | http://192.168.2.156:8085/hi-ee/fileSystemO                                                                                                    | perations.html                                                            |  |
|                                    | A source through Court commond .                                                                                                    | •                                                                         |  |
|                                    | Access through Curi command :                                                                                                    |                                                                           |  |
|                                    | curldata<br>"j_username=hiadmin&j_password=hiadmin&action=rename&sourceArray=[['<br>1507119430797','HI-EE']]" http://192.168.2.156:8085/hi-<br>ee/fileSystemOperations.html -v |                                                                           |  |
| HTTP Request<br>Key                | HTTP Request Value                                                                                                    | Description                                                               |  |
| sourceArray:                       | ["1507119430797"]                                                                                                    | The directory/file where new folder action is performed                   |  |
| action:                            | newFolder                                                                                                    | File operation action type is<br>newFolder, ie a new folder is<br>created |  |
| folderName:                        | HI-EE The folder name                                                                                                    |                                                                           |  |
| Response<br>Output(JSON<br>Format) | <pre>{     "status": 1,     "Response": {     "message": "A new folder is created     successfully"     } }</pre>                                                              |                                                                           |  |

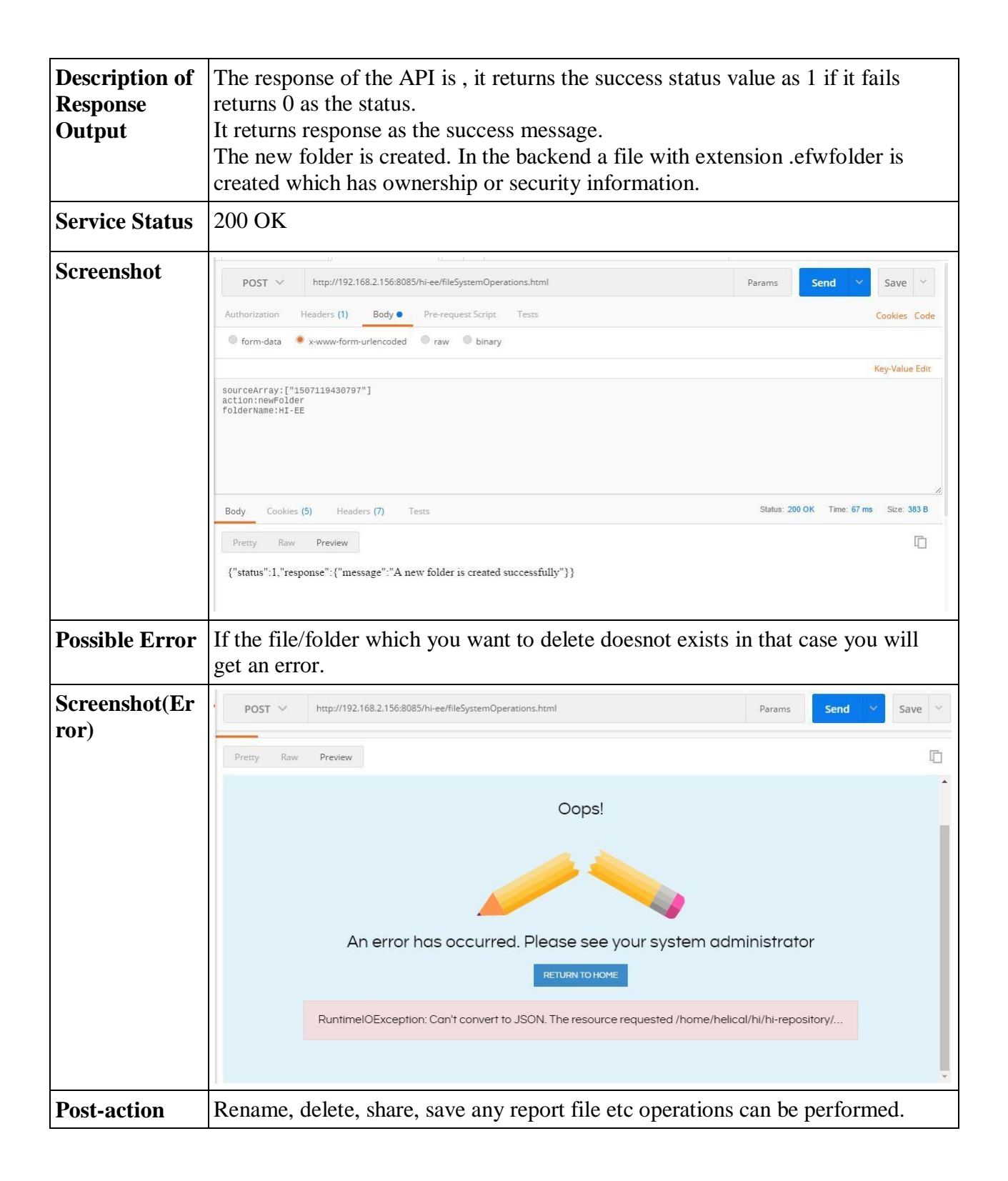

#### 3.3.4 Paste operation

Note : The report having extension as .efwsr/saved reports and result files have the cut-paste options to move files.

| UDI                                |                                                                                                    |                                                        |  |
|------------------------------------|----------------------------------------------------------------------------------------------------|--------------------------------------------------------|--|
| URL                                | fileSystemOperations.html                                                                                                    |                                                        |  |
| Description                        | It allows user to perform moving a file operations.<br>We can cut/paste the file.                                                                                                    |                                                        |  |
| Accessible for                     | ROLE_ADMIN, ROLE_USER(                                                                                                    | Note: User should have write permission)               |  |
| HTTP Request<br>Method             | POST                                                                                                    |                                                        |  |
| Example                            | Access through browser :                                                                                                    |                                                        |  |
|                                    | http://192.168.2.156:8085/hi-ee/                                                                                                    | fileSystemOperations.html                              |  |
|                                    | Access through Curl command                                                                                                    | 1:                                                     |  |
|                                    | curldata<br>"j_username=hiadmin&j_password=hiadmin&action=move&destination=150<br>7555523435&sourceArray=['1507119430797/TestScheduleReport_15071870<br>57716.efwsr']" http://192.168.2.156:8085/hi-ee/fileSystemOperations.html -v |                                                        |  |
| Pre-requisite                      | User should have logged in before accessing the service.[Refer login module]                                                                                                    |                                                        |  |
|                                    | If the user is not logged in then you will get login page.                                                                                                    |                                                        |  |
| HTTP Request<br>Key                | HTTP Request Value                                                                                                    | Description                                            |  |
| destination:                       | 1507555523435                                                                                                    | The directory where paste operation is to be performed |  |
| sourceArray:                       | ["1507119430797/TestSchedule<br>Report_1507187057716.efwsr"]                                                                                                    | The file where to which cut action is performed        |  |
| action:                            | move File operation action type is move                                                                                                    |                                                        |  |
| Response<br>Output(JSON<br>Format) | <pre>{     {         "status": 1,         "Response": {             "message": "Moving is successful"         }     } }</pre>                                                                                                    |                                                        |  |

| Description of<br>Response Output | The response of the API is , it returns the success status value as 1 if it fails<br>returns 0 as the status.<br>It returns response as the success message.<br>In the backend the physical file is moved to different location as requested by<br>the user |                                      |     |
|-----------------------------------|----------------------------------------------------------------------------------------------------|--------------------------------------|-----|
| Service Status                    | 200 OK                                                                                                    |                                      |     |
| Screenshot                        | http://192.168.2.156.8085/r http://192.168.2.156: • + •••                                                                                                    | QA Server V 💿                        | Ċ   |
|                                   | POST V http://192.168.2.156:8085/hi-ee/fileSystemOperations.html                                                                                                    | Params Send Y Save                   | ~   |
|                                   | Authorization Headers (1) Body Pre-request Script Tests                                                                                                    | Cookies C                            | ode |
|                                   | <pre>destination:1507555523435 sourceArray:["1607119430797/TestScheduleReport_1507187057716.efwsr"] action:move</pre>                                                                                                    | Key-Value E                          | dit |
|                                   | Body       Cookies (5)       Headers (7)       Tests         Pretty       Raw       Preview         {"status":1,"response":{"message":"Moving is successful"}}                                                                                              | Status: 200 OK Time: 35 ms Size: 367 | B   |

#### 3.3.5 Import .crt file

Note : To take export of any report we need to open that report in new window then takes its export.

#### Need discussion regarding curl command

| URL                                | importFile.html                                                                                                    |                                 |  |
|------------------------------------|----------------------------------------------------------------------------------------------------|---------------------------------|--|
| Description                        | It allows user to import .crt file in selected folder.<br>.crt file is the export of report file which gt saved with .crt extension.                                                                                                    |                                 |  |
| Accessible for                     | ROLE_ADMIN, ROLE_USER(Note: Use                                                                                                    | r should have write permission) |  |
| HTTP Request<br>Method             | POST<br>Note : For post method we need to select the form-data as body.                                                                                                    |                                 |  |
| Example                            | Access through browser :                                                                                                    |                                 |  |
|                                    | http://192.168.2.156:8085/hi-ee/importFile                                                                                                    | e.html                          |  |
|                                    | Access through Curl command :                                                                                                    |                                 |  |
|                                    |                                                                                                    |                                 |  |
|                                    |                                                                                                    |                                 |  |
|                                    |                                                                                                    |                                 |  |
| HTTP Request Kev                   | HTTP Request Value                                                                                                    | Description                     |  |
| destination:                       | 1507554717873                                                                                                    | Destination to import the file  |  |
| file:                              | Select the file to be import from your<br>system.Select file for import and<br>sure the the type of file ke<br>should be the file only.                                                                                                    |                                 |  |
| Response<br>Output(JSON<br>Format) | { "status":1,"response":{"message":"The import operation is successful"} }                                                                                                    |                                 |  |
| Description of<br>Response Output  | The response of the API is , it returns the success status value as 1 if it fails<br>returns 0 as the status.<br>It returns response as the success message.<br>In the backend the physical file is moved to different location as requested<br>by the user |                                 |  |
| Service Status                     | 200 OK                                                                                                    |                                 |  |

| Screenshot | POST v     http://192.168.2.156:8085/hi-ee/importFile.html     Params     Send     V                                                                               |                                        |             |              |  |  |
|------------|----------------------------------------------------------------------------------------------------|----------------------------------------|-------------|--------------|--|--|
|            | Authorization     Headers (I)     Body ●     Pre-request script     Lests     Cookies     Code       ● form-data     ● xwww-form-urlencoded     ● raw     ● binary |                                        |             |              |  |  |
|            | Key                                                                                                    | Value                                  | Description | •• Bulk Edit |  |  |
|            | destination                                                                                                    | 1507554717873                          |             |              |  |  |
|            | Sector file                                                                                                    | Choose Files hiadmin_1507556661904.crt |             |              |  |  |
|            | Newkey                                                                                                    |                                        |             |              |  |  |
|            | Body Cookies (5) Headers (7) Tests Status: 200 OK Time: 88 ms Size: 381 B                                                                                          |                                        |             |              |  |  |
|            | Pretty Raw Preview HTML V 🚍                                                                                                    |                                        |             | ū Q.         |  |  |
|            | <pre>i 1 {"status":1,"response":{"message":"The import</pre>                                                                                                    | t operation is successful"}}           |             |              |  |  |
|            |                                                                                                    |                                        |             |              |  |  |
|            |                                                                                                    |                                        |             |              |  |  |
|            |                                                                                                    |                                        |             |              |  |  |

# 3.4 EFW Report Operations

#### 3.4.1 Open EFW Report

| URL                 | getEFWSolution.html                                                                                                    |                                               |  |
|---------------------|----------------------------------------------------------------------------------------------------|-----------------------------------------------|--|
| Description         | It allows user to open the EFW report.<br>To open the EFW report we required two parameters to be provided that<br>is directory and file(which exists). If the file/directory doesnot exists<br>you will get an error.                                                                                                    |                                               |  |
| Pre-requisite       | User should have logged in before accessing the service. [Refer login module]                                                                                                    |                                               |  |
|                     | If the user is not logged in the                                                                                                    | en you will get login page.                   |  |
| Accessible for      | ROLE_ADMIN, ROLE_U                                                                                                    | SER                                           |  |
| HTTP Request Method | 10d POST,GET                                                                                                    |                                               |  |
| Example             | Access through browser :<br>http://192.168.2.156:8085/hi-<br>ee/getEFWSolution.html?dir=1463377807724/1463377978248/Sample<br>EFW Report&file=sample_report.efw<br>Access through Curl command :<br>curldata<br>"j_username=hiadmin&j_password=hiadmin&dir=1463377807724/146<br>3377978248/Sample EFW Report&file=sample_report.efw"<br>http://192.168.2.156:8085/hi-ee/getEFWSolution.html -v |                                               |  |
| HTTP Request Key    | HTTP Request Value                                                                                                    | Description                                   |  |
| dir:                | 1463377807724/1463377<br>978248/Sample EFW<br>Report                                                                                                    | The directory where the .efw file is present. |  |
| file:               | sample_report.efw                                                                                                    | The efw file which we want to open.           |  |

| Response Output(html |                                                        |
|----------------------|--------------------------------------------------------|
| contents)            | Here response is nothing but the report html contents. |
|                      | The EFW report will get opened.                        |

| Service Status | 200 OK                                                            |               |                |
|----------------|-------------------------------------------------------------------|---------------|----------------|
| Screenshot     | POST V http://192.168.2.156:8085/hi-ee/getEFWSolution.html Params | Send 🖂        | Save ~         |
|                | Authorization Headers (1) Body  Pre-request Script Tests          |               | Cookies Code   |
|                | form-data     form-urlencoded     raw     binary                  |               |                |
|                |                                                                   |               | Key-Value Edit |
|                |                                                                   |               |                |
|                | Body Cookies (5) Headers (7) Tests Status: 200 C                  | K Time: 23 ms | Size: 3.85 KB  |
|                | Pretty Raw Preview                                                |               | Ē              |
|                | <b>Travel Expense Distribution Report</b>                         |               |                |
|                | Select Month                                                      |               |                |

3.4.2 Open EFW Report in new window

| URL                                | hi.html?dir=1463377807724/1463377978248/Sample EFW<br>Report&file=sample_report.efw&mode=open                                                                                                    |                                                   |  |
|------------------------------------|----------------------------------------------------------------------------------------------------|---------------------------------------------------|--|
| Description                        | It allows user to open the EFW report in new window, it requires directory and filename(which exists). If the file/directory doesnot exists you will get an error.                                                                                                    |                                                   |  |
| Pre-requisite                      | User should have logged in before                                                                                                    | e accessing the service. [Refer login module]     |  |
|                                    | If the user is not logged in then you will get login page.                                                                                                    |                                                   |  |
| Accessible for                     | ROLE_ADMIN, ROLE_USER                                                                                                    |                                                   |  |
| HTTP Request<br>Method             | GET,POST                                                                                                    |                                                   |  |
|                                    | http://192.168.2.156:8085/hi-<br>ee/hi.html?dir=1463377807724/1463377978248/Sample EFW<br>Report&file=sample_report.efw&mode=open<br>Access through Curl command :<br>curldata<br>"j_username=hiadmin&j_password=hiadmin&dir=1463377807724/14633779<br>78248/Sample EFW Report&file=sample_report.efw&mode=open"<br>http://192.168.2.156:8085/hi-ee/hi.html -v |                                                   |  |
| HTTP Request<br>Key                | HTTP Request Value                                                                                                    | Description                                       |  |
| dir:                               | 1463377807724/1463377978248<br>/Sample EFW Report                                                                                                    | The directory where the .efw file is present.     |  |
| file:                              | sample_report.efw                                                                                                    | The efw file which we want to open in new window. |  |
| mode:                              | open Mode to open report in new window.                                                                                                    |                                                   |  |
| Response<br>Output(JSON<br>Format) | Here response is nothing but the report html contents.                                                                                                    |                                                   |  |

| Service Status | 200 OK |
|----------------|--------|
|----------------|--------|

| Screenshot | POST V http://192.168.2.156:8085/hi-ee/hi.html                             | Params         | Send       | Save ×           |
|------------|----------------------------------------------------------------------------|----------------|------------|------------------|
|            | Authorization Headers (1) Body  Pre-request Script Tests                   |                |            | Cookies Code     |
|            | form-data     form-urlencoded     raw     binary                           |                |            |                  |
|            |                                                                            |                |            | Key-Value Edit   |
|            | dif:14633/00/724/14633/19/8246/Sample Erw Report<br>file:sample_report.efw |                |            |                  |
|            |                                                                            |                |            |                  |
|            |                                                                            |                |            |                  |
|            |                                                                            |                |            |                  |
|            | Body Cookies (5) Headers (8) Tests                                         | Status: 200 OK | Time: 28 m | s 5/26: 12.56 KB |
|            | Pretty Raw Preview                                                         |                |            | Ū                |
|            | Sample EFW Re                                                              | 0 1            | Export     | ව් Cache 🗸       |
|            | Travel Expense Distribution Report                                         |                |            |                  |
|            | Select Month:                                                              |                |            |                  |

3.4.3 Delete EFW Report

| URL                                   | fileSystemOperations.html                                                                                                    |                                             |  |
|---------------------------------------|----------------------------------------------------------------------------------------------------|---------------------------------------------|--|
| Description                           | It allows user to delete the EFW report.We need to pass the filename which you want to delete(which exists).If the file/directory doesnot exists you will get an error.                                      |                                             |  |
| Pre-requisite                         | User should have logged in before                                                                                                    | accessing the service. [Refer login module] |  |
|                                       | If the user is not logged in then you w                                                                                                    | ill get login page.                         |  |
| Accessible for                        | ROLE_ADMIN, ROLE_USER(No                                                                                                    | ote : User should have delete permission)   |  |
| HTTP Request<br>Method                | POST                                                                                                    |                                             |  |
| Example                               | Access through browser :                                                                                                    |                                             |  |
|                                       | http://192.168.2.156:8085/hi-ee/file                                                                                                    | eSystemOperations.html                      |  |
|                                       | Access through Curl command :                                                                                                    |                                             |  |
|                                       | curldata<br>"j_username=hiadmin&j_password=hiadmin&sourceArray=['1507554717873/b<br>733747c-38d5-4d97-826b-a5cea1bc092f.efw']&action=delete"<br>http://192.168.2.156:8085/hi-ee/fileSystemOperations.html -v |                                             |  |
| HTTP Request<br>Key                   | HTTP Request Value                                                                                                    | Description                                 |  |
| sourceArray:                          | ["1507554717873/b733747c-<br>38d5-4d97-826b-<br>a5cea1bc092f.efw"]sourceArray having the directory with fill<br>name which we want to delete.                                                                |                                             |  |
| action:                               | delete                                                                                                    | Action name to perform the operation.       |  |
| Response<br>Output(JSON<br>Format)    | {<br>"status":1,<br>"response":{"message":"Delete operation is successful"}<br>}                                                                                                    |                                             |  |
| Description of<br>Response<br>Output: | The response of the API is, it returns the success status value as 1 if it fails returns 0 as the status.<br>It returns response as the success message.                                                     |                                             |  |
| Service Status                        | 200 OK                                                                                                    |                                             |  |

| Screenshot | POST V http://192.168.2.156:8085/hi-ee/fileSystemOperations.html                         | Params         | end 🗸       | Save ~         |
|------------|------------------------------------------------------------------------------------------|----------------|-------------|----------------|
|            | Authorization Headers (1) Body  Pre-request Script Tests                                 |                | 0           | Cookies Code   |
|            | ◎ form-data ● x-www-form-urlencoded ● raw ● binary                                       |                |             |                |
|            |                                                                                          |                | к           | ley-Value Edit |
|            | sourcearray.[ 150/354/1/8/3/0/33/4/U-3003-400/-6260-43CealDC042/.01W ]<br>action: delete |                |             |                |
|            | Body Cookies (5) Headers (7) Tests                                                       | Status: 200 OK | Time: 72 ms | Size: 377 B    |
|            | Pretty Raw Preview                                                                       |                |             | Ū              |
|            | {"status":1, "response": {"message": "Delete operation is successful"}}                  |                |             |                |

#### 3.4.4 Rename EFW Report

| URL                    | fileSystemOperations.html                                                                                                    |                                    |
|------------------------|----------------------------------------------------------------------------------------------------|------------------------------------|
| Description            | It allows user to rename the .efw file if the user is permitted.To rename .efw file<br>we need to pass the filename with the name by which you want to rename.If the<br>file/directory doesnot exists you will get an error.                      |                                    |
| Pre-requisite          | User should have logged in before accessing the service. [Refer login module]<br>If the user is not logged in then you will get login page.                                                                                                    |                                    |
| Accessible for         | ROLE_ADMIN, ROLE_USER(Note: V                                                                                                    | User should have write permission) |
| HTTP Request<br>Method | POST                                                                                                    |                                    |
| Example                | Access through browser :                                                                                                    |                                    |
|                        | http://192.168.2.156:8085/hi-ee/fileSystemOperations.html                                                                                                    |                                    |
|                        | Access through Curl command :                                                                                                    |                                    |
|                        | curldata<br>"j_username=hiadmin&j_password=hiadmin&sourceArray=[['1463377807724/<br>1472805277364/dabe0f49-2da0-48db-9772-<br>6a51d2a5e322.efw',',SampleReport']]&action=rename''<br>http://192.168.2.156:8085/hi-ee/fileSystemOperations.html -v |                                    |
| HTTP Request<br>Key    | HTTP Request Value                                                                                                    | Description                        |

| sourceArray:                          | [["1463377807724/1472805277364/d<br>abe0f49-2da0-48db-9772-<br>6a51d2a5e322.efw","SampleReport"]]                                                                                                    | The directory/file where the rename is performed |  |
|---------------------------------------|----------------------------------------------------------------------------------------------------|--------------------------------------------------|--|
| action:                               | rename                                                                                                    | File operation action type is rename             |  |
| Response<br>Output(JSON<br>Format)    | <pre>{"status": 1,     "Response":     { "message": "Rename is     successful" } }</pre>                                                                                                    |                                                  |  |
| Description of<br>Response<br>Output: | The response of the API is , it returns the success status value as 1 if it fails returns 0 as the status.<br>It returns response as the success message.Renaming action takes place for the respective efw file.       |                                                  |  |
| Service Status                        | 200 OK                                                                                                    |                                                  |  |
| Screenshot                            | POST     http://192.168.2.156:8085/hi-ee/fileSystemOperations.html       Authorization     Headers (1)     Body •     Pre-request Script     Tests       • form-data     • x-www-form-urlencoded     • raw     • binary | Params Send V Save V<br>Cookies Code             |  |
|                                       |                                                                                                    | Key-Value Edit                                   |  |
|                                       | sourceArray:[["1463377867724/1472805277364/dabe0f49-2da0-48db-9772-6a51d2a5e322.efw","SampleReport"]]<br>action:rename                                                                                                  |                                                  |  |
|                                       | Body Cookies (5) Headers (7) Tests                                                                                                    | Status: 200 OK Time: 52 ms Size: 367 B           |  |
|                                       | Pretty Raw Preview                                                                                                    | Ē                                                |  |
|                                       | {"status":1,"response":{"message":"Rename is successful"}}                                                                                                    |                                                  |  |

### 3.4.5 Share EFW Report

| URL                    | services                                                                                                    |
|------------------------|----------------------------------------------------------------------------------------------------|
| Description            | It allows user to share the EFW report with any user/organisation/role.<br>The EFW report will get share with provided user with permission. If the file/directory doesnot exists you will get an error. |
| Pre-requisite          | User should have logged in before accessing the service. [Refer login module]<br>If the user is not logged in then you will get login page.                                                              |
| Accessible for         | ROLE_ADMIN, ROLE_USER(Note : User should have share permission)                                                                                                    |
| HTTP Request<br>Method | POST                                                                                                    |
| Example                | Access through browser :                                                                                                    |
|                        | http://192.168.2.156:8085/hi-ee/services                                                                                                    |

|                                    | Access through Curl command :<br>curldata<br>"j_username=hiadmin&j_password=hiadmin&type=core&serviceType=share&s<br>ervice=update&formData={'type':'file','dir':'1507555586816','file':'66aab884-<br>8971-4874-bc07-<br>5d6d465925c3.efw','share':{'user':[{'id':'102','permission':'4'}]}}"<br>http://192.168.2.156:8085/hi-ee/services -v                                                                                                    |                                                                                                    |  |
|------------------------------------|----------------------------------------------------------------------------------------------------|----------------------------------------------------------------------------------------------------|--|
| HTTP Request<br>Key                | HTTP Request values                                                                                                    | Description                                                                                                    |  |
| type:                              | core                                                                                                    | Type of the operation.                                                                                                    |  |
| serviceType:                       | share                                                                                                    | ServiceType as share .                                                                                                    |  |
| service:                           | update                                                                                                    | Service to update the share information.                                                                                                    |  |
| formData:                          | {"type":"file","dir":"15075555868<br>16","file":"66aab884-8971-4874-<br>bc07-<br>5d6d465925c3.efw","share":{"use<br>r":[{"id":"109","permission":"4"}]<br>}}                                                                                                    | formData: getting pass to service tells the<br>type of the file , its dir where the file is<br>present and the file name and the share info<br>which is nothing but the user ID( <u>To know</u><br><u>ID of the user</u> ) and the permission id ( <u>Click</u><br><u>here to check permissionID</u> ) which we are<br>going to set while sharing. |  |
| Response<br>Output(JSON<br>Format) | {     "status":1,     "response":{"message":"The selected file privileges are updated successfully."} }                                                                                                    |                                                                                                    |  |
| Service Status                     | 200 OK                                                                                                    |                                                                                                    |  |
| Screenshot                         | POST v       http://192.168.2.156.8085/hi-ee/services       Params       Send v       Save v         Authorization       Headers (1)       Body •       Pre-request Script       Tests       Cookles       Cookles |                                                                                                    |  |
|                                    | Body Cookies (5) Headers (7) Tests                                                                                                    | Status: 200 OK Time: 68 ms Size: 401 B                                                                                                    |  |
|                                    | Pretty       Raw       Preview         {"status":1,"response":{"message":"The selected file privileges are updated successfully."}}                                                                                                    |                                                                                                    |  |

## 3.4.6 URL printing of EFW Report

Note : Printing of URL can be done in different file formats like pdf, png, jpeg, xls.

Below we are showing example for URL printing in pdf format.

| URL                                | hi.html?dir=1463377807724/1463377978248/Sample%20EFW%20Report<br>&file=sample_report.efw&print=pdf                                                                                                    |                                                                             |  |
|------------------------------------|----------------------------------------------------------------------------------------------------|-----------------------------------------------------------------------------|--|
| Description                        | It allows user to print the URL of EFW report in different printing formats.                                                                                                    |                                                                             |  |
| Pre-requisite                      | User should have logged in before accessing the service.[Refer login module]                                                                                                    |                                                                             |  |
|                                    | If the user is not logged in then you                                                                                                    | will get login page.                                                        |  |
| Accessible for                     | ROLE_ADMIN,ROLE_USER                                                                                                    |                                                                             |  |
| HTTP Request<br>Method             | GET,POST                                                                                                    |                                                                             |  |
| Example                            | Access through browser :<br>http://192.168.2.156:8085/hi-<br>ee/hi.html?dir=1463377807724/1463377978248/Sample%20EFW%20Rep<br>ort&file=sample_report.efw&print=pdf<br>Access through Curl command :<br>curldata<br>"j_username=hiadmin&j_password=hiadmin&dir=1463377807724/14633<br>77978248/Sample%20EFW%20Report&file=sample_report.efw&print=pd |                                                                             |  |
| HTTP Request<br>Key                | HTTP Request Value                                                                                                    | Description                                                                 |  |
| dir:                               | 1463377807724/1463377978248<br>/Sample%20EFW%20Report                                                                                                    | The directory where the efw report file is present.                         |  |
| file:                              | sample_report.efw                                                                                                    | The efw report file.                                                        |  |
| print:                             | pdf                                                                                                    | The print parameter as pdf for printing.                                    |  |
|                                    |                                                                                                    | Note: Along with pdf printing png,<br>jpeg,xls printing format is possible. |  |
| Response<br>Output(JSON<br>Format) | Here response html contents of the requested report export .                                                                                                    |                                                                             |  |

| Service Status | 200 OK                                                                                                    |
|----------------|----------------------------------------------------------------------------------------------------|
| Screenshot     | GET       http://192.168.2.156:8085/hi-ee/hi.html?dir=1463377807724/1463377978248/Sample%20EFW%20Rep       Params       Send       Save       >         Authorization       Headers       Body       Pre-request Script       Tests       Cookies       Cookies       Cookies       Cookies       Cookies |
|                | Type No Auth                                                                                                    |
|                | <pre>Pretry Raw Preview  * IDOCTYPE html&gt;</pre>                                                                                                    |

## 3.4.7 Change Report parameters through URL for EFW Report

Note : This API's allows user to change the EFW report parameters through URL.Parameters differs according to report.

| URL                    | hi.html?dir=HelicalDemo&file=demo.efw&TERRITORY=['APAC','Japan','EMEA']                                                                                                    |                                                                                                    |  |  |
|------------------------|----------------------------------------------------------------------------------------------------|----------------------------------------------------------------------------------------------------|--|--|
| Description            | It allows user to change the report parameters through URL.                                                                                                    |                                                                                                    |  |  |
| Pre-requisite          | User should have logged in before accessing the service. [Refer login module]                                                                                                    |                                                                                                    |  |  |
|                        | If the user is not logged in then you will get login page.                                                                                                    |                                                                                                    |  |  |
| Accessible for         | ROLE_ADMIN,ROLE_USE                                                                                                    | ROLE_ADMIN,ROLE_USER                                                                                                    |  |  |
| HTTP Request<br>Method | GET,POST                                                                                                    |                                                                                                    |  |  |
| Example                | Access through browser :                                                                                                    |                                                                                                    |  |  |
|                        | http://192.168.2.156:8085/hi-<br>ee/hi.html?dir=HelicalDemo&file=demo.efw&TERRITORY=['APAC','Ja<br>pan','EMEA']<br>Access through Curl command :<br>curldata<br>"j_username=hiadmin&j_password=hiadmin&dir=HelicalDemo&file=de<br>mo.efw&TERRITORY=['APAC','Japan','EMEA']"<br>http://192.168.2.156:8085/hi-ee/hi.html -v |                                                                                                    |  |  |
|                        |                                                                                                    |                                                                                                    |  |  |
| HTTP Request<br>Key    | HTTP Request Value                                                                                                    | Description                                                                                                    |  |  |
| dir:                   | HelicalDemo                                                                                                    | The directory where the EFW report file is present.                                                                                                    |  |  |
| file:                  | demo.efw                                                                                                    | The efw report file.                                                                                                    |  |  |
| TERRITORY:             | ['APAC','Japan','EMEA']                                                                                                    | Report parameters which differs from<br>report to report.<br>Here, TERRITORY is the reporr<br>parameter name and<br>['APAC','Japan','EMEA'] are values of<br>the parameter. |  |  |
| Response               |                                                                                                    |                                                                                                    |  |  |

| Output(JSON<br>Format) | Here response is the requested report html contents for requested parameters.         200 OK                                                                                                    |  |  |
|------------------------|----------------------------------------------------------------------------------------------------|--|--|
| Service Status         |                                                                                                    |  |  |
| Screenshot             | GET ×       http://192.168.2.156:8085/hi-ee/hi.html?dir=HelicalDemo&#ile=demo.efw&TERRTORY=[%27APAC%27,       Params       Send ×       Save ×         Authorization       Headers (1)       Body       Pre-request Script       Tests       Cookies       Cookies</td></tr></tbody></table> |  |  |

# 3.5 EFWSR Report Operations

3.5.1 Open EFWSR Report

| URL                      | executeSavedReport.html                                                                                                    |                                                 |  |
|--------------------------|----------------------------------------------------------------------------------------------------|-------------------------------------------------|--|
| Description              | It allows user to open the EFWSR report which requires directory and name of the file(which exists). If the file/directory doesnot exists you will get an error.                     |                                                 |  |
| Pre-requisite            | User should have logged in before accessing the service. [Refer login module]                                                                                                    |                                                 |  |
|                          | If the user is not logged in then you will get login page.                                                                                                    |                                                 |  |
| Accesible for            | ROLE_ADMIN, ROLE_USER                                                                                                    |                                                 |  |
| HTTP Request<br>Method   | POST                                                                                                    |                                                 |  |
| Example                  | Access through browser :                                                                                                    |                                                 |  |
|                          | http://192.168.2.156:8085/hi-ee/executeSavedReport.html                                                                                                    |                                                 |  |
|                          | Access through Curl command :                                                                                                    |                                                 |  |
|                          | curldata<br>"j_username=hiadmin&j_password=hiadmin&dir=1507555523435&file=TestS<br>cheduleReport_1507187057716.efwsr" http://192.168.2.156:8085/hi-<br>ee/executeSavedReport.html -v |                                                 |  |
| HTTP Request<br>Key      | HTTP Request Value                                                                                                    | Description                                     |  |
| dir:                     | 1507555523435                                                                                                    | The directory where the .efwsr file is present. |  |
| file:                    | TestScheduleReport_1507187057<br>716.efwsr                                                                                                    | The efwsr file which we want to open.           |  |
| Response<br>Output(html) | Here response is nothing but the report html contents.Report get opened in new window.                                                                                               |                                                 |  |
| Service Status           | 200 OK                                                                                                    |                                                 |  |

| Screenshot | GET V http://1<br>Authorization Headers ( | 92.168.2.156.8085/hi-ee/executeSavedReport.html?dir=1507555523435&file=TestScheduleRe 1) Body Pre-request Script Tests | Params         | Send Y      | Save<br>Cookies ( | Code |
|------------|-------------------------------------------|----------------------------------------------------------------------------------------------------|----------------|-------------|-------------------|------|
|            | Туре                                      | No Auth 🗸                                                                                                    |                |             |                   |      |
|            | Body Cookies (5)                          | ieaders (8) Tests                                                                                                    | Status: 200 OK | Time: 30 ms | Size: 8.56        | кв   |
|            | Pretty Raw Previe                         | w                                                                                                    |                |             | [                 | D    |
|            | Envision                                  | - Sales Dashboard                                                                                                    |                |             |                   |      |
|            | Parameters                                |                                                                                                    |                |             |                   |      |
|            | 67                                        |                                                                                                    |                |             |                   |      |
|            | Select a country:                         |                                                                                                    |                |             |                   |      |

## 3.5.2 Open EFWSR Report in new window

| URL                          | hi.html?dir=1507555523435&file=<br>&mode=open                                                                                                    | hi.html?dir=1507555523435&file=TestScheduleReport_1507187057716.efwsr<br>&mode=open |  |  |
|------------------------------|----------------------------------------------------------------------------------------------------|-------------------------------------------------------------------------------------|--|--|
| Description                  | It allows user to open the EFWSR report in new window.<br>The EFWSR report will get opened in new window. If the file/directory doesnot exists you will get an error.                         |                                                                                     |  |  |
| Pre-requisite                | User should have logged in before accessing the service. [Refer login module]                                                                                                    |                                                                                     |  |  |
|                              | If the user is not logged in then you will get login page.                                                                                                    |                                                                                     |  |  |
| Accessible for               | ROLE_ADMIN, ROLE_USER                                                                                                    |                                                                                     |  |  |
| HTTP Request<br>Method       | GET,POST                                                                                                    |                                                                                     |  |  |
| Example                      | Access through browser :                                                                                                    |                                                                                     |  |  |
|                              | http://192.168.2.156:8085/hi-<br>ee/hi.html?dir=1507555523435&file=TestScheduleReport_1507187057716.efw<br>sr&mode=open                                                                       |                                                                                     |  |  |
|                              | Access through Curl command :                                                                                                    |                                                                                     |  |  |
|                              | curldata<br>"j_username=hiadmin&j_password=hiadmin&dir=1507555523435&file=TestS<br>cheduleReport_1507187057716.efwsr&mode=open"<br>http://192.168.2.156:8085/hi-ee/executeSavedReport.html -v |                                                                                     |  |  |
| HTTP Request<br>Key          | HTTP Request Value                                                                                                    | Description                                                                         |  |  |
| dir:                         | 1507555523435                                                                                                    | The directory where the .efwsr file is present.                                     |  |  |
| file:                        | TestScheduleReport_1507187057<br>716.efwsr                                                                                                    | The efwsr file which we want to open in new window.                                 |  |  |
| mode:                        | open                                                                                                    | Set mode as open to open the report in new window.                                  |  |  |
| Response<br>Output(HTM<br>L) | Here response is nothing but the report html contents.                                                                                                    |                                                                                     |  |  |
| Service Status               | 200 OK                                                                                                    |                                                                                     |  |  |

| Saraanshat |                                                                               |                                            |
|------------|-------------------------------------------------------------------------------|--------------------------------------------|
| Screenshot | POST V http://192.168.2.156:8085/hi-ee/hi.html                                | Params Send V Save V                       |
|            | Authorization Headers (1) Body Pre-request Script Tests                       | Cookies Code                               |
|            | 💿 form-data 🔹 x-www-form-urlencoded 🛛 🔍 raw 🔍 binary                          |                                            |
|            |                                                                               | Key-Value Edit                             |
|            | d1r:1507555523435<br>file:TestscheduleReport_1507187057716.efwsr<br>mode:open |                                            |
|            | Body Cookies (5) Headers (8) Tests                                            | Status: 200 OK Time: 277 ms Size: 16.91 KB |
|            | Pretty Raw Preview                                                            |                                            |
|            | TestScheduleRe                                                                | 🖸 📥 Export 🔊 Cache 🗸 🌰                     |
|            | Envision - Sales Dashboard                                                    |                                            |

3.5.3 Delete EFWSR Report

| URL                                   | fileSystemOperations.html                                                                                                    |                                                                             |  |
|---------------------------------------|----------------------------------------------------------------------------------------------------|-----------------------------------------------------------------------------|--|
| Description                           | It allows user to delete the EFWSR report. If the file/directory doesnot exists you will get an error                                                                                                    |                                                                             |  |
| Pre-requisite                         | User should have logged in before accessing the service. [Refer login module]                                                                                                    |                                                                             |  |
|                                       | If the user is not logged in then you w                                                                                                    | ill get login page.                                                         |  |
| Accessible for                        | ROLE_ADMIN, ROLE_USER(Note : User should have delete permission)                                                                                                    |                                                                             |  |
| HTTP Request<br>Method                | POST                                                                                                    |                                                                             |  |
| Example                               | Access through browser :                                                                                                    |                                                                             |  |
|                                       | http://192.168.2.156:8085/hi-ee/fileSystemOperations.html                                                                                                    |                                                                             |  |
|                                       | Access through Curl command :                                                                                                    |                                                                             |  |
|                                       | curldata<br>"j_username=hiadmin&j_password=hiadmin&sourceArray=['1507554717873/S<br>ample Saved Report_1507285705609.efwsr']&action=delete"<br>http://192.168.2.156:8085/hi-ee/fileSystemOperations.html -v |                                                                             |  |
| Description of<br>Response<br>Output: | The response of the API is, it returns the success status value as 1 if it fails returns 0 as the status.<br>It returns response as the success message.                                                    |                                                                             |  |
| HTTP Request<br>Key                   | HTTP Request Value                                                                                                    | HTTP Request Value Description                                              |  |
| sourceArray:                          | ["1507554717873/Sample Saved<br>Report_1507285705609.efwsr"]                                                                                                    | sourceArray having the directory with file<br>name which we want to delete. |  |
| action:                               | delete                                                                                                    | Action name to perform the operation.                                       |  |
| Response<br>Output(JSON<br>Format)    | {     "status":1,     "response":{"message":"Delete operation is successful"} }                                                                                                    |                                                                             |  |
| Description of<br>Response<br>Output: | The response of the API is , it returns the success status value as 1 if it fails returns 0 as the status.<br>It returns response as the success message.                                                   |                                                                             |  |

| Service Status 200 OK | Service Status | 200 OK |
|-----------------------|----------------|--------|

| Screenshot | http://192.168.2.156:8085/fr http://192.168.2.156:  http://192.168.2.156: http://192.168.2.156: http://192.168 | QA Server      | ~             | •          |
|------------|----------------------------------------------------------------------------------------------------|----------------|---------------|------------|
|            | POST V http://192.168.2.156:8085/hi-ee/fileSystemOperations.html                                                                                                    | Params Ser     | nd 🗸 Sa       | ave 🗠      |
|            | Authorization Headers (1) Body  Pre-request Script Tests                                                                                                    |                | Coo           | kies Code  |
|            | ● form-data ● x-www-form-uriencoded ● raw ● binary                                                                                                    |                |               |            |
|            |                                                                                                    |                | Key-          | Value Edit |
|            |                                                                                                    |                |               | h          |
|            | Body Cookies (5) Headers (7) Tests                                                                                                    | Status: 200 OK | Time: 67 ms S | ize: 377 B |
|            | Pretty Raw Preview                                                                                                    |                |               | Ū          |
|            | {"status":1,"response":{"message":"Delete operation is successful"}}                                                                                                    |                |               |            |

#### 3.5.4 Rename EFWSR Report

| URL                                   | fileSystemOperations.html                                                                                                    |                                                  |  |
|---------------------------------------|----------------------------------------------------------------------------------------------------|--------------------------------------------------|--|
| Description                           | It allows user to rename the .efwsr file if the user is permitted.If the file/directory doesnot exists you will get an error                                                                                                    |                                                  |  |
| Pre-requisite                         | User should have logged in before accessing the service. [Refer login module]                                                                                                    |                                                  |  |
|                                       | If the user is not logged in then you will ge                                                                                                    | t login page.                                    |  |
| Accessible for                        | ROLE_ADMIN, ROLE_USER(Note: User should have write permission)                                                                                                    |                                                  |  |
| HTTP Request<br>Method                | POST                                                                                                    |                                                  |  |
| Example                               | Access through browser :                                                                                                    |                                                  |  |
|                                       | http://192.168.2.156:8085/hi-ee/fileSystemOperations.html                                                                                                    |                                                  |  |
|                                       | Access through Curl command :                                                                                                    |                                                  |  |
|                                       | curldata<br>"j_username=hiadmin&j_password=hiadmin&sourceArray=[['1507119430797/<br>TestScheduleReport_1507186015478.efwsr',',TestScheduleReport']]&action=re<br>name" http://192.168.2.156:8085/hi-ee/fileSystemOperations.html -v |                                                  |  |
| HTTP Request<br>Key                   | HTTP Request Value                                                                                                    | Description                                      |  |
| sourceArray:                          | [["1507119430797/TestScheduleRepo<br>rt_1507186015478.efwsr","TestSched<br>uleReport1"]]                                                                                                    | The directory/file where the rename is performed |  |
| action:                               | rename                                                                                                    | File operation action type is rename             |  |
| Response<br>Output(JSON<br>Format)    | <pre>{"status": 1,     "Response":     { "message": "Rename is     successful" } }</pre>                                                                                                    |                                                  |  |
| Description of<br>Response<br>Output: | The response of the API is , it returns the success status value as 1 if it fails returns 0 as the status.<br>It returns response as the success message.Renaming action takes place for the respective file.                       |                                                  |  |
| Service Status                        | 200 OK                                                                                                    |                                                  |  |

| Screenshot | POST V http://192.168.2.156:8085/hi-ee/fileSystemOperations.html                                             | Params        | Send 👻         | Save 🗸         |
|------------|----------------------------------------------------------------------------------------------------|---------------|----------------|----------------|
|            | Authorization Headers (1) Body  Pre-request Script Tests                                                     |               |                | Cookies Code   |
|            | form-data x-www-form-urlencoded raw binary                                                                   |               |                | Key-Value Edit |
|            | sourceArray:[["1567119436797/TestScheduleReport_1567186615478.efwsr","TestScheduleReport"]]<br>action:rename |               |                |                |
|            | Body Cookies (5) Headers (7) Tests                                                                           | Status: 200 O | K Time: 1514 m | s Size: 367 B  |
|            | Pretty Raw Preview {"status":1,"response":{"message":"Rename is successful"}}                                |               |                | Ū              |
|            |                                                                                                    |               |                |                |

| URL                    | services                                                                                                    |                                                                                                    |  |
|------------------------|----------------------------------------------------------------------------------------------------|----------------------------------------------------------------------------------------------------|--|
| Description            | It allows user to share the EFWSR report with any user/organisation/role.<br>The EFWSR report will get share with provided user with permission. If the file/directory doesnot exists you will get an error                                                                               |                                                                                                    |  |
| Pre-requisite          | User should have logged in before accessing the service.[Refer login module]                                                                                                    |                                                                                                    |  |
|                        | If the user is not logged in then you will get login page.                                                                                                    |                                                                                                    |  |
| Accessible for         | ROLE_ADMIN, ROLE_USER(Note : User should have share permission)                                                                                                    |                                                                                                    |  |
| HTTP Request<br>Method | POST                                                                                                    |                                                                                                    |  |
| Example                | Access through browser :                                                                                                    |                                                                                                    |  |
|                        | http://192.168.2.156:8085/hi-ee/services                                                                                                    |                                                                                                    |  |
|                        | Access through Curl command :                                                                                                    |                                                                                                    |  |
|                        | avel data                                                                                                    |                                                                                                    |  |
|                        | "j_username=hiadmin&j_password=hiadmin&type=core&serviceType=share&s<br>ervice=update&formData={'type':'file','dir':'1507119430797','file':'TestSchedule<br>Report_1507186015478.efwsr','share':{'user':[{'id':'102','permission':'4'}]}}"<br>http://192.168.2.156:8085/hi-ee/services -v |                                                                                                    |  |
| HTTP Request<br>Key    | HTTP Request values                                                                                                    | Description                                                                                                    |  |
| type:                  | core                                                                                                    | Type of the operation.                                                                                                    |  |
| serviceType:           | share                                                                                                    | ServiceType as share .                                                                                                    |  |
| service:               | update                                                                                                    | Service to update the share information.                                                                                                    |  |
| formData:              | {"type":"file","dir":"15071194307<br>97","file":"TestScheduleReport_1<br>507186015478.efwsr","share":{"u<br>ser":[{"id":"102","permission":"4"<br>}]}}                                                                                                    | formData: getting pass to service tells the<br>type of the file , its dir where the file is<br>present and the file name and the share info<br>which is nothing but the user ID( <u>To know</u><br><u>ID of the user</u> ) and the permission id ( <u>Click</u><br><u>here to check permissionID</u> ) which we are<br>going to set while sharing. |  |

| Response       {         Output(JSON       "status":1,         Format)       "response":{"message":"The selected file privileges are updated successfully." | ł |
|----------------------------------------------------------------------------------------------------|---|
|----------------------------------------------------------------------------------------------------|---|

| Service Status | 200 OK                                                                                                    |                             |             |          |             |
|----------------|----------------------------------------------------------------------------------------------------|-----------------------------|-------------|----------|-------------|
| Screenshot     | POST V http://192.168.2.156:8085/hi-ee/services                                                                                                    | Params                      | end 🗠       | Save     | ~           |
|                | Authorization Headers (1) Body  Pre-request Script Tests                                                                                                    |                             | C           | ookies   | Code        |
|                | ◎ form-data ● x-www-form-urlencoded ◎ raw ◎ binary                                                                                                    |                             |             |          |             |
|                |                                                                                                    |                             | Ke          | ey-Value | e Edit      |
|                | <pre>service:update formmata:{"type":"file","dir":"1507119430797","file":"TestScheduleReport_1507186015478.efwsr","share" [{"id":"102","permission":"4"}]}} Body Cookies (5) Headers (7) Tests</pre> | :{"user":<br>Status: 200 OK | Time: 68 ms | Size: 4  | //<br>101 B |
|                | Pretty Raw Preview                                                                                                    |                             |             |          | Ū           |
|                | {"status":1,"response":{"message":"The selected file privileges are updated successfully."}}                                                                                                    |                             |             |          |             |

## 3.5.6 URL printing of EFWSR Report

Note : Printing of URL can be done in different file formats like pdf, png, jpeg, xls.

Below we are showing example for URL printing in pdf format.

| URL                    | hi.html?dir=1463377807724/1472554245045&file=SavedReport_1472554<br>274862.efwsr&mode=open&print=pdf                                                                                                    |                                                                             |  |
|------------------------|----------------------------------------------------------------------------------------------------|-----------------------------------------------------------------------------|--|
| Description            | It allows user to print the URL of EFWSR report in different printing formats.                                                                                                    |                                                                             |  |
| Pre-requisite          | User should have logged in before accessing the service.[Refer login module]                                                                                                    |                                                                             |  |
|                        | If the user is not logged in then you                                                                                                    | will get login page.                                                        |  |
| Accessible for         | ROLE_ADMIN,ROLE_USER                                                                                                    |                                                                             |  |
| HTTP Request<br>Method | GET,POST                                                                                                    |                                                                             |  |
| Example                | Access through browser :                                                                                                    |                                                                             |  |
|                        | http://192.168.2.156:8085/hi-         ee/hi.html?dir=1463377807724/1472554245045&file=SavedReport_1472         554274862.efwsr&mode=open&print=pdf         Access through Curl command :         curldata         "j_username=hiadmin&j_password=hiadmin&dir=1463377807724/14725         54245045&file=SavedReport_1472554274862.efwsr&mode=open&print=pdf"         http://192.168.2.156:8085/hi-ee/hi.html -v |                                                                             |  |
| HTTP Request<br>Key    | HTTP Request Value                                                                                                    | Description                                                                 |  |
| dir:                   | 1463377807724/1472554245045                                                                                                    | The directory where the efwsr report file is present.                       |  |
| file:                  | SavedReport_1472554274862.ef<br>wsr                                                                                                    | The efwsr report file.                                                      |  |
| print:                 | pdf                                                                                                    | The print parameter as pdf for printing.                                    |  |
|                        |                                                                                                    | Note: Along with pdf printing png,<br>jpeg,xls printing format is possible. |  |
| Response               |                                                                                                    |                                                                             |  |

| Output(JSON<br>Format) | Here response html contents of the requested report export .                                                                                                    |
|------------------------|----------------------------------------------------------------------------------------------------|
| Service Status         | 200 OK                                                                                                    |
| Screenshot             | GET v       http://192.168.2.156:8085/hi-ee/hi.html?dir=1463377807724/1472554245045&file=SavedReport_1472       Params       Save v         Authorization       Headers (1)       Body       Pre-request Script       Tests       Cookes       Cookes |

### 3.5.7 Change Report parameters through URL for EFWSR Report

Note : This API's allows user to change the EFWSR report parameters through URL.Parameters differs according to report.
| URL                                | hi.html?dir=1463377807724/1472554245045&file=Saved_Report_150953<br>1808014.efwsr&mode=open&TERRITORY=['APAC','Japan','EMEA']                                                                                                |                                                       |  |  |
|------------------------------------|----------------------------------------------------------------------------------------------------|-------------------------------------------------------|--|--|
| Description                        | It allows user to change the report parameters through URL.                                                                                                    |                                                       |  |  |
| Pre-requisite                      | User should have logged in before accessing the service. [Refer login module]<br>If the user is not logged in then you will get login page.                                                                                  |                                                       |  |  |
| Accessible for                     | ROLE_ADMIN,ROLE_USER                                                                                                    | ROLE_ADMIN,ROLE_USER                                  |  |  |
| HTTP Request<br>Method             | GET,POST                                                                                                    |                                                       |  |  |
| Example                            | Access through browser :                                                                                                    |                                                       |  |  |
|                                    | http://192.168.2.156:8085/hi-<br>ee/hi.html?dir=1463377807724/1472554245045&file=Saved_Report_150<br>9531808014.efwsr&mode=open&TERRITORY=['APAC','Japan','EMEA']                                                            |                                                       |  |  |
|                                    | Access through Curl command :                                                                                                    |                                                       |  |  |
|                                    | curldata<br>"j_username=hiadmin&j_password=hiadmin&dir=1463377807724/14725<br>54245045&file=Saved_Report_1509531808014.efwsr&mode=open&TER<br>RITORY=['APAC','Japan','EMEA']" http://192.168.2.156:8085/hi-<br>ee/hi html -v |                                                       |  |  |
| HTTP Request<br>Key                | HTTP Request Value                                                                                                    | Description                                           |  |  |
| dir:                               | 1463377807724/1472554245045                                                                                                    | The directory where the EFWSR report file is present. |  |  |
| file:                              | Saved_Report_1509531808014. The efwsr report file. efwsr                                                                                                    |                                                       |  |  |
| TERRITORY:                         | ['APAC','Japan','EMEA']<br>Report parameters which differs from<br>report to report.<br>Here , TERRITORY is the report<br>parameter name and<br>['APAC','Japan','EMEA'] are values of<br>the parameter.                      |                                                       |  |  |
| Response<br>Output(JSON<br>Format) | Here response is the requested report html contents for requested parameters.                                                                                                    |                                                       |  |  |

| Service Status 200 OK |
|-----------------------|
|-----------------------|

| Scroonshot |                                                                                                    |                |
|------------|----------------------------------------------------------------------------------------------------|----------------|
| Screenshot | GET         http://192.168.2.156.8085/hi-ee/hi.html?dir=1463377807724/1472554245045&file=Saved_Report_150         Params         Send         Y | Save ~         |
|            | Authorization Headers (1) Body Pre-request Script Tests                                                                                         | Cookies Co     |
|            | Type No Auth 🗸                                                                                                    |                |
|            | Body Cookies (5) Headers (8) Tests Status: 200 OK Tame: 41 ms                                                                                   | Size: 17.11 KI |
|            | Pretty Raw Preview                                                                                                    | ſ              |
|            | <pre><!DOCTYPE html>    </pre>                                                                                                    |                |

3.6 Adhoc Report Operations

3.6.1 Open Adhoc Report

| URL                      | hi.html                                                                                                    |                                                       |  |
|--------------------------|----------------------------------------------------------------------------------------------------|-------------------------------------------------------|--|
| Description              | It allows user to open the adhoc report which requires directory and name of the file(which exists) with mode of file. If the file/directory doesnot exists you will get an error.                    |                                                       |  |
| Pre-requisite            | User should have logged in before accessing the service. [Refer login module]                                                                                                    |                                                       |  |
|                          | If the user is not logged in then you will get login page.                                                                                                    |                                                       |  |
| Accesible for            | ROLE_ADMIN, ROLE_USER                                                                                                    |                                                       |  |
| HTTP Request<br>Method   | POST,GET                                                                                                    |                                                       |  |
| Example                  | Access through browser :                                                                                                    |                                                       |  |
|                          | http://192.168.2.156:8085/hi-<br>ee/hi.html?dir=1463377807724/1463378012748&file=94b8d841-bf01-4ff3-<br>8e9e-ac858ac8a52c.report&mode=dashboard                                                       |                                                       |  |
|                          | Access through Curl command :                                                                                                    |                                                       |  |
|                          | curldata<br>"j_username=hiadmin&j_password=hiadmin&dir=1463377807724/146337801<br>2748&file=94b8d841-bf01-4ff3-8e9e-ac858ac8a52c.report&mode=dashboard"<br>http://192.168.2.156:8085/hi-ee/hi.html -v |                                                       |  |
| HTTP Request<br>Key      | HTTP Request Value                                                                                                    | Description                                           |  |
| dir:                     | 1463377807724/1463378012748                                                                                                    | The directory where the adhoc report file is present. |  |
| file:                    | 94b8d841-bf01-4ff3-8e9e-<br>ac858ac8a52c.report                                                                                                    | The adhoc report file which we want to open.          |  |
| mode:                    | dashboard                                                                                                    | Mode of the file to open adhoc report .               |  |
| Response<br>Output(html) | Here response is nothing but the report html contents.Report get opened in new window.                                                                                                    |                                                       |  |
| Service Status           | 200 OK                                                                                                    |                                                       |  |

| Screenshot | • POST >> http://192.168.2.                                                                                                    | 156:8085/hi-ee/hi.html                                                                                     | Params         | Send Y Save Y              |  |
|------------|----------------------------------------------------------------------------------------------------|----------------------------------------------------------------------------------------------------|----------------|----------------------------|--|
|            | Кеу                                                                                                    | Value                                                                                                    | Description    | •••• Bulk Edit             |  |
|            | New key                                                                                                    |                                                                                                    |                |                            |  |
|            | Authorization Headers (1) Bo                                                                                                    | Authorization Headers (1) Body • Pre-request Script Tests Cookies Code                                     |                |                            |  |
|            | 🔍 form-data 🔎 x-www-form-urler                                                                                                    | form-data     form-data         v-www-form-urlencoded         raw         binary                           |                |                            |  |
|            |                                                                                                    |                                                                                                    |                | Key-Value Edit             |  |
|            | file:94bdG41-bf01-4ff3-8e9e-ac<br>mode:dashboard                                                                                                    | 858ac8a52c.report                                                                                          |                |                            |  |
|            | Body Cookies (5) Headers (8                                                                                                    | ) Tests                                                                                                    | Status: 200 OK | Time: 77 ms Size: 15.84 KB |  |
|            | Pretty Raw Preview H                                                                                                    |                                                                                                    |                |                            |  |
|            | <pre>i 1 → <html class="hi-window mo&lt;br&gt;2 → &lt;head&gt;&lt;br&gt;3 &lt;meta charset=" ut<br="">4 <meta http-equiv="&lt;br"/>5 <meta http-equiv="&lt;/pre"/></html></pre> | de-dashboard"><br>f-8"><br>"X-UA-Compatible" content="IE=edge" /><br>'cache-control' content='no-cache' /> |                |                            |  |

## 3.6.2 Open Adhoc Report in new window

| URL                          | /hi.html?dir=1463377807724/1463378012748&file=94b8d841-bf01-4ff3-8e9e-ac858ac8a52c.report&mode=open                                                                                                    |                                                     |  |
|------------------------------|----------------------------------------------------------------------------------------------------|-----------------------------------------------------|--|
| Description                  | It allows user to open the adhoc report in new window which requires directory, file name and mode of file as parameters. If the file/directory doesnot exists you will get an error.                                                                                                    |                                                     |  |
| Pre-requisite                | User should have logged in before accessing the service. [Refer login module]                                                                                                    |                                                     |  |
|                              | If the user is not logged in then you will get login page.                                                                                                    |                                                     |  |
| Accessible for               | ROLE_ADMIN, ROLE_USER                                                                                                    |                                                     |  |
| HTTP Request<br>Method       | GET,POST                                                                                                    |                                                     |  |
| Example                      | Access through browser :                                                                                                    |                                                     |  |
|                              | http://192.168.2.156:8085/hi-<br>ee/hi.html?dir=1463377807724/1463378012748&file=94b8d841-bf01-4ff3-<br>8e9e-ac858ac8a52c.report&mode=open<br>Access through Curl command :<br>curldata<br>"j_username=hiadmin&j_password=hiadmin&dir=1463377807724/1463378012<br>748&file=94b8d841-bf01-4ff3-8e9e-ac858ac8a52c.report&mode=open"<br>http://192.168.2.156:8085/hi-ee/hi.html -v |                                                     |  |
| HTTP Request<br>Key          | HTTP Request Value                                                                                                    | Description                                         |  |
| dir:                         | 1463377807724/1463378012748                                                                                                    | The directory where the .efwsr file is present.     |  |
| file:                        | 94b8d841-bf01-4ff3-8e9e-<br>ac858ac8a52c.report                                                                                                    | The efwsr file which we want to open in new window. |  |
| mode:                        | open Set mode as open to open the report in new window.                                                                                                    |                                                     |  |
| Response<br>Output(HTM<br>L) | Here response is nothing but the report html contents.                                                                                                    |                                                     |  |
| Service Status               | 200 OK                                                                                                    |                                                     |  |

| Screenshot | POST >> http://192.168.2.156:80                                                                                                    | 085/hi-ee/hi.html                                        | Params         | Send V Save V              |  |
|------------|----------------------------------------------------------------------------------------------------|----------------------------------------------------------|----------------|----------------------------|--|
|            | Newkey                                                                                                    | Value                                                    | Description    |                            |  |
|            | Authorization Headers (1) Body •                                                                                                    | Pre-request Script Tests                                 |                | Cookies Code               |  |
|            | form-data  x-www-form-urlencoded                                                                                                    | form-data     * x-www-form-urlencoded     raw     binary |                |                            |  |
|            |                                                                                                    |                                                          |                | Key-Value Edit             |  |
|            | file:9408d841-bf01-4ff3-889e-ac858ac<br>mode:open                                                                                                    | 8a52c.report                                             |                |                            |  |
|            | Body Cookies (5) Headers (8)                                                                                                    | Tests                                                    | Status: 200 OK | Time: 95 ms Size: 18.15 KB |  |
|            | Pretty Raw Preview HTML                                                                                                    | ~ 🚍                                                      |                | Ē Q.                       |  |
|            | <pre>i 1 - <html class="hi-window mode-op&lt;br&gt;2 &lt;&lt;/td&gt;&lt;td&gt;en"><br/>-Compatible" content="IE=edge" /&gt;<br/>e-control' content='no-cache' /&gt;</html></pre> |                                                          |                |                            |  |

| URL                                                                                                    | services                                                                                                    |                                                                                                    |  |
|----------------------------------------------------------------------------------------------------|----------------------------------------------------------------------------------------------------|----------------------------------------------------------------------------------------------------|--|
| Description                                                                                                    | It allows user to delete the adhoc report, we need to pass file name which you want to delete. If the file/directory doesnot exists you will get an error.                                                                                                    |                                                                                                    |  |
| Pre-requisite                                                                                                    | User should have logged in before accessing the service. [Refer login module]                                                                                                    |                                                                                                    |  |
|                                                                                                    | If the user is not logged in then you will get login page.                                                                                                    |                                                                                                    |  |
| Accessible for                                                                                                    | ROLE_ADMIN, ROLE_USER(No                                                                                                    | te : User should have delete permission)                                                                                                    |  |
| HTTP Request<br>Method                                                                                                    | POST                                                                                                    |                                                                                                    |  |
| Example                                                                                                    | Access through browser :                                                                                                    |                                                                                                    |  |
|                                                                                                    | http://192.168.2.156:8085/hi-ee/ser                                                                                                    | vices                                                                                                    |  |
|                                                                                                    | Access through Curl command :                                                                                                    |                                                                                                    |  |
|                                                                                                    | curldata<br>"j_username=hiadmin&j_password=hiadmin&type=adhoc&serviceType=report<br>&service=deleteReport&formData={'location':'1507554717873','reportFileNam<br>e':'c60d9ef9-8634-48c0-a7b0-50d70357b5b8.report'}"<br>http://192.168.2.156:8085/hi-ee/services -v                                    |                                                                                                    |  |
| HTTP Request                                                                                                    | HTTP Request Value Description                                                                                                    |                                                                                                    |  |
| Key                                                                                                    | III II Request Value                                                                                                    | Description                                                                                                    |  |
| type:                                                                                                    | adhoc                                                                                                    | Type as adhoc report type.                                                                                                    |  |
| type:<br>serviceType:                                                                                                    | adhoc<br>report                                                                                                    | Type as adhoc report type.<br>Servicetype as report                                                                                                    |  |
| key<br>type:<br>serviceType:<br>service:                                                                                                    | adhoc<br>report<br>deleteReport                                                                                                    | Type as adhoc report type.<br>Servicetype as report<br>Service to delete report.                                                                                                    |  |
| key<br>type:<br>serviceType:<br>service:<br>formData:                                                                                                | adhoc<br>report<br>deleteReport<br>{"location":"1507554717873","rep<br>ortFileName":"c60d9ef9-8634-<br>48c0-a7b0-<br>50d70357b5b8.report"}                                                                                                    | Type as adhoc report type.<br>Servicetype as report<br>Service to delete report.<br>Formdata having location of file , file to<br>delete.                                                                                                    |  |
| Intra Request         Key         type:         serviceType:         service:         formData:         Response         Output(JSON         Format) | adhoc<br>report<br>deleteReport<br>{"location":"1507554717873","rep<br>ortFileName":"c60d9ef9-8634-<br>48c0-a7b0-<br>50d70357b5b8.report"}<br>{<br>"status":1,"response":{"message<br>}                                                                                                    | Type as adhoc report type.<br>Servicetype as report<br>Service to delete report.<br>Formdata having location of file , file to<br>delete.<br>e":"File deleted successfully."}                                                                                                    |  |
| Keytype:serviceType:service:formData:Response<br>Output(JSON<br>Format)Description of<br>Response<br>Output:                                         | adhoc<br>report<br>deleteReport<br>{"location":"1507554717873","rep<br>ortFileName":"c60d9ef9-8634-<br>48c0-a7b0-<br>50d70357b5b8.report"}<br>{<br>"status":1,"response":{"message<br>}<br>The response of the API is , it return<br>returns 0 as the status.<br>It returns response as the success m | Description         Type as adhoc report type.         Servicetype as report         Service to delete report.         Formdata having location of file , file to delete.         e":"File deleted successfully."}         ns the success status value as 1 if it fails         essage. |  |

| Screenshot | POST V http://192.168.2.156:8085/h                                                                   | i-ee/services                                                                    | Params                       | end 💙 Save 🗡              |  |
|------------|----------------------------------------------------------------------------------------------------|----------------------------------------------------------------------------------|------------------------------|---------------------------|--|
|            | Кеу                                                                                                  | Value                                                                            | Description                  | *** Bulk Edit             |  |
|            | New key                                                                                              |                                                                                  |                              |                           |  |
|            | Authorization Headers (1) Body •                                                                     | Pre-request Script Tests                                                         |                              | Cookies Code              |  |
|            | form-data • x-www-form-urlencoded                                                                    | form-data     form-data         x-www-form-urlencoded         raw         binary |                              |                           |  |
|            |                                                                                                    |                                                                                  |                              | Key-Value Edit            |  |
|            | type:adhoc<br>serviceType:report<br>service:deleteReport<br>formData:{"location":"1507554717873","re | eportFileName":"c60d9ef9-8634-48c                                                | 0-a7b0-50d70357b5b8.report"} |                           |  |
|            | Body Cookies (5) Headers (7) Test                                                                    | s                                                                                | Status: 200 OK               | 7 Time: 29 ms Size: 373 B |  |
|            | Pretty Raw Preview                                                                                   |                                                                                  |                              | Ō                         |  |
|            | {"status":1,"response":{"message":"File de                                                           | leted successfully."}}                                                           |                              |                           |  |

## 3.6.4 Rename adhoc Report

| URL                    | fileSystemOperations.html                                                                                                    |                                        |  |
|------------------------|----------------------------------------------------------------------------------------------------|----------------------------------------|--|
| Description            | It allows user to rename the adhoc report file if the user is permitted.We need to pass the filename with the name by which you wan to rename.If the file/directory doesnot exists you will get an error.                       |                                        |  |
| Pre-requisite          | User should have logged in before accessing the service. [Refer login module]                                                                                                    |                                        |  |
|                        | If the user is not logged in then you will ge                                                                                                    | t login page.                          |  |
| Accessible for         | ROLE_ADMIN, ROLE_USER(Note: )                                                                                                    | User should have write permission)     |  |
| HTTP Request<br>Method | POST                                                                                                    |                                        |  |
| Example                | Access through browser :                                                                                                    |                                        |  |
|                        | http://192.168.2.156:8085/hi-ee/fileSystemOperations.html                                                                                                    |                                        |  |
|                        | Access through Curl command :                                                                                                    |                                        |  |
|                        | curldata<br>"j_username=hiadmin&j_password=hiadmin&sourceArray=[['1507554717873/<br>29d4282b-ae23-4acf-add4-9747f0d04e20.report',',TestFilter']]&action=rename"<br>http://192.168.2.156:8085/hi-ee/fileSystemOperations.html -v |                                        |  |
| HTTP Request<br>Key    | HTTP Request Value                                                                                                    | Description                            |  |
| sourceArray:           | [["1507554717873/29d4282b-ae23-                                                                                                    | The directory/file where the rename is |  |

|                                       | 4acf-add4-<br>9747f0d04e20.report","TestFi                                                                          | performed<br>[ter"]]    |                                        |
|---------------------------------------|----------------------------------------------------------------------------------------------------|-------------------------|----------------------------------------|
| action:                               | rename                                                                                                    | File operatio           | n action type is rename                |
| Response<br>Output(JSON<br>Format)    | <pre>{"status": 1,     "Response":     { "message": "Rename is     successful" } }</pre>                            |                         |                                        |
| Description of<br>Response<br>Output: | The response of the API is , it<br>returns 0 as the status.<br>It returns response as the succe<br>respective file. | returns the success sta | tus value as 1 if it fails             |
| Service Status                        | 200 OK                                                                                                    |                         |                                        |
| Screenshot                            | POST V http://192.168.2.156:8085/hi-ee/fileSystem                                                                   | Operations.html         | Params Send 💙 Save 🗠                   |
|                                       | Key                                                                                                    | alue                    | Description •••• Bulk Edit             |
|                                       | New Key                                                                                                    |                         |                                        |
|                                       | Authorization Headers (1) Body • Pre-request Sc                                                                     | ript Tests              | Cookies Code                           |
|                                       | form-data • x-www-form-urlencoded raw bi                                                                            | nary                    |                                        |
|                                       |                                                                                                    |                         | Key-Value Edit                         |
| action: rename                        |                                                                                                    |                         |                                        |
|                                       | Body Cookies (5) Headers (7) Tests                                                                                  |                         | Status: 200 OK Time: 20 ms Size: 367 B |
|                                       | Pretty Raw Preview                                                                                                  |                         | Ū                                      |
|                                       | {"status":1,"response":{"message":"Rename is successf                                                               | ul"}}                   |                                        |

### 3.6.5 Share adhoc Report

| URL                    | services                                                                                                    |                                                                                                    |  |
|------------------------|----------------------------------------------------------------------------------------------------|----------------------------------------------------------------------------------------------------|--|
| Description            | It allows user to share the adhoc report with any user/organisation/role.<br>The adhoc report will get share with provided user with permission. If the file/directory doesnot exists you will get an error.                                                                                                   |                                                                                                    |  |
| Pre-requisite          | User should have logged in before accessing the service. [Refer login module]                                                                                                    |                                                                                                    |  |
|                        | If the user is not logged in then you will get login page.                                                                                                    |                                                                                                    |  |
| Accessible for         | ROLE_ADMIN, ROLE_USER(No                                                                                                    | te : User should have share permission)                                                                                                    |  |
| HTTP Request<br>Method | POST                                                                                                    |                                                                                                    |  |
| Example                | Access through browser :                                                                                                    |                                                                                                    |  |
|                        | http://192.168.2.156:8085/hi-ee/ser                                                                                                    | vices                                                                                                    |  |
|                        | Access through Curl command :                                                                                                    |                                                                                                    |  |
|                        | curldata<br>"j_username=hiadmin&j_password=hiadmin&type=core&serviceType=share&s<br>ervice=update&formData={'type':'file','dir':'1507554717873','file':'29d4282b-<br>ae23-4acf-add4-<br>9747f0d04e20.report','share':{'user':[{'id':'102','permission':'4'}]}}"<br>http://192.168.2.156:8085/hi-ee/services -v |                                                                                                    |  |
| HTTP Request<br>Key    | HTTP Request values                                                                                                    | Description                                                                                                    |  |
| type:                  | core                                                                                                    | Type of the operation.                                                                                                    |  |
| serviceType:           | share ServiceType as share .                                                                                                    |                                                                                                    |  |
| service:               | update                                                                                                    | Service to update the share information.                                                                                                    |  |
| formData:              | {"type":"file","dir":"15075547178<br>73","file":"29d4282b-ae23-4acf-<br>add4-<br>9747f0d04e20.report","share":{"us<br>er":[{"id":"102","permission":"4"}<br>]}}                                                                                                    | formData: getting pass to service tells the<br>type of the file , its dir where the file is<br>present and the file name and the share info<br>which is nothing but the user ID( <u>To know</u><br><u>ID of the user</u> ) and the permission id ( <u>Click</u><br><u>here to check permissionID</u> ) which we are<br>going to set while sharing. |  |

| Response    | {           |
|-------------|-------------|
| Output(JSON | "status":1, |

| Format)        | "response":{"message":"The selected file privileges are updat<br>}                                                                                                    | ted suc       | cessfu      | ılly.'                       | "}   |
|----------------|----------------------------------------------------------------------------------------------------|---------------|-------------|------------------------------|------|
| Service Status | 200 OK                                                                                                    |               |             |                              |      |
| Screenshot     | POST        http://192.168.2.156:8085/hi-ee/services       Para         Authorization       Headers (1)       Body •       Pre-request Script       Tests         •       form-data       •       x-www-form-urlencoded       • raw       binary         type:core       serviceType:share       serviceType:share       serviceType::mfile", "dir": "1507554717873", "file": "29d4282b-ae23-4acf-add4-9747f0d04e20.report", "share'         [("id":"102", "permission": "4")]} | ms St         | end Y       | Save<br>Cookies<br>Key-Value | Code |
|                | Body Cookles (5) Headers (7) Tests S                                                                                                    | tatus: 200 OK | Time: 76 ms | Size: 40                     | 01 B |
|                | Pretty Raw Preview HTML V                                                                                                    |               |             | Ē                            | Q    |
|                | <pre>i 1 {"status":1,"response":{"message":"The selected file privileges are updated successfully."}}</pre>                                                                                                    |               |             |                              |      |

| URL                    | /services                                                                                                    |  |
|------------------------|----------------------------------------------------------------------------------------------------|--|
| Description            | It allows user to edit the adhoc report where we can do the changes to existing report .If the file/directory doesnot exists you will get an error. |  |
| Pre-requisite          | User should have logged in before accessing the service.[Refer login module]                                                                        |  |
|                        | If the user is not logged in then you will get login page.                                                                                          |  |
| Accessible for         | ROLE_ADMIN, ROLE_USER(Note : User should have delete permission)                                                                                    |  |
| HTTP Request<br>Method | POST                                                                                                    |  |
| Example                | Access through browser :                                                                                                    |  |
|                        | http://192.168.2.156:8085/hi-ee//services                                                                                                    |  |
|                        | Access through Curl command :                                                                                                    |  |
|                        | curldata                                                                                                    |  |

|                                       | "j_username=hiadmin&j_password=hiadmin&type=adhoc&serviceType=report<br>&service=getReportForEdit&formData={'dir':'1504078983622','file':'e9e602b5-<br>5fb9-4f6c-b898-523874214953.report'}" http://192.168.2.156:8085/hi-<br>ee//services -v                                                                                                    |                                                                                                    |  |
|---------------------------------------|----------------------------------------------------------------------------------------------------|----------------------------------------------------------------------------------------------------|--|
| HTTP Request<br>Key                   | HTTP Request Value                                                                                                    | Description                                                                                                    |  |
| type:                                 | adhoc                                                                                                    | Type as adhoc report type.                                                                                                    |  |
| serviceType:                          | report                                                                                                    | Servicetype as report                                                                                                    |  |
| service:                              | getReportForEdit                                                                                                    | Service to edit report.                                                                                                    |  |
| formData:                             | {"dir":"1504078983622","file":"e9<br>e602b5-5fb9-4f6c-b898-<br>523874214953.report"}                                                                                                    | Formdata having location of file and filename.                                                                                                    |  |
| Response<br>Output(JSON<br>Format)    | <pre>{"status":1,"response": { Response data with requested repor etc. } }</pre>                                                                                                    | t details like columns , filters,metadata used                                                                                                    |  |
| Description of<br>Response<br>Output: | The response of the API is , it return<br>returns 0 as the status.<br>It returns response as the requested                                                                                                    | ns the success status value as 1 if it fails report details.                                                                                                    |  |
| Service Status                        | 200 OK                                                                                                    |                                                                                                    |  |
| Screenshot                            | POST       http://192.168.2.156:8085/hi-ee//services         Authorization       Headers (1)       Body       Pre-request Script       Test         Image: Service state of the service state of the service of the service state of the service state of the service state of the service state of the service of the service of the servi | Is Cookies Code<br>Save ×<br>Is Cookies Code<br>Key-Value Edit<br>8988-523874214953.report"}                                                                                                    |  |
|                                       | Pretty         Raw         Preview         HTML ✓         ⇒           ,("column": "HT_EE_Bugs_List.HI-EE-DPD.SMo", "label": "HI-<br>lang.Float"), "autogen_alias: "sum_SMo", "aggregate": ["dat600ree"; "dia", "metadataFileName": "b380220-86c4-96c4-<br>"dat630ree"; "dia": "lo2", "type": "g30.calcite", "basery;<br>-280194c87553", "metadataFileName"; "b380220-86c4-96c4-<br>("alias": "SNO", "defaultFunction": "db.generic.garegate<br>"BugBescription", "defaultFunction": "db.generic.garegate<br>"BugBescription", "defaultFunction": "db.generic.garegate<br>generic.groupBy.group", "type"; ("java.lang.String": "type")                                                                                                    | <pre>EE-DPD_SNo", "id":"vi37rc04t1", "type":("dataType":"numeric", "backendDatatype":"java<br/>b.generic.aggregate.sum"]}}, "reportName":"CustomFilter", "metadata":("location"<br/>=803c-280104c87553.metadata", 'diata":("classIfier":"do.calcite", "name":""<br/>="sql.calcite", 'dia'::160407893632', "nailaget": "bab220-864c-4ea0-803c<br/>ddr:"ef95780-4046-4261-b4ad-970b016da721", "alias":"HI-EE-DPD", "columns";("SNO"<br/>sum", "type":("java.lang.String":"text")}, "Module":("alias":"Module"<br/>group", "type":("java.lang.String":"text")}, "Module":("alias":"Module"<br/>group", "type":("java.lang.String":"defaultFunction":"db generic.group8y.group"</pre> |  |

### 3.6.7 URL printing of Adhoc Report

Note : Printing of URL can be done in different file formats like pdf, png, jpeg, xls. Below we are showing example for URL printing in pdf format.

| URL                                | hi.html?dir=1463377807724/1463378012748&file=94b8d841-bf01-4ff3-<br>8e9e-ac858ac8a52c.report&mode=open&print=pdf                                                                                                    |                                                                             |  |
|------------------------------------|----------------------------------------------------------------------------------------------------|-----------------------------------------------------------------------------|--|
| Description                        | It allows user to print the URL of adhoc report in different printing formats.                                                                                                    |                                                                             |  |
| Pre-requisite                      | User should have logged in before accessing the service.[Refer login module]                                                                                                    |                                                                             |  |
|                                    | If the user is not logged in then you                                                                                                    | will get login page.                                                        |  |
| Accessible for                     | ROLE_ADMIN,ROLE_USER                                                                                                    |                                                                             |  |
| HTTP Request<br>Method             | GET,POST                                                                                                    |                                                                             |  |
| Example                            | Access through browser :                                                                                                    |                                                                             |  |
|                                    | http://192.168.2.156:8085/hi-<br>ee/hi.html?dir=1463377807724/1463378012748&file=94b8d841-bf01-<br>4ff3-8e9e-ac858ac8a52c.report&mode=open&print=pdf<br>Access through Curl command :<br>curldata<br>"j_username=hiadmin&j_password=hiadmin&dir=1463377807724/14633<br>78012748&file=94b8d841-bf01-4ff3-8e9e-<br>ac858ac8a52c.report&mode=open&print=pdf"<br>http://192.168.2.156:8085/hi-ee/hi.html -v |                                                                             |  |
| HTTP Request<br>Key                | HTTP Request Value                                                                                                    | Description                                                                 |  |
| dir:                               | 1463377807724/1463378012748                                                                                                    | The directory where the adhoc report file is present.                       |  |
| file:                              | 94b8d841-bf01-4ff3-8e9e-<br>ac858ac8a52c.report                                                                                                    | The adhoc report file.                                                      |  |
| print:                             | pdf                                                                                                    | The print parameter as pdf for printing.                                    |  |
|                                    |                                                                                                    | Note: Along with pdf printing png,<br>jpeg,xls printing format is possible. |  |
| Response<br>Output(JSON<br>Format) | Here response html contents of th                                                                                                    | e requested report export .                                                 |  |
| Service Status                     | 200 OK                                                                                                    |                                                                             |  |

| Screenshot | GET         http://192.168.2.156:8085/hi-ee/hi.html?dir=1463377807724/1463378012748&file=94b8d841-bf01-4ff           Authorization         Headers (1)         Body         Pre-request Script         Tests | Params         | Send 🗸      | Save ×<br>Cookies Code |
|------------|----------------------------------------------------------------------------------------------------|----------------|-------------|------------------------|
|            | Type No Auth 🗸                                                                                                    |                |             |                        |
|            | Body Cookies (5) Headers (8) Tests                                                                                                    | Status: 200 OK | Time: 32 ms | Size: 18.43 KB         |
|            | Pretty Raw Preview                                                                                                    |                |             | Ū                      |
|            | <pre><html class="hi-window mode-open"></html></pre>                                                                                                    | ,<br>ese"/>    |             |                        |
|            | -liak data alann-UtrunU -ral-UrtularbaatU braf-Uktru//409 420 9 422/0002/ki aa/fanta/aunatrial/a                                                                                                    | unstrial cos   |             |                        |

## 3.6.8 Change Report parameters through URL for adhoc Report

Note : This API's allows user to change the adhoc report parameters through URL.Parameters differs according to report.

| URL                    | hi.html?dir=1509459628507&file=133c64c0-572b-4bc5-be34-<br>dd27d324cfb2.report&mode=open&EMPLOYEE_DETAILS_ADDRESS<br>=Delhi                                                                                                    |                                                       |  |
|------------------------|----------------------------------------------------------------------------------------------------|-------------------------------------------------------|--|
| Description            | It allows user to change the report parameters through URL.                                                                                                    |                                                       |  |
| Pre-requisite          | User should have logged in before accessing the service.[Refer login module]                                                                                                    |                                                       |  |
|                        | If the user is not logged in then you                                                                                                    | will get login page.                                  |  |
| Accessible for         | ROLE_ADMIN,ROLE_USER                                                                                                    |                                                       |  |
| HTTP Request<br>Method | GET,POST                                                                                                    |                                                       |  |
| Example                | Access through browser :<br>http://192.168.2.156:8085/hi-<br>ee/hi.html?dir=1509459628507&file=133c64c0-572b-4bc5-be34-<br>dd27d324cfb2.report&mode=open&EMPLOYEE_DETAILS_ADDRESS<br>=Delhi<br>Access through Curl command :<br>curldata<br>"j_username=hiadmin&j_password=hiadmin&dir=1509459628507&file=1<br>33c64c0-572b-4bc5-be34-<br>dd27d324cfb2.report&mode=open&EMPLOYEE_DETAILS_ADDRESS<br>=Delhi" http://192_168_2_156:8085/hi-ee/hi html -v |                                                       |  |
| HTTP Request<br>Key    | HTTP Request Value                                                                                                    | Description                                           |  |
| dir:                   | 1509459628507                                                                                                    | The directory where the adhoc report file is present. |  |
| file:                  | 133c64c0-572b-4bc5-be34-<br>dd27d324cfb2.report                                                                                                    | The adhoc report file.                                |  |

| EMPLOYEE_DE<br>TAILS_ADDRE<br>SS:  | Delhi                                                                                                    | Report parameters which differs from<br>report to report.<br>Here ,<br>EMPLOYEE_DETAILS_ADDRESS is<br>the report parameter name and Delhi is<br>the value of the parameter.                                                                                                    |  |
|------------------------------------|----------------------------------------------------------------------------------------------------|----------------------------------------------------------------------------------------------------|--|
| Response<br>Output(JSON<br>Format) | Here response is the requested rep parameters.                                                                                                    | port html contents for requested                                                                                                    |  |
| Service Status                     | 200 OK                                                                                                    |                                                                                                    |  |
| Screenshot                         | GET     http://192.168.2.156:8085/hi-ee/hi.html?dir=1509459628       Authorization     Headers (1)     Body       Type     No Auth       Body     Cookles (5)     Headers (8)                                                                                                    | 507&file=133c64c0-572b-4bc5-be34-dd27d32 Params Send V Save V<br>Cookies Code                                                                                                    |  |
|                                    | Pretty         Raw         Preview <html class="hi-window mode-open"> <head> <meta content="IE=edge" http-equiv="x-uA-compatible"/> <meta content="no-cache" http-equiv="cache-control"/> <meta content="no-cache" http-equiv="cache-control"/> <meta content="no-cache" name="decorator"/> <meta content="no-cache" name="viewport"/> <meta content="no-cache" name="decorator"/> <meta content="no-cache" name="decorator"/> <meta content="no-cache" name="decorator"/> <meta content="no-cache" name="decorator"/> <meta content="no-cache" name="decorator"/> <meta content="no-cache" name="decorator"/> <meta content="no-cache" name="decorator"/> <meta content="no-cache" name="decorator"/> <meta content="no-cache" name="decorator"/> <meta :rel"<="" content="no" name="decorator" td=""/>           &lt;meta clone="true" rel="stylesheet" href="http://32.sis&lt;/td&gt;           <li>&lt;meta clone="true" rel="stylesheet" href="http://32.sis&lt;/td&gt;           &lt;meta clone="true" rel="stylesheet" href="http://33&lt;/td&gt;           &lt;meta clone="true" rel="stylesheet" href="http://33&lt;/td&gt;           &lt;meta clone="true" rel="stylesheet" href="http://33&lt;/td&gt;           &lt;meta clone="true" rel="stylesheet" href="http://33&lt;/td&gt;  </li></head></html> | <pre>Image: Image: Imag</pre> |  |

3.6.9 Apply Filter on Adhoc Report

3.7 EFWDD Report Operations

3.7.1 Delete EFWDD Report

| URL                                   | services                                                                                                    |                                                                                                    |  |
|---------------------------------------|----------------------------------------------------------------------------------------------------|----------------------------------------------------------------------------------------------------|--|
| Description                           | It allows user to delete the EFWDD want to delete. If the file/directory d                                                                                                    | It allows user to delete the EFWDD report, we need to pass file name which you want to delete. If the file/directory doesnot exists you will get an error. |  |
| Pre-requisite                         | User should have logged in before a                                                                                                    | Jser should have logged in before accessing the service.[Refer login module]                                                                               |  |
|                                       | If the user is not logged in then you will get login page.                                                                                                    |                                                                                                    |  |
| Accessible for                        | ROLE_ADMIN, ROLE_USER(No                                                                                                    | te : User should have delete permission)                                                                                                    |  |
| HTTP Request<br>Method                | POST                                                                                                    |                                                                                                    |  |
| Example                               | Access through browser :                                                                                                    |                                                                                                    |  |
|                                       | http://192.168.2.156:8085/hi-ee/ser                                                                                                    | vices                                                                                                    |  |
|                                       | Access through Curl command :                                                                                                    |                                                                                                    |  |
|                                       | curldata<br>"j_username=hiadmin&j_password=hiadmin&type=dashboard&serviceType=ef<br>wdd&service=delete&formData={'dir':'1507554717873','file':'a44ecb58-692d-<br>4d39-b876-71be55b75f76.efwdd'}" http://192.168.2.156:8085/hi-ee/services -v |                                                                                                    |  |
| HTTP Request<br>Key                   | HTTP Request Value                                                                                                    | Description                                                                                                    |  |
| type:                                 | dashboard                                                                                                    | Type as dashboard type.                                                                                                    |  |
| serviceType:                          | efwdd                                                                                                    | Servicetype as efwdd                                                                                                    |  |
| service:                              | delete                                                                                                    | Service to delete report.                                                                                                    |  |
| formData:                             | {"dir":"1507554717873","file":"a4<br>4ecb58-692d-4d39-b876-<br>71be55b75f76.efwdd"}                                                                                                    | "a4 Formdata having location of file, file to delete.                                                                                                    |  |
| Response<br>Output(JSON<br>Format)    | {     "status":1,"response":{"message":"The requested file is deleted     successfully."} }                                                                                                    |                                                                                                    |  |
| Description of<br>Response<br>Output: | The response of the API is, it returns the success status value as 1 if it fails returns 0 as the status.<br>It returns response as the success message.                                                                                     |                                                                                                    |  |
| Service Status                        | 00 OK                                                                                                    |                                                                                                    |  |

| Screenshot | POST V http://192.168.2.156:8085/hi-ee/services                                                                                               | Params Send        | Save ~               |
|------------|----------------------------------------------------------------------------------------------------|--------------------|----------------------|
|            | Authorization Headers (1) Body  Pre-request Script Tests                                                                                      |                    | Cookies Code         |
|            | ◎ form-data   • x-www-form-urlencoded   ◎ raw   ◎ binary                                                                                      |                    |                      |
|            |                                                                                                    |                    | Key-Value Edit       |
|            | type:dashboard<br>serviceType:eFwdd<br>service:delete<br>formData:{"dir":"1507554717873","file":"a44ecb58-692d-4d39-b876-71be55b75f76.efwdd"} |                    |                      |
|            | Body Cookies (5) Headers (7) Tests                                                                                                    | Status: 200 OK Tim | e: 48 ms Size: 389 B |
|            | Pretty Raw Preview                                                                                                    |                    | ū                    |
|            | {"status":1,"response":{"message":"The requested file is deleted successfully"}}                                                              |                    |                      |

### 3.7.2 Share EFWDD Report

| URL                    | services                                                                                                    |
|------------------------|----------------------------------------------------------------------------------------------------|
| Description            | It allows user to share the EFWDD report with any user/organisation/role.<br>The EFWDD report will get share with provided user with permission. If the file/directory doesnot exists you will get an error. |
| Pre-requisite          | User should have logged in before accessing the service. [Refer login module]<br>If the user is not logged in then you will get login page.                                                                  |
| Accessible for         | ROLE_ADMIN, ROLE_USER(Note : User should have share permission)                                                                                                    |
| HTTP Request<br>Method | POST                                                                                                    |

| Example | Access through browser :                                                                                                    |
|---------|----------------------------------------------------------------------------------------------------|
|         | http://192.168.2.156:8085/hi-ee/services                                                                                                    |
|         | Access through Curl command :                                                                                                    |
|         | curldata<br>"j_username=hiadmin&j_password=hiadmin&type=core&serviceType=share&s<br>ervice=update&formData={'type':'file','dir':'1507554717873','file':'a44ecb58-<br>692d-4d39-b876- |

|                                    | 71be55b75f76.efwdd','share':{'user':[{'id':'102','permission':'4'}]}}"<br>http://192.168.2.156:8085/hi-ee/services -v                                                                                                    |                                          |  |
|------------------------------------|----------------------------------------------------------------------------------------------------|------------------------------------------|--|
| HTTP Request<br>Key                | HTTP Request values                                                                                                    | Description                              |  |
| type:                              | core                                                                                                    | Type of the operation.                   |  |
| serviceType:                       | share ServiceType as share .                                                                                                    |                                          |  |
| service:                           | update Service to update the share information                                                                                                    |                                          |  |
| formData:                          | <pre>{"type":"file","dir":"15075547178 73","file":"a44ecb58-692d-4d39- b876- 71be55b75f76.efwdd","share":{"u ser":[{"id":"102","permission":"4" }]}</pre> formData: getting pass to service tells th type of the file, its dir where the file is present and the file name and the share which is nothing but the user ID(To know ID of the user) and the permission id (C here to check permissionID) which we going to set while sharing.                                                                                                    |                                          |  |
| Response<br>Output(JSON<br>Format) | {     "status":1,     "response":{"message":"The selected file privileges are updated successfully."} }                                                                                                    |                                          |  |
| Service Status                     | 200 OK                                                                                                    |                                          |  |
| Screenshot                         | POST         http://192.168.2.156:8085/hi-ee/services           Authorization         Headers (1)         Body •         Pre-request Script         Tes           Image: Service of the service of the se | Params Send V Save V                     |  |
|                                    | Kej<br>serviceType:share<br>service:update<br>formoata:{"type""file","dir":"1507554717873","file":"a44ecb58-602d-4d39-b876-71be55b75f76.efwdd","share":{"user":<br>[{"id":"102","permission":"4"}]}                                                                                                    |                                          |  |
|                                    | Body Cookies (5) Headers (7) Tests                                                                                                    | 5 Status: 200 OK Time: 34 ms Size: 401 B |  |
|                                    | Pretty Raw Preview {"status":1,"response":{"message":"The selected file privileges are                                                                                                    | e updated successfully."}}               |  |

| URL                                   | fileSystemOperations.html                                                                                                    |                                                  |  |
|---------------------------------------|----------------------------------------------------------------------------------------------------|--------------------------------------------------|--|
| Description                           | It allows user to rename the EFWDD report file if the user is permitted.We need to pass the filename with the name by which you wan to rename.If the file/directory doesnot exists you will get an error.                               |                                                  |  |
| Pre-requisite                         | User should have logged in before acce                                                                                                    | essing the service. [Refer login module]         |  |
|                                       | If the user is not logged in then you will get login page.                                                                                                    |                                                  |  |
| Accessible for                        | ROLE_ADMIN, ROLE_USER(Note: User should have write permission)                                                                                                    |                                                  |  |
| HTTP Request<br>Method                | POST                                                                                                    |                                                  |  |
| Example                               | Access through browser :                                                                                                    |                                                  |  |
|                                       | http://192.168.2.156:8085/hi-ee/fileSystemOperations.html                                                                                                    |                                                  |  |
|                                       | Access through Curl command :                                                                                                    |                                                  |  |
|                                       | curldata<br>"j_username=hiadmin&j_password=hiadmin&sourceArray=[['1507554717873/<br>a44ecb58-692d-4d39-b876-<br>71be55b75f76.efwdd',',SampleDashboard']]&action=rename"<br>http://192.168.2.156:8085/hi-ee/fileSystemOperations.html -v |                                                  |  |
| HTTP Request<br>Key                   | HTTP Request Value                                                                                                    | Description                                      |  |
| sourceArray:                          | [["1507554717873/a44ecb58-692d-<br>4d39-b876-<br>71be55b75f76.efwdd","SampleDashb<br>oard"]]                                                                                                    | The directory/file where the rename is performed |  |
| action:                               | rename                                                                                                    | File operation action type is rename             |  |
| Response<br>Output(JSON<br>Format)    | <pre>{"status": 1,     "Response":     { "message": "Rename is     successful" } }</pre>                                                                                                    |                                                  |  |
| Description of<br>Response<br>Output: | The response of the API is , it returns the success status value as 1 if it fails returns 0 as the status.<br>It returns response as the success message.Renaming action takes place for the respective file.                           |                                                  |  |
| Service Status                        | 200 OK                                                                                                    |                                                  |  |

| Screenshot | POST 🗸            | http://192.168.2.156:8085/hi-ee/fileSyste | emOperations.html | Para        | rams Sen       | d V         | Save ~         |
|------------|-------------------|-------------------------------------------|-------------------|-------------|----------------|-------------|----------------|
|            | Key               |                                           | Value             | Description |                |             | Bulk Edit      |
|            |                   |                                           |                   |             |                |             |                |
|            | Authorization     | Headers (1) Body  Pre-request             | Script Tests      |             |                | (           | Zookies Code   |
|            | 🔘 form-data 🔰     | x-www-form-urlencoded 🔘 raw 🔘             | binary            |             |                |             |                |
|            |                   |                                           |                   |             |                | K           | ley-Value Edit |
|            |                   |                                           |                   |             |                |             |                |
|            | Body Cookies      | (5) Headers (7) Tests                     |                   | 5           | Status: 200 OK | Time: 36 ms | Size: 367 B    |
|            | Pretty Raw        | Preview                                   | e 1933            |             |                |             | Ū              |
|            | i status :1,"resp | oonse .{ message : Kename is succes       | sim }}            |             |                |             |                |

| URL                                   | /services                                                                                                    |                                                           |  |
|---------------------------------------|----------------------------------------------------------------------------------------------------|-----------------------------------------------------------|--|
| Description                           | It allows user to edit the dashboard/EFWDD report where we can do the changes to existing dashboard/efwdd report .If the file/directory doesnot exists you will get an error.                                                                                  |                                                           |  |
| Pre-requisite                         | User should have logged in before a                                                                                                    | accessing the service. [Refer login module]               |  |
|                                       | If the user is not logged in then you wi                                                                                                    | ill get login page.                                       |  |
| Accessible for                        | ROLE_ADMIN, ROLE_USER(Note : User should have delete permission)                                                                                                    |                                                           |  |
| HTTP Request<br>Method                | POST                                                                                                    |                                                           |  |
| Example                               | Access through browser :                                                                                                    |                                                           |  |
|                                       | http://192.168.2.156:8085/hi-ee//services                                                                                                    |                                                           |  |
|                                       | Access through Curl command :                                                                                                    |                                                           |  |
|                                       | curldata<br>"j_username=hiadmin&j_password=hiadmin&type=dashboard&serviceType=ef<br>wdd&service=fetch&formData={'dir':'1507282737619/1507284558001','file':'a4<br>995068-ba44-468d-a91c-b9a5f849d851.efwdd'}" http://192.168.2.156:8085/hi-<br>ee//services -v |                                                           |  |
| HTTP Request<br>Key                   | HTTP Request Value                                                                                                    | Description                                               |  |
| type:                                 | dashboard                                                                                                    | Type as dashboard report type.                            |  |
| serviceType:                          | efwdd                                                                                                    | Servicetype as efwdd                                      |  |
| service:                              | fetch                                                                                                    | Service to edit report.                                   |  |
| formData:                             | {"dir":"1507282737619/15072845<br>58001","file":"a4995068-ba44-<br>468d-a91c-b9a5f849d851.efwdd"}                                                                                                    | Formdata having location of file and filename.            |  |
| Response<br>Output(JSON<br>Format)    | <pre>{"status":1,"response": {    Response data with dashboard details like variables, components ,metadata    used etc.   } }</pre>                                                                                                    |                                                           |  |
| Description of<br>Response<br>Output: | The response of the API is , it returner returns 0 as the status.<br>It returns response as the dashboard                                                                                                    | ns the success status value as $\overline{1}$ if it fails |  |

| Service Status | 200 OK |
|----------------|--------|
|----------------|--------|

|  | Authorization Headers (1) Body Pre-request Script Tests                                                                                               |                |             | Cookies Code |
|--|----------------------------------------------------------------------------------------------------|----------------|-------------|--------------|
|  |                                                                                                    |                |             |              |
|  | type:dashboard<br>serviceType:efwdd<br>service:fetch<br>formData:{"dir":"1507282737619/1507284558001","file":"a4995068-ba44-468d-a91c-b9a5f849d851.ef | fwdd"}         |             |              |
|  |                                                                                                    |                |             |              |
|  | Body Cookies (5) Headers (7) Tests                                                                                                    | Status: 200 OK | Time: 80 ms | Size: 831 B  |
|  | Body     Cookies (5)     Headers (7)     Tests       Pretty     Raw     Preview     HTML ✓     ⇒                                                      | Status: 200 OK | Time: 80 ms | Size: 831 B  |

# 3.8 Result Operations

## 3.8.1 Delete Result Report

| URL                                   | fileSystemOperations.html                                                                                                    | fileSystemOperations.html                                                      |  |
|---------------------------------------|----------------------------------------------------------------------------------------------------|--------------------------------------------------------------------------------|--|
| Description                           | It allows user to delete the result rep<br>want to delete.If the file/directory d                                                                                                    | port, we need to pass file name which you oesnot exists you will get an error. |  |
| Pre-requisite                         | User should have logged in before a                                                                                                    | accessing the service.[Refer login module]                                     |  |
|                                       | If the user is not logged in then you wi                                                                                                    | ll get login page.                                                             |  |
| Accessible for                        | ROLE_ADMIN, ROLE_USER(Note : User should have delete permission)                                                                                                    |                                                                                |  |
| HTTP Request<br>Method                | POST                                                                                                    |                                                                                |  |
| Example                               | Access through browser :                                                                                                    |                                                                                |  |
|                                       | http://192.168.2.156:8085/hi-ee/fileSystemOperations.html                                                                                                    |                                                                                |  |
|                                       | Access through Curl command :                                                                                                    |                                                                                |  |
|                                       | curldata<br>"j_username=hiadmin&j_password=hiadmin&action=delete&sourceArray=['15<br>07282737619/1507284558001/hiadmin_null_Sample EFW<br>Dashboard_1507285950727.result']" http://192.168.2.156:8085/hi-<br>ee/fileSystemOperations.html -v |                                                                                |  |
| HTTP Request<br>Key                   | HTTP Request Value                                                                                                    | Description                                                                    |  |
| sourceArray:                          | ["1507282737619/1507284558001<br>/hiadmin_null_Sample EFW<br>Dashboard_1507285950727.result<br>"]                                                                                                    | sourceArray of result file                                                     |  |
| action:                               | delete                                                                                                    | Service to delete report.                                                      |  |
| Response<br>Output(JSON<br>Format)    | {     "status":1,"response":{"message":"Delete operation is successful."} }                                                                                                    |                                                                                |  |
| Description of<br>Response<br>Output: | The response of the API is, it returns the success status value as 1 if it fails returns 0 as the status.<br>It returns response as the success message.                                                                                     |                                                                                |  |
| Service Status                        | 200 OK                                                                                                    |                                                                                |  |

| Screensnot | POST V http://192.168.2.156:8085/hi-ee/fileSystemOperations.html |                                   | Params         | iend 🗡 Save 🗡           |
|------------|------------------------------------------------------------------|-----------------------------------|----------------|-------------------------|
|            | Key                                                              | Value                             | Description    | ••• Bulk Edit           |
|            | New key                                                          |                                   |                |                         |
|            | Authorization Headers (1) Body                                   | Pre-request Script Tests          |                | Cookies Code            |
|            | ● form-data ● x-www-form-urlencoded ● raw ● binary               |                                   |                |                         |
|            |                                                                  |                                   |                | Key-Value Edit          |
|            | Body Cookies (5) Headers (7)                                     | Tests                             | Status: 200 OK | Time: 91 ms Size: 377 B |
|            | Pretty Raw Preview {"status":1,"response":{"message":"D          | Delete operation is successful"}} |                | Ū                       |
|            |                                                                  |                                   |                |                         |

#### 3.8.2 Share Result Report

| URL                    | services                                                                                                    |
|------------------------|----------------------------------------------------------------------------------------------------|
| Description            | It allows user to share the result report with any user/organisation/role.<br>The esult report will get share with provided user with permission. If the file/directory doesnot exists you will get an error. |
| Pre-requisite          | User should have logged in before accessing the service. [Refer login module]<br>If the user is not logged in then you will get login page.                                                                   |
| Accessible for         | ROLE_ADMIN, ROLE_USER(Note : User should have share permission)                                                                                                    |
| HTTP Request<br>Method | POST                                                                                                    |
| Example | Access through browser :                                                                                                    |
|---------|----------------------------------------------------------------------------------------------------|
|         | http://192.168.2.156:8085/hi-ee/services                                                                                                    |
|         | Access through Curl command :                                                                                                    |
|         | curldata<br>"j_username=hiadmin&j_password=hiadmin&type=core&serviceType=share&s<br>ervice=update&formData={'type':'file','dir':'1507282737619/1507284558001','fil |

|                                    | e':'hiadmin_null_Sample EFW<br>Dashboard_1507285950727.result','share':{'user':[{'id':'102','permission':'4'}]}}"<br>http://192.168.2.156:8085/hi-ee/services -v                                                                                                    |                                                                                                    |
|------------------------------------|----------------------------------------------------------------------------------------------------|----------------------------------------------------------------------------------------------------|
| HTTP Request<br>Key                | HTTP Request values                                                                                                    | Description                                                                                                    |
| type:                              | core                                                                                                    | Type of the operation.                                                                                                    |
| serviceType:                       | share                                                                                                    | ServiceType as share .                                                                                                    |
| service:                           | update                                                                                                    | Service to update the share information.                                                                                                    |
| formData:                          | {"type":"file","dir":"15072827376<br>19/1507284558001","file":"hiadmi<br>n_null_Sample EFW<br>Dashboard_1507285950727.result<br>","share":{"user":[{"id":"102","per<br>mission":"4"}]}<br>formData: getting pass to service to<br>type of the file , its dir where the fi<br>present and the file name and the si<br>which is nothing but the user ID(To<br>ID of the user) and the permission<br>here to check permissionID) which<br>going to set while sharing. |                                                                                                    |
| Response<br>Output(JSON<br>Format) | {<br>"status":1,<br>"response":{"message":"The selecte<br>}                                                                                                    | ed file privileges are updated successfully."}                                                                                                    |
| Service Status                     | 200 OK                                                                                                    |                                                                                                    |
| Screenshot                         | POST       http://192.168.2.156:8085/hi-ee/services         Authorization       Headers (1)       Body       Pre-request Script       Tes         Image: Service Type: Share       service Type: Share       service Type: Share       Service Type: Share         Service Type: Share       service Type: "Iffle", "dir": "1507282737619/1507284558001", {"user": [{"102", "permission": "4"]]}         Data       Cashing 150       Under C0       Ten           | Params     Send     Save       IS     Cookles     Code   If ile": "hiadmin_null_Sample EFW Dashboard_1507285950727.result", "share":       Status: 200 OK     Time: 77 ma     Size: 401 B |
|                                    | Body Cookies (5) Headers (7) Tests                                                                                                    | Status: 200 OK Time: // ms Size: 401 B                                                                                                    |
|                                    | <pre>i 1 {"status":1,"response":{"message":"The selected file privil</pre>                                                                                                    | eges are updated successfully."}}                                                                                                    |

### 3.8.3 Rename Result Report

| URL                                   | fileSystemOperations.html                                                                                                    |                                                  |  |
|---------------------------------------|----------------------------------------------------------------------------------------------------|--------------------------------------------------|--|
| Description                           | It allows user to rename the result report file if the user is permitted.We need to pass the filename with the name by which you wan to rename.If the file/directory doesnot exists you will get an error.                                                      |                                                  |  |
| Pre-requisite                         | User should have logged in before accessing the service. [Refer login module]                                                                                                    |                                                  |  |
|                                       | If the user is not logged in then you will ge                                                                                                    | t login page.                                    |  |
| Accessible for                        | ROLE_ADMIN, ROLE_USER(Note: )                                                                                                    | User should have write permission)               |  |
| HTTP Request<br>Method                | POST                                                                                                    |                                                  |  |
| Example                               | Access through browser :                                                                                                    |                                                  |  |
|                                       | http://192.168.2.156:8085/hi-ee/fileSys                                                                                                    | temOperations.html                               |  |
|                                       | Access through Curl command :                                                                                                    |                                                  |  |
|                                       | curldata<br>"j_username=hiadmin&j_password=hiadmin&sourceArray=[['1507282737619/<br>1507284558001/hiadmin_null_Sample EFW<br>Dashboard_1507285950727.result',',Sample Result1']]&action=rename"<br>http://192.168.2.156:8085/hi-ee/fileSystemOperations.html -v |                                                  |  |
| HTTP Request<br>Key                   | HTTP Request Value                                                                                                    | Description                                      |  |
| sourceArray:                          | [["1507282737619/1507284558001/hi<br>admin_null_Sample EFW<br>Dashboard_1507285950727.result","S<br>ample Result1"]]                                                                                                    | The directory/file where the rename is performed |  |
| action:                               | rename                                                                                                    | File operation action type is rename             |  |
| Response<br>Output(JSON<br>Format)    | <pre>{"status": 1,<br/>"Response":<br/>{ "message": "Rename is<br/>successful" }<br/>}</pre>                                                                                                    |                                                  |  |
| Description of<br>Response<br>Output: | The response of the API is, it returns the success status value as 1 if it fails<br>returns 0 as the status.<br>It returns response as the success message.Renaming action takes place for the<br>respective file.                                              |                                                  |  |
| Service Status                        | 200 OK                                                                                                    |                                                  |  |

| Screenshot | POST V http://192.168.2.156:8085/hi-ee/fileSys                        | itemOperations.html | Params Send             | ✓ Save ✓               |
|------------|-----------------------------------------------------------------------|---------------------|-------------------------|------------------------|
|            | Key                                                                   | Value               | Description             | ••• Bulk Edit          |
|            | New key                                                               |                     |                         |                        |
|            | Authorization Headers (1) Body Pre-reques                             | t Script Tests      |                         | Cookies Code           |
|            | 🔍 form-data 🔹 x-www-form-urlencoded 🔍 raw 🔍                           | binary              |                         |                        |
|            |                                                                       |                     |                         | Key-Value Edit         |
|            | Body Cookies (5) Headers (7) Tests                                    |                     | Status: 200 OK Time: \$ | ر<br>56 ms Size: 367 B |
|            | Pretty Raw Preview {"status":1,"response":{"message":"Rename is succe | ssful"}}            |                         | Ū                      |
|            |                                                                       |                     |                         |                        |

### 3.9 MetaData Operations

| URL                    | services                                                                                                    |  |
|------------------------|----------------------------------------------------------------------------------------------------|--|
| Description            | It allows user to delete the metdata, we need to pass file name which you want to delete.If the file/directory doesnot exists you will get an error.                                                                                          |  |
| Pre-requisite          | User should have logged in before accessing the service.[Refer login module]                                                                                                    |  |
|                        | If the user is not logged in then you will get login page.                                                                                                    |  |
| Accessible for         | ROLE_ADMIN, ROLE_USER(Note : User should have delete permission)                                                                                                    |  |
| HTTP Request<br>Method | POST                                                                                                    |  |
| Example                | Access through browser :                                                                                                    |  |
|                        | http://192.168.2.156:8085/hi-ee/services                                                                                                    |  |
|                        | Access through Curl command :                                                                                                    |  |
|                        | curldata<br>"j_username=hiadmin&j_password=hiadmin&type=adhoc&serviceType=metad<br>ata&service=delete&formData={'dir':'1507554717873','file':'d8b7716f-bf94-<br>4340-91c7-ea7d467baeb0.metadata'}" http://192.168.2.156:8085/hi-ee/services - |  |

|                                       | v                                                                                                    |                                                                                                    |  |
|---------------------------------------|----------------------------------------------------------------------------------------------------|----------------------------------------------------------------------------------------------------|--|
| HTTP Request<br>Key                   | HTTP Request Value                                                                                                    | Description                                                                                             |  |
| type:                                 | adhoc                                                                                                    | Type as adhoc report type.                                                                              |  |
| serviceType:                          | metadata                                                                                                    | Servicetype as metdata                                                                                  |  |
| service:                              | delete                                                                                                    | Service to delete report.                                                                               |  |
| formData:                             | {"location":"1507554717873","me<br>tadataFileName":"d8b7716f-bf94-<br>4340-91c7-<br>ea7d467baeb0.metadata"}                                                                                                    | Formdata having location of file, file to delete.                                                       |  |
| Response<br>Output(JSON<br>Format)    | {<br>"status":1,"response":{"message":"Metadata deleted successfully"}<br>}                                                                                                    |                                                                                                    |  |
| Description of<br>Response<br>Output: | The response of the API is, it returns the success status value as 1 if it fails returns 0 as the status.<br>It returns response as the success message.                                                                                                    |                                                                                                    |  |
| Service Status                        | 200 OK                                                                                                    |                                                                                                    |  |
| Screenshot                            | POST ∨       http://192.168.2.156:8085/hi-ee/services         Authorization       Headers (1)       Body ●       Pre-request Script       Test         ● form-data       ● x-www-form-unlencoded       ● raw       ● binary         type : adhoc<br>service:rype:metadata<br>service:delete<br>formparts (2) locations": "1507554717873"       "metadataFileName": "dahi | Params Send V Save V<br>3 Cookies Code<br>Key-Value Edit<br>7716fbf94.4340-9107-ea7(d67baebo.metadata") |  |
|                                       | Body Cookies (5) Headers (7) Tests Pretty Raw Preview {"status":1,"response":{"message":"Metadata deleted successfully"                                                                                                    | (120)-0134-4540-9107-047045704000.mer.audatā-}<br>Status: 200 OK Tīme: 170 ms Size: 376 8               |  |

### 3.9.2 Share Metadata

| URL                    | services                                                                                                    |                                                                                                    |  |
|------------------------|----------------------------------------------------------------------------------------------------|----------------------------------------------------------------------------------------------------|--|
| Description            | It allows user to share the metadata with any user/organisation/role.<br>The metadata will get share with provided user with permission. If the file/directory doesnot exists you will get an error.                                                                                                 |                                                                                                    |  |
| Pre-requisite          | User should have logged in before a                                                                                                    | accessing the service. [Refer login module]                                                                                                    |  |
|                        | If the user is not logged in then you will get login page.                                                                                                    |                                                                                                    |  |
| Accessible for         | ROLE_ADMIN, ROLE_USER(No                                                                                                    | te : User should have share permission)                                                                                                    |  |
| HTTP Request<br>Method | POST                                                                                                    |                                                                                                    |  |
| Example                | Access through browser :                                                                                                    |                                                                                                    |  |
|                        | http://192.168.2.156:8085/hi-ee/ser                                                                                                    | vices                                                                                                    |  |
|                        | Access through Curl command :                                                                                                    |                                                                                                    |  |
|                        | curl data                                                                                                    |                                                                                                    |  |
|                        | "j_username=hiadmin&j_password=hiadmin&type=core&serviceType=share&s<br>ervice=update&formData={'type':'file','dir':'1507554717873','file':'d8b7716f-<br>bf94-4340-91c7-<br>ea7d467baeb0.metadata','share':{'user':[{'id':'102','permission':'4'}]}}"<br>http://192.168.2.156:8085/hi-ee/services -v |                                                                                                    |  |
| HTTP Request<br>Key    | HTTP Request values Description                                                                                                    |                                                                                                    |  |
| type:                  | core                                                                                                    | Type of the operation.                                                                                                    |  |
| serviceType:           | share                                                                                                    | ServiceType as share .                                                                                                    |  |
| service:               | update                                                                                                    | Service to update the share information.                                                                                                    |  |
| formData:              | <pre>{"type":"file","dir":"15075547178 73","file":"d8b7716f-bf94-4340- 91c7- ea7d467baeb0.metadata","share":{ "user":[{"id":"102","permission":" 4"}]}}</pre>                                                                                                    | formData: getting pass to service tells the<br>type of the file , its dir where the file is<br>present and the file name and the share info<br>which is nothing but the user ID( <u>To know</u><br><u>ID of the user</u> ) and the permission id ( <u>Click</u><br><u>here to check permissionID</u> ) which we are<br>going to set while sharing. |  |

| Response |
|----------|
|----------|

| Output(JSON<br>Format) | "status":1,<br>"response":{"message":"The selected file privileges are update<br>}                                                                                                    | ed successfully                  | r."}                       |
|------------------------|----------------------------------------------------------------------------------------------------|----------------------------------|----------------------------|
| Service Status         | 200 OK                                                                                                    |                                  |                            |
| Screenshot             | POST       http://192.168.2.156:8085/hi-ee/services       Para         Authorization       Headers (1)       Body •       Pre-request Script       Tests         • form-data       • x-www-form-urlencoded       • raw       • binary         type:core       service:update       formotata       • raw       • binary         type:core       service:update       formotata: ("type":"file":"1507554717873", "file":"d8b7716f-bf94-4340-91c7-ea7d467baeb0.metadata", "shar         [("id":"102", "permission":"4")]}} | ms Send V Sav<br>Cooki<br>Key-Va | /e<br>es Code<br>slue Edit |
|                        | Body       Cookies (5)       Headers (7)       Tests       St         Pretty       Raw       Preview       {"status":1,"response":{"message":"The selected file privileges are updated successfully."}}       St                                                                                                    | atus: 200 OK Time: 62 ms Siz     | e: 401 B                   |

#### 3.9.3 Rename Metadata

| URL                    | fileSystemOperations.html                                                                                                    |  |
|------------------------|----------------------------------------------------------------------------------------------------|--|
| Description            | It allows user to rename the metadata file if the user is permitted.We need to pass the filename with the name by which you wan to rename.If the file/directory doesnot exists you will get an error. |  |
| Pre-requisite          | User should have logged in before accessing the service. [Refer login module]                                                                                                    |  |
|                        |                                                                                                    |  |
| Accessible for         | ROLE_ADMIN, ROLE_USER(Note: User should have write permission)                                                                                                    |  |
| HTTP Request<br>Method | POST                                                                                                    |  |
| Example                | Access through browser :                                                                                                    |  |
|                        | http://192.168.2.156:8085/hi-ee/fileSystemOperations.html                                                                                                    |  |
|                        | Access through Curl command :                                                                                                    |  |
|                        | curldata<br>"j_username=hiadmin&j_password=hiadmin&sourceArray=[['1507554717873/<br>d8b7716f-bf94-4340-91c7-                                                                                          |  |

|                                       | ea7d467baeb0.metadata',',SampleMetadata1']]&action=rename"<br>http://192.168.2.156:8085/hi-ee/fileSystemOperations.html -v                                                                                    |                                                           |                    |         |              |           |
|---------------------------------------|----------------------------------------------------------------------------------------------------|-----------------------------------------------------------|--------------------|---------|--------------|-----------|
| HTTP Request<br>Key                   | HTTP R                                                                                                    | equest Value                                              | Description        |         |              |           |
| sourceArray:                          | [["1507554717873/d8b7716f-bf94-<br>4340-91c7-<br>ea7d467baeb0.metadata","SampleMet<br>adata1"]] The directory/file where the rename is<br>performed                                                           |                                                           | is                 |         |              |           |
| action:                               | rename                                                                                                    |                                                           | File operation act | ion typ | be is rename |           |
| Response<br>Output(JSON<br>Format)    | <pre>{"status": 1,     "Response":     { "message": "Rename is     successful" } }</pre>                                                                                                    |                                                           |                    |         |              |           |
| Description of<br>Response<br>Output: | The response of the API is , it returns the success status value as 1 if it fails returns 0 as the status.<br>It returns response as the success message.Renaming action takes place for the respective file. |                                                           |                    |         |              |           |
| Service Status                        | 200 OK                                                                                                    |                                                           |                    |         |              |           |
| Screenshot                            | post 🗸                                                                                                    | http://192.168.2.156:8085/hi-ee/fileSystemOperations.html |                    | Params  | Send 💙 Sav   | re 🗸      |
|                                       | Кеу                                                                                                    | Value                                                     | Descrip            | ition   | ••• B        | Julk Edit |
|                                       | New key Value                                                                                                    |                                                           |                    |         |              |           |
|                                       | Authorization Headers (1) Body Pre-request Script Tests Cookies Code                                                                                                    |                                                           |                    |         |              |           |
|                                       | form-data     form-data     x-www-form-urlencoded     raw     binary                                                                                                    |                                                           |                    |         |              |           |
|                                       | sourceArray:[["1507554717873/d8b7716f-bf94-4340-91c7-ea7d467baeb0.metadata","SampleMetadata1"]]<br>action:rename                                                                                              |                                                           |                    |         |              |           |
|                                       | Body         Cookles (5)         Headers (7)         Tests         Status: 200 OK         Time: 30 ms         Size: 367 B                                                                                     |                                                           |                    |         | B: 367 B     |           |
|                                       | Pretty Raw<br>{"status":1,"resp                                                                                                    | Preview ponse":{"message":"Rename is successful"}}        |                    |         |              | Ū         |

### 3.9.4 Edit Metadata

| URL                    | /services                                                                                                    |  |
|------------------------|----------------------------------------------------------------------------------------------------|--|
| Description            | It allows user to edit the metadata where we can do the changes to existing metadata .If the file/directory doesnot exists you will get an error. |  |
| Pre-requisite          | User should have logged in before accessing the service.[Refer login module]                                                                      |  |
|                        | If the user is not logged in then you will get login page.                                                                                        |  |
| Accessible for         | ROLE_ADMIN, ROLE_USER(Note : User should have delete permission)                                                                                  |  |
| HTTP Request<br>Method | POST                                                                                                    |  |
| Example                | Access through browser :                                                                                                    |  |
|                        | http://192.168.2.156:8085/hi-ee//services                                                                                                    |  |
|                        | Access through Curl command :                                                                                                    |  |
|                        | curldata<br>"j_username=hiadmin&j_password=hiadmin&type=adhoc&serviceType=metad                                                                   |  |

|                                                                                                    | ata&service=get&formData={'location':'1507282737619/1507284558001','meta<br>dataFileName':'e3732b76-8e15-4602-beb7-<br>e1261815a830.metadata','provideJoins':true}" http://192.168.2.156:8085/hi-<br>ee//services -v     |                                                                                                    |  |
|----------------------------------------------------------------------------------------------------|----------------------------------------------------------------------------------------------------|----------------------------------------------------------------------------------------------------|--|
| HTTP Request<br>Key                                                                                                    | HTTP Request Value                                                                                                    | Description                                                                                                    |  |
| type:                                                                                                    | adhoc                                                                                                    | Type as adhoc report type.                                                                                                    |  |
| serviceType:                                                                                                    | metadata                                                                                                    | Servicetype as metadata                                                                                                    |  |
| service:                                                                                                    | get                                                                                                    | Service to edit report.                                                                                                    |  |
| formData:                                                                                                    | {"location":"1507282737619/1507<br>284558001","metadataFileName":<br>"e3732b76-8e15-4602-beb7-<br>e1261815a830.metadata","provide<br>Joins":true}                                                                        | Formdata having location of file and filename.                                                                                                    |  |
| Response<br>Output(JSON<br>Format)                                                                                                    | {"status":1,"response":<br>{<br>Response data with metadata details like name,db details etc.<br>}<br>}                                                                                                    |                                                                                                    |  |
| Description of<br>Response<br>Output:                                                                                                    | The response of the API is, it returns the success status value as 1 if it fails returns 0 as the status.<br>It returns response as the metadata details.                                                                |                                                                                                    |  |
| Service Status                                                                                                    | 200 OK                                                                                                    |                                                                                                    |  |
| Screenshot       POST V       http://192.168.2.156:8085/hi-ee//services         Authorization       Headers (1)       Body •       Pre-request Script       Tests         • form-data       • x-www-form-urlencoded       • raw       • binary |                                                                                                    | Params Send V Save V                                                                                                    |  |
|                                                                                                    | type:adhoc<br>serviceType:metadata<br>service:get<br>formData:{"location":"1507282737619/1507284558001","metadataf<br>Body Cookies (5) Headers (7) Tests<br>Pretty Raw Preview HTML >>>>>>>>>>>>>>>>>>>>>>>>>>>>>>>>>>>> | <pre>ileName":"e3732b76-8e15-4602-beb7-e1261815a830.metadata", "provideJoins":true} Status: 200 OK Time: 64 ms Size: 5.41 KB USER", "dataSource":("id":"1", "type":"dynamicDataSource", "baseType":"global.jdbc") es":("EMPLOYEE_DTAILS":("id":"cd274cd-e0e3-4f7c-8074-397a389ff323","alias" MPLOYEE_DT", "defaultFunction":"db.generic.aggregate.sum,"type":("java.lang MAME", "defaultFunction":"db.generic.aggregate.sum,"type":("java.lang "MAME","defaultFunction":"db.generic.aggregate.sum,"type":("java.lang "type":("java.lang.String")" refic.aggregate.sum,"type":"type":"fyde60894-B884-2945</pre> |  |

### 3.10 Save Report

| URL                                                                                                    | saveReport.html                                                                                                    |                                                                                                    |  |
|----------------------------------------------------------------------------------------------------|----------------------------------------------------------------------------------------------------|----------------------------------------------------------------------------------------------------|--|
| Description                                                                                                    | To save the .efw report we can use this api service.                                                                                                    |                                                                                                    |  |
| Pre-requisite                                                                                                    | User should have logged in before accessing the service.[Refer login module]                                                                                                    |                                                                                                    |  |
|                                                                                                    | If the user is not logged in then you w                                                                                                    | ill get login page.                                                                                                    |  |
| Accessible for                                                                                                    | ROLE_USER, ROLE_ADMIN                                                                                                    |                                                                                                    |  |
| HTTP Request<br>Method                                                                                                    | POST                                                                                                    |                                                                                                    |  |
| Example                                                                                                    | Access through browser :                                                                                                    |                                                                                                    |  |
|                                                                                                    | http://192.168.2.156:8085/hi-ee/sav                                                                                                    | veReport.html                                                                                                    |  |
|                                                                                                    | Access through Curl command :                                                                                                    |                                                                                                    |  |
|                                                                                                    | curldata<br>"j_username=hiadmin&j_password=hiadmin&command=add&reportName=t<br>estsaveReport&reportDirectory=HelicalDemo&reportFile=demo.efw&locatio<br>n=1507554717873&reportParameters={"TERRITORY':['Japan'],'STERRITO<br>RY':'Japan'}" http://192.168.2.156:8085/hi-ee/saveReport.html -v |                                                                                                    |  |
| HTTP Request<br>Key                                                                                                    | HTTP Request Value                                                                                                    | Description                                                                                                    |  |
|                                                                                                    |                                                                                                    |                                                                                                    |  |
| command:                                                                                                    | add                                                                                                    | Command to save the report                                                                                                    |  |
| command:<br>reportDirectory:                                                                                                    | add<br>HelicalDemo                                                                                                    | Command to save the report<br>Directory of the report which we are going<br>to save.                                                                                                    |  |
| command:<br>reportDirectory:<br>reportFile:                                                                                                    | add<br>HelicalDemo<br>demo.efw                                                                                                    | Command to save the report<br>Directory of the report which we are going<br>to save.<br>The report file physical name.                                                                                                    |  |
| command:<br>reportDirectory:<br>reportFile:<br>location:                                                                                         | add<br>HelicalDemo<br>demo.efw<br>1507554717873                                                                                                    | Command to save the report<br>Directory of the report which we are going<br>to save.<br>The report file physical name.<br>Physical Location (Where you want to<br>save report)                                                                                                    |  |
| command:<br>reportDirectory:<br>reportFile:<br>location:<br>reportParameters:<br>(optional)                                                      | add<br>HelicalDemo<br>demo.efw<br>1507554717873<br>{"TERRITORY":["Japan"],"STE<br>RRITORY":"Japan"}                                                                                                    | Command to save the report<br>Directory of the report which we are going<br>to save.<br>The report file physical name.<br>Physical Location (Where you want to<br>save report)<br>Report parameters if report have.                                                                          |  |
| command:<br>reportDirectory:<br>reportFile:<br>location:<br>reportParameters:<br>(optional)<br>reportName:                                       | add<br>HelicalDemo<br>demo.efw<br>1507554717873<br>{"TERRITORY":["Japan"],"STE<br>RRITORY":"Japan"}<br>testsaveReport                                                                                                    | Command to save the report<br>Directory of the report which we are going<br>to save.<br>The report file physical name.<br>Physical Location (Where you want to<br>save report)<br>Report parameters if report have.<br>Name of the report to be saved                                        |  |
| command:<br>reportDirectory:<br>reportFile:<br>location:<br>reportParameters:<br>(optional)<br>reportName:<br>Response<br>Output(JSON<br>Format) | add<br>HelicalDemo<br>demo.efw<br>1507554717873<br>{"TERRITORY":["Japan"],"STE<br>RRITORY":"Japan"}<br>testsaveReport<br>{"status":1,"response":{"message":                                                                                                    | Command to save the report<br>Directory of the report which we are going<br>to save.<br>The report file physical name.<br>Physical Location (Where you want to<br>save report)<br>Report parameters if report have.<br>Name of the report to be saved<br>:"Successfully saved the report!"}} |  |

|                | It returns response as the success message and the report get saved in the respective directory having extension .efw                                                                                                    |                                                                                                 |
|----------------|----------------------------------------------------------------------------------------------------|-------------------------------------------------------------------------------------------------|
| Service Status | 200 OK                                                                                                    |                                                                                                 |
| Screenshot     | POST ×       http://192.168.2.156:8085/hi-ee/saveReport.html         Authorization       Headers (1)       Body •       Pre-request Script       Tests <ul> <li>form-data</li> <li>x-www-form-urlencoded</li> <li>raw</li> <li>binary</li> </ul> command:add       reportName:test saveReport         reportName:test saveReport       reportDirectory:hellicalDemo         reportPifle:demo.efw       location:1597554717873         reportParameters:("TERRITORY":["Japan"], "STERRITORY":"Japan")         Body       Cookies (5)         Headers (7)       Tests | Params Send V Save V<br>Cookies Code<br>Key-Value Edit<br>Katus: 200 OK Time: 56 ms Size: 377 B |
|                | Pretty         Raw         Preview           {"status":1, "response": {"message": "Successfully saved the report!"}}                                                                                                    |                                                                                                 |

# 3.11 Refresh cache/Report Operations

## 3.11.1 Refresh cache/Report Operations :: EFW Report

### 3.11.1.1 Refresh EFW Report

| URL                    | getEFWSolution.html                                                                                                    |  |
|------------------------|----------------------------------------------------------------------------------------------------|--|
| Description            | The current efw report will get refreshed.<br>If we made any changes to report you can refresh same report using this API.                 |  |
| Pre-requisite          | User should have logged in before accessing the service.[Refer login module]<br>If the user is not logged in then you will get login page. |  |
| Accessible for         | ROLE_ADMIN, ROLE_USER                                                                                                    |  |
| HTTP Request<br>Method | POST                                                                                                    |  |
| Example                | Access through browser :<br>http://192.168.2.156:8085/hi-ee/getEFWSolution.html<br>Access through Curl command :<br>curldata               |  |

|                                   | "j_username=hiadmin&j_password=hiadmin&dir=1463377807724/146337797<br>8248/Sample EFW Report&file=sample_report.efw"<br>http://192.168.2.156:8085/hi-ee/getEFWSolution.html -v                                                                                                    |                         |                                                        |
|-----------------------------------|----------------------------------------------------------------------------------------------------|-------------------------|--------------------------------------------------------|
| HTTP Request<br>Key               | HTTP Request Value                                                                                                    | Description             |                                                        |
| dir:                              | 1463377807724/1463377978248<br>/Sample EFW Report                                                                                                    | The directory for the r | eport file                                             |
| file:                             | sample_report.efw                                                                                                    | Report file name        |                                                        |
| Response<br>Output(JSON<br>Fomat) | Response is the report which get refreshed                                                                                                    |                         |                                                        |
| Service Status                    | 200 OK                                                                                                    |                         |                                                        |
| Screenshot                        | POST       http://192.168.2.156:8085/hi-ee/getEFWSolution.htm         Authorization       Headers (1)       Body •       Pre-request Script       Tr         •       form-data       •       x-www-form-urlencoded       •       raw       •       binary         dir:1463377807724/1463377978248/Sample       EFW Report       file:sample_report.efw       file       File       File | ests                    | Params Send V Save V<br>Cookies Code<br>Key-Value Edit |
|                                   | Body Cookles (5) Headers (7) Tests Pretty Raw Preview Travel Expenses Select Month:                                                                                                    | nse Distribution Repo   | Status: 200 OK Time: 42 me Size: 3.85 KB               |

### 3.11.1.2 Refresh EFW Report Cache

| URL                    | getEFWSolution.html                                                                                   |  |
|------------------------|----------------------------------------------------------------------------------------------------|--|
| Description            | The current report cache get refreshed. Deletes the old cache of report and refresh the report cache. |  |
| Pre-requisite          | User should have logged in before accessing the service.[Refer login module]                          |  |
|                        | If the user is not logged in then you will get login page.                                            |  |
| Accessible for         | ROLE_ADMIN, ROLE_USER                                                                                 |  |
| HTTP Request<br>Method | POST                                                                                                  |  |
| Example                | Access through browser :                                                                              |  |
|                        | http://192.168.2.156:8085/hi-ee/getEFWSolution.html                                                   |  |

|                                   | Access through Curl command :                                                                                                    |                                              |  |
|-----------------------------------|----------------------------------------------------------------------------------------------------|----------------------------------------------|--|
|                                   | curldata<br>"j_username=hiadmin&j_password=hiadmin&dir=1463377807724/146337797<br>8248/Sample EFW<br>Report&file=sample_report.efw&refresh=true&parameters={'start_date':'2015-<br>01-01 12:00:00','end_date':'2015-02-01 12:00:00'}"<br>http://192.168.2.156:8085/hi-ee/getEFWSolution.html -v                                                                                                    |                                              |  |
| HTTP Request<br>Key               | HTTP Request value                                                                                                    | Description                                  |  |
| dir:                              | 1463377807724/1463377978248<br>/Sample EFW Report                                                                                                    | The directory for the report file            |  |
| file:                             | sample_report.efw                                                                                                    | Report file name                             |  |
| refresh:                          | TRUE                                                                                                    | Deletes the old cache and refresh the report |  |
| parameters:                       | {"start_date":"2015-01-01<br>12:00:00","end_date":"2015-02-<br>01 12:00:00"}                                                                                                    | Parameters of the report if any.             |  |
| Response<br>Output(JSON<br>Fomat) | Response is the report cache get refreshed and returns the report contents.                                                                                                    |                                              |  |
| Service Status                    | 200 OK                                                                                                    |                                              |  |
| Screenshot                        | POST v       http://192.168.2.156:8085/hi-ee/getEFWSolution.html       Params       Send v       Save v         Authorization       Headers (1)       Body •       Pre-request Script       Tests       Cookies       Cookie                                                                                                    |                                              |  |
|                                   | Body     Cookies (5)     Headers (7)     Tests     Status: 200 OK     Time: 57 ms     State: 3.95 KB       Pretty     Raw     Preview     Image: 10 minute of the state of the state of |                                              |  |
|                                   | Travel Expe                                                                                                    | nse Distribution Report                      |  |
|                                   | Select Mouth:                                                                                                    |                                              |  |
|                                   |                                                                                                    |                                              |  |

# 3.11.2 Refresh cache/Report Operations :: Adhoc Report

3.11.2.1 Refresh Adhoc Report

| URL | hi.html  |
|-----|----------|
| UKL | 11.10111 |
|     |          |

| Description                        | The current adhoc report will get refreshed.                                                                                                    |                                   |  |
|------------------------------------|----------------------------------------------------------------------------------------------------|-----------------------------------|--|
| Pre-requisite                      | User should have logged in before accessing the service.[Refer login module]                                                                                                    |                                   |  |
|                                    | If the user is not logged in then you will get login page.                                                                                                    |                                   |  |
| Accessible for                     | ROLE_ADMIN, ROLE_USER                                                                                                    |                                   |  |
| HTTP Request<br>Method             | POST,GET                                                                                                    |                                   |  |
| Example                            | Access through browser :                                                                                                    |                                   |  |
|                                    | http://192.168.2.156:8085/hi-<br>ee/hi.html?dir=1463377807724/1463378012748&file=94b8d841-bf01-4ff3-<br>8e9e-ac858ac8a52c.report&mode=dashboard<br>Access through Curl command :<br>curldata<br>"j_username=hiadmin&j_password=hiadmin&dir=1463377807724/146337801<br>2748&file=94b8d841-bf01-4ff3-8e9e-ac858ac8a52c.report&mode=dashboard"<br>http://192.168.2.156:8085/hi-ee/hi.html -v |                                   |  |
| HTTP Request<br>Key                | HTTP Request Value                                                                                                    | Description                       |  |
| dir:                               | 1463377807724/1463378012748                                                                                                    | The directory for the report file |  |
| file:                              | 94b8d841-bf01-4ff3-8e9e-<br>ac858ac8a52c.report                                                                                                    | Report file name                  |  |
| mode:                              | dashboard                                                                                                    | Mode of the report                |  |
| Response<br>Output(JSON<br>Format) | Response is the report which get refreshed and returns the report contents.                                                                                                    |                                   |  |
| Service Status                     | 200 OK                                                                                                    |                                   |  |

| Screenshot | POST V http://192.168.2.156:8085/hi-ee/hi.html                                                                                                 | Params         | Send V      | Save       | ~      |
|------------|----------------------------------------------------------------------------------------------------|----------------|-------------|------------|--------|
|            | Authorization     Headers (1)     Body ●     Pre-request Script     Tests       ● form-data     ● x-www-form-urlencoded     ● raw     ● binary |                |             | Cookies    | Code   |
|            | dir:1463377807724/1463378012748<br>file:94b8d841-bf01-4ff3-8e9e-ac858ac8a52c.report<br>mode:dashboard                                          |                |             | Key-Value  | e Edit |
|            | Body Cookies (5) Headers (8) Tests                                                                                                    | Status: 200 OK | Time: 41 ms | Size: 15.8 | 34 KB  |
|            | <pre>Pretty Raw Preview HTML *   i 1 * (html class="hi-window mode-dashboard"&gt;</pre>                                                        |                |             |            | Q      |

### 3.11.2.2 Refresh Adhoc Report Cache

| URL                 | hi.html                                                                                                    |                                   |  |
|---------------------|----------------------------------------------------------------------------------------------------|-----------------------------------|--|
| Description         | The current report cache get refreshed. Deletes the old cache of report and refresh the report cache.                                                                                                    |                                   |  |
| Pre-requisite       | User should have logged in before accessing the service.[Refer<br>login module]                                                                                                    |                                   |  |
|                     | If the user is not logged in then you will get login page.                                                                                                    |                                   |  |
| Accessible for      | ROLE_ADMIN, ROLE_USER                                                                                                    |                                   |  |
| HTTP Request Method | POST                                                                                                    |                                   |  |
| Example             | POST         Access through browser :         http://192.168.2.156:8085/hi-         ee/hi.html?dir=1463377807724/1463378012748&file=94b8d841-         bf01-4ff3-8e9e-         ac858ac8a52c.report&mode=dashboard&refresh=true         Access through Curl command :         curldata         "j_username=hiadmin&j_password=hiadmin&dir=146337780772         4/1463378012748&file=94b8d841-bf01-4ff3-8e9e-         ac858ac8a52c.report&mode=dashboard&refresh=true" |                                   |  |
| HTTP Request Key    | HTTP Request Value                                                                                                    | Description                       |  |
| dir:                | 1463377807724/14633780<br>12748                                                                                                    | The directory for the report file |  |

| file:                           | 94b8d841-bf01-4ff3-8e9e-<br>ac858ac8a52c.report                                                                                                    | Report file name                                                                                        |  |
|---------------------------------|----------------------------------------------------------------------------------------------------|----------------------------------------------------------------------------------------------------|--|
| refresh:                        | true                                                                                                    | Deletes the old cache and refresh the report                                                            |  |
| mode:                           | dashboard                                                                                                    | Mode of the report                                                                                      |  |
| Response Output(JSON<br>Format) | Response is the report cache report contents.                                                                                                    | e which get refreshed and returns the                                                                   |  |
| Service Status                  | 200 OK                                                                                                    |                                                                                                    |  |
| Screenshot                      | POST       http://192.168.2.156:8085/hi-ee/hi.html         Authorization       Headers (1)       Body       Pre-request Script       T            • form-data           • x-wwweform-urlencoded           • raw           binary          dir:1463377807724/1463378012748         File:34b8d841-bF61-4fF3-8e9e-ac858ac8a52c.report         Fore:itrue         mode:dashboard                                                                                                    | Params Send Save S<br>Ests Cookies Code<br>Key-Value Edit<br>Status: 200 OK Time: 64 ms Stice: 15.68 KB |  |
|                                 | Pretty         Raw         Preview         HTML         Tml           f         1 * (html.class="hi-window mode-dashboard")         C         CheadJ           2 * (headJ)         (meta charset="utf-8")         (meta charset="utf-8")           4 (meta http-equiv="kull-cohe-cohrol")         content="no-cae")           5 (meta http-equiv="kull-cohe-cohrol")         (meta http-equiv="kull-cohe-cohrol")           7 (meta http-equiv="rangem" content="no-cae")         (b)           8 (meta name="toksetor" cohe-cohe-cohe-cohe-cohe-cohe-cohe-cohe- | edge" /><br>che" /><br>th, initial-scale=1" />                                                          |  |

## 3.11.3 Refresh cache/Report Operations :: Saved/efwsr Report

## 3.11.3.1 Refresh Saved Report

| URL                    | executeSavedReport.html                                                                                                    |  |  |
|------------------------|----------------------------------------------------------------------------------------------------|--|--|
| Description            | The current saved report will get refreshed.                                                                                                    |  |  |
| Pre-requisite          | User should have logged in before accessing the service. [Refer login module]                                                                   |  |  |
|                        | If the user is not logged in then you will get login page.                                                                                      |  |  |
| Accessible for         | ROLE_ADMIN, ROLE_USER                                                                                                    |  |  |
| HTTP Request<br>Method | POST                                                                                                    |  |  |
| Example                | Access through browser :                                                                                                    |  |  |
|                        | http://192.168.2.156:8085/hi-ee/executeSavedReport.html                                                                                         |  |  |
|                        | Access through Curl command :                                                                                                    |  |  |
|                        | curldata<br>"j_username=hiadmin&j_password=hiadmin&dir=1507554717873&file=testsa<br>veReport_1507808999034.efwsr" http://192.168.2.156:8085/hi- |  |  |

|                                    | ee/executeSavedReport.html -v                                                                                                    |                             |                                                      |
|------------------------------------|----------------------------------------------------------------------------------------------------|-----------------------------|------------------------------------------------------|
| HTTP Request<br>Key                | HTTP Request Value                                                                                                    | Description                 |                                                      |
| dir:                               | 1507554717873                                                                                                    | The directory for the repo  | ort file                                             |
| file:                              | testsaveReport_1507808999034.<br>efwsr                                                                                                    | Report file name            |                                                      |
| Response<br>Output(JSON<br>Format) | Response is the report which get 1                                                                                                    | efreshed and returns the re | port contents.                                       |
| Service Status                     | 200 OK                                                                                                    |                             |                                                      |
| Screenshot                         | IOT POST V http://192.168.2.156:8085/hi-ee/executeSavedReport.html Authorization Headers (1) Body Pre-request Script Tests form-data x-www-form-unlencoded raw binary dir:1587554717873 file:testsaveReport_1507808999034.efwsr |                             | rams Send V Save V<br>Cookies Code<br>Key-Value Edit |
|                                    | Body       Cookies (5)       Headers (8)       Tests         Pretty       Raw       Preview       HTML       Image: Cookies (5)         i       1 < <script></script>                                                           |                             |                                                      |

## 3.11.3.2 Refresh Saved Report Cache

| URL                 | executeSavedReport.html                                                                                                    |  |  |
|---------------------|----------------------------------------------------------------------------------------------------|--|--|
| Description         | The cache in the server side is refreshed.                                                                                                    |  |  |
| Pre-requisite       | Jser should have logged in before accessing the service.[ <u>Refer login</u><br><u>nodule]</u><br>f the user is not logged in then you will get login page. |  |  |
|                     |                                                                                                    |  |  |
| Accessible for      | ROLE_ADMIN, ROLE_USER                                                                                                    |  |  |
| HTTP Request Method | POST                                                                                                    |  |  |
| Example             | Access through browser :                                                                                                    |  |  |
|                     | http://192.168.2.156:8085/executeSavedReport.html                                                                                                    |  |  |
|                     | Access through Curl command :                                                                                                    |  |  |

|                                 | curldata<br>"j_username=hiadmin&j_password=hiadmin&dir=1463377807724/147<br>2554245045&file=SavedReport_1472554274862.efwsr&refresh=true&<br>parameters={'start_date':'2015-01-01 12:00:00','end_date':'2015-02-01<br>12:00:00'}" http://192.168.2.156:8085/hi-ee/executeSavedReport.html -<br>v                                                                                                    |                                                        |  |
|---------------------------------|----------------------------------------------------------------------------------------------------|--------------------------------------------------------|--|
| HTTP Request Key                | HTTP Request Value                                                                                                    | Description                                            |  |
| dir:                            | 1463377807724/1472554245045                                                                                                    | The directory for the report file                      |  |
| file:                           | SavedReport_1472554274862.ef<br>wsr                                                                                                    | Report file name                                       |  |
| refresh:                        | true                                                                                                    | Deletes the old cache and refresh the report           |  |
| parameters:                     | {"start_date":"2015-01-01<br>12:00:00","end_date":"2015-02-<br>01 12:00:00"}                                                                                                    | Parameters of the report if any                        |  |
| Response<br>Output(JSON Format) | Response is the report cache whic contents.                                                                                                    | h get refreshed and returns the report                 |  |
| Service Status                  | 200 OK                                                                                                    |                                                        |  |
| Screenshot                      | POST         http://192.168.2.156:8085/hi-ee/executeSavedReport.html           Authorization         Headers (1)         Body •         Pre-request Script         Tests                of form-data             ex-www-form-urlencoded              raw              binary                                                                                                    | Params Send Y Save Y<br>Cookies Code<br>Key-Value Edit |  |
|                                 | d]F:180758471873<br>File:testsWeReport_1507808999034.efwsr<br>"refresh:true<br>parameters:{"TERRITORY":["Japan"],"STERRITORY":"Japan"}                                                                                                    | <i>a</i>                                               |  |
|                                 | Body Cookies (5) Headers (8) Tests                                                                                                    | Status: 200 OK Time: 57 ms Site: 8.72 KB               |  |
|                                 | Pretty       Raw       Preview       HTML       TP         i       i       (script)       i       Q         i       i       (script)       window.Dashboard@lobals.efwddir = "HelicalDemo";         i       var urlParameters = ("file"; "testsaveReport_15070808999034.efwsr", "refresh"; "true", "dir"; "1507554717873", "parameters"; ("TERRITORV": ("Japan"), "STERRITORV": "Japan"), "reportParameters = ("reportParameters = ("reportParameters"; ("TERRITORV": ("Japan"), "STERRITORV": "Japan"), "reportFile"; "demo.ff", "reportFile"; "demo.ff", "reportFile"; "demo.ff", "reportFile"; "demo.ff", "reportFile"; "demo.ff", "reportFile"; "demo.ff", "filesport); "demortFile"; "demo.ff", "filesport); "demortFile"; "demo.ff", "filesport); "demortFile"; "demo.ff", "filesport]; "demortFile"; "demortFile; "demortFile; "demortFile"; "demortFile; "demortFile; demortFile; "demortFile; demortFile; demortFile; "demortFile |                                                        |  |

# 3.12 Scheduling a Report

## 3.13 Emailing a Report

| URL                    | sendMail.html                                                                                                    |             |  |
|------------------------|----------------------------------------------------------------------------------------------------|-------------|--|
| Description            | It allows user to mail reports(EFW,EFWSR,Adhoc reoprt) to any receipts .<br>To mail report we need to pass required information covered on HTTP<br>Request Key-Value section.                                                                                                    |             |  |
| Pre-requisite          | User should have logged in before accessing the service.[Refer login module]<br>If the user is not logged in then you will get login page.                                                                                                    |             |  |
| Accessible for         | ROLE_ADMIN, ROLE_USER                                                                                                    |             |  |
| HTTP Request<br>Method | POST                                                                                                    |             |  |
| Example                | Access through browser :<br>http://192.168.2.156:8085/hi-ee/sendMail.html<br>Access through Curl command :<br>curldata<br>"j_username=hiadmin&j_password=hiadmin&dir=1463377807724/14639839<br>15686/1463838054907&reportFile=d1560c88-be0d-4380-8225-<br>8a8df4eb53bf.report&reportType=report&formats=[%22pdf%22,%22png%2<br>2,%22jpg%22]&recipients=[%22sayali@helicaltech.com%22]&reportSource<br>Type=url&reportParameters={}&subject=testmail&body=Hello&reportName<br>=Simple%20Bubble%20Chart" http://192.168.2.156:8085/hi-<br>ee/sendMail.html -v |             |  |
| HTTP Request<br>Key    | HTTP Request Value                                                                                                    | Description |  |

| dir:                               | 1463377807724/14633779782<br>48/Sample EFW Report                                                                                                    | Location of the file for email                                                                                       |  |  |
|------------------------------------|----------------------------------------------------------------------------------------------------|----------------------------------------------------------------------------------------------------|--|--|
| reportFile:                        | sample_report.efw                                                                                                    | File name which we are going to email                                                                                |  |  |
| reportType:                        | efw                                                                                                    | Type of the report                                                                                                   |  |  |
| formats:                           | ["pdf","png","jpg"]                                                                                                    | The format in which the report is to be<br>received via email. User can select one or<br>more export format to mail. |  |  |
| recipients:                        | ["sayali@helicaltech.com"]                                                                                                    | Recipients email address                                                                                             |  |  |
| reportSourceType:                  | url                                                                                                    | Report Source Type                                                                                                   |  |  |
| reportParameters:                  | {<br>"start_date":"2015-01-01<br>12:00:00",<br>"end_date":"2015-02-01<br>12:00:00"<br>}                                                                   | Report parameters for email if any                                                                                   |  |  |
| subject:                           | Email Notification                                                                                                    | Email Subject                                                                                                    |  |  |
| body:<br>( <b>optional</b> )       | Message                                                                                                    | Message to be included in the body of email                                                                          |  |  |
| reportName:<br>( <b>optional</b> ) | Sample EFW Report                                                                                                    | Name of the report in attachment                                                                                     |  |  |
| Response<br>Output(JSON<br>Format) | <pre>{     {         "status": 1,         "Response": {             "message": "Email sent successfully."         } }</pre>                               |                                                                                                    |  |  |
| Description of<br>Response Output: | The response of the API is , it returns the success status value as 1 if it fails returns 0 as the status.<br>It returns response as the success message. |                                                                                                    |  |  |
| Service Status                     | 200 OK                                                                                                    |                                                                                                    |  |  |

| Screenshot | POST 🗸                                                                                                    | http://192.168.2.156:80                                                                                                    | 85/hi-ee/sendMail.html                     | 1892<br>             | ( <del>3h) - 2h - 5t - 5</del> t | Params         | Send 🗸         | Save     | ~    |
|------------|----------------------------------------------------------------------------------------------------|----------------------------------------------------------------------------------------------------|--------------------------------------------|----------------------|----------------------------------|----------------|----------------|----------|------|
|            | Authorization                                                                                                    | Headers (1) Body •                                                                                                    | Pre-request Script                         | Tests                |                                  | 2              | c              | lookies  | Code |
|            | form-data                                                                                                    | x-www-form-urlencoded                                                                                                    | 🔵 raw 🔍 binary                             | ,                    |                                  |                |                |          |      |
|            | dir:1463377807<br>reportFile:sam<br>reportFype:efw<br>formats:["pdf",<br>recipients:["ss<br>reportSourceTy<br>reportSourceTy<br>reportParamete<br>subject:Email !<br>body:Messag<br>reportName:Samp | 724/1463377978248/Samp<br>Jeg-report.efw<br>"png","jgg"]<br>ayali@helicaltech.com"<br>pe:url<br>s:{"start_date":"2015<br>Notification<br>ple EFW Report | )le EFW Report<br>]<br>;-01-01 12:00:00"," | end_date":"2015-02-0 | 1 12:00:00","mode":"dashb        | oard"}         | K              | ey-Value | Edit |
|            | Body Cookies                                                                                                    | s (5) Headers (7)                                                                                                    | Tests                                      |                      |                                  | Status: 200 OK | Time: 10677 ms | Size: 3  | 71 B |
|            | Pretty Raw                                                                                                    | Preview HTML '                                                                                                    | All A                                      |                      |                                  |                |                | Ē        | Q    |
|            | i 1 {"status"                                                                                                    | :1,"response":{"message                                                                                                    | ":"Email sent succes                       | sfully."}}           |                                  |                |                |          |      |

### 3.14 Share Module

## 3.14.1 Share/Revoke Report

3.14.1.1 Share Report

| URL                    | services                                                                                                    |                                                                              |  |  |
|------------------------|----------------------------------------------------------------------------------------------------|------------------------------------------------------------------------------|--|--|
| Description            | It allows user to share the report(EFW,EFWSR,Adhoc,EFWDD,Metdata,Result) with any user/organisation/role.We can set different permissions while sharing report, while sharing file with particular user/role/organisation we need to set the permission using permissionID( <u>Refer to get PermissionID</u> ) If the file/directory doesnot exists you will get an error. |                                                                              |  |  |
| Pre-requisite          | User should have logged in before a                                                                                                    | User should have logged in before accessing the service.[Refer login module] |  |  |
|                        | ir the user is not logged in then you will get login page.                                                                                                    |                                                                              |  |  |
| Accessible for         | ROLE_ADMIN, ROLE_USER(Nor                                                                                                    | te : User should have share permission)                                      |  |  |
| HTTP Request<br>Method | POST                                                                                                    |                                                                              |  |  |
| Example                | Note : Here , we are taking example of Adhoc report for sharing and sharing it with user same way we can share report with organisation/role.                                                                                                    |                                                                              |  |  |
|                        | Access through browser :                                                                                                    |                                                                              |  |  |
|                        | http://192.168.2.156:8085/hi-ee/services                                                                                                    |                                                                              |  |  |
|                        | Access through Curl command :                                                                                                    |                                                                              |  |  |
|                        | curldata<br>"j_username=hiadmin&j_password=hiadmin&type=core&serviceType=share&s<br>ervice=update&formData={'type':'file','dir':'1507554717873','file':'29d4282b-<br>ae23-4acf-add4-<br>9747f0d04e20.report','share':{'user':[{'id':'102','permission':'4'}]}}"<br>http://192.168.2.156:8085/hi-ee/services -v                                                             |                                                                              |  |  |
| HTTP Request<br>Key    | HTTP Request values Description                                                                                                    |                                                                              |  |  |
| type:                  | core                                                                                                    | Type of the operation.                                                       |  |  |
| serviceType:           | share                                                                                                    | ServiceType as share .                                                       |  |  |
| service:               | update                                                                                                    | Service to update the share information.                                     |  |  |

| formData:                          | {"type":"file","dir":"15075547178<br>73","file":"29d4282b-ae23-4acf-<br>add4-<br>9747f0d04e20.report","share":{"us<br>er":[{"id":"102","permission":"4"}<br>]}}                                                                                                    | formData: getting pass to service tells the<br>type of the file, its dir where the file is<br>present and the file name and the share info<br>which is nothing but the user ID( <u>To know</u><br><u>ID of the user</u> ) and the permission id ( <u>Click</u><br><u>here to check permissionID</u> ) which we are<br>going to set while sharing. |
|------------------------------------|----------------------------------------------------------------------------------------------------|----------------------------------------------------------------------------------------------------|
| Response<br>Output(JSON<br>Format) | {<br>"status":1,<br>"response":{"message":"The selected<br>}                                                                                                    | ed file privileges are updated successfully."}                                                                                                    |
| Service Status                     | 200 OK                                                                                                    |                                                                                                    |
| Screenshot                         | POST       http://192.168.2.156:8085/hi-ee/services         Authorization       Headers (1)       Body       Pre-request Script       Test         form-data       x-www-form-urlencoded       raw       binary         type:core       service:update       inter:"1507554717873", "file":"290428         form-data:       "file", "dir":"1507554717873", "file":"290428         gender:       "file":"102", "permission": "4"]]}         Body       Cookles (5)       Headers (7) | Params     Send     Save       5s     Cookies     Code       Key-Value Edit       2b-ae23-4acf-add4-9747f0d04e20.report", "share": {"user":       Status: 200 OK       Time: 76 ms       Status: 200 OK                                                                                                    |
|                                    | Pretty Raw Preview HTML V 55                                                                                                    | eges are updated successfully."}                                                                                                    |

### 3.14.1.2 Revoke Report

| URL                    | services                                                                                                    |                                          |  |
|------------------------|----------------------------------------------------------------------------------------------------|------------------------------------------|--|
| Description            | It allows user to revoke the already shared<br>report(EFW,EFWSR,Adhoc,EFWDD,Metdata,Result) with any<br>user/organisation/role.<br>If the file/directory doesnot exists you will get an error.                                                                                                    |                                          |  |
| Pre-requisite          | User should have logged in before accessing the service. [Refer login module]<br>If the user is not logged in then you will get login page.                                                                                                    |                                          |  |
| Accessible for         | ROLE_ADMIN, ROLE_USER(No                                                                                                    | te : User should have share permission)  |  |
| HTTP Request<br>Method | POST                                                                                                    |                                          |  |
| Example                | Note : Here , we are taking example of Adhoc report for revoking of already shared report.         Access through browser :         http://192.168.2.156:8085/hi-ee/services         Access through Curl command :         curldata         "j_username=hiadmin&j_password=hiadmin&type=core&serviceType=share&s         ervice=update&formData={'type':'file','dir':'1507554717873','file':'29d4282b-ae23-4acf-add4-<br>9747f0d04e20.report','revoke':{'user':[{'id':'102','permission':'4'}]}}" |                                          |  |
| HTTP Request<br>Key    | HTTP Request values                                                                                                    | Description                              |  |
| type:                  | core                                                                                                    | Type of the operation.                   |  |
| serviceType:           | share                                                                                                    | ServiceType as share .                   |  |
| service:               | update                                                                                                    | Service to update the share information. |  |

| formData:                          | {"type":"file","dir":"15075547178<br>73","file":"29d4282b-ae23-4acf-<br>add4-<br>9747f0d04e20.report","revoke":{"<br>user":[{"id":"102","permission":"4<br>"}]}}                                                                                                    | formData: getting pass<br>type of the file , its dir y<br>present and the file nam<br>info which is nothing b<br><u>know ID of the user</u> ) an<br>( <u>Click here to check pe</u><br>we are going to set whi | to service tells the<br>where the file is<br>ne and the revoke<br>ut the user ID( <u>To</u><br>nd the permission id<br><u>rmissionID</u> ) which<br>le sharing. |
|------------------------------------|----------------------------------------------------------------------------------------------------|----------------------------------------------------------------------------------------------------|----------------------------------------------------------------------------------------------------|
| Response<br>Output(JSON<br>Format) | {<br>"status":1,<br>"response":{"message":"The selected<br>}                                                                                                    | ed file privileges are upc                                                                                                    | lated successfully."}                                                                                                    |
| Service Status                     | 200 OK                                                                                                    |                                                                                                    |                                                                                                    |
| Screenshot                         | POST v       http://192.168.2.156:8085/hi-ee/services         Authorization       Headers (1)       Body •       Pre-request Script       Test         • form-data       • x-www-form-urlencoded       • raw       • binary         type:core       service:update       • raw       • binary         form-data       • x-www-form-urlencoded       • raw       • binary         type:core       service:update       • raw       • binary         formbat: (*type": "file", "dir": "1507554717873", "file": "29d428       [(*id": "io2", "permission": "4")]}}         Body       Cookies (5)       Headers (7)       Tests         Pretty       Raw       Preview       HTML v       Tests         i       1 (**status*:1, "response": {(*message": "The selected file privi; | <pre>ts i2b-ae23-4acf-add4-9747f0d04e20.report","re leges are updated successfully."}}</pre>                                                                                                    | Params Send V Save V<br>Cookies Code<br>Key-Value Edit<br>evoke" : {"user":<br>Status: 200 OK Time: 85 ms Size: 401 B                                           |

3.14.2 Share/Revoke Datasource

3.14.2.1 Share Datasource

| URL                    | services                                                                                                    |                                                            |  |  |
|------------------------|----------------------------------------------------------------------------------------------------|------------------------------------------------------------|--|--|
| Description            | It allows user to share the datasource with any user/organisation/role.<br>The datasource will get share with provided user/organisation/role with<br>permission.While sharing Datasource we need to update the<br>connectionID ,datasource classifier,dataSourceProvider of datasource.<br>If the file/directory doesnot exists you will get an error.                                                                                                    |                                                            |  |  |
| Pre-requisite          | User should have logged in before a                                                                                                    | accessing the service.[Refer login module]                 |  |  |
|                        | If the user is not logged in then you wi                                                                                                    | If the user is not logged in then you will get login page. |  |  |
| Accessible for         | ROLE_ADMIN, ROLE_USER(No                                                                                                    | te : User should have share permission)                    |  |  |
| HTTP Request<br>Method | POST                                                                                                    |                                                            |  |  |
| Example                | Note : We can share datasource with user/organisation/role.<br>Here , we are taking example to share datasource with user.<br>Access through browser :<br>http://192.168.2.156:8085/hi-ee/services<br>Access through Curl command :<br>curldata<br>"j_username=hiadmin&j_password=hiadmin&type=core&serviceType=share&s<br>ervice=update&formData={'type':'dataSource','id':'2','classifier':'global','dataSou<br>rceProvider':'tomcat','share':{'user':[{'id':'102','permission':'4'}]}}"<br>http://192.168.2.156:8085/hi-ee/services -v |                                                            |  |  |
| HTTP Request<br>Key    | HTTP Request values                                                                                                    | Description                                                |  |  |
| type:                  | core                                                                                                    | Type of the operation.                                     |  |  |
| serviceType:           | share                                                                                                    | ServiceType as share .                                     |  |  |
| service:               | update                                                                                                    | Service to update the share information.                   |  |  |

| formData: | {"type":"dataSource","id":"2","cla<br>ssifier":"global","dataSourceProvi<br>der":"tomcat","share":{"user":[{"i<br>d":"102","permission":"4"}]}} | formData: getting pass to service tells the<br>type as datasource, its<br>connectionID, datasource provider and the<br>share info which is nothing but the user<br>ID( <u>To know ID of the user</u> ) and the<br>permission id ( <u>Click here to check</u><br><u>permissionID</u> ) which we are going to set<br>while sharing. |
|-----------|----------------------------------------------------------------------------------------------------|----------------------------------------------------------------------------------------------------|
|-----------|----------------------------------------------------------------------------------------------------|----------------------------------------------------------------------------------------------------|

| Response<br>Output(JSON<br>Format) | <pre>{     {         "status":1,"response":{"message":"The selected dataSource privileges are         updated successfully."}     } }</pre>                                                                                                    |                  |                              |                |
|------------------------------------|----------------------------------------------------------------------------------------------------|------------------|------------------------------|----------------|
| Service Status                     | 200 OK                                                                                                    |                  |                              |                |
| Screenshot                         | POST ~       http://192.168.2.156:8085/hi-ee/services       Params         Authorization       Headers (1)       Body •       Pre-request Script       Tests         •       form-data       •       x-www-form-urlencoded       •       raw       •         •       form-data       •       x-www-form-urlencoded       •       raw       •       binary         •       type:core       serviceType:share       serviceType:share       service:update       formData:("type":"dataSource", "id":"2", "classifier":"global", "dataSourceProvider":"tomcat", "share":("user": [{"user": [{"user": [{"user": ["user": ["user: ["user": ["user": ["user: ["user: ["user: ["user: ["user: ["user: ["user: ["user: ["user: ["user: ["user: ["user: ["user: ["user: ["user: ["user: ["user: ["user: ["user: ["user: ["user: ["user: ["user: ["user: ["user: ["user: ["user: | Send V           | Save<br>Cookies<br>Key-Value | Code<br>e Edit |
|                                    | Body       Cookles (5)       Headers (7)       Tests       Status: 2         Pretty       Raw       Preview       HTML V       Tests       Status: 2         i       1       ("status":1,"response":("message":"The selected dataSource privileges are updated successfully."))       Image: Cookles (5)       Status: 2                                                                                                    | 00 OK Time: 87 m | s Size: 4                    | Q.             |

| URL                                | services                                                                                                    |                                                                                                    |  |
|------------------------------------|----------------------------------------------------------------------------------------------------|----------------------------------------------------------------------------------------------------|--|
| Description                        | It allows user to revoke the already shared datasource with any user/organisation/role.                                                                                                    |                                                                                                    |  |
| Pre-requisite                      | User should have logged in before accessing the service.[Refer login module]                                                                                                    |                                                                                                    |  |
|                                    | If the user is not logged in then you will get login page.                                                                                                    |                                                                                                    |  |
| Accessible for                     | ROLE_ADMIN, ROLE_USER(Note : User should have share permission)                                                                                                    |                                                                                                    |  |
| HTTP Request<br>Method             | POST                                                                                                    |                                                                                                    |  |
| Example                            | Access through browser :                                                                                                    |                                                                                                    |  |
|                                    | http://192.168.2.156:8085/hi-ee/services                                                                                                    |                                                                                                    |  |
|                                    | Access through Curl command :                                                                                                    |                                                                                                    |  |
|                                    | curldata<br>"j_username=hiadmin&j_password=hiadmin&type=core&serviceType=share&s<br>ervice=update&formData={'type':'dataSource','id':'2','classifier':'global','dataSou<br>rceProvider':'tomcat','revoke':{'user':[{'id':'102','permission':'4'}]}}"<br>http://192.168.2.156:8085/hi-ee/services -v |                                                                                                    |  |
| HTTP Request<br>Key                | HTTP Request values                                                                                                    | Description                                                                                                    |  |
| type:                              | core                                                                                                    | Type of the operation.                                                                                                    |  |
| serviceType:                       | share                                                                                                    | ServiceType as share .                                                                                                    |  |
| service:                           | update                                                                                                    | Service to update the share information.                                                                                                    |  |
| formData:                          | {"type":"dataSource","id":"2","cla<br>ssifier":"global","dataSourceProvi<br>der":"tomcat","revoke":{"user":[{"<br>id":"102","permission":"4"}]}}                                                                                                    | formData: getting pass to service tells the<br>type as datasource ,datasource connection<br>id,provider of the datasource etc and the<br>revoke array with id which is nothing but<br>the user ID( <u>To know ID of the user</u> ) and the<br>permission id ( <u>Click here to check</u><br><u>permissionID</u> ) which we are going to set<br>while sharing. |  |
| Response<br>Output(JSON<br>Format) | {<br>"status":1,"response":{"message":"<br>updated successfully."}<br>}                                                                                                    | The selected dataSource privileges are                                                                                                    |  |

| Service Status |
|----------------|
|----------------|

| Screenshot | POST V http://192.168.2.156:8085/hi-ee/services                                                                                                    | Params S       | end 🗸       | Save        | ~    |
|------------|----------------------------------------------------------------------------------------------------|----------------|-------------|-------------|------|
|            | Authorization Headers (1) Body  Pre-request Script Tests                                                                                                    |                |             | Cookies (   | Code |
|            | form-data  x-www-form-urlencoded  raw  binary                                                                                                    |                |             |             |      |
|            |                                                                                                    |                | N           | (ey-Value l | Edit |
|            | <pre>serviceType:share service:update formData:("type":"dataSource","id":"2","classifier":"global","dataSourceProvider":"tomcat","revoke [["id":"162","permission":"4"]]}}</pre> | ':{"user":     |             |             |      |
|            | Body Cookies (5) Headers (7) Tests                                                                                                    | Status: 200 OK | Time: 69 ms | Size: 40    | 17 B |
|            | Pretty Raw Preview HTML ~                                                                                                    |                |             |             | Q    |
|            | <pre>i 1 {"status":1, "response":{"message":"The selected dataSource privileges are updated successfully."}}</pre>                                                               |                |             |             |      |

3.15 Export Excel / CSV

| URL                    | //exportData.html                                                                                                    |                              |  |
|------------------------|----------------------------------------------------------------------------------------------------|------------------------------|--|
| Description            | It allows user to export the report in xls/csv format.User need to mention the type in data as(xls/csv) fo specific export.                                                                                                    |                              |  |
| Pre-requisite          | User should have logged in before accessing the service. [Refer login module]                                                                                                    |                              |  |
|                        | f the user is not logged in then you will get login page.                                                                                                    |                              |  |
| Accessible for         | ROLE_ADMIN, ROLE_USER(Note : User should have share permission)                                                                                                    |                              |  |
| HTTP Request<br>Method | POST                                                                                                    |                              |  |
| Example                | Access through browser :         http://192.168.2.156:8085/hi-ee/services         Access through Curl command :         'j_username=hiadmin&j_password=hiadmin&data={"location":"146337780772         4/1463377836985","metadataFileName":"e9be6771-995b-40eb-a01c-         304857a100a1.metadata","databaseName":"HIUSER,"columns":[{"column":"         HIUSER.travel_details.travel_date","alias":"Month","databaseFunction":{"funct         ionName":"sql.dateTime.monthname","dataType":"text","parameters":{"datetim         e":"travel_details.travel_date"}}},{"column":"HIUSER.travel_details.travel_cos         t","alias":"No of         Travels","aggregate":true}],"functions":{"aggregate":[{"column":"HIUSER.travel_details.travel_cost","function":"db.generic.aggregate.count","alias":"No of         Travels"}],"groupBy":[{"column":"Month","custom":true}],"orderBy":[{"alias"         "'No of         Travels","order":"asc","custom":true}]},"prependTableNameToAlias":true,"limi         By":1000,"isAdhoc":true,"type":"xls","requestType":"adhoc","serviceType": "re         port" "service":"fetchData"}' http://localhost:7085/hi-ee//exportData html -v |                              |  |
|                        |                                                                                                    |                              |  |
|                        |                                                                                                    |                              |  |
|                        |                                                                                                    |                              |  |
| HTTP Request<br>Key    | HTTP Request values                                                                                                    | Description                  |  |
| j_username:            | hiadmin                                                                                                    | Username for helical insight |  |
| j_password:            | hiadmin                                                                                                    | Password for helical insight |  |

| data: | {"location":"1463377807724/1463<br>377836985","metadataFileName":<br>"e9be6771-995b-40eb-a01c-<br>304857a100a1.metadata","databas<br>eName":"HIUSER","columns":[{"<br>column":"HIUSER.travel_details.t<br>ravel_date","alias":"Month","datab<br>aseFunction":{"functionName":"s<br>ql.dateTime.monthname","dataTy | For data we need to provide the location of<br>metadata file, its name, database name ,<br>column, if any db functions applied, alias<br>etc.<br>User need to set the type of data as xls/csv<br>for xls and csv export. |
|-------|----------------------------------------------------------------------------------------------------|----------------------------------------------------------------------------------------------------|
|-------|----------------------------------------------------------------------------------------------------|----------------------------------------------------------------------------------------------------|
|                                    | <pre>pe":"text","parameters":{"datetime ":"travel_details.travel_date"}}},{ "column":"HIUSER.travel_details. travel_cost","alias":"No of Travels","aggregate":true}],"functi ons":{"aggregate":[{"column":"HI USER.travel_details.travel_cost"," function":"db.generic.aggregate.co unt","alias":"No of Travels"}],"groupBy":[{"column": "Month","custom":true}],"orderBy ":[{"alias":"No of Travels","order":"asc","custom":tr ue}]],"prependTableNameToAlias ":true,"limitBy":1000,"isAdhoc":tr ue,"type":"xls","requestType":"ad hoc","serviceType":"report","servi ce":"fetchData"}</pre> |                                                                                                    |
|------------------------------------|----------------------------------------------------------------------------------------------------|----------------------------------------------------------------------------------------------------|
| Response<br>Output(JSON<br>Format) | Reponse will be in text format which will be some XLS.Those contents will not be in user readable for                                                                                                    | contents of CSV and ormat.                                                                                                    |
| Service Status                     | 200 OK                                                                                                    |                                                                                                    |
| Screenshot                         | POST + http://192.168.2.196:7085/hi-ee//exportData.html                                                                                                    | Send 🔻 Save 🔻                                                                                                    |
|                                    | Params Authorization Headers (10) Body Pre-request Script Tests Settings                                                                                                    | Cookies Code                                                                                                    |
|                                    | none     form-data     rwww-form-urlencoded     raw     binary     GraphQL     BETA                                                                                                    |                                                                                                    |
|                                    | ]_username:hiadmin<br>]_password:hiadmin<br>data:("location":"463377807724/1463377836985","metadataFileName":"e9be6771-995b-40eb-a0ic-3<br>[("column":"HIUSER.travel_details.travel_date","alias":"Month","databaseFunction":<br>{"functionName":"sql.dateTime.monthname","dataType":"text","parameters":"dettime":"travel_<br>{"column":"HIUSER.travel_details.travel_cate:","alias":"No of Travels","aggregate":true]],"fu                                                                                                    | 94857a100a1.metadata","databaseName":"HIUSER","columns":<br>details.travel_date"}}},<br>crtions":{"aggregate":<br>s":"No of Travels"}},"groupBy": |

# 4. Adhoc Module

Adhoc module contains 3 major components: Datasource, Metadata and Report. Datasource allows to create, edit and Share Datasource, then create Metadata using datasource and edit metadata. Then finally create adhoc report using metadata by drag and drop functionality.

#### 4.1 Create Datasource

| URL         | /services                                                             |  |
|-------------|-----------------------------------------------------------------------|--|
| Description | It allows user to create managed datasources which supports different |  |
|             | databases.                                                            |  |
|             | Managed datasource is the global datasource connection which get      |  |
|             | saved to globalConnections.xml file in backend.                       |  |
|             | Note : While datasource connection different datasource providers are |  |
|             | available we can use same as well(Find in Advanced Option section).   |  |

#### 4.1.1 Create Managed Datasource

| Pre-requisite    | User should have logged in before accessing the service. [Refer login   |                                     |  |
|------------------|-------------------------------------------------------------------------|-------------------------------------|--|
|                  | module]                                                                 |                                     |  |
|                  | If the user is not logged in then you will get login page.              |                                     |  |
| Accessible for   | ROLE_ADMIN                                                              |                                     |  |
| HTTP Request     | POST                                                                    |                                     |  |
| Method           |                                                                         |                                     |  |
| Example          | Note : Here we are creating the MyS                                     | QL db connection using              |  |
|                  | managed datasource , same way you                                       | can create different supported      |  |
|                  | datasource connections.                                                 |                                     |  |
|                  | Access mough proviser .                                                 |                                     |  |
|                  | http://192.168.2.156:8085/hi-ee//services                               |                                     |  |
|                  | Access through Curl command :                                           |                                     |  |
|                  | curldata<br>"j_username=hiadmin&j_password=hi                           | admin&type=core&serviceType=        |  |
|                  | ManagedDS','driverName':'com.mysql.                                     | .jdbc.Driver','userName':'hiuser',' |  |
|                  | password':'hiuser','jdbcUrl':'jdbc:mysql                                | ://192.168.2.156:3306/SampleTr      |  |
|                  | avelData','dataSourceProvider':'tomcat'}" http://192.168.2.156:8085/hi- |                                     |  |
| HTTP Request Key | HTTP Request Value                                                      | Description                         |  |
| type:            | core                                                                    | type as core                        |  |
| serviceType:     | dataSource                                                              | serviceType as dataSource           |  |
| service:         | write                                                                   | The service is write to add new     |  |
|                  |                                                                         | datasource connection               |  |
| formData:        | {"classifier":"global","name":"TestM                                    | name : name of the datasource       |  |
|                  | anagedDS","driverName":"com.mys                                         | Classifer as global                 |  |
|                  | ql.jdbc.Driver","userName":"hiuser",                                    | All datasource connection           |  |
|                  | "password":"hiuser","jdbcUrl":"jdbc:                                    | details like                        |  |
|                  | mysql://192.168.2.156:3306/Sample                                       | drivername, username, password,     |  |
|                  | TravelData","dataSourceProvider":"t                                     | connecion string and the            |  |
|                  | omcat"} dataSource provider name.                                       |                                     |  |
| Response         | {                                                                       |                                     |  |
| Output(JSON      | "status":1,"response":{"message":"A n                                   | ew Tomcat data source is created    |  |
| Format)          | successfully."}                                                         |                                     |  |
|                  | }                                                                       |                                     |  |
| Description of   | The response of the API is, it returns t                                | he success status value as 1 if it  |  |
| Response Output  | tails returns 0 as the status.                                          |                                     |  |
|                  | The managed determines act sourcess mess                                | age.                                |  |
|                  | The managed datasource get saved in                                     | me backend. Managed datasource      |  |
|                  | is the global connection ,all connection details get saved in           |                                     |  |
|                  | globalConnections.xml in backend.                                       |                                     |  |

| Service Status | 200 OK                                                                                                    |                                                        |
|----------------|----------------------------------------------------------------------------------------------------|--------------------------------------------------------|
| Screenshot     | POST V http://192.168.2.156:8085/hi-ee//services                                                                                                    | Params Send Save                                       |
|                | Authorization Headers (1) Body • Pre-request Script Tests                                                                                                    | Cookie                                                 |
|                | ● form-data ● x-www-form-urlencoded ● raw ● binary                                                                                                    |                                                        |
|                |                                                                                                    | Key-Val                                                |
|                | <pre>service:write formData: {"classifier":"global","name":"TestManagedDS","driverName":"com.mysql.jdbc.Dri {"classifier":"global","name":"TestManagedDS","driverName":"com.mysql.jdbc.Dri :mysql://192.168.2.156:3306/SampleTravelData","dataSourceProvider":"tomcat"}</pre> | ver","userName":"hiuser","password":"hiuser","jdbcUrl" |
|                | Body Cookies (5) Headers (7) Tests                                                                                                    | Status: 200 OK Time: 33 ms Size                        |
|                | Pretty Raw Preview HTML ~ =                                                                                                    | IC.                                                    |
|                | <pre>i 1 {"status":1,"response":{"message":"A new Tomcat data source is created successf</pre>                                                                                                    | fully."}}                                              |

## 4.1.2 Test Managed Datasource

| URL            | /services                                                                          |  |
|----------------|------------------------------------------------------------------------------------|--|
| Description    | It allows user to test the provided connection details while creating the          |  |
| Description    | It allows user to test the provided connection details while creating the          |  |
|                | managed datasource connection, so that before saving the datasource we             |  |
|                | can test the provided connection.                                                  |  |
|                |                                                                                    |  |
|                | Note : If the connection details(host,username,password,dbname) are not            |  |
|                | correct, then you will get an Exception.                                           |  |
|                |                                                                                    |  |
| Pre-requisite  | User should have logged in before accessing the service. Refer login               |  |
| -              | modulel                                                                            |  |
|                |                                                                                    |  |
|                | If the user is not logged in then you will get login page.                         |  |
| Accessible for | ROLE_ADMIN                                                                         |  |
| HTTP Request   | POST                                                                               |  |
| Method         |                                                                                    |  |
| Example        | Note : Here we are creating and testing the MySQL db connection                    |  |
| -              | using managed datasource, same way you can create different                        |  |
|                | supported datasource connections.                                                  |  |
|                | Access through browser ·                                                           |  |
|                | Access through browser.                                                            |  |
|                | http://192 168 2 156:8085/hi-ee//services                                          |  |
|                | http://192.100.2.120.0005/m co//set/less                                           |  |
|                | Access through Curl command :                                                      |  |
|                |                                                                                    |  |
|                | curldata                                                                           |  |
|                | "i username=hiadmin&i_nassword=hiadmin&tyne=core&serviceTyne=                      |  |
|                | data Source & service - test & form Data - [ classifier': 'aloba!' 'name': Test Ma |  |
|                | uarasourookservice-restorornizara-{ crassiner. giobar, name. restivia              |  |
|                | nagedDS, driverName: com.mysql.jdbc.Driver, userName: hiuser, pass                 |  |

|                                                                          | word':'hiuser','jdbcUrl':'jdbc:mysql://192.168.2.156:3306/SampleTravelD<br>ata','dataSourceProvider':'tomcat'}" http://192.168.2.156:8085/hi-<br>ee//services -v                                                                                                    |                                                                                                    |
|--------------------------------------------------------------------------|----------------------------------------------------------------------------------------------------|----------------------------------------------------------------------------------------------------|
| HTTP Request Key                                                         | HTTP Request Value                                                                                                    | Description                                                                                                    |
| type:                                                                    | core                                                                                                    | type as core                                                                                                    |
| serviceType:                                                             | dataSource                                                                                                    | serviceType as dataSource                                                                                                    |
| service:                                                                 | test                                                                                                    | The service is to test the<br>provided connection details<br>while creating managed<br>datasource connection.                                                                               |
| formData:                                                                | {"classifier":"global","name":"TestMa<br>nagedDS","driverName":"com.mysql.j<br>dbc.Driver","userName":"hiuser","pas<br>sword":"hiuser","jdbcUrl":"jdbc:mysq<br>1://192.168.2.156:3306/SampleTravel<br>Data","dataSourceProvider":"tomcat"}                                                                                                    | name : name of the datasource<br>Classifer as global<br>All datasource connection<br>details like<br>drivername,username,password,<br>connecion string and the<br>dataSource provider name. |
| Response<br>Output(JSON<br>Format)<br>Description of<br>Response Output: | <pre>{     dataSource provider name.     {         "status":1,         "response":{"message":"The connection test is successful"}     }     The response of the API is , it returns the success status value as 1 if it     fails returns 0 as the status.     It returns response as the success message.     If all the credential and idbc url is correct the user will get success </pre>                                                                                                    |                                                                                                    |
|                                                                          | message.                                                                                                    | er ener weer winn ger sweeress                                                                                                    |
| Service Status                                                           | 200 OK                                                                                                    |                                                                                                    |
| Screenshot                                                               | POST       http://192.168.2.156:8085/hi-ee//services         Authorization       Headers (1)       Body       Pre-request Script       Tests         Image: Service transmission of the service transmission of the service transmission of tr | Params     Send     Save       Cookies     Code       Key-Value     Edit       priver", "userName": "hiuser", "password": "hiuser", "jdbcUrl": "jdbc                                        |
|                                                                          | Body Cookies (5) Headers (7) Tests                                                                                                    | Status: 200 OK Time: 39 ms Size: 381 B                                                                                                    |
|                                                                          | Pretty Raw Preview HTML ~                                                                                                    | E Q                                                                                                    |
|                                                                          | <pre>i 1 {"status":1, "response":{"message":"The connection test is successful."}}</pre>                                                                                                    |                                                                                                    |

### 4.1.3 Create Plain JDBC Datasource

| URL | /services |
|-----|-----------|
|-----|-----------|

| Description                                                                   | It allows user to create plain datasources.Aft                                                                                                    | It allows user to create plain datasources. After creation of plain jdbc                                                                                                    |  |
|-------------------------------------------------------------------------------|----------------------------------------------------------------------------------------------------|----------------------------------------------------------------------------------------------------|--|
|                                                                               | datasource it get save at provided directory                                                                                                    | with .efwd extension.                                                                                                    |  |
| Pre-requisite                                                                 | User should have logged in before accessing the service.[Refer login module]                                                                                                    |                                                                                                    |  |
|                                                                               | If the user is not logged in then you will get login page.                                                                                                    |                                                                                                    |  |
| Accessible for                                                                | ROLE_ADMIN                                                                                                    |                                                                                                    |  |
| HTTP Request                                                                  | POST                                                                                                    |                                                                                                    |  |
| Method                                                                        |                                                                                                    |                                                                                                    |  |
| Example                                                                       | Note : Here we are creating the MySQL db connection using plain Jdbc datasource , same way you can create different supported datasource connections.         Access through browser :         http://192.168.2.156:8085/hi-ee//services         Access through Curl command :         curldata         "j_username=hiadmin&j_password=hiadmin&type=core&serviceType=dataS ource&service=write&formData={'classifier':'efwd'.'name':'TestPlainJdbcDS'. |                                                                                                    |  |
|                                                                               | 'driverName':'com.mysql.jdbc.Driver','userName':'hiuser','password':'hiuser','j<br>dbcUrl':'jdbc:mysql://192.168.2.156:3306/SampleTravelData','directory':1507<br>554717873','type':'sql.jdbc'}" http://192.168.2.156:8085/hi-ee//services -v                                                                                                    |                                                                                                    |  |
| HTTP Request                                                                  | HTTP Request Value                                                                                                    | Description                                                                                                    |  |
| Key                                                                           |                                                                                                    |                                                                                                    |  |
| type:                                                                         | core                                                                                                    | type as core                                                                                                    |  |
| serviceType:                                                                  | dataSource                                                                                                    | serviceType as dataSource                                                                                                    |  |
| service:                                                                      | xxxmit a                                                                                                    |                                                                                                    |  |
|                                                                               | write                                                                                                    | The service is write to add new                                                                                                    |  |
|                                                                               | write                                                                                                    | The service is write to add new plain jdbc datasource connection                                                                                                    |  |
| formData:                                                                     | <pre>write {"classifier":"efwd","name":"TestPlainJdb cDS","driverName":"com.mysql.jdbc.Driv er","userName":"hiuser","password":"hius er","jdbcUrl":"jdbc:mysql://192.168.2.156 :3306/SampleTravelData","directory":"15 07554717873","type":"sql.jdbc"}</pre>                                                                                                    | The service is write to add new<br>plain jdbc datasource connection<br>name : name of the datasource<br>Classifer as efwd<br>All datasource connection<br>details like<br>drivername,username,password,<br>connecion string and the type of<br>datasource with directory name<br>where the datasource will get<br>save.   |  |
| formData:<br>Response<br>Output(JSON<br>Format)<br>Description of<br>Response | <pre>write {"classifier":"efwd","name":"TestPlainJdb cDS","driverName":"com.mysql.jdbc.Driv er","userName":"hiuser","password":"hius er","jdbcUrl":"jdbc:mysql://192.168.2.156 :3306/SampleTravelData","directory":"15 07554717873","type":"sql.jdbc"}  {     successfully."} } The response of the API is , it returns the su returns 0 as the status.</pre>                                                                                          | The service is write to add new<br>plain jdbc datasource connection<br>name : name of the datasource<br>Classifer as efwd<br>All datasource connection<br>details like<br>drivername, username, password,<br>connecion string and the type of<br>datasource with directory name<br>where the datasource will get<br>save. |  |

|                | The plain jdbc datasource get created and get save at provided directory with .efwd extension.                                                                                                    | ,                                                                             |
|----------------|----------------------------------------------------------------------------------------------------|-------------------------------------------------------------------------------|
| Service Status | 200 OK                                                                                                    |                                                                               |
| Screenshot     | POST       http://192.168.2.156:8085/hi-ee//services       Params       Send         Authorization       Headers (1)       Body       Pre-request Script       Tests         Image: Service Type: clataSource       Service Type: clataSource       Service Type: clataSource       Service Type: clataSource         Service Type: clataSource       Service Type: clataSource       Service Type: clataSource       Service Type: clataSource         Service Type: clataSource       Service Type: clataSource       Service Type: clataSource       Service Type: clataSource         Service Type: clataSource       Service Type: clataSource       Service Type: clataSource       Service Type: clataSource         Body       Cookies (5)       Headers (7)       Tests       Status: 200 OK       Time: 58 ms         Pretty       Raw       Preview       Status: 200 OK       Time: 58 ms | Save<br>Save<br>Sookies Code<br>ey-Value Edit<br>ur 1" : "jdbc<br>Size: 391 B |
|                | {"status":1,"response":{"message":"The data source has been saved successfully."}}                                                                                                    |                                                                               |

## 4.1.4 Test Plain JDBC Datasource

| URL            | /services                                                                                                    |
|----------------|----------------------------------------------------------------------------------------------------|
| Description    | It allows user to test the provided connection details while creating the<br>plain jdbc datasource connection, so that before saving the datasource<br>we can test the provided connection.<br>Note : If the connection details(host,username,password,dbname) are not |
|                | correct, then you will get an Exception.                                                                                                    |
| Pre-requisite  | User should have logged in before accessing the service. [Refer login module]                                                                                                    |
| Accessible for | ROLE_ADMIN                                                                                                    |
| HTTP Request   | POST                                                                                                    |
| Method         |                                                                                                    |
| Example        | Note : Here we are creating the MySQL db connection using plain<br>Jdbc datasource , same way you can create different supported<br>datasource connections.<br>Access through browser :<br>http://192.168.2.156:8085/hi-ee//services                                   |
|                | Access through Curl command :                                                                                                    |

|                                                                                                    | curldata                                                                                                    |                                                                                                    |  |
|----------------------------------------------------------------------------------------------------|----------------------------------------------------------------------------------------------------|----------------------------------------------------------------------------------------------------|--|
|                                                                                                    | "j_username=hiadmin&j_password=hiadmin&type=core&serviceType=                                                                                                    |                                                                                                    |  |
|                                                                                                    | dataSource&service=test&formData={'classifier':'efwd','name':'TestPlain                                                                                                    |                                                                                                    |  |
|                                                                                                    | JdbcDS','driverName':'com.mysql.jdbc.I                                                                                                    | Driver', 'userName': 'hiuser', 'passw                                                                  |  |
|                                                                                                    | ord':'hiuser','jdbcUrl':'jdbc:mysql://192.1                                                                                                    | 168.2.156:3306/SampleTraveIDat                                                                         |  |
|                                                                                                    | a','directory':1507554717873','type':'sql.jdbc'}"                                                                                                    |                                                                                                    |  |
| TIMPD D ogt V or                                                                                                    | http://192.168.2.156:8085/n1-ee//service                                                                                                    |                                                                                                    |  |
| HIIP Kequest Key                                                                                                    | HIIP Kequest value                                                                                                    | Description                                                                                            |  |
| type:                                                                                                    | core                                                                                                    | type as core                                                                                           |  |
| serviceType:                                                                                                    | dataSource                                                                                                    | serviceType as dataSource                                                                              |  |
| service:                                                                                                    | test                                                                                                    | The service is to test the                                                                             |  |
|                                                                                                    |                                                                                                    | provided connection details                                                                            |  |
|                                                                                                    |                                                                                                    | while creating plain jdbc                                                                              |  |
|                                                                                                    |                                                                                                    | datasource connection.                                                                                 |  |
| formData:                                                                                                    | {"classifier":"efwd","name":"TestPlai                                                                                                    | name : name of the datasource                                                                          |  |
|                                                                                                    | nJdbcDS","driverName":"com.mysql.j                                                                                                    | Classifer as efwd                                                                                      |  |
|                                                                                                    | dbc.Driver", "userName": "hiuser", "pas                                                                                                    | All datasource connection                                                                              |  |
|                                                                                                    | SWORD : MUSER , JUDCUTI : JUDCHIYSY                                                                                                    | details like                                                                                           |  |
|                                                                                                    | Deta" "directory"."1507554717873" "t                                                                                                    | drivername, username, password,                                                                        |  |
|                                                                                                    | Data, uncertory $\cdot$ 150755+717675, $\cdot$                                                                                                    | connecion string and the type of                                                                       |  |
|                                                                                                    | ype . sqr.jube j                                                                                                    | datasource with directory name                                                                         |  |
|                                                                                                    |                                                                                                    | where the datasource will get                                                                          |  |
| Desmanse                                                                                                    |                                                                                                    | save.                                                                                                  |  |
| Response<br>Output(ISON                                                                                                    | {<br>  "status":1 "response":{"massage":"The connection test is successful"}                                                                                                    |                                                                                                    |  |
| Format).                                                                                                    | }                                                                                                    |                                                                                                    |  |
| Description of                                                                                                    | The response of the API is, it returns th                                                                                                    | e success status value as 1 if it                                                                      |  |
| Response Output:                                                                                                    | fails returns 0 as the status.                                                                                                    |                                                                                                    |  |
| Heek on the state of the state of the state | It returns response as the success message                                                                                                    | ge.                                                                                                    |  |
|                                                                                                    | If all the credential and idde url is correct the user will get success                                                                                                    |                                                                                                    |  |
|                                                                                                    | message.                                                                                                    | 6                                                                                                    |  |
| Service Status                                                                                                    | 200 OK                                                                                                    |                                                                                                    |  |
| Screenshot                                                                                                    | POST V http://192.168.2.156:8085/hi-ee//services Params Send V Save V                                                                                                    |                                                                                                    |  |
|                                                                                                    | Authorization Headers (1) Body  Pre-request Script Tests                                                                                                    | Cookies Code                                                                                           |  |
|                                                                                                    | I form-data • x-www-form-urlencoded I raw I binary                                                                                                    |                                                                                                    |  |
|                                                                                                    |                                                                                                    | Key-Value Edit                                                                                         |  |
|                                                                                                    | type:core<br>serviceType:dataSource<br>service:test                                                                                                    |                                                                                                    |  |
|                                                                                                    | <pre>rormData:<br/>{"classifier":"efwd", "name":"TestPlainJdbcDS", "driverName":"com.mysql.jdbc.<br/>:mysql://192.168.2.156:3306/SampleTravelData", "directory":"1507554717873", "t</pre> | <pre>Driver", "userName": "hiuser", "password": "hiuser", "jdbcUrl": "jdbc<br/>type":"sql.jdbc"}</pre> |  |
|                                                                                                    |                                                                                                    |                                                                                                    |  |
|                                                                                                    | Body Cookies (5) Headers (7) Tests                                                                                                    | Status: 200 OK Time: 44 ms Size: 380 B                                                                 |  |
|                                                                                                    | Pretty Raw Preview                                                                                                    | <b></b>                                                                                                |  |
|                                                                                                    | {"status":1,"response":{"message":"The connection test is successful"}}                                                                                                    |                                                                                                    |  |
|                                                                                                    |                                                                                                    |                                                                                                    |  |

## 4.1.5 Get Data sources list

| URL                                 | /services.html                                                                                                    |                                    |
|-------------------------------------|----------------------------------------------------------------------------------------------------|------------------------------------|
| Description                         | User will get the list of datasources in detail                                                                                                    |                                    |
| Pre-requisite                       | User should have logged in before accessing the service. [Refer login module]                                                                                                    |                                    |
|                                     | If the user is not logged in then you will get                                                                                                    | t login page.                      |
| Accessible for                      | ROLE_ADMIN                                                                                                    |                                    |
| HTTP Request                        | POST                                                                                                    |                                    |
| Method                              |                                                                                                    |                                    |
| Example                             | http://192.168.2.156:8081/hi-ee/services                                                                                                    | .html                              |
|                                     | Access through Curl command :                                                                                                    |                                    |
|                                     | curldata                                                                                                    |                                    |
|                                     | "j_username=hiadmin&j_password=hia                                                                                                    | dmin&type=content&serviceTyp       |
|                                     | e=static&service=getContents&formData={'contentId':'Static/DataSourc                                                                                                    |                                    |
| HTTP Request Kev                    | HTTP Request Value                                                                                                    | Description                        |
| type:                               | core                                                                                                    | type as core                       |
| serviceType:                        | static                                                                                                    | serviceType as static              |
| service:                            | getContents                                                                                                    | Service as getContents             |
| formData:                           | {"contentId":"Static/DataSourcesList" }                                                                                                    | Action to get the data source list |
| Response<br>Output(JSON<br>Format): | <pre>} {"status":1,"response":{"driversList":[{"driver":"com.helicalinsight.csv", "available":"true","fileUpload":true,"parameter":{"@delimiter":",","@ex tensions":".csv","@extractHeader":"true","@type":"text"}},{"driver":"co m.helicalinsight.json","available":"true","fileUpload":true,"parameter":{" @extensions":".json","@type":"json"}},{"driver":"com.helicalinsight.pa rquet","available":"true","fileUpload":true,"parameter":{"@type":"parqu et","@extensions":".parquet"}},{"driver":"com.helicalinsight.pcap","ava ilable":"true","fileUpload":true,"parameter":{"@type":"parqu et","@extensions":".parquet"}},{"driver":"com.helicalinsight.pcap","@extensi ons":".pcap"}},{"driver":"com.helicalinsight.tsv","@extensions":".tsv","@ext tractHeader":"true","@type":"text"}},{"driver":"com.helicalinsight.nosql .mongo","available":"true","url":"mongodb://{{hostName}}:{{port}}/{{ database},"collection":"collection","sslPort":"3345"}},{"url":"jdb c:derby:{{database}}","driver":"org.apache.derby.jdbc.AutoloadedDrive r","available":"true","parameters":{"database":"database"},{"url":"jdbc: hive2://{{hostName}}:{{port}}/{{database":"database":"available":"true","available":"true","parameters":{"url":"org.apache.hive .jdbc.HiveDriver","available":"true","parameters":{"url":"idbc:ingres://{{host} Name":"localhost","database":"database":"database":"fort":"10001","host Name":"localhost","database":"database":"fort:"10001","host Name":"localhost","database":"database":"fort:"fort":"fort":"fo</pre> |                                    |

Name}}:{{port}}/{{database}};","driver":"com.ingres.jdbc.IngresDriver ","available":"true","parameters":{"port":"II7","hostName":"localhost"," database":"database"}},{"available":"true","driver":"com.mysql.fabric.jd bc.FabricMySQLDriver"}, {"url":"jdbc:mysql://{ {hostName} }: { {port } }/ {{database}}","driver":"com.mysql.jdbc.Driver","available":"true","para meters": {"port": "3306", "hostName": "localhost", "database": "database" } }, {"url":"jdbc:drill:{{hostName}}:{{port}}","driver":"org.apache.drill.jdb c.Driver", "available": "true", "parameters": { "port": "31010", "hostName": " drillbit=localhost"}},{"url":"jdbc:oracle:thin:@{{hostName}}:{{port}}: {{database}}","driver":"oracle.jdbc.OracleDriver","available":"true","pa rameters": {"port": "1521", "hostName": "localhost", "database": "database" }},{"url":"jdbc:mariadb://{{hostName}}:{{port}}/{{database}}","driver ":"org.mariadb.jdbc.Driver","available":"true","parameters":{"port":"330 6","hostName":"localhost","database":"database"}},{"url":"jdbc:postgres ql://{{hostName}}:{{port}}/{{database}}","driver":"org.postgresql.Driv er", "available": "true", "parameters": {"port": "5433", "hostName": "localhos t","database":"database"}},{"url":"jdbc:jtds:sqlserver://{{hostName}}:{{ port} }/{ {database } }","driver":"net.sourceforge.jtds.jdbc.Driver","availab le":"true","parameters":{"port":"1433","hostName":"localhost","database ":"database"}},{"url":"jdbc:hive2://{{hostName}}:{{port}}/{{database}} }","driver":"org.apache.hive.jdbc.HiveDriver","available":"true","parame ters":{"port":"10001","hostName":"localhost","database":"database"}},{ "url":"jdbc:sqlite:{{database}}","driver":"org.sqlite.JDBC","available":"t rue","parameters":{"database":"database"}}],"dataSourceTypes":[{"type ":"global.jdbc","name":"Managed DataSource", "classifier": "global", "categoryName": "advanced", "category Type":"advanced" }, { "type":"sql.jdbc", "name": "Plain Jdbc

DataSource","classifier":"efwd","categoryName":"advanced","categoryT ype":"advanced"},{"type":"sql.jdbc.groovy","name":"Groovy Plain Jdbc DataSource","classifier":"efwd","categoryName":"advanced","categoryT ype":"advanced"}],"dataSources":[{"driver":"org.apache.drill.jdbc.Drive r","databaseDialect":"drill","enabledTypes":true,"name":"Apache Drill","categoryName":"Big

Data", "categoryType": "big\_data", "classifier": "global", "imgUrl": "../imag es/data\_sources/defaut\_datasource.png", "url": "jdbc:drill: {{hostName}}: {{port}}", "parameters": {"port": "31010", "hostName": "drillbit=localhost" }}, {"driver": "org.postgresql.Driver", "databaseDialect": "postgresql", "na me": "Postgresql", "categoryName": "RDBMS", "categoryType": "rdbms", " type": "global.jdbc", "dataSourceProvider": "tomcat", "classifier": "global", " imgUrl": "../images/data\_sources/defaut\_datasource.png", "url": "jdbc:post gresql://{{hostName}}: {{port}}/{{database}}", "parameters": {"port": "54 33", "hostName": "localhost", "databaseDialect": "sqlserver", "name": "Microso ft

Sqlserver(sourceforge)","categoryName":"RDBMS","categoryType":"rd bms","type":"global.jdbc","dataSourceProvider":"tomcat","classifier":"gl obal","imgUrl":"../images/data\_sources/defaut\_datasource.png","url":"jd bc:jtds:sqlserver://{{hostName}}:{{port}}/{{database}}","parameters":{

| "port":"1433","hostName":"localhost","database":"database"}},{"driver"          |
|---------------------------------------------------------------------------------|
| me"."Flat                                                                       |
| Files" "categoryType":"flat_files" "type":"global_idbc" "dataSourceProvi        |
| der"."tomcat" "fileUnload".true "classifier"."global" "imgUrl"." /images/       |
| data sources/defaut datasource png"} ["driver": "oracle idbc OracleDriv         |
| er" "databaseDialect"·"oracle" "name"·"Oracle" "categoryName"·"RDB              |
| MS" "categoryType":"rdbms" "type":"global idbc" "dataSourceProvider"            |
| "tomcat" "classifier": "global" "imgUrl": /images/data sources/defaut           |
| datasource png" "url"·"idbc·oracle·thin:@{{hostName}}.{{port}}.{{data           |
| base}}"."parameters":{"port":"1521"."hostName":"localhost"."database"           |
| :"database"}}.{"name":"IBM                                                      |
| Db2", "categoryType": "supported", "categoryName": "Supported"}, {"nam          |
| e":"Informix", "categoryType": "supported", "categoryName": "Supported"         |
| },{"categoryName":"No SQL & Big                                                 |
| Data", "categoryType": "nosql_bigdata", "classifier": "global", "dataSource     |
| Provider":"noSql","driver":"com.helicalinsight.nosql.mongo","name":"M           |
| ongodb","parameters":{"collection":"collection","database":"database","         |
| hostName":"localhost","port":"27017","sslPort":"3345"},"type":"global.j         |
| dbc","url":"mongodb://{{hostName}}:{{port}}/{{database}}"},{"driver             |
| ":"com.helicalinsight.parquet","databaseDialect":"","name":"Parquet","c         |
| ategoryName":"Flat                                                              |
| Files", "categoryType": "flat_files", "type": "global.jdbc", "dataSourceProvi   |
| der":"tomcat","fileUpload":true,"classifier":"global","imgUrl":"/images/        |
| data_sources/defaut_datasource.png"},{"name":"Microsoft                         |
| Sqlserver, category I ype : supported, category Name : Supported },{            |
| rtad") ("driver":"eem helieelineight peen" "deteheseDieleet":"" "neme"."        |
| Deap" "categoryName": "Flat                                                     |
| Files" "categoryType":"flat_files" "type":"global idbc" "dataSourceProvi        |
| der"."tomcat" "fileUnload".true "classifier"."global" "imgUrl"." /images/       |
| data sources/defaut datasource png"} {"name"·"Hsqldb"."categoryType             |
| ":"supported", "categoryName":"Supported"}.{"name": "Sybase                     |
| Jdbc2", "categoryType": "supported", "categoryName": "Supported"}, {"na         |
| me":"Sybase                                                                     |
| Jdbc4","categoryType":"supported","categoryName":"Supported"},{"na              |
| me":"Firebirdsql","categoryType":"supported","categoryName":"Support            |
| ed"},{"driver":"com.helicalinsight.json","databaseDialect":"","name":"Js        |
| on","categoryName":"Flat                                                        |
| Files", "categoryType": "flat_files", "type": "global.jdbc", "dataSourceProvi   |
| der":"tomcat","fileUpload":true,"classifier":"global","imgUrl":"/images/        |
| data_sources/defaut_datasource.png"},{"driver":"com.helicalinsight.csv"         |
| ,"databaseDialect":"","name":"Csv","categoryName":"Flat                         |
| Files", "category I ype": "flat_files", "type": "global.jdbc", "dataSourceProvi |
| der :: tomcat", "fileUpload":true, "classifier": "global", "imgUrl": "/images/  |
| data_sources/defaut_datasource.png"},{"driver":"org.sqlite.JDBC","data          |
| orseDialect : sqiite , name : Sqiite , categoryName :: KDBMS, "categ            |
| oryrype . rubins, type . global.jube, dataSourceProvider : tomcat,              |

|                  | classifier":"global","imgUrl":"/images/data_sources/defaut_datasource.         |
|------------------|--------------------------------------------------------------------------------|
|                  | png","url":"jdbc:sqlite:{{database}}","parameters":{"database":"database       |
|                  | e"}},{"driver":"com.ingres.jdbc.IngresDriver","databaseDialect":"ingres        |
|                  | "."name":"Ingres"."categoryName":"RDBMS"."categoryType":"rdbms".               |
|                  | "type":"global idbc"."dataSourceProvider":"tomcat"."classifier":"global"       |
|                  | "imgUrl":" /images/data_sources/defaut_datasource.png" "url":"idbc:ing         |
|                  | res:////hostName}\////ort}////database}}'" "parameters"//"nort"'"              |
|                  | "host Name":"localbost" "database":"database"]) ["driver":"com musal f         |
|                  | hostivanie : localilost , database : database }},{ difver : cont.hysql.i       |
|                  | aoric.juoc.faoriciwySQLDriver, databaseDialect : , name : wysql                |
|                  | Fabric", "categoryName": "RDBMS", "category I ype": "rdbms", "type": "glo      |
|                  | bal.jdbc", "dataSourceProvider": "tomcat", "classifier": "global", "imgUrl": " |
|                  | /images/data_sources/defaut_datasource.png"},{"driver":"org.apache.de          |
|                  | rby.jdbc.AutoloadedDriver","databaseDialect":"derby","name":"Derby",           |
|                  | "categoryName":"RDBMS","categoryType":"rdbms","type":"global.jdbc              |
|                  | ","dataSourceProvider":"tomcat","classifier":"global","imgUrl":"/image         |
|                  | s/data_sources/defaut_datasource.png","url":"jdbc:derby:{{database}}","        |
|                  | parameters": {"database": "database"} }, {"name": "\[\[\] Add Driver           |
|                  | Ξ","categoryType":"supported","categoryName":"Supported"},{"driver":           |
|                  | "org.mariadb.jdbc.Driver", "databaseDialect": "mysgl", "name": "Mariadb",      |
|                  | "categoryName":"RDBMS","categoryType":"rdbms","type":"global.idbc              |
|                  | "."dataSourceProvider":"tomcat"."classifier":"global"."imgUrl":"/image         |
|                  | s/data_sources/defaut_datasource.png" "url"·"idbc·mariadb://{{hostNam          |
|                  | a) \.{ nort } \/{ database} " "narameters": {"nort": "3306" "host Name":"]     |
|                  | collect" "detabase"; "detabase"] ["name"; "Dreste" "estagery/Type"; "gu        |
|                  | beamost, database : database };, { hanne : 11esto, category1ype : su           |
|                  | pported, categoryName: Supported },{ driver: org.apacne.nive.jdbc.             |
|                  | HiveDriver, databaseDialect : spark, name : Hive, categoryName :               |
|                  | Big                                                                            |
|                  | Data", "category l'ype": "big_data", "classifier": "global", "imgUrl": "/imag  |
|                  | es/data_sources/defaut_datasource.png","url":"jdbc:hive2://{{hostName}         |
|                  | }:{{port}}/{{database}}","parameters":{"port":"10001","hostName":"lo           |
|                  | calhost","database":"database"}},{"name":"Access","categoryType":"su           |
|                  | pported","categoryName":"Supported"},{"driver":"com.mysql.jdbc.Driv            |
|                  | er","databaseDialect":"mysql","name":"Mysql","categoryName":"RDB               |
|                  | MS", "categoryType": "rdbms", "type": "global.jdbc", "dataSourceProvider"      |
|                  | :"tomcat","classifier":"global","imgUrl":"/images/data_sources/defaut          |
|                  | datasource.png","url":"jdbc:mysql://{{hostName}}:{{port}}/{{database}          |
|                  | }}","parameters":{"port":"3306","hostName":"localhost","database":"dat         |
|                  | abase"}}]}                                                                     |
| Description of   | The response of the API is, it returns the success status value as 1 if it     |
| Response Output: | fails returns 0 as the status.                                                 |
| Service Status   | 200 OK                                                                         |
|                  |                                                                                |

| Screenshot | Get Datasources list                                                                                                    |                                                                                                    | Examples (0) +                     |
|------------|----------------------------------------------------------------------------------------------------|----------------------------------------------------------------------------------------------------|------------------------------------|
|            | POST V http://192.168.2.156:8081/hi-ee/services.html                                                                                                    | Params Send                                                                                                    | Save 🗸                             |
|            | Authorization Headers (1) Body  Pre-request Script Tests                                                                                                    |                                                                                                    | Code                               |
|            | ● form-data ● x-www-form-urlencoded ● raw ● binary                                                                                                    |                                                                                                    |                                    |
|            |                                                                                                    |                                                                                                    | Key-Value Edit                     |
|            | formData: "("contentId": "Static/DataSourcesList") Body Cookles (9) Headers (4) Test Results                                                                                                    | Status: 200                                                                                                    | //<br>OK Time: 396 ms              |
|            | Pretty Raw <b>Preview</b>                                                                                                    | ū                                                                                                    | Save Response                      |
|            | ["status":1, "response":["driverslist":[["driver":"com.helicalinsight.csv", "available": "true", "fileUpload<br>("@delimiter":", "@extensions":".csv", "@extractHeader": "true", "@type": "text")}, ("driver": com.helicalinsight.parguet", "available": "true", "@type": "parguet", "@extensions": "parguet"), ("driver": "com.helicalinsight.parguet", "available": "true", "@type": "parguet", "@extensions": "parguet"), ("driver": com.helicalinsight.parguet", "available": "true", "@type": "parguet", "@extensions": "parguet"), ("driver": com.helicalinsight.parguet", "available": "true", "@type": "parguet", "@extensions": "parguet"), ("driver": com.helicalinsight.parguet", "available": "true", "@type": "parguet", "@extensions": "parguet"), ("driver": com.helicalinsight.parguet", "available": "true", "@type": "parguet", "@extensions": "parguet"), ("driver": com.helicalinsight.parguet", "available": "true", "@type": "parguet", "@extensions": "parguet", "@extensions": "parguet", "@extensions": "parguet", "@extensions": "parguet", "@type": "parguet", "@type": "parguet", "@type": "parguet", "@type": "parguet", "@type": "parguet", "@type": "parguet", "@type": "parguet", "@type": "parguet", "@type": "parguet", "@type: "parguet", "@type: "parguet", "@type: "parguet", "@type: "parguet", "@type: "parguet", "@type: "parguet", "@type: "parguet", "@type: "parguet, "@type: "parguet, "@type: "parguet, "@type: "parguet, "@type: "parguet, "@type: "parguet, "@type: "parguet, "@type: "parguet, "@type: "parguet, "@type: "garguet, @type: "garguet, @type: "parguet, @type: "garguet, @type: "garguet, | d":true,"parameter":<br>icalinsight;ison", "available": "true," fileUpload":true,"<br>leUpload":true,"parameter":<br>e", "fileUpload":true,"parameter":<br>pload":true, "parameter":<br>ti)//((database))", "parameters":<br>3345"), ["uni": "jdbc.derby:<br>'database": "database", "jdbc.derby:<br>'database": "database": "database: "database": "database: "database": "database: "database": "database: "database": "database: "database": "database: "database": "database: "database": "database: "database: database: database: "database: "database: "database: "database: "database: "database: "database: "database: databas | parameter":<br>ne]):<br>tabase"]), |

### 4.1.6 Detect Driver

| URL            | /services.html                                                                |
|----------------|-------------------------------------------------------------------------------|
| Description    | User can detect the driver if it is not available in Driver/Plugins folder    |
|                | but if it is available in /lib folder in such case driver will be detected    |
| Pre-requisite  | User should have logged in before accessing the service. [Refer login module] |
|                | If the user is not logged in then you will get login page.                    |
| Accessible for | ROLE_ADMIN                                                                    |
| HTTP Request   | POST                                                                          |
| Method         |                                                                               |
| Example        | http://192.168.2.156:8081/hi-ee/services.html                                 |
|                | Access through Curl command :                                                 |
|                | curldata                                                                      |
|                | "j_username=hiadmin&j_password=hiadmin&type=core&serviceType=                 |
|                | dataSource&service=loadDriver&formData={'action':'load','driverName':         |

|                                     | 'Sybase Jdbc2'}" http://192.168.2.156:8081/hi-ee/services.html -v                                                                                                    |                                                                                                 |
|-------------------------------------|----------------------------------------------------------------------------------------------------|-------------------------------------------------------------------------------------------------|
| HTTP Request Key                    | HTTP Request Value                                                                                                    | Description                                                                                     |
| type:                               | core                                                                                                    | type as core                                                                                    |
| serviceType:                        | dataSource                                                                                                    | serviceType as static                                                                           |
| service:                            | loadDriver                                                                                                    | Service as getContents                                                                          |
| formData:                           | {"action":"load","driverName":"Sybas<br>e Jdbc2"}                                                                                                    | Action to detect the driver in /lib folder                                                      |
| Response<br>Output(JSON<br>Format): | {"status":0,"response":{"message":"Erro<br>The driver/plugin is not Found "}}                                                                                                    | or: OperationFailedException:                                                                   |
| Description of                      | The response of the API is, it returns the                                                                                                    | e success status value as 1 if it                                                               |
| <b>Response Output:</b>             | fails returns 0 as the status.                                                                                                    |                                                                                                 |
| Service Status                      | 200 OK                                                                                                    |                                                                                                 |
| Screenshot                          | POST      http://192.168.2.156:8081/hil-ee/services.html     Authorization Headers (1) Body Pre-request Script Tests     form-data x-www-form-urlencoded raw binary                                                                                                    | Examples (0) +<br>Params Send V Save V<br>Code                                                  |
|                                     | type: core<br><u>serviceType: dataSource</u><br><u>serviceType: loadoriver</u><br><u>formData</u> : ("action":"load", " <u>driverName</u> ": " <u>Sybase Jdbcs</u> "}<br>Body Cookies (9) Headers (4) Test Results<br>Pretty Raw Preview HTML > =><br>f 1 {"status":@,"response":{"message":"Error: OperationFailedException: The driver<br>f 1 {"status":@,"response":{"message":"Error: OperationFailedException: The driver<br>f 1 {"status":@,"response":{"message":"Error: OperationFailedException: The driver<br>f 1 {"status":@,"response":{"message":"Error: OperationFailedException: The driver<br>f 1 {"status":@,"response":{"message":"Error: OperationFailedException: The driver<br>f 1 {"status":@,"response":{"message":"Error: OperationFailedException: The driver<br>f 1 {"status":@,"response":{"message":"Error: OperationFailedException: The driver<br>f 1 {"status":@,"response":{"message":"Error: OperationFailedException: The driver<br>f 1 {"status":@,"response":{"message":"Error: OperationFailedException: The driver<br>f 1 {"status":@,"response":{"message":"Error: OperationFailedException: The driver<br>f 1 {"status":@,"response":{"message":"Error: OperationFailedException: The driver<br>f 1 {"status":@,"response":{"message":"Error: OperationFailedException: The driver<br>f 1 {"status":@,"response":{"message":"Error: OperationFailedException: The driver<br>f 1 {"status":@,"response:"{status":@,"response:"{status":@,"response:"{status":@,"response:"{status:@,"response:"{status:@,"response:"{status:@,"response:@,"response:@,"resp | Key-Value Edr<br>Status: 200 OK Time: 58 ms<br>C Q Save Response<br>rer/plugin is not Found "}} |

# 4.1.7 Upload Database Driver/Jar/Zip/Flat(csv, json etc) file

| URL            | importFile.html                                                               |
|----------------|-------------------------------------------------------------------------------|
| Description    | User can upload database driver/Jar/Zip/flat files etc.If there is            |
|                | ucpedency jai mes                                                             |
| Pre-requisite  | User should have logged in before accessing the service. [Refer login module] |
|                | If the user is not logged in then you will get login page.                    |
| Accessible for | ROLE_ADMIN                                                                    |
| HTTP Request   | POST                                                                          |
| Method         |                                                                               |
| Example        | http://192.168.2.156:8081/hi-ee/services.html                                 |

| HTTP Request Key        | HTTP Request Value                                                                                                    | Description                       |  |
|-------------------------|----------------------------------------------------------------------------------------------------|-----------------------------------|--|
| type:                   | datasource/csv/csvh/json/tsv/psv/avro                                                                                                    | typeas                            |  |
|                         |                                                                                                    | datasource,csv,json,tsv,psv,avro  |  |
|                         |                                                                                                    | etc.                              |  |
| destination:            |                                                                                                    | destination                       |  |
| file:                   | (binary)                                                                                                    | File will be driver/jar/zip/ file |  |
| Response<br>Output(JSON | <pre>{"status":1,"response":{"message":"The file has been imported successfully"}}</pre>                                                                                                    |                                   |  |
| Format):                |                                                                                                    |                                   |  |
| Description of          | The response of the API is, it returns the success status value as 1 if it                                                                                                    |                                   |  |
| <b>Response Output:</b> | fails returns 0 as the status.                                                                                                    |                                   |  |
| Service Status          | 200 OK                                                                                                    |                                   |  |
| Screenshot              | COUNCIL         Image: Transmission of the start of the start of |                                   |  |

## 4.1.8 Get Dialect Information for datasource

User will get dialect information as per datasource.

| URL            | /services.html                                                            |                                       |  |
|----------------|---------------------------------------------------------------------------|---------------------------------------|--|
| Description    | The user will get the dialect information                                 | as per provided datasource ID.        |  |
| Pre-requisite  | User should have logged in before acces                                   | sing the service.[Refer login module] |  |
|                | If the user is not logged in then you will get                            | login page.                           |  |
| Accessible for | ROLE_ADMIN                                                                |                                       |  |
| HTTP Request   | POST                                                                      |                                       |  |
| Method         |                                                                           |                                       |  |
| Example        | Access through browser :                                                  |                                       |  |
|                | http://192.168.2.156:8081/hi-ee/services.html                             |                                       |  |
|                | Access through Curl command :                                             |                                       |  |
|                | curldata                                                                  |                                       |  |
|                | "j_username=hiadmin&j_password=hiadmin&type=adhoc&serviceType=met         |                                       |  |
|                | adata&service=dialectinformation&formData={ Id : 1, type': dynamicDataSou |                                       |  |
|                | http://192.168.2.156:8081/hi-ee/services.html -v                          |                                       |  |
| HTTP Request   | HTTP Request Value                                                        | Description                           |  |

| Key            |                                                                                                    |                                          |  |
|----------------|----------------------------------------------------------------------------------------------------|------------------------------------------|--|
| type:          | adhoc                                                                                                    | type as adhoc                            |  |
| serviceType:   | metadata                                                                                                    | serviceType as metadata                  |  |
| service:       | dialectInformation                                                                                                    | The service is to get the                |  |
|                |                                                                                                    | dialectInformation                       |  |
| formData:      | {"id":"1","type":"dynamicDataSource                                                                                                    | Provide datasource ID to get dialect     |  |
|                | ","parameters":{"fetchCatalogs":true,"                                                                                                    | information                              |  |
|                | fetchSchemas":true,"view":"tree"}}                                                                                                    |                                          |  |
|                |                                                                                                    |                                          |  |
| Response       | {"status":1,"response":{"id":"1","type":                                                                                                    | "dynamicDataSource","parameters":{       |  |
| Output(JSON    | "fetchCatalogs":true,"fetchSchemas":tru                                                                                                    | ue, "view": "tree"}, "componentJson": {" |  |
| Format)        | @class":"com.helicalinsight.adhoc.serv                                                                                                    | ices.DatabaseViewHandler","@classif      |  |
|                | ier":"db.generic, db.c                                                                                                    | alcite, db.workflow,                     |  |
|                | db.noSql"},"openQuote":"\"","closeQuo                                                                                                    | ote":"\"","dialectName":"org.hibernate   |  |
|                | .dialect.DerbyTenSevenDialect"}}                                                                                                    |                                          |  |
| Description of | The response of the API is, it returns th                                                                                                    | e success status value as 1 if it fails  |  |
| Response       | returns 0 as the status.                                                                                                    |                                          |  |
| Output:        |                                                                                                    |                                          |  |
| Service Status | 200 OK                                                                                                    |                                          |  |
| Screenshot     | Get Dialect information for Datasource                                                                                                    | Examples (0) +                           |  |
|                | POST V http://192.168.2.156:8081/hi-ee/services.html                                                                                                    | Params Send V Save V                     |  |
|                | Authorization Headers (1) Body Pre-request Script Tests                                                                                                    | Code                                     |  |
|                | form-data *x-www-form-urlencoded raw binary                                                                                                    | Key Value Estis                          |  |
|                | Key-Value Edit<br>type: adhoc                                                                                                    |                                          |  |
|                | <pre>serviceType: metadata service: dialectInformation form@ota: "id":"a", "type":"dynamicDataSource", "parameters"; {"fetchCatalogs":true, "fetchSchemas":true, "view":"tree"}}</pre> |                                          |  |
|                |                                                                                                    |                                          |  |
|                |                                                                                                    | <i>#</i>                                 |  |
|                | Body Cookies (10) Headers (4) Test Results                                                                                                    | Status: 200 OK Time: 155 ms              |  |
|                | Pretty Raw Preview JSON V                                                                                                    | C Q Save Response                        |  |
|                | 1* (<br>2 "status": 1,                                                                                                    |                                          |  |
|                | 3 - "response": {                                                                                                    |                                          |  |
|                | 3 - "response": {<br>4 "id": "1"<br>5 "type": "dynamicDataSource",<br>6 - "parameters": {                                                                                              |                                          |  |
|                | <pre>3 - "response": { 4</pre>                                                                                                    |                                          |  |
|                | <pre>3* "response": { 4</pre>                                                                                                    | Wandler".                                |  |

4.1.9 Middleware:: Delete uploaded file/folder

User can delete uploaded file or folder as per storage Implementation(SFTP,HDFS).

| URL            | /services.html                                                                        |                                          |  |
|----------------|---------------------------------------------------------------------------------------|------------------------------------------|--|
| Description    | The user can delete uploaded file which is uploaded with middleware                   |                                          |  |
|                | connection as per storage implementation for ex.sftp,hdfs                             |                                          |  |
| Pre-requisite  | User should have logged in before acces                                               | ssing the service.[Refer login module]   |  |
|                | If the user is not logged in then you will get                                        | t login page.                            |  |
| Accessible for | ROLE_ADMIN                                                                            |                                          |  |
| HTTP Request   | POST                                                                                  |                                          |  |
| Method         |                                                                                       |                                          |  |
| Example        | Access through browser :                                                              |                                          |  |
|                |                                                                                       |                                          |  |
|                | http://192.168.2.156:8081/h1-ee/services                                              | .html                                    |  |
|                | Access through Curl command :                                                         |                                          |  |
|                |                                                                                       |                                          |  |
|                | curldata                                                                              |                                          |  |
|                | "j_username=hiadmin&j_password=hiadmin&type=core&serviceType=dataS                    |                                          |  |
|                | ource&service=fileOperationOverNetw                                                   | ork&formData={'transmissionType':'s      |  |
|                | ftp','operationType':'deleteFile', 'parameters': {'deletefilePath':'/home/helical/tes |                                          |  |
| HTTP Request   | HTTP Request Value                                                                    | Description                              |  |
| Kov            | III II Kequest value                                                                  | Description                              |  |
| type:          | 2010                                                                                  | tupo os coro                             |  |
| type.          | dataSource                                                                            | serviceType as deteSource                |  |
| service rype.  | Gla On and in One Natara de                                                           | The service is to delate unless ded file |  |
| service:       | fileOperationOverNetwork                                                              | The service is to delete uploaded file   |  |
|                |                                                                                       | for fileOperationOverNetwork             |  |
| formData:      | {"transmissionType":"sttp","operation                                                 | transmissionType: user can provided      |  |
|                | Type":"deleteFile","parameters":{"del                                                 | storage imple type for.Ex.stfp/hdfs      |  |
|                | etefilePath":"/home/helical/testdrill-                                                | deletefilePath: provide file path for    |  |
|                | 1/Invoices.csv"}} deletion of uploaded file.                                          |                                          |  |
| Response       | {"status":1,"response":{"message":"File deleted successfully."}}                      |                                          |  |
| Output(JSON    |                                                                                       |                                          |  |
| Format)        |                                                                                       |                                          |  |
| Description of | The response of the API is, it returns the success status value as 1 if it fails      |                                          |  |
| Response       | returns 0 as the status.                                                              |                                          |  |
| Output:        |                                                                                       |                                          |  |
| Service Status | 200 OK                                                                                |                                          |  |

## 4.1.9.1 Middleware:: Delete uploaded file

| Screenshot | DeleteFile-Storage-SFTP                                                                                                    |               | _                                    | Examples    | s (1) 🔫      |
|------------|----------------------------------------------------------------------------------------------------|---------------|--------------------------------------|-------------|--------------|
|            | POST V http://192.168.2.156:8081/hi-ee/services.html                                                                                                    | Params        | Send                                 | - Save      | ~            |
|            | Authorization Headers (1) Body Pre-request Script Tests                                                                                                    |               |                                      |             | Code         |
|            | form-data *x-www-form-uriencoded raw binary                                                                                                    |               |                                      |             |              |
|            |                                                                                                    |               |                                      | Key-Valu    | e Edit       |
|            | type:core<br>service:fileOperationOverNetwork<br>gervice:fileOperationOverNetwork<br>formEals: {'transmissionType":"sftp", "operationType":"deleteFile", "parameters":{"deletefileFath"<br>J'Invoices.csx"};<br>Body Cookies (10) Headers (4) Test Results | :"/home/helic | al/ <u>testdrill</u> -<br>Status 200 | OK Time: 5: | -//<br>50 ms |
|            | Pretty Raw Preview HTML V                                                                                                    |               | ūα                                   | Save Resp   | onse         |
|            | <pre>i 1 {"status":1,"response":{"message":"File deleted successfully."}}</pre>                                                                                                    |               |                                      |             |              |
|            |                                                                                                    |               |                                      |             |              |

## 4.1.9.2 Middleware:: Delete uploaded folder

| URL            | /services.html                                                                                                  |                                        |  |
|----------------|----------------------------------------------------------------------------------------------------|----------------------------------------|--|
| Description    | The user can delete uploaded folder/created which is uploaded with                                              |                                        |  |
|                | middleware connection as per storage implementation for ex.sftp,hdfs                                            |                                        |  |
| Pre-requisite  | User should have logged in before acces                                                                         | ssing the service.[Refer login module] |  |
|                | If the user is not logged in then you will get                                                                  | login nage                             |  |
| Accessible for | ROLE ADMIN                                                                                                    |                                        |  |
| ACCESSIBLE IOI |                                                                                                    |                                        |  |
| HTTP Request   | POST                                                                                                    |                                        |  |
| Method         |                                                                                                    |                                        |  |
| Example        | Access through browser :                                                                                        |                                        |  |
|                |                                                                                                    |                                        |  |
|                | http://192.168.2.156:8081/hi-ee/services.html                                                                   |                                        |  |
|                | A second descended and a second second second second second second second second second second second second se |                                        |  |
|                | Access un ough Curr command.                                                                                    |                                        |  |
|                | curldata                                                                                                    |                                        |  |
|                | "i username=hiadmin&i password=hiadmin&type=core&serviceType=dataS                                              |                                        |  |
|                | ource&service=fileOperationOverNetwork&formData={'transmissionType'.'s                                          |                                        |  |
|                | ftp' 'operationType'.'deleteFolder' 'parameters': { 'deleteFolderPath'.'/home/heli                              |                                        |  |
|                | cal/testdrill-1'}}" http://192.168.2.156:8081/hi-ee/services.html -v                                            |                                        |  |
| HTTP Request   | HTTP Request Value                                                                                              | Description                            |  |
| Key            |                                                                                                    |                                        |  |
| type:          | core                                                                                                    | type as core                           |  |
| serviceType:   | dataSource                                                                                                    | serviceType as dataSource              |  |
| service:       | fileOperationOverNetwork                                                                                        | The service is to delete uploaded      |  |
|                |                                                                                                    | folder for                             |  |
|                |                                                                                                    | fileOperationOverNetwork               |  |
|                | 1                                                                                                    | 1 1 1 1 1 1 1 1 1 1 1 1 1 1 1 1 1 1 1  |  |

| formData:      | {"transmissionType":"sftp","operation                                                   | transmissionType: user can provided                                            |
|----------------|-----------------------------------------------------------------------------------------|--------------------------------------------------------------------------------|
|                | Type":"deleteFolder","parameters":{"                                                    | storage imple type for.Ex.stfp/hdfs                                            |
|                | deleteFolderPath":"/home/helical/testd                                                  | deleteFolderPath: provide folderpath                                           |
|                | rill-1"}}                                                                               | for deletion of uploaded/created                                               |
|                |                                                                                         | folder                                                                         |
| Degnange       | ("atatua", 1 "rean anae", ("maasa aa", "Dir                                             | actory delated successfully "))                                                |
| Response       | { status :1, response :{ message : Dir                                                  | ectory deleted successfully. }}                                                |
| Output(JSON    |                                                                                         |                                                                                |
| Format)        |                                                                                         |                                                                                |
| Description of | The response of the API is, it returns the                                              | e success status value as 1 if it fails                                        |
| Response       | returns 0 as the status.                                                                |                                                                                |
| Output:        |                                                                                         |                                                                                |
| Service Status | 200 OK                                                                                  |                                                                                |
| Screenshot     | DeleteFolder-Storage-SFTP                                                               | Examples (1) *                                                                 |
|                | POST V http://192.168.2.156:8081/hi-ee/services.html                                    | Params Send V Save V                                                           |
|                | Authorization Headers (1) Body Pre-request Script Tests                                 | Code                                                                           |
|                | ● form-data ● x-www-form-urlencoded ● raw ● binary                                      | couc                                                                           |
|                |                                                                                         | Key-Value Edit                                                                 |
|                | J username; hiadmin                                                                     |                                                                                |
|                | type:core<br>serviceType:dataSource                                                     |                                                                                |
|                | formData:{"transmissionType":"sftp", "operationType":"deleteFolder", "pa                | arameters":{" <u>deleteFolderPath</u> ":"/home/helical/ <u>testdrill</u> -1"}} |
|                |                                                                                         |                                                                                |
|                | Body Cookies (10) Headers (4) Test Results                                              | Status: 200 OK Time: 416 ms                                                    |
|                | Pretty Raw Preview HTML V                                                               | Q Save Response                                                                |
|                | <pre>i 1 {"status":1, "response": {"message": "Directory deleted successfully."}}</pre> |                                                                                |
|                |                                                                                         |                                                                                |
|                |                                                                                         |                                                                                |
|                |                                                                                         |                                                                                |

#### 4.1.10 Delete Data source

User can delete data source. There are two types of deletion of data source simple and cascade data source delete. With "*simple*" delete only data source will be deleted and with "*cascade*" delete all dependent resources (reports, metadata etc) along with data source will be deleted. Based on dataSourceId datasource will be deleted which can be global or efwd if the dataSourceId is efwd then need to provide the location also in the fromdata.

#### 4.1.10.1 Get all files related to global dataSourceID(managed datasource)

| URL           | /services.html                                                                 |
|---------------|--------------------------------------------------------------------------------|
| Description   | The user will get all files related to global datasourceID(Managed datasource) |
| Pre-requisite | User should have logged in before accessing the service. [Refer login module]  |
|               | If the user is not logged in then you will get login page.                     |

| Accessible for                     | ROLE_ADMIN                                                                                                    |                                                                                                    |
|------------------------------------|----------------------------------------------------------------------------------------------------|----------------------------------------------------------------------------------------------------|
| HTTP Request                       | POST                                                                                                    |                                                                                                    |
| Method                             |                                                                                                    |                                                                                                    |
| Example                            | Access through browser :<br>http://192.168.2.156:8081/hi-ee/services                                                                                               | .html                                                                                                    |
|                                    | Access through Curl command :<br>curldata<br>"j_username=hiadmin&j_password=hia<br>ource&service=listing&formData={'dat<br>http://192.168.2.156:8081/hi-ee/service | admin&type=core&serviceType=dataS<br>aSourceId':'33','classifier':'global'}"<br>s.html -v                     |
| HTTP Request                       | HTTP Request Value                                                                                                    | Description                                                                                                   |
| Key                                |                                                                                                    |                                                                                                    |
| type:                              | core                                                                                                    | type as core                                                                                                  |
| serviceType:                       | dataSource                                                                                                    | serviceType as dataSource                                                                                     |
| service:                           | listing                                                                                                    | The service is to list the resources                                                                          |
|                                    |                                                                                                    | related to provided global                                                                                    |
|                                    |                                                                                                    | datasourceID                                                                                                  |
| formData:                          | {"dataSourceId":"87","classifier":"glo                                                                                                    | dataSourceId: ID of the datasource                                                                            |
|                                    | bal"}                                                                                                    | Classifier : global which is managed                                                                          |
|                                    |                                                                                                    | datasource                                                                                                    |
|                                    |                                                                                                    |                                                                                                    |
| Response<br>Output(JSON<br>Format) | {"status":1,"response":{"metadataFiles":[{"met<br>MySQL<br>0ubuntu0.17.10.1","connectionId":"87","lastMo<br>_1","path":"1543917308637/4876d715-921d-43             | adataName":"Metadata_1","databaseType":"<br>5.7.22-<br>odified":"1543918235000","name":"Metadata<br>539-b06a- |
|                                    | b12cb7e252a9.metadata","folderName":"/Testing Input                                                                                                    |                                                                                                    |
|                                    | Parameter", "reportDetails": [{ "reportFileName": "4f98c97d-df9b-4ae8-9724-                                                                                        |                                                                                                    |
|                                    | a649e0468a8f.report", "reportName": "report", "metadataFileName": "4876d715-921d-4539-                                                                             |                                                                                                    |
|                                    | b12cb7e252a9.metadata","location":"/15439173                                                                                                    | 308637/", "savedReports": [], "designerReports"                                                               |
|                                    | :[{"designerReportName":"dashboard","reportF                                                                                                    | FileName":"4f98c97d-df9b-4ae8-9724-                                                                           |
|                                    | a649e0468a8f.report","reportDirectory":"1543917                                                                                                    | /308637","efwFileName":"27c714d3-dd48-                                                                        |
|                                    | 4f15-a16e-8a16d00a881d.efw"}]}]}}                                                                                                    |                                                                                                    |
| Description of                     | The response of the API is, it returns the                                                                                                    | ne success status value as 1 if it fails                                                                      |
| Response                           | returns 0 as the status.                                                                                                    |                                                                                                    |
| Output:                            |                                                                                                    |                                                                                                    |
| Service Status                     | 200 OK                                                                                                    |                                                                                                    |

| Screenshot | Get List of all files related to DatasourceID-global                                                                            |                   | Examples (0) +       |
|------------|----------------------------------------------------------------------------------------------------|-------------------|----------------------|
|            | POST V http://192.168.2.156:8081/hi-ee/services.html Params                                                                     | Send ~            | Save 🗸               |
|            | Authorization Headers (1) Body Pre-request Script Tests                                                                         |                   | Code                 |
|            | form-data • x-www-form-urlencoded • kaw • binary                                                                                |                   |                      |
|            |                                                                                                    |                   | Key-Value Edit       |
|            | type:core<br><u>Service:listing</u><br>service:listing<br><u>formData</u> :{" <u>dataSourceId</u> ":"87","classifier":"global"} |                   |                      |
|            | Body Cookies (10) Headers (4) Test Results                                                                                      | Status: 200 OK    | //<br>Time: 44070 ms |
|            | Pretty Raw Preview HTML V                                                                                                    | Ē Q               | Save Response        |
|            | <pre>{ 1 { "status":1,"response":("metadataFiles":[["metadataName":"Metadata_1","databaseType":"MySQL 5.7.22-0ubuntu0.17</pre>  | .10.1","connectio | nId":"87","last      |

# 4.1.10.2 Get all files related to efwd dataSourceID(Plain JDBC datasource)

| URL            | /services.html                                                                                                    |                                                                                                    |
|----------------|----------------------------------------------------------------------------------------------------|----------------------------------------------------------------------------------------------------|
| Description    | The user will get all files related to efwo                                                                           | l datasourceID(Plain JDBC                                                                                         |
|                | datasource)                                                                                                    |                                                                                                    |
| Pre-requisite  | User should have logged in before acces                                                                               | ssing the service.[Refer login module]                                                                            |
|                | If the user is not logged in then you will get                                                                        | login page.                                                                                                    |
| Accessible for | ROLE_ADMIN                                                                                                    |                                                                                                    |
| HTTP Request   | POST                                                                                                    |                                                                                                    |
| Method         |                                                                                                    |                                                                                                    |
| Example        | Access through browser :                                                                                              |                                                                                                    |
|                | http://192.168.2.156:8081/hi-ee/services                                                                              | .html                                                                                                    |
|                | curldata                                                                                                    |                                                                                                    |
|                | "j_username=hiadmin&j_password=hia<br>ource&service=listing&formData={'dat<br>n':'1539151455503'}" http://192.168.2.1 | dmin&type=core&serviceType=dataS<br>aSourceId':'5','classifier':'efwd','locatio<br>56:8081/hi-ee/services.html -v |
| HTTP Request   | HTTP Request Value                                                                                                    | Description                                                                                                    |
| Key            |                                                                                                    |                                                                                                    |
| type:          | core                                                                                                    | type as core                                                                                                    |
| serviceType:   | dataSource                                                                                                    | serviceType as dataSource                                                                                         |
| service:       | listing                                                                                                    | The service is to list the resources                                                                              |

|                |                                                                                                    | related to provided global                           |
|----------------|----------------------------------------------------------------------------------------------------|------------------------------------------------------|
|                |                                                                                                    | datasourceID                                         |
| formData:      | {"dataSourceId":"5","classifier":"efwd                                                                                                    | dataSourceId: ID of the datasource                   |
|                | ","location":"1539151455503"}                                                                                                    | Classifier : efwd which is plain                     |
|                |                                                                                                    | JDBC datasource                                      |
|                |                                                                                                    | location : location of efwd file                     |
| Response       | {"status":1,"response":{"metadataFiles":[{"meta                                                                                                    | adataName":"AvroPlainJDBC","databaseTyp              |
| Output(JSON    | e":"Apache                                                                                                    | Drill Server                                         |
| Format)        | 1.14.0","connectionId":"5","lastModified":"154                                                                                                    | 3816292000","name":"AvroPlainJDBC","pat              |
|                | h":"1539151455503/b9024e41-6ceb-481a-a535                                                                                                    | -<br>wtDataile":[["::::::::::::::::::::::::::::::::: |
|                | 9847-4c0c-9428-                                                                                                    | itDetails .[{ report nervaine : 9ee2a3a3-            |
|                | 56c79192c58d.report","reportName":"AvroPlai                                                                                                    | nJDBCReport","metadataFileName":"b9024e              |
|                | 41-6ceb-481a-a535-                                                                                                    | •                                                    |
|                | c1251a77f2bc.metadata","location":"/15391514                                                                                                    | 55503/", "savedReports": [], "designerReports":      |
|                | []}]}}                                                                                                    |                                                      |
| Description of | The response of the API is, it returns the                                                                                                    | e success status value as 1 if it fails              |
| Response       | returns 0 as the status.                                                                                                    |                                                      |
| Output:        |                                                                                                    |                                                      |
| Service Status | 200 OK                                                                                                    |                                                      |
| Screenshot     | → Get List of all files related to DatasourceID-efwd                                                                                                    | Examples (0) +                                       |
|                | POST V http://192.168.2.156:8081/hi-ee/services.html                                                                                                    | Params Send V Save V                                 |
|                | Authorization Headers (1) Body Pre-request Script Tests                                                                                                    | Code                                                 |
|                | 💿 form-data 🔹 x-www-form-urlencoded 🔍 raw 🔍 binary                                                                                                    |                                                      |
|                | tunaitorra                                                                                                    | Key-Value Edit                                       |
|                | service:listing<br>foremote:listing                                                                                                    | 15602"3                                              |
|                | INIMALA ( VALASVULELU : 5 , CLASSIILE) . ELWS , INCALINA : ISSBIILES                                                                                                    | 13003 J                                              |
|                |                                                                                                    |                                                      |
|                | Body Cookies (10) Headers (4) Test Results                                                                                                    | A Status: 200 OK Time: 32293 ms                      |
|                | Pretty Raw Preview JSON V                                                                                                    | C Q Save Response                                    |
|                | 1* {<br>2 "status": 1,                                                                                                    |                                                      |
|                | 3 * "response": {<br>4 * "metadaFiles": []<br>5 * {                                                                                                    |                                                      |
|                | 6 "metadataName": "AvroPlainJDBC",<br>7 "databaseType": "Apache Drill Server 1.14.0",<br>8 "comperiorat" "5"                                                                                    |                                                      |
|                | 9 "lastModified": "1543816292000",                                                                                                    |                                                      |
|                | 10 "name": "AvroPlainJDBC",                                                                                                    | TTTT he and date                                     |
|                | 10         "name": "AvroPlainJDBC",           11         "path": "IS39151455803/b9824e41-6ceb-481a-a535-c1251a           12         "folderwame": "",           13 -         "reportbetails": [ | a77f2bc.metadata",                                   |

4.1.10.3 Delete global dataSourceID(managed datasource)

4.1.10.3.1 Simple- Delete global dataSourceID(managed datasource)

| URL /services.html |  | URL | /services.html |
|--------------------|--|-----|----------------|
|--------------------|--|-----|----------------|

| Description    | The user can delete global datasource(m                                             | nanaged datasource) with simple type        |
|----------------|-------------------------------------------------------------------------------------|---------------------------------------------|
|                | which will delete only datasource.                                                  |                                             |
| Pre-requisite  | User should have logged in before accessing the service.[Refer login module]        |                                             |
|                | If the user is not logged in then you will get login page.                          |                                             |
| Accessible for | ROLE_ADMIN                                                                          |                                             |
| HTTP Request   | POST                                                                                |                                             |
| Method         |                                                                                     |                                             |
| Example        | Access through browser :                                                            |                                             |
|                |                                                                                     |                                             |
|                | http://192.168.2.156:8081/h1-ee/services                                            | .html                                       |
|                | Access through Curl command :                                                       |                                             |
|                | curldata                                                                            |                                             |
|                | "j_username=hiadmin&j_password=hia                                                  | dmin&type=core&serviceType=dataS            |
|                | ource&service=delete&formData={'id':'                                               | '87', 'dataSourceProvider': 'tomcat', 'type |
|                | ':'simple','classifier':'global'}" http://192                                       | .168.2.156:8081/hi-ee/services.html -v      |
| HTTP Request   | HTTP Request Value                                                                  | Description                                 |
| Key            |                                                                                     |                                             |
| type:          | core                                                                                | type as core                                |
| serviceType:   | dataSource                                                                          | serviceType as dataSource                   |
| service:       | delete                                                                              | The service is to delete datasource         |
|                |                                                                                     | with provided global datasourceID           |
| formData:      | {"id":"87","dataSourceProvider":"tom                                                | dataSourceId: ID of the datasource          |
|                | cat","type":"simple","classifier":"glob                                             | Classifier : global which is managed        |
|                | al"}                                                                                | datasource                                  |
|                |                                                                                     |                                             |
| Response       | {"status":1,"response":{"message":"The                                              | e datasource 87 have been deleted           |
| Output(JSON    | successfully", "dataSourceId":87, "data": {"name": "", "id": "87", "type": "dynamic |                                             |
| Format)        | DataSource"}}                                                                       |                                             |
| Description of | The response of the API is, it returns th                                           | e success status value as 1 if it fails     |
| Response       | returns 0 as the status.                                                            |                                             |
| Output:        |                                                                                     |                                             |
| Comico Status  | 200 OK                                                                              |                                             |

| Screenshot | → Simple- Delete global dataSourceID(managed datasource)                                                                                                    |        |             | Examples (C   | )) - |
|------------|----------------------------------------------------------------------------------------------------|--------|-------------|---------------|------|
|            | POST V http://192.168.2.156:8081/hi-ee/services.html                                                                                                    | Params | Send        | Save          | ~    |
|            | Authorization Headers (1) Body  Pre-request Script Tests                                                                                                    |        |             | C             | ode  |
|            | G form-data 🔹 x-www-form-uriencoded G raw G binary                                                                                                    |        |             |               |      |
|            | type:core<br><u>serviceType:dataSource</u><br>service:delete<br><u>formData</u> :{"id":"87"," <u>dataSourceProvider</u> ":"tomcat","type":"simple","classifier":"global"}                                                                            |        |             | Key-Value E   | dit  |
|            | Body Cookies (10) Headers (4) Test Results                                                                                                    |        | Status: 200 | OK Time: 78 r | ms   |
|            | Pretty Raw Preview JSON V                                                                                                    |        | ΠQ          | Save Respon   | se   |
|            | <pre>1 * { 2 * "status": 1, 3 * "response": { 4 * "message": "The datasource 87 have been deleted successfully", 5 * "datasourceId": 87, 6 * "data": { 7 * "data": { 7 * "ata": "", 8 * "id": "s7", 9 * "type": "dynamicDataSource" 10 } 12 } </pre> |        |             |               |      |

# 4.1.10.3.2 Cascade- Delete global dataSourceID(managed datasource)

| URL            | /services.html                                                        |                                             |
|----------------|-----------------------------------------------------------------------|---------------------------------------------|
| Description    | The user can delete global datasource(m                               | anaged datasource) with cascade type        |
|                | which will delete all dependent resource                              | es along with datasource.                   |
| Pre-requisite  | User should have logged in before access                              | ssing the service.[Refer login module]      |
|                | If the user is not logged in then you will get                        | login page.                                 |
| Accessible for | ROLE_ADMIN                                                            |                                             |
| HTTP Request   | POST                                                                  |                                             |
| Method         |                                                                       |                                             |
| Example        | Access through browser :                                              |                                             |
|                | http://192.168.2.156:8081/hi-ee/services                              | .html                                       |
|                | Access through Curl command :                                         |                                             |
|                | curldata                                                              |                                             |
|                | "j_username=hiadmin&j_password=hia                                    | dmin&type=core&serviceType=dataS            |
|                | ource&service=listing&formData={'dat                                  | aSourceId':'5','classifier':'efwd','locatio |
|                | n':'1539151455503'}" http://192.168.2.156:8081/hi-ee/services.html -v |                                             |
| HTTP Request   | HTTP Request Value                                                    | Description                                 |
| Key            |                                                                       |                                             |
| type:          | core                                                                  | type as core                                |

| serviceType:   | dataSource                                                                                                    | serviceType as dataSource               |
|----------------|----------------------------------------------------------------------------------------------------|-----------------------------------------|
| service:       | delete                                                                                                    | The service is to delete the resources  |
|                |                                                                                                    | related to provided global              |
|                |                                                                                                    | datasourceID                            |
| formData:      | {"id":"92","dataSourceProvider":"tom                                                                                    | dataSourceId: ID of the datasource      |
|                | cat","type":"cascade","classifier":"glo                                                                                 | Classifier : global which is managed    |
|                | bal"}                                                                                                    | datasource                              |
|                |                                                                                                    |                                         |
| Response       | {"id":"92","dataSourceProvider":"tomcat","type                                                                          | ":"cascade","classifier":"global"}      |
| Output(JSON    |                                                                                                    |                                         |
| Format)        |                                                                                                    |                                         |
| Description of | The response of the API is, it returns th                                                                               | e success status value as 1 if it fails |
| Response       | returns 0 as the status.                                                                                                |                                         |
| Output:        |                                                                                                    |                                         |
| Service Status | 200 OK                                                                                                    |                                         |
| Screenshot     | ,                                                                                                    | Examples (0) 🛩                          |
|                | POST V http://192.168.2.156:8081/hi-ee/services.html                                                                    | Params Send V Save V                    |
|                | Authorization Headers (1) Body  Pre-request Script Tests                                                                | Code                                    |
|                | 🔍 form-data 🔹 x-www-form-urlencoded 🔍 raw 🔍 binary                                                                      |                                         |
|                | type:core                                                                                                    | Key-Value Edit                          |
|                | <pre>serviceType:dataSource service:delete formData:{"id":"92","dataSourceProvider":"tomcat","type":"cascade","cl</pre> | assifier":"qlobal"}                     |
|                |                                                                                                    |                                         |
|                |                                                                                                    |                                         |
|                | Body Cookies (10) Headers (4) Test Results                                                                              | Status: 200 OK Time: 7760 ms            |
|                | Pretty Raw Preview HTML V                                                                                               | C Q Save Response                       |
|                | <pre>i 1 {"status":1, "response":{"message":"Metadata deleted successfully Data</pre>                                   | source deleted successfully"}}          |
|                |                                                                                                    |                                         |
|                |                                                                                                    |                                         |
|                |                                                                                                    |                                         |
|                |                                                                                                    |                                         |

## 4.1.10.4 Delete efwd dataSourceID(Plain JDBC datasource)

# 4.1.10.4.1 Simple- Delete efwd dataSourceID(Plain JDBC datasource)

| URL         | /services.html                                                              |
|-------------|-----------------------------------------------------------------------------|
| Description | The user can delete efwd datasource(plain JDBC datasource) with simple type |

|                | which will delete only datasource.                                               |                                          |  |
|----------------|----------------------------------------------------------------------------------|------------------------------------------|--|
| Pre-requisite  | User should have logged in before accessing the service. [Refer login module]    |                                          |  |
|                | If the user is not logged in then you will get login page                        |                                          |  |
| Accessible for | ROLE_ADMIN                                                                       |                                          |  |
| HTTP Request   | POST                                                                             |                                          |  |
| Method         |                                                                                  |                                          |  |
| Example        | Access through browser :                                                         |                                          |  |
|                |                                                                                  |                                          |  |
|                | http://192.168.2.156:8081/hi-ee/services                                         | .html                                    |  |
|                | Access through Curl command •                                                    |                                          |  |
|                | curldata                                                                         |                                          |  |
|                | "j_username=hiadmin&j_password=hia                                               | dmin&type=core&serviceType=dataS         |  |
|                | ource&service=delete&formData={'id':                                             | 1','dataSourceProvider':'tomcat','type': |  |
|                | 'simple', 'classifier': 'efwd', 'directory': '153                                | 7766417348/1541492426251/154149          |  |
|                | 2777596 } http://192.168.2.156:8081/h                                            | n-ee/services.ntmi -v                    |  |
| HTTP Request   | HTTP Request Value                                                               | Description                              |  |
| Key            | -                                                                                | -                                        |  |
| type:          | core                                                                             | type as core                             |  |
| serviceType:   | dataSource                                                                       | serviceType as dataSource                |  |
| service:       | delete                                                                           | The service is to delete the provided    |  |
|                |                                                                                  | efwd datasourceID                        |  |
| formData:      | {"id":"1","dataSourceProvider":"tomc                                             | dataSourceId: ID of the datasource       |  |
|                | at","type":"simple","classifier":"efwd"                                          | Classifier : efwd which is plain         |  |
|                | ,"directory":"1537766417348/154149                                               | JDBC datasource                          |  |
|                | 2426251/1541492777596"}                                                          | directory: location of efwd file         |  |
| Response       | {"status":1,"response":{"message":"The                                           | e data source has been deleted           |  |
| Output(JSON    | <pre>successfully."}}</pre>                                                      |                                          |  |
| Format)        |                                                                                  |                                          |  |
| Description of | The response of the API is, it returns the success status value as 1 if it fails |                                          |  |
| Response       | returns 0 as the status.                                                         |                                          |  |
| Output:        |                                                                                  |                                          |  |
| Service Status | 200 OK                                                                           |                                          |  |

| Screenshot | <ul> <li>Cascade- Delete global dataSourceID(managed datasource)</li> </ul>                                                                                 |                | Examples (0) +  |
|------------|----------------------------------------------------------------------------------------------------|----------------|-----------------|
|            | POST V http://192.168.2.156:8081/hi-ee/services.html Par                                                                                                    | ams Send       | Save 🗸          |
|            | Authorization Headers (1) Body Pre-request Script Tests                                                                                                    |                | Code            |
|            | 🔍 form-data 🔹 x-www-form-uriencoded 🔍 raw 🔍 binary                                                                                                    |                |                 |
|            | type:core<br><u>serviceType:dataSource</u><br>service:delete<br>formData:{'id'':"92","'dataSourceProvider":"tomcat","type":"cascade","classifier":"(lobal"} |                | Key-Value Edit  |
|            |                                                                                                    |                |                 |
|            | Body Cookies (10) Headers (4) Test Results                                                                                                    | Status: 200 OI | K Time: 7760 ms |
|            | Pretty Raw Preview HTML V                                                                                                    | Ē Q            | Save Response   |
|            | <pre>     f 1 {"status":1,"response":{"message":"Metadata deleted successfully Datasource deleted successfully"}} </pre>                                    |                |                 |

# 4.1.10.4.2 Cascade- Delete efwd dataSourceID(Plain JDBC datasource)

| URL            | /services.html                                                                                                    |                                        |  |
|----------------|----------------------------------------------------------------------------------------------------|----------------------------------------|--|
| Description    | The user can delete efwd datasource(Plain JDBC datasource) with cascade                                                                                                    |                                        |  |
|                | type which will delete all dependent resources along with datasource.                                                                                                    |                                        |  |
| Pre-requisite  | User should have logged in before acces                                                                                                    | ssing the service.[Refer login module] |  |
|                | If the user is not logged in then you will get login page.                                                                                                    |                                        |  |
| Accessible for | ROLE_ADMIN                                                                                                    |                                        |  |
| HTTP Request   | POST                                                                                                    |                                        |  |
| Method         |                                                                                                    |                                        |  |
| Example        | Access through browser :                                                                                                    |                                        |  |
|                | http://192.168.2.156:8081/hi-ee/services.html                                                                                                    |                                        |  |
|                | Access through Curl command :                                                                                                    |                                        |  |
|                | curldata                                                                                                    |                                        |  |
|                | "j_username=hiadmin&j_password=hiadmin&type=core&serviceType=dataS<br>ource&service=listing&formData={'dataSourceId':'5','classifier':'efwd','locatio<br>n':'1539151455503'}" http://192.168.2.156:8081/hi-ee/services.html -v |                                        |  |
| HTTP Request   | HTTP Request Value                                                                                                    | Description                            |  |
| Key            |                                                                                                    |                                        |  |
| type:          | core                                                                                                    | type as core                           |  |

| serviceType:   | dataSource                                                                                                    | serviceType as dataSource                                                                                                    |
|----------------|----------------------------------------------------------------------------------------------------|----------------------------------------------------------------------------------------------------|
| service:       | delete                                                                                                    | The service is to delete the resources                                                                                                    |
|                |                                                                                                    | related to provided efwd                                                                                                    |
|                |                                                                                                    | datasourceID                                                                                                    |
| formData:      | {"id":"1","dataSourceProvider":"tomc                                                                                                    | dataSourceId: ID of the datasource                                                                                                    |
|                | at","type":"cascade","classifier":"efwd                                                                                                    | Classifier : efwd which is plain                                                                                                    |
|                | ","directory":"1537767315139/154409                                                                                                    | JDBC datasource                                                                                                    |
|                | 3880902"}                                                                                                    | directory: location of efwd file                                                                                                    |
| Response       | {"status":1,"response":{"message":"The                                                                                                    | e data source has been deleted                                                                                                    |
| Output(JSON    | <pre>successfully."}}</pre>                                                                                                    |                                                                                                    |
| Format)        |                                                                                                    |                                                                                                    |
| Description of | The response of the API is, it returns th                                                                                                    | e success status value as 1 if it fails                                                                                                    |
| Response       | returns 0 as the status.                                                                                                    |                                                                                                    |
| Output:        |                                                                                                    |                                                                                                    |
| Service Status | 200 OK                                                                                                    |                                                                                                    |
| Screenshot     | Cascade- Delete efwd dataSourceID(Plain JDBC datasource)                                                                                                    | Examples (0) +                                                                                                    |
|                | POST V http://192.168.2.156:8081/hi-ee/services.html                                                                                                    | Params Send 💙 Save 🗸                                                                                                    |
|                | Authorization Headers (1) Body  Pre-request Script Tests                                                                                                    | Code                                                                                                    |
|                |                                                                                                    |                                                                                                    |
|                | • form-data • x-www-form-unencoded • raw • binary                                                                                                    |                                                                                                    |
|                | turn-data • x-www-form-Unencoded • raw • oinary                                                                                                    | Key-Value Edit                                                                                                    |
|                | type:core<br>sarvice:type:core<br>sarvice:type:core<br>formate: "Ind" "1" "dataSource<br>formate: "Ind" "1" "dataSourceProvider" "tomat" "type" "cascade" "clas                                                                                                    | Key-Value Edit                                                                                                    |
|                | type:core<br><u>serviceType:dataSource</u><br><u>serviceType:dataSource</u><br><u>serviceType:dataSourceProvider</u> ":"tomcat", "type":"cascade", "clas                                                                                                    | Key-Value Edit<br>ssifier":" <u>efwd</u> ","directory":"1537767315139/1544093680902"}                                                                                                    |
|                | type:core<br>service:delete<br>formData:{"id":"1","dataSourceProvider":"tomcat","type":"cascade","clar                                                                                                    | Key-Value Edit<br>ssifier":" <u>efwd</u> ","directory":"1537767315139/1544093880902"}                                                                                                    |
|                | type:core         serviceType:dataSource         serviceCodelete         formosta: ("id": "1", "dataSourceProvider": "tomcat", "type": "cascade", "clast         Body       Cookies (10)         Headers (4)       Test Results                                                                                                    | Key-Value Edit<br>ssifier":" <u>efwd</u> ","directory":"1537767315139/15440038800902"}<br>Statu: 200 OK Time: 42 ms                                                                                                    |
|                | type:core<br><u>serviceType:dataSource</u><br><u>serviceType:dataSourceProvider</u> ":"tomcat", "type":"cascade", "clas<br><u>Body</u> Cookies (10) Headers (4) Test Results<br>Pretty Raw Preview HTML V                                                                                                    | Key-Value Edit           ssifier": "efwd", "directory": "1537767315139/15440936800902"}           Status: 200 OK           Time: 42 ms           ©         Q           Save Response                                                                                                    |
|                | type:core         service:type:core         service:tdelete         formData: {"1d": "1", "dataSourceProvider": "tomcat", "type": "cascade", "clast         Body       Cookies (10)         Headers (4)       Test Results         Pretty       Raw         Pretty       Raw         Pretty       It ["status":1,"response": ("message": "The data source has been deleted su                                                                                                    | Key-Value Edit         ssifier": "efwd", "directory": "1537767315139/1544093880902"}         Status: 200 OK         Time: 42 ms         Image: 200 OK         Status: 200 OK         Status: 200 OK         Status: 200 OK         Status: 200 OK         Status: 200 OK         Status: 200 OK         Status: 200 OK |
|                | Form-data       x.www.iorm-driencoded       Faw       Sinary         type:core       serviceType:dataSource         serviceType:dataBource       serviceType:idataSourceProvider": "tomcat", "type": "cascade", "clast         formoata:       ("1d": "1", "dataSourceProvider": "tomcat", "type": "cascade", "clast         Body       Cookies (10)       Headers (4)       Test Results         Pretty       Raw       Preview       HTML       Image: Cookies (10)         f       1       ("status":1, "response": ("message": "The data source has been deleted su | Key-Value Edit           ssifier": "efwd", "directory": "1537767315139/15440936800902"}           Status: 200 OK           Time: 42 ms           C         Save Response           cccessfully."}}                                                                                                    |

## 4.2.2 Test Edited Managed Datasource

| URL              | /services                                                                      |                                     |  |
|------------------|--------------------------------------------------------------------------------|-------------------------------------|--|
| Description      | It allows user to test the edited connection details while updating the        |                                     |  |
|                  | managed datasource connection, so that before saving the datasource we         |                                     |  |
|                  | can test the provided connection.                                              |                                     |  |
|                  |                                                                                |                                     |  |
|                  | Note : If the connection details(host,username,password,dbname) are not        |                                     |  |
|                  | correct, then you will get an Except                                           | ion.                                |  |
| Pre-requisite    | User should have logged in before a                                            | ccessing the service. Refer login   |  |
| •                | module]                                                                        |                                     |  |
|                  | If the user is not logged in then you wil                                      | l get login page.                   |  |
| Accessible for   | ROLE_ADMIN                                                                     |                                     |  |
| HTTP Request     | POST                                                                           |                                     |  |
| Method           |                                                                                |                                     |  |
| Example          | Note : Here we are testing the My                                              | SQL db connection using managed     |  |
|                  | datasource , same way you can edi                                              | it different supported datasource   |  |
|                  | connections.                                                                   |                                     |  |
|                  | Access through browser :                                                       |                                     |  |
|                  | http://192.168.2.156:8085/hi-ee//services                                      |                                     |  |
|                  | Access through Curl command :                                                  |                                     |  |
|                  | curldata                                                                       |                                     |  |
|                  | uii uala<br>"i username-hiadmin&i nassword-hiadmin&twne-core&serviceTwne-      |                                     |  |
|                  | dataSource&service=test&formData={'classifier'.'global' 'name'.'EditMa         |                                     |  |
|                  | nagedDS','driverName':'com.mysql.jdbc.Driver','userName':'hiuser','pass        |                                     |  |
|                  | word': 'hiuser', 'jdbcUrl': 'jdbc:mysql://192.168.2.156:3306/Sales_Data', 'dat |                                     |  |
|                  | aSourceProvider':'tomcat','id':'7','type':'dynamicDataSource'}"                |                                     |  |
|                  | http://192.168.2.156:8085/hi-ee//ser                                           | vices -v                            |  |
| HIIP Request Key | HI IP Request Value                                                            | Description                         |  |
| type:            | core                                                                           | type as core                        |  |
| service I ype:   | dataSource                                                                     | service I ype as dataSource         |  |
| service:         | test                                                                           | The service is to test the provided |  |
|                  |                                                                                | connection details while creating   |  |
|                  |                                                                                | managed datasource connection.      |  |
| tormData:        | {"classifier":"global","name":"Edit                                            | name : name of the datasource       |  |
|                  | ManagedDS <sup>*</sup> , driverName <sup>*</sup> : com.                        | Id: I his is the id of the existing |  |
|                  | iuser" "password"."hiuser" "idbell                                             | modify                              |  |
|                  | rl":"jdbc:mysql://192.168.2.156:33                                             | mouny.                              |  |

|                         | 06/Sales_Data","dataSourceProvid                                                                                                    |  |
|-------------------------|----------------------------------------------------------------------------------------------------|--|
|                         | er":"tomcat","id":"7","type":"dyna                                                                                                    |  |
|                         | micDataSource"}                                                                                                    |  |
| Response                | {                                                                                                    |  |
| Output(JSON             | "status":1,                                                                                                    |  |
| Format)                 | "response":{"message":"The connection test is successful"}                                                                                                    |  |
|                         | }                                                                                                    |  |
| Description of          | The response of the API is, it returns the success status value as 1 if it                                                                                                    |  |
| <b>Response Output:</b> | fails returns 0 as the status.                                                                                                    |  |
|                         | It returns response as the success message.                                                                                                    |  |
|                         | If all the credential and jdbc url is correct the user will get success                                                                                                    |  |
|                         | message.                                                                                                    |  |
| Service Status          | 200 OK                                                                                                    |  |
| Screenshot              | POST V http://192.168.2.156:8085/hi-ee//services Params Send V Save V                                                                                                    |  |
|                         | Authorization Headers (1) Body Pre-request Script Tests Cookies Code                                                                                                    |  |
|                         | ◎ form-data  *x-www-form-urlencoded  raw  binary                                                                                                    |  |
|                         | Key-Value Edit                                                                                                    |  |
|                         | type:core<br>service:tost<br>formData:<br>{"classifier":"global", "name":"EditManagedDS", "driverName":"com.mysql.jdbc.Driver", "userName":"hiuser", "password":"hiuser", "jdbcUrl":"jdbc<br>{"classifier":"global", "name":"EditManagedDS", "driverName":"com.mysql.jdbc.Driver", "userName":"hiuser", "password":"hiuser", "jdbcUrl":"jdbc<br>{"classifier":"global", "name":"EditManagedDS", "driverName":"com.mysql.jdbc.Driver", "userName":"hiuser", "password":"hiuser", "jdbcUrl":"jdbc<br>{"vier", "lobal", "name":"EditManagedDS", "driverName":"com.mysql.jdbc.Driver", "userName":"hiuser", "password":"hiuser", "jdbcUrl":"jdbc<br>{"vier", "lobal", "name":"EditManagedDS", "driverName":"com.mysql.jdbc.Driver", "userName":"hiuser", "password":"hiuser", "jdbcUrl":"jdbc<br>imysql://ig2.i68.2.i56:3306/Sales_Data", "dataSourceProvider":"[tomcat", "id":"7", "type":"dynamicDataSource"] |  |
|                         | Body Cookies (5) Headers (7) Tests Status: 200 OK Time: 104 ms Size: 381 B                                                                                                    |  |
|                         | Pretty Raw Preview HTML V 5                                                                                                    |  |
|                         | <pre>i 1 {"status":1, "response": ("message": "The connection test is successful."))</pre>                                                                                                    |  |

### 4.2.3 Edit Plain JDBC Datasource

| URL            | /services                                                                                                    |  |
|----------------|----------------------------------------------------------------------------------------------------|--|
| Description    | The user can update any changes in the plain Jdbc datasources.                                                                                                    |  |
| Pre-requisite  | User should have logged in before accessing the service. [Refer login module]                                                                                                    |  |
|                | If the user is not logged in then you will get login page.                                                                                                    |  |
| Accessible for | ROLE_ADMIN                                                                                                    |  |
| HTTP Request   | POST                                                                                                    |  |
| Method         |                                                                                                    |  |
| Example        | Note : Here we are creating the MySQL db connection using plain Jdbc<br>datasource , same way you can create different supported datasource<br>connections.<br>Access through browser :<br>http://192.168.2.156:8085/hi-ee//services<br>Access through Curl command : |  |

| curldata<br>"j_username=hiadmin&j_password=hiadmin&type=core&serviceType=dataS<br>ource&service=update&formData={'classifier':'efwd','name':'EditPlainJdbcD<br>S','driverName':'com.mysql.jdbc.Driver','userName':'hiuser','password':'hiuser'<br>,'jdbcUrl':'jdbc:mysql://192.168.2.156:3306/Sales_Data','directory':15075547<br>17873','type':'sql.jdbc','id':'1'}" http://192.168.2.156:8085/hi-ee//services -v                                                                                                    |                                                                                                    |  |
|----------------------------------------------------------------------------------------------------|----------------------------------------------------------------------------------------------------|--|
| HTTP Request Value                                                                                                    | Description                                                                                                    |  |
| core                                                                                                    | type as core                                                                                                    |  |
| dataSource                                                                                                    | serviceType as dataSource                                                                                                    |  |
| update                                                                                                    | The service is update to modifiy existing datasource connection                                                                                                    |  |
| {"classifier":"efwd","name":"EditPlainJdb<br>cDS","driverName":"com.mysql.jdbc.Driv<br>er","userName":"hiuser","password":"hius<br>er","jdbcUrl":"jdbc:mysql://192.168.2.156<br>:3306/Sales_Data","directory":"15075547<br>17873","type":"sql.jdbc","id":"1"}                                                                                                    | name : name of the datasource<br>id: This is the id of the existing<br>datasource which we are going<br>to modify.                                                                                                    |  |
| <pre>{     {         "status":1,"response":{"message":"The efwd connection is updated with the         new details successfully."}     }     The response of the API is , it returns the success status value as 1 if it fails     returns 0 as the status</pre>                                                                                                    |                                                                                                    |  |
| It returns response as the success message.<br>The respective datasource is modified and saved in the backend. The updated details get saved in .efwd file at stored location.                                                                                                    |                                                                                                    |  |
| POST        http://192.168.2.156:8085/hi-ee//services         Authorization       Headers (1)       Body •       Pre-request Script Tests         • form-data       * x-www-form-urlencoded       • raw       • binary         type:core       service:update       • raw       • binary         form-data       * x-www-form-urlencoded       • raw       • binary         type:core       service:update       • raw       • binary         formbata:       {"classifier":efwd", "name":"EditPlainJdbcDS", "driverName":"com.mysql.jdbc.Dr:         :mysql://192.168.2.156:3306/Sales_Data", "directory":"1597554717873", "type":"sol         Body       Cookles (5)       Headers (7)         Tests       Pretty       Raw       Preview | Params       Send       Save         Cookles       Cookles       Cookles         Key-Value       Edit         Kver", "userName": "hiuser", "password": "hiuser", "jdbcUr1": "jdbc         [1.jdbc", "id": "1"]         Status: 200 OK       Time: 66 ms       State: 412 B                                                                                                    |  |
|                                                                                                    | curldata<br>"j_username=hiadmin&j_password=hiadmi:<br>ource&service=update&formData={'classifi<br>S','driverName':'com.mysql.jdbc.Driver','use<br>,'jdbcUrl':'jdbc:mysql://192.168.2.156:3306/<br>17873','type':'sql.jdbc','id':'1')" http://192.16<br>HTTP Request Value<br>core<br>dataSource<br>update<br>{"classifier":"efwd", "name":"EditPlainJdb<br>cDS", "driverName":"com.mysql.jdbc.Driv<br>er", "userName":"hiuser", "password":"hius<br>er", "jdbcUrl":"jdbc:mysql://192.168.2.156<br>:3306/Sales_Data", "directory":"15075547<br>17873", "type":"sql.jdbc", "id":"1"}<br>{<br>"status":1, "response":{"message":"The efwd<br>new details successfully."}<br>}<br>The response of the API is , it returns the su<br>returns 0 as the status.<br>It returns response as the success message.<br>The respective datasource is modified and sa<br>details get saved in .efwd file at stored locat<br>200 OK<br>POST / http://192.168.2.156<br>save/form.dtas/www.form.utencaded @ nw @ heary<br>form.dtas *www.form.utencaded @ nw @ heary<br>form.dtas *www.form.dtas **ford.file.dtas **ford.file.dtas **ford.file.dtas **ford.file.dtas **ford.file.dtas **ford.f |  |

## 4.2.4 Test Edited Plain JDBC Datasource

| URL              | /services                                                                    |                                    |  |
|------------------|------------------------------------------------------------------------------|------------------------------------|--|
| Description      | It allows user to test the edited connection                                 | on details while updating the      |  |
| -                | plain Jdbc datasource connection, so that before saving the datasource       |                                    |  |
|                  | we can test the provided connection.                                         |                                    |  |
|                  | we can test the provided connection.                                         |                                    |  |
|                  | Note : If the connection details (host username password dyname) are not     |                                    |  |
|                  | correct then you will get an Exception                                       |                                    |  |
|                  | concer, then you will get an Exception.                                      |                                    |  |
| Pre-requisite    | User should have logged in before accessing the service. Refer login         |                                    |  |
|                  | module]                                                                      |                                    |  |
|                  | If the user is not logged in then you will get                               | login nage                         |  |
| Accessible for   | ROLE ADMIN                                                                   |                                    |  |
| HTTP Request     | POST                                                                         |                                    |  |
| Method           |                                                                              |                                    |  |
| Example          | Note : Here we are creating the MvSO                                         | DL db connection using plain       |  |
| Lixumpic         | Idbc datasource , same way you can create different supported                |                                    |  |
|                  | datasource connections.                                                      |                                    |  |
|                  | Access through browser :                                                     |                                    |  |
|                  |                                                                              |                                    |  |
|                  | http://192.168.2.156:8085/hi-ee//services                                    |                                    |  |
|                  | A coose through Curl command :                                               |                                    |  |
|                  | Access un ough Curi commanu :                                                |                                    |  |
|                  | curldata                                                                     |                                    |  |
|                  | "i username=hiadmin&i password=hiadmin&type=core&serviceType=                |                                    |  |
|                  | dataSource&service=test&formData={'classifier':'efwd','name':'EditPlain      |                                    |  |
|                  | JdbcDS', 'driverName': 'com.mysql.jdbc.Driver', 'userName': 'hiuser', 'passw |                                    |  |
|                  | ord':'hiuser','jdbcUrl':'jdbc:mysql://192.168.2.156:3306/Sales_Data','direc  |                                    |  |
|                  | tory':1507554717873','type':'sql.jdbc','id':'1'}"                            |                                    |  |
|                  | http://192.168.2.156:8085/h1-ee//service                                     |                                    |  |
| HIIP Request Key | HITP Request value                                                           |                                    |  |
|                  | core<br>dataSauraa                                                           | type as core                       |  |
| service i ype:   | dataSource                                                                   | service I ype as dataSource        |  |
| service:         | test                                                                         | The service is to test the         |  |
|                  |                                                                              | provided connection details        |  |
|                  |                                                                              | while creating plain Jdbc          |  |
|                  |                                                                              | datasource connection.             |  |
| tormData:        | {"classifier":"etwd","name":"EditPlai                                        | name : name of the datasource      |  |
|                  | nJabcDS", "ariverName": "com.mysql.j                                         | id: This is the id of the existing |  |
|                  | abc.Driver, useriname : niuser, pas                                          | datasource which we are going      |  |
|                  | sword : muser , judcori : judc:mysq                                          | to modify.                         |  |

|                         | 1://192.168.2.156:3306/Sales_Data","d                                                                                                    |  |  |
|-------------------------|----------------------------------------------------------------------------------------------------|--|--|
|                         | irectory":"1507554717873","type":"sq                                                                                                    |  |  |
|                         | l.jdbc","id":"1"}                                                                                                    |  |  |
| Response                | {                                                                                                    |  |  |
| Output(JSON             | "status":1,                                                                                                    |  |  |
| Format)                 | <pre>"response":{"message":"The connection test is successful"} }</pre>                                                                                                    |  |  |
| Service Status          | 200 OK                                                                                                    |  |  |
| Description of          | The response of the API is, it returns the success status value as 1 if it                                                                                                    |  |  |
| <b>Response Output:</b> | fails returns 0 as the status.                                                                                                    |  |  |
|                         | It returns response as the success message.                                                                                                    |  |  |
|                         | If all the credential and jdbc url is correct the user will get success                                                                                                    |  |  |
|                         | message.                                                                                                    |  |  |
| Screenshot              | POST V http://192.168.2.156.8085/hi-ee//services Params Send V Save V                                                                                                    |  |  |
|                         | Authorization Headers (1) Body Pre-request Script Tests Cookies Code                                                                                                    |  |  |
|                         | O form-data ● x-www-form-urlencoded ● raw ● binary                                                                                                    |  |  |
|                         | Key-Value Edit                                                                                                    |  |  |
|                         | type:core<br>service:tostpe:dataSource<br>service:tost<br>formoata:<br>{"classifier":"efwd","name":"EditPlainJdbcDS","driverName":"com.mysql.jdbc.Driver","userName":"hiuser","password":"hiuser","jdbcurl":"jdbc<br>:mysql://192.168.2.156:3306/Sales_Data","directory":"1507554717873","type":"sql.jdbc","id":"1"}                                                                                                    |  |  |
|                         | Body Cookles (5) Headers (7) Tests Status: 200 OK Time: 25 ms Size: 380 B                                                                                                    |  |  |
|                         | Pretty Raw Preview                                                                                                    |  |  |
|                         | The second second |  |  |

#### 4.2.5 Datasource Cache Management

Datasource Cache Management is the new implementation which is implemented to cache the datasource connection which helps to increase the metadata performance.

Below are the service API's to get more info about datasource cache .

### 4.2.5.1 Datasource Cache Status

| URL           | /services                                                            |
|---------------|----------------------------------------------------------------------|
| Description   | With this service API user will get datasource connection status.    |
| Pre-requisite | User should have logged in before accessing the service. Refer login |

|                                    | module]                                                                                                    |                                                       |
|------------------------------------|----------------------------------------------------------------------------------------------------|-------------------------------------------------------|
|                                    | If the user is not logged in then you will get login page.                                                                        |                                                       |
| Accessible for                     | ROLE_ADMIN                                                                                                    |                                                       |
| HTTP Request                       | POST                                                                                                    |                                                       |
| Method                             |                                                                                                    |                                                       |
| Example                            | http://192.168.2.156:8085/hi-ee//service                                                                                          | S                                                     |
|                                    |                                                                                                    |                                                       |
|                                    | Access through Curl command :                                                                                                    |                                                       |
|                                    | curldata                                                                                                    |                                                       |
|                                    | 'i username=hiadmin&i password=hiad                                                                                               | dmin&type=adhoc&serviceType                           |
|                                    | =metadata&service=cachedConnection                                                                                                | Status'                                               |
|                                    | http://192.168.2.196:7085/hi-ee//service                                                                                          | es -v                                                 |
| HTTP Request Key                   | HTTP Request Value                                                                                                    | Description                                           |
| type:                              | adhoc                                                                                                    | type as core                                          |
| serviceType:                       | metadata                                                                                                    | serviceType as dataSource                             |
| service:                           | cachedConnectionStatus                                                                                                    | The service is get the cached                         |
|                                    |                                                                                                    | connection status                                     |
| Response                           | {"status":1,"response":{"data":[{"id":5,                                                                                          | "isDatabaseMetadataCached":tru                        |
| Output(JSON                        | e},{"id":1,"isDatabaseMetadataCached                                                                                              | ":true}]}                                             |
| Format)                            | }                                                                                                    |                                                       |
| Service Status                     | 200 OK                                                                                                    | a analoga status value og 1 if it                     |
| Description of<br>Bosponso Output: | fails returns 0 as the status                                                                                                    | le success status value as 1 ll lt                    |
| Response Output.                   | It returns response as the success messa                                                                                          | ge with datasource                                    |
|                                    | ConnectionID.                                                                                                    | ge with autobalee                                     |
| Screenshot                         | POST + http://192.168.2.196:7085/hi-ee/services                                                                                   | Send 🔻 Save 👻                                         |
|                                    | none      form-data     s-www-form-urlencoded     raw     binary     GraphQL     scree                                            |                                                       |
|                                    | Key-Value Edit                                                                                                    |                                                       |
|                                    | j_password:hiadmin<br>type:adhoc<br>serviceType:metadata<br>service:grahednonectionStatus                                         |                                                       |
|                                    |                                                                                                    |                                                       |
|                                    |                                                                                                    |                                                       |
|                                    | Body Cookies (4) Headers (7) Test Results                                                                                         | Status: 200 OK Time: 63ms Size: 412 B Save Response 🔻 |
|                                    | Pretty Raw Preview Visualize *** HTML *<br>1 ("status":1, "response": ("data": [{"id":5, "isDatabaseMetadataCached":true), ("id": | 1,"isDatabaseMetadataCached":true}]}}                 |
|                                    |                                                                                                    |                                                       |
|                                    |                                                                                                    |                                                       |
|                                    |                                                                                                    |                                                       |

### 4.2.5.2 Datasource Cache Result

| URL | /services |
|-----|-----------|
|     |           |

| Description             | It allows user to get the cache result of cached datasource.               |                                    |  |
|-------------------------|----------------------------------------------------------------------------|------------------------------------|--|
| Pre-requisite           | User should have logged in before accessing the service. Refer login       |                                    |  |
|                         | module]                                                                    |                                    |  |
|                         | If the user is not logged in then you will get                             | login page.                        |  |
| Accessible for          | ROLE_ADMIN                                                                 |                                    |  |
| HTTP Request            | POST                                                                       |                                    |  |
| Method                  |                                                                            |                                    |  |
| Example                 | Access through browser :                                                   |                                    |  |
|                         |                                                                            |                                    |  |
|                         | http://192.168.2.156:8085/h1-ee//services                                  |                                    |  |
|                         | Access through Curl command :                                              |                                    |  |
|                         |                                                                            |                                    |  |
|                         | curldata                                                                   |                                    |  |
|                         | 'j_username=hiadmin&j_password=hiadmin&type=core&serviceType=d             |                                    |  |
|                         | ataSource&service=cacheStats&formData={"action":"cacheResult"}             |                                    |  |
| HTTP Request Key        | HTTP Request Value                                                         | S-V<br>Description                 |  |
| type:                   | core                                                                       | type as core                       |  |
| serviceType:            | dataSource                                                                 | serviceType as dataSource          |  |
| service:                | cacheStats                                                                 | The service is to get the cache    |  |
|                         |                                                                            | stats or info                      |  |
| formData:               | {"action":"cacheResult"}                                                   | Action is to get the cache result. |  |
|                         |                                                                            | 0                                  |  |
| Response                | {"status":1,"response":{"cacheResults":                                    | {"fa2f2ffa3280ec376fc4da94253      |  |
| Output(JSON             | 579a9":[{"status":1,"response":{"classifier":"db.workflow","metadata":{    |                                    |  |
| Format)                 | "catalogs":[{"name":"Null","schemas":[                                     | {"name":"SYSCAT","tables":[]}      |  |
|                         | ]}],"dataSource":{"id":"1","type":"dynamicDataSource","baseType":"glo      |                                    |  |
|                         | bal.jubc, catSchemaPredicted :false, sync :false, catalog :: ", "schema":  |                                    |  |
|                         | ave"·1 "resultPave"·1}]}}                                                  |                                    |  |
| Service Status          | 200 OK                                                                     |                                    |  |
| Description of          | The response of the API is, it returns the success status value as 1 if it |                                    |  |
| <b>Response Output:</b> | fails returns 0 as the status.                                             |                                    |  |
| 1                       |                                                                            |                                    |  |
|                         | It returns response as the success message                                 | ge along with cache result and     |  |

| Screenshot | POST + http://192.168.2.196:7085/hi-ee/services                                                                                                    | Send 🔻 Save 💌                                                                                                    |
|------------|----------------------------------------------------------------------------------------------------|----------------------------------------------------------------------------------------------------|
|            | Params Authorization Headers (10) Body • Pre-request Script Tests Settings                                                                                                    | Cookies Code                                                                                                    |
|            | none form-data ex-www-form-urlencoded raw binary GraphQL                                                                                                    |                                                                                                    |
|            |                                                                                                    | Key-Value Edit                                                                                                    |
|            | ServiceType:dtatSource<br>service:cachestats<br>formData:{"action":"cacheResult"}<br>Body Cookies (4) Headers (7) TestResults                                                                                                    | Status: 200 OK Time: 52ms Size: 16.54 KB Save Response 🔻                                                                                                    |
|            | Pretty Raw Preview Visualize                                                                                                    | Q                                                                                                    |
|            | <pre>1 @"status":1,"response":("cacheResults":("fa2f2ff3280ec376fc4da94253570e0":[("stat<br/>[("name":"Wull","schemas":[("name":"SVGAT","tables":[])])]."cataSource:("fdd"<br/>"catSchemaPedicted":false,"provirtalse,"catalog":"","schemas":"SVGAT","name"<br/>"resultPage":13]],"Z2Diedof108dd1cec68f30d2D40+";["statSource":("dd":"","provirtalse,"<br/>"datSource":"MullI","tables":[]));"/datSource":("dd":"",","provirtalse,"<br/>"schemas":("dd":"MullI","tables":[]));"/","ataSource":"",","provirtalse,"<br/>"schemas":("dd":"MullI",",","tables":[]));","ataSource":",",","provirtalse,",",",",",",",",",",",",",",",",",","</pre> | us'il,"response":("classifier":"db.workflow","metadata":("catalogs": " "'","type":"dynamicDataSource","basefype":"global.idbot", ""SYGAT"),"postion"""d","maxSize"'1","cataloga":("dost)," classifier":"db.workflow","metadata":("catalogs":("mome":"Hull", maxGlotaSource","basefype":"global.idbot","cataSchem@Predited":"Hull", maxGlotaSource","masefype":"global.idbot","cataSchem@Predited":"Hull", maxGlotaSource","masefype":"global.idbot","dostSchem@Predited":"Hull", maxGlotaSource","hasefype":"global.idbot","dostSchem@Predited":"Hull", maxGlotaSource","hasefype":"global.idbot","dostSchem@Predited":"Hasefype":"global.idbot","dostSchem@Predited":"Hasefype":"global.idbot","dostSchem@Predited":"Hasefype:"global.idbot","dostSchem@Predited":"Hasefype:"global.idbot","dostSchem@Predited":"Hasefype:"global.idbot","dostSchem@Predited":"Hasefype:"global.idbot","dostSchem@Predited":"Hasefype:"global.idbot","dostSchem@Predited":"Hasefype:"global.idbot","hasefype:"global.idbot","dostSchem@Predited":"Hasefype:"global.idbot","hasefype:"global.idbot","hasefyp |

## 4.2.5.3 Datasource Clear Cache

| URL              | /services                                                                                                    |              |  |
|------------------|----------------------------------------------------------------------------------------------------|--------------|--|
| Description      | It allows user to clear the cache datasources from memory                                                                                                    |              |  |
| Pre-requisite    | User should have logged in before accessing the service.[Refer login<br>module]<br>If the user is not logged in then you will get login page.                                    |              |  |
| Accessible for   | ROLE_ADMIN                                                                                                    |              |  |
| HTTP Request     | POST                                                                                                    |              |  |
| Method           |                                                                                                    |              |  |
| Example          | Access through browser :                                                                                                    |              |  |
|                  | http://192.168.2.156:8085/hi-ee//services                                                                                                    |              |  |
|                  | Access through Curl command :                                                                                                    |              |  |
|                  | curldata                                                                                                    |              |  |
|                  | 'j_username=hiadmin&j_password=hiadmin&type=core&serviceType=d<br>ataSource&service=cacheStats&formData={"action":"clearCache"}'<br>http://192.168.2.196:7085/hi-ee//services -v |              |  |
| HTTP Request Key | HTTP Request Value                                                                                                    | Description  |  |
| type:            | core                                                                                                    | type as core |  |
| serviceType:            | dataSource                                                                                                    | serviceType as dataSource                              |
|-------------------------|----------------------------------------------------------------------------------------------------|--------------------------------------------------------|
| service:                | cacheStats                                                                                                    | The service is to get the cache                        |
|                         |                                                                                                    | stats or info                                          |
| formData:               | {"action":"clearCache"}                                                                                                    | Action is to clear the cache.                          |
|                         |                                                                                                    |                                                        |
| Response                | {"status":1,"response":{"response":"Suc                                                                                     | ccessfully cleared all the                             |
| Output(JSON             | cache."}}                                                                                                    |                                                        |
| Format)                 |                                                                                                    |                                                        |
| Service Status          | 200 OK                                                                                                    |                                                        |
| Description of          | The response of the API is, it returns the                                                                                  | e success status value as 1 if it                      |
| <b>Response Output:</b> | fails returns 0 as the status.                                                                                              |                                                        |
|                         | It returns response as the success messa                                                                                    | ge                                                     |
| Screenshot              | POST                                                                                                    | Send <b>v</b> Save <b>v</b>                            |
|                         | Params Authorization Headers (10) Body Pre-request Script Tests Settin                                                      | gs Cookies Code                                        |
|                         | none     form-data     x-www-form-urlencoded     raw     binary     GraphQL     BETA                                        |                                                        |
|                         |                                                                                                    | Key-Value Edit                                         |
|                         | ]_USErname:hladnin<br>]_passov(ihladnin<br>VerviceType:dataSource<br>service:canbestats<br>formData:{"action":"clearCache") |                                                        |
|                         | Body Cookies (4) Headers (7) Test Results                                                                                   | Status: 200 OK Time: 207ms Stze: 370 B Save Response + |
|                         | Pretty Raw Preview Visualize BETA HTML -                                                                                    | ■ Q                                                    |
|                         | 1 — {{"status":1, "response":{"Successfully cleared all the cache."}}                                                       | 1                                                      |
|                         |                                                                                                    |                                                        |

# 4.2.5.3 Datasource Cache Delete By Cacheld

| URL            | /services                                                                |
|----------------|--------------------------------------------------------------------------|
| Description    | It allows user to delete the cache datasources from memory.For that user |
|                | need to provide the cacheID (it is a cache key which is stored in        |
|                | (CACHE_DATASOURCE) table of hiee database.                               |
| Pre-requisite  | User should have logged in before accessing the service. Refer login     |
|                | module]                                                                  |
|                | If the user is not logged in then you will get login page.               |
| Accessible for | ROLE_ADMIN                                                               |
| HTTP Request   | POST                                                                     |
| Method         |                                                                          |
| Example        | Access through browser :                                                 |
|                | http://192.168.2.156:8085/hi-ee//services                                |

|                                    | Access through Curl command :                                                                                                    |                                                                                              |
|------------------------------------|----------------------------------------------------------------------------------------------------|----------------------------------------------------------------------------------------------|
|                                    | curldata<br>'j_username=hiadmin&j_password=hiad<br>ataSource&service=cacheStats&formDa<br>,"cacheId":"fa2f2ffa3280ec376fc4da942<br>http://192.168.2.196:7085/hi-ee//service                | dmin&type=core&serviceType=d<br>ata={"action":"deleteCacheById"<br>253579a9"}'<br>es -v      |
| HTTP Request Key                   | HTTP Request Value                                                                                                    | Description                                                                                  |
| type:                              | core                                                                                                    | type as core                                                                                 |
| serviceType:                       | dataSource                                                                                                    | serviceType as dataSource                                                                    |
| service:                           | cacheStats                                                                                                    | The service is to get the cache stats or info                                                |
| formData:                          | {"action":"deleteCacheById","cacheId<br>":"fa2f2ffa3280ec376fc4da94253579a<br>9"}                                                                                                    | Action is to delete the cache by<br>id which is the cachekey from<br>cache_datasource table. |
| Response<br>Output(JSON<br>Format) | {"status":1,"response":{"response":"Del<br>cacheId :true"}}                                                                                                    | lete status for given                                                                        |
| Service Status                     | 200 OK                                                                                                    |                                                                                              |
| Description of<br>Response Output: | The response of the API is , it returns th<br>fails returns 0 as the status.<br>It returns response as the success messa                                                                   | e success status value as 1 if it ge                                                         |
| Screenshot                         | POST  + http://192.168.2.196:7085/hi-ee/services                                                                                                    | Send 🔻 Save 👻                                                                                |
|                                    | Params Authorization Headers (10) Body • Pre-request Script Tests Settin                                                                                                    | gs Cookies Code                                                                              |
|                                    | none     form-data     swww-form-urlencoded     raw     binary     GraphQL     BETA                                                                                                    |                                                                                              |
|                                    | j_username:hladmin<br>j_password:hladmin<br>type:core<br>serviceType:dataSource<br>service:cacheStats<br>formData:{"action":"deleteCacheById","cacheId":"fa2f2ffa3200ec376fc4da94253579a9" | Key-Value Edit                                                                               |
|                                    | Body Cookies (4) Headers (7) Test Results                                                                                                    | Status: 200 OK Time: 198ms Size: 372 B Save Response 💌                                       |
|                                    | Pretty Raw Preview Visualize BETA HTML + =                                                                                                    | ■ Q.                                                                                         |
|                                    | 1 grstatus-:1,"response-:(response::"uelete status for given cachelo :true-)g                                                                                                    |                                                                                              |

# 4.2.5.3 Datasource Cache Read By Cacheld

| URL           | /services                                                                                                    |
|---------------|----------------------------------------------------------------------------------------------------|
| Description   | It allows user to read the cache datasources from memory.For that user<br>need to provide the cacheID (it is a cache key which is stored in<br>(CACHE_DATASOURCE) table of hiee database. |
| Pre-requisite | User should have logged in before accessing the service. [Refer login                                                                                                    |

|                  | module]                                                                 |                                    |
|------------------|-------------------------------------------------------------------------|------------------------------------|
|                  | If the user is not logged in then you will get                          | login page.                        |
| Accessible for   | ROLE_ADMIN                                                              |                                    |
| HTTP Request     | POST                                                                    |                                    |
| Method           |                                                                         |                                    |
| Example          | Access through browser :                                                |                                    |
|                  | http://102.168.2.156:8085/hi ag//geruiage                               |                                    |
|                  | Intp.//172.100.2.130.000J/III-00//Services                              |                                    |
|                  | Access through Curl command :                                           |                                    |
|                  |                                                                         |                                    |
|                  | curl data                                                               | Imin & type=core & corrigoType=d   |
|                  | j_username=maumin&j_password=mac                                        | ininiatype=coreaserviceType=u      |
|                  | cacheId":"ea78540cc974c373834fbf4e1                                     | a2b97ac"}'                         |
|                  | http://192.168.2.196:7085/hi-ee//service                                | S -V                               |
| HTTP Request Key | HTTP Request Value                                                      | Description                        |
| type:            | core                                                                    | type as core                       |
| serviceType:     | dataSource                                                              | serviceType as dataSource          |
| service:         | cacheStats                                                              | The service is to get the cache    |
|                  |                                                                         | stats or info                      |
| formData:        | {"action":"readCacheById","cacheId":                                    | Action is to read the cache by id  |
|                  | "ea78540cc974c373834fbf4e1a2b97ac                                       | which is the cachekey from         |
|                  |                                                                         | cache_datasource table.            |
| Response         | {"status":1,"response":{"cacheResults":                                 | [{"status":1,"response":{"classifi |
| Output(JSON      | er : "db.workflow", "metadata": { "catalog                              | s:[{ name : Null, schemas :[{      |
| Format)          | name : SQLJ , tables :[]}]], dataSot                                    | Irce :{ Id : I, type : dynamicD    |
|                  | false "catalog":"" "schema":"SOL I"] "n                                 | anschemarreuleted .naise, sync .   |
|                  | maxSize"·"1" "totalPage"·1 "resultPage"                                 | ··1}]}}                            |
| Service Status   | 200 OK                                                                  |                                    |
| Description of   | The response of the API is, it returns th                               | e success status value as 1 if it  |
| Response Output: | fails returns 0 as the status.                                          |                                    |
|                  | It returns response as the success message along with cached datasource |                                    |
| 1                |                                                                         |                                    |

| Screenshot | POST + http://192.168.2.196:7085/hi-ee/services S                                                                                                | end 🔻 Save 💌          |
|------------|----------------------------------------------------------------------------------------------------|-----------------------|
|            | Params Authorization Headers (10) Body  Pre-request Script Tests Settings                                                                        | Cookies Code          |
|            | none     form-data     rwww-form-urlencoded     raw     binary     GraphQL     BETA                                                              |                       |
|            |                                                                                                    | Key-Value Edit        |
|            | type:core<br>service:fype:dataSource<br>service:cacheStats<br>formData:{"action":"deleteCacheById","cacheId":"fa2f2ffa3280ec376fc4da94253579a9"} | ĥ                     |
|            | Body Cookies (4) Headers (7) Test Results Status: 200 OK Time: 198ma Size:                                                                       | 372 B Save Response 👻 |
|            | Pretty Raw Preview Visualize <sup>BETA</sup> HTML <b>*</b>                                                                                       | <b>Q</b>              |
|            | 1 {"status":1,"response":("response":"Delete status for given cacheId :true")}                                                                   | 1                     |

### 4.3 List Datasource

| URL            | /listDataSources                                                                                                    |
|----------------|----------------------------------------------------------------------------------------------------|
| Description    | It shows the list of the existing datasources according to requested type and                                                                                                    |
|                | classifier described in HTTP Request Key-Value section.                                                                                                    |
| Pre-requisite  | User should have logged in before accessing the service.[Refer login module]                                                                                                    |
|                | If the user is not logged in then you will get login page.                                                                                                    |
| Accessible for | ROLE_ADMIN                                                                                                    |
| HTTP Request   | POST,GET                                                                                                    |
| Method         |                                                                                                    |
| Example        | Note : Access through browser is the GET method for listing out the<br>datasource.We can list all type of data which is already created.<br>Under response section we are taking the example of managed<br>Datasource. |
|                | Access through browser :<br>List of datasources for managed datasource:<br><u>http://192.168.2.156:8085/hi-</u><br><u>ee//listDataSources?type=global.jdbc&amp;name=Managed+DataSource&amp;classifier=global</u>       |

|                                    | List of datasources for Plain JDBC datasource:<br><u>http://192.168.2.156:8085/hi-</u><br><u>ee//listDataSources?type=sql.jdbc&amp;name=Plain+Jdbc+DataSource&amp;classifier=efwd</u>                                                                                                    |                                                                                                    |
|------------------------------------|----------------------------------------------------------------------------------------------------|----------------------------------------------------------------------------------------------------|
|                                    | Access through Curl command :<br>curldata<br>"j_username=hiadmin&j_password=h<br>aged+DataSource&classifier=global"                                                                                                    | iiadmin&type=global.jdbc&name=Man<br>http://192.168.2.156:8085/hi-                                                                                                    |
| HTTP Request                       | ee//listDataSources -v<br>HTTP Request Value                                                                                                    | Description                                                                                                    |
| Key                                |                                                                                                    |                                                                                                    |
| type:                              | global.jdbc                                                                                                    | global.jdbc/ sql.jdbc                                                                                                    |
| name:                              | Managed+DataSource                                                                                                    | Managed+DataSource /<br>Plain+Jdbc+DataSource                                                                                                    |
| classifier:                        | global                                                                                                    | <ul> <li>Values can be global/efwd.</li> <li>If the classifier is global then details are stored in globalConnections.xml</li> <li>If the classifier is efwd then details are stored in respective efwd file.</li> </ul>                                                                                                    |
| Response<br>Output(JSON<br>Format) | {"dataSources":[{"name":"Sample<br>DS","data":{"id":"3","type":"nonPool<br>rovider":"none"},{"name":"test2","da<br>missionLevel":5,"dataSourceProvider<br>Derby","data":{"id":"1","type":"dynam<br>dataSourceProvider":"tomcat"},{"nam<br>{"id":"2","type":"dynamicDataSource<br>vider":"tomcat"},{"name":"test1","dat<br>e"},"permissionLevel":5,"dataSource<br>I","data":{"id":"5","type":"dynamicDataSource<br>ourceProvider":"tomcat"},{"name":"test<br>taSource"},"permissionLevel":5,"data<br>ditManagedDS","data":{"id":"7","typ<br>evel":5,"dataSourceProvider":"tomcat"<br>"8","type":"dynamicDataSource"},"per<br>:"tomcat"}]} | Oracel<br>ed"},"permissionLevel":5,"dataSourceP<br>ta":{"id":"9","type":"nonPooled"},"per<br>":"none"},{"name":"SampleTravelData<br>micDataSource"},"permissionLevel":5,"<br>ne":"SampleTravelDataMySQL","data":<br>e"},"permissionLevel":5,"dataSourcePro<br>ca":{"id":"4","type":"dynamicDataSource<br>Provider":"tomcat"},{"name":"testMysq<br>ataSource"},"permissionLevel":5,"dataS<br>est","data":{"id":"6","type":"dynamicDa<br>aSourceProvider":"tomcat"},{"name":"E<br>e":"dynamicDataSource"},"permissionL<br>ta",{"name":"ManagedDS","data":{"id":<br>ermissionLevel":5,"dataSourceProvider" |
| Description of<br>Response         | The response we get as the datsource datasource with type of datasource                                                                                                    | array with name of the datasource, if of                                                                                                    |
| Output:                            | Depending upon the <b>type parameter</b><br>lists are generated , following are the<br><b>name</b> : Name of datasource<br><b>data</b> : Array having dataid and type o                                                                                                    | and <b>classifier parameter</b> the different<br>different parameters :<br>f connecion                                                                                                    |

|                | <b>permissionLevel</b> : permissionLevel of datasource<br><b>dataSourceProvider</b> : Datasource provider name etc                                                                                                    |
|----------------|----------------------------------------------------------------------------------------------------|
| Service Status | 200 OK                                                                                                    |
| Screenshot     | GET       http://192.168.2.156:8085/hi-ee//listDataSources?type=global.jdbc&name=Managed+DataSource&cla       Params       Send       Save       >         Authorization       Headers (1)       Body       Pre-request Script       Tests       Cookies       Code                                                                                                    |
|                | Body     Cookies (5)     Headers (7)     Tests     Status: 200 OK     Time: 56 ms     State: 1.34 KB       Pretty     Raw     Preview                                                                                                    |
|                | <pre>{"dataSources":[{"name":"Sample Oracel DS","data": {"id":"3","type":"nonPooled"},"permissionLevel":5,"dataSourceProvider":"none"}, {"name":"test2","data": {"id":"0",""permissionLevel":5,"dataSourceProvider":"none"}, {"name":"SampleTravelDataDerby","data":<br/>{"id":"1","type":"dynamicDataSource"},"permissionLevel":5,"dataSourceProvider":"none"}, {"name":"SampleTravelDataMySQL","data":<br/>{"id":"2","type":"dynamicDataSource"},"permissionLevel":5,"dataSourceProvider":"nonet"}, {"name":"SampleTravelDataMySQL","data":<br/>{"id":"2","type":"dynamicDataSource"},"permissionLevel":5,"dataSourceProvider":"nonet"}, {"name":"test1","data":<br/>{"id":"2","type":"dynamicDataSource"},"permissionLevel":5,"dataSourceProvider":"nonet"}, {"name":"testMysql","data":<br/>{"id":"5","type":"dynamicDataSource"},"permissionLevel":5,"dataSourceProvider":"nonet"}, {"name":"testMysql","data":<br/>{"id":"5","type":"dynamicDataSource"},"permissionLevel":5,"dataSourceProvider":"tomcat"}, {"name":"testMysql","data":<br/>{"id":"5","type":"dynamicDataSource"},"permissionLevel":5,"dataSourceProvider":"tomcat"}, {"name":"testMysql","data":<br/>{"id":"5","type":"dynamicDataSource"},"permissionLevel":5,"dataSourceProvider":"tomcat"},"f"name":"testMysql","data":<br/>{"id":"5","type":"dynamicDataSource"},"permissionLevel":5,"dataSourceProvider":"tomcat"},"f"name":"testMysql","data":<br/>{"id":"5","type":"dynamicDataSource"},"permissionLevel":5,"dataSourceProvider":"tomcat"},"f"name":"testMysql","data":<br/>{"id":"5","type":"dynamicDataSource"},"permissionLevel":5,"dataSourceProvider":"tomcat"},"f"name":"testMysql","data":<br/>{"id":"5","type":"dynamicDataSource"},"permissionLevel":5,"dataSourceProvider":"tomcat"},"f"name":"testMysql","data":<br/>{"id":"5","type":"dynamicDataSource"},"permissionLevel":5,"dataSourceProvider":"tomcat"},"f"name":"testMysql","data":<br/>{"id":"5","type":"dynamicDataSource"},"permissionLevel":5,"dataSourceProvider':"tomcat"},"f"name":"testMysql","data":<br/>{"id":"5","type":"dynamicDataSource"},"permissionLevel":5,"dataSourceProvider':"tomcat"},"f"name","ManagedDS","data":<br/>{</pre> |

# 4.4 Metadata Operations

#### 4.4.1 Metadata Create

### 4.4.1.1 Retrieve catalogs and schemas :

| URL            | /services                                                                      |
|----------------|--------------------------------------------------------------------------------|
| Description    | It fetch the list of available catalogs and schemas for selected datasource.   |
|                | When you select datasource for creation of metadata it will gives you the list |
|                | of catalogs and schemas.                                                       |
| Pre-requisite  | User should have logged in before accessing the service. [Refer login module]  |
|                | If the user is not logged in then you will get login page.                     |
| Accessible for | ROLE_ADMIN                                                                     |
| HTTP Request   | POST                                                                           |
| Method         |                                                                                |
| Example        | Access through browser :                                                       |
|                | http://192.168.2.156:8085/hi-ee//services                                      |
|                | Access through Curl command :                                                  |

|                                       | curldata<br>"j_username=hiadmin&j_password=hiadmin&type=adhoc&serviceType=met<br>adata&service=metadataWorkflow&formData={'id':'1','type':'dynamicDataSo<br>urce','parameters':{'fetchCatalogs':true,'fetchSchemas':true}}"<br>http://192.168.2.156:8085/hi-ee//services -v                   |                                                                                                    |
|---------------------------------------|----------------------------------------------------------------------------------------------------|----------------------------------------------------------------------------------------------------|
| HTTP Request<br>Key                   | HTTP Request Value                                                                                                    | Description                                                                                                    |
| type:                                 | adhoc                                                                                                    | Type as adhoc                                                                                                    |
| serviceType:                          | metadata                                                                                                    | Service type as metadata                                                                                                    |
| service:                              | metadataWorkflow                                                                                                    | Service as metadataWorkflow to create metadata.                                                                                                    |
| formData:                             | {<br>"id":"1","type":"dynamicDataSource<br>","parameters":{"fetchCatalogs":true<br>,"fetchSchemas":true}<br>}                                                                                                    | formData contains the id which is the<br>datasource connection ID .<br>Type is the type of datasource,<br>parameters include the fetchCatalogs<br>and fetchSchemas true/false values. |
| Response<br>Output(JSON<br>Format)    | <pre>{     {         "status":1,"response":{"classifier":"db         schemas":["APP","HIUSER","NULLI         S_DIAG","SYSCS_UTIL","SYSFUN         "]}} }</pre>                                                                                                    | .workflow","metadata":{"catalogs":[],"<br>ID","SQLJ","SYS","SYSCAT","SYSC<br>","SYSIBM","SYSPROC","SYSSTAT                                                                            |
| Description of<br>Response<br>Output: | The response of the API is , it returns<br>returns 0 as the status.<br>The metadata with list of catalogs and<br>datasource.<br><b>classifier</b> : name of classifier<br><b>metadata</b> : metadata array<br><b>catalogs</b> : list of catalogs<br><b>schemas</b> : Schema array with schema | the success status value as 1 if it fails<br>schemas get return as per selected<br>name nad related information.                                                                      |
| Service Status                        | 200 OK                                                                                                    |                                                                                                    |

| Authorization Headers (1) Body  Pre-request Script Tests                                                                                                  | Cookies Code                           |
|----------------------------------------------------------------------------------------------------|----------------------------------------|
| ◎ form-data  x-www-form-urlencoded  raw  binary                                                                                                    |                                        |
| type:adhoc<br>serviceType:metadata<br>service:metadataWorkflow<br>"formData:f"d":"z", "type":"dynamicDataSource", "parameters":f"fetchCataloos":true."fet | Key-Value Edit                         |
|                                                                                                    | isabou dalami - Herawaki               |
|                                                                                                    | 2                                      |
| Body Cookles (5) Headers (7) Tests                                                                                                    | Status: 200 OK Time: 64 ms Size: 510 B |
| Body     Cookles (5)     Headers (7)     Tests       Pretty     Raw     Preview                                                                           | Status: 200 OK Time: 64 ms Size: 510 B |

4.4.1.2 Retrieve tables of selected schema:

| URL            | /services                                                                                                    |  |
|----------------|----------------------------------------------------------------------------------------------------|--|
| Description    | It fetch the list of available tables of selected schema.                                                                                                    |  |
|                | When you select schema for creation of metadata it will give you the list of                                                                                                    |  |
|                | tables present in the schema.                                                                                                    |  |
| Pre-requisite  | User should have logged in before accessing the service.[Refer login module]                                                                                                    |  |
|                | If the user is not logged in then you will get login page.                                                                                                    |  |
| Accessible for | ROLE_ADMIN                                                                                                    |  |
| HTTP Request   | POST                                                                                                    |  |
| Method         |                                                                                                    |  |
| Example        |                                                                                                    |  |
|                | Access through browser :                                                                                                    |  |
|                |                                                                                                    |  |
|                | http://192.168.2.156:8085/hi-ee//services                                                                                                    |  |
|                |                                                                                                    |  |
|                | Access through Curl command :                                                                                                    |  |
|                | curldata                                                                                                    |  |
|                | "j_username=hiadmin&j_password=hiadmin&type=adhoc&serviceType=met<br>adata&service=metadataWorkflow&formData={'id':'1','type':'dynamicDataSo<br>urce','parameters':{'fetchTables':true,'fetchData':[{'schemas':[{'name':'HIUSE |  |
|                | R'}]}}" http://192.168.2.156:8085/hi-ee//services -v                                                                                                    |  |

| <b>HTTP Request</b>                   | HTTP Request Value     Description                                                                                                    |                                                                                                    |  |  |  |
|---------------------------------------|----------------------------------------------------------------------------------------------------|----------------------------------------------------------------------------------------------------|--|--|--|
| Key                                   |                                                                                                    |                                                                                                    |  |  |  |
| type:                                 | adhoc                                                                                                    | Type as adhoc                                                                                                    |  |  |  |
| serviceType:                          | metadata                                                                                                    | Service type as metadata                                                                                                    |  |  |  |
| service:                              | metadataWorkflow                                                                                                    | tadataWorkflow to create metadata.                                                                                                    |  |  |  |
| formData:                             | {"id":"1","type":"dynamicDataSourc<br>e","parameters":{"fetchTables":true,<br>"fetchData":[{"schemas":[{"name":"<br>HIUSER"}]}]}                                                                                                    | formData contains the id which is the<br>datasource connection ID .<br>Type is the type of datasource,<br>parameters include the fetchtables as<br>true and fetchData array contains the<br>name of the schema which we are<br>going to use for metadata create.                                                                                                    |  |  |  |
| Response<br>Output(JSON<br>Format)    | {     "status":1,"response":{"classifier":"db<br>schemas":["APP","HIUSER","NULLI<br>S_DIAG","SYSCS_UTIL","SYSFUN<br>"]}} }                                                                                                    | .workflow","metadata":{"catalogs":[],"<br>D","SQLJ","SYS","SYSCAT","SYSC<br>","SYSIBM","SYSPROC","SYSSTAT                                                                                                    |  |  |  |
| Description of<br>Response<br>Output: | The response of the API is , it returns<br>returns 0 as the status.<br>classifier : name of classifier<br>metadata : metadata array<br>catalogs : list of catalogs<br>schemas : Schema array with schema<br>The metadata array with list of tables s                                                                                                    | the success status value as 1 if it fails<br>name nad related information.                                                                                                    |  |  |  |
| Service Status                        | 200 OK                                                                                                    |                                                                                                    |  |  |  |
| Screenshot                            | POST        http://192.168.2.156:8085/hi-ee//services         Authorization       Headers (1)       Body •       Pre-request Script       Tests         • form-data       • x-www-form-urlencoded       • raw       • binary         type:adhoc       service:metadata       service:metadata         service:metadataworkflow       formData: {"id": "1", "type": "dynamicDataSource", "parameters": {"fetchTr         Body       Cookies (5)       Headers (7)       Tests         Prety       Raw       Preview       {"status":1,"response": {"classifier": "db.workflow", "metadata": {"catalogs", "PENLOYEE_DETAILS", "GEOCORDINATES", "MEETING_DETAILS", "MEETING_DETAILS", "MEETING, "MEETING, "MEETING, "MEETING, "MEETING, "MEETING, | Params       Send       Save       Cookies       Cookies <thcookies< th=""> <thcookies< th=""> <thc< th=""></thc<></thcookies<></thcookies<> |  |  |  |

#### 4.4.1.3 Retrieve columns of selected tables:

| URL                                | /services                                                                                                    |                                                                                                    |  |  |
|------------------------------------|----------------------------------------------------------------------------------------------------|----------------------------------------------------------------------------------------------------|--|--|
| Description                        | It fetch the list of associated columns                                                                                                    | of selected tables.                                                                                                    |  |  |
|                                    | When you select tables for creation of                                                                                                    | metadata it will give you the list of                                                                                                    |  |  |
|                                    | columns present in the table.                                                                                                    |                                                                                                    |  |  |
| Pre-requisite                      | User should have logged in before accessing the service. [Refer login module]                                                                                                    |                                                                                                    |  |  |
|                                    | If the user is not logged in then you will get login nage                                                                                                    |                                                                                                    |  |  |
| Accessible for                     | ROLE ADMIN                                                                                                    |                                                                                                    |  |  |
| HTTP Request                       | POST                                                                                                    |                                                                                                    |  |  |
| Method                             |                                                                                                    |                                                                                                    |  |  |
| Example                            | Access through browser :                                                                                                    |                                                                                                    |  |  |
|                                    | http://192.168.2.156:8085/hi-ee//servie                                                                                                    | ces                                                                                                    |  |  |
|                                    | Access through Curl command :                                                                                                    |                                                                                                    |  |  |
|                                    | curldata<br>"j_username=hiadmin&j_password=hiadmin&type=adhoc&serviceType=met<br>adata&service=metadataWorkflow&formData={'id':'1','type':'dynamicDataSo<br>urce','parameters':{'fetchColumns':true,'fetchData':[{'schemas':[{'name':'HIUS<br>ER','tables':['EMPLOYEE_DETAILS','MEETING_DETAILS']}]}]}"<br>http://192_168_2_156:8085/hi-ee//servicesv |                                                                                                    |  |  |
| HTTP Request                       | HTTP Request Value                                                                                                    | Description                                                                                                    |  |  |
| Key                                |                                                                                                    |                                                                                                    |  |  |
| type:                              | adhoc                                                                                                    | Type as adhoc                                                                                                    |  |  |
| serviceType:                       | metadata                                                                                                    | Service type as metadata                                                                                                    |  |  |
| service:                           | metadataWorkflow                                                                                                    | Service as metadataWorkflow to create metadata.                                                                                                    |  |  |
| formData:                          | {"id":"1","type":"dynamicDataSourc<br>e","parameters":{"fetchColumns":tr<br>ue,"fetchData":[{"schemas":[{"nam<br>e":"HIUSER","tables":["EMPLOYE<br>E_DETAILS","MEETING_DETAI<br>LS"]}]}}                                                                                                    | formData contains the id which is the<br>datasource connection ID .<br>Type is the type of datasource,<br>parameters include the fetchColumns<br>as true and fetchData array contains<br>the name of the schema with selected<br>tables which we are going to use for<br>metadata create. |  |  |
| Response<br>Output(JSON<br>Format) | {"status":1,"response":{"classifier":"db.workflow"<br>[{"name":"HIUSER","tables":[{"name":"EMPLOY<br>"FALSE","name":"EMPLOYEE_ID","position":"I<br>:"TRUE","name":"EMPLOYEE_NAME","position                                                                                                    | ,"metadata":{"catalogs":[{"name":"Null","schemas":<br>YEE_DETAILS","columns":[{"size":"10","nullable":<br>I","type":"java.lang.Integer"},{"size":"50","nullable"<br>n":"2","type":"java.lang.String"},{"size":"10","nullab                                                                |  |  |

|                       | <pre>le":"TRUE", "name":"AGE", "position":"3", "type":"java.lang.Integer"}, {"size":"50", "nullable":"TRUE",<br/>"name":"ADDRESS", "position":"4", "type":"java.lang.String"}]}, {"name":"MEETING_DETAILS", "co<br/>lumns":[{"size":"10", "nullable":"TRUE", "name":"MEETING_ID", "position":"1", "type":"java.lang.Inte<br/>ger"}, {"size":"29", "nullable":"TRUE", "name":"MEETING_DATE", "position":"2", "type":"java.lang.Int<br/>estamp"}, {"size":"10", "nullable":"TRUE", "name":"MEETING_BY", "position":"3", "type":"java.lang.In<br/>estamp"}, {"size":"50", "nullable":"TRUE", "name":"MEETING_PURPOSE", "position":"4", "type":"java.lang.St<br/>ring"}, {"size":"50", "nullable":"TRUE", "name":"MEETING_PURPOSE", "position":"5", "type":"java.lang.st<br/>ring"}, {"size":"50", "nullable":"TRUE", "name":"MEETING_IMPACT", "position":"6", "type":"java.lang.String"}, {"size":"50", "nullable":"TRUE", "name":"MEETING_IMPACT", "position":"6", "type":"java.lang.String"}, {"size":"50", "nullable":"TRUE", "name":"MEETING_IMPACT", "position":"6", "type":"java.lang.String"}, {"size":"50", "nullable":"TRUE", "name":"MEETING_IMPACT", "position":"6", "type":"java.lang.String"}, {"size":"50", "nullable":"TRUE", "name":"MEETING_IMPACT", "position":"6", "type":"java.lang.String"}, {"size":"50", "nullable":"TRUE", "name":"MEETING_IMPACT", "position":"6", "type":"java.lang.String"}, {"size":"50", "nullable":"TRUE", "name":"MEETING_IMPACT", "position":"6", "type":"java.lang.String"}, {"size":"50", "nullable":"TRUE", "name":"MEETING_IMPACT", "position":"6", "type":"java.lang.String"}, {"size":"50", "nullable":"TRUE", "name":"MEETING_IMPACT", "position":"6", "type":"java.lang.String"}, {"size":"50", "nullable":"TRUE", "name":"MEET_CANCELLATION_STATUS", "positi<br/>on":"7", "type":"java.lang.String"}, {"size":"50", "nullable":"TRUE", "name":"CANCELLATION_REAS<br/>ON", "position":"8", "type::"java.lang.String"}]}]}]}}}</pre>                                                                                                    |
|-----------------------|----------------------------------------------------------------------------------------------------|
| <b>Description of</b> | The response of the API is, it returns the success status value as 1 if it fails                                                                                                    |
| Response              | returns 0 as the status.                                                                                                    |
| Output:               |                                                                                                    |
| •                     | The metadata array with list of selected tables with its columns details get                                                                                                    |
|                       | return.                                                                                                    |
|                       | Schema is the DB name under this name is the table name with all associated                                                                                                    |
|                       | columns details like : size of column , name of column , nullable status of                                                                                                    |
|                       | column, position of column, type of column(java class)                                                                                                    |
| Service Status        | 200 OK                                                                                                    |
| Screenshot            | POST V http://192.168.2.184:8085/hi-ee//services Params Send V Save V                                                                                                    |
|                       | Authorization Headers (1) Body Pre-request Script Tests Cookies Code                                                                                                    |
|                       |                                                                                                    |
|                       | form-data      x-www-form-urlencoded      raw      binary                                                                                                    |
|                       | form-data                                                                                                    |
|                       | form-data     form-data     form-data |
|                       | form-data * x-www-form-urlencoded raw binary      Key-Value Edit      type:adhoc     serviceType:metadata     serviceType:metadata     serviceType:metadata     formData:("id":"1", "type":"dynamicDataSource", "parameters":{"fetchColumns":true, "fetchData":[{"schemas":[{"name":"HIUSER", "tables":         ["EMPLOYEE_DETAILS", "MEETING_DETAILS"]}]})      Body Cookles (4) Headers (7) Tests      Status: 200 OK Time: 120 ms Size: 1.64 KB                                                                                                    |

#### 4.4.1.4 Save WorkFlow:

| URL            | /services                                                                      |
|----------------|--------------------------------------------------------------------------------|
| Description    | It assigns the unique ID for metadata and all selected schema with its details |
|                | get return.                                                                    |
| Pre-requisite  | User should be login before accessing the service. [Refer login module]        |
|                | If the user is not logged in then you will get login page.                     |
| Accessible for | ROLE_ADMIN                                                                     |

| <b>HTTP Request</b> | POST                                                                                                    |                                                                                                    |  |  |  |
|---------------------|----------------------------------------------------------------------------------------------------|----------------------------------------------------------------------------------------------------|--|--|--|
| Method              |                                                                                                    |                                                                                                    |  |  |  |
| Example             | Access through browser :                                                                                                    |                                                                                                    |  |  |  |
|                     | http://192.168.2.156:8085/hi-ee//services                                                                                                    |                                                                                                    |  |  |  |
|                     | Access through Curl command :                                                                                                    |                                                                                                    |  |  |  |
|                     | curldata<br>"j_username=hiadmin&j_password=hiadmin&type=adhoc&serviceType=metadata&service=<br>saveWorkflow&formData={'id':'1','type':'dynamicDataSource','metadata':{'catalogs':[{'schem<br>as':[{'name':'HIUSER','tables':[{'name':'EMPLOYEE_DETAILS','columns':[{'size':'10','nulla<br>ble':'FALSE','name':'EMPLOYEE_ID','position':'1','type':'java.lang.Integer','checked':true},{'size':'10','nullable':'TRUE','name':'EMPLOYEE_NAME','position':'2','type':'java.lang.String','c<br>hecked':true},{'size':'10','nullable':'TRUE','name':'AGE','position':'3','type':'java.lang.String','c<br>hecked':true},{'size':50','nullable':'TRUE','name':'ADDRESS','position':'4','type':'java.lang.St<br>ring','checked':true},{'size':'50','nullable':'TRUE','name':'ADDRESS','position':'4','type':'java.lang.St<br>ring','checked':true},{'size':'0','nullable':'TRUE','name':'ADDRESS','position':'4','type':'java.lang.St<br>ring','checked':true},{'size':'50','nullable':'TRUE','name':'ADDRESS','position':'4','type':'java.lang.St<br>ring','checked':true},{'size':'50','nullable':'TRUE','name':'ADDRESS','position':'4','type':'java.lang.St<br>ring','checked':true},{'size':'50','nullable':'TRUE','name':'MEETING_PURPOSE','position':'4','type':'java.lang<br>.String','checked':true},{'size':'50','nullable':'TRUE','name':'MEETING_PURPOSE','position':'5','type':'java.lang.String','checked':true},{'size':'50','nullable':'TRUE','name':'MEETING_IMP<br>ACT','position':'6','type':'java.lang.String','checked':true},{'size':50','nullable':'TRUE','name':'MEETING_IMP<br>ACT','position':'6','type':'java.lang.String','checked':true},{'size':50','nullable':'TRUE','name':'MEETING_IMP<br>ACT','position':'6','type':'java.lang.String','checked':true},{'size':50','nullable':'TRUE','name':'MEETING_IMP<br>ACT','position':'6','type':'java.lang.String','checked':true},{'size':50','nullable':'TRUE','name':'MEETING_IMP<br>ACT','position':'6','type':'java.lang.String','checked':true},{'size':50','nullable':'TRUE','name':'MEETING_IMP<br>ACT','position':'6','type':'java.lang.String','checked':true},{'size':50','nullable                                                                                  |                                                                                                    |  |  |  |
| HTTP Request        | HTTP Request Value                                                                                                    | Description                                                                                                    |  |  |  |
| type:               | adhoc                                                                                                    | Type as adhoc                                                                                                    |  |  |  |
| serviceType:        | metadata                                                                                                    | Service type as metadata                                                                                                    |  |  |  |
| service:            | saveWorkflow                                                                                                    | Service as saveWorkflow                                                                                                    |  |  |  |
| formData:           | <pre>{"id":"83","type":"dynamicDataSource","metadata":{"cata<br/>logs":[{"schemas":[{"tables":[{"name":"TravelDetails","c<br/>hecked":true,"columns":[{"size":"10","nullable":"FALSE"<br/>,"dataType":{"java.lang.Integer":"numeric"},"name":"trav<br/>el_id","position":"1","type":"java.lang.Integer","checked":<br/>true},{[size":"19","nullable":"TRUE","dataType":{"java.s<br/>ql.Timestamp":"dateTime"},"name":"travel_date","positio<br/>n":"2","type":"java.sql.Timestamp","checked":true},{{"size"<br/>":50","nullable":"TRUE","dataType":{"java.lang.String":<br/>"text"},"name":"travel_type","position":"3","type":"java.lan<br/>g.String","checked":true},{{"size":"50","nullable":"TRUE<br/>","dataType":{"java.lang.String":"text"},"name":"travel_m<br/>edium","position":"4","type":"java.lang.String":"travel_m<br/>edium","position":"4","type":"java.lang.String":"text"},"name":"travel_m<br/>edium","position":"4","type":"java.lang.String":"text"},"name":"travel_m<br/>edium","position":"4","type":"java.lang.String":"text"},"name":"travel_m<br/>edium","position":"4","type":"java.lang.String":"text"},"position":"5<br/>","type":"java.lang.Integer","checked":true},{{"size":"10","nullable":"TRUE","dataType":{"java.lang.Integer":"numeric"},"name":"source_id","position":"5<br/>","type":"java.lang.Integer","checked":true},{{"size":"10","nullable":"TRUE","dataType":"java.lang.Integer":"numeric"},"name":"source_id_error","position:"6","type":"java.<br/>lang.Integer","checked":true},{{"size:":50","nullable":"TRUE","dataType":"java.lang.String","name":"source<br/>e","position":"7","type":"java.lang.String","checked":true},<br/>{{"size::"10","nullable":"TRUE","dataType":"java.lang.String","name":"source<br/>","position":"7","type":"java.lang.String","name":"source<br/>","position":"7","type":"java.lang.String","text"},"name":"source<br/>","position":"7","type":"java.lang.String","text","name":"source<br/>","position":"7","type":"java.lang.String","text","java.lang.String","texted":"true},<br/>{{"size::"10","nullable":"TRUE","dataType":{"java.lang.String","texted":"true},<br/>{{"size::"10","nullable":"TRUE","dataType":{"java.lang.String","texted";"java.</pre> | formData contains the id which is the<br>datasource connection ID .<br>Type is the type of datasource, metdata<br>information includes schema name and<br>tables with associated columns which<br>we are going to use for metadata<br>create. |  |  |  |

|  | nteger": "numeric" }, "name": "destination_id", "position": "8"                                                                                                    |                                       |
|--|----------------------------------------------------------------------------------------------------|---------------------------------------|
|  | ,"type":"java.lang.Integer","checked":true},{"size":"50","n                                                                                                    |                                       |
|  | ullable":"TRUE","dataType":{"java.lang.String":"text"},"n                                                                                                    |                                       |
|  | ame":"destination", "position":"9", "type": "java.lang.String"                                                                                                    |                                       |
|  | "checked" true} {"size" "10" "nullable" "TRUE" "dataTy                                                                                                    |                                       |
|  | po":("java lang Intagor":"numorio") "name":"traval cost"                                                                                                    |                                       |
|  | pe .{ java.lang.lineger . numeric }, name . traver_cost ,                                                                                                    |                                       |
|  | "position":"10","type":"java.lang.Integer","checked":true},                                                                                                    |                                       |
|  | {"size": "50", "nullable": "TRUE", "dataType": {"java.lang.St                                                                                                    |                                       |
|  | ring": "text"}. "name": "mode of payment". "position": "11".                                                                                                    |                                       |
|  | "type": "java lang String" "checked": true \ ["size": "50" "nul                                                                                                    |                                       |
|  | 1abla"."TDIE" "data Tama". ("iara lana String"."teat") "na                                                                                                    |                                       |
|  | Table : TRUE , dataType :{ java.tang.string : text }, na                                                                                                    |                                       |
|  | me":"booking_platform","position":"12","type":"java.lang.                                                                                                    |                                       |
|  | String", "checked": true }, { "size": "10", "nullable": "TRUE", "                                                                                                    |                                       |
|  | dataType": { "java.lang.Integer": "numeric" }, "name": "travell                                                                                                    |                                       |
|  | ed by" "position"."13" "type"."java lang Integer" "checke                                                                                                    |                                       |
|  | d":true]]] ("name":"employee details" "checked":true "co                                                                                                    |                                       |
|  |                                                                                                    |                                       |
|  | iumns :[{ size : 10 , nullable : FALSE , data lype :{ ja                                                                                                    |                                       |
|  | va.lang.Integer":"numeric"},"name":"employee_id","positi                                                                                                    |                                       |
|  | on":"1","type":"java.lang.Integer","checked":true},{"size":                                                                                                    |                                       |
|  | "50" "nullable" "TRUE" "dataType" {"iava lang String" "t                                                                                                    |                                       |
|  | art") "name" "ample and "negitian" "2" "type" "                                                                                                    |                                       |
|  | ext }, name . employee_name , position . 2 , type . jav                                                                                                    |                                       |
|  | a.lang.String", "checked":true}, {"size":"10", "nullable":"1R                                                                                                    |                                       |
|  | UE","dataType":{"java.lang.Integer":"numeric"},"name":"                                                                                                    |                                       |
|  | age", "position": "3", "type": "java.lang.Integer", "checked": tr                                                                                                    |                                       |
|  | ue}.{"size":"50"."nullable":"TRUE" "dataType" {"iava lan                                                                                                    |                                       |
|  | g String":"text" \ "name":"address" "nosition":"4" "type":"                                                                                                    |                                       |
|  | g. sunng . text j, name . autress , position . 4 , type : ]                                                                                                    |                                       |
|  | ava.iang.String , cnecked :true}]},{ name : employee_de                                                                                                    |                                       |
|  | tails_1","checked":true,"columns":[{"size":"10","nullable"                                                                                                    |                                       |
|  | :"FALSE","dataType":{"java.lang.Integer":"numeric"},"na                                                                                                    |                                       |
|  | me" "employee id" "position" "1" "type" "java lang Intege                                                                                                    |                                       |
|  | r" "checked":true) {"size":"50" "nullable":"TRUE" "dataT                                                                                                    |                                       |
|  |                                                                                                    |                                       |
|  | ype :: { 'java.lang.String': 'text' }, 'name': 'employee_name'                                                                                                    |                                       |
|  | ,"position":"2","type":"java.lang.String","checked":true},{                                                                                                    |                                       |
|  | "size":"10","nullable":"TRUE","dataType":{"java.lang.Int                                                                                                    |                                       |
|  | eger" "numeric"} "name" "age" "position" "3" "type" "java                                                                                                    |                                       |
|  | lang Integer" "checked":true) ("size":"50" "nullable":"TP                                                                                                    |                                       |
|  | Indiginite ger, checked inder, size . 50, number . IK                                                                                                    |                                       |
|  | UE", "data I ype": { "java.lang.String": "text" }, "name": "addre                                                                                                    |                                       |
|  | ss","position":"4","type":"java.lang.String","checked":true                                                                                                    |                                       |
|  | }]},{"name":"employee_details_2","checked":true,"colum                                                                                                    |                                       |
|  | ns" [{"size" "10" "nullable" "TRUE" "dataType" {"iava la                                                                                                    |                                       |
|  | ng Integer": "numeric") "name": "employee id" "nesition":                                                                                                    |                                       |
|  | ng.integer . numeric }, name . employee_id , position .                                                                                                    |                                       |
|  | "1", "type": "Java.lang.Integer", "checked":true}, { "size": "50                                                                                                    |                                       |
|  | ","nullable":"TRUE","dataType":{"java.lang.String":"text"                                                                                                    |                                       |
|  | },"name":"employee_name","position":"2","type":"java.la                                                                                                    |                                       |
|  | ng.String", "checked":true}, { "size":"10", "nullable": "TRUE                                                                                                    |                                       |
|  | " "dataType": { "iava lang Integer": "numeric" } "name": "age                                                                                                    |                                       |
|  | ", data Type . { Java. ang. Integer . Indiferre }, name . age                                                                                                    |                                       |
|  | , position : 5 , type : java.iang.integer , checked :true}                                                                                                    |                                       |
|  | ,{"size":"50","nullable":"TRUE","dataType":{"java.lang.S                                                                                                    |                                       |
|  | tring":"text"},"name":"address","position":"4","type":"java                                                                                                    |                                       |
|  | .lang.String", "checked": true }]}. { "name": "geoCordinates".                                                                                                    |                                       |
|  | "checked":true "columns":[{"size":"10" "nullable":"FAI S                                                                                                    |                                       |
|  | E" "dotoTupo": ("iouo long Intoger": "numerie") "nom-": "1-                                                                                                    |                                       |
|  | b, Gatarype (java.iang.integer i numeric), name : 10                                                                                                    |                                       |
|  | cation_id", "position": "1", "type": "Java.lang.Integer", "check                                                                                                    |                                       |
|  | ed":true},{"size":"50","nullable":"TRUE","dataType":{"ja                                                                                                    |                                       |
|  | va.lang.String":"text"},"name":"location","position":"2","t                                                                                                    |                                       |
|  | ype":"java.lang.String"."checked":true}.{"size":"22"."null                                                                                                    |                                       |
|  | able": "TRUE" "data Type": ["iava lang Double": "numeric"                                                                                                    |                                       |
|  | ) "nome" "letitude" "resident" "2" "keese" "" a tau D                                                                                                    |                                       |
|  | , name : namude , position : 3 , type : java.lang.Doubl                                                                                                    |                                       |
|  | e","checked":true},{"size":"22","nullable":"TRUE","dataT                                                                                                    |                                       |
|  | ype":{"java.lang.Double":"numeric"},"name":"longitude",                                                                                                    |                                       |
|  | "position": "4", "type": "java.lang.Double", "checked" true }]                                                                                                    |                                       |
|  | {"name"·"meeting details" "checked"·true "columns"·[["                                                                                                    |                                       |
|  | J, Thame . Income_dotans, checked line, condities .[{                                                                                                    |                                       |
|  | size : 10, nullable : TRUE, dataType":{"java.lang.lnte                                                                                                    |                                       |
|  | ger": "numeric" }, "name": "meeting_id", "position": "1", "type                                                                                                    |                                       |
|  | ":"java.lang.Integer","checked":true},{"size":"19","nullabl                                                                                                    |                                       |
|  | e":"TRUE","dataType":{"java.sol.Timestamp":"dateTime"                                                                                                    |                                       |
|  | } "name" "meeting date" "position" "?" "type" "iava sol T                                                                                                    |                                       |
|  | imagtamp" "chacked":true) ["cize":"10" "mullehle":"TDUE                                                                                                    |                                       |
|  | mestamp, checked true; { size : 10, nutrable : TRUE                                                                                                    |                                       |
|  | ", "data I ype": { "Java.lang.Integer": "numeric" }, "name": "me                                                                                                    |                                       |
|  | eting_by","position":"3","type":"java.lang.Integer","check                                                                                                    |                                       |
|  | ed":true},{"size":"50","nullable":"TRUE","dataType":{"ia                                                                                                    |                                       |
|  | va lang String"·"text"} "name"·"client_name" "nosition"·"                                                                                                    |                                       |
|  | 4" "typo"; "iovo long String" "checked"; typo] ("circ"; "50" "                                                                                                    |                                       |
|  | $+$ , type . Java. ang. 50 mg , checked : true}, { size : 50°,                                                                                                    |                                       |
|  | nullable : IRUE, data Iype :{ "Java.lang.String": "text"},"                                                                                                    |                                       |
|  | name":"meeting_purpose","position":"5","type":"java.lang                                                                                                    |                                       |
|  | .String", "checked":true }, {"size": "50", "nullable": "TRUE"."                                                                                                    |                                       |
|  | dataType":{"java.lang.String":"text"}."name":"meeting i                                                                                                    |                                       |
|  | , in the second second se | · · · · · · · · · · · · · · · · · · · |

|                                    | <pre>mpact", "position": "6", "type": "java.lang.String", "checked":<br/>true }, { "size": "50", "nullable": "TRUE", "dataType": { "java.l<br/>ang.String": "text" }, "name": "meet_cancellation_status", "po<br/>sition": "7", "type": "java.lang.String", "checked": true }, { "siz<br/>e": "50", "nullable": "TRUE", "dataType": { "java.lang.String"<br/>: "text" }, "name": "cancellation_reason", "position": "8", "type<br/>": "java.lang.String", "checked": true }]]]], "catalog": "Sampl<br/>eTravelData" }]], "removeItem": { "tables": [], "columns": [],"<br/>views": []}</pre>                                                                                                    |
|------------------------------------|----------------------------------------------------------------------------------------------------|
| Response<br>Output(JSON<br>Format) | <pre>("status":1,"response":("metadata":("classifier":'db.workflow","name":"SampleTravelData","schema?"","type<br/>("'dynamicDataSource", "baseType":"global.jdbc"),"tables":("TravelDetails":("d',"19626c57-3bf7-<br/>4aac-9839-<br/>9dae4886c987,"alias":"TravelDetails", "columns":("travel_id":("alias":"travel_id","fullyQualifiedColum<br/>""TravelDetails.travel_id", "columnld":"a6b1920/Ce96-42d1-bd75-<br/>551020dc63ce","defaultFunction":"db.generic.groupBy.group", "type":("java.alm.g.Integer","numeric")}),<br/>"travel_date", "l'alias":"travel_date", "fullyQualifiedColumn":"TravelDetails.travel_date", "columnld"."9<br/>b4121bc-a0f-4a5d-bfed-<br/>e978760c2ce", "defaultFunction":"db.generic.groupBy.group", "type":("java.lang.String":"text")),"travel_ype":("alias":"travel_date", "fullyQualifiedColumn":"TravelDetails.travel_gate","columnld"."9<br/>b4121bc-a0f-4a5d-bfed-<br/>e978760c2ce", "defaultFunction":"db.generic.groupBy.group", "type":("java.lang.String":"text")),"travel_medium":("alias":"travel_medium","columnld":"687c6bb-6621-43a2-92f7-<br/>4749fc50fc2ce", "defaultFunction":"db.generic.groupBy.group", "type":("java.lang.String":"text")),"sour<br/>ce_id:"["alias":"travel_medium","fullyQualifiedColumn":"TravelDetails.source_id","columnld":"4c7b72d6-<br/>2258-4358-bc7f-<br/>90sc596385bc","defaultFunction":"db.generic.aggregate.sum","type":("java.lang.Integer":"numeric")},<br/>"source:id="alias":"source_id=cror","fullyQualifiedColumn":"TravelDetails.source_i:"columnld":"columnd":"columnd":"CavaBode53<br/>c32F4433-ac8F-<br/>c398670d1739", defaultFunction":"db.generic.aggregate.sum","type":("java.lang.Integer":"numeric")},"<br/>"source:id="alias":"destination_id","fullyQualifiedColumn":"TravelDetails.destination_id","columnld<br/>":"39010806-0b02.43c-a7c-<br/>5926c533270","defaultFunction":"db.generic.aggregate.sum","type":("java.lang.Integer":"numeric")},"<br/>destination_id", "alias":"destination_id","fullyQualifiedColumn":"TravelDetails.destination_id","columnld<br/>":"390146453-842-842-842-<br/>5936c533270","defaultFunction":"db.generic.aggregate.sum","type":("java.lang.Integer":"numeric")},"<br/>destination_</pre> |
|                                    | 7-3d5f-48a9-8ec3-                                                                                                    |

| fc3df6d29aff", "defaultFunction": "db.generic.groupBy.group", "type": {"java.lang.String": "text" } } }, "em                                                                                  |
|----------------------------------------------------------------------------------------------------|
| ployee_details_1":{"id":"6a5f8fdf-3892-4ea6-ab00-                                                                                                    |
| 734cf78dae46", "alias": "employee_details_1", "columns": {"employee_id": {"alias": "employee_id", "fully                                                                                      |
| QualifiedColumn": employee_details_1.employee_id", "columnid": 8/341398-0/39-4013-082/-<br>2ce0c8a31010" "defaultFunction":"db generic aggregate sum" "type":("java long Integer":"numeric")) |
| "employee name" {"alias" "employee name" "fullyQualifiedColumn" "employee details 1 employee                                                                                                  |
| name", "columnId": "83e739ea-3b89-4502-94bc-                                                                                                    |
| 85397be08ac7", "defaultFunction": "db.generic.groupBy.group", "type": {"java.lang.String": "text" } }, "age                                                                                   |
| ":{"alias":"age","fullyQualifiedColumn":"employee_details_1.age","columnId":"81f393fe-3c1e-492d-                                                                                              |
|                                                                                                    |
| a8e36a559b9d", "defaultFunction": "db.generic.aggregate.sum", "type": { "java.lang.Integer": "numeric" } },                                                                                   |
| address :{ anas : address , funyQuannedColumn : employee_details_1.address , columnid : 89cdd                                                                                                 |
| c3165f5b3881"."defaultFunction":"db.generic.groupBy.group"."type":{"java.lang.String":"text"}}}."e                                                                                            |
| mployee_details_2":{"id":"b5415820-0458-4869-8214-                                                                                                    |
| 3dbf2cdf58fb","alias":"employee_details_2","columns":{"employee_id":{"alias":"employee_id","fully                                                                                             |
| QualifiedColumn":"employee_details_2.employee_id","columnId":"2b2a294f-edc6-4534-847c-                                                                                                    |
| 50b912cabb40", "defaultFunction": "db.generic.aggregate.sum", "type": {"java.lang.Integer": "numeric"}},                                                                                      |
| "employee_name":{"alias":"employee_name","fullyQualifiedColumn":"employee_details_2.employee_                                                                                                 |
| Induce, continuintu . 9640000-a5ae-4900-9042-<br>Abc1ch77f64a" "defaultEunction":"dh generic groupBy group" "type":/"iaya lang String":"text"}} "age"                                         |
| """ """ """ """ """ """ """ """ """ ""                                                                                                    |
| 9513-                                                                                                    |
| c7571067f11d","defaultFunction":"db.generic.aggregate.sum","type":{"java.lang.Integer":"numeric"}},                                                                                           |
| "address":{"alias":"address","fullyQualifiedColumn":"employee_details_2.address","columnId":"7e41e                                                                                            |
| c60-05b4-4dca-a657-                                                                                                    |
| b00bc0/e8e42", "defaultFunction": "db.generic.groupBy.group", "type":{"java.lang.String": "text"}}},"g                                                                                        |
| 424c42035195" "alias"."geoCordinates" "columns": {"location_id": {"alias"."location_id" "fullyOualifie                                                                                        |
| dColumn": "geoCordinates location_id". "columnId": "f97a09a0-c0da-4eaf-b59d-                                                                                                    |
| 3586e1f6c28f", "defaultFunction": "db.generic.aggregate.sum", "type": {"java.lang.Integer": "numeric"}},"                                                                                     |
| location":{"alias":"location","fullyQualifiedColumn":"geoCordinates.location","columnId":"637d02ca-                                                                                           |
| 8867-4f11-9684-                                                                                                    |
| 48d3684648b6", "defaultFunction": "db.generic.groupBy.group", "type": {"java.lang.String": "text" } }, "lati                                                                                  |
| tude":{"alias":"latitude", "fullyQualifiedColumn":"geoCordinates.latitude", "columnId":"68cU/c80-f4ed-                                                                                        |
| 71152fc3f463", "defaultFunction":"db.generic.aggregate.sum", "type": {"iava.lang.Double":"numeric"}}.                                                                                         |
| "longitude":{"alias":"longitude", "fullyQualifiedColumn":"geoCordinates.longitude", "columnId":"e04da                                                                                         |
| bd0-d137-43e5-bceb-                                                                                                    |
| 91df2498ed52","defaultFunction":"db.generic.aggregate.sum","type":{"java.lang.Double":"numeric"}}                                                                                             |
| }},"meeting_details":{"id":"8802ad50-f981-4147-85ea-                                                                                                    |
| 7962fbba3/33", "alias": "meeting_details", "columns": { "meeting_id": { "alias": "meeting_id", "fullyQualifi<br>adColumn": "meeting_details meeting_id" "columnId": "1f04e00f and 4e0a 840b   |
| f07ec7576085" "defaultEunction": "dh generic aggregate sum" "type": {"iaya lang Integer": "numeric" } }                                                                                       |
| "meeting date":{"alias":"meeting date","fullyQualifiedColumn":"meeting date":{"alias":"meeting date","colu                                                                                    |
| mnId":"41dd7997-54a8-4d1d-9231-                                                                                                    |
| 6d5df501ae0c","defaultFunction":"db.generic.groupBy.group","type":{"java.sql.Timestamp":"dateTime                                                                                             |
| "}},"meeting_by":{"alias":"meeting_by","fullyQualifiedColumn":"meeting_details.meeting_by","colu                                                                                              |
| mnld":"4906ded5-d8et-48f3-8a80-                                                                                                    |
| 550/cb5b50/5, detaultFunction: db.generic.aggregate.sum, type :{ java.tang.integer : numeric }},                                                                                              |
| d":"87efa8ad-420f-4399-95e3-                                                                                                    |
| 609824a3a4fc", "defaultFunction": "db.generic.groupBy.group", "type": { "java.lang.String": "text" } }, "mee                                                                                  |
| ting_purpose":{"alias":"meeting_purpose","fullyQualifiedColumn":"meeting_details.meeting_purpose",                                                                                            |
| "columnId":"dfaa00a7-c7f1-4698-be80-                                                                                                    |
| ebf4849debd4", "defaultFunction": "db.generic.groupBy.group", "type": {"java.lang.String": "text" } }, "mee                                                                                   |
| ting_impact":{"alias":"meeting_impact","tullyQualifiedColumn":"meeting_details.meeting_impact","c                                                                                             |
| 6.1114d5aff5" "defaultFunction"."db generic groupRy group" "type".{"iava lang String"."text"}} "mee                                                                                           |
| t cancellation status";{"alias":"meet cancellation status"."fullyOualifiedColumn":"meeting details.me                                                                                         |
| et_cancellation_status", "columnId": "cfb581a6-63f1-4076-8c16-                                                                                                    |
| 1ba64d7838ab","defaultFunction":"db.generic.groupBy.group","type":{"java.lang.String":"text"}},"can                                                                                           |
| cellation_reason":{"alias":"cancellation_reason","fullyQualifiedColumn":"meeting_details.cancellation                                                                                         |
| _reason","columnId":"42321407-1cd9-43ed-b306-                                                                                                    |

|                              | 993a99d0beca, defaultFunction: db.generic.groupBy.group, type :{ java.lang.String : text }}                                                                                                    | 11,        |  |  |  |
|------------------------------|----------------------------------------------------------------------------------------------------|------------|--|--|--|
|                              | sets":[["employee_details_1"],["TravelDetails","employee_details","geoCordinates","meeting_details                                                                                                    | ls"],      |  |  |  |
|                              | ["employee_details_2"]],"joins":[{"id":"b2ddcd16-e0a1-48ac-bf03-                                                                                                    |            |  |  |  |
|                              | 2d51f2e73a9f","type":"inner","operator":"=","left":{"table":"employee_details","column":"employee                                                                                                    | e_i        |  |  |  |
|                              | d", "alias": "employee_details.employee_id" }, "right": {"table": "TravelDetails", "column": "travelled_b"                                                                                                    | y","       |  |  |  |
|                              | alias":"TravelDetails.travelled_by"}},{"1d":"/4a13656-/f0d-4b4e-a3a3-                                                                                                    | 111 11     |  |  |  |
|                              | a64/a6092161", type : inner, operator := , ieit :{ table : geoCordinates , column : location_ic                                                                                                    | 1 ,<br>Tro |  |  |  |
|                              | ands . geocolumnates.location_tu }, fight .{ table . fiavenbetans , columni . source_tu , anas                                                                                                    | 11a        |  |  |  |
|                              | 9f9eb49a704d"."type":"inner"."operator":"="."left":{"table":"geoCordinates"."column":"location_id                                                                                                    | l"."a      |  |  |  |
|                              | lias": "geoCordinates.location id"}. "right": {"table": "TravelDetails". "column": "destination id". "alias                                                                                                    | 3":"       |  |  |  |
|                              | TravelDetails.destination id"}},{"id":"34116e5d-a424-4e3f-8203-                                                                                                    |            |  |  |  |
|                              | 98be1aaba904", "type": "inner", "operator": "=", "left": {"table": "employee_details", "column": "employee_i                                                                                                    |            |  |  |  |
|                              | d","alias":"employee_details.employee_id"},"right":{"table":"meeting_details","column":"meeting_                                                                                                    | by"        |  |  |  |
|                              | ,"alias":"meeting_details.meeting_by"}}]},"uniqueId":"e04ec0a5-bc83-4842-b7d2-fb163b2eca1f"}}                                                                                                    | }          |  |  |  |
| Description of               | The response of the API is, it returns the success status value as 1 if it fails                                                                                                    |            |  |  |  |
| Response                     | returns 0 as the status.                                                                                                    |            |  |  |  |
| Output                       |                                                                                                    |            |  |  |  |
| Output                       | The metadate array with list of selected tables with its columns details get                                                                                                    |            |  |  |  |
|                              | The included array with list of selected tables with its columns details get                                                                                                    |            |  |  |  |
|                              | return with schema name. The unique id for metadata will get assign.                                                                                                    |            |  |  |  |
|                              | classifier : name of classifier                                                                                                    |            |  |  |  |
|                              | <b>metadata</b> : metadata array                                                                                                    |            |  |  |  |
|                              | catalogs : list of catalogs                                                                                                    |            |  |  |  |
|                              | schamps : Schemp array with schemp name nad related information                                                                                                    |            |  |  |  |
|                              | schemas. Schema array with schema name had related information.                                                                                                    |            |  |  |  |
|                              | schemas : Schema array with schema name nad related information.                                                                                                    |            |  |  |  |
|                              |                                                                                                    |            |  |  |  |
|                              | Schema is the DB name under this name is the table name with all associate                                                                                                    | ed         |  |  |  |
|                              | Schema is the DB name under this name is the table name with all associate columns details like : size of column , name of column , nullable status of                                                                                                    | ed         |  |  |  |
|                              | Schema is the DB name under this name is the table name with all associate columns details like : size of column , name of column , nullable status of column, position of column , type of column(java class)                                                                                                    | ed         |  |  |  |
| Service Status               | Schema is the DB name under this name is the table name with all associate columns details like : size of column , name of column , nullable status of column,position of column , type of column(java class)                                                                                                    | ed         |  |  |  |
| Service Status               | Schema is the DB name under this name is the table name with all associate columns details like : size of column , name of column , nullable status of column,position of column , type of column(java class) 200 OK                                                                                                    | ed         |  |  |  |
| Service Status<br>Screenshot | Schema is the DB name under this name is the table name with all associate columns details like : size of column , name of column , nullable status of column,position of column , type of column(java class)<br>200 OK                                                                                                    | ed         |  |  |  |
| Service Status<br>Screenshot | Schema is the DB name under this name is the table name with all associate<br>columns details like : size of column , name of column , nullable status of<br>column,position of column , type of column(java class)<br>200 OK                                                                                                    | ed         |  |  |  |
| Service Status<br>Screenshot | Schema is the DB name under this name is the table name with all associate<br>columns details like : size of column , name of column , nullable status of<br>column,position of column , type of column(java class)<br>200 OK<br>Metadata SaveWorkFlow<br>POST v http://192.168.2.156:3081/hi-ee/services.html<br>Params Save v                                                                                                    | ed         |  |  |  |
| Service Status<br>Screenshot | Schema is the DB name under this name is the table name with all associated columns details like : size of column , name of column , nullable status of column,position of column , type of column(java class) 200 OK  POST  Netrodata SaveWorkFlow  Post  Send  Send  Save  Authorization Headers (1) Body  Pre-request Script Tests Co                                                                                                    | ed         |  |  |  |
| Service Status<br>Screenshot | Schema is the DB name under this name is the table name with all associated columns details like : size of column , name of column , nullable status of column, position of column , type of column(java class)<br>200 OK<br>* Metadata SaveWorkFlow<br>POST v http://192.168.2.156:8081/hi-ee/services.html<br>PoST v http://192.168.2.156:8081/hi-ee/services.html<br>Post v thtp://192.168.2.156:8081/hi-ee/services.html<br>Authorization<br>Headers (1)<br>Body • Pre-request Script<br>Tests<br>Co                                                                                                    | ed         |  |  |  |
| Service Status<br>Screenshot | Schema is the DB name under this name is the table name with all associate<br>columns details like : size of column , name of column , nullable status of<br>column,position of column , type of column(java class)<br>200 OK<br>Metadata SaveWorkFlow          POST        http://192.168.2.156:8081/hi-ee/services.html         POST        http://192.168.2.156:8081/hi-ee/services.html         Authorization       Headers (1)         Body •       Pre-request Script         Tests       Co         • form-data • xwww-form-urlencoded • raw • binary                                                                                                    | ed         |  |  |  |
| Service Status<br>Screenshot | Schema is the DB name under this name is the table name with all associate<br>columns details like : size of column , name of column , nullable status of<br>column,position of column , type of column(java class)<br>200 OK<br><pre></pre>                                                                                                    | ed         |  |  |  |
| Service Status<br>Screenshot | Schema is the DB name under this name is the table name with all associate<br>columns details like : size of column , name of column , nullable status of<br>column,position of column , type of column(java class)<br>200 OK<br><pre>     Metadata SaveWorkFlow</pre>                                                                                                    | ed         |  |  |  |
| Service Status<br>Screenshot | Schema is the DB name under this name is the table name with all associate<br>columns details like : size of column , name of column , nullable status of<br>column,position of column , type of column(java class)<br>200 OK<br><pre>     Metadata SaveWorkFlow</pre>                                                                                                    | ed         |  |  |  |
| Service Status<br>Screenshot | Schema is the DB name under this name is the table name with all associate<br>columns details like : size of column , name of column , nullable status of<br>column,position of column , type of column(java class)<br>200 OK<br><pre></pre>                                                                                                    | ed         |  |  |  |
| Service Status<br>Screenshot | Schema is the DB name under this name is the table name with all associates<br>columns details like : size of column , name of column , nullable status of<br>column,position of column , type of column(java class)<br>200 OK<br><pre></pre>                                                                                                    | ed         |  |  |  |
| Service Status<br>Screenshot | Schema is the DB name under this name is the table name with all associate<br>columns details like : size of column , name of column , nullable status of<br>column,position of column , type of column(java class)<br>200 OK<br><pre></pre>                                                                                                    | ed         |  |  |  |
| Service Status<br>Screenshot | Schema is the DB name under this name is the table name with all associate<br>columns details like : size of column , name of column , nullable status of<br>column,position of column , type of column(java class)<br>200 OK<br><pre></pre>                                                                                                    | ed         |  |  |  |
| Service Status<br>Screenshot | Schema is the DB name under this name is the table name with all associate<br>columns details like : size of column , name of column , nullable status of<br>column,position of column , type of column(java class)<br>200 OK<br>* Metadata SaveWork/How Examples (0)<br>POST      http://192.168.2.156.8081/hi-ee/services.ttml     Params Send      Send      Save      form.data      xwww.form-urlencoded      raw      binary     (size : b0', "Mullable: "THWE", "DataType":<br>"java.lang.string": "text", "mame": Claim name", "position": "6", "type": "java.lang.string", "checked": true),<br>"java.lang.string": "text", "mate": "eacher liston_status", "position": "6", "type": "java.lang.string", "checked": true),<br>"java.lang.string": "text", "mate": "eacher liston_status", "position": "6", "type": "java.lang.string", "checked": true),<br>"java.lang.string": "text", "mate": "eacher liston_status", "position": "6", "type": "java.lang.string", "checked": true),<br>"java.lang.string": "text", "mate": "eacher liston_status", "position": "6", "type": "java.lang.string", "checked": true),<br>"java.lang.string": "text", "mate": "eacher liston_status", "position": "6", "type": "java.lang.string", "checked": true),<br>"java.lang.string", "checked": true),<br>"java.lang.st                                                                                                    | ed         |  |  |  |
| Service Status<br>Screenshot | Schema is the DB name under this name is the table name with all associate<br>columns details like : size of column , name of column , nullable status of<br>column,position of column , type of column(java class)<br>200 OK<br>Metadata SaveWorkFlow<br>POST<br>http://192.168.2.156.8081/hi-ee/services.html<br>Params<br>Send<br>Send | ed         |  |  |  |
| Service Status<br>Screenshot | Schema is the DB name under this name is the table name with all associate<br>columns details like : size of column , name of column , nullable status of<br>column,position of column , type of column(java class)<br>200 OK<br>* Metadata SaveWorkFlow<br>POST > http://192.168.2.156.8081/hiee/services.html Params Send Save<br>POST > http://192.168.2.156.8081/hiee/services.html Params Send Save<br>form-data * xwww.dorm.urfencoded raw binary<br>KeyvYalue Ed<br>("size": "Det", "Blight": "Twee", "Gliaht/Det";<br>"fave.lang.string", "checked":true),<br>"faste": "Det", "Blight": "Twee", "Gliaht/Det";<br>"fave.lang.string", "checked":true),<br>"faste": "Det", "Blight": "Twee", "Gliaht/Det";<br>"fave.lang.string", "checked":true),<br>"faste": "Det", "Blight": "Twee", "Gliaht/Det";<br>"faste": "Det", "Blight": "Twee", "Gliaht/Det";<br>"faste": "Det", "Blight": "Twee: "Gliaht/Det";<br>"faste": "Det", "Blight": "Twee: "Gliaht/Det";<br>"faste": "Det", "Blight": "Twee: "Gliaht/Det";<br>"faste": "Det", "Blight": "Twee: "Gliaht/Det";<br>"faste": "Det", "Blight": "Twee: "Gliaht/Det";<br>"faste": "Det", "Blight": "Twee: "Gliaht/Det";<br>"faste": "Det", "Faste": "faste": "J, "cestere: "faste: "faste: "faste: "faste: "faste: "faste: "faste: "faste: "faste: "faste: "faste: "faste: "faste: "faste: "faste: "faste: "faste: "faste: "faste: "faste: "faste: "faste:                                                                                                    | ed         |  |  |  |
| Service Status<br>Screenshot | Schema is the DB name under this name is the table name with all associate<br>columns details like : size of column , name of column , nullable status of<br>column,position of column , type of column(java class)<br>200 OK<br>* Metadata SaveWorkFlow<br>POST > http://192.168.2.156.8081/hiee/services.html Params Send Save<br>* Metadata SaveWorkFlow<br>POST > http://192.168.2.156.8081/hiee/services.html Params Send Save<br>* Metadata SaveWorkFlow<br>* Metadata SaveWorkFlow<br>* Same SaveWorkFlow<br>* Same SaveWorkFlow                                                                                                    | ed         |  |  |  |
| Service Status<br>Screenshot | Schema is the DB name under this name is the table name with all associate<br>columns details like : size of column , name of column , nullable status of<br>column,position of column , type of column(java class)<br>200 OK<br>* Metadata SaveWorkFlow                                                                                                    | ed         |  |  |  |
| Service Status<br>Screenshot | Schema is the DB name under this name is the table name with all associate<br>columns details like : size of column , name of column , nullable status of<br>column,position of column , type of column(java class)<br>200 OK<br>Metadata SaveWorkFlow<br>POST                                                                                                    | ed         |  |  |  |

| URL                                   | /services                                                                                                    |                                                                                          |  |
|---------------------------------------|----------------------------------------------------------------------------------------------------|------------------------------------------------------------------------------------------|--|
| Description                           | It executes the view query while view                                                                                                    | creation before saving it.                                                               |  |
| Pre-requisite                         | User should have logged in before accessing the service. [Refer login module]                                                                                                    |                                                                                          |  |
|                                       | If the user is not logged in then you will get login page.                                                                                                    |                                                                                          |  |
| Accessible for                        | ROLE_ADMIN                                                                                                    |                                                                                          |  |
| HTTP Request                          | POST                                                                                                    |                                                                                          |  |
| Method                                |                                                                                                    |                                                                                          |  |
| Example                               | Access through browser :                                                                                                    |                                                                                          |  |
|                                       | http://192.168.2.156:8085/hi-ee//services                                                                                                    |                                                                                          |  |
|                                       | Access through Curl command :                                                                                                    |                                                                                          |  |
|                                       | curldata<br>"j_username=hiadmin&j_password=hiadmin&type=adhoc&serviceType=met<br>adata&service=retrieveViewLabels&formData={'id':'1','type':'dynamicDataSo<br>urce','baseType':'global.jdbc','classifier':'db.workflow','query':'select<br>CLIENT_NAME from MEETING_DETAILS'}"<br>http://192_168_2_156:8085/hi_ee//services_N |                                                                                          |  |
| HTTP Request<br>Key                   | HTTP Request Value                                                                                                    | Description                                                                              |  |
| type:                                 | adhoc                                                                                                    | Type as adhoc                                                                            |  |
| serviceType:                          | metadata                                                                                                    | Service type as metadata                                                                 |  |
| service:                              | retrieveViewLabels                                                                                                    | Service as retrieveViewLabels                                                            |  |
| formData:                             | {"id":"1","type":"dynamicDataSourc<br>e","baseType":"global.jdbc","classifi<br>er":"db.workflow","query":"select<br>CLIENT_NAME from<br>MEETING_DETAILS"}                                                                                                    | formData contains the query used for<br>view and the return columns with its<br>details. |  |
| Response<br>Output(JSON<br>Format)    | {     "status":1,"response":{"labels":[{"name":"CLIENT_NAME","type":"text"}]} }                                                                                                    |                                                                                          |  |
| Description of<br>Response<br>Output: | The response of the API is , it returns<br>returns 0 as the status.<br>The View get executed and returns the<br><b>name</b> : Name of the column<br><b>type</b> : Type of column                                                                                                    | the success status value as 1 if it fails                                                |  |

| Service Status | 200 OK                                                                    |             |           |            |  |
|----------------|---------------------------------------------------------------------------|-------------|-----------|------------|--|
| Screenshot     | POST V http://192.168.2.184:8085/hi-ee//services Params S                 | iend V      | Save      | ~          |  |
|                | Authorization Headers (1) Body • Pre-request Script Tests                 |             | Cookies   | Code       |  |
|                | form-data raw raw raw raw raw raw raw raw raw ra                          |             |           |            |  |
|                |                                                                           | k           | (ey-Value | Edit       |  |
|                | Body Cookies (4) Headers (7) Tests Status: 200 OK                         | Time: 99 ms | Size: 3   | //<br>82 B |  |
|                | Pretty Raw Preview                                                        |             |           | Ū          |  |
|                | {"status":1,"response":{"labels":[{"name":"CLIENT_NAME","type":"text"}]}} |             |           |            |  |

#### 4.4.1.6 Save View:

| URL            | /services                                                                                                    |  |
|----------------|----------------------------------------------------------------------------------------------------|--|
| Description    | It assigns the ID for view and view details will get save.                                                                                                |  |
| Pre-requisite  | User should have logged in before accessing the service. [Refer login module]                                                                             |  |
|                | If the user is not logged in then you will get login page.                                                                                                |  |
| Accessible for | ROLE_ADMIN                                                                                                    |  |
| HTTP Request   | POST                                                                                                    |  |
| Method         |                                                                                                    |  |
| Example        | Access through browser :                                                                                                    |  |
|                | http://192.168.2.156:8085/hi-ee//services                                                                                                    |  |
|                | Access through Curl command :                                                                                                    |  |
|                | curldata                                                                                                    |  |
|                | "j_username=hiadmin&j_password=hiadmin&type=adhoc&serviceType=met<br>adata&service=saveView&formData={'query':'select CLIENT_NAME from<br>MEETING_DETAILS |  |
|                | ','labels':[{'name':'CLIENT_NAME','type':'text','checked':true}],'viewName':'                                                                             |  |

|                                       | TestView'}" http://192.168.2.156:8085/hi-ee//services -v                                                                                                    |                                                                                                    |  |
|---------------------------------------|----------------------------------------------------------------------------------------------------|----------------------------------------------------------------------------------------------------|--|
| HTTP Request                          | HTTP Request Value                                                                                                    | Description                                                                                                    |  |
| Key                                   |                                                                                                    |                                                                                                    |  |
| type:                                 | adhoc                                                                                                    | Type as adhoc                                                                                                    |  |
| serviceType:                          | metadata                                                                                                    | Service type as metadata                                                                                                    |  |
| service:                              | saveView                                                                                                    | Service as saveView                                                                                                    |  |
| formData:                             | {"query":"select CLIENT_NAME<br>from MEETING_DETAILS<br>","labels":[{"name":"CLIENT_NA<br>ME","type":"text","checked":true}],<br>"viewName":"TestView"}                                                                                                    | formData contains the query used for<br>view and the return columns with its<br>details.                                                    |  |
| Response<br>Output(JSON<br>Format)    | {"status":1,"response":{"viewId":"f036a1cf-0ae0-4dab-84ac-<br>39151ff0f30f","tables":{"TestView":{"id":"f036a1cf-0ae0-4dab-84ac-<br>39151ff0f30f","type":"view","alias":"TestView","columns":{"CLIENT_NA<br>ME":{"alias":"CLIENT_NAME" "type":{"iava lang String":"text"}}}}                                                                                                    |                                                                                                    |  |
| Description of<br>Response<br>Output: | The response of the API is, it returns the success status value as 1 if it fails<br>returns 0 as the status.<br>The View get created and the id for view get assigned with its details<br><b>viewId</b> : Id of the created view<br><b>tables</b> : tables array<br><b>type</b> : type as view<br><b>columns</b> : Array with alias name                                                                                                    |                                                                                                    |  |
| Service Status                        | 200 OK                                                                                                    |                                                                                                    |  |
| Screenshot                            | POST        http://192.168.2.184:8085/hi-ee//services         Authorization       Headers (1)       Body •       Pre-request Script       Tests         • form-data       • x-www-form-urlencoded       • raw       • binary         type:adhoc       serviceType:metadata       service:saveview         formData:("query":"select CLIENT_NAME       from MEETING DETAILS ", "label         [{"name":"CLIENT_NAME", "type":"text", "checked":true]], "viewName":"Text         Body       Cookles (4)       Headers (7) | Params     Send     Save       Cookies     Code       Cookies     Code       Key-Value     Edit       Is":<br>:sstV1ew"}     Status: 200 OK |  |
|                                       | Pretty Raw Preview                                                                                                    | D                                                                                                    |  |
|                                       | {"status":1,"response":{"viewId":"f036a1cf-0ae0-4dab-84ac-39151ff0f30f<br>39151ff0f30f","type":"view","alias":"TestView","columns":{"CLIENT_NA                                                                                                    | "."tables":{"TestView":{"id":"f036a1cf-0ae0-4dab-84ac-<br>AME":{"alias":"CLIENT_NAME","type":{"java.lang.String":"text"}}}}}}               |  |

4.4.1.7 Edit View:

| URL                                   | /services                                                                                                    |                                                       |  |
|---------------------------------------|----------------------------------------------------------------------------------------------------|-------------------------------------------------------|--|
| Description                           | It allows user to edit the existing view while metdata creation.                                                                                                    |                                                       |  |
| Pre-requisite                         | User should have logged in before accessing the service. [Refer login module]                                                                                                    |                                                       |  |
|                                       | If the user is not logged in then you will get login page.                                                                                                    |                                                       |  |
| Accessible for                        | ROLE_ADMIN                                                                                                    |                                                       |  |
| HTTP Request                          | POST                                                                                                    |                                                       |  |
| Method                                |                                                                                                    |                                                       |  |
| Example                               | Access through browser :                                                                                                    |                                                       |  |
|                                       |                                                                                                    |                                                       |  |
|                                       | http://192.168.2.156:8085/hi-ee//servi                                                                                                    | ces                                                   |  |
|                                       | Access through Curl command :                                                                                                    |                                                       |  |
|                                       | curldata                                                                                                    |                                                       |  |
|                                       | "j_username=hiadmin&j_password=h                                                                                                    | iadmin&type=adhoc&serviceType=met                     |  |
|                                       | adata&service=retrieveView&formData={'id':'1','type':'dynamicDataSource','                                                                                                    |                                                       |  |
|                                       | 40ca-816b-05d784ea5a50'}" http://192                                                                                                    | 2.168.2.156:8085/hi-ee//services -v                   |  |
| HTTP Request                          | HTTP Request Value                                                                                                    | Description                                           |  |
| Key                                   |                                                                                                    |                                                       |  |
| type:                                 | adhoc                                                                                                    | Type as adhoc                                         |  |
| serviceType:                          | metadata                                                                                                    | Service type as metadata                              |  |
| service:                              | retrieveView                                                                                                    | Service as retrieveView                               |  |
| formData:                             | {"id":"1","type":"dynamicDataSourc<br>e","baseType":"global.jdbc","classifi<br>er":"db.workflow","viewId":"475d5<br>3c1-b606-40ca-816b-<br>05d784ea5a50"}                                                                           | formData contains the viewID with datasource details. |  |
| Response<br>Output(JSON<br>Format)    | {"status":1,"response":{"labels":[{"name":"CLIENT_NAME","type":"text"}]<br>,"query":"select CLIENT_NAME from MEETING_DETAILS"}}                                                                                                    |                                                       |  |
| Description of<br>Response<br>Output: | The response of the API is , it returns the success status value as 1 if it fails<br>returns 0 as the status.<br>viewId : Id of the created view<br>tables : tables array<br>type : type as view<br>columns : Array with alias name |                                                       |  |

|                | The View get created and the id for view get assigned with its details                                                                                                    |  |
|----------------|----------------------------------------------------------------------------------------------------|--|
| Service Status | 200 OK                                                                                                    |  |
| Screenshot     | <pre>X Headers Preview Response Cookies Timing 1 {"status":1, "response":{"labels":[{"name":"CLIENT_NAME", "type":"text"}], "query":"select CLIENT_NAME from MEETING_DETAILS"}}</pre> |  |

## 4.4.1.8 Change DataSource :

| /createDataSource                                                                                                    |  |  |
|----------------------------------------------------------------------------------------------------|--|--|
| It allows user to change the datasource while metdata creation.                                                                                                    |  |  |
| User should have logged in before accessing the service.[Refer login module]                                                                                            |  |  |
| If the user is not logged in then you will get login nage                                                                                                    |  |  |
| ROLE ADMIN                                                                                                    |  |  |
|                                                                                                    |  |  |
|                                                                                                    |  |  |
| A coord through hyperson o                                                                                                    |  |  |
| Access through browser :                                                                                                    |  |  |
|                                                                                                    |  |  |
| http://102.168.2.156.8085/hi ag//groateDateSource                                                                                                    |  |  |
| Access through Curl command :                                                                                                    |  |  |
| Access through Curr command :                                                                                                    |  |  |
| avril data "i vaarnama-hiadmin ?-i raagward-hiadmin"                                                                                                    |  |  |
| http://192.168.2.156.8085/hi-ee//createDataSource_v                                                                                                    |  |  |
| {"drivers[ ist":[{"url":"idbc:mysal://{{hostName}}:{{nort}}/{{database}}" "driver":"com m                                                                               |  |  |
| ysql.jdbc.Driver", "parameters":{"port":"3306", "hostName":"localhost", "database":"database"                                                                           |  |  |
| }},{"driver":"org.apache.derby.jdbc.AutoloadedDriver"},{"driver":"org.h2.Driver"},{"driver"}                                                                            |  |  |
| ":"org.sqlite.JDBC"},{"driver":"com.informix.jdbc.IfxDriver"},{"driver":"org.hsqldb.jdbc.JD                                                                             |  |  |
| BCDriver"},{"url":"jdbc:mariadb://{{hostName}}:{{port}}/{{database}}","driver":"org.mar                                                                                 |  |  |
| iadb.jdbc.Driver", "parameters": {"port": "3306", "hostName": "localhost", "database": "database"                                                                       |  |  |
| briver" "parameters":{"port":"5433" "hostName":"localhost" "database"} , unver : org.posigresqi.                                                                        |  |  |
| "idbc:oracle:thin:@{{hostName}}:{{port}}:{{database}}"."driver":"oracle.jdbc.OracleDrive                                                                                |  |  |
| r","parameters":{"port":"1521","hostName":"localhost","database":"database"}},{"driver":"n                                                                              |  |  |
| et.sourceforge.jtds.jdbc.Driver"}],"dataSourceTypes":[{"type":"global.jdbc","name":"Manag                                                                               |  |  |
| ed DataSource","classifier":"global"},{"type":"sql.jdbc","name":"Plain Jdbc                                                                                             |  |  |
| DataSource", "classifier": "efwd" }, { "type": "sql.adhoc", "name": "Adhoc                                                                                              |  |  |
| DataSource", classifier": "efwd" },{"type": "sql.calcite", "name": "Virtual<br>DataSource" "classifier": "efwd" } {"type": "sql.idbc.groovy" "name": "Groovy Plain Idbc |  |  |
| DataSource". "classifier": "efwd" }]                                                                                                    |  |  |
|                                                                                                    |  |  |

| Description of<br>Response<br>Output: | The response of the API is , it returns the all available driverlist array with<br>each driver details.<br>Parameters include the port number,host,database , driver etc.<br><b>driversList</b> : Array of driverslist<br><b>url</b> : Connection URL<br><b>driver</b> : Name of the driver etc                                                                                          |                                                                                                    |                                                                                                    |                                                                                                    |
|---------------------------------------|----------------------------------------------------------------------------------------------------|----------------------------------------------------------------------------------------------------|----------------------------------------------------------------------------------------------------|----------------------------------------------------------------------------------------------------|
| Service Status                        | 200 OK                                                                                                    |                                                                                                    |                                                                                                    |                                                                                                    |
| Screenshot                            | GET > http://192.168.2                                                                                                    | .156:8085/hi-ee//createDataSource                                                                                                    | Params                                                                                                    | Send 💙 Save 🗠                                                                                                    |
|                                       | Key                                                                                                    | Value                                                                                                    | Description                                                                                                    | ••• Bulk Edit                                                                                                    |
|                                       | New key                                                                                                    |                                                                                                    |                                                                                                    |                                                                                                    |
|                                       | Authorization Headers Body                                                                                                    | Pre-request Script Tests                                                                                                    |                                                                                                    | Cookies Code                                                                                                    |
|                                       | Туре                                                                                                    | No Auth 🗸                                                                                                    |                                                                                                    |                                                                                                    |
|                                       | Body Cookies (5) Headers (                                                                                                    | 7) Tests                                                                                                    | Status: 200 OK                                                                                                    | Time: 419 ms Size: 1.59 KB                                                                                                 |
|                                       | Pretty Raw Preview                                                                                                    |                                                                                                    |                                                                                                    | ū                                                                                                    |
|                                       | ("driversList":[{"url":'jdbc:myss<br>("port":'3306", "hostName":'loc<br>("driver": "org.sqlite.JDBC"), {"c<br>{(port})/{(database})," "driver"<br>("url":'jdbc:postgresql://{{hostName".'loc<br>({database}),","driver": "oracle.jc<br>("driver": "net.sourceforge.jds.jd<br>("type": "sql:calcit","name"."Pin<br>("type": "sql:calcit","name"."Vin<br>DataSource","classifier": "efwd"} | <pre>ll://{{hostName}}:{{port}//{{database}}"."driver":<br/>allost","database"/;'database"},("driver":"org.apach<br/>Iriver":"com.informix.jdbc.IfxDriver"},{"driver":"org.opach<br/>""org.mariadb.jdbc.Driver","parameters":{"port"."33i<br/>Jame}}:{{port}}/{{database}}"."dribase}}"."driver":"org.postgr<br/>allost","database":"database"},{"dribase"};"dibco:raclet<br/>ibc.OracleDriver","parameters":{"port"."1521","host<br/>lbc.Driver"}]."dataSourceTypes"{{"type"."global.jdl<br/>Jdbc DataSource","classifier"."efwd"}.{"type"."sql.jr<br/>]}</pre> | "com.mysql.jdbc.Driver", "parameters":<br>ie.derby.jdbc.AutoloadedDriver"), {"driver"<br>g.hsqldb.jdbc.JDBCDriver"}, {"url"."jdbc:r<br>06", "hostName":"localhost", "database","da<br>esql.Driver", "parameters":<br>him:@ {{hostName}}: {{port}}:<br>tName":"localhost", "database","database"}<br>bc", "name":"Managed DataSource", "classi<br>adhoc", "name":"Adhoc DataSource", "classi<br>dbc.groovy", "name":"Groovy Plain Jdbc | <pre>':"org.h2.Driver"},<br/>nariadb:/{{hostName}}:<br/>ttabase"}}.<br/>},<br/>fier":"global"},<br/>sifier":"efwd"},</pre> |

### 4.4.1.9 Get Security details:

| URL            | /services                                                                                                    |  |
|----------------|----------------------------------------------------------------------------------------------------|--|
| Description    | It allows user to get security details while metdata creation.                                                                                                    |  |
| Pre-requisite  | User should have logged in before accessing the service.[Refer login module]                                                                                                    |  |
|                | If the user is not logged in then you will get login page.                                                                                                    |  |
| Accessible for | ROLE_ADMIN                                                                                                    |  |
| HTTP Request   | POST                                                                                                    |  |
| Method         |                                                                                                    |  |
| Example        | Access through browser :                                                                                                    |  |
|                | http://192.168.2.156:8085/hi-ee//services                                                                                                    |  |
|                | Access through Curl command :                                                                                                    |  |
|                | curldata<br>"j_username=hiadmin&j_password=hiadmin&type=adhoc&serviceType=met<br>adata&service=security&formData={'action':'gettings'}"<br>http://192.168.2.156:8085/hi-ee//services -v |  |

| HTTP Request                       | HTTP Request Value     Description                                                                                                    |                                                                                                    |  |
|------------------------------------|----------------------------------------------------------------------------------------------------|----------------------------------------------------------------------------------------------------|--|
| Key                                |                                                                                                    |                                                                                                    |  |
| type:                              | adhoc                                                                                                    | Type as adhoc                                                                                                    |  |
| serviceType:                       | metadata                                                                                                    | Service type as metadata                                                                                                    |  |
| service:                           | security                                                                                                    | Service as security                                                                                                    |  |
| formData:                          | {"action":"getSettings"}                                                                                                    | formData contains the action as getSettings.                                                                                                    |  |
| Response<br>Output(JSON<br>Format) | {"status":1,"response":{"expressionType":["global","column","table"],"acces<br>s":["grant","deny"],"type":["conditionIf","groovy"],"conditionIf":{"condition<br>Template":"\${user}.name eq<br>'hiadmin"',"filterTemplate":"TableName.ColumnName = Filter<br>Condition"},"groovy":{"conditionTemplate":"\n\t\t def<br>evalCondition(){\n\t\t return true;\n\t\t }","filterTemplate":"\n\t\t<br>def evalFilter() {\n\t\t return TableName.ColumnName = Filter<br>Condition')} |                                                                                                    |  |
| Description of                     | The response of the APL is it returns the success status value as 1 if it fails                                                                                                    |                                                                                                    |  |
| Response                           | returns 0 as the status.                                                                                                    |                                                                                                    |  |
| Output:                            | Metadata security details get return.                                                                                                    |                                                                                                    |  |
| o arp an                           | <b>expressionType</b> : expressionType array with expression details                                                                                                    |                                                                                                    |  |
|                                    | access : Security access type                                                                                                    |                                                                                                    |  |
|                                    | type : type of security                                                                                                    |                                                                                                    |  |
|                                    | <b>conditionIf</b> : security conditionIf etc.                                                                                                    |                                                                                                    |  |
| Service Status                     | 200 OK                                                                                                    |                                                                                                    |  |
| Screenshot                         |                                                                                                    |                                                                                                    |  |
|                                    | POST V http://192.106.2.106.8063/ht-ee//services                                                                                                    | Params Send Save *                                                                                                    |  |
|                                    | Authorization Headers (1) Body Pre-request Script Tests                                                                                                    | Cookies Code                                                                                                    |  |
|                                    | form-data • x-www-form-urlencoded • raw • binary                                                                                                    |                                                                                                    |  |
|                                    | type:adhoc<br>serviceType:metadata<br>service:security<br>formData:{"action":"getSettings"}                                                                                                    | key-value con                                                                                                    |  |
|                                    | Body Cookies (5) Headers (7) Tests                                                                                                    | Status: 200 OK Time: 48 ms Size: 805 B                                                                                                    |  |
|                                    | Pretty Raw Preview                                                                                                    |                                                                                                    |  |
|                                    | {"status":1, "response": {"expressionType": ["global", "column", "table"], "acc<br>{"conditionTemplate": "\${user}, name eq "hiadmin", "filterTemplate": "Table<br>{"conditionTemplate": "\n\t\t def evalCondition(){\n\t\t\t return true;\n\t\t }"<br>"TableName.ColumnName = Filter Condition(\\n\t\t)\n\t\t"}}}                                                                                                    | ess":["grant", "deny"],"type":["conditionIf", "groovy"],"conditionIf":<br>Name.ColumnName = Filter Condition"},"groovy":<br>"filterTemplate":"'n\tt def evalFilter() {\n\tt tt return |  |

## 4.4.1.10 Validate Security details:

| URL                                   | /services                                                                                                    |                                                                                                    |  |
|---------------------------------------|----------------------------------------------------------------------------------------------------|----------------------------------------------------------------------------------------------------|--|
| Description                           | It allows user to validate requested security details while metdata creation.                                                                                                    |                                                                                                    |  |
| Pre-requisite                         | User should have logged in before accessing the service. [Refer login module]                                                                                                    |                                                                                                    |  |
|                                       | If the user is not logged in then you will get login page.                                                                                                    |                                                                                                    |  |
| Accessible for                        | ROLE_ADMIN                                                                                                    |                                                                                                    |  |
| HTTP Request                          | POST                                                                                                    |                                                                                                    |  |
| Method                                |                                                                                                    |                                                                                                    |  |
| Example                               | Access through browser :                                                                                                    |                                                                                                    |  |
|                                       | http://192.168.2.156:8085/hi-ee//servi                                                                                                    | ces                                                                                                    |  |
|                                       | Access through Curl command :                                                                                                    |                                                                                                    |  |
|                                       | <pre>curldata "j_username=hiadmin&amp;j_password=hiadmin&amp;type=adhoc&amp;serviceType=met adata&amp;service=evaluateSecurity&amp;formData={'executionType':'conditionIf','d ata':{'condition':'\${org}.name != 'Null'','filter':'meeting_details.client_name = \${org}.name'}}" http://192.168.2.156:8085/hi-ee//services -v</pre> |                                                                                                    |  |
| HTTP Request<br>Kev                   | HTTP Request Value                                                                                                    | Description                                                                                                   |  |
| type:                                 | adhoc                                                                                                    | Type as adhoc                                                                                                 |  |
| serviceType:                          | metadata                                                                                                    | Service type as metadata                                                                                      |  |
| service:                              | evaluateSecurity                                                                                                    | Service as evaluateSecurity                                                                                   |  |
| formData:                             | {"executionType":"conditionIf","dat<br>a":{"condition":"\${org}.name !=<br>'Null"","filter":"meeting_details.clien<br>t_name = \${org}.name"}}                                                                                                    | formData contains the aall metadata<br>security details like executionType,<br>condition and the filter data. |  |
| Response<br>Output(JSON<br>Format)    | {"status":1,"response":{"message":"Filter Test success. Condition Test<br>success"}}                                                                                                    |                                                                                                    |  |
| Description of<br>Response<br>Output: | The response of the API is , it returns the success status value as 1 if it fails returns 0 as the status with success message.                                                                                                    |                                                                                                    |  |

| Service Status | 200 OK                                                                             |                |             |                |
|----------------|------------------------------------------------------------------------------------|----------------|-------------|----------------|
| Screenshot     | POST V http://192.168.2.156:8085/hi-ee//services                                   | Params         | end 🗸       | Save ~         |
|                | Authorization Headers (1) Body  Pre-request Script Tests                           |                | 1           | Cookies Code   |
|                | form-data     form-urlencoded     raw     binary                                   |                |             |                |
|                |                                                                                    |                | Ð           | key-Value Edit |
|                | Body Cookies (5) Headers (7) Tests                                                 | Status: 200 OK | Time: 68 ms | Size: 390 B    |
|                | Pretty Raw Preview                                                                 |                |             | Ū              |
|                | {"status":1, "response":{"message":"Filter Test success. Condition Test success"}} |                |             |                |

## 4.4.1.11 Apply Security details:

| URL            | /services                                                                                                    |             |  |
|----------------|----------------------------------------------------------------------------------------------------|-------------|--|
| Description    | It allows user to apply requested security details while metdata creation.                                                                                                    |             |  |
| Pre-requisite  | User should have logged in before accessing the service.[Refer login module]                                                                                                    |             |  |
|                | If the user is not logged in then you will get login page.                                                                                                    |             |  |
| Accessible for | ROLE_ADMIN                                                                                                    |             |  |
| HTTP Request   | POST                                                                                                    |             |  |
| Method         |                                                                                                    |             |  |
| Example        | Access through browser :                                                                                                    |             |  |
|                | http://192.168.2.156:8085/hi-ee//servic                                                                                                    | ces         |  |
|                | Access through Curl command :                                                                                                    |             |  |
|                | curldata<br>"j_username=hiadmin&j_password=hiadmin&type=adhoc&serviceType=met<br>adata&service=access&formData={'uuid':'2c703973-f996-4919-bfdf-<br>4528945d1b3d','expression':[{'expressionName':'TestSecurity','expressionTyp<br>e':'global','accessType':'grant','executionType':'conditionIf','on':['MEETING_<br>DETAILS'],'condition':'\${org}.name !=<br>'Null'','filter':'meeting_details.client_name = \${org}.name','action':'add'}]}"<br>http://192.168.2.156:8085/hi-ee//services -v |             |  |
| HTTP Request   | HTTP Request Value                                                                                                    | Description |  |
| Key            |                                                                                                    |             |  |

| type:          | adhoc                                                                                                    | Type as adhoc                                                                                                    |  |
|----------------|----------------------------------------------------------------------------------------------------|----------------------------------------------------------------------------------------------------|--|
| serviceType:   | metadata                                                                                                    | Service type as metadata                                                                                                    |  |
| service:       | access                                                                                                    | Service as access                                                                                                    |  |
| formData:      | <pre>{"uuid":"2c703973-f996-4919-bfdf-<br/>4528945d1b3d","expression":[{"exp<br/>ressionName":"TestSecurity","expre<br/>ssionType":"global","accessType":"<br/>grant","executionType":"conditionIf<br/>","on":["MEETING_DETAILS"],"c<br/>ondition":"\${org}.name !=<br/>'Null"","filter":"meeting_details.clien<br/>t_name =<br/>\${org}.name","action":"add"}]}</pre>                     | formData contains the all metadata<br>security details like executionType,<br>condition and the filter data. Alog with<br>uuid assigned for metadata. |  |
| Response       | {"status":1,"response":{"expressionId                                                                                                    | ":"fb11ee83-8b12-4fb1-94d2-                                                                                                    |  |
| Output(JSON    | 625db4681c9b"}}                                                                                                    |                                                                                                    |  |
| Format)        |                                                                                                    |                                                                                                    |  |
| Description of | The response of the API is, it returns                                                                                                    | the success status value as 1 if it fails                                                                                                    |  |
| Autout.        | leturiis 0 as the status with assigned ea                                                                                                    | <b>Contraction of Security</b> .                                                                                                    |  |
| Service Status | 200 OK                                                                                                    |                                                                                                    |  |
| Servanshat     |                                                                                                    |                                                                                                    |  |
| Screensnot     | POST V http://192.168.2.156:8085/hi-ee//services                                                                                                    | Params Send > Save >                                                                                                    |  |
|                | Authorization Headers (1) Body Pre-request Script Tests                                                                                                    | Cookies Code                                                                                                    |  |
|                | ● form-data ● x-www-form-urlencoded ● raw ● binary                                                                                                    |                                                                                                    |  |
|                |                                                                                                    | Key-Value Edit                                                                                                    |  |
|                | type:adhoc<br>serviceType:metadata<br>service:access<br>formBata:{"uuid":"2c703973-f996-4919-bfdf-4528945d1b3d","expression":<br>[{"expressionName":"TestSecurity","expressionType":"global","accessType":"grant","executionType":"conditionIf","on":<br>[{"MEETING_DETAILS"],"condition":"\${org}.name != 'Null'","filter":"meeting_details.client_name = \${org}.name","action":"add"}]} |                                                                                                    |  |
|                | Body Cookies (5) Headers (7) Tests                                                                                                    | Status: 200 OK Time: 76 ms Size: 388 B                                                                                                    |  |
|                | Pretty Raw Preview                                                                                                    | ū                                                                                                    |  |
|                | {"status":1,"response":{"expressionId":"f38739b1-e1f8-4c74-bd1b-7984ea                                                                                                    | a2f2c1")}                                                                                                    |  |

#### 4.4.1.12 Save Metadata details:

| URL           | /services                                                                    |
|---------------|------------------------------------------------------------------------------|
| Description   | It allows user to save the metdata after applied all the filters, security.  |
| Pre-requisite | User should have logged in before accessing the service.[Refer login module] |
|               | If the user is not logged in then you will get login page.                   |

| Accessible for | ROLE_ADMIN                                                                                                    |                                                                                                    |
|----------------|----------------------------------------------------------------------------------------------------|----------------------------------------------------------------------------------------------------|
| HTTP Request   | POST                                                                                                    |                                                                                                    |
| Method         |                                                                                                    |                                                                                                    |
| Example        | Access through browser :<br>http://192.168.2.156:8085/hi-ee//services<br>Access through Curl command :<br>curldata<br>"j_username=hiadmin&j_password=hiadmin&type=adhoc&serviceType=met<br>adata&service=update&formData={'database':'HIUSER','classifier':'db.workfl<br>ow','tables':{'HIUSER.MEETING_DETAILS':'MEETINGDETAILS'},'colum<br>ns':{},'joins':[{'action':'noChange','id':'c2726f55-f43f-44bc-99f6-<br>122e1b71204a'}],'access':{'expression':[{'expressionId':'fb11ee83-8b12-4fb1-<br>94d2-625db4681c9b','action':'delete'},{'expressionId':'e1520daf-958b-423d-<br>a4e5-ac7a5c5fc1cd','action':'delete'},'idynamicDataSource','baseType':'g1<br>obal.jdbc'},'location':'1507554717873','uniqueId':'2c703973-f996-4919-bfdf-<br>4528945d1lb3d','fileName':'TestMetadata'}'' http://192_168_2_156:8085/bi-                           |                                                                                                    |
| HTTP Request   | HTTP Request Value                                                                                                    | Description                                                                                          |
| Key            | 1                                                                                                    | <b>r</b>                                                                                             |
| type:          | adhoc                                                                                                    | Type as adhoc                                                                                        |
| serviceType:   | metadata                                                                                                    | Service type as metadata                                                                             |
| service:       | update                                                                                                    | Service as update                                                                                    |
| formData:      | <pre>{"database":"SampleTravelData","classifier ":"db.workflow","tables":{},"columns":{}," duplicate":{"table":[],"column":[]},"joins":[ {"action":"noChange","id":"caf1888c-1f82- 4c49-9ee4- 052b5f0d38e4"},{"action":"noChange","id" :"6c400720-0e42-4687-a0ef- 31507c2cf369"},{"action":"noChange","id" :"de81bf54-0a23-48ed-a8c5- e9685ec716d8"},{"action":"noChange","id" :"395e59f8-11d5-4123-94e3- 5584012ff33b"}],"access":{"expression":[]} ,"views":[],"dataSource":{"sync":false,"id": "83","catSchemaPredicted":false,"catalog":" SampleTravelData","schema":"","type":"dy namicDataSource","baseType":"global.jdbc ","changed":false},"fileName":"Metadata_1 ","removeItem":{"tables":[],"columns":[],"views":[]},"inmemory":{},"location":"15377 67315139/1544093880902","uniqueId":"0ef 83719-e48e-4fc7-8032-d77c31686340"}</pre> | formData contains the all metadata<br>details like database<br>details,metadatasecurity details etc. |

| Response       | {"status":1 "response":{"message":"Successfully saved metadata                                                                                                    |  |
|----------------|----------------------------------------------------------------------------------------------------|--|
| Output(ISON    | file" "location": "1537767315139/154/093880902" "uuid": "af3df56f-25b8-                                                                                                    |  |
|                | 1006 = 2200  Orb 469561 = 0.4  moto data ")                                                                                                    |  |
| Format)        | 4080-a389-000418501e90.metadata }}                                                                                                    |  |
| Description of | The response of the API is, it returns the success status value as 1 if it fails                                                                                                    |  |
| Response       | returns 0 as the status with success message and the metadata stored location                                                                                                    |  |
| Output:        | with <b>physical name</b> of <b>metadata</b> file.                                                                                                    |  |
| Service Status | 200 OK                                                                                                    |  |
| Screenshot     | POST V http://192.168.2.156:8081/hi-ee/services.html Params Send V Save V                                                                                                    |  |
|                | Authorization Headers (1) Body Pre-request Script Tests Code                                                                                                    |  |
|                | 🔘 form-data 🔹 x-www-form-urlencoded 🔍 raw 🔍 binary                                                                                                    |  |
|                | Key-Value Edit                                                                                                    |  |
|                | <pre>type: adhoc<br/>service:type: metadata<br/>service:type: metadata<br/>service:type: metadata<br/>service:type: metadata<br/>service:type: metadata<br/>service:type: adhoc<br/>formBata: ("actabase':SampleTravelData", "classifier":"db.workflow", "tables":{}, "columns":{}, "duplicate":("table":[], "column":<br/>[]), "joins":[{"action": "nochange", "id":"dealbfs4-042-048-042-05850671804"}, ("action": "nochange", "id":"30400720-042-0487-8067-<br/>315072057895"), ("action": "nochange", "id":"dealbfs4-042-048-048-048504051804"), ("action": "nochange", "id":"335653671804-4123-0463-<br/>5564012ff33b"), "access": ("expression":[]), "views":[], 'dataSource'', "baseType":"dloba<br/>Lidbc", "changed": false, 'file#ame": "Metadata_1", "genovertiem": ("tables":[], "columns":[], "views":[]), "inmemory":<br/>[], "location": "1537767315139/154093880802", "uniqueId": "Oef83713-0482-dfc7-8032-dfc7-8032-dfc7-8032-dfc7-<br/>/" ("settion": "false, "file#ame": "Metadata_1", "genovertiem": "Catalos: "Deales":[], "columns":[], "location": "Deales":[], "inmemory":<br/>[], "location": "1537767315139/1544093880802", "uniqueId": "Oef83713-0482-dfc7-8032-dfc7-8032-dfc7-8048-dfc7-8032-dfc7-8048-dfc7-8048-dfc7-8048-dfc7-8048-dfc7-8048-dfc7-8048-dfc7-8048-dfc7-8048-dfc7-8048-dfc7-8048-dfc7-8048-dfc7-8048-dfc7-8048-dfc7-8048-dfc7-8048-dfc7-8048-dfc7-8048-dfc7-8048-dfc7-8048-dfc7-8048-dfc7-8048-dfc7-8048-dfc7-</pre> |  |
|                | Body Cookies (10) Headers (4) Test Results Status: 200 OK Time: 95 ms                                                                                                    |  |
|                | Pretty Raw Preview HTML V 🚍                                                                                                    |  |
|                | <pre>i ("status":1,"response":("message":"Successfully saved metadata file","location":"1537767315139/1544093880902","uuid":"af3df56f-25b8-4086-a389-6</pre>                                                                                                    |  |

#### 4.4.1.13 Metadata SaveAs:

Note : Metadata saveAs service is same as metadata save service only difference is that it has the extra key values as newLocation, name of file etc.

| URL            | /services                                                                     |  |
|----------------|-------------------------------------------------------------------------------|--|
| Description    | It allows user to saveAs the metdata at different location with different     |  |
|                | filename after applied all the filters, security.                             |  |
| Pre-requisite  | User should have logged in before accessing the service. [Refer login module] |  |
|                | If the user is not logged in then you will get login page.                    |  |
| Accessible for | ROLE_ADMIN                                                                    |  |
| HTTP Request   | POST                                                                          |  |
| Method         |                                                                               |  |
| Example        |                                                                               |  |
|                | Access through browser :                                                      |  |
|                |                                                                               |  |

|                        | http://192.168.2.156:8085/hi-ee//services                                                                                                    |                                                                                                    |  |
|------------------------|----------------------------------------------------------------------------------------------------|----------------------------------------------------------------------------------------------------|--|
|                        |                                                                                                    |                                                                                                    |  |
|                        | Access through Curl command :                                                                                                    |                                                                                                    |  |
|                        | curldata<br>"j_username=hiadmin&j_password=hiadmin&type=adhoc&serviceType=met<br>adata&service=update&formData={'database':'HIUSER','classifier':'db.generi<br>c','tables':{},'columns':{},'joins':[{'action':'noChange','id':'c2726f55-f43f-<br>44bc-99f6-122e1b71204a'}],'access':{'expression':[]},'views':['475d53c1-<br>b606-40ca-816b-<br>05d784ea5a50'],'dataSource':{'id':'1','type':'dynamicDataSource','baseType':'gl<br>obal.jdbc'},'newLocation':'1507554717873','location':'1463377807724','uuid':'<br>c1df0ca2-91ae-4ae0-99fe-<br>07bf158402be_metadata''fileName':'TestMetaDataSaveAs'} |                                                                                                    |  |
|                        | http://192.168.2.156:8085/hi-ee//servie                                                                                                    | ces -v                                                                                                    |  |
| HTTP Request           | HTTP Request Value                                                                                                    | Description                                                                                                    |  |
| Key                    |                                                                                                    |                                                                                                    |  |
| type:                  | adhoc                                                                                                    | Type as adhoc                                                                                                    |  |
| serviceType:           | metadata                                                                                                    | Service type as metadata                                                                                                    |  |
| service:               | update                                                                                                    | Service as update                                                                                                    |  |
| formData:              | {"database":"HIUSER","classifier":"db.gen<br>eric","tables":{},"columns":{},"joins":[{"ac<br>tion":"noChange","id":"c2726f55-f43f-<br>44bc-99f6-<br>122e1b71204a"}],"access":{"expression":[]<br>},"views":["475d53c1-b606-40ca-816b-<br>05d784ea5a50"],"dataSource":{"id":"1","ty<br>pe":"dynamicDataSource","baseType":"glo<br>bal.jdbc"},"newLocation":"1463377807724<br>","location":"1507554717873","uuid":"82a3<br>fca3-5997-4177-900f-<br>2a5980574978.metadata","fileName":"Test<br>MetaDataSaveAs"}                                                                                           | formData contains the all metadata<br>details like database<br>details,metadatasecurity details etc.<br>It contains the metadata file new<br>location. |  |
| Response               | {"status":1,"response":{"message":"Su                                                                                                    | uccessfully saved metadata                                                                                                    |  |
| Output(JSON<br>Format) | file","location":"1463377807724","uuid":"5e403ba2-8885-457d-8a46-<br>6290908d3cba metadata"}}                                                                                                    |                                                                                                    |  |
| <b>Description of</b>  | The response of the API is, it returns                                                                                                    | the success status value as 1 if it fails                                                                                                    |  |
| Response               | returns 0 as the status with success me                                                                                                    | essage and the metadata stored new                                                                                                    |  |
| Output:                | location with physical name of metadata file.                                                                                                    |                                                                                                    |  |
| Service Status         | 200 OK                                                                                                    |                                                                                                    |  |

| Authorization Headers (1) Body Pre-request Script Tests                                                                                                    |                                                                                                    | Cookies Code                                                      |
|----------------------------------------------------------------------------------------------------|----------------------------------------------------------------------------------------------------|-------------------------------------------------------------------|
| ● form-data ● x-www-form-urlencoded ● raw ● binary                                                                                                    |                                                                                                    |                                                                   |
|                                                                                                    |                                                                                                    | Key-Value Edit                                                    |
|                                                                                                    |                                                                                                    |                                                                   |
| service:update<br>formData:("database":"HIUSER", "classifier":"db.generic", "tables":{}, "columns":{}, "joi<br>99f6-122elbr1204a"}],"access":("expression":[]), "views":["475d53c1-6666-40ca-816b-05d<br>{"1d":"1", "type":"dynamicDataSource", "baseType":"Global.jdbc"}, "newLocation":"1463377<br>5997-4177-900f-2a596b574978.metadata", "fileName":"TestMetaDataSaveAs"}<br>Body. Cookies (5) Headers (7) Tests               | ns":[{"action":"noChange","id":"c2<br>1784ea5a50"],"dataSource":<br>807724","location":"1507554717873"<br>Status: 200 OK TT | 726f55-f43f-44bc-<br>,"uuid":"82a3fca3-<br>me:73 ms Size: 4618    |
| service:update<br>formbata:("dtabase":"HUUSER","classifier":"db.generic","tables":{},"columns":{},"jui<br>9976-122e1b71204a"]],"access":("expression":[]},"wiews":["475d53c1-b606-40ca-816b-05d<br>{'id":"1","type":"dynamicDataSource","DaseType":"Global.jdbc"}, 'newLocation":"1463377<br>5997-4177-9007-22596jb574978.metadata", "fileName":"TestMetaDataSaveAs")<br>Body Cookles (5) Headers (7) Tests<br>Pretty Raw Preview | ns":[{"action":"noChange","id":"c2<br>1784ea5a56"],"dataSource":<br>800724","location":"1507554717873"<br>Status: 200 OK Ti | 726f55-f43f-44bc-<br>,"uuid":"82a3fca3-<br>ime: 73 ms Size: 461 B |

### 4.4.1.14 Get Dialect Information for metadata:

| URL            | /services.html                                                                                                    |                                              |
|----------------|----------------------------------------------------------------------------------------------------|----------------------------------------------|
| Description    | The user will get the dialect information                                                                                                    | as per provided metadata file.               |
| Pre-requisite  | User should have logged in before access                                                                                                    | ssing the service.[Refer login module]       |
|                | If the user is not logged in then you will get                                                                                                    | login page.                                  |
| Accessible for | ROLE_ADMIN                                                                                                    |                                              |
| HTTP Request   | POST                                                                                                    |                                              |
| Method         |                                                                                                    |                                              |
| Example        | Access through browser :                                                                                                    |                                              |
|                | http://192.168.2.156:8081/hi-ee/services.html                                                                                                    |                                              |
|                | Access through Curl command :                                                                                                    |                                              |
|                | curldata<br>"j_username=hiadmin&j_password=hiadmin&type=adhoc&serviceType=met<br>adata&service=dialectInformation&formData={'metadataFileName':'e9be677<br>1-995b-40eb-a01c-<br>304857a100a1.metadata','location':'1463377807724/1463377836985'}}"<br>http://192.168.2.156:8081/hi-ee/services.html -v |                                              |
| HTTP Request   | HTTP Request Value                                                                                                    | Description                                  |
| Key            |                                                                                                    |                                              |
| type:          | adhoc                                                                                                    | type as adhoc                                |
| serviceType:   | metadata                                                                                                    | serviceType as metadata                      |
| service:       | dialectInformation                                                                                                    | The service is to get the dialectInformation |

| formData:      | {"metadataFileName":"e9be6771-                                                                                                    | Provide metadata file name and its                                                                              |
|----------------|----------------------------------------------------------------------------------------------------|----------------------------------------------------------------------------------------------------|
|                | 995b-40eb-a01c-                                                                                                    | physical location                                                                                               |
|                | 304857a100a1.metadata","location":"                                                                                                    |                                                                                                    |
|                | 1463377807724/1463377836985"}}                                                                                                    |                                                                                                    |
| Degnonge       | ("status": 1 "response": ("matadateEileN                                                                                                    | ama","a0ha6771 005h 40ah a01a                                                                                   |
| Response       | {"status":1,"response":{"metadataFileName":"e9be6//1-995b-40eb-a01c-                                                                                                    |                                                                                                    |
| Output(JSON    | 30485/a100a1.metadata", "location": 14                                                                                                    | -633//80//24/14633//836985", "com                                                                               |
| Format)        | ponentJson":{"@class":"com.helicalinsi                                                                                                    | ght.adhoc.services.DatabaseViewHan                                                                              |
|                | dler","@classifier":"db.generic,                                                                                                    | db.calcite, db.workflow,                                                                                        |
|                | db.noSql"},"openQuote":"\"","closeQuo                                                                                                    | ote":"\"","dialectName":"org.hibernate                                                                          |
|                | .dialect.DerbyTenSevenDialect"}}                                                                                                    |                                                                                                    |
| Description of | The response of the API is, it returns th                                                                                                    | e success status value as 1 if it fails                                                                         |
| Response       | returns 0 as the status.                                                                                                    |                                                                                                    |
| Output:        |                                                                                                    |                                                                                                    |
| Service Status | 200 OK                                                                                                    |                                                                                                    |
| Screenshot     | Get dialect information for metadata                                                                                                    | Examples (0) +                                                                                                  |
|                | POST V http://192.168.2.156:8081/hi-ee/services.html                                                                                                    | Params Send V Save V                                                                                            |
|                | Authorization Headers (1) Body  Pre-request Script Tests                                                                                                    | Code                                                                                                    |
|                | I form-data 🔹 x-www-form-urlencoded I raw I binary                                                                                                    |                                                                                                    |
|                |                                                                                                    | Key-Value Edit                                                                                                  |
|                | type: <u>adhoc</u><br><u>serviceType</u> : metadata<br>service: dialectInformation                                                                                      |                                                                                                    |
|                | formData:("metadatafileName":"e8be6771-995b-40eb-a01c-304857a100a1.met                                                                                                  | adata","location":"1463377807724/1463377836985"}}                                                               |
|                |                                                                                                    |                                                                                                    |
|                |                                                                                                    |                                                                                                    |
|                | Body Cookies (10) Headers (4) Test Results                                                                                                    | Status: 200 OK Time: 350 ms                                                                                     |
|                | Pretty Raw Preview                                                                                                    | Save Response                                                                                                   |
|                | {"status":1, "response":{"metadataFileName":"e9be6771-995b-40eb-a01c-304857a100<br>{"@class":"com.helicalinsight.adhoc.services.DatabaseViewHandler","@classifier":"db. | a 1.metadata", "location": "1463377807724/1463377836985", "componentJson":<br>generic, db.calcite, db.workflow, |
|                | db.noSql"},"openQuote":"\"","closeQuote":"\"","dialectName":"org.hibernate.dialect.D                                                                                    | erby ienSevenDialect"}}                                                                                         |
|                |                                                                                                    |                                                                                                    |
|                |                                                                                                    |                                                                                                    |
|                |                                                                                                    |                                                                                                    |

## 4.4.1.15 Get all files related to metadata:

| URL            | /services.html                                                                |  |
|----------------|-------------------------------------------------------------------------------|--|
| Description    | The user will get all dependent files related to metadata.                    |  |
| Pre-requisite  | User should have logged in before accessing the service. [Refer login module] |  |
|                | If the user is not logged in then you will get login page.                    |  |
| Accessible for | ROLE_ADMIN                                                                    |  |
| HTTP Request   | POST                                                                          |  |
| Method         |                                                                               |  |
| Example        | Access through browser :                                                      |  |

|              | http://192.168.2.156:8081/hi-ee/services.html                                                                                                    |                                                                                |
|--------------|----------------------------------------------------------------------------------------------------|--------------------------------------------------------------------------------|
|              | Access through Curl command :<br>curldata                                                                                                    |                                                                                |
|              | "j_username=hiadmin&j_password=hiadmin&type=core&serviceType=dataS<br>ource&service=listing&formData={'metadataFileName':'9d95494f-a302-<br>4b45-880c-                       |                                                                                |
|              | 4043-0000-<br>9550bcb53e1a.metadata', 'classifier': 'metadata', 'location': '1537767315139/154<br>4093880902'} " http://192.168.2.156:8081/hi-ee/services.html -v            |                                                                                |
| HTTP Request | HTTP Request Value                                                                                                    | Description                                                                    |
| Key          |                                                                                                    |                                                                                |
| type:        | core                                                                                                    | type as core                                                                   |
| serviceType: | dataSource                                                                                                    | serviceType as dataSource                                                      |
| service:     | listing                                                                                                    | The service is to list the resources                                           |
|              |                                                                                                    | related to provided global                                                     |
|              |                                                                                                    | datasourceID                                                                   |
| formData:    | {"metadataFileName":"9d95494f-                                                                                                    | metadataFileName:name of the                                                   |
|              | a302-4b45-880c-                                                                                                    | metadata file.                                                                 |
|              | 9550bcb53e1a.metadata","classifier":"                                                                                                    | Classifier :metadata                                                           |
|              | metadata","location":"1537767315139                                                                                                    | location : location of metadata file                                           |
|              | /1544093880902"}                                                                                                    |                                                                                |
| Response     | {"status":1,"response":{"adhocReports":[{"reportFile                                                                                                    | eName":"4a4f065d-d06d-4315-8bfe-                                               |
| Output(JSON  | 581740bff5df.report", "reportName": "PlainJDBCRep<br>880c-                                                                                                    | ort2","metadataFileName":"9d95494f-a302-4b45-                                  |
| Format)      | 9550bcb53e1a.metadata","location":"/1537767315139/1544093880902/","savedReports":[],"designerR                                                                               |                                                                                |
|              | eports":[{"designerReportName":"PlainJDBCDSRep<br>8bfe-                                                                                                    | oort2", "reportFileName": "4a4f065d-d06d-4315-                                 |
|              | 581740bff5df.report", "reportDirectory": "153776731:                                                                                                    | 5139/1544093880902","efwFileName":"6fc19cb2-                                   |
|              | 31ae-4/50-961/-<br>1517c64b5b03.efw"}.{"designerReportName":"Plair                                                                                                    | JDBCDSReport1","reportFileName":"4a4f065d-                                     |
|              | d06d-4315-8bfe-                                                                                                    |                                                                                |
|              | 581740bff5df.report", "reportDirectory": "1537767315                                                                                                    | 5139/1544093880902", "efwFileName": "8ea54e00-                                 |
|              | 2109-4135-a14a-b42cbe95a2c6.efw"}]},{"reportFileName":"a84fcee7-bc94-47af-a5c6-<br>1db225940b6e.report","reportName":"PlainJDBCDSReport1","metadataFileName":"9d95494f-a302- |                                                                                |
|              | 4b45-880c-<br>9550bcb53e1a metadata" "location"·"/1537767315139/1544093880902/" "savedPenorts"·D "designerP                                                                  |                                                                                |
|              | eports":[{"designerReportName":"PlainJDBCDSRep<br>a5c6-                                                                                                    | port2", "reportFileName":"a84fcee7-bc94-47af-                                  |
|              | 1db225940b6e.report", "reportDirectory": "15377673                                                                                                    | 15139/1544093880902","efwFileName":"6fc19cb2                                   |
|              | -31ae-4750-96f7-<br>1517a64b5b03 afw") ("designerPapertName":"Plair                                                                                                    | DPCDSPapert 1" "raport EilaNama", "ag/face7                                    |
|              | bc94-47af-a5c6-                                                                                                    | BEDEREPORT, reportmentalle : ao41000/-                                         |
|              | 1db225940b6e.report", "reportDirectory": "153776731                                                                                                    | 15139/1544093880902", "efwFileName": "8ea54e00                                 |
|              | -2109-4135-a14a-b42cbe95a2c6.efw"}]},{"reportFile<br>dfd8210c2477.report","reportName":"ManagedDSRe                                                                          | eName":"dd7896b2-8333-43d6-8fc1-<br>eport2","metadataFileName":"9d95494f-a302- |
|              | 4b45-880c-                                                                                                    |                                                                                |
|              | 9550bcb53e1a.metadata", "location": "/153776731513<br>eports": [{"designerReportName": "ManagedDSDash]                                                                       | 39/1544093880902/","savedReports":[],"designerR                                |
|              | 8fc1-                                                                                                    | , report normale . du/0502-0555-4500-                                          |

| Description of<br>Response<br>Output: | dfd8210c2477.report", "reportDirectory": "1537767315139/1544093880902", "efwFi         -b949-45f2-ad55-         c8f973348465.efw"}, {"designerReportName": "ManagedDSDashboard1", "reportFil         8333-43d6-8fc1-         dfd8210c2477.report", "reportDirectory": "1537767315139/1544093880902", "efwFi         -6e2d-4286-8e15-64e9736a4028.efw"}]}]}         The response of the API is , it returns the success status value a returns 0 as the status.                                                                                                    | leName":"05a64cbd<br>leName":"dd7896b2-<br>leName":"32e31b8e<br>as 1 if it fails |
|---------------------------------------|----------------------------------------------------------------------------------------------------|----------------------------------------------------------------------------------|
| Service Status                        | 200 OK                                                                                                    |                                                                                  |
| Screenshot                            | Get List of all files related to metadata     POST      http://192.168.2.156:8081/hi-ee/services.html     Params     Authorization Headers (1) Body Pre-request Script Tests     form-data      x-www-form-unlencoded raw binary      type:core     service:Type:dataSource     service:Listing     formotat:("metadataFileName": "9d95494f-a882-4045-8886-     95500cb33e1a.metadata", "classifier": "metadata", "location": "1537767315138/1544093880902")                                                                                                    | Examples (0) +<br>Send V<br>Save V<br>Code<br>Key-Value Edit                     |
|                                       | Body       Cookies (10)       Headers (4)       Test Results         Pretty       Raw       Preview       HTML V       Test Results         f 1       ("designerReportName": "NanagedDSDashboard1", "reportFileName": "dd7896b2-8333-43d6-8fc1-dfd8210c2477.report", "reportEileName": "dd7896b2-8333-43d6-8fc1-dfd8210c2477.report", "reportEileName": "dd7896b2-8333-43d6-8fc1-dfd8210c2477.report", "reportEileName": "dd7896b2-8333-43d6-8fc1-dfd8210c2477.report", "reportEileName": "dd7896b2-8333-43d6-8fc1-dfd8210c2477.report", "reportEileName": "dd7896b2-8333-43d6-8fc1-dfd8210c2477.report", "reportEileName": "dd7896b2-8333-43d6-8fc1-dfd8210c2477.report", "reportEileName": "dd7896b2-8333-43d6-8fc1-dfd8210c2477.report", "reportEileName": "dd7896b2-8333-43d6-8fc1-dfd8210c2477.report", "reportEileName": "dd7896b2-8333-43d6-8fc1-dfd8210c2477.report", "reportEileName": "dd7896b2-8333-43d6-8fc1-dfd8210c2477.reportEileName": "dd7896b2-8333-43d6-8fc1-dfd8210c2477.reportEileName": "dd7896b2-8333-43d6-8fc1-dfd8210c2477.reportEileName": "dd7896b2-8333-43d6-8fc1-dfd8210c2477.reportEileName": "dd7896b2-8333-43d6-8fc1-dfd8210c2477.reportEileName": "dd7896b2-8333-43d6-8fc1-dfd8210c2477.reportEileName": "dd7896b2-8333-43d6-8fc1-dfd8210c2477.reportEileName": "dd7896b2-8333-43d6-8fc1-dfd8210c2477.reportEileName": "dd7896b2-8333-43d6-8fc1-dfd8210c2477.reportEileName": "dd7896b2-8333-43d6-8fc1-dfd8210c2477.reportEileName": "dd7896b2-8333-43d6-8fc1-dfd8210c2477.reportEileName": "dd7896b2-8508.reportEileName": "dd7896b2-8508.reportEileName": "dd7896b2-8508.reportEileName": "dd7896b2-8508.reportEileName": "dd7896b2-8508.reportEileName": "dd7896b2-8508.reportEileName": "dd7896b2-8508.reportEileName": "dd7896b2-8508.reportEileName": "dd7896b2-8508.reportEileName": "dd7896b2-8508.reportEileName": "dd7896b2-8508.reportEileName": "dd7896b2-8508.reportEileName": "dd7896b2-8508.reportEileName": "dd789 | Status: 200 OK Time: 9769 ms                                                     |

#### 4.4.1.16 Delete metadata:

# 4.4.1.16.1 Simple- Delete metadata

| URL            | /services.html                                                               |  |
|----------------|------------------------------------------------------------------------------|--|
| Description    | The user can delete metadata with simple type which will delete only         |  |
|                | respective metadata file.                                                    |  |
| Pre-requisite  | User should have logged in before accessing the service.[Refer login module] |  |
|                | If the user is not logged in then you will get login page.                   |  |
| Accessible for | ROLE_ADMIN                                                                   |  |
| HTTP Request   | POST                                                                         |  |
| Method         |                                                                              |  |
| Example        | Access through browser :                                                     |  |
|                | http://192.168.2.156:8081/hi-ee/services.html                                |  |
|                | Access through Curl command :                                                |  |

|                                                                  | curldata<br>"i_username=hiadmin&i_password=hiadmin&type=adhoc&serviceType=met                                                                                                    |                                                                                                    |  |
|------------------------------------------------------------------|----------------------------------------------------------------------------------------------------|----------------------------------------------------------------------------------------------------|--|
|                                                                  | adata&service=deleteMetadata&formData={'metadataFileName':'9a27e465-                                                                                                    |                                                                                                    |  |
|                                                                  | 07ca-439c-a0ef-                                                                                                    |                                                                                                    |  |
|                                                                  | 7/b645bca824.metadata', 'type': 'simple', 'location': '1537/67315139/154409388                                                                                                    |                                                                                                    |  |
| HTTP Request                                                     | HTTP Request Value                                                                                                    | Description                                                                                                    |  |
| Кеу                                                              | -                                                                                                    | •                                                                                                    |  |
| type:                                                            | adhoc                                                                                                    | type as adhoc                                                                                                    |  |
| serviceType:                                                     | metadata                                                                                                    | serviceType as metadata                                                                                                    |  |
| service:                                                         | deleteMetadata                                                                                                    | The service is to delete metadata                                                                                                    |  |
| formData:                                                        | {"metadataFileName":"9a27e465-<br>07ca-439c-a0ef-<br>77b645bca824.metadata","type":"sim<br>ple","location":"1537767315139/1544<br>093880902"}                                                                                                    | Metadatafilename with its location is<br>required along with simple as a type                                                                                                    |  |
| Response<br>Output(JSON<br>Format)<br>Description of<br>Response | {"status":1,"response":{"message":"Me<br>The response of the API is , it returns th<br>returns 0 as the status.                                                                                                    | tadata deleted successfully"}}                                                                                                    |  |
| Output:                                                          |                                                                                                    |                                                                                                    |  |
| Service Status                                                   | 200 OK                                                                                                    |                                                                                                    |  |
| Screenshot                                                       | <ul> <li>Simple-Delete Metadata</li> <li>POST v http://192.168.2.156:8081/hi-ee/services.html</li> <li>Authorization Headers (1) Body Pre-request Script Tests</li> <li>form-data x-www-form-uriencoded raw binary</li> <li>type:adhoc</li> <li>service:rdpleteMetadata</li> <li>service:rdpleteMetadata</li> <li>service:rdpleteMetadata</li> <li>formData: ("metadataFileName": "Ba27e465-07ca-438c-a8ef-77b645bca824.met</li> <li>Body Cookies (10) Headers (4) Test Results</li> <li>Pretty Raw Preview HTML v p</li> <li>f 1 ("status":1,"response": ("message": "Metadata deleted successfully"))</li> </ul> | Examples (0) -<br>Params Send Save Code<br>Code<br>Rey-Value Edit<br>addata", "type"; "simple", "location"; "1537767315138/1544093880902"}<br>Status: 200 OK Time: 5298 ms<br>C Q Save Response |  |
|                                                                  |                                                                                                    |                                                                                                    |  |

# 4.4.1.16.2 Cascade- Delete metadata

| URL                                                                                                    | /services.html                                                                                                    |                                                                                                    |  |
|----------------------------------------------------------------------------------------------------|----------------------------------------------------------------------------------------------------|----------------------------------------------------------------------------------------------------|--|
| Description                                                                                                    | The user can delete metadata with cascade type which will delete all                                                                                                    |                                                                                                    |  |
|                                                                                                    | dependent resources along with metadata file.                                                                                                    |                                                                                                    |  |
| Pre-requisite                                                                                                    | User should have logged in before accessing the service. [Refer login module]                                                                                                    |                                                                                                    |  |
|                                                                                                    | If the user is not logged in then you will get login page.                                                                                                    |                                                                                                    |  |
| Accessible for                                                                                                    | ROLE_ADMIN                                                                                                    |                                                                                                    |  |
| HTTP Request                                                                                                    | POST                                                                                                    |                                                                                                    |  |
| Method                                                                                                    |                                                                                                    |                                                                                                    |  |
| Example                                                                                                    | Access through browser :                                                                                                    |                                                                                                    |  |
|                                                                                                    | http://102.168.2.156.8081/hi ag/gamiaga html                                                                                                    |                                                                                                    |  |
|                                                                                                    | http://192.108.2.150:8081/hi-ee/services.ntml                                                                                                    |                                                                                                    |  |
|                                                                                                    | Access through Curl command :                                                                                                    |                                                                                                    |  |
|                                                                                                    | curldata                                                                                                    |                                                                                                    |  |
|                                                                                                    | "j_username=hiadmin&j_password=hiadmin&type=adhoc&serviceType=met                                                                                                    |                                                                                                    |  |
|                                                                                                    | adata&service=deleteMetadata&formData={'metadataFileName':'9a27e465-<br>07ca-439c-a0ef                                                                                                    |                                                                                                    |  |
|                                                                                                    | 77b645bca824.metadata','type':'simple',                                                                                                    | 'location':'1537767315139/154409388                                                                                                    |  |
|                                                                                                    | 0902'}" http://192.168.2.156:8081/hi-ee/services.html -v                                                                                                    |                                                                                                    |  |
| HTTP Request                                                                                                    | HTTP Request Value                                                                                                    |                                                                                                    |  |
| min mequese                                                                                                    | IIIII Request value                                                                                                    | Description                                                                                                    |  |
| Key                                                                                                    |                                                                                                    | Description                                                                                                    |  |
| Key     type:                                                                                                    | adhoc                                                                                                    | type as adhoc                                                                                                    |  |
| Key     type:     serviceType:                                                                                                    | adhoc<br>metadata                                                                                                    | Description       type as adhoc       serviceType as metadata                                                                                                    |  |
| Key     type:     serviceType:     service:                                                                                                    | adhoc<br>metadata<br>deleteMetadata                                                                                                    | Description         type as adhoc         serviceType as metadata         The service is to delete metadata                                                                                                    |  |
| Key     type:     serviceType:     service:                                                                                                    | adhoc<br>metadata<br>deleteMetadata                                                                                                    | Description         type as adhoc         serviceType as metadata         The service is to delete metadata                                                                                                    |  |
| Key         type:         serviceType:         service:         formData:                                                                                                    | adhoc<br>metadata<br>deleteMetadata<br>{"metadataFileName":"1e86d029-                                                                                                    | Description         type as adhoc         serviceType as metadata         The service is to delete metadata         Metadatafilename with its location is                                                                                                    |  |
| Key         type:         serviceType:         service:         formData:                                                                                                    | adhoc<br>metadata<br>deleteMetadata<br>{"metadataFileName":"1e86d029-<br>396a-45bf-9308-                                                                                                    | Description         type as adhoc         serviceType as metadata         The service is to delete metadata         Metadatafilename with its location is required along with cascade as a                                                                                                    |  |
| Key       type:       serviceType:       service:   formData:                                                                                                    | adhoc<br>metadata<br>deleteMetadata<br>{"metadataFileName":"1e86d029-<br>396a-45bf-9308-<br>eb6144cacb99.metadata","type":"casc                                                                                                    | Description         type as adhoc         serviceType as metadata         The service is to delete metadata         Metadatafilename with its location is required along with cascade as a type                                                                                                    |  |
| Key       type:       serviceType:       service:   formData:                                                                                                    | adhoc<br>metadata<br>deleteMetadata<br>{"metadataFileName":"1e86d029-<br>396a-45bf-9308-<br>eb6144cacb99.metadata","type":"casc<br>ade","location":"1537767315139/1544                                                                                                    | Description         type as adhoc         serviceType as metadata         The service is to delete metadata         Metadatafilename with its location is required along with cascade as a type                                                                                                    |  |
| Key<br>type:<br>serviceType:<br>service:<br>formData:                                                                                                    | adhoc<br>metadata<br>deleteMetadata<br>{"metadataFileName":"1e86d029-<br>396a-45bf-9308-<br>eb6144cacb99.metadata","type":"casc<br>ade","location":"1537767315139/1544<br>093880902"}                                                                                                    | Description         type as adhoc         serviceType as metadata         The service is to delete metadata         Metadatafilename with its location is         required along with cascade as a         type                                                                                         |  |
| Key       type:       serviceType:       service:       formData:                                                                                                    | adhoc<br>metadata<br>deleteMetadata<br>{"metadataFileName":"1e86d029-<br>396a-45bf-9308-<br>eb6144cacb99.metadata","type":"casc<br>ade","location":"1537767315139/1544<br>093880902"}<br>{"status":1,"response":{"message":"Me                                                                            | Description         type as adhoc         serviceType as metadata         The service is to delete metadata         Metadatafilename with its location is         required along with cascade as a         type         tadata deleted successfully"}}                                                  |  |
| Key         type:         serviceType:         service:         formData:         Response         Output(JSON         Format)                                                                                | adhoc<br>metadata<br>deleteMetadata<br>{"metadataFileName":"1e86d029-<br>396a-45bf-9308-<br>eb6144cacb99.metadata","type":"casc<br>ade","location":"1537767315139/1544<br>093880902"}<br>{"status":1,"response":{"message":"Me                                                                            | Description         type as adhoc         serviceType as metadata         The service is to delete metadata         Metadatafilename with its location is         required along with cascade as a         type         tadata deleted successfully"}}                                                  |  |
| Key         type:         serviceType:         service:         formData:         Response         Output(JSON         Format)         Description of                                                         | adhoc<br>metadata<br>deleteMetadata<br>{"metadataFileName":"1e86d029-<br>396a-45bf-9308-<br>eb6144cacb99.metadata","type":"casc<br>ade","location":"1537767315139/1544<br>093880902"}<br>{"status":1,"response":{"message":"Me                                                                            | Description         type as adhoc         serviceType as metadata         The service is to delete metadata         Metadatafilename with its location is         required along with cascade as a         type         tadata deleted successfully"}}                                                  |  |
| Key         type:         serviceType:         service:         formData:         Response         Output(JSON         Format)         Description of         Response                                        | adhoc<br>metadata<br>deleteMetadata<br>{"metadataFileName":"1e86d029-<br>396a-45bf-9308-<br>eb6144cacb99.metadata","type":"casc<br>ade","location":"1537767315139/1544<br>093880902"}<br>{"status":1,"response":{"message":"Me<br>The response of the API is , it returns the<br>returns 0 as the status  | Description         type as adhoc         serviceType as metadata         The service is to delete metadata         Metadatafilename with its location is         required along with cascade as a         type         tadata deleted successfully"}}         me success status value as 1 if it fails |  |
| Key         type:         serviceType:         service:         formData:         Response         Output(JSON         Format)         Description of         Response         Output:                        | adhoc<br>metadata<br>deleteMetadata<br>{"metadataFileName":"1e86d029-<br>396a-45bf-9308-<br>eb6144cacb99.metadata","type":"casc<br>ade","location":"1537767315139/1544<br>093880902"}<br>{"status":1,"response":{"message":"Me<br>The response of the API is , it returns the<br>returns 0 as the status. | Description         type as adhoc         serviceType as metadata         The service is to delete metadata         Metadatafilename with its location is         required along with cascade as a         type         tadata deleted successfully"}}         te success status value as 1 if it fails |  |
| Key         type:         serviceType:         service:         formData:         Response         Output(JSON         Format)         Description of         Response         Output:         Service Statue | adhoc<br>metadata<br>deleteMetadata<br>{"metadataFileName":"1e86d029-<br>396a-45bf-9308-<br>eb6144cacb99.metadata","type":"casc<br>ade","location":"1537767315139/1544<br>093880902"}<br>{"status":1,"response":{"message":"Me<br>The response of the API is , it returns the<br>returns 0 as the status. | Description         type as adhoc         serviceType as metadata         The service is to delete metadata         Metadatafilename with its location is         required along with cascade as a         type         tadata deleted successfully"}}         ne success status value as 1 if it fails |  |

| Screenshot | , > Cascade-Delete Metadata                                                           |                            |                | Examples   | (0) -  |  |  |
|------------|---------------------------------------------------------------------------------------|----------------------------|----------------|------------|--------|--|--|
|            | POST V http://192.168.2.156:8081/hi-ee/services.html                                  | Params                     | Send 👻         | Save       | ~      |  |  |
|            | Authorization Headers (1) Body Pre-request Script Tests                               |                            |                |            | Code   |  |  |
|            | I form-data 🔹 x-www-form-urlencoded I aw I binary                                     |                            |                |            |        |  |  |
|            |                                                                                       |                            |                | Key-Value  | e Edit |  |  |
|            | type:adhoc<br>service/vpe:metadata                                                    |                            |                |            |        |  |  |
|            | Set 14ce 14ce 14ce 14ce 14ce 14ce 14ce 14ce                                           | "cascade","location":"1537 | 767315139/154  | 409388090  | 2"]    |  |  |
|            |                                                                                       |                            |                |            |        |  |  |
|            |                                                                                       |                            |                |            |        |  |  |
|            |                                                                                       |                            |                |            | /i     |  |  |
|            | Body Cookies (10) Headers (4) Test Results                                            |                            | Status: 200 OK | Time: 765  | 0 ms   |  |  |
|            | Pretty Raw Preview HTML V                                                             |                            | Ē Q            | Save Respo | onse   |  |  |
|            | <pre>f 1 {"status":1, "response": {"message": "Metadata deleted successfully"}}</pre> |                            |                |            |        |  |  |
|            |                                                                                       |                            |                |            |        |  |  |
|            |                                                                                       |                            |                |            |        |  |  |
|            |                                                                                       |                            |                |            |        |  |  |
|            |                                                                                       |                            |                |            |        |  |  |
|            |                                                                                       |                            |                |            |        |  |  |

## 4.4.1.17 DICE :: Metadata Sync :: Get Information

| URL            | /services.html                                                                                                    |                       |  |
|----------------|----------------------------------------------------------------------------------------------------|-----------------------|--|
| Description    | The user will get DICE metadata sync static information.                                                                                                    |                       |  |
| Pre-requisite  | User should have logged in before accessing the service. [Refer login module]                                                                                                    |                       |  |
|                | If the user is not logged in then you will get login page.                                                                                                    |                       |  |
| Accessible for | ROLE_ADMIN                                                                                                    |                       |  |
| HTTP Request   | POST                                                                                                    |                       |  |
| Method         |                                                                                                    |                       |  |
| Example        | Access through browser :                                                                                                    |                       |  |
|                | http://192.168.2.156:8081/hi-ee/services.html<br>Access through Curl command :<br>curldata<br>"j_username=hiadmin&j_password=hiadmin&type=content&serviceType=st<br>atic&service=getContents&formData={'contentId':'Static/InMemory'}"<br>http://192.168.2.156:8081/hi-ee/services.html -v |                       |  |
| HTTP Request   | HTTP Request Value                                                                                                    | Description           |  |
| Key            |                                                                                                    |                       |  |
| type:          | content                                                                                                    | type as content       |  |
| serviceType:   | static                                                                                                    | serviceType as static |  |
| service:       | getContents                                                                                | The service is to getContents                                              |  |  |
|----------------|--------------------------------------------------------------------------------------------|----------------------------------------------------------------------------|--|--|
| formData:      | {"contentId":"Static/InMemory"}                                                            | Action for static contents                                                 |  |  |
|                |                                                                                            |                                                                            |  |  |
|                |                                                                                            |                                                                            |  |  |
|                |                                                                                            |                                                                            |  |  |
| Response       | {"status":1,"response":{"inMemoryCon                                                       | tent":{"warningItems":["Middleware                                         |  |  |
| Output(JSON    | - It is capable of handling several pe                                                     | tabytes of data at a time, distributed                                     |  |  |
| Format)        | across a cluster of thousands of coop                                                      | erating physical or virtual servers. It                                    |  |  |
|                | provides distributed task dispatch                                                         | ing, scheduling, and basic I/O                                             |  |  |
|                | functionalities, exposed through                                                           | an application programming                                                 |  |  |
|                | interface.", "Cache - Caching or persis                                                    | tence are optimisation techniques for                                      |  |  |
|                | (iterative and interactive) Spark com                                                      | putations. They help saving interim                                        |  |  |
|                | partial results so they can be reused                                                      | in subsequent stages. These interim                                        |  |  |
|                | disk and/or replicated " "Cache Vs Pers                                                    | ist The difference between cache and                                       |  |  |
|                | persist operations is purely syntactic                                                     | cache is a synonym of persist or                                           |  |  |
|                | persist (MEMORY ONLY) i.e. cache                                                           | is merely persist with the default                                         |  |  |
|                | storage level MEMORY ONLY."                                                                | Warning: Enabling Middleware or                                            |  |  |
|                | Cache/Persist requires a significant Memory Please Make sure that you have                 |                                                                            |  |  |
|                | good RAM/Memory"]}}}                                                                       |                                                                            |  |  |
| Description of | The response of the API is, it returns th                                                  | e success status value as 1 if it fails                                    |  |  |
| Response       | returns 0 as the status.                                                                   |                                                                            |  |  |
| Output:        |                                                                                            |                                                                            |  |  |
| Service Status | 200 OK                                                                                     |                                                                            |  |  |
| Screenshot     | DICE:: Metadata Sync :: Get Info                                                           | Examples (0) 👻                                                             |  |  |
|                | POST V http://192.168.2.156:8081/hi-ee/services.html                                       | Params Send V Save V                                                       |  |  |
|                | Authorization Headers (1) Body Pre-request Script Tests                                    | Code                                                                       |  |  |
|                | form-data *x-www-form-urlencoded raw binary                                                | and the set                                                                |  |  |
|                | type: content                                                                              | Rey-Value LOIT                                                             |  |  |
|                | <pre>service:getContents formData: {"contentid":"Static/InMemory"}</pre>                   |                                                                            |  |  |
|                |                                                                                            |                                                                            |  |  |
|                |                                                                                            | <i>A</i>                                                                   |  |  |
|                | Body Cookies (10) Headers (4) Test Results                                                 | Status: 200 OK Time: 49 ms                                                 |  |  |
|                | Pretty Raw Preview HTML V                                                                  | 🖸 Q Save Response                                                          |  |  |
|                | <pre>1 1 1 targ status:1, "response":{"invemoryContent":{"warningItems":["Middleware</pre> | ε - ιι ι» capable of nanoling several petabytes of data at a time, distrib |  |  |
|                |                                                                                            |                                                                            |  |  |
|                |                                                                                            |                                                                            |  |  |
|                |                                                                                            |                                                                            |  |  |

#### 4.4.1.18 Fetch metadata Joins

| URL             | //services                                                                                                    |                                                                                                    |
|-----------------|----------------------------------------------------------------------------------------------------|----------------------------------------------------------------------------------------------------|
| Description     | The user can fetch metadata joins. This service will retrieve all the                                                                                                    |                                                                                                    |
|                 | cachedJoins for all or partial tables which are cached in autoTrigger process                                                                                                    |                                                                                                    |
|                 | that is at the time of Datasource creation                                                                                                    | 1.                                                                                                    |
| Pre-requisite   | User should have logged in before acces                                                                                                    | ssing the service. [Refer login module]                                                                                                    |
|                 |                                                                                                    |                                                                                                    |
| A accesible for | If the user is not logged in then you will get                                                                                                    | t login page.                                                                                                    |
| Accessible for  |                                                                                                    |                                                                                                    |
| HIIP Request    | POST                                                                                                    |                                                                                                    |
| Method          |                                                                                                    |                                                                                                    |
| Example         | Access through browser :                                                                                                    |                                                                                                    |
|                 | http://192 168 2 156:8081/hi-ee//services                                                                                                    | 2                                                                                                    |
|                 | http://1/2.100.2.150.0001/11/06//86//100                                                                                                    | 5                                                                                                    |
|                 | Access through Curl command :                                                                                                    |                                                                                                    |
|                 | curldata                                                                                                    |                                                                                                    |
|                 | 'j_username=hiadmin&j_password=hiad                                                                                                    | lmin&type=adhoc&serviceType=met                                                                                                    |
|                 | adata&service=fetchJoins&formData={                                                                                                    | "classifier":"db.workflow","dataSourc                                                                                                    |
|                 | e":{"id":"1","type":"dynamicDataSource","dir":"","catalog":"","schema":"HI                                                                                                    |                                                                                                    |
|                 | http://192.168.2.196:7085/hj-ee/services.html -v                                                                                                    |                                                                                                    |
| HTTP Request    | HTTP Request Value Description                                                                                                    |                                                                                                    |
| Key             |                                                                                                    | _ · · · · · · · · · · · · · · · · · · ·                                                                                                    |
| type:           | adhoc                                                                                                    | type as adhoc                                                                                                    |
| serviceType:    | metadata                                                                                                    | serviceType as metadata                                                                                                    |
| service:        | fetchJoins                                                                                                    | The service is to fetch metadata                                                                                                    |
|                 |                                                                                                    | joins                                                                                                    |
| formData:       | {"classifier":"db.workflow","dataSour                                                                                                    | Formdata requires the classifier,                                                                                                    |
|                 | ce":{"id":"1","type":"dynamicDataSo                                                                                                    | datasource id,type,directory,                                                                                                    |
|                 | urce","dir":"","catalog":"","schema":"                                                                                                    | catalog, schema and metadata                                                                                                    |
|                 | HIUSER"},"metadata":{"table":["al                                                                                                    | details.Incase to get joins for all                                                                                                    |
|                 | l"],"metdataDir":"","filename":""}}                                                                                                    | tables user need to provide tables                                                                                                    |
|                 |                                                                                                    | value as "_all_"                                                                                                    |
| Response        | {"status":1,"response":{"classifier":"db.workflow","r                                                                                                    | name":"HIUSER","dataSource":{"sync":false,"id":                                                                                                    |
| Output(JSON     | "1", "catSchemaPredicted": false, "catalog": "", "schema                                                                                                    | ":"HIUSER","type":"dynamicDataSource","baseT                                                                                                    |
| Format)         | "left":{"table":"employee details"."column":"employe                                                                                                    | ee id"}."right":{"table":"meeting details"."colum                                                                                                    |
|                 | n":"meeting_by"}},{"id":"aab02b68e2c7febf125c50c                                                                                                    | c8c5175037","type":"inner","operator":"=","left":{                                                                                                    |
|                 | "table":"employee_details","column":"employee_id"}                                                                                                    | "right":{"table":"travel_details","column":"travel                                                                                                    |
|                 | <pre>led_by"}},{"1d":"daa3221b04c18670d4af25ac99f3ae geo_cordinates","column":"location_id"} "right":{"tal</pre>                                                                                                    | ble":"type":"inner","operator":"=","left":{"table":"                                                                                                    |
|                 | {"id":"cdeb5b19799c89335f23ed9b50cc5a22","type"                                                                                                    | ":"inner","operator":"=","left":{"table":"geo_cordin                                                                                                    |
|                 | ates", "column":"location_id"}, "right":{"table":"trave<br>c8c87263dedd812f8f74c05b5" "type":"inner" "operate                                                                                                    | l_details","column":"source_id"}},{"id":"ca21d00<br>or":"=" "left":{"table":"geo_cordinates" "column":                                                                                                    |
|                 | geo_cordinates","column":"location_id"},"right":{"tal<br>{"id":"cdeb5b19799c89335f23ed9b50cc5a22","type"<br>ates","column":"location_id"},"right":{"table":"trave<br>c8c87263dedd812f8f74c05b5","type":"inner","operate | ble":"travel_details", "column":"destination_id"}},<br>':"inner", "operator":"=", "left":{"table":"geo_cordin<br>l_details", "column":"source_id"}},{"id":"ca21d00<br>or":"=", "left":{"table":"geo_cordinates", "column": |

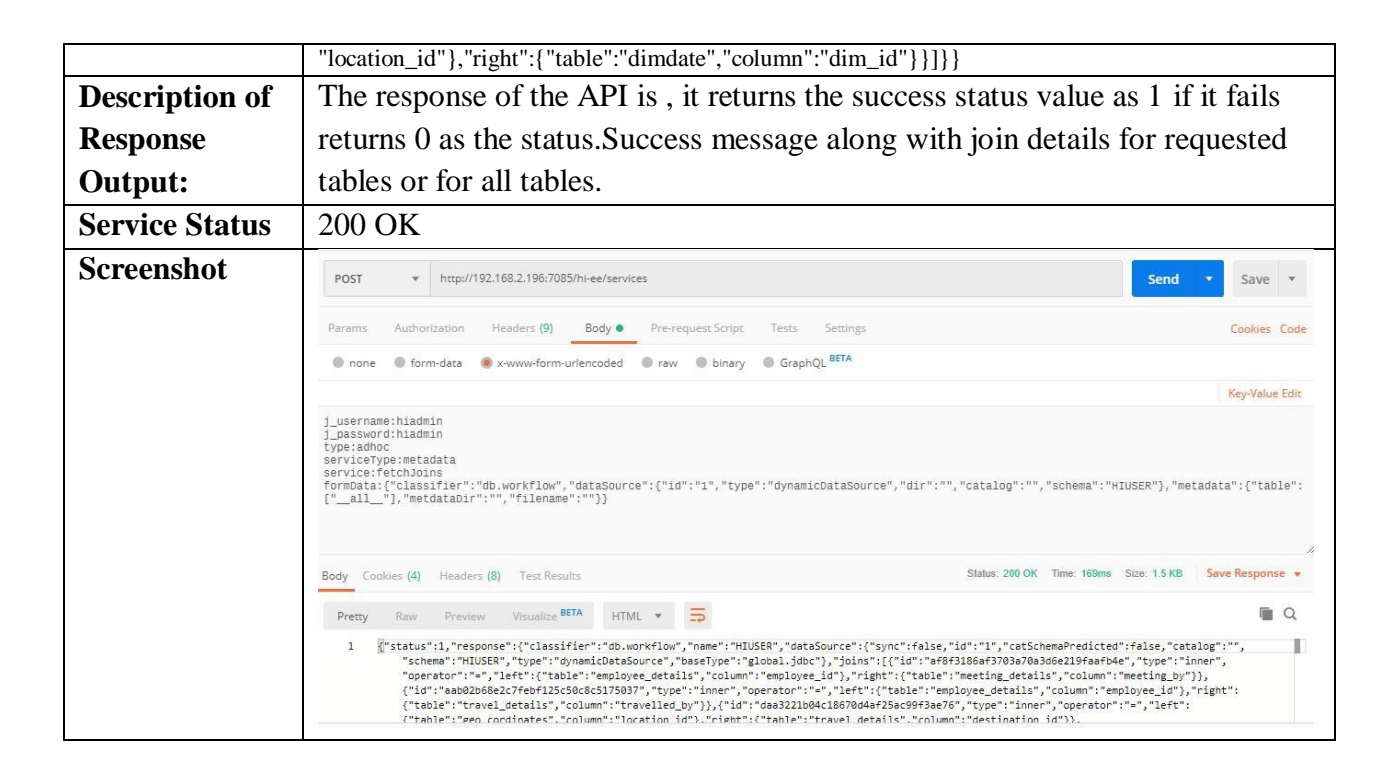

#### 4.4.1.19 Fetch metadata Columns

| URL                 | //services                                                                      |  |
|---------------------|---------------------------------------------------------------------------------|--|
| Description         | The user can fetch/get metadata columns for requested tables. This service will |  |
|                     | retrieve all the cached columns for a particular table which are cached in      |  |
|                     | autoTrigger process that is at the time of datasource creation.                 |  |
| Pre-requisite       | User should have logged in before accessing the service. [Refer login module]   |  |
|                     | If the user is not logged in then you will get login page.                      |  |
| Accessible for      | ROLE_ADMIN                                                                      |  |
| <b>HTTP Request</b> | POST                                                                            |  |
| Method              |                                                                                 |  |
| Example             | Access through browser :                                                        |  |
|                     | http://192.168.2.196:7085/hi-ee/services                                        |  |
|                     | Access through Curl command :                                                   |  |
|                     | curldata                                                                        |  |
|                     | 'j_username=hiadmin&j_password=hiadmin&type=adhoc&serviceType=met               |  |
|                     | adata&service=fetchColumns&formData={"dataSource":{"id":"1","type":"dy          |  |
|                     | namicDataSource","baseType":"global.jdbc","catSchemaPredicted":false,"sy        |  |
|                     | nc":false,"catalog":"","schema":"HIUSER","changed":false},"classifier":"db.     |  |
|                     | workflow","metadata":{"catalog":"","schema":"HIUSER","table":"dimdate"}         |  |
|                     | ,"refresh":true}' http://192.168.2.196:7085/hi-ee/services.html -v              |  |

| HTTP Request   | HTTP Request Value Description                                                                                           |                                                                                                 |  |
|----------------|----------------------------------------------------------------------------------------------------|-------------------------------------------------------------------------------------------------|--|
| Key            |                                                                                                    |                                                                                                 |  |
| type:          | adhoc                                                                                                    | type as adhoc                                                                                   |  |
| serviceType:   | metadata                                                                                                    | serviceType as metadata                                                                         |  |
| service:       | fetchColumns                                                                                                    | The service is to fetch metadata                                                                |  |
|                | fetchColumns                                                                                                    | table columns                                                                                   |  |
| formData:      | {"dataSource":{"id":"1","type":"dynamic                                                                                  | For data requires the classifier,                                                               |  |
|                | DataSource", "baseType": "global.jdbc", "c                                                                               | datasource id.type.directory.                                                                   |  |
|                | atSchemaPredicted":false,"sync":false,"ca                                                                                | catalog schema and metadata details                                                             |  |
|                | talog":"","schema":"HIUSER","changed":                                                                                   |                                                                                                 |  |
|                | false},"classifier":"db.workflow","metada                                                                                |                                                                                                 |  |
|                | ta":{"catalog":"","schema":"HIUSER","ta                                                                                  |                                                                                                 |  |
|                | ble":"dimdate"},"refresh":true}                                                                                          |                                                                                                 |  |
| Response       | {"status":1,"response":{"metadata":{"classifier":"db.v                                                                   | workflow","name":"HIUSER","dataSource":{"syn                                                    |  |
| Output(JSON    | c":false,"id":"1","catSchemaPredicted":false,"catalog                                                                    | ":"", "schema":"HIUSER", "type":"dynamicDataSo<br>"id":"4ac5d9f68b58bd7c0d179146e46795be" "ali  |  |
| Format)        | as":"dimdate","columns":{"dim_id":{"alias":"dim_id"                                                                      | ","fullyQualifiedColumn":"dimdate.dim_id","colu                                                 |  |
|                | mnId":"03516a44-004a-4308-a640-                                                                                          |                                                                                                 |  |
|                | a2b4ddb1ef2f", "defaultFunction": "db.generic.aggreg                                                                     | ate.sum","type":{"java.lang.Integer":"numeric"}},"                                              |  |
|                | fiscal_year":{"alias":"fiscal_year","fullyQualifiedCol                                                                   | lumn":"dimdate.fiscal_year","columnId":"1493429                                                 |  |
|                | 80f2a01ae2ba", "defaultFunction": "db.generic.groupBy.group", "type":{"java.sql.Date": "date"}}."modifi                  |                                                                                                 |  |
|                | ed_date":{"alias":"modified_date","fullyQualifiedColumn":"dimdate.modified_date","columnId":"5401                        |                                                                                                 |  |
|                | 821a-42a4-4d49-9b4b-<br>d117834b488f" "defaultFunction"."db generic grounRy groun" "type".f"iava sal Timestamp"."dateTim |                                                                                                 |  |
|                | e"}}."date key":{"alias":"date key"."fullyOualified                                                                      | Sygroup, type :{ Java.sql.11mestamp : date11m<br>Column":"dimdate.date.key"."columnId":"50959fd |  |
|                | 2-48ed-4036-be93-                                                                                                    |                                                                                                 |  |
|                | 003729d449f5","defaultFunction":"db.generic.group                                                                        | By.group","type":{"java.lang.String":"text"}},"day                                              |  |
|                | _number":{"alias":"day_number","fullyQualifiedColumn":"dimdate.day_number","columnId":"03dee1                            |                                                                                                 |  |
|                | f3acc45450c0", "defaultFunction": "db.generic.groupBy.group", "type":{"java.lang.String": "text"}}, "fisc                |                                                                                                 |  |
|                | al_month_name":{"alias":"fiscal_month_name","fullyQualifiedColumn":"dimdate.fiscal_month_name"                           |                                                                                                 |  |
|                | ,"columnId":"823a0db2-e4c6-44b6-92c4-                                                                                    |                                                                                                 |  |
|                | 582849b723cd","defaultFunction":"db.generic.group                                                                        | By.group", "type": {"java.lang.String": "text" } }, "fisc                                       |  |
|                | columnId":"680d5372-dbe6-48c8-8747-                                                                                      | QuannedColumn . unidate.insear_montif_taber ,                                                   |  |
|                | a088b5614384","defaultFunction":"db.generic.groupBy.group","type":{"java.lang.String":"text"}},"cre                      |                                                                                                 |  |
|                | ated_date":{"alias":"created_date","fullyQualifiedColumn":"dimdate.created_date","columnId":"0b258                       |                                                                                                 |  |
|                | dce-983c-4c51-a380-<br>4da21db23c54" "defaultFunction"."db generic group                                                 | By group" "type":{"iava lang String"."text"}} "cre                                              |  |
|                | ated_time":{"alias":"created_time","fullyQualifiedCo                                                                     | blumn":"dimdate.created_time","columnId":"c5aee                                                 |  |
|                | e09-8513-469e-9e29-                                                                                                    |                                                                                                 |  |
|                | 93ed14f63ece", "defaultFunction": "db.generic.group                                                                      | 3y.group", "type":{"java.lang.String":"text"}}, "ratin                                          |  |
|                | 8ab7a476671d", "defaultFunction": "db.generic.group"                                                                     | By.group", "type":{"java.lang.String":"text"}}}."na                                             |  |
|                | me":"dimdate"}}}                                                                                                    |                                                                                                 |  |
| Description of | The response of the API is, it returns the                                                                               | e success status value as 1 if it fails                                                         |  |
| Response       | returns 0 as the status.                                                                                                 |                                                                                                 |  |
| Output:        |                                                                                                    |                                                                                                 |  |
| Service Status | 200 OK                                                                                                    |                                                                                                 |  |

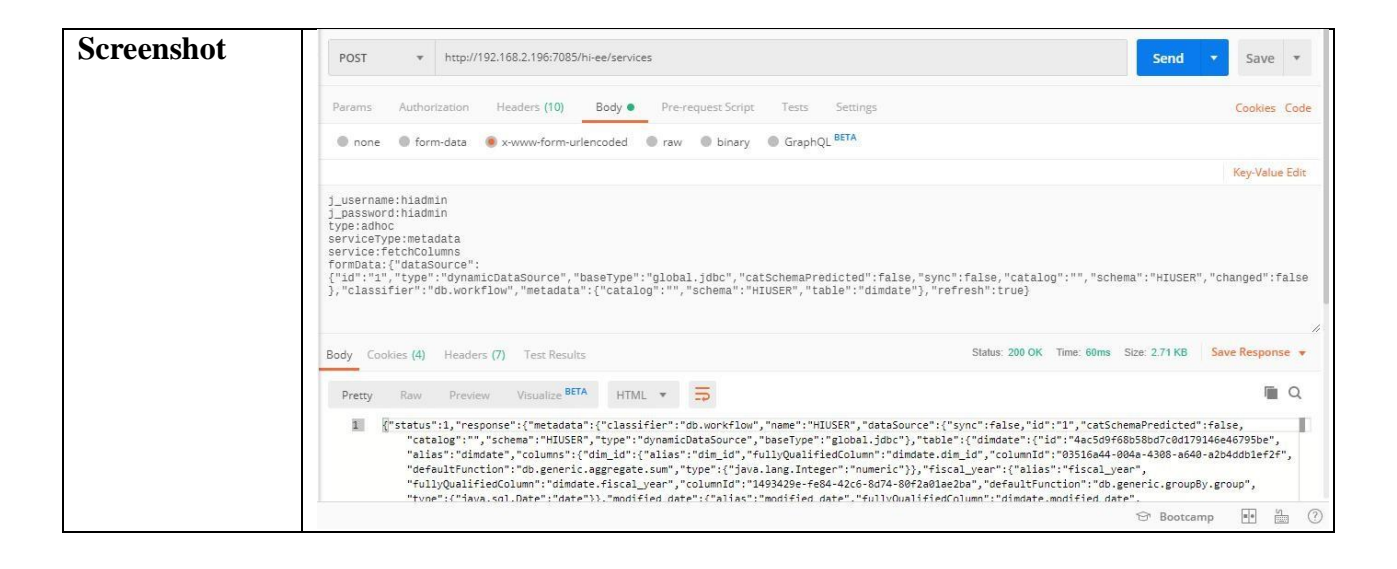

## 4.4.2 Metadata Edit

Note : To edit metadata firstly you need to use the below API to edit the particular metadata file , after onwards whatever changes you can do to metata for that refer the above API's of metadata-create section.

For Ex. View , security, Info section of Metadata.

#### 4.4.2.1 Get metadata details:

| URL            | /services                                                                       |                                         |
|----------------|---------------------------------------------------------------------------------|-----------------------------------------|
| Description    | It allows user to get the details of existing metdata for edit. It requires the |                                         |
|                | location and the file name to get detail                                        | s.                                      |
| Pre-requisite  | User should have logged in before acc                                           | essing the service.[Refer login module] |
|                | If the user is not logged in then you will g                                    | et login page.                          |
| Accessible for | ROLE_ADMIN                                                                      |                                         |
| HTTP Request   | POST                                                                            |                                         |
| Method         |                                                                                 |                                         |
| Example        |                                                                                 |                                         |
|                | Access through browser :                                                        |                                         |
|                | 1.4                                                                             |                                         |
|                | http://192.168.2.156:8085/h1-ee//services                                       |                                         |
|                | Access through Curl command :                                                   |                                         |
|                |                                                                                 |                                         |
|                | "i username=hiadmin&i password=h                                                | iadmin&type=adhoc&serviceType=met       |
|                | adata&service=get&formData={'location':'1507554717873','metadataFileNa          |                                         |
|                | me':'40a3dad4-3be1-4c60-808a-e9bdf124ab9f.metadata','provideJoins':true}"       |                                         |
|                | http://192.168.2.156:8085/hi-ee//servi                                          | ces -v                                  |
| HTTP Request   | HTTP Request Value                                                              | Description                             |
| Key            |                                                                                 |                                         |
| type:          | adhoc                                                                           | Type as adhoc                           |
| serviceType:   | metadata                                                                        | Service type as metadata                |
| service:       | get                                                                             | Service as get                          |

| formData:                          | {"location":"1507554717873","meta<br>dataFileName":"40a3dad4-3be1-<br>4c60-808a-<br>e9bdf124ab9f.metadata","provideJoi<br>ns":true}                                                                                                    | formData contains the location and the<br>metadata file name before editing<br>metadata. |
|------------------------------------|----------------------------------------------------------------------------------------------------|------------------------------------------------------------------------------------------|
| Response<br>Output(JSON<br>Format) | <pre>{"status":1,"response":{"classifier":"db.generic","name":"K12_Data","dataSource":{"id":"8","type":"dy namicDataSource", "baseType":"global.jdbc"},"uniqueld":"40a3dad4-3be1-4c60-808a- e9bdf124ab9f","tables":{"district";"id":"fdd54a9f-6656-4345-a736- 8dc3d9787fb5","alias":"district","columns":{"District_Id":{"alias":"District_Id","defaultFunction"::"db. generic.aggregate.sum","type":{"java.lang.Integer":"numeric"}},"District_Name":{"alias":"District_Na me","defaultFunction":"db.generic.groupBy.group","type":{"java.lang.String":"text"}},"School_Id";"defaultFunction":"db. generic.aggregate.sum","type":{"java.lang.Integer":"numeric"}},"Student_Id";"defaultFunction":"db. generic.aggregate.sum","type":{"java.lang.Integer":"numeric"}},"Student_Id","defaultFunction":"db. generic.aggregate.sum","type":{"java.lang.Integer":"numeric"}},"Student_Id","defaultFunction":"db. generic.aggregate.sum","type":{"java.lang.Integer":"numeric"}},"Student_Id","defaultFunction":"db. generic.aggregate.sum","type":{"java.lang.Integer":"numeric"}},"Student_Id","defaultFunction":"db. generic.aggregate.sum","type":{"java.lang.Integer":"numeric"}},"Student_Na me","defaultFunction":"db.generic.groupBy.group","type":{"java.lang.String":"text"}},"School_Name" :{"alias":"School_Name","defaultFunction":"db.generic.groupBy.group","type":{"java.lang.String":"text"}},"Gender":{"alias":"Gender","defaultFunction":"db.generic.groupBy.group","type":{"java.lang.String":"text"}},"Gender":{"alias":"Gender","defaultFunction":"db.generic.groupBy.group","type":{"java.lang.String":"text"}},"Gender":{"alias":"Gender","defaultFunction":"db.generic.groupBy.group","type":{"java.lang.String":"text"}},"Gender":{"alias":"Gender";"alias":"Ethnicity","defaultFunction":"db.generic.groupBy.group","type":{"java.lang.String":"text"}},"Gender":{"alias":"Gender";"alias":"Ethnicity","defaultFunction":"db.generic.groupBy.group","type":{"java.lang.String":"text"}},"Gender";"alias":"Gender";"alias":"Ethnicity","defaultFunction":"db.generic.groupBy.group","type":{"java.lang.St</pre> |                                                                                          |
| Description of                     | The response of the API is, it returns                                                                                                    | the all details of existing metadata like                                                |
| Response                           | its name, id used security, schema,tal                                                                                                    | bles along with column names.                                                            |
| Output:                            | classifier : name of classifier                                                                                                    |                                                                                          |
|                                    | name: name of datasource                                                                                                    |                                                                                          |
|                                    | dataSource: datsource array with if , t                                                                                                    | type,baseType of datasource.                                                             |
|                                    | metadataName : Name of metadata f                                                                                                    | 11e                                                                                      |
|                                    | metadataDir : Name of metadataDir                                                                                                    |                                                                                          |
|                                    | tables : Array with all column details                                                                                                    | like(id,alias name,default applied                                                       |
|                                    | function, type of column etc)                                                                                                    |                                                                                          |
| Service Status                     | 200 OK                                                                                                    |                                                                                          |

| Screenshot | POST V http://192.168.2.156:8085/hi-ee//services                                                                                                    | Params                         | Send 🗸      | Save      | ~      |  |
|------------|----------------------------------------------------------------------------------------------------|--------------------------------|-------------|-----------|--------|--|
|            | Authorization Headers (1) Body • Pre-request Script Tests                                                                                                    |                                |             | Cookies   | Code   |  |
|            | ◎ form-data: ● x-www-form-urlencoded ● raw ● binary                                                                                                    |                                |             |           |        |  |
|            |                                                                                                    |                                |             | Key-Valu  | e Edit |  |
|            | type:aanoc<br>service:gype:metadata<br>service:get<br>formData:{"location":"1507554717873","metadataFileName":"40a3dad4-3be1-4c60-808a-e9bd1                                                                                                    | fi24ab9f.metadata","provideJoj | ins":true}  | 5 m 2     |        |  |
|            | Body Cookies (5) Headers (7) Tests                                                                                                    | Status: 200 OK                 | rime. 72 ms | 5126. 2.3 |        |  |
|            | Pretty Raw Preview                                                                                                    |                                |             |           | LD.    |  |
|            | <pre>("status":1,"response":{"classifier":"db generic","name":"K12_Data","dataSource":<br/>{"id":"8","type":"dynamicDataSource","baseType":"global;dbc"),"uniqueId":"40a3dad4-3be1-4c60-808a-e9bdf124ab9f","tables":{"district":<br/>{"id":"8","tpd5:4p5-665-4345-736-8c3d9787b5","district","columns", {"District_Id":<br/>{"alias":"District_Id","defaultFunction":"db generic.ggregate sum","type":{"java.lang.Integer":"numeric"}},"District_Name":<br/>{"alias":"District_Name","defaultFunction":"db generic.ggregate.sum","type":{"java.lang.Integer":"numeric"}},"Student";{"id":"f128bc43a-3174-4d42-<br/>ad35-112c3ef01f75","alias":"student","columns":{"Student_Id":"f1ais";"Student_Id","defaultFunction":"db generic.ggregate.sum","type":{"java.lang.Integer":"numeric"}}},"student","tupe":{"java.lang.Integer":"numeric"}}},"student","tupe":<br/>{"alias":"School_Id","defaultFunction::"db generic.ggregate.sum","type":{"java.lang.Integer":"numeric"}}},"student","f28bc43a-3174-4d42-<br/>ad35-112c3ef01f75","alias";"student","columns";{"Student_Id","defaultFunction":"db generic.ggregate.sum","type":<br/>{"alias":"School_Id","defaultFunction":"db generic.ggregate.sum","type":{"java.lang.Integer":"numeric"}}},"student","tupe":<br/>{"alias":"School_Id","defaultFunction":"db generic.ggregate.sum","type":{"java.lang.Integer":"numeric"}}},"student","tupe":<br/>{"alias":"School_Id","defaultFunction":"db generic.ggregate.sum","type":{"java.lang.Integer":"numeric"}}},"student","tupe":<br/>{"alias":"School_Id","defaultFunction":"db generic.ggregate.sum","type":{"java.lang.Integer":"numeric"}}},"student","tupe":<br/>{"ad35-112c3ef01f75","alias","student","columns";{"Student_Id","defaultFunction":"db generic.ggregate.sum","type":</pre> |                                |             |           |        |  |

# 4.4.2.2 Metadata SaveAs

# 4.5 Report Operations

# 4.5.1 Create Report

# http://192.168.2.184:8085/hi-ee/adhoc/report-create.html

4.5.1.1 Get Metadata :

#### 4.5.1.2 Get Metadata DB Functions:

| URL            | /services                                                                     |  |
|----------------|-------------------------------------------------------------------------------|--|
| Description    | It allows user to see which database functions are available for selected     |  |
|                | metadata datasource.                                                          |  |
|                | Database functions may differ according to database driver used.              |  |
| Pre-requisite  | User should have logged in before accessing the service. [Refer login module] |  |
|                | If the user is not logged in then you will get login page.                    |  |
| Accessible for | ROLE_ADMIN, ROLE_USER                                                         |  |
| HTTP Request   | POST,GET                                                                      |  |
| Method         |                                                                               |  |
| Example        | Access through browser :                                                      |  |

|                                    | http://192.168.2.156:8085/hi-ee//servie                                                                                                    | ces                                                                 |
|------------------------------------|----------------------------------------------------------------------------------------------------|---------------------------------------------------------------------|
|                                    |                                                                                                    |                                                                     |
|                                    | Access through Curl command :                                                                                                    |                                                                     |
|                                    | curldata<br>"j_username=hiadmin&j_password=h                                                                                                    | iadmin&type=adhoc&serviceType=met                                   |
|                                    | 07554717873', 'metadataFileName': '84<br>88bbf2049500.metadata', 'metadataNan                                                                                                    | b8f397-b66c-4b7e-b19e-<br>me':'TestMetadata','metadataDir':'New     |
| HTTP Poquest                       | HTTP Paguest Value                                                                                                    | Description                                                         |
| Kev                                | III II Request Value                                                                                                    | Description                                                         |
| ixey                               | 11                                                                                                    |                                                                     |
| type:                              | adhoc                                                                                                    | Type as adhoc                                                       |
| serviceType:                       | metadata                                                                                                    | Service type as metadata                                            |
| service:                           | getFunctions                                                                                                    | Service as getFunctions                                             |
| formData:                          | {"classifier":"db.generic","location":<br>"1507554717873","metadataFileNa<br>me":"84b8f397-b66c-4b7e-b19e-<br>88bbf2049500.metadata","metadata<br>Name":"TestMetadata","metadataDi<br>r":"New Folder"}                                                                                                    | formData contains the all metadata info like location,filename etc. |
| Response<br>Output(JSON<br>Format) | <pre>["status":1, "response":{"databaseFunctions":{"date":[{"key":"sql.date.year", "description":"Displays the<br/>year from a given<br/>date.", "value": "year", "signature":"YEAR(\${date})", "parameters":[{"name":"date", "column":true}]],{"<br/>key": "sql.date.day", "description":"The DAY function returns the day part of a value. The result of the<br/>function is an integer between 1 and<br/>31", "value":"daty", "signature":"DAY(\${date})", "parameters":[{"name":"date", "column":true}]],{"key":<br/>"sql.date.month", "description":"Displays month from the date within range 1-12 (January-<br/>December)", "value":"month, "signature":"month(\${datetime})", "parameters":[{"name":"datetime", "col<br/>umn":true}]],{"key":"sql.date.monthyear", "description":"Displays month and year in (month-year)<br/>format ", "value":"month-year", "signature":"CAST(month(\${column}) AS CHAR(20))   '-'<br/>  CAST(YEAR(\${column}) AS<br/>CHAR(20) ", "parameters":[{"name":"column","column":true,"defaultValue":"0"}]], {"key":"sql.date.q<br/>uarter", "description":"Displays quarter of the year for a date (1-<br/>4)", "value":"quarter", "signature":"CASE MONTH(\${column})\n\ttyltyltyltyltyltyltyltyltyltyltyltyltyl</pre> |                                                                     |

|                | time.","value":"minute","signature":"MINUTE(\${datetime})","parameters":[{"name":"datetime","colu                                                                                                    |
|----------------|----------------------------------------------------------------------------------------------------|
|                | mn":true}]},{"key":"sql.dateTime.currentdate","description":"The CURRENT_DATE function returns                                                                                                    |
|                | the current date.","value":"currentdate","signature":" (VALUES                                                                                                    |
|                | CURRENT_DATE)", "parameters":[]}, {"key": "sql.dateTime.currenttime", "description": "The                                                                                                    |
|                | CURRENT_TIME function returns the current time.", "value": "currenttime", "signature": "(VALUES                                                                                                    |
|                | CURRENT_TIMES , parameters :[]}, { key : sql.dateTime.currentumestamp , description : The CURDENT_TIMESTAMP function ratures the current timestamp:" "value"."current" "signature"."                                           |
|                | (VALUES CURRENT TIMESTAMP)                                                                                                    |
|                | "."parameters":[]}]."numeric":[{"key":"sol.numeric.bigint"."description":"BIGINT function returns a                                                                                                    |
|                | 64-bit integer representation of a number or character string in the form of an integer                                                                                                    |
|                | constant.","value":"bigint","signature":"BIGINT(\${decimal})                                                                                                    |
|                | ","parameters":[{"name":"decimal","column":true,"defaultValue":"0"}]},{"key":"sql.numeric.cast","des                                                                                                    |
|                | cription":"The CAST function converts a value from one data type to another and provides a data type                                                                                                    |
|                | to a dynamic parameter (?) or a NULL value.","value":"cast","signature":"CAST(\${text} AS                                                                                                    |
|                | \${format})", "parameters":[{"name":"text", "column":true, "default Value":"0"}, {"name":"format"}]}, {"                                                                                                    |
|                | key: sql.numeric.ceiling", description : Displays the smallest integer value not less than the number                                                                                                    |
|                | n"true "defaultValue":"(0")]]} {"key":"sal numeric floor" "description":"Displays the largest value not                                                                                                    |
|                | greater than a number                                                                                                    |
|                | specified.", "value": "floor", "signature": "FLOOR(\${decimal})", "parameters": [{"name": "decimal", "colu                                                                                                    |
|                | mn":true,"defaultValue":"0" }]},{"key":"sql.numeric.mod","description":"Displays the remainder of a                                                                                                    |
|                | number divided by another                                                                                                    |
|                | number.","value":"mod","signature":"MOD(\${number},\${divisor})","parameters":[{"name":"number",                                                                                                    |
|                | "column":true,"defaultValue":"0"},{"name":"divisor","defaultValue":"10"}]},{"key":"sql.numeric.radia                                                                                                    |
|                | ns", "description": "Converts the value of a number from degrees to                                                                                                    |
|                | radians.", "value": "radians", "signature": "RADIANS(\${number})", "parameters": [{"name": "number", "col                                                                                                    |
|                | number " "value": "sqrt" "signature": "SORT(\${ number})" "narameters": [{"name": "number" "column": tr                                                                                                    |
|                | ue}]] { "kev": "sql number avg". "description": "Displays the average value of a numeric                                                                                                    |
|                | column.", "value": "avg", "signature": "avg( \${distAll}                                                                                                    |
|                | \${column})","parameters":[{"name":"distAll","column":false,"defaultValue":"ALL"},{"name":"colum                                                                                                    |
|                | n","column":true}]}],"text":[{"key":"sql.text.lower","description":"Converts all characters in the                                                                                                    |
|                | specified string to                                                                                                    |
|                | lowercase.", "value": "lower", "signature": "LOWER(\${text})", "parameters": [{"name": "text", "column": tr                                                                                                    |
|                | ue}];, { key : sql.text.upper , description : it converts all the characters in a string to uppercase characters " "value"."upper " "signature"."[IPPER(\${text})" "parameters".[["name"."text" "column":true                  |
|                | e}]} {"key": "sol text trim" "description": "It removes all specified characters either from the beginning                                                                                                    |
|                | or the ending of the string.                                                                                                    |
|                | ","value":"trim","signature":"TRIM(\${text})","parameters":[{"name":"text","column":true}]},{"key":"s                                                                                                    |
|                | ql.text.ltrim","description":"It removes all space characters from the left-side of a                                                                                                    |
|                | string.","value":"ltrim","signature":"LTRIM(\${text})","parameters":[{"name":"text","column":true}]},                                                                                                    |
|                | {"key":"sql.text.locate","description":"The LOCATE function is used to search for a string within                                                                                                    |
|                | another string. If the desired string is found, LOCATE returns the index at which it is found. If the                                                                                                    |
|                | desired string is not found, LOCATE returns                                                                                                    |
|                | "true \ {"name": "tevt?" "column": true \] { "kev": "sal text substr" "description": "Displays the substring                                                                                                    |
|                | in a string from startPosition to the length of substring                                                                                                    |
|                | specified.","value":"substr","signature":"SUBSTR(\${string},\${startPosition},\${lengthOfString})","para                                                                                                    |
|                | meters":[{"name":"string","column":true},{"name":"startPosition","defaultValue":"1"},{"name":"lengt                                                                                                    |
|                | hOfString", "defaultValue": "3"}]}, {"key": "sql.text.concat", "description": "Helps in joining two                                                                                                    |
|                | string", "value": "concat", "signature": " (\${text1}    \${text2})                                                                                                    |
|                | ","parameters":[{"name":"text1","column":true},{"name":"text2","column":true}]}]},"functions":{"db.                                                                                                    |
|                | generic.aggregate.avg : avg , ub.generic.aggregate.count ". count", "db.generic.aggregate.distinct": "dist<br>inct" "db.generic.aggregate.max". "max" "db.generic.aggregate.min". "min" "db.generic.aggregate.distinct": "dist |
|                | "sum"."db.generic.groupBy.group":"group by"."db.generic.orderBy.order":"order by"}}                                                                                                    |
| Description of | The response of the API is it returns the success status value as 1 if it fails                                                                                                    |
| Description of | raturns 0 as the status with database Eurotions arrow having all database                                                                                                    |
| Custometr      | functions related to detabase driver                                                                                                    |
| Output:        | iuncuons related to database driver.                                                                                                    |
| Service Status | 200 OK                                                                                                    |

| Screenshot | POST V http://192.168.2.156:8085/hi-ee//services Params                                                                                                    | Send 🗸                                                                                | Save                          | ~      |
|------------|----------------------------------------------------------------------------------------------------|---------------------------------------------------------------------------------------|-------------------------------|--------|
|            | Authorization Headers (1) Body Pre-request Script Tests                                                                                                    |                                                                                       | Cookies                       | Code   |
|            | ● form-data ● x-www-form-urlencoded ● raw ● binary                                                                                                    |                                                                                       |                               |        |
|            |                                                                                                    |                                                                                       | Key-Value                     | a Edit |
|            | type:adhoc<br>service:geFunctions<br>formData:{"classifier::"db.calcite","location":"1504078983622","metadataFileName":"b3ab922d-8c4c-4ea0-8b3c-<br>289104c8f553.metadata","metadataName":"HI_EE_BUGS","metadataDir":"HI_EE_DPD"}<br>Body Cookies (5) Headers (7) Tests Status: 200 OK Time: 57 ms Size: 6.34 KB                                                                                                    |                                                                                       |                               |        |
|            | Pretty Raw Preview                                                                                                    |                                                                                       |                               | Ū      |
|            | {"status":1,"response":{"databaseFunctions":{"date":{{"key":"sql.date.dayofmonth","description":"Displays day of the n<br>31).","value":"dayofmonth", "signature":"EXTRACT(DAY FROM \${date})","parameters":{{"name":"date","column":tru<br>{"key":"sql.date.dayofyear","description":"Displays day of the year for a date (range: 1-366)", "value","dayofyear", "signat<br>FROM \${date})","parameters":{{"name":"date","column":true}},{"key":"sql.date.month", "description":"Displays mont<br>12 (January-December), "value":"month", "signature":"EXTRACT(MONTH FROM \${datetime}))", "parameters":<br>[{"name":"datetime", "column":true}],{"key":"sql.date.monthame", "description":"Displays fullname of the month (Jan<br>December)", "value":"monthame","signature":"CASE EXTRACT(MONTH FROM \${datetime}))", "ithtitititititititititititititititititi | onth for a given d<br>e}]}.<br>ture":"EXTRACT<br>1 for the date with<br>1ary-<br>then | ate (1-<br>(DOY<br>in range 1 |        |

#### 4.5.1.3 Generate table:

| URL            | visualizeAdhoc.html                                                           |  |
|----------------|-------------------------------------------------------------------------------|--|
| Description    | It allows user to generate table report using adhoc report.                   |  |
|                | For creating table report we need to pass the adhoc data information, columns |  |
|                | info, visualize type etc. mentioned in HTTP Request Key-value section.        |  |
| Pre-requisite  | User should have logged in before accessing the service.[Refer login module]  |  |
|                | If the user is not logged in then you will get login page.                    |  |
| Accessible for | ROLE_ADMIN , ROLE_USER                                                        |  |
| HTTP Request   | POST                                                                          |  |
| Method         |                                                                               |  |
| Example        | Access through browser :                                                      |  |
|                |                                                                               |  |
|                | http://192.168.2.156:8085/hi-ee/visualizeAdhoc.html                           |  |
|                | Access through Curl command :                                                 |  |
|                | curldata                                                                      |  |
|                | "j_username=hiadmin&j_password=hiadmin&adhocData={'location':'150755          |  |
|                | 4717873', 'metadataFileName': 'c1df0ca2-91ae-4ae0-99fe-                       |  |
|                | 07bf158402be.metadata','metadataName':'TestMetadata','metadataDir':'New       |  |
|                | Folder', 'columns': [{ 'column': 'HIUSER.EMPLOYEE_DETAILS.ADDRESS','          |  |
|                | alias: EMPLOYEE_DETAILS_ADDRESS }, { column: HIUSER.EMPLOYE                   |  |
|                | e':[{'column':'HIUSER EMPLOYEE DETAILS AGE' 'function':'db generic a          |  |
|                | ggregate.sum'.'alias':'sum AGE'}].'groupBv':[{'column':'EMPLOYEE DETA         |  |
|                | ILS_ADDRESS', 'custom':true}]}, 'limitBy':10, 'prependTableNameToAlias':tr    |  |

|                | ue,'sample':1000}&columns=[{'column':'EMPLOYEE_DETAILS.ADDRESS<br>','label':'EMPLOYEE_DETAILS_ADDRESS','id':'j1g1yewrex','type':{'dataTy<br>pe':'text','backendDatatype':'java.lang.String'},'autogen_alias':'EMPLOYEE_<br>DETAILS_ADDRESS','groupBy':['db.generic.groupBy.group']},{'column':'E<br>MPLOYEE_DETAILS.AGE','label':'EMPLOYEE_DETAILS_AGE','id':'dn2<br>82sq11id','type':{'dataType':'numeric','backendDatatype':'java.lang.Integer'},'a<br>utogen_alias':'sum_AGE','aggregate':['db.generic.aggregate.sum']}]&viz_type<br>=Table&settings={'script':null,'vizscriptsEditMultipleMode':false}&database<br>=HIUSER&scripts=[]&customScripts=[]&styles=''&customStyles=''''<br>http://192_168_2_156:8085/hi-ee/visualizeAdboc_htmlv |                                                                                                    |
|----------------|----------------------------------------------------------------------------------------------------|----------------------------------------------------------------------------------------------------|
| HTTP Request   | HTTP Request Value                                                                                                    | Description                                                                                                    |
| Key            |                                                                                                    |                                                                                                    |
| adhocData:     | <pre>{"location":"1507554717873","metadataFileNa<br/>me":"c1df0ca2-91ae-4ae0-99fe-<br/>07bf158402be.metadata","metadataName":"Test<br/>Metadata","metadataDir":"New<br/>Folder","columns":[{"column":"HIUSER.EMPL<br/>OYEE_DETAILS.ADDRESS","alias":"EMPLO<br/>YEE_DETAILS_ADDRESS",{"column":"HIU<br/>SER.EMPLOYEE_DETAILS.AGE","alias":"su<br/>m_AGE","aggregate":true}],"functions":{"aggre<br/>gate":[{"column":"HIUSER.EMPLOYEE_DET<br/>AILS.AGE","function":"db.generic.aggregate.su<br/>m","alias":"sum_AGE"}],"groupBy":[{"column"<br/>:"EMPLOYEE_DETAILS_ADDRESS","custom<br/>":true}]},"limitBy":10,"prependTableNameToAl<br/>ias":true,"sample":1000}</pre>                                                                         | adhocData is the passed data<br>information related to metadata its<br>name, location with used columns<br>along with functions applied. |
| columns:       | [{"column":"EMPLOYEE_DETAILS.ADDRES<br>S","label":"EMPLOYEE_DETAILS_ADDRESS<br>","id":"j1g1yewrex","type":{"dataType":"text","<br>backendDatatype":"java.lang.String"},"autogen_<br>alias":"EMPLOYEE_DETAILS_ADDRESS","g<br>roupBy":["db.generic.groupBy.group"]},{"colu<br>mn":"EMPLOYEE_DETAILS.AGE","label":"E<br>MPLOYEE_DETAILS_AGE","id":"dn282sq11i<br>d","type":{"dataType":"numeric","backendDatat<br>ype":"java.lang.Integer"},"autogen_alias":"sum_<br>AGE","aggregate":["db.generic.aggregate.sum"]<br>}]                                                                                                    | Columns contains all selected column<br>information(name,dataType,alias,aggr<br>egate functions applied etc.).                           |
| viz_type:      | Table                                                                                                    | Type of visualization                                                                                                    |
| settings:      | {"script":null,"vizscriptsEditMultipl<br>eMode":false}                                                                                                    | Settings related to applied scripts if any.                                                                                              |
| database:      | HIUSER                                                                                                    | Name of database used                                                                                                    |
| scripts:       | 0                                                                                                    | Applied scripts if any                                                                                                    |
| customScripts: | []                                                                                                    | Applied Customscripts if any                                                                                                    |
| styles:        |                                                                                                    | Applied styles if any                                                                                                    |

| customStyles:                      |                                                                                                    | Applied Customstyles if any                                                                                                    |  |  |
|------------------------------------|----------------------------------------------------------------------------------------------------|----------------------------------------------------------------------------------------------------|--|--|
| Response<br>Output(JSON<br>Format) | The response we get from API is the                                                                                                    | ne report html contents.                                                                                                    |  |  |
| Service Status                     | 200 OK                                                                                                    |                                                                                                    |  |  |
| Screenshot                         | POST V http://192.168.2.156:8085/hi-ee/visualizeAdhoc.html                                                                                                    | Params Send V Save V                                                                                                    |  |  |
|                                    | Authorization Headers (1) Body • Pre-request Script Tests                                                                                                    | Cookies Code                                                                                                    |  |  |
|                                    | ◎ form-data ● x-www-form-urlencoded ◎ raw ◎ binary                                                                                                    |                                                                                                    |  |  |
|                                    |                                                                                                    | Key-Value Edit                                                                                                    |  |  |
|                                    | <pre>adhocData:("location":"150755472F873","metadataFileName":"cliffoc2-2sae-4ae0-99fe-<br/>07f5158402be.metadata","metadataName":"TestMetadata","metadataDir:":New Folder","columns":<br/>[{"column":"HIUSER.EMPLOYEE_DETAILS.ABCP,"allas":"EMPLOYEE_DETAILS_ADDRESS"},<br/>{"column":"HIUSER.EMPLOYEE_DETAILS.ABCP,"allas":"Sum_ABCP," aggregate:sum","allas":"Sum_ABCP],"groupBy":<br/>[{"column":"HIUSER.EMPLOYEE_DETAILS.ABCP,"function":"do.generic.aggregate.sum","allas":"Sum_ABCP],"groupBy":<br/>[{"column":"HIUSER.EMPLOYEE_DETAILS.ABCP,"function":"EMPLOYEE_DETAILS_ADDRESS","idi":"jloyPerpendTableNameToAllas":true,"sample":10000)<br/>columns:"EMPLOYEE_DETAILS.ABCPS," "load:""EMPLOYEE_DETAILS_ADDRESS", "idi":"jloyPerrex", Type":<br/>{"ddtaType":""EMPLOYEE_DETAILS.ABCP,""implements.aggregate.sum","idi":"JloyPerrex", Type":<br/>{"ddtaType",""text", "backendDataType":""java.lang.String"}, "autogen_allas":"EMPLOYEE_DETAILS_ADDRESS", "idi":"JloyPerrex", "idi":"JloyPerrex", "type":<br/>{"ddtaType",""text", "backendDataType":""java.lang.String"}, "autogen_allas":"EMPLOYEE_DETAILS_ADDRESS", "idi":"JloyPerrex", "idi":"JloyPerrex", "type":<br/>{"ddtaType":""text", "backendDataType":"java.lang.Itrige", "autogen_allas":"EMPLOYEE_DETAILS_ADDRESS", "idi":"JloyPerrex", "idi":"JloyPerrex", "idi":"JloyPerrex", "type":<br/>{"ddtaType":""text", "backendDataType":"java.lang.Itrige", "autogen_allas":"EMPLOYEE_DETAILS_ACBC", "idi":"JloyPerrex", "idi":"JloyPerrex", "idi"; "JloyPerrex", "idi"; "JloyPerrex", "idi"; "JloyPerrex", "idi"; "JloyPerrex", "idi"; "JloyPerrex", "idi"; "JloyPerrex", "idi"; "JloyPerrex", "idi"; "Idi", "idi"; "EMPLOYEE_DETAILS_ACBC, "idi"; "Idi", "idi"; "EMPLOYEE_DETAILS_ADRESS", "idi"; "JloyPerrex", "idi"; "JloyPerrex", "idi"; "Idi", "idi"; "EMPLOYEE_DETAILS_ACBC, "idi"; "Idi", "Idi", "idi"; "Idi", "idi"; "Idi", "idi", "idi"; "Idi", "idi"; "Idi", "idi", "idi"; "Idi", "idi"; "Idi", "idi"; "Idi", "idi", "idi"; "Idi", "idi"; "Idi", "idi"; "Idi", "idi"; "Idi", "idi"; "Idi", "idi"; "Idi", "idi"; "Idi", "idi", "idi"; "Idi", "idi"; "Idi", "idi"; "Idi"; "Idi", "idi"; "Idi",</pre> |                                                                                                    |  |  |
|                                    | Body Cookies (5) Headers (8) Tests                                                                                                    | Status: 200 OK Time: 85 ms Size: 22.59 KB                                                                                                    |  |  |
|                                    | Pretty Raw Preview                                                                                                    | Ti li                                                                                                    |  |  |
|                                    | <pre>chtml class="hi-visulize-adhoc"&gt;</pre>                                                                                                    | 8.2.156:8085/h1-ee/images/favicon.ico"/><br>2.168.2.156:8085/h1-ee/css/styles.css" /><br>2.168.2.156:8085/h1-ee/css/fonts.css" /><br>32.168.2.156:8085/h1-ee/fonts/questrial/questrial.css"/><br>2.168.2.156:8085/h1-ee/css/newwindow.css"/> |  |  |

4.5.1.4 Refresh table/Change show entries/Change Report filter/Next-Prev page

| URL            | services?type=adhoc&serviceType=report&service=fetchData                                     |  |
|----------------|----------------------------------------------------------------------------------------------|--|
| Description    | It allows user to refresh / change show entries or change report filter or next              |  |
|                | prev operation on generated table.                                                           |  |
| Pre-requisite  | User should have logged in before accessing the service.[Refer login module]                 |  |
|                | If the user is not logged in then you will get login page.                                   |  |
| Accessible for | ROLE_ADMIN, ROLE_USER                                                                        |  |
| HTTP Request   | POST,GET                                                                                     |  |
| Method         |                                                                                              |  |
| Example        | Access through browser :                                                                     |  |
|                | http://192.168.2.156:8085/hi-<br>ee/services?type=adhoc&serviceType=report&service=fetchData |  |

|                        | Access through Curl command :                                                                                                    |                                                                                              |  |
|------------------------|----------------------------------------------------------------------------------------------------|----------------------------------------------------------------------------------------------|--|
|                        | auri data                                                                                                    |                                                                                              |  |
|                        | curldata<br>"j_username=hiadmin&j_password=hiadmin&current=2&rowCount=25&sea<br>rchPhrase=&type=adhoc&serviceType=report&service=fetchData&formData<br>={'location':'1463377807724/1463377836985','metadataFileName':'e9be6771<br>-995b-40eb-a01c-304857a100a1.metadata','metadataName':'Sample Travel<br>MD','metadataDir':'HI Sample Reports/Adhoc<br>Metadata','columns':[{'column':'HIUSER.EMPLOYEE_DETAILS.EMPLOY<br>EE_NAME','alias':'EMPLOYEE_DETAILS_EMPLOYEE_NAME'}],'functio<br>ns':{'groupBy':[{'column':'EMPLOYEE_DETAILS_EMPLOYEE_NAME'}],'functio<br>ns':{'groupBy':[{'column':'EMPLOYEE_DETAILS_EMPLOYEE_NAME'}],'functio<br>ns':true}]},'limitBy':25,'prependTableNameToAlias':true,'sample':1000,'se                                                                                                    |                                                                                              |  |
| HTTP Request           | HTTP Request Value                                                                                                    | Description                                                                                  |  |
| Kev                    | III II Acquest value                                                                                                    | Description                                                                                  |  |
| 1103                   |                                                                                                    | Current page denotes the number of                                                           |  |
| current:               | 2                                                                                                    | the current page                                                                             |  |
| rowCount:              |                                                                                                    | rowCount is the total number of rows                                                         |  |
|                        | 25                                                                                                    | which you want to generate for.                                                              |  |
| searchPhrase:          |                                                                                                    | searchPhrase if any                                                                          |  |
| formData:              | {"location":"1463377807724/1463377836985","<br>metadataFileName":"e9be6771-995b-40eb-a01c-<br>304857a100a1.metadata","metadataName":"Sam<br>ple Travel MD","metadataDir":"HI Sample<br>Reports/Adhoc<br>Metadata","columns":[{"column":"HIUSER.EM<br>PLOYEE_DETAILS.EMPLOYEE_NAME","ali<br>as":"EMPLOYEE_DETAILS_EMPLOYEE_NA<br>ME"}],"functions":{"groupBy":[{"column":"EM<br>PLOYEE_DETAILS_EMPLOYEE_NAME","cu<br>stom":true}]},"limitBy":25,"prependTableName<br>ToAlias":true,"sample":1000,"searchPhrase":"","<br>offset":25}                                                                                                    | formData contains the metadata info<br>like location,filename and the report<br>columns etc. |  |
| Response               | {"status":1,"response":{"data":[{"EMPLOYEE_DETAILS_EMPLOYEE_NAME":"Jonathan                                                                                                    |                                                                                              |  |
| Output(JSON<br>Format) | Hallinan"},{"EMPLOYEE_DETAILS_EMPLOYEE_NAME":"Eddie<br>Machaalani"},{"EMPLOYEE_DETAILS_EMPLOYEE_NAME":"Alex<br>Sharp"},{"EMPLOYEE_DETAILS_EMPLOYEE_NAME":"Alex<br>Sharp"},{"EMPLOYEE_DETAILS_EMPLOYEE_NAME":"Ned<br>Dwyer"},{"EMPLOYEE_DETAILS_EMPLOYEE_NAME":"Alvin<br>Singh"},{"EMPLOYEE_DETAILS_EMPLOYEE_NAME":"Cliff<br>Obrecht"},{"EMPLOYEE_DETAILS_EMPLOYEE_NAME":"Shaon<br>Diwakar"},{"EMPLOYEE_DETAILS_EMPLOYEE_NAME":"Shaon<br>Diwakar"},{"EMPLOYEE_DETAILS_EMPLOYEE_NAME":"Ruslan<br>Kogan"},{"EMPLOYEE_DETAILS_EMPLOYEE_NAME":"Ruslan<br>Kogan"},{"EMPLOYEE_DETAILS_EMPLOYEE_NAME":"Jack<br>Delosa"},{"EMPLOYEE_DETAILS_EMPLOYEE_NAME":"Cameron<br>Adams"},{"EMPLOYEE_DETAILS_EMPLOYEE_NAME":"Jeremy<br>Levitt"},{"EMPLOYEE_DETAILS_EMPLOYEE_NAME":"Michael<br>Fox"},{"EMPLOYEE_DETAILS_EMPLOYEE_NAME":"Michael<br>Fox"},{"EMPLOYEE_DETAILS_EMPLOYEE_NAME":"Machael<br>Fox"},{"EMPLOYEE_DETAILS_EMPLOYEE_NAME":"Mark<br>Harbottle"},{"EMPLOYEE_DETAILS_EMPLOYEE_NAME":"Mark<br>Harbottle"},{"EMPLOYEE_DETAILS_EMPLOYEE_NAME":"Mark<br>McDonald"} {"EMPLOYEE_DETAILS_EMPLOYEE_NAME":"Mark<br>McDonald"} {"EMPLOYEE_DETAILS_EMPLOYEE_NAME":"Mark<br>McDonald"} {"EMPLOYEE_DETAILS_EMPLOYEE_NAME":"Mark |                                                                                              |  |

| Description of | Barouch"},{"EMPLOYEE_DETAILS_EMPLOYEE_NAME":"Josiah<br>Humphreys"},{"EMPLOYEE_DETAILS_EMPLOYEE_NAME":"Stuart<br>Cook"},{"EMPLOYEE_DETAILS_EMPLOYEE_NAME":"Ned<br>Moorefield"},{"EMPLOYEE_DETAILS_EMPLOYEE_NAME":"Daniel<br>Friedman"}],"metadata":[{"1":{"name":"EMPLOYEE_DETAILS_EMPLOYEE_NAME","t<br>ype":"text"}},{"rows":24}]},"lastModified":1509426687000}<br>The response of the APL isit returns the success status value as 1_if it fails                                                                                                    |  |
|----------------|----------------------------------------------------------------------------------------------------|--|
| Response       | returns 0 as the status with data array having all retrieved rows of the table                                                                                                    |  |
| Output:        | and the metadata array with type of column name with rows count .<br>Lastmodified date.                                                                                                    |  |
| Service Status | 200 OK                                                                                                    |  |
| Screenshot     | POST V http://192.168.2.156:8085/hi-ee/services?type=adhoc&serviceType=report&service=fetchData Params Send V Save V                                                                                                    |  |
|                | Authorization Headers (1) Body Pre-request Script Tests Cookies Code                                                                                                    |  |
|                | form-data • x-www-form-urlencoded • raw • binary                                                                                                    |  |
|                | Key-Value Edit                                                                                                    |  |
|                | CUFFeht:2<br>rowCount:25<br>searchPhrase:<br>formData:("location":"1463377807724/1463377836985","metadataFileName":"e9be6771-995b-40eb-a01c-<br>304857a100a1.metadata","metadataName":"Sample Travel MD","metadataDir":"HI Sample Reports/Adhoc Metadata","columns":<br>[{"column":"HIDSER.EMPLOYEE_DETAILS.EMPLOYEE_NAME","alias":"EMPLOYEE_DETAILS_EMPLOYEE_NAME"}],"functions":{"groupBy":<br>[{"column":"HIDSER.EMPLOYEE_DETAILS_EMPLOYEE_NAME","custom":true}]},"limitBy":25,"prependTableNameToAlias":true,"sample":1000,"searchPhrase":"","<br>offset":25}                                                                                                    |  |
|                | Body Cookies (5) Headers (7) Tests Status: 200 OK Time: 87 ms Size: 1.64 KB                                                                                                    |  |
|                | Pretty       Row       Preview       HTML       Image: Comparison of the status of the status of the st |  |

# 4.5.1.5 Generate CrossTab:

| URL            | visualizeAdhoc.html                                                           |  |
|----------------|-------------------------------------------------------------------------------|--|
| Description    | It allows user to generate cross tab report using adhoc report.               |  |
|                | For creating cross tab report we need to pass the adhoc data                  |  |
|                | information, columns info, visualize type etc. mentioned in HTTP Request      |  |
|                | Key-value section.                                                            |  |
| Pre-requisite  | User should have logged in before accessing the service. [Refer login module] |  |
|                | If the user is not logged in then you will get login page.                    |  |
| Accessible for | ROLE_ADMIN, ROLE_USER                                                         |  |
| HTTP Request   | POST                                                                          |  |
| Method         |                                                                               |  |
| Example        | Access through browser :                                                      |  |

|              | http://192.168.2.156:8085/hi-ee/visualizeAdhoc.html                                                                                                    |                                                                                                    |  |
|--------------|----------------------------------------------------------------------------------------------------|----------------------------------------------------------------------------------------------------|--|
|              | Access through Curl command :                                                                                                    |                                                                                                    |  |
|              | Access through Curl command :<br>curldata<br>"j_username=hiadmin&j_password=hiadmin&adhocData={'location':'150755471787<br>3','metadataFileName':'84b8f397-b66c-4b7e-b19e-<br>88bbf2049500.metadata','metadataName':'TestMetadata','metadataDir':New<br>Folder','columns':[{'column':HIUSER.EMPLOYEE_DETAILS.ADDRESS','alias':'E<br>MPLOYEE_DETAILS_ADDRESS'},{'column':HIUSER.EMPLOYEE_DETAILS.<br>AGE','alias':sum_AGE','aggregate':true}],'functions':{'aggregate':[{'column':HIUSE<br>R.EMPLOYEE_DETAILS.AGE','function':'db.generic.aggregate.sum','alias':sum_A<br>GE'}],'groupBy':[{'column':EMPLOYEE_DETAILS_ADDRESS','custom':true}]},'li<br>mitBy':1000,'prependTableNameToAlias':true}&columns=[{'column':EMPLOYEE_<br>DETAILS.ADDRESS',label':EMPLOYEE_DETAILS_ADDRESS','id':'ti9al8rzdgn'<br>,'type':{'dataType':text','backendDatatype':'java.lang.String'},'autogen_alias':'EMPL<br>OYEE_DETAILS_ADDRESS','groupBy':['db.generic.groupBy.group'],{'column':'E<br>MPLOYEE_DETAILS.AGE','label':'EMPLOYEE_DETAILS_AGE','id':'m1v1obtcx<br>f,'type':{'dataType':'numeric','backendDatatype':'java.lang.Integer'},'autogen_alias':'s<br>um_AGE','aggregate':['db.generic.aggregate.sum']]}&viz_type=CrossTab&settings=<br>{"script":null,"vizscriptsEditMultipleMode":false,"crossTabRows":[{"column':'EMPLOYEE_DETAILS.AGE","label':'EMPLOYEE_DETAILS_AGE","id':'m1v1obtcx<br>cxf","type':{'dataType":'numeric","backendDatatype":'java.lang.Integer"},"autogen_alias':'s<br>um_AGE','aggregate':['db.generic.aggregate.sum']}],"crossTabCols":[{<br>"column":"EMPLOYEE_DETAILS.AGE","label":"EMPLOYEE_DETAILS_AGE","id':'m1v1obt<br>cxf","type":{'dataType":'numeric","backendDatatype":'java.lang.Integer"},"autogen_alias':'s<br>um_AGE', 'aggregate':['db.generic.aggregate.sum']}],"crossTabCols":[{<br>"column":"EMPLOYEE_DETAILS.ADDRESS","label":"EMPLOYEE_DETAILS_ADDRESS","autogen_nalias":"sum_AGE","aggregate':['db.generic.aggregate.sum']}],"crossTabCols":[{<br>"column":"EMPLOYEE_DETAILS.ADDRESS","label":"EMPLOYEE_DETAILS_ADDRESS","autogen_nalias':"sum_AGE","aggregate':['db.generic.aggregate.sum']}],"crossTabCols":[{<br>"column":"EMPLOYE |                                                                                                    |  |
| HTTP Request | HTTP Request Value     Description                                                                                                    |                                                                                                    |  |
| Key          |                                                                                                    |                                                                                                    |  |
| adhocData:   | <pre>{ iocation : iou/554/1/8/5 , 'metadataFileNa<br/>me":"84b8f397-b66c-4b7e-b19e-<br/>88bbf2049500.metadata", "metadataName":"Test<br/>Metadata", "metadataDir":"New<br/>Folder", "columns":[{"column":"HIUSER.EMPL<br/>OYEE_DETAILS.ADDRESS", "alias":"EMPLO<br/>YEE_DETAILS_ADDRESS"}, {"column":"HIU<br/>SER.EMPLOYEE_DETAILS.AGE", "alias":"su<br/>m_AGE", "aggregate":true}], "functions":{"aggre<br/>gate":[{"column":"HIUSER.EMPLOYEE_DET<br/>AILS.AGE", "function":"db.generic.aggregate.su<br/>m", "alias":"sum_AGE"}], "groupBy":[{"column"<br/>:"EMPLOYEE_DETAILS_ADDRESS", "custom<br/>":true}]], "limitBy":1000, "prependTableNameTo<br/>Alias":true}</pre>                                                                                                    | adhocData is the passed data<br>information related to metadata its<br>name, location with used columns<br>along with functions applied. |  |
| columns:     | [{"column":"EMPLOYEE_DETAILS.ADDRES<br>S", "label":"EMPLOYEE_DETAILS_ADDRESS<br>", "id":"ti9al8rzdgn", "type": {"dataType":"text", "b<br>ackendDatatype":"java.lang.String" }, "autogen_a<br>lias":"EMPLOYEE_DETAILS_ADDRESS", "gr<br>oupBy":["db.generic.groupBy.group"]}, {"colum<br>n":"EMPLOYEE_DETAILS.AGE", "label":"EM<br>PLOYEE_DETAILS_AGE", "id":"m1v1obtcxf",<br>"type": {"dataType":"numeric", "backendDatatyp                                                                                                    | Columns contains all selected column<br>information(name,dataType,alias,aggr<br>egate functions applied etc.).                           |  |

|                                    | e":"java.lang.Integer"},"autogen_alias":"sum_A<br>GE","aggregate":["db.generic.aggregate.sum"]}]                                                                                                    |                                                                                                    |  |
|------------------------------------|----------------------------------------------------------------------------------------------------|----------------------------------------------------------------------------------------------------|--|
| viz_type:                          | CrossTab                                                                                                    | Type of visualization                                                                                                    |  |
| settings:                          | {"script":null,"vizscriptsEditMultipleMode":fals<br>e,"crossTabRows":[{"column":"EMPLOYEE_D<br>ETAILS.AGE","label":"EMPLOYEE_DETAIL<br>S_AGE","id":"m1v1obtcxf","type":{"dataType":<br>"numeric","backendDatatype":"java.lang.Integer<br>"},"autogen_alias":"sum_AGE","aggregate":["db<br>.generic.aggregate.sum"]}],"crossTabCols":[{"co<br>lumn":"EMPLOYEE_DETAILS.ADDRESS","la<br>bel":"EMPLOYEE_DETAILS_ADDRESS","id"<br>:"ti9al8rzdgn","type":{"dataType":"text","backe<br>ndDatatype":"java.lang.String"},"autogen_alias":<br>"EMPLOYEE_DETAILS_ADDRESS","groupB<br>y":["db.generic.groupBy.group"]}],"crossTabVal<br>s":[]}                                                                                                    | Settings related to applied scripts if any.                                                                                                    |  |
| database:                          | HIUSER                                                                                                    | Name of database used                                                                                                    |  |
| scripts:                           | 0                                                                                                    | Applied scripts if any                                                                                                    |  |
| customScripts:                     | []                                                                                                    | Applied Customscripts if any                                                                                                    |  |
| styles:                            |                                                                                                    | Applied styles if any                                                                                                    |  |
| customStyles:                      | c (5)                                                                                                    | Applied Customstyles if any                                                                                                    |  |
| Response<br>Output(JSON<br>Format) | The response we get from API is the r                                                                                                    | eport html contents.                                                                                                    |  |
| Service Status                     | 200 OK                                                                                                    |                                                                                                    |  |
| Screenshot                         | POST       http://192.168.2.156:8085/hi-ee/visualizeAdhoc.html         Authorization       Headers (1)       Body •       Pre-request Script       Tests <ul> <li>form-data</li> <li>x-www-form-urlencoded</li> <li>raw</li> <li>binary</li> <li>adhocData: {"location": "1507554717873", "metadataFileName": "84b8f397-</li> <li>adhocData: {"location": "1507554717873", "metadataFileName": "84b8f397-</li> <li>Mathematical Script</li> <li>Mathematical Script</li> <li>Tests</li> <li>Authorization</li> <li>Authorization&lt;</li></ul> | Params Send V Save V<br>Cookies Code<br>Key-Value Edit<br>b66c-4b7e-b19e-                                                                                                    |  |
|                                    | B8bbT2049500.metadata", "metadataName": "TestMetadata", "metadataDir": "New Folder", "columns":<br>[{"column": "HTUSER.EMPLOYEE_DETAILS.AGE", "alias": "SWM_COYE_DETAILS_ADDRESS"}.<br>{"column": "HTUSER.EMPLOYEE_DETAILS.AGE", "alias": "SWM_COYE_DETAILS_ADDRESS"}.<br>[{"column": "HTUSER.EMPLOYEE_DETAILS.AGE", "function": "db.generic.aggregates.sum", "alias": "Swm_AGE"]."groupBy":<br>[{"column": "EMPLOYEE_DETAILS.AGE", "function": "db.generic.aggregates.sum", "alias": "Swm_AGE"]."<br>[{"column": "EMPLOYEE_DETAILS.ADDRESS", "custom": true}]}."<br>[{"column": "EMPLOYEE_DETAILS.ADDRESS", "custom": true}]}."<br>[{"datarype": "true", "backendbatatype": "gava.lang.String", "autogen_alias": "EMPLOYEE_DETAILS.ADDRESS", "groupBy":<br>["db.generic.groupBy.group"]}."<br>["db.generic.groupBy.group"]}."<br>["db.generic.groupBy.group"]}."<br>["db.generic.groupBy.group"]."<br>["db.generic.groupBy.group"]}."<br>["db.generic.groupBy.group"]}."<br>["db.generic.groupBy.group"]}."<br>["db.generic.groupBy.group"]."<br>["db.generic.groupBy.group"]."<br>["db.generic.groupBy.group"]."                                                                                                    |                                                                                                    |  |
|                                    | Body Cookies (5) Headers (8) Tests                                                                                                    | Status: 200 OK Time: 53 ms Size: 24.13 Kb                                                                                                    |  |
|                                    | Pretty Raw Preview <pre></pre>                                                                                                    | 4_<br>66:8085/hi-ee/images/favicon.ico"/><br>2.156:8085/hi-ee/css/styles.css" /><br>2.156:8085/hi-ee/css/inots.css" /><br>2.156:8085/hi-ee/css/questrial/questrial.css"/><br>2.156:8085/hi-ee/css/newwindow.css"/> |  |

#### 4.5.1.6 Generate Charts:

| URL            | visualizeAdhoc.html                                                                                                    |                                                                                          |
|----------------|----------------------------------------------------------------------------------------------------|------------------------------------------------------------------------------------------|
| Description    | It allows user to generate chart report using adhoc report.                                                                                                    |                                                                                          |
|                | For creating chart report we need to pa                                                                                                    | ass the adhoc data information, columns                                                  |
|                | info, visualize type etc. mentioned in I                                                                                                    | HTTP Request Key-value section.                                                          |
|                | Note : While generating charts there as                                                                                                    | re different types of charts having                                                      |
|                | different chart groups to know the gro                                                                                                    | up of chart refer                                                                        |
|                |                                                                                                    |                                                                                          |
|                | chartTypes.txt                                                                                                    |                                                                                          |
| <b>D</b>       |                                                                                                    |                                                                                          |
| Pre-requisite  | User should have logged in before acc                                                                                                    | essing the service. [Refer login module]                                                 |
|                | If the user is not logged in then you will g                                                                                                    | et login page.                                                                           |
| Accessible for | ROLE_ADMIN , ROLE_USER                                                                                                    |                                                                                          |
| HTTP Request   | POST,GET                                                                                                    |                                                                                          |
| Method         |                                                                                                    |                                                                                          |
| Example        |                                                                                                    |                                                                                          |
|                | Access through browser :                                                                                                    |                                                                                          |
|                |                                                                                                    |                                                                                          |
|                | http://192.168.2.156:8085/hi-ee/visuali                                                                                                    | zeAdhoc.html                                                                             |
|                | 1                                                                                                    |                                                                                          |
|                | Access through Curl command :                                                                                                    |                                                                                          |
|                | curldata                                                                                                    |                                                                                          |
|                | "j_username=hiadmin&j_password=hiadu                                                                                                    | nin&adhocData={'location':'150755471787                                                  |
|                | 3','metadataFileName':'84b8f397-b66c-4b                                                                                                    | 7e-b19e-                                                                                 |
|                | 88bbf2049500.metadata', 'metadataName':                                                                                                    | 'TestMetadata', 'metadataDir': 'New                                                      |
|                | Folder', 'columns': [{ 'column': 'HIUSER.EN                                                                                                    | 1PLOYEE_DETAILS.ADDRESS', alias':'E                                                      |
|                | AGE', 'alias': 'sum_AGE', 'aggregate': true ]], 'functions': {'aggregate': [{ 'column': 'HIUSE                                                                                                    |                                                                                          |
|                | R.EMPLOYEE_DETAILS.AGE', 'function                                                                                                    | n':'db.generic.aggregate.sum','alias':'sum_A                                             |
|                | GE'}],'groupBy':[{'column':'EMPLOYEE                                                                                                    | _DETAILS_ADDRESS','custom':true}]},'li                                                   |
|                | DETAILS ADDRESS' 'label'''FMPLOYE                                                                                                    | True { & columns=[ { column : EMPLOYEE_<br>F_DFTAILS_ADDRESS' 'id''5opai2mzo1            |
|                | x','type':{'dataType':'text','backendDatatyp                                                                                                    | be':'java.lang.String'},'autogen_alias':'EMP                                             |
|                | LOYEE_DETAILS_ADDRESS', 'groupBy                                                                                                    | v':['db.generic.groupBy.group']},{'column':'                                             |
|                | EMPLOYEE_DETAILS.AGE', 'label': 'EM                                                                                                    | PLOYEE_DETAILS_AGE','id':'5qood916                                                       |
|                | 'sum AGE'.'aggregate': ['db.generic aggregate': ['db.generic aggregate' | atatype: java.lang.integer }, autogen_allas:<br>pate.sum']}]&viz_type=Charts&settings={' |
|                | script':null, 'vizscriptsEditMultipleMode':f                                                                                                    | alse, 'type': 'AreaChart', 'vizType': 'Charts', 'ch                                      |
|                | artGroup':'c3Axis'}&scripts=[]&customSe                                                                                                    | cripts=[]&styles="&customStyles=""                                                       |
|                | http://192.168.2.156:8085/hi-ee/visualize/                                                                                                    | Adhoc.html -v                                                                            |
| HIIP Request   | HIIP Kequest value                                                                                                    | Description                                                                              |
| Кеу            |                                                                                                    |                                                                                          |

| adhocData:                         | {"location":"1507554717873","metadataFileNa<br>me":"84b8f397-b66c-4b7e-b19e-<br>88bbf2049500.metadata","metadataName":"Test<br>Metadata","metadataDir":"New<br>Folder","columns":[{"column":"HIUSER.EMPL<br>OYEE_DETAILS.ADDRESS","alias":"EMPLO<br>YEE_DETAILS_ADDRESS",{"column":"HIU<br>SER.EMPLOYEE_DETAILS.AGE","alias":"su<br>m_AGE","aggregate":true}],"functions":{"aggre<br>gate":[{"column":"HIUSER.EMPLOYEE_DET<br>AILS.AGE","function":"db.generic.aggregate.su<br>m","alias":"sum_AGE"}],"groupBy":[{"column"<br>:"EMPLOYEE_DETAILS_ADDRESS","custom<br>":true}]],"limitBy":1000,"prependTableNameTo<br>Alias":true} | adhocData is the passed data<br>information related to metadata its<br>name, location with used columns<br>along with functions applied.                                                                                                    |  |
|------------------------------------|----------------------------------------------------------------------------------------------------|----------------------------------------------------------------------------------------------------|--|
| columns:                           | [{"column":"EMPLOYEE_DETAILS.ADDRES<br>S", "label":"EMPLOYEE_DETAILS_ADDRESS<br>", "id":"5opaj2mzo1x", "type":{"dataType":"text",<br>"backendDatatype":"java.lang.String"}, "autogen<br>_alias":"EMPLOYEE_DETAILS_ADDRESS","<br>groupBy":["db.generic.groupBy.group"]},{"colu<br>mn":"EMPLOYEE_DETAILS_AGE", "label":"E<br>MPLOYEE_DETAILS_AGE", "id":"5qood916h<br>9", "type":{"dataType":"numeric", "backendDatat<br>ype":"java.lang.Integer"}, "autogen_alias":"sum_<br>AGE", "aggregate":["db.generic.aggregate.sum"]<br>}]                                                                                                   | Columns contains all selected column<br>information(name,dataType,alias,aggr<br>egate functions applied etc.).                                                                                                    |  |
| viz_type:                          | Charts                                                                                                    | Type of visualization                                                                                                    |  |
| settings:                          | {"script":null,"vizscriptsEditMultipl<br>eMode":false,"type":"AreaChart","vi<br>zType":"Charts","chartGroup":"c3A<br>xis"}                                                                                                    | Settings related to applied scripts and<br>the chart type with group of chart.<br>vizType is the type of visualization.<br><i>Note: As we used AreaChart which I</i><br><i>shaving chartGroup as c3Axis , same</i><br><i>like that if you select another type of</i><br><i>chart accordingly chartGroup will get</i><br><i>change.to know the chartgroup of</i><br><i>chart Refer document <u>chartType</u></i> |  |
| database:                          | HIUSER                                                                                                    | Name of database used                                                                                                    |  |
| scripts:                           | []                                                                                                    | Applied scripts if any                                                                                                    |  |
| customScripts:                     | 0                                                                                                    | Applied Customscripts if any                                                                                                    |  |
| styles:                            |                                                                                                    | Applied styles if any                                                                                                    |  |
| customStyles:                      | · <b>· · · ·</b> ·                                                                                                    | Applied Customstyles if any                                                                                                    |  |
| Response<br>Output(JSON<br>Format) | The response we get from API is the report html contents.                                                                                                    |                                                                                                    |  |
| Service Status                     | 200 OK                                                                                                    |                                                                                                    |  |

| POST V http://192.168.2.156:8085/hi-ee/visualizeAdh                                                                                                    | ic,html                                                                                                    | Params                                                                                                    | Send 🛛 🗠                                                                                                    | Save                                                                                                    | ~                                                                                                    |
|----------------------------------------------------------------------------------------------------|----------------------------------------------------------------------------------------------------|----------------------------------------------------------------------------------------------------|----------------------------------------------------------------------------------------------------|----------------------------------------------------------------------------------------------------|----------------------------------------------------------------------------------------------------|
| uthorization Headers (1) Body • Pre-request Script                                                                                                    | Tests                                                                                                    |                                                                                                    |                                                                                                    | Cookies                                                                                                    | Code                                                                                                    |
| 🛛 form-data 🛛 e x-www-form-urlencoded 🔍 raw 🖉 binar                                                                                                    | У                                                                                                    |                                                                                                    |                                                                                                    |                                                                                                    |                                                                                                    |
|                                                                                                    |                                                                                                    |                                                                                                    |                                                                                                    | Key-Value                                                                                                    | e Edit                                                                                                    |
| <pre>hocbata:{"location":"1507554717673","metadataFileNa<br/>bbf2e49500.metadata","metadataName":"mestwatadata",<br/>"columm":"HIUSER.EMPLOYEE_DETAILS.ADDRESS","alias":<br/>"columm":"HIUSER.EMPLOYEE_DETAILS.AGE","alias":"sum<br/>"column":"HIUSER.EMPLOYEE_DETAILS.AGE","function":"<br/>"column":"EMPLOYEE_DETAILS.AGE","function":"<br/>"column":"EMPLOYEE_DETAILS.ADDRESS", "custom":true)]<br/>lumns:["column":"EMPLOYEE_DETAILS.ADDRESS","alael"<br/>dataType":"text", "backendDatatype":"java.lang.Strin<br/>do.generic.groupDy.group"],"column":"EMPLOYEE_DET<br/>dataType":"numeric", "backendDatatype":"java.lang.In<br/>z type:charts</pre>                                                                                                    | ne":"64D67397-b66c-4078-b198-<br>metadatabi":"New Folder","columns":<br>'EMPLOYEE_DETAILS_ADDRESS"},<br>deE"."aggregate":true)],"functions":{"aggregate'<br>b.generic.aggregate.sum", "alias":"sum_AGE"}],"G<br>'"BMPLOYEE_DETAILS_ADDRESS","id":"Sopaj2mzOX",<br>"BMPLOYEE_DETAILS_ADDRESS","id":"Sopaj2mzOX",<br>"ILS_AGE","Iabel":"EMPLOYEE_DETAILS_AGE","id":"<br>reger"},"autogen_alias":"sum_AGE","aggregate":['                                                                                                    | ':<br>roupBy":<br>}<br>type":<br>'groupBy":<br>Sqood916h9","ty<br>'db.generic.agg                                                                                                    | pe":<br>regate.sum"                                                                                                    | 1}1                                                                                                    |                                                                                                    |
| ody Cookies (5) Headers (8) Tests                                                                                                    |                                                                                                    | Status: 200 OK                                                                                                    | Time: 71 ms                                                                                                    | Size: 22                                                                                                    | 8 KB                                                                                                    |
| Pretty Raw Preview                                                                                                    |                                                                                                    |                                                                                                    |                                                                                                    |                                                                                                    | Ē                                                                                                    |
| <pre>html class="hi-visulize-adhoc"&gt; html class="hi-visulize-adhoc"&gt; ttille&gt; 'Link rel="icon" type="image/x-icon" href="http: 'Link data-clone="true" rel="stylesheet" href="r 'Link data-clone="true" rel="stylesheet" href="' 'Link data-clone="true" rel="stylesheet" href="' 'Link data-clone="true" rel="stylesheet" href="true" rel="stylesheet" href="' 'Link data-clone="true" rel="stylesheet" href="' 'Link data-clone="true" rel="stylesheet" href="' 'Link data-clone="true" rel="stylesheet" href="' 'Link data-clone="true" rel="stylesheet" href="' 'Link data-clone="true" rel="stylesheet" href="' 'Link data-clone="tru</pre> | //192.168.2.156:8085/h1-ee/images/favicon.ico"/<br>ttp://192.168.2.156:8085/h1-ee/css/styles.css"<br>ttp://192.168.2.156:8085/h1-ee/css/fonts.css" /<br>ttp://192.168.2.156:8085/h1-ee/css/c5.css" /><br>ttp://192.168.2.156:8085/h1-ee/css/newwindow.cs                                                                                                    | ><br>/><br>><br>/questrial.css'<br>s"/>                                                                                                    | 1/>                                                                                                    |                                                                                                    |                                                                                                    |
| Ai () () () () () () () () () () () () ()                                                                                                    | Authorization Headers (1) Body Pre-request Script<br>form-data x-www-form-urlencoded raw binar<br>dhocData: {"location": "IS07554717873", "metadataFileNar<br>dhocData: {"location": "IS07554717873", "metadataFileNar<br>("column": "HIUSER.EMPLOYEE_DETAILS.ADDRESS", "alias":<br>"column": "HIUSER.EMPLOYEE_DETAILS.ADRESS", "alias": "sum /<br>("column": "HIUSER.EMPLOYEE_DETAILS.ADRESS", "function": "<br>("column": "HUSER.EMPLOYEE_DETAILS.ADRESS", "alias": "sum /<br>("column": "HUSER.EMPLOYEE_DETAILS.ADRESS", "alias": "sum /<br>("column": "EMPLOYEE_DETAILS.ADRESS", "alias": "sum /<br>"dataType": "text", "backendDatatype": "java.lang.Strin<br>"dd.generic.groupBy.group"]}, ("column": "EMPLOYEE_DETX<br>'dataType": "java.lang.Strin<br>"dd.generic.groupBy.group"]}, ("column": "EMPLOYEE_DETX<br>"dataType": "java.lang.Strin<br>"dd.generic.groupBy.group"]}, ("column": "EMPLOYEE_DETX<br>"dataType": "java.lang.Strin<br>"dd.generic.groupBy.group"]}, ("column": "EMPLOYEE_DETX<br>"dataType": "java.lang.Strin<br>"dd.generic.groupBy.group"]}, ("column": "EMPLOYEE_DETX<br>"dataType": "java.lang.Strin<br>"dd.generic.groupBy.group"]}, ("column": "EMPLOYEE_DETX<br>"dataType": "java.lang.Strin<br>"dataType": "java.lang.Strin<br>"da | Authorization       Headers (1)       Body       Pre-request Script       Tests <ul> <li>form-data</li> <li>x-www-form-urlencoded</li> <li>raw</li> <li>binary</li> </ul> ddhocData: {"location": "1507554717873", "metadataFileName": "84b8f397-b66c-4b7e-b19e-<br>i8bbf2049500.metadata", "metadataName": "TestMetadata", "metadataDir": "New Folder", "columns":<br>("column": "HUSER. EMPLOYEE_DETAILS.ADDRESS", "allas": "EMPLOYEE_DETAILS.ADDRESS"), "<br>"column": "INUSER. EMPLOYEE_DETAILS.ADDRESS", "ulas": "EMPLOYEE_DETAILS.ADDRESS", "allas": "Sum AGE", "algoregate", "algoregate", "a | Authorization       Headers (1)       Body       Pre-request Script       Tests            form-data         form-data         fo | Authorization       Headers (1)       Body       Pre-request Script       Tests <ul> <li>form-data</li> <li>x-www-form-urlencoded</li> <li>raw</li> <li>binary</li> </ul> ddhocData: {"location": "IS07554717873", "metadataFileName": "84b8f397-b66c-4b7e-b19e- | Authorization       Headers (1)       Body       Pre-request Script       Tests       Cookies            form-data             * x-www-form-urlencoded             raw             binary        Key-Value                 dhocData: {"location": "1507554717873", "metadataFileName": "84b87397-b66c-4b7e-b19e-             is8b872049506.metadata", "metadataName": "TestMetadata", "metadataD1r": "New Folder", "columns":             {"Column": "HIUSER.EMPLOYEE_DETAILS.ADDRESS", "allas": "EMPLOYEE_DETAILS.ADDRESS", "             {"column": "HIUSER.EMPLOYEE_DETAILS.ADDRESS", "functions": "aggregate":             {"Column": "HIUSER.EMPLOYEE_DETAILS.ADDRESS", "functions": "aggregate":             {"Column": "HIUSER.EMPLOYEE_DETAILS.ADDRESS", "allas": "Sum_AGE", "algas": "EMPLOYEE_DETAILS.ADDRESS", "             f"column": "HUSER.EMPLOYEE_DETAILS.ADDRESS", "algoregate":             {"Column": "HUSER.EMPLOYEE_DETAILS.ADDRESS", "algoregate":             {"Column": "HUSER.EMPLOYEE_DETAILS.ADDRESS", "algoregate":             {"Column": "HUSER.EMPLOYEE_DETAILS.ADDRESS", "algoregate":             {"Column": "HUSER.EMPLOYEE_DETAILS.ADDRESS", "algoregate":             {"Column": "HUSER.EMPLOYEE_DETAILS.ADDRESS", "algoregate":             {"Column": "HUSER.EMPLOYEE_DETAILS.ADDRESS", "algoregate":             {"dataType": "isexi", adackendDatatype": "java.lang.String"), "autogen_alias": "EMPLOYEE_DETAILS.AGER", "algoregate":             {"dataType": "imumeric", "backendDatatype": "java.lang.Integer", "autogen_alias": "Sum_AGE", "aggregate":             {"dataType": "imumeric", "backendDatatype":             "gregeater: "conne="true" rel="stylesheet" href="http://192.168.2.156:8085/hi-ee/css/falles/css"/>             *ink data-clone="true" rel="stylesheet" href="http://192.168.2.156:8085/hi-ee/css/falles.css" />             *ink data-clone="true" rel="stylesheet" href |

#### 4.5.1.7 Generate VF Report:

#### 4.5.1.7.1 SELECT VF REPORT:

| URL            | /services                                                                                                    |  |
|----------------|----------------------------------------------------------------------------------------------------|--|
| Description    | It allows user to select the VF file for VF report creation.                                                                                                    |  |
|                | Requires the .vf file name and directory location.                                                                                                    |  |
| Pre-requisite  | User should have logged in before accessing the service. [Refer login module]                                                                                                    |  |
|                | If the user is not logged in then you will get login page.                                                                                                    |  |
| Accessible for | ROLE_ADMIN , ROLE_USER                                                                                                    |  |
| HTTP Request   | POST                                                                                                    |  |
| Method         |                                                                                                    |  |
| Example        | Access through browser :                                                                                                    |  |
|                | http://192.168.2.156:8085/hi-ee//services                                                                                                    |  |
|                | Access through Curl command :                                                                                                    |  |
|                | curldata<br>"j_username=hiadmin&j_password=hiadmin&type=adhoc&serviceType=report&ser<br>vice=visualize&formData={'vf':{'vf_file':'sample_report.efwvf','vf_id':1,'dir':'146337<br>7807724/1463377978248/Sample EFW Report','path':'/HI Sample Reports/EFW<br>Reports/Sample EFW Report/sample_report.efwvf/pie chart (1)'}"<br>http://192.168.2.156:8085/hi-ee/services -v |  |

| HTTP Request                       | HTTP Request Value                                                                                                    | Description                                                                                            |
|------------------------------------|----------------------------------------------------------------------------------------------------|----------------------------------------------------------------------------------------------------|
| Key                                |                                                                                                    |                                                                                                    |
| type:                              | adhoc                                                                                                    | Type of module                                                                                         |
| serviceType:                       | report                                                                                                    | serviceType as report                                                                                  |
| service:                           | visualize                                                                                                    | service as visualize                                                                                   |
| formData:                          | {"vf":{"vf_file":"sample_report.efw<br>vf","vf_id":1,"dir":"1463377807724/<br>1463377978248/Sample EFW<br>Report","_path":"/HI Sample<br>Reports/EFW Reports/Sample EFW<br>Report/sample_report.efwvf/pie<br>chart (1)"}} | formData contains vf details like vf<br>file name, vf id, directoy of vf file and<br>the path of file. |
| Response<br>Output(JSON<br>Format) |                                                                                                    |                                                                                                    |
| Description of                     | The response of the API is, it returns                                                                                                    | the success status value as 1 if it fails                                                              |
| Output :                           | returns o as the status with script function.                                                                                                    |                                                                                                    |
| Service Status                     | 200 OK                                                                                                    |                                                                                                    |

| Screenshot | POST V http://192.168.2.156:8085/hi-ee///services                                                                                                    | Params                                        | Send ~                             | Save                 | ~      |
|------------|----------------------------------------------------------------------------------------------------|-----------------------------------------------|------------------------------------|----------------------|--------|
|            | Authorization Headers (1) Body  Pre-request Script Tests                                                                                                    |                                               |                                    | Cookies              | Code   |
|            | I form-data ● x-www-form-urlencoded ● raw ● binary                                                                                                    |                                               |                                    |                      |        |
|            |                                                                                                    |                                               |                                    | Key-Value            | e Edit |
|            | serviceType:report<br>service:visualize<br>formData:{"vf":{"vf_file":"sample_report.efwvf","vf_id":1,"dir":"1463377807724/1463377978248/<br>Reports/EFW Reports/Sample EFW Report/sample_report.efwvf/pie chart (1)"}} | Sample EFW Report","_                         | _path":"/HI                        | Sample               |        |
|            | Body Cookies (5) Headers (7) Tests                                                                                                    | Status: 200 OK                                | Time: 25 ms                        | Size: 1.2            | 7 KB   |
|            | Pretty Raw Preview                                                                                                    |                                               |                                    |                      | Ū      |
|            | $ \{"status": 1, "response": \{"script": "(function(data, chartElement) \\ \{n \ n \ t \ t' \ t' \ t' \ t' \ t' \ t' $                                                                                                 | #chart_1').html(\"                            |                                    |                      |        |
|            | No Data To Display /h2 /div /");\n } else {\n/t/t/t/t/t/tvar arra<br>< data.length; i++) {\n/t/t/t/t/tvar array2=[];\t/n/t/t/t/t/t/t/t/t/t/t/t/t/t/t/t/t/t/t                                                           | y1=[];\n\t\t\t\t\t\t\t\t\t\t\t\t\t\t\t\t\t\t\ | t\tfor (va<br>in data[<br>rray1[i] | ar i = (<br>i])<br>= | ); i   |

# 4.5.1.7.2 GENERATE VF REPORT:

| visualizeAdhoc.html                                                                                                    |  |
|----------------------------------------------------------------------------------------------------|--|
| It allows user to generate adhoc report using VF report file.                                                                             |  |
| For creating chart report we need to pass the adhoc data information, columns                                                             |  |
| info, visualize type etc. mentioned in HTTP Request Key-value section.                                                                    |  |
| User should have logged in before accessing the service. [Refer login module]                                                             |  |
| If the user is not logged in then you will get login page                                                                                 |  |
| ROLE ADMIN ROLE USER                                                                                                    |  |
|                                                                                                    |  |
| POSI,GEI                                                                                                    |  |
|                                                                                                    |  |
| Access through browser :                                                                                                    |  |
| http://192.168.2.156:8085/hi-ee/visualizeAdhoc.html                                                                                       |  |
| Access through Curl command :                                                                                                    |  |
| curldata                                                                                                    |  |
| "j_username=hiadmin&j_password=hiadmin&adhocData={'location':'150755471787                                                                |  |
| 3', 'metadataFileName': '84b8f397-b66c-4b7e-b19e-                                                                                         |  |
| 88bbf2049500.metadata', 'metadataName': 'TestMetadata', 'metadataDir': 'New                                                               |  |
| Folder, columns : [{ column : HIUSER.EMPLOYEE_DETAILS.ADDRESS, allas : E<br>MPLOYEE DETAILS ADDRESS'} / column': 'HIUSER EMPLOYEE DETAILS |  |
| AGE' 'alias' 'sum AGE' 'aggregate': true}] 'functions': {'aggregate': [{'column': 'HIIISE                                                 |  |
| REMPLOYEE DETAILS AGE. 'function':'db.generic.aggregate sum' 'alias'.'sum A                                                               |  |
| GE'}],'groupBy':[{'column':'EMPLOYEE_DETAILS_ADDRESS','custom':true}]},'li                                                                |  |
|                                                                                                    |  |

|                        | $ \begin{array}{ll} mitBy::1000, \mbox{'prependTableNameToAlias':true} & columns=[{'column':'EMPLOYEE_DETAILS.ADDRESS', \mbox{'label':'EMPLOYEE_DETAILS_ADDRESS', \mbox{'id':'3nq1q5rf49} \\ q', \mbox{'type':'{'dataType':'text', \mbox{'backendDatatype':'java.lang.String'}, \mbox{'autogen_alias':'EMP} \\ LOYEE_DETAILS_ADDRESS', \mbox{'groupBy':['db.generic.groupBy.group']}, \mbox{'column':'} \\ EMPLOYEE_DETAILS_AGE', \mbox{'label':'EMPLOYEE_DETAILS_AGE', \mbox{'id':'fjqo1u0t3} \\ gd', \mbox{'type':'{'dataType':'numeric', \mbox{'backendDatatype':'java.lang.Integer'}, \mbox{'autogen_alias':} \\ \mbox{'sum_AGE', \mbox{'aggregate':['db.generic.aggregate.sum']}] \mbox{'sum_AGE', \mbox{'aggregate':['db.generic.aggregate.sum']}] \mbox{'sumple_report.efwvf', \mbox{'vf_id':'1463377807724/1463377978248/Sample} \\ \\ EFW Report, \mbox{'path':'/HI Sample Reports/EFW Reports/Sample EFW} \\ Report/sample_report.efwvf/pie chart (1)', 'script':'(function(data, chartElement){\n \n\t\t\t\t\t\t\t\t\t\t\t\t\t\t\t\t\t\t\t$                                                                                                    |                                                                                                    |  |
|------------------------|----------------------------------------------------------------------------------------------------|----------------------------------------------------------------------------------------------------|--|
|                        | in data[i])<br>$ \{tn(t)t(t)t(t)t(t)t(t)t(t)t(t)t(t)t(t)t(t$                                                                                                    |                                                                                                    |  |
| HTTP Request           | HTTP Request Value                                                                                                    | Description                                                                                                    |  |
| Key                    | {"location":"1507554717873","metadataFileNa                                                                                                    |                                                                                                    |  |
| adhocData:             | nie : 34081597-b060c-407e-019e-<br>88bbf2049500.metadata", "metadataName": "Test<br>Metadata", "metadataDir": "New<br>Folder", "columns": [{"column": "HIUSER.EMPL<br>OYEE_DETAILS.ADDRESS", "alias": "EMPLO<br>YEE_DETAILS_ADDRESS" }, {"column": "HIU<br>SER.EMPLOYEE_DETAILS.AGE", "alias": "su<br>m_AGE", "aggregate": true }], "functions": {"aggre<br>gate": [{"column": "HIUSER.EMPLOYEE_DET<br>AILS.AGE", "function": "db.generic.aggregate.su<br>m", "alias": "sum_AGE" }], "groupBy": [{"column"<br>: "EMPLOYEE_DETAILS_ADDRESS", "custom<br>": true }], "limitBy": 1000, "prependTableNameTo<br>Alias": true }                                                                                                    | adhocData is the passed data<br>information related to metadata its<br>name, location with used columns<br>along with functions applied.                                                                                                    |  |
| adhocData:<br>columns: | Ine : 34081997-b000-407e-019e-<br>88bbf2049500.metadata", "metadataName": "Test<br>Metadata", "metadataDir": "New<br>Folder", "columns": [{ "column": "HIUSER.EMPL<br>OYEE_DETAILS_ADDRESS", "alias": "EMPLO<br>YEE_DETAILS_ADDRESS", { "column": "HIU<br>SER.EMPLOYEE_DETAILS.AGE", "alias": "su<br>m_AGE", "aggregate": true }], "functions": { "aggre<br>gate": [{ "column": "HIUSER.EMPLOYEE_DET<br>AILS.AGE", "function": "db.generic.aggregate.su<br>m", "alias": "sum_AGE" }], "groupBy": [{ "column"<br>: "EMPLOYEE_DETAILS_ADDRESS", "custom<br>":true }]}, "limitBy": 1000, "prependTableNameTo<br>Alias": true }<br>[{ "column": "EMPLOYEE_DETAILS_ADDRESS<br>", "label": "EMPLOYEE_DETAILS_ADDRESS<br>", "id": "3nq1q5rf49q", "type": { "dataType": "text",<br>"backendDatatype": "java.lang.String" }, "autogen<br>_alias": "EMPLOYEE_DETAILS_ADDRESS", "<br>groupBy": ["db.generic.groupBy.group"] }, { "colu<br>mn": "EMPLOYEE_DETAILS_AGE", "label": "E<br>MPLOYEE_DETAILS_AGE", "label": "E<br>MPLOYEE_DETAILS_AGE", "id": "fjq01u0t3gd<br>", "type": { "dataType": "numeric", "backendDataty<br>pe": "java.lang.Integer" }, "autogen_alias": "sum_A<br>GE", "aggregate": ["db.generic.aggregate.sum"]}] | adhocData is the passed data<br>information related to metadata its<br>name , location with used columns<br>along with functions applied.<br>Columns contains all selected column<br>information(name,dataType,alias,aggr<br>egate functions applied etc.). |  |

| settings:                          | $ \{ "vf_file":"sample_report.efwvf", "vf_id":1, "dir": "1463377807724/1463377978248/Sample EFW Report", "path":"/HI Sample Reports/EFW Report/sample_report.efwvf/pie chart (1)", "script":"(function(data, chartElement) {\n \n\t\t\t\t\t\t\times f(data.length == 0) {\n $("#chart_1).html(\"No Data To Display\");\n } else {\n\t\t\t\t\t\t\t\t\t\t\t\t\t\t\t\t\t\t\$ | Settings related to vf file and related<br>details .vizType is the type of<br>visualization. |
|------------------------------------|----------------------------------------------------------------------------------------------------|----------------------------------------------------------------------------------------------|
| database:                          | HIUSER                                                                                                    | Name of database used                                                                        |
| scripts:                           | 0                                                                                                    | Applied scripts if any                                                                       |
| customScripts:                     | 0                                                                                                    | Applied Customscripts if any                                                                 |
| styles:                            | · · · · · ·                                                                                                    | Applied styles if any                                                                        |
| customStyles:                      | cc37                                                                                                    | Applied Customstyles if any                                                                  |
| Response<br>Output(JSON<br>Format) | The response we get from API is the report html contents.                                                                                                    |                                                                                              |
| Service Status                     | 200 OK                                                                                                    |                                                                                              |

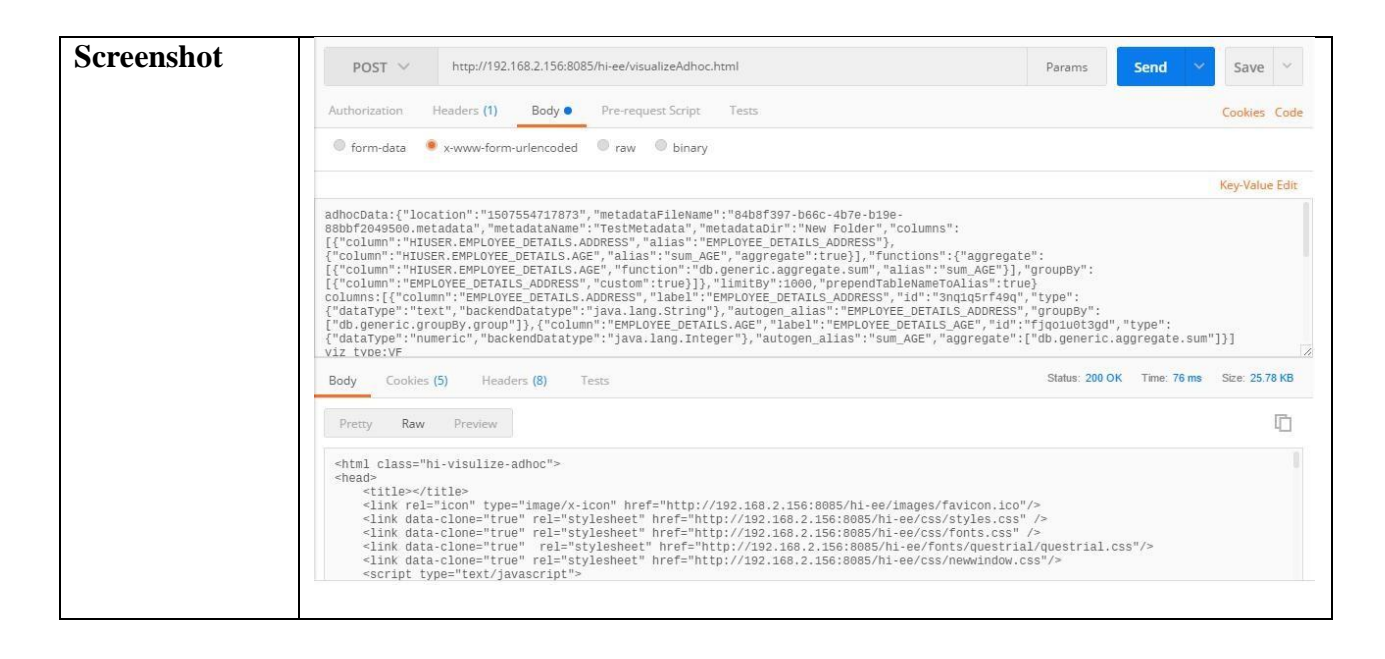

#### 4.5.1.8 Fetch Adhoc Report Data:

# Note : To get any type of report(table,chart,crossTab,VF etc) data we need to use this API. According to requirement formData will get change which is nothing but the filename,location,columns,aggregate functions,groupBy,limit etc.

| URL            | services                                                                                                    |  |
|----------------|----------------------------------------------------------------------------------------------------|--|
| Description    | It allows user to get the any type of adhoc report data.                                                                                                    |  |
|                | Note : Here we are taking example to get VF report data.                                                                                                    |  |
| Pre-requisite  | User should have logged in before accessing the service. [Refer login module]                                                                                                    |  |
|                | If the user is not logged in then you will get login page.                                                                                                    |  |
| Accessible for | ROLE_ADMIN , ROLE_USER                                                                                                    |  |
| HTTP Request   | POST                                                                                                    |  |
| Method         |                                                                                                    |  |
| Example        | Access through browser :                                                                                                    |  |
|                | http://192.168.2.156:8085/hi-ee/services                                                                                                    |  |
|                | Access through Curl command :                                                                                                    |  |
|                | curldata<br>"j_username=hiadmin&j_password=hiadmin&type=adhoc&serviceType=report&ser<br>vice=fetchData&formData={'location':'1507554717873','metadataFileName':'84b8f3<br>97-b66c-4b7e-b19e-<br>88bbf2049500.metadata','metadataName':'TestMetadata','metadataDir':'New<br>Folder','columns':[{'column':'HIUSER.EMPLOYEE_DETAILS.ADDRESS','alias':'E |  |

|                | MPLOYEE_DETAILS_ADDRESS'},{'column':'HIUSER.EMPLOYEE_DETAILS.<br>AGE','alias':'sum_AGE','aggregate':true}],'functions':{'aggregate':[{'column':'HIUSE<br>R.EMPLOYEE_DETAILS.AGE','function':'db.generic.aggregate.sum','alias':'sum_A<br>GE'}],'groupBy':[{'column':'EMPLOYEE_DETAILS_ADDRESS','custom':true}]},'li<br>mitBy':1000,'prependTableNameToAlias':true,'refresh':true}"<br>http://192.168.2.156:8085/hi-ee/services -v                                                                                                    |                                                                                                    |
|----------------|----------------------------------------------------------------------------------------------------|----------------------------------------------------------------------------------------------------|
| HTTP Request   | HTTP Request Value                                                                                                    | Description                                                                                           |
|                | adhaa                                                                                                    | Type of module                                                                                        |
| type:          | adnoc                                                                                                    | Type of module                                                                                        |
| service I ype: | report                                                                                                    | serviceType as report                                                                                 |
| service:       | fetchData                                                                                                    | service as fetchData                                                                                  |
| formData:      | {"location":"1507554717873","metadat<br>aFileName":"84b8f397-b66c-4b7e-<br>b19e-<br>88bbf2049500.metadata","metadataNa<br>me":"TestMetadata","metadataDir":"Ne<br>W<br>Folder","columns":[{"column":"HIUSE<br>R.EMPLOYEE_DETAILS.ADDRESS"<br>,"alias":"EMPLOYEE_DETAILS_AD<br>DRESS"},{"column":"HIUSER.EMPL<br>OYEE_DETAILS.AGE","alias":"sum_<br>AGE","aggregate":true}],"functions":{"<br>aggregate":[{"column":"HIUSER.EMP<br>LOYEE_DETAILS.AGE","function":"<br>db.generic.aggregate.sum","alias":"sum_<br>AGE"}],"groupBy":[{"column":"EMP<br>LOYEE_DETAILS_ADDRESS","custo<br>m":true}],"limitBy":1000,"prependTab<br>leNameToAlias":true,"refresh":true}                                                                                                    | formData contains report name,<br>location,columns,aggregate<br>functions,limit,groupBy etc. Details. |
| Response       | {"status":1,"response":{"data":[{"EMPLOYEE_DETAILS_ADDRESS":"Ahmedabad","sum_AGE":10<br>4},{"EMPLOYEE_DETAILS_ADDRESS":"Bangalore","sum_AGE":98},{"EMPLOYEE_DETAILS_                                                                                                    |                                                                                                    |
| Format)        | ADDRESS": "Bhubaneshwar", "sum_AGE":118}, {"EMPLOYEE_DETAILS_ADDRESS": "Chandigarh<br>","sum_AGE":133}, {"EMPLOYEE_DETAILS_ADDRESS": "Chennai", "sum_AGE":106}, {"EMPLOY<br>EE_DETAILS_ADDRESS": "Coimbatore", "sum_AGE":84}, {"EMPLOYEE_DETAILS_ADDRESS": "<br>Delhi", "sum_AGE":40}, {"EMPLOYEE_DETAILS_ADDRESS": "Gurgaon", "sum_AGE":114}, {"EMP<br>LOYEE_DETAILS_ADDRESS": "Guwahati", "sum_AGE":92}, {"EMPLOYEE_DETAILS_ADDRESS"<br>": "Hyderabad", "sum_AGE":139}, {"EMPLOYEE_DETAILS_ADDRESS": "Jaipur", "sum_AGE":102},<br>{"EMPLOYEE_DETAILS_ADDRESS": "Kolkata", "sum_AGE":50}, {"EMPLOYEE_DETAILS_ADD<br>RESS": "Lucknow", "sum_AGE":70}, {"EMPLOYEE_DETAILS_ADDRESS": "Mumbai", "sum_AGE":<br>97}, {"EMPLOYEE_DETAILS_ADDRESS": "Mysore", "sum_AGE":65}, {"EMPLOYEE_DETAILS_A<br>DDRESS": "Nagpur", "sum_AGE":81}, {"EMPLOYEE_DETAILS_ADDRESS": "Noida", "sum_AGE":76}, {"EMPLOY<br>Delhi", "sum_AGE":75}, {"EMPLOYEE_DETAILS_ADDRESS": "Noida", "sum_AGE":76}, {"EMPLOY<br>EE_DETAILS_ADDRESS": "Pune", "sum_AGE":75}, {"EMPLOYEE_DETAILS_ADDRESS": "Ranc<br>hi", "sum_AGE":64}, {"EMPLOYEE_DETAILS_ADDRESS": "Thiruvananthapuram", "sum_AGE":71}]<br>, "metadata": [{"1": {"name": "EMPLOYEE_DETAILS_ADDRESS", "type": "text"}, "2": {"name": "sum_AGE": "Sum_AGE": "Sum_AGE": Sum_AGE": "Sum_AGE": "Sum |                                                                                                    |
| Description of | The response of the API is, it returns                                                                                                    | the success status value as 1 if it fails                                                             |
| Response       | returns 0 as the status with VF report of                                                                                                    | data with metdata array and the total                                                                 |
| Output :       | number of rows.                                                                                                    |                                                                                                    |
| Service Status | 200 OK                                                                                                    |                                                                                                    |

| Screenshot | POST V http://192.168.2.156:8085/hi-ee/services                                                                                                    | Params                                                                                                   | Send 👻                                                                             | Save                     |
|------------|----------------------------------------------------------------------------------------------------|----------------------------------------------------------------------------------------------------|------------------------------------------------------------------------------------|--------------------------|
|            | Authorization Headers (1) Body Pre-request Script Tests                                                                                                    |                                                                                                    |                                                                                    | Cookies                  |
|            | ● form-data ● x-www-form-urlencoded ● raw ● binary                                                                                                    |                                                                                                    |                                                                                    |                          |
|            |                                                                                                    |                                                                                                    |                                                                                    | Key-Value                |
|            | <pre>cype:cauloc<br/>serviceType:report<br/>serviceType:report<br/>formData: (*location":"1507554717873", "metadataFileName":"84b8f397-b66c-4b7e-b19e-<br/>formData: (*locataCaulon":"507554717873", "metadataFileName":"84b8f397-b66c-4b7e-b19e-<br/>8bbf2049500,metadata", "metadataName":"TestMetadata", "metadataFileName": Columns":<br/>[("column":"HIUSER.EMPLOYEE_DETAILS.ADERESS", "alias":"EMPLOYEE_DETAILS_ADDRESS"),<br/>("column":"HIUSER.EMPLOYEE_DETAILS.AGE", "alias":"Sum_AGE", "aggregate":"Column":"HiuSER.EMPLOYEE_DETAILS_ADERESS",<br/>[("column":"HIUSER.EMPLOYEE_DETAILS.AGE", "function":"Column":"Aggregate: Sum", "alias": "Sum_AGE"),"<br/>[("column":"EMPLOYEE_DETAILS_AGE", "custom":true}]), "limitBy":1000, "prependTableNameToAlias":true,<br/>]),"</pre> | ':<br>jroupBy":<br>"refresh":tru                                                                         | e}                                                                                 |                          |
|            | Body Cookies (5) Headers (7) Tests                                                                                                    | Status: 200 OK                                                                                           | Time: 146 ms                                                                       | Size: 1.55               |
|            | Pretty Raw Preview                                                                                                    |                                                                                                    |                                                                                    |                          |
|            | {"status":1, "response": {"data": [{"EMPLOYEE_DETAILS_ADDRESS": "Ahmedabad", "sum_AGE":104},<br>{"EMPLOYEE_DETAILS_ADDRESS": "Bangalore", "sum_AGE":98}, {"EMPLOYEE_DETAILS_ADDRESS<br>{"EMPLOYEE_DETAILS_ADDRESS": "Chandigarh", "sum_AGE":133}, {"EMPLOYEE_DETAILS_ADDRESS<br>{"EMPLOYEE_DETAILS_ADDRESS": "Coimbatore", "sum_AGE":433}, {"EMPLOYEE_DETAILS_ADDRESS<br>{"EMPLOYEE_DETAILS_ADDRESS": "Gurgaon", "sum_AGE":14}, {"EMPLOYEE_DETAILS_ADDRESS<br>{"EMPLOYEE_DETAILS_ADDRESS": "Gurgaon", "sum_AGE":14}, {"EMPLOYEE_DETAILS_ADDRESS<br>{"EMPLOYEE_DETAILS_ADDRESS": "Hyderabad", "sum_AGE":14}, {"EMPLOYEE_DETAILS_ADDRESS<br>{"EMPLOYEE_DETAILS_ADDRESS": "Kolkata", "sum_AGE":10}, {"EMPLOYEE_DETAILS_ADDRESS": "                                                            | ":"Bhubaneshw<br>SS":"Chennai",<br>S"."Delhi","sun<br>:"Guwahati","s<br>S":"Jaipur","su<br>Lucknow","sur | ar","sum_AG<br>"sum_AGE":<br>n_AGE":40}<br>um_AGE":92<br>m_AGE":102<br>n_AGE":70}, | E":118},<br>106},<br>!}, |

#### 4.5.1.9 Check SQL Editor:

| URL            | services                                                                                                    |  |
|----------------|----------------------------------------------------------------------------------------------------|--|
| Description    | It allows user to see the auto generated SQL query and returns the query as                                                                                                    |  |
|                | response.                                                                                                    |  |
| Pre-requisite  | User should have logged in before accessing the service. [Refer login module]                                                                                                    |  |
|                | If the user is not logged in then you will get login page.                                                                                                    |  |
| Accessible for | ROLE_ADMIN, ROLE_USER                                                                                                    |  |
| HTTP Request   | POST                                                                                                    |  |
| Method         |                                                                                                    |  |
| Example        | Access through browser :                                                                                                    |  |
|                | http://192.168.2.156:8085/hi-ee/services                                                                                                    |  |
|                | Access through Curl command :                                                                                                    |  |
|                | curldata<br>"j_username=hiadmin&j_password=hiadmin&type=adhoc&serviceType=report&ser<br>vice=generateQuery&formData={'location':'1507554717873','metadataFileName':'84<br>b8f397-b66c-4b7e-b19e-<br>88bbf2049500.metadata','metadataName':'TestMetadata','metadataDir':'New<br>Folder','columns':[{'column':'HIUSER.EMPLOYEE_DETAILS.ADDRESS','alias':'E<br>MPLOYEE_DETAILS_ADDRESS'},{'column':'HIUSER.EMPLOYEE_DETAILS.<br>AGE','alias':'sum_AGE','aggregate':true}],'functions':{'aggregate':[{'column':'HIUSER |  |

|                         | R.EMPLOYEE_DETAILS.AGE', 'function':'db.generic.aggregate.sum', 'alias':'sum_A<br>GE'}],'groupBy':[{'column':'EMPLOYEE_DETAILS_ADDRESS', 'custom':true}]},'li<br>mitBy':1000, 'prependTableNameToAlias':true}" http://192.168.2.156:8085/hi-        |                                           |
|-------------------------|----------------------------------------------------------------------------------------------------|-------------------------------------------|
| HTTP Request            | ee/services -v HTTP Request Value Description                                                                                                    |                                           |
| Key                     | -                                                                                                    | -                                         |
| type:                   | adhoc                                                                                                    | Type of module                            |
| serviceType:            | report                                                                                                    | serviceType as report                     |
| service:                | generateQuery                                                                                                    | service as generateQuery                  |
| formData:               | generateQueryservice as generateQuery{"location":"1507554717873","metadat<br>aFileName":"84b8f397-b66c-4b7e-<br>b19e-<br>88bbf2049500.metadata","metadataNa<br>me":"TestMetadata","metadataDir":"Ne<br>W<br>Folder","columns":[{"column":"HIUSE<br> |                                           |
| Response<br>Output(JSON | { status :1, response :{ classifier : db.gc<br>\n\t\"HIUSER\".\"EMPLOYEE_DETAIL                                                                                                    | S\".\"ADDRESS\" as                        |
| Format)                 | \"EMPLOYEE_DETAILS_ADDRESS\",                                                                                                    |                                           |
|                         | \tsum(\"HIUSER\".\"EMPLOYEE_DETAILS\".\"AGE\") as \"sum_AGE\"<br>\nfrom\n\t\"HIUSER\".\"EMPLOYEE_DETAILS\" \ngroup<br>by\n\t\"HIUSER\".\"EMPLOYEE_DETAILS\".\"ADDRESS\" FETCH FIRST 1000<br>ROWS ONLY"}}                                            |                                           |
| Description of          | The response of the API is, it returns                                                                                                    | the success status value as 1 if it fails |
| Response                | returns 0 as the status with the db class                                                                                                    | sifter and the query.                     |
| Service Status          | 200 OK                                                                                                    |                                           |

| Screenshot | POST V http://192.168.2.156:8085/hi-ee/services                                                                                                    | Params Send 🛛 Save 🗠                                                                                                    |
|------------|----------------------------------------------------------------------------------------------------|----------------------------------------------------------------------------------------------------|
|            | Authorization Headers (1) Body  Pre-request Script Tests                                                                                                    | Cookies Code                                                                                                    |
|            | ● form-data                                                                                                    |                                                                                                    |
|            |                                                                                                    | Key-Value Edit                                                                                                    |
|            | <pre>serviceType:report serviceType:report serviceType:report serviceType:report BabbT2045960.metadata", "metadataName": "TestMetadataFileName": "84bBf397-b66c-db7e-b19e- BabbT2045960.metadata", "metadataName": "TestMetadata", "metadataDir": "New Folder", "C[{"column": "HIUSER.EMPLOYEE_DETAILS.ADERSS", "allas": "SUM_ADEYE_DETAILS.ADERESS"), {"column": "HIUSER.EMPLOYEE_DETAILS.AGE", "function": "db.generic.aggregate.sum", "al [{"column": "HENER.EMPLOYEE_DETAILS_ADERESS", "custom": true}]}, "limitBy":1000, "prependTab] Body Cookles (5) Headers (7) Tests</pre> | columns":<br>ctions":{"aggregate":<br>lias":"Sum_AGE"],"groupBy":<br>leNameToAlias":true}<br>Status: 200 OK Time: 60 ms Size: 649 B |
|            | Pretty Raw Preview                                                                                                    | ū                                                                                                    |
|            | {"status":1,"response":{"classifier":"db.generic","query":"select \n\r\"HIUSER\".\"EMPLO<br>\"EMPLOYEE_DETAILS_ADDRESS\".\n \tsum("HIUSER\".\"EMPLOYEE_DETAILS\<br>\nfrom`nit\"HIUSER\".\"EMPLOYEE_DETAILS\" \ngroup by'nit\"HIUSER\".\"EMPLOY<br>ONLY"}}                                                                                                    | DYEE_DETAILS\".\"ADDRESS\" as<br>"\"AGE\") as \"sum_AGE\"<br>FEE_DETAILS\".\"ADDRESS\" FETCH FIRST 1000 ROWS                        |

# 4.5.1.10 Search Report properties:

Note : Accroding to visualization types the custom scripts get changed.

| URL            | /services                                                    |                                                     |
|----------------|--------------------------------------------------------------|-----------------------------------------------------|
| Description    | It allows user to search custom script for report type.      |                                                     |
|                | Using custom scripts you can apply di                        | fferent visualization changes for report            |
|                | components.                                                  |                                                     |
| Pre-requisite  | User should have logged in before acc                        | essing the service [Refer login module]             |
| rie requisite  |                                                              |                                                     |
|                | If the user is not logged in then you will g                 | et login page.                                      |
| Accessible for | ROLE_ADMIN , ROLE_USER                                       |                                                     |
| HTTP Request   | POST                                                         |                                                     |
| Method         |                                                              |                                                     |
| Example        |                                                              |                                                     |
|                | Access through browser :                                     |                                                     |
|                |                                                              |                                                     |
|                |                                                              |                                                     |
|                | http://192.168.2.156:8085/hi-ee//services                    |                                                     |
|                |                                                              |                                                     |
|                | Access through Curl command :                                |                                                     |
|                |                                                              |                                                     |
|                | curldata                                                     |                                                     |
|                | "j_username=hiadmin&j_password=hiad                          | min&type=adhoc&serviceType=customScr                |
|                | ipt&service=search&formData={'group':'                       | Table', 'subGroup':", 'offset':0, 'limit':1000, 'se |
|                | archPhrase':"}" http://192.168.2.156:8085/hi-ee//services -v |                                                     |
| HTTP Request   | HTTP Request Value                                           | Description                                         |
| Key            |                                                              |                                                     |

| type:                                                                                                    | adhoc                                                                                                    | Type of module                                            |  |
|----------------------------------------------------------------------------------------------------|----------------------------------------------------------------------------------------------------|-----------------------------------------------------------|--|
| serviceType:                                                                                                    | customScript                                                                                                    | serviceType as customScript                               |  |
| service:                                                                                                    | search                                                                                                    | service as search                                         |  |
| formData:                                                                                                    | {"group":"Table","subGroup":"","offset<br>":0,"limit":1000,"searchPhrase":""}                                                                                                    | formData contains type of group subgroup etc information. |  |
| Response<br>Output(JSON<br>Format)                                                                                                    | {"status":1,"response":{"total":14,"result":[{"name":"Row<br>Banding","scriptId":"table_js_rowBanding","scriptType":"js","group":"Table","para<br>meters":{"evenValue":"#ffffff","oddValue":"#f0f0f0","defaultEvenValue":"#fffffff","<br>defaultOddValue":"#f0f0f0","customEvenValue":"#ffffff","customOddValue":"#f0f<br>0f0","switch":"false"},"renderOn":"simpleModel","isEditable":true,"description":"A<br>dds row binding to table"."icon":"/images/scriptLcons/RowBinding.png"}]}                                                                                                    |                                                           |  |
| Description of<br>Response<br>Output :                                                                                                    | The response of the API is, it returns the success status value as 1 if it fails returns 0 as the status with the total number of scripts available for visualization type with script details(name,id,type,group etc).                                                                                                    |                                                           |  |
| Service Status                                                                                                    | 200 OK                                                                                                    |                                                           |  |
| Screenshot                                                                                                    | POST         http://192.168.2.156:8085/hi-ee//services           Authorization         Headers (1)         Body ●         Pre-request Script         Tests           Image: The service of the service of the service of | Params Send V Save V                                      |  |
|                                                                                                    |                                                                                                    |                                                           |  |
| <pre>type:adhoc<br/>serviceType:customScript<br/>service:search<br/>formData:{"group":"Table", "subGroup":"", "offset":0, "limit":1000, "searchPhrase":""}</pre> |                                                                                                    | rchPhrase":""}                                            |  |
|                                                                                                    |                                                                                                    |                                                           |  |
|                                                                                                    | Body Cookies (5) Headers (7) Tests Pretty Raw Preview                                                                                                    | Status: 200 OK Time: 81 ms Size: 6.07 KB                  |  |

# 4.5.1.11 Fetch selected Custom Script settings:

Note : According to visualization types the custom scripts get changed.

| URL           | /services                                                                     |  |
|---------------|-------------------------------------------------------------------------------|--|
| Description   | It allows user to search custom script for report type.                       |  |
|               | Using custom scripts you can apply different visualization changes for report |  |
|               | components.                                                                   |  |
| Pre-requisite | User should have logged in before accessing the service. [Refer login module] |  |

|                                        | If the user is not logged in then you will get login page.                                                                                                    |                                                                                               |
|----------------------------------------|----------------------------------------------------------------------------------------------------|-----------------------------------------------------------------------------------------------|
| Accessible for                         | ROLE_ADMIN, ROLE_USER                                                                                                    |                                                                                               |
| HTTP Request                           | POST                                                                                                    |                                                                                               |
| Method                                 |                                                                                                    |                                                                                               |
| Example                                | Access through browser :                                                                                                    |                                                                                               |
|                                        | http://192.168.2.156:8085/hi-ee//services                                                                                                    |                                                                                               |
|                                        | Access through Curl command :                                                                                                    |                                                                                               |
|                                        | curldata<br>"j_username=hiadmin&j_password=hiadmin&type=adhoc&serviceType=customScr<br>ipt&service=fetch&formData={'scriptId':'table_js_TableColorCustomization','param<br>eters':{'defaultHeader':'#ffffff','defaultHFont':'#000000','defaultBody':'#ffffff','default<br>BFont':'#000000','defaultTabFormat':'','theadColor':'#00ff00','theadFntColor':'#ffffff','<br>tbodycolor':'#0000ff','tbobyFntColor':'#fffffff','customHeader':'#ffffff','customHFont':'<br>#f0f0f0','customBody':'#ffffff','customBFont':'#f0f0f0','customTabFormat':'','flag':'fal<br>se'\\'' http://192_168_2_156:8085/hi_ee//services_v/ |                                                                                               |
| HTTP Request                           | HTTP Request Value                                                                                                    | Description                                                                                   |
| Key                                    |                                                                                                    |                                                                                               |
| type:                                  | adhoc                                                                                                    | Type of module                                                                                |
| serviceType:                           | customScript                                                                                                    | serviceType as customScript                                                                   |
| service:                               | fetch                                                                                                    | service as fetch                                                                              |
| formData:                              | {"scriptId":"table_js_TableColorCusto<br>mization","parameters":{"defaultHeader<br>":"#ffffff","defaultHFont":"#000000","d<br>efaultBody":"#fffffff","defaultBFont":"#<br>000000","defaultTabFormat":"","thead<br>Color":"#00ff00","theadFntColor":"#fff<br>fff","tbodycolor":"#0000ff","tbobyFntC<br>olor":"#fffffff","customHeader":"#fffffff"<br>,"customHFont":"#f0f0f0","customBod<br>y":"#ffffff","customBFont":"#f0f0f0","c<br>ustomTabFormat":"","flag":"false"}}                                                                                                    | formData contains script information<br>like scriptID and the selected<br>parameters details. |
| Response                               | {"status":1,"response":{Script information                                                                                                    | n } }                                                                                         |
| Output(JSON                            |                                                                                                    |                                                                                               |
| Format)                                |                                                                                                    |                                                                                               |
| Description of<br>Response<br>Output : | The response of the API is, it returns the success status value as 1 if it fails<br>returns 0 as the status with selected script information.<br>Note : Script information is the selected script information like scriptID, style<br>details.name of the script etc.                                                                                                    |                                                                                               |
|                                        | details, name of the script etc.                                                                                                    |                                                                                               |

| Screenshot | POST V http://192.168.2.156:8085/hi-ee//services                                                                                                    | Params Send V Save V                                                                                           |
|------------|----------------------------------------------------------------------------------------------------|----------------------------------------------------------------------------------------------------|
|            | Authorization Headers (1) Body  Pre-request Script Tests                                                                                                    | Cookies Code                                                                                                   |
|            | ● form-data ● x-www-form-urlencoded ● raw ● binary                                                                                                    |                                                                                                    |
|            |                                                                                                    | Key-Value Edit                                                                                                 |
|            | <pre>crylce:Type:customScript service:Tetch formata:{"scriptId":"table_js_tableColorCustomization", "parameters": {"defaultHeader":"#ffffff", "defaultHeont":"#e000000", "defaultBody":"#ffffff", "defaultB 0 eff00", "theadentcolor":"#fffff", "customBootColor":#fffff", "customTabFormat":"", "flag":"false"}}</pre> | Font":"#000000","defaultTabFormat":"","theadColor":"#<br>ustomHeader":"#ffffff","customHFont":"#f0f0f0","custo |
|            | Body Cookies (5) Headers (7) Tests                                                                                                    | Status: 200 OK Time: 551 ms Size: 14.46 KB                                                                     |
|            | Pretty Raw Preview                                                                                                    | ū                                                                                                    |
|            | {"status":1,"response":{"scriptId":"table_js_TableColorCustomization","uiSnippet":"\n\titin\tit<br>\n\tititit<br>\n\titititBasic\n\titit<br>\n\tititit                                                                                                    | \n\n\frit                                                                                                    |
|            | ារ ដោយជាដាំង។<br>ក្រោយដោយដោយដោយដោយដែលដែ                                                                                                    |                                                                                                    |
|            | \n\thttt://thttAdvancedin\thttit                                                                                                    |                                                                                                    |

# 4.5.1.12 Get edited Report Properties :

| URL            | /services                                                                                         |  |
|----------------|---------------------------------------------------------------------------------------------------|--|
| Description    | It allows user to search custom script for report type.                                           |  |
|                | Using custom scripts you can apply different visualization changes for report                     |  |
|                | components.                                                                                       |  |
| Pre-requisite  | User should have logged in before accessing the service. [Refer login module]                     |  |
|                | If the user is not logged in then you will get login nage                                         |  |
| Accessible for | ROLE ADMIN ROLE USER                                                                              |  |
| HETER D        |                                                                                                   |  |
| HIIP Request   | POST                                                                                              |  |
| Method         |                                                                                                   |  |
| Example        | Access through browser :                                                                          |  |
|                |                                                                                                   |  |
|                |                                                                                                   |  |
|                |                                                                                                   |  |
|                | http://192.168.2.156:8085/hi-ee//services                                                         |  |
|                |                                                                                                   |  |
|                | Access through Curl command :                                                                     |  |
|                |                                                                                                   |  |
|                | curldata                                                                                          |  |
|                | "i username=hiadmin&i password=hiadmin&type=adhoc&serviceType=customScr                           |  |
|                | ipt&service=getSnippets&formData={'parameters':[{'scriptId':'table_is_TableColorC                 |  |
|                | ustomization', 'parameter Values': { 'default Header': '#ffffff', 'default HFont': '#000000', 'de |  |
|                | faultBody':'#fffffff','defaultBFont':'#000000','defaultTabFormat':'','theadColor':'#0000          |  |
|                | 00', 'theadFntColor': '#ffffff', 'tbodycolor': '#4472c4', 'tbobyFntColor': '#eef5e9', 'customH    |  |
|                | eader':'#ffffff','customHFont':'#f0f0f0','customBody':'#ffffff','customBFont':'#f0f0f0','         |  |
|                | customTabFormat':'#ffffff_#000000_#eef5e9_#4472c4','flag':'false'}}]}"                            |  |

|                | http://192.168.2.156:8085/hi-ee//services -v                                                                                                    |                                                                                               |  |
|----------------|----------------------------------------------------------------------------------------------------|-----------------------------------------------------------------------------------------------|--|
| HTTP Request   | HTTP Request Value                                                                                                    | Description                                                                                   |  |
| Key            |                                                                                                    |                                                                                               |  |
| type:          | adhoc                                                                                                    | Type of module                                                                                |  |
| serviceType:   | customScript                                                                                                    | serviceType as customScript                                                                   |  |
| service:       | getsnippets                                                                                                    | service as getsnippets                                                                        |  |
| formData:      | {"parameters":[{"scriptId":"table_js_Ta<br>bleColorCustomization","parameterVal<br>ues":{"defaultHeader":"#ffffff","default<br>HFont":"#000000","defaultBody":"#ffff<br>ff","defaultBFont":"#000000","defaultT<br>abFormat":"","theadColor":"#000000","<br>theadFntColor":"#ffffff","tbodycolor":"<br>#4472c4","tbobyFntColor":"#eef5e9","c<br>ustomHeader":"#fffffff","customHFont":<br>"#f0f0f0","customBody":"#fffffff","cust<br>omBFont":"#f0f0f0","customTabForma<br>t":"#ffffff_#000000_#eef5e9_#4472c4",<br>"flag":"false"}]]                                                                                                    | formData contains script information<br>like scriptID and the selected<br>parameters details. |  |
| Response       | {"status":1,"response":{Script information                                                                                                    | n                                                                                             |  |
| Format)        |                                                                                                    |                                                                                               |  |
| Description of | The response of the API is it returns                                                                                                    | the success status value as 1 if it fails                                                     |  |
| Response       | returns 0 as the status with edited repo                                                                                                    | rt property information                                                                       |  |
| Output :       |                                                                                                    | re brokered morning                                                                           |  |
| Service Status | 200 OK                                                                                                    |                                                                                               |  |
| Screenshot     | POST v       http://192.168.2.156:8085/hi-ee//services       Params       Send       Save       v         Authorization       Headers (1)       Body •       Pre-request Script       Tests       Cookies       Cookies       Coo |                                                                                               |  |
|                | Pretty         Raw         Preview           {"status":1,"response"; ("result":[{"scriptld";"table_js_TableColorCustomization", "snippet"; "uitit 'uitit'uitif(!hi_container.isSet()"postExecution!");<br>{uitit'itit_i_container.set("postExecution!", backgroundColor):uititt) uitit'telse {uititit thi_container.extend("postExecution!",<br>backgroundColor):uititt) in in function backgroundColor):(uititS(:table).removeClass(table-striped):u it S(tbody):css("background-color', "#4472c4"):u S(tbady).css("background-color', "#4472c4"):u S(tbady).css("background-color', "#4000000"):uitittS(:table to all the all the "arespan):css("color", "#efffet"):uititts("charls"):css("background-color', "#effet"):uitituituittit("thittit", "colorence, "areacted"):uitituituituituituituituituituituituitui                                                                                                    |                                                                                               |  |

# 4.5.1.13 Apply Report Properties :

Note : Accroding to visualization types the custom scripts get changed. After selection of report properties we need to apply that report property.

| URL            | visualizeAdhoc.html                                                                                                    |  |
|----------------|----------------------------------------------------------------------------------------------------|--|
| Description    | It allows user to apply the report properties on different visualization                                                                                                    |  |
|                | types(table,charts,crosstab,VF) etc.                                                                                                    |  |
| Pre-requisite  | User should have logged in before accessing the service.[Refer login module]                                                                                                    |  |
|                | If the user is not logged in then you will get login page.                                                                                                    |  |
| Accessible for | ROLE_ADMIN , ROLE_USER                                                                                                    |  |
| HTTP Request   | POST,GET                                                                                                    |  |
| Method         |                                                                                                    |  |
| Example        | Access through browser :                                                                                                    |  |
|                | http://192.168.2.156:8085/hi-ee/visualizeAdhoc.html                                                                                                    |  |
|                | Access through Curl command :                                                                                                    |  |
|                | Access through Curl command :<br>curldata<br>"j_username=hiadmin&j_password=hiadmin&adhocData={'location':'150755471787<br>3','metadataFileName':'84b8f397-b66c-4b7e-b19e-<br>88bbf2049500.metadata','metadataName': TestMetadata','metadataDir':'New<br>Folder', columns':[{'column':'HIUSER.EMPLOYEE_DETAILS.ADDRESS','alias':'E<br>MPLOYEE_DETAILS_ADDRESS'}, {'column':'HIUSER.EMPLOYEE_DETAILS.<br>AGE','alias':'sum_AGE','aggregate':true}],'functions': {'aggregate.sum', alias':'sum_A<br>GE'}],'groupBy':[{'column':'EMPLOYEE_DETAILS_ADDRESS','custom':true}]},'li<br>mitBy':10,'prependTableNameToAlias':true,'sample':1000}&columns=[{'column':'E<br>MPLOYEE_DETAILS.ADDRESS','label':'EMPLOYEE_DETAILS_ADDRESS','id'<br>'ha2xdmyhxia','type':{'dataType':'text', 'backendDatatype':'java.lang.String'},'autogen<br>_alias':'EMPLOYEE_DETAILS_ADDRESS','groupBy':['db.generic.groupBy.group']<br>},{'column':EMPLOYEE_DETAILS_ADDRESS','groupBy':['db.generic.groupBy.group']<br>},{'column':EMPLOYEE_DETAILS_ADDRESS','groupBy':['db.generic.groupBy.group']<br>},{'column':EMPLOYEE_DETAILS_ADDRESS','groupBy':['db.generic.groupBy.group']<br>},{'column':EMPLOYEE_DETAILS_AGE','label':EMPLOYEE_DETAILS_AGE','i<br>d':'I3xpu5dx0ac','type':{'dataType':numeric','backendDatatype':'java.lang.Integer'},'a<br>utogen_alias':sum_AGE','aggregate'.['db.generic.aggregate.sum']}]&viz_type=Table<br>&settings={'vf_file':'sample_report.efwvf','vf_id':1,'dir':'1463377807724/146337797<br>8248/Sample EFW Report','_path':/HI Sample Reports/EFW Reports/Sample EFW<br>Report/sample_report.efwvf/pie chart (1)','script':'(function(data, chartElement){\n<br>\n\n\t\t\t\t\t\t\t\t\t\t\t\t\t\t\t\t\t\ |  |

|              | <pre>{\n\t\t\t\t\t\t\t\t\t\t\t\t\t\t\t\t\t\t\</pre>                                                                                                    |                                                                                                    |  |
|--------------|----------------------------------------------------------------------------------------------------|----------------------------------------------------------------------------------------------------|--|
|              | $ true \left( \frac{t}{t} \right) = \frac{1}{t} $ $ true \left( \frac{t}{t} \right) = \frac{1}{t} $                                                                                                    |                                                                                                    |  |
|              | \n\t\t\tif(!hi_container.isSet(\'postExecution\')){\n\t\t\thi_container.set(\'postExecuti                                                                                                    |                                                                                                    |  |
|              | on\',<br>backgroundColor); $\frac{t}{t}=\frac{\sqrt{t}}{\sqrt{t}}, \frac{1}{\sqrt{t}}, \frac{1}{\sqrt$ |                                                                                                    |  |
|              | backgroundColor);\n\t\t\}\n\n\t function backgroundColor()<br>{\n\t\t\t\$('.table').removeClass('table-striped');\n \t \$('tbody').css(\'background-                                                                                                    |                                                                                                    |  |
|              | color\', \'#4472c4\');\n \$('thead').css(\'background-                                                                                                    |                                                                                                    |  |
|              | thead th>a>span').css(\'color\',\'#ffffff\');\n\t\t\t\$('#chart').css(\'background-                                                                                                    |                                                                                                    |  |
|              | color\',\'#000000\');\n\t\t\ \n\t\t\};\n\t\t\n\t']&styles="&customStyles=""<br>http://192.168.2.156:8085/hi-ee/visualizeAdhoc.html -v                                                                                                    |                                                                                                    |  |
| HTTP Request | HTTP Request Value                                                                                                    | Description                                                                                                    |  |
| Key          |                                                                                                    |                                                                                                    |  |
| adhocData:   | <pre>{"location":"1507554717873","metadataFileNa<br/>me":"84b8f397-b66c-4b7e-b19e-<br/>88bbf2049500.metadata","metadataName":"Test<br/>Metadata","metadataDir":"New<br/>Folder","columns":[{"column":"HIUSER.EMPL<br/>OYEE_DETAILS.ADDRESS","alias":"EMPLO<br/>YEE_DETAILS_ADDRESS",{"column":"HIU<br/>SER.EMPLOYEE_DETAILS.AGE","alias":"su<br/>m_AGE","aggregate":true}],"functions":{"aggre<br/>gate":[{"column":"HIUSER.EMPLOYEE_DET<br/>AILS.AGE","function":"db.generic.aggregate.su<br/>m","alias":"sum_AGE"}],"groupBy":[{"column"<br/>:"EMPLOYEE_DETAILS_ADDRESS","custom<br/>"true}]],"limitBy":10,"prependTableNameToAl<br/>ias":true,"sample":1000}<br/>[{"column":"EMPLOYEE_DETAILS_ADDRESS<br/>","idbel":"EMPLOYEE_DETAILS_ADDRESS<br/>","idbel":"EMPLOYEE_DETAILS_ADDRESS<br/>","idel":"EMPLOYEE_DETAILS_ADDRESS<br/>","idel":"EMPLOYEE_DETAILS_ADDRESS<br/>","id':"ha2xdmyhxia","type":{"dataType":text",<br/>"backendDatatype":"java.lang.String"},"autogen<br/>_alias":"EMPLOYEE_DETAILS_ADDRESS","<br/>groupBy":["db.generic.groupBy.group"]},{"colu<br/>mn":"EMPLOYEE_DETAILS_AGE","label":"E<br/>MPLOYEE_DETAILS_AGE","id":"13xpu5dx0a<br/>c","type":{"dataType":"numeric","backendDatat</pre>                                                                                                    | adhocData is the passed data<br>information related to metadata its<br>name , location with used columns<br>along with functions applied.<br>Columns contains all selected column<br>information(name,dataType,alias,aggr<br>egate functions applied etc.). |  |
|              | ype":"java.lang.Integer"},"autogen_alias":"sum_<br>AGE","aggregate":["db.generic.aggregate.sum"]<br>}]                                                                                                    |                                                                                                    |  |
| viz_type:    | Table                                                                                                    | Type of visualization                                                                                                    |  |
| settings:    | <pre>{"vf_file":"sample_report.efwvf","vf_id":1,"dir":<br/>"1463377807724/1463377978248/Sample EFW<br/>Report","_path":"/HI Sample Reports/EFW<br/>Report/sample_report.efwvf/pie chart<br/>(1)","script":"(function(data, chartElement){\n<br/>\n\t\t\t\t\t if (data.length == 0) {\n<br/>\$('#chart_1').html()"<div><h2 style="text-&lt;br&gt;align:CENTER;color:#927333;">No Data To<br/>Display</h2></div>\");\n } else<br/>{\n\t\t\t\t\t\t\t\t\t\t\t\t\t\t\t\t\t\t\</pre>                                                                                                    | Settings related to vf file and related<br>details .vizType is the type of<br>visualization.                                                                                                    |  |

|                                    | $\label{eq:linear} t_t(t)(t)(t)(t)(t)(t)(t)(t)(t)(t)(t)(t)(t)$                                                                                                    |                                           |
|------------------------------------|----------------------------------------------------------------------------------------------------|-------------------------------------------|
| database:                          | HIUSER                                                                                                    | Name of database used                     |
| scripts:                           | []                                                                                                    | Applied scripts if any                    |
| customScripts:                     | ["\n\t\t<br>\n\t\t\tif(!hi_container.isSet(\"postExecution\")) {\<br>n\t\t\thi_container.set(\"postExecution\",<br>backgroundColor);\n\t\t\}\n\t\n\t\t\thi_c<br>ontainer.extend(\"postExecution\",<br>backgroundColor);\n\t\t\}\n\n\t function<br>backgroundColor);\n\t\t\}\n\n\t function<br>backgroundColor()<br>{\n\t\t\t\$('.table').removeClass('table-striped');\n<br>\t \$('tbody').css(\"background-color\",<br>\"#4472c4\");\n<br>\$('thead').css(\"background-<br>color\",\"#000000\");\n\t\t\t\$('.table tbody<br>td').css(\"color\",\"#ef5e9\");\n\t\t\t\$('.table<br>thead<br>th>a>span').css(\"color\",\"#ffffff\");\n\t\t\t\$('#ch<br>art').css(\"background-<br>color\",\"#000000\");\n\t\t\t\n\t\t\};\n\t\t\n\t"] | Applied Customscripts /report<br>property |
| styles:                            | ····                                                                                                    | Applied styles if any                     |
| customStyles:                      | · <b>· · · ·</b> · ·                                                                                                    | Applied Customstyles if any               |
| Response<br>Output(JSON<br>Format) | The response we get from API is the report html contents.                                                                                                    |                                           |
| Service Status                     | 200 OK                                                                                                    |                                           |
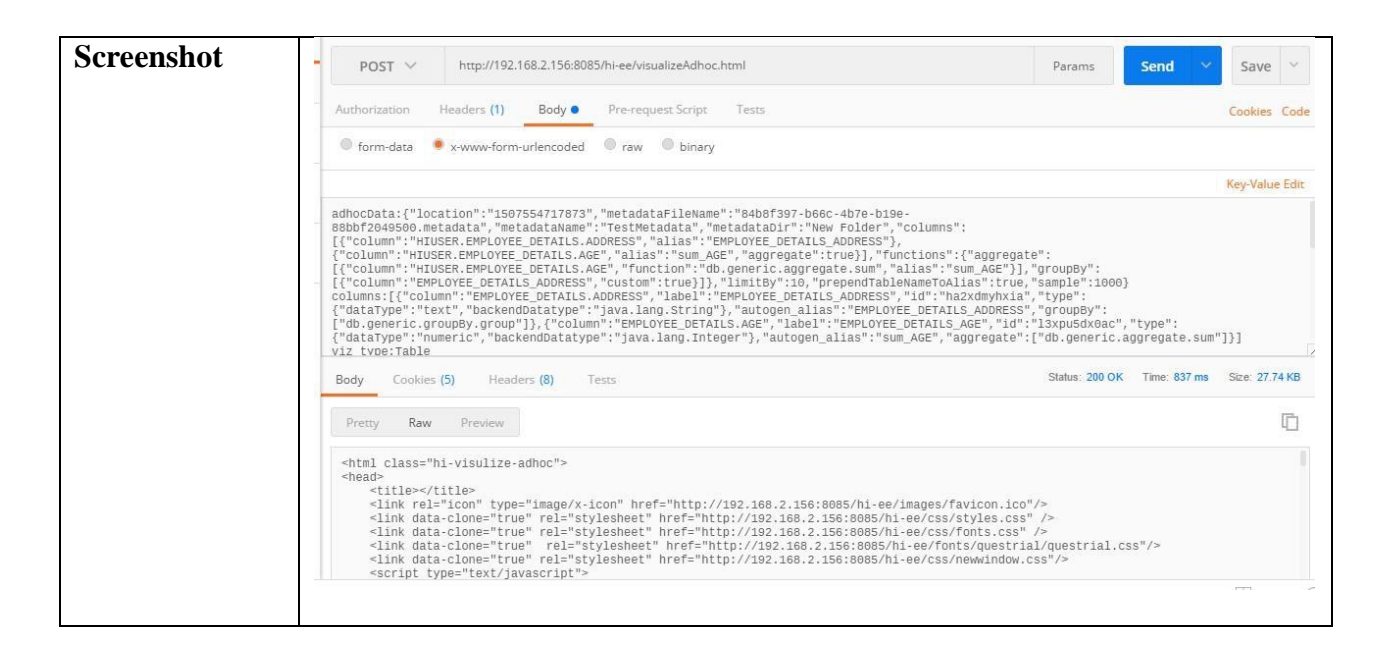

#### 4.5.1.14 Add auto search filter in report:

| URL            | /services                                                                      |  |
|----------------|--------------------------------------------------------------------------------|--|
| Description    | It allows user to add auto search filter in the adhoc report.                  |  |
| Pre-requisite  | User should have logged in before accessing the service.[Refer login module]   |  |
|                | If the user is not logged in then you will get login page                      |  |
|                | n the user is not logged in then you will get login page.                      |  |
| Accessible for | ROLE_ADMIN, ROLE_USER                                                          |  |
| HTTP Request   | POST                                                                           |  |
| Method         |                                                                                |  |
| Example        |                                                                                |  |
| _              | Access through browser :                                                       |  |
|                |                                                                                |  |
|                |                                                                                |  |
|                | http://192.168.2.156:8085/hi-ee//services                                      |  |
|                |                                                                                |  |
|                | Access through Curl command :                                                  |  |
|                |                                                                                |  |
|                |                                                                                |  |
|                | curldata                                                                       |  |
|                | "j username=hiadmin&j password=hiadmin&type=adhoc&serviceType=report&ser       |  |
|                | vice=fetchData&formData={'location':'1463377807724/1463377836985','metadataFi  |  |
|                | leName':'e9be6771-995b-40eb-a01c-                                              |  |
|                | 304857a100a1.metadata', 'metadataName': 'Sample Travel MD', 'metadataDir': 'HI |  |
|                | Sample Reports/Adhoc                                                           |  |
|                | Metadata', 'columns': [{ 'column': 'HIUSER.EMPLOYEE_DETAILS.EMPLOYEE_NA        |  |
|                | ME', 'alias': 'EMPLOYEE_DETAILS_EMPLOYEE_NAME' }], 'distinctResults': true, 'f |  |
|                | unctions':{'orderBy':[{'alias':'EMPLOYEE_DETAILS_EMPLOYEE_NAME','order':       |  |
|                | 'asc','custom':true}]},'refresh':true,'limitBy':50,'offset':0}"                |  |

|                                                                                                    | http://192.168.2.156:8085/hi-ee//services -v                                                                                                    |                                                                                                    |  |
|----------------------------------------------------------------------------------------------------|----------------------------------------------------------------------------------------------------|----------------------------------------------------------------------------------------------------|--|
| HTTP Request                                                                                                    | HTTP Request Value                                                                                                    | Description                                                                                                    |  |
| Key                                                                                                    | -                                                                                                    | 2                                                                                                    |  |
| type:                                                                                                    | adhoc                                                                                                    | Type of module                                                                                                    |  |
| serviceType:                                                                                                    | report                                                                                                    | serviceType as report                                                                                                    |  |
| service:                                                                                                    | fetchData                                                                                                    | service as fetchData                                                                                                    |  |
| formData:                                                                                                    | {"location":"1463377807724/14633778369<br>85", "metadataFileName":"e9be6771-995b-<br>40eb-a01c-<br>304857a100a1.metadata", "metadataName":<br>"Sample Travel MD", "metadataDir":"HI<br>Sample Reports/Adhoc<br>Metadata", "columns":[{"column":"HIUSER<br>.EMPLOYEE_DETAILS.EMPLOYEE_NA<br>ME", "alias":"EMPLOYEE_DETAILS_EM<br>PLOYEE_NAME"}], "distinctResults":true,<br>"functions":{"orderBy":[{"alias":"EMPLO<br>YEE_DETAILS_EMPLOYEE_NAME","or<br>der":"asc", "custom":true}]}, "refresh":true,"]<br>imitBy":50. "offset":0} |                                                                                                    |  |
| Response                                                                                                    | {"status":1,"response":{"data":[{"EMPLOYEE_                                                                                                    | DETAILS_EMPLOYEE_NAME":"Ahmed                                                                                                    |  |
| Output(JSON                                                                                                    | Haider"},{"EMPLOYEE_DETAILS_EMPLOYEE_NAME":"Alec                                                                                                    |                                                                                                    |  |
| Format)                                                                                                    | Lynch"},{"EMPLOYEE_DETAILS_EMPLOYEE_NAME":"Alex<br>Sharp"},{"EMPLOYEE_DETAILS_EMPLOYEE_NAME":"Alvin<br>Singh"}] "metadata":[{"1":{"name":"EMPLOYEE_DETAILS_EMPLOYEE_NAME" "type"                                                                                                    |                                                                                                    |  |
|                                                                                                    |                                                                                                    |                                                                                                    |  |
|                                                                                                    | :"text"}},{"rows":4}]}                                                                                                    |                                                                                                    |  |
| Description of                                                                                                    | The response of the API is, it returns the success status value as 1 if it fails                                                                                                    |                                                                                                    |  |
| Response                                                                                                    | returns 0 as the status with data array having all rows on which search filter is                                                                                                    |                                                                                                    |  |
| Output ·                                                                                                    | applied                                                                                                    |                                                                                                    |  |
| Output.                                                                                                    | appried.                                                                                                    |                                                                                                    |  |
| Service Status                                                                                                    | 200 OK                                                                                                    |                                                                                                    |  |
| Screenshot                                                                                                    | DOST V http://102.168.2.156:8085/hivee//cenvices                                                                                                    | Darame Sand V Salva V                                                                                                    |  |
|                                                                                                    |                                                                                                    |                                                                                                    |  |
|                                                                                                    | Aduionzauon neaders (i) body Prerequest script rests                                                                                                    | Lookres Lode                                                                                                    |  |
|                                                                                                    | orm-data x-www-torm-unencoded raw binary                                                                                                    |                                                                                                    |  |
| type:adhoc<br>serviceType:report<br>serviceType:report<br>serviceType:rebotata<br>formData:("location":"146337780724/146337780985", "metadataFileName":"esbe6771-995b-40eb-a01C-<br>304857a106a1.metadata", "metadataName":"Sample Travel ND", "metadataDir":"HI Sample Reports/Adhoc Metadata", "columns":<br>[["column":"HIUSER.EMPLOYEE_DETAILS.EMPLOYEE_NAME", "alias":"EMPLOYEE_DETAILS_EMPLOYEE_NAME")], "distinctResults":true, "fu<br>{"orderBy":[["alias":"EMPLOYEE_DETAILS_EMPLOYEE_NAME", "order":"asc", "custom":true)]}, "refresh":true, "limitBy":50, "offset<br>Body Cookles (5) Headers (7) Tests Status: 200 OK Time:<br>Pretty Raw Preview<br>{"status":1,"response":("data":[{"EMPLOYEE_DETAILS_EMPLOYEE_NAME":"Ahmed Haider"},<br>{"EMPLOYEE_DETAILS_EMPLOYEE_NAME":"Alec_Lynch"},{"EMPLOYEE_DETAILS_EMPLOYEE_NAME":"Alex Sharp"};<br>{"EMPLOYEE_DETAILS_EMPLOYEE_NAME":"Bardia Houseman", ("EMPLOYEE_DETAILS_EMPLOYEE_NAME":"Alex Sharp");<br>{"EMPLOYEE_DETAILS_EMPLOYEE_NAME":"Bardia Houseman", ("EMPLOYEE_DETAILS_EMPLOYEE_NAME":"Alex Sharp");<br>{"EMPLOYEE_DETAILS_EMPLOYEE_NAME":"Bardia Houseman", ("EMPLOYEE_DETAILS_EMPLOYEE_NAME":"Alex Charperse:<br>{"EMPLOYEE_DETAILS_EMPLOYEE_NAME":"Bardia Houseman", ("EMPLOYEE_DETAILS_EMPLOYEE_NAME":"Alex Sharp");<br>{"EMPLOYEE_DETAILS_EMPLOYEE_NAME":"Bardia Houseman", ("EMPLOYEE_DETAILS_EMPLOYEE_NAME":"Alex Sharp");<br>{"EMPLOYEE_DETAILS_EMPLOYEE_NAME":"Bardia Houseman", ("EMPLOYEE_DETAILS_EMPLOYEE NAME":"Alex Sharp");<br>{"EMPLOYEE_DETAILS_EMPLOYEE_NAME":"Bardia Houseman", ("EMPLOYEE_DETAILS_EMPLOYEE NAME":"Alex Sharp");<br>{"EMPLOYEE_DETAILS_EMPLOYEE_NAME":"Bardia Houseman", ("EMPLOYEE_DETAILS_EMPLOYEE NAME":"Alex Sharp");<br>{"EMPLOYEE_DETAILS_EMPLOYEE_NAME":"Bardia Houseman", ("EMPLOYEE_DETAILS_EMPLOYEE NAME":"Alex Sharp");<br>{"EMPLOYEE_DETAILS_EMPLOYEE_NAME":"Bardia Houseman", ("EMPLOYEE_DETAILS_EMPLOYEE NAME":"Alex Sharp");<br>{"EMPLOYEE_DETAILS_EMPLOYEE_NAME":"Bardia Houseman", ("EMPLOYEE_DETAILS_EMPLOYEE NAME":"Alex Sharp");<br>{"EMPLOYEE_DETAILS_EMPLOYEE_NAME":"Bardia Houseman", ("EMPLOYEE_DETAILS_EMPLOYEE, NAME":"Bardia Houseman", (" |                                                                                                    | <pre>s":"e9be6771-995b-49eb-a01C-<br/>ir":"HI Sample Reports/Adhoc Metadata", "columns":<br/>E_DETAILS_EMPLOYEE_NAME"}], "distinctResults":true, "functions":<br/>"custom":true}]]), "refresh":true, "limitBy":se, "offset":6}<br/>Status: 200 OK Time: 166 ms Stee: 2.86 KB<br/>NAME":"Ahmed Haider"},<br/>LOYEE DETAILS_EMPLOYEE_NAME":"Alex Sharp"}.<br/>LOYEE DETAILS_EMPLOYEE_NAME":"Andrew Campbell"},<br/>"EMPLOYEE_DETAILS_EMPLOYEE_NAME":"Bosco Tan"},</pre> |  |
|                                                                                                    | {"EMPLOYEE_DETAILS_EMPLOYEE_NAME":"Bradley Smith"}, {"EMPLOYEE_DETAILS_EMPLOYEE_NAME":"Cameron Adams"},<br>{"EMPLOYEE_DETAILS_EMPLOYEE_NAME":"Cliff Obrecht"}, {"EMPLOYEE_DETAILS_EMPLOYEE_NAME":"Daniel Friedman"},<br>{"EMPLOYEE_DETAILS_EMPLOYEE_NAME":"Dean McEvoy"}, {"EMPLOYEE_DETAILS_EMPLOYEE_NAME":"Dean Ramler"},                                                                                                    |                                                                                                    |  |

# 4.5.1.15 Apply filter on report :

Note : To apply any filter on adhoc report , according to filter different parameter values of filter will get change .Below we just taken one example.

| URL                 | visualizeAdhoc.html                                                                     |  |
|---------------------|-----------------------------------------------------------------------------------------|--|
| Description         | It allows user to apply the filters on different visualization                          |  |
|                     | types(table,charts,crosstab,VF) etc.According to applied filter you                     |  |
|                     | will get report data.                                                                   |  |
| Pre-requisite       | User should have logged in before accessing the service. [Refer                         |  |
|                     | login module]                                                                           |  |
|                     | If the user is not logged in then you will get login page.                              |  |
| Accessible for      | ROLE_ADMIN, ROLE_USER                                                                   |  |
| HTTP Request Method | POST                                                                                    |  |
| Example             |                                                                                         |  |
| -                   | Access through browser :                                                                |  |
|                     |                                                                                         |  |
|                     | http://102.169.2.156.9095/hit op/sizes/installing Add and http://                       |  |
|                     | http://192.108.2.150.8085/III-ee/visualizeAdnoc.html                                    |  |
|                     | Access through Curl command :                                                           |  |
|                     |                                                                                         |  |
|                     | curldata                                                                                |  |
|                     | "j_username=hiadmin&j_password=hiadmin&dir=1463377807724/14                             |  |
|                     | ac858ac8a52c.report&adhocData={'location':'1463377807724/14633778                       |  |
|                     | 36985', 'metadataFileName': 'e9be6771-995b-40eb-a01c-                                   |  |
|                     | 304857a100a1.metadata', 'metadataName': 'Sample Travel                                  |  |
|                     | MD', 'metadataDir': 'HI Sample Reports/Adhoc                                            |  |
|                     | Metadata', 'columns': [{ 'column': 'HIUSER. TRAVELDETAILS. DESTINA                      |  |
|                     | VEL COST' 'alias' 'Total Cost' 'aggregate' true} { column' 'avg(ALL                     |  |
|                     | TRAVEL_COST)', 'alias': 'Average                                                        |  |
|                     | Cost','custom':true}],'functions':{'aggregate':[{'column':'HIUSER.TRAVE                 |  |
|                     | LDETAILS.TRAVEL_COST', 'function':'db.generic.aggregate.sum', 'alias'                   |  |
|                     | : Total<br>Cost']] 'groupBy':[['colump':'Destination' 'custom':true]]] 'heving':[['yelu |  |
|                     | es'·['18533970'] 'dataType'·'java lang Integer' 'isFilterEditable'·false 'enclo         |  |
|                     | selnOuotes':false, 'dateTimeToggle':true, 'column':'HIUSER.TRAVELDE                     |  |
|                     | TAILS.TRAVEL_COST', 'function':'db.generic.aggregate.sum', 'condition'                  |  |
|                     | :'EQUALS'}],'customHavingExpression':'\${0}','prependTableNameToAli                     |  |
|                     | as':true,'limitBy':10,'sample':1000}&columns=[{'column':'TRAVELDET                      |  |
|                     | AILS.DESTINATION', 'label': 'TRAVELDETAILS_DESTINATION', 'ld':'                         |  |
|                     | K55yokqskbo', type': { 'data1 ype': text', 'backendDatatype': 'java.lang.String'        |  |
|                     | neric groupBy group' 'alias' 'Destination' { 'column' 'TRAVEL DETAILS                   |  |
|                     | .TRAVEL_COST', 'label': 'TRAVELDETAILS_TRAVEL_COST', 'id': 'eyo                         |  |

|                  | hqmqıq2a','type':{'dataType':'numeric','backendDatatype':'java.lang.Intege<br>r'},'autogen_alias':'sum_TRAVEL_COST','aggregate':['db.generic.aggreg<br>ate.sum'],'alias':'Total Cost'},{'label':'Custom<br>Column','custom':true,'column':'avg(ALL<br>TRAVEL_COST)','alias':'Average<br>Cost','id':'q3hqgcj7u8'}]&viz_type=Table&settings=""&scripts=[]&custo<br>mScripts=[]&styles="&customStyles="&getFilters[0][values][]=1853397<br>0&getFilters[0][mode]=auto&getFilters[0][dataType]=numeric&getFilter<br>s[0][dataSource][location]=1463377807724/1463377836985&getFilters[<br>0][dataSource][metadataFileName]=e9be6771-995b-40eb-a01c-<br>304857a100a1.metadata&getFilters[0][dataSource][metadataName]=Sam<br>ple Travel MD&getFilters[0][dataSource][metadataDir]=HI Sample<br>Reports/Adhoc<br>Metadata&getFilters[0][valuesMode]=auto&getFilters[0][isFilterEditable<br>]=false&getFilters[0][name]=Total<br>Cost&getFilters[0][name]=Total<br>Cost&getFilters[0][encloseInQuotes]=false&getFilters[0][dateTimeToggl<br>e]=true&getFilters[0][column]=TRAVELDETAILS.TRAVEL_COST&get |                                                                                                    |  |  |
|------------------|----------------------------------------------------------------------------------------------------|----------------------------------------------------------------------------------------------------|--|--|
|                  | Filters[0][backendDataType]=java.lang.Integer&getFilters[0][adhoc]=tru<br>e&getFilters[0][condition]=EQUALS&getFilters[0][database]=HIUSER<br>&getFilters[0][aggregate][]=db.generic.aggregate.sum"                                                                                                    |                                                                                                    |  |  |
| HTTP Request Key | http://192.168.2.156:8085/hi-ee/visualizeAdhoc.html -v HTTP Request Value Description                                                                                                    |                                                                                                    |  |  |
| dir.             | 1463377807724/1463378                                                                                                    | Physical name of directory                                                                                                    |  |  |
|                  | 012748                                                                                                    |                                                                                                    |  |  |
| file:            | 94b8d841-bf01-4ff3-8e9e-                                                                                                    | Physical name of report file                                                                                                    |  |  |
|                  | ac858ac8a52c.report                                                                                                    |                                                                                                    |  |  |
| adhocData:       | <pre>{"location":"1463377807724/1463<br/>377836985","metadataFileName":"<br/>e9be6771-995b-40eb-a01c-<br/>304857a100a1.metadata","metadat<br/>aName":"Sample Travel<br/>MD","metadataDir":"HI Sample<br/>Reports/Adhoc<br/>Metadata","columns":[{"column":"<br/>HIUSER.TRAVELDETAILS.DES<br/>TINATION","alias":"Destination"}<br/>,{"column":"HIUSER.TRAVELD<br/>ETAILS.TRAVEL_COST","alias":<br/>"Total<br/>Cost","aggregate":true},{"column"<br/>:"avg(ALL<br/>TRAVEL_COST)","alias":"Averag<br/>e<br/>Cost","custom":true}],"functions":<br/>{"aggregate":[{"column":"HIUSE<br/>R.TRAVELDETAILS.TRAVEL_<br/>COST","function":"db.generic.aggr<br/>egate.sum","alias":"Total<br/>Cost"],"groupBy":[{"column":"D<br/>estination","custom":true}]},"havin<br/>g":[{"values":["18533970"],"dataT<br/>ype":"java.lang.Integer","isFilterEd<br/>itable":false,"encloseInQuotes":fals</pre>                                                                                                    | adhocData is the passed data<br>information related to metadata its<br>name, location with used columns<br>along with functions applied. |  |  |

|                | "HIUSER.TRAVELDETAILS.TR<br>AVEL_COST", "function": "db.gen<br>eric.aggregate.sum", "condition": "E<br>QUALS"}], "customHavingExpress<br>ion": "\${0}", "prependTableNameT<br>oAlias": true, "limitBy": 10, "sample"<br>:1000}                                                                                                    |                                                                                                    |
|----------------|----------------------------------------------------------------------------------------------------|----------------------------------------------------------------------------------------------------|
| columns:       | [{"column":"TRAVELDETAILS.<br>DESTINATION","label":"TRAVE<br>LDETAILS_DESTINATION","id"<br>:"k53y6kqskbo","type":{"dataType<br>":"text","backendDatatype":"java.l<br>ang.String"},"autogen_alias":"TRA<br>VELDETAILS_DESTINATION",<br>"groupBy":["db.generic.groupBy.g<br>roup"],"alias":"Destination"},{"col<br>umn":"TRAVELDETAILS.TRAV<br>EL_COST","label":"TRAVELDET<br>AILS_TRAVEL_COST","id":"eyo<br>hqmqiq2a","type":{"dataType":"nu<br>meric","backendDatatype":"java.la<br>ng.Integer"},"autogen_alias":"sum<br>_TRAVEL_COST","aggregate":["<br>db.generic.aggregate.sum"],"alias":<br>"Total Cost"},{"label":"Custom<br>Column","custom":true,"column":"<br>avg(ALL<br>TRAVEL_COST)","alias":"Averag<br>e Cost","id":"q3hqgcj7u8"}] | Columns contains all selected column<br>information(name,dataType,alias,aggr<br>egate functions applied etc.). |
| viz_type:      | Table                                                                                                    | Type of visualization                                                                                          |
| settings:      |                                                                                                    | Settings related to type of visualization.                                                                     |
| database:      | HIUSER                                                                                                    | Name of database used                                                                                          |
| scripts:       | []                                                                                                    | Applied scripts if any                                                                                         |
| customScripts: | ["\n\t\t<br>\n\t\tif(!hi_container.isSet(\"postE<br>xecution\")){\n\t\t\thi_container.s<br>et(\"postExecution\",<br>backgroundColor);\n\t\t}\n\t\tess<br>e {\n\t\t\thi_container.extend(\"pos<br>tExecution\",<br>backgroundColor);\n\t\t}\n\t<br>function backgroundColor()<br>{\n\t\t\t\$('.table').removeClass('tabl<br>e-striped');\n\t<br>\$('tbody').css(\"background-<br>color\", \"#4472c4\");\n<br>\$('thead').css(\"background-<br>color\",\"#000000\");\n\t\t\t\$('.table<br>tbody<br>td').css(\"color\",\"#eef5e9\");\n\t\t<br>\$('.table thead<br>th>a>span').css(\"color\",\"#ffffff\"<br>);\n\t\t\\$('#chart').css(\"background-<br>color\",\"#000000\");\n\t\t\t                                                              | Applied Customscripts /report<br>property                                                                      |

| styles:                                          |                                                           | Applied styles if any                  |
|--------------------------------------------------|-----------------------------------------------------------|----------------------------------------|
| customStyles:                                    |                                                           | Applied Customstyles if any            |
| getFilters[0][values][]:                         | 18533970                                                  | Filter value selected                  |
| getFilters[0][mode]:                             | auto                                                      | Type of search mode                    |
| getFilters[0][dataType]:                         | numeric                                                   | Type of data                           |
| getFilters[0][dataSource][l ocation]:            | 1463377807724/1463377<br>836985                           | Location of datasource                 |
| getFilters[0][dataSource][<br>metadataFileName]: | e9be6771-995b-40eb-<br>a01c-<br>304857a100a1.metadata     | Physical name of metadata              |
| getFilters[0][dataSource][<br>metadataName]:     | Sample Travel MD                                          | Name of metadata                       |
| getFilters[0][dataSource][<br>metadataDir]:      | HI Sample Reports/Adhoc<br>Metadata                       | Directory name of metadata             |
| getFilters[0][valuesMode]<br>:                   | auto                                                      | Mode of values                         |
| getFilters[0][isFilterEdita<br>ble]:             | false                                                     | Filter is editable or not : true/false |
| getFilters[0][parameters][]<br>:                 | Total Cost                                                | Parameters of filter                   |
| getFilters[0][name]:                             | Total Cost                                                | Name if filter                         |
| getFilters[0][encloseInQu otes]:                 | false                                                     | Enclose in quotes or not : true/false  |
| getFilters[0][dateTimeTog gle]:                  | true                                                      | Dtaetime toggle value true/false       |
| getFilters[0][label]:                            | Total Cost                                                | Label of filter                        |
| getFilters[0][column]:                           | TRAVELDETAILS.TRA<br>VEL_COST                             | Name of column name                    |
| getFilters[0][backendData<br>Type]:              | java.lang.Integer                                         | Type of java class for numeric value   |
| getFilters[0][adhoc]:                            | true                                                      | Value of adhoc filter : true/false     |
| getFilters[0][condition]:                        | EQUALS                                                    | Condition of filter                    |
| getFilters[0][database]:                         | HIUSER                                                    | Name of database                       |
| getFilters[0][aggregate][]:                      | db.generic.aggregate.sum                                  | Used aggregate function                |
| Response Output(JSON                             |                                                           |                                        |
| Format)                                          | The response we get from API is the report html contents. |                                        |
| Service Status                                   | 200 OK                                                    |                                        |

| Authorization     Headers (1)     Body •     Pre-request Script     Tests            form-data         • x-www-form-urlencoded         • raw         • binary           • binary         •         • authorization         • authorization          • |                                                                                                    |                                                                                        |
|----------------------------------------------------------------------------------------------------|----------------------------------------------------------------------------------------------------|----------------------------------------------------------------------------------------|
| <pre>dir:1463377807724/1463378012748 flle:94b8d941.bf01.4ff3.68e9-ac858ac8a52c.report adhocData:("Jocation':"1483377807724/1463377836985", "metadataFileName":"@9be6771-995b-40eb-a01c- 304857a100a1.metadata", "metadataName":"Sample Travel MD", "metadataFileName":"@fbe6771-995b-40eb-a01c- 304857a100a1.metadata", "metadataName":"Sample Travel MD", "metadataDir":"HI Sample Reports/Adhoc Meta G'column":"HUSER, TRAVELDETALLS.DESTINATION", "allas":"Destination", "flussen, TRAVELDETALLS Cost", "aggregate":true), ("column":"AugALL TRAVEL_COST", "allas":"Average Cost", "custom":true]], "flot [("column":"HUSER, TRAVELDETALLS.TRAVEL_COST", "function":"db, generic.aggregate.sum", "allas": "Average Cost", "custom": allas": "Total C [("column":"HUSER, TRAVELDETALLS.TRAVEL_COST", "function": "flot, generic.aggregate.sum", "condition": "EQUALS")], "customHavingEx [lias":True."]imitEP.":10."sample":ide004 Body Cookies (5) Headers (8) Tests  Pretty Raw Preview  <pre>     thil class="hi-visulize-adhoc"&gt;</pre></pre>                                                                                                    | Adata", "column<br>s.TRAVEL_COST"<br>inctions":("ag<br>Sost")], "group<br>imeToggle":tru<br>ression":"\${e<br>Status: 200 OK | is":<br>,'alias":",<br>gregate":<br>By":<br>ie,"column":<br>}","prepend<br>Time: 172 m |

### 4.5.1.16 Save adhoc report :

| /services                                                                                     |  |
|-----------------------------------------------------------------------------------------------|--|
| It allows user to save the adhoc report.                                                      |  |
| User should have logged in before accessing the service. [Refer login module]                 |  |
| If the user is not logged in then you will get login page                                     |  |
| ROLE_ADMIN , ROLE_USER                                                                        |  |
| ROLE_ADMIN, ROLE_USER                                                                         |  |
| POST                                                                                          |  |
|                                                                                               |  |
|                                                                                               |  |
| Access through browser :                                                                      |  |
|                                                                                               |  |
|                                                                                               |  |
| http://192.168.2.156:8085/hi-ee//services                                                     |  |
|                                                                                               |  |
| Access through Curl command :                                                                 |  |
|                                                                                               |  |
|                                                                                               |  |
| curldata                                                                                      |  |
| "j_username=hiadmin&j_password=hiadmin&type=adhoc&serviceType=report&ser                      |  |
| vice=saveReport&formData={'columns':[{'column':'EMPLOYEE_DETAILS.AGE','                       |  |
| label: EMPLOYEE_DETAILS_AGE, 10: gyu35114e1m, type:{ data1ype:numeric                         |  |
| , backenuDatatype: java.lang.lineger }, autogen_anas: EviPLOTEE_DETAILS_AG                    |  |
| E DETAILS AGE 'id': avu351f/e1m' 'type': L'dataType': 'numeric' 'backendDatatype              |  |
| ''iava lang Integer'' 'autogen alias''EMPLOYEE DETAILS AGE''I 'filters''['valu                |  |
| es':[25 36] 'mode': auto' 'dataType': 'numeric' 'valuesMode': 'auto' 'isFilterEditable': fals |  |
| e. 'encloseInOuotes':false. 'dateTimeToggle':true. 'databaseFunction':{}.'label':'EMPLO       |  |
|                                                                                               |  |

| HTTP Request         | YEE_DETAILS_AGE', 'column': 'EMPLOYEE_DETAILS.AGE', 'backendDataType':<br>'java.lang.Integer', 'condition': 'IS_BETWEEN'}], 'customFilterExpression': '\${0}', 'cust<br>omHavingExpression': '', 'options': {'limitBy':1000, 'prependTableNameToAlias': true}, '<br>visualisation': {'type': 'Table', 'chartGroup': '', 'selectedType': 'Table', 'settings': {'script':nul<br>l, 'vizscriptsEditMultipleMode': false}, 'vizSelectedScripts':[]}, 'scripts':[], 'styles': '', 'cust<br>omStyles': '', 'customScripts':[]}, 'classifier': 'db.generic', 'metadata': {'location': '1463377<br>807724/1463377836985', 'metadataFileName': 'e9be6771-995b-40eb-a01c-<br>304857a100a1.metadata', 'metadataName': 'Sample Travel MD', 'metadataDir': 'HI<br>Sample Reports/Adhoc Metadata'}, 'location': '1507554717873', 'uuid': '29d4282b-<br>ae23-4acf-add4-9747f0d04e20.report'}" http://192.168.2.156:8085/hi-ee//services -v                                                                                                    |                        |  |
|----------------------|----------------------------------------------------------------------------------------------------|------------------------|--|
| Key                  |                                                                                                    |                        |  |
| type:                | adhoc                                                                                                    | Type of module         |  |
| serviceType:         | report                                                                                                    | serviceType as report  |  |
| service:             | saveReport                                                                                                    | service as saveReport  |  |
| formData:            | saveReport       service as saveReport         {"columns":{{"column":TEMPLOYEE_DETAIL       SAGE", "label":TEMPLOYEE_DETAILS_AGE         ","id":"gva51f4e1m", 'type":{"dataType ":"numeric", "backendDatatype": "java.lang.Integer"}, "a       utogen_alias":TEMPLOYEE_DETAILS_AGE         ]],"state":{"columns":{{"columns":{!Column":TEMPLOYEE_DETAILS_AGE"}}       j."state":{"columns":{!"column":TEMPLOYEE_DETAILS_AGE"}         DETAILS_AGE", "id":"gva351f4e1m", "type":{!"dataType       pe":"numeric", "backendDatatype ":"java.lang.Integer"], "autogen_alias": "EMPLOYEE_DETAIL         S_AGE"], "filters":{{"values:NoeMode":"auto", 'dataType ":"numeric", 'valuesMode":"auto       "risFilterEditable":false, "encloseInQuotes":false, "dateTimeToggle":true, "databaseFunction":{{},"riabel", "column"         ":"EMPLOYEE_DETAILS_AGE", "column"       formData contains the report related information like         columns, filters, functions       uums, filters, functions         used , metadata information, report       uuid stored etc.         offstigne:"Table", "settings":{"script":mill, "viscut'       uid stored etc.         %"(1), "scripts":[], "styles":", "customStyles":", "customStyles":", "customStyles":", "customStyles":", "customStyles":", "customStyles":", "customStyles":", "customStyles":", "customStyles":", "detadataTileName": "e9be6771-995b-40eb-a01c-304857a100a1.metadata", "netadataName":Sam         ple Travel MD", "metadataDir":"HI Sample       Reports/Adhoc         Metadata", "location":"1507554717873", "uuid":       Hout thetadata       Hout thetadatadatadatadata |                        |  |
| Response             | {"status":1,"response":{"uuid":"29d42                                                                                                    | 282b-ae23-4acf-add4-   |  |
| Output(JSON          | 9/47f0d04e20.report"}}                                                                                                    | 9747f0d04e20.report"}} |  |
| rormat)              | The response of the ADI is it returns the success status as he as 1 if if ( ) it                                                                                                    |                        |  |
| Response<br>Output : | returns 0 as the status with uuid of the report.                                                                                                    |                        |  |

| Service Status | 200 OK                                                                                                    |                                                                                                    |                                                                                        |   |
|----------------|----------------------------------------------------------------------------------------------------|----------------------------------------------------------------------------------------------------|----------------------------------------------------------------------------------------|---|
| Screenshot     | POST V http://192.168.2.156:8085/hi-ee//services                                                                                                    | Params                                                                                                    | Send 💙 Save 🗡                                                                          | 1 |
|                | Authorization Headers (1) Body  Pre-request Script Tests                                                                                                    |                                                                                                    | Cookies Cod                                                                            | e |
|                | form-data     form-urlencoded     raw     binary                                                                                                    |                                                                                                    |                                                                                        |   |
|                |                                                                                                    |                                                                                                    | Key-Value Edit                                                                         | 0 |
|                | <pre>formData:{"columns":{["column":"EMPLOYEE_DETAILS.AGE","label":"EMPLOYEE_DETAILS.AGE","id":"; {"dataType":"numeric", "backendDatatype":"java.lang.Integer"),"autogen_allas":"EMPLOYEE_DETAIL [("column":"EMPLOYEE_DETAILS.AGE","label":"EMPLOYEE_DETAILS.AGE","id":"gyu351f4elm", "type": {"dataType":"numeric", "backendDatatype":"java.lang.Integer"),"autogen_allas":"EMPLOYEE_DETAI [[25,36],"mdde":"auto","dataType":"numeric", "valuesMode":"auto","silterEditable:"false."eme<br/>atabaseFunction": {},"autoP:.Column":"EMPLOYEE_DETAILS.AGE","column":"EMPLOYEE_DETAILS.AGE","backendDataType":"java.la omFilterExpression":"S{0}","customHavingExpression":","options":{"limitEv":1808,"prependtat </pre> | <pre>yyu351f4elm","type":<br/>LLS_AGE"}],"state":{"col<br/>LLS_AGE"}],"filters":[{"<br/>closeInQuotes":false,"da<br/>ang.Integer","condition"<br/>cleNameToAlias":true}."y</pre> | umns":<br>values":<br>teTimeToggle":true,"d<br>:"IS_BETWEEN"}],"cust<br>isualisation": | 8 |
|                | Body Cookies (5) Headers (7) Tests                                                                                                    | Status: 200 OK                                                                                                    | Time: 1637 ms Size: 387 B                                                              |   |
|                | Pretty Raw Preview                                                                                                    |                                                                                                    | ū                                                                                      |   |
|                | {"status":1,"response":{"uuid":"29d4282b-ae23-4acf-add4-9747f0d04e20.report"}}                                                                                                    |                                                                                                    |                                                                                        |   |
|                |                                                                                                    |                                                                                                    |                                                                                        |   |
|                |                                                                                                    |                                                                                                    |                                                                                        |   |

## 4.5.1.17 Adhoc report SaveAs:

| URL            | /services                                                                                  |  |
|----------------|--------------------------------------------------------------------------------------------|--|
| Description    | It allows user to re-save the adhoc report.                                                |  |
| Pre-requisite  | User should have logged in before accessing the service. [Refer login module]              |  |
|                | If the user is not logged in then you will get login page.                                 |  |
| Accessible for | ROLE_ADMIN, ROLE_USER                                                                      |  |
| HTTP Request   | POST                                                                                       |  |
| Method         |                                                                                            |  |
| Example        |                                                                                            |  |
| •              | Access through browser :                                                                   |  |
|                |                                                                                            |  |
|                |                                                                                            |  |
|                | http://192.168.2.156:8085/m-ee//services                                                   |  |
|                | Access through Curl command :                                                              |  |
|                |                                                                                            |  |
|                |                                                                                            |  |
|                | curldata                                                                                   |  |
|                | "J_username=hiadmin&j_password=hiadmin&type=adhoc&serviceType=report&ser                   |  |
|                | label': 'EMPLOYEE DETAILS AGE' 'id': 'gyu351f4e1m' 'type': {'dataType': 'numeric'          |  |
|                | 'backendDatatype':'iava.lang.Integer'}.'autogen_alias':'EMPLOYEE_DETAILS_AG                |  |
|                | E'}],'state':{'columns':[{'column':'EMPLOYEE_DETAILS.AGE','label':'EMPLOYE                 |  |
|                | E_DETAILS_AGE','id':'gyu351f4e1m','type':{'dataType':'numeric','backendDatatype            |  |
|                | ':'java.lang.Integer'},'autogen_alias':'EMPLOYEE_DETAILS_AGE'}],'filters':[{'valu          |  |
|                | es':[25,36],'mode':'auto','dataType':'numeric','valuesMode':'auto','isFilterEditable':fals |  |
|                | e, 'encloseInQuotes':false, 'dateTimeToggle':true, 'databaseFunction':{},'label':'EMPLO    |  |
|                | YEE_DETAILS_AGE', 'column': 'EMPLOYEE_DETAILS.AGE', 'backendDataType':                     |  |
|                | java.lang.integer, condition: IS_BETWEEN }], customFilterExpression: \${0}, cust           |  |

| HTTP Request<br>Key<br>type: | omHavingExpression':",'options': {'limitBy':1000,'prependTableNameToAlias':true},'<br>visualisation': {'type':'Table','chartGroup':",'selectedType':'Table','settings': {'script':nul<br>l,'vizscriptsEditMultipleMode':false},'vizSelectedScripts':[]},'scripts':[],'styles':",'cust<br>omStyles':",'customScripts':[]},'classifier':'db.generic','metadata': {'location':'1463377<br>807724/1463377836985','metadataFileName':'e9be6771-995b-40eb-a01c-<br>304857a100a1.metadata','metadataName':'Sample Travel MD','metadataDir':'HI<br>Sample Reports/Adhoc<br>                                                                                                    |                                                                                                    |
|------------------------------|----------------------------------------------------------------------------------------------------|----------------------------------------------------------------------------------------------------|
| serviceType:                 | report                                                                                                    | serviceType as report                                                                                                    |
| service:                     | saveReport                                                                                                    | service as saveReport                                                                                                    |
| formData:                    | <pre>{"columns":[{"column":"EMPLOYEE_DE<br/>TAILS.AGE","label":"EMPLOYEE_DETA<br/>ILS_AGE","id":"gyu351f4e1m","type":{"d<br/>ataType":"numeric","backendDatatype":"ja<br/>va.lang.Integer"},"autogen_alias":"EMPLO<br/>YEE_DETAILS_AGE"}],"state":{"column<br/>s":[{"column":"EMPLOYEE_DETAILS_AG<br/>E","id":"gyu351f4e1m","type":{"dataType"<br/>:"numeric","backendDatatype":"java.lang.In<br/>teger"},"autogen_alias":"EMPLOYEE_DE<br/>TAILS_AGE"}],"filters":[{"values":[25,36]<br/>,"mode":"auto","dataType":"numeric","valu<br/>esMode":"auto","isFilterEditable":false,"en<br/>closeInQuotes":false,"dateTimeToggle":true<br/>,"databaseFunction":{},"label":"EMPLOYE<br/>E_DETAILS_AGE","column":"EMPLOYE<br/>E_DETAILS_AGE","backendDataType":"ja<br/>va.lang.Integer","condition":"IS_BETWEE<br/>N"}],"customFilterExpression":"\${0}","cus<br/>tomHavingExpression":"","options":{"limit<br/>By":1000,"prependTableNameToAlias":tru<br/>e},"visualisation":{"type":Table","chartGr<br/>oup":"","selectedType":"Table","chartGr<br/>oup":"","selectedScripts":[],"scripts":[],"<br/>styles":"","customStyles":"","customScripts<br/>":[]},"classifier":"db.generic","metadata":{"<br/>location":1463377807724/1463377836985<br/>","metadataFileName":"e9be6771-995b-<br/>40eb-a01c-<br/>304857a100a1.metadata","metadataName":<br/>"Sample Travel MD","metadataDir":"HI<br/>Sample Reports/Adhoc<br/>Metadata","location":1507554717873","r<br/>eportName":"ReportSaveAs"}}</pre> | formData contains the report related<br>information like<br>columns ,filters,functions<br>used ,metadata information, report<br>name at different location instead of<br>uuid stored etc. |
| Response                     | eportName":"ReportSaveAs"}}<br>{"status":1 "response":{"uuid":"eeff5e                                                                                                    | -<br>-49-6f8a-4738-b15b-                                                                                                    |
| Output(JSON                  | a0d688de0bc4.report"}}                                                                                                    |                                                                                                    |

| Format)                                |                                                                                                    |                                                                                                    |                                                                                             |
|----------------------------------------|----------------------------------------------------------------------------------------------------|----------------------------------------------------------------------------------------------------|---------------------------------------------------------------------------------------------|
| Description of<br>Response<br>Output : | The response of the API is , it returns the success status value as 1 if it fails returns 0 as the status with unid of the report.                                                                                                    |                                                                                                    |                                                                                             |
| Service Status                         | 200 OK                                                                                                    |                                                                                                    |                                                                                             |
| Screenshot                             | POST        http://192.168.2.156:8085/hi-ee//services       Params         Authorization       Headers (1)       Body •       Pre-request Script       Tests         • form-data       *xwww-form-urlencoded       • raw       • binary         !:       "contention": "EMPLOYEE_DETAILS.AGE", "lauer:: "EMPLOYEE_DETAILS_AGE", "IO": "GYU35114010", "Cype":       "filters         [:       "contention": "LawLow "Backendbatatype": "java.lang.Integer", "autogen_alias": "EMPLOYEE_DETAILS_AGE", "column": "SellerEditable": Talse, "necloseInguotes": falsa tabaseFunction":       "institute", "datatype": "giava.lang.Integer", "autogen_alias": "EMPLOYEE_DETAILS_AGE", "location": false, "institute", "datatype": "java.lang.Integer", "conding: "institute", "datatype": "giava.lang.Integer", "conding: "institute", "datatype": "giava.lang.Integer", "conding: "("finitey": Table", "chartGroup": "soletedrype": "falses, "notatferoup": "soletoftype": "falses, "column": "Selectedscripte": "giava.lang.Integer", "conding: "("script": "ind).", "motatatatile.", "selectedscript": "giava.lang.Integer", "customst []), "script:": "log.script:": "giava.lang.Integer", "customst []), "script:": "log.script:": "giava.lang.Integer", "customst []), "script:": "log.script:": "giava.lang.Integer", "customst []), "script:": "log.script:": "giava.lang.integer", "customst []], "script:": "log.script:": "giava.lang.integer", "customst []], "script:": "log.script:": "giava.lang.integer", "customst []], "script:": "log.script:": "giava.lang.integer", "customst []], "script:": "log.script:": "giava.lang.integer", "customst []], "script:": "log.script:": "giava.lang.integer", "selectedscript:": "sample rawLow", "metadatata", "log.script:": "giava.lang.integer", "customst []], "script:": "log.script:": "giava.lang.intege | Send V<br>C<br>Kateriers:<br>("Values":<br>("dateTimeToggle"<br>ion":"IS_BETWEEN"<br>),"visualisation"<br>les":"","customSc<br>-995b-40eb-a01c-<br>00 OK Time: 28 ms | Save<br>cookies Code<br>ey-Value Edit<br>:true, "d<br>)], "cust<br>: ripts":<br>Size: 387 B |

## 4.5.1.18 Get all files related to adhoc Report

| URL            | /services.html                                                               |                                         |  |
|----------------|------------------------------------------------------------------------------|-----------------------------------------|--|
| Description    | The user will get scheduled report files related to adhoc report.            |                                         |  |
| Pre-requisite  | User should have logged in before acces                                      | ssing the service. [Refer login module] |  |
|                | If the user is not logged in then you will get                               | login page                              |  |
|                | I the user is not logged in their you will get                               | l logili page.                          |  |
| Accessible for | ROLE_ADMIN                                                                   |                                         |  |
| HTTP Request   | POST                                                                         |                                         |  |
| Method         |                                                                              |                                         |  |
| Example        | Access through browser :                                                     |                                         |  |
|                |                                                                              |                                         |  |
|                | http://192.168.2.156:8081/hi-ee/services.html                                |                                         |  |
|                |                                                                              |                                         |  |
|                | Access through Curl command :                                                |                                         |  |
|                | curldata                                                                     |                                         |  |
|                | "j username=hiadmin&j password=hiadmin&type=core&serviceType=dataS           |                                         |  |
|                | ource&service=listing&formData={'metadataFileName':'9d95494f-a302-           |                                         |  |
|                | 4b45-880c-                                                                   |                                         |  |
|                | 9550bcb53e1a.metadata'.'classifier':'metadata'.'location':'1537767315139/154 |                                         |  |
|                | 4093880902'}" http://192.168.2.156:8081/hi-ee/services.html -v               |                                         |  |
| HTTP Request   | HTTP Request Value                                                           | Description                             |  |
| Key            |                                                                              |                                         |  |
| type:          | core                                                                         | type as core                            |  |
| serviceType:   | dataSource                                                                   | serviceType as dataSource               |  |

| service:       | listing                                                                         | The service is to list the re                             | esources                |
|----------------|---------------------------------------------------------------------------------|-----------------------------------------------------------|-------------------------|
|                |                                                                                 | related to provide                                        | d global                |
|                |                                                                                 | datasourceID                                              |                         |
| formData:      | {"adhocReportFileName":"573da563-                                               | adhocreportFile:name                                      | of the                  |
|                | 8fda-45f8-b987-                                                                 | metadata file.                                            |                         |
|                | ae6395977063.report","classifier":"re                                           | Classifier :report                                        |                         |
|                | port"}                                                                          | Ĩ                                                         |                         |
|                |                                                                                 |                                                           |                         |
| Response       | {"status":1,"response":{"sheduledReport":[{"shedule                             | dReportName":"1537767315139/15                            | 544093880902/           |
| Output(JSON    | TestScheduledReport_1544102859086.efwsr", "report 205077062                     | tFileName":"573da563-8fda-45f8-b                          | 987-                    |
| Format)        | ":"TestScheduledReport" }] }                                                    | .5159/1544095880902, sneduledK                            | eportFileIname          |
| Description of | The response of the API is, it returns th                                       | e success status value as 1                               | if it fails             |
| Response       | returns 0 as the status.                                                        |                                                           |                         |
| Output:        |                                                                                 |                                                           |                         |
| Service Status | 200 OK                                                                          |                                                           |                         |
| Screenshot     | <ul> <li>Get all files relate to Adhoc Report</li> </ul>                        |                                                           | Examples (0) -          |
|                | POST V http://192.168.2.156:8081/hi-ee/services.html                            | Params Sen                                                | d 🗸 Save 🗸              |
|                | Authorization Headers (1) Body Pre-request Script Tests                         |                                                           | Code                    |
|                | form-data  x-www-form-urlencoded  raw  binary                                   |                                                           |                         |
|                | Valle Automatik                                                                 |                                                           | Key-Value Edit          |
|                | type:core<br>serviceType:dataSource<br>service:listing                          |                                                           |                         |
|                | formData:{"adhocReportFileName":"573da563-8fda-45f8-b987-ae6395977063           | <u>.report</u> ","classifier":"report"}                   |                         |
|                |                                                                                 |                                                           |                         |
|                | Body Cookies (10) Headers (4) Test Results                                      | Statu                                                     | s: 200 OK Time: 4136 ms |
|                | Pretty Raw Preview JSON V                                                       | (                                                         | Q Save Response         |
|                | <pre>1 * {     "status": 1,     "response": {         "sheduledReport": [</pre> | "estScheduledReport_1544102859086.efwsr",<br>063.report", |                         |

#### 4.5.2 Edit Report

Note : To edit any adhoc report you need to use below API , once the report get opened in edit mode to do any changes in report the API's are same as API's used in create adhoc report .You can refer API's from <u>Edit Report</u> to till report save/saveAS to do changes in report .

# API to open adhoc report in Edit Mode :

| URL                                    | /services                                                                                                    |                                                       |  |
|----------------------------------------|----------------------------------------------------------------------------------------------------|-------------------------------------------------------|--|
| Description                            | It allows user toedit the adhoc report                                                                                                    |                                                       |  |
| Pre-requisite                          | User should have logged in before accessing the service. [Refer login module]                                                                                                    |                                                       |  |
|                                        | If the user is not logged in then you will get login page.                                                                                                    |                                                       |  |
| Accessible for                         | ROLE_ADMIN , ROLE_USER                                                                                                    |                                                       |  |
| HTTP Request                           | POST                                                                                                    |                                                       |  |
| Method                                 |                                                                                                    |                                                       |  |
| Example                                | Access through browser :                                                                                                    |                                                       |  |
|                                        | http://192.168.2.156:8085/hi-ee//servio                                                                                                    | ces                                                   |  |
|                                        | Access through Curl command :                                                                                                    |                                                       |  |
|                                        | curldata<br>"j_username=hiadmin&j_password=hiadmin&type=adhoc&serviceType=report&ser<br>vice=getReportForEdit&formData={'dir':'1463377807724/1463836339870/1463836<br>437421','file':'28662373-975b-439b-a8e8-449e5acd629b.report'}"<br>http://192.168.2.156:8085/hi-ee//services -v |                                                       |  |
| HTTP Request<br>Key                    | HTTP Request Value                                                                                                    | Description                                           |  |
| type:                                  | adhoc                                                                                                    | Type of module                                        |  |
| serviceType:                           | report                                                                                                    | serviceType as report                                 |  |
| service:                               | getReportForEdit                                                                                                    | service as getReportForEdit                           |  |
| formData:                              | {"dir":"1463377807724/146383633987<br>0/1463836437421","file":"28662373-<br>975b-439b-a8e8-<br>449e5acd629b.report"}                                                                                                    | formData contains directory and the filename for edit |  |
| Response<br>Output(JSON<br>Format)     | {"status":1,"response":{Script information}}                                                                                                    |                                                       |  |
| Description of<br>Response<br>Output : | The response of the API is, it returns the success status value as 1 if it fails returns 0 as the status with edited report details like column details.                                                                                                    |                                                       |  |
| Service Status                         | 200 OK                                                                                                    |                                                       |  |

| Scroonshot |                                                                                                    |                                                                                                    |                              | 8         |           |
|------------|----------------------------------------------------------------------------------------------------|----------------------------------------------------------------------------------------------------|------------------------------|-----------|-----------|
| Screenshot | POST V http://192.168.2.156:8085/hi-ee//services                                                                                                    | Params                                                                                                    | Send 🛛 🗡                     | Save      | ~         |
|            | Authorization Headers (1) Body Pre-request Script Tests                                                                                                    |                                                                                                    |                              | Cookies   | Code      |
|            |                                                                                                    |                                                                                                    |                              | Key-Value | Edit      |
|            | type:adhoc<br>serviceType:report<br>service:getReportForEdit<br>formData:{"dir":"1463377807724/1463836339878/1463836437421","file":"28662373-975b-439b-a8e8-449e5acd6                                                                                                    | i29b.report"}                                                                                               |                              |           | <i>li</i> |
|            | Body Cookies (5) Headers (7) Tests                                                                                                    | Status: 200 OK                                                                                              | Time: 64 ms                  | Size: 6.7 | 2 KB      |
|            | Pretty Raw Preview                                                                                                    |                                                                                                    |                              |           | Ē         |
|            | {"status":1, "response": {"canvas": {"columns":<br>{"column": "TRAVELDETAILS.TRAVEL_DATE", "label": "TRAVELDETAILS_TRAVEL_DATE", "id". "23wp<br>{"dataType": "dateTime", "backendDatatype". 'java sql.Timestamp"}, "autogen_alias". "TRAVELDETAILS_TRAV<br>["db generic groupBy group"]. "databaseFunction": {"key"."sql.date.monthyear", "description": "Displays month a<br>year", "signature". "CAST(month(\$ {column}) AS CHAR(20) ]] '-   CAST(YEAR(\$ {column}) AS CHAR(20) ]]<br>{"autogen_"."column", "defaultValue"."0", "value": "TRAVELDETAILS.TRAVEL_DATE", "column", "travell, "autogen_"."databasefunction", "label": "TRAVELDETAILS_TRAVEL_DATE", "id"."0ot5gs | 7czj1ev", "type"<br>VEL_DATE", "g<br>nd year ", "valu<br>"parameters":<br>':"Month-Year"<br>sywv6wd", "type | roupBy":<br>=":"month-<br>}. |           |           |

# 5. Dashboard Designer Module

Dashboard designer provides interpanel communication. With dashboard designer user can view collection of different reports in a single canvas, these reports can be in different forms like Table, Charts, and Map etc. It provides customization and some additional components are available in dashboard designer.

Dashboard designer page : <u>http://192.168.2.156:8085/hi-ee/designer.html</u>

#### 5.1 Create Dashboard

To create dashboard using designer there are only following API's:

- 1. Refresh repository
- 2. Save Dashboard

#### 3. SaveAs Dasboard

# 5.1.1 Refresh Repository

This API refresh the repository by which we can add updated/new reports(with extension as efw and report ) to dashboard.

| URL                                | /getResources?extensions=%5B%22report%22%2C%22efw%22%5D                                                                                                    |
|------------------------------------|----------------------------------------------------------------------------------------------------|
| Description                        | Loads all the efw reports and the adhoc reports resources i.e file system<br>whichever is accessible to the logged in user.<br>It will show you the all efw report and the adhoc reports resources related<br>details like its subfolder , name ,fileType,permission etc. |
| Pre-requisite                      | User should have logged in before accessing the service.[Refer login module]                                                                                                    |
|                                    | If the user is not logged in then you will get login page.                                                                                                    |
| Accessible for                     | ROLE_USER, ROLE_ADMIN                                                                                                    |
| HTTP Request<br>Method             | GET                                                                                                    |
| Example                            | Access through browser :                                                                                                    |
|                                    | <u>http://192.168.2.156:8085/hi-</u><br><u>ee//getResources?extensions=%5B%22report%22%2C%22efw%22%5D</u>                                                                                                    |
|                                    | Access through Curl command :                                                                                                    |
|                                    | curldata<br>"j_username=hiadmin&j_password=hiadmin&extensions=%5B%22report%22<br>%2C%22efw%22%5D" http://192.168.2.156:8085/hi-ee//getResources -v                                                                                                    |
| Response<br>Output(JSON<br>Format) | <pre>[</pre>                                                                                                    |

|                                       | "options": {     "selectable": "true"     },     "lastModified": "1508823219000",     "type": "folder"     } ]                                                                                                    |  |
|---------------------------------------|----------------------------------------------------------------------------------------------------|--|
| Description of<br>Response<br>Output: | <ul> <li>The response returned is the JSON array of all efw report and the adhoc report resources having the different paths of the repository , its permission(<u>Click for more details</u>) , name of the folder , lastmodified timestamp , type etc. It returns the children array which is the sub-folder/file of the path having all details(name,type,title,path) related to children file/folder.</li> <li>PermissionLevel: This key have the permission of the resource for the respective user.</li> <li>lastModified holds the timestamp information for the file/folder when it was last modified/access.</li> <li>Path holds the physical name of the file/folder.</li> </ul>                                                                                                    |  |
| Service Status                        | 200 OK                                                                                                    |  |
| Screenshot                            | GET v     http://192.168.2.156:8085/hi-ee//getResources?extensions=%58%22report%22%2C%22efw%22%5D     Params     Send     V     Save     V       Authorization     Headers     Body     Pre-request Script     Tests     Cookies     Cookies     Cookies     Cookies       Type     No Auth     V     V     V     V     V     V                                                                                                    |  |
|                                       | Body       Cookies (5)       Headers (7)       Tests       Status: 200 OK       Time: 230 ms       Statu: 109.88 KB         Pretty       Raw       Preview       HTML       Image: Test (1)       Test (1)       Image: Test (1)       Test (1)       Image: Test (1)       Test (1)       Image: Test (1)       Test (1)       Test (1) |  |

#### 5.1.2 Save Dashboard

Note : While dashboard creation we can add different available components to it according to components the requested form data will get change, so after creation of dashboard we can save it, to save dashboard use below API.

| URL                    | /services                                                                                                    |  |
|------------------------|----------------------------------------------------------------------------------------------------|--|
| Description            | It allows user to save the created dashboard.                                                                                                    |  |
| Pre-requisite          | User should have logged in before accessing the service. [Refer login module]                                                                                                    |  |
|                        | If the user is not logged in then you will get login page.                                                                                                    |  |
| Accessible for         | ROLE_ADMIN, ROLE_USER                                                                                                    |  |
| HTTP Request<br>Method | POST                                                                                                    |  |
| Example                | Access through browser :                                                                                                    |  |
|                        | http://192.168.2.156:8085/hi-ee//services                                                                                                    |  |
|                        | Access through Curl command :                                                                                                    |  |
|                        | curldata<br>j_username=hiadmin&j_password=hiadmin&type=dashboard&serviceType=efwdd&service=designer&fo<br>rmData={"htmlString":" <div class='\"col-md-12' col-sm-12="" col-xs-12="" dashboard-grid\"=""><div class='\"grid-&lt;br'>stack\" data-gs-width=\"12\"&gt;<div class='\"grid-stack-item\"' data-gs-id='\"ymwxowsikt\"' data-gs-x='\"0\"&lt;br'>data-gs-y=\"0\" data-gs-width=\"6\" data-gs-height=\"16\"&gt;<div class='\"grid-stack-wrapper\"' data-comp-<br="">type=\"Adhoc\"&gt;<div class='\"component-title\"'>Destination wise monthly travel expense</div><div<br>class=\"component-container\" id=\"ymwxowsikt\"&gt;</div<br></div></div>data-gs-id=\"zcmqnpyms5l\" data-gs-x=\"6\" data-gs-y=\"0\" data-gs-width=\"6\" data-gs-<br/>height=\"16\"&gt;<div class='\"grid-stack-wrapper' data-comp-<br="" hi-parameter-component\"="">type=\"DatePicker\"&gt;<div class='\"grid-stack-wrapper' data-comp-<br="" hi-parameter-component\"="">type=\"DatePicker\"&gt;<div class='\"grid-stack-wrapper' data-gs-<br="" hi-parameter-component\"="">height=\"16\"&gt;<div class='\"component-title\"'>Date</div><div class='\"component-container\"&lt;br'>id=\"zcmqnpyms5l\"&gt;</div></div></div></div>height=\"16\"&gt;<div class='\"grid-stack-wrapper' data-comp-<br="" hi-parameter-component\"="">type=\"DatePicker\"&gt;<div class='\"grid-stack-wrapper' data-comp-<br="" hi-parameter-component\"="">type=\"DatePicker\"&gt;<div class='\"component-title\"'>Date</div></div></div></div></div> |  |

|  | class=\"component-container\"<br>id=\"9n6o76moyw\">\$gridStackCSSGenerator(12, \"hi-gridstack\");stack\").data(\"gridstack\");\n dashboard.setGridWidth(options) return;\n\n if (typeofgs.setGridWidth(options.width);\n \$.gridgridstack\");\n \n\n if (typeof options.gs.verticalMargin(options.verticalMargin);\n\"undefined\") {\n var marginStyles = doif (!marginStyles) {\n marginStyles = domarginStyles.type = \"text/css\";\n mar\"hi-gridstack-margins\";\ndocument.getElementsByTagName(\"head\")[0= \".grid-stack.grid-stack-item_grid-stack-wrapoptions.horizontalMargin + \";\" +\n \+ options.horizontalMargin + \";\" +\n \+ options.horizontalMargin + \";\" +\n \+ options.horizontalMargin + \";\" +\n \f(typeof options.cellHeight !== \"undefined\")gs.cellHeight(options.cellHeight):\n \n \n \]gs.cellHeight(options.cellHeight):\n \n \n \]["February\"]);\nDashboard.setVariable(\"Month N[\"February\"]);\n\nDashboard.setVariable(\"Month N[\"February\"]);\n\nDashboard.setVariable(\"Month N[\"February\"]);\n\nDashboard.setVariable(\"Month N[\"February\"]);\n\nDashboard.setVariable(\"Month N[\"February\"]);\n\nDashboard.setVariable(\"Month N[\"February\"]);\n\nDashboard.setVariable(\"Month N[\"February\"]);\n\nDashboard.setVariable(\"Month N[\"Tegeuse\","executeAtStart\":true,\"Itmgl\",\"iat\"#poidol_5.0_Logo.png',\"id\":\"isparameters | <pre>&gt;&gt;/div&gt;\n<script></script></pre> |
|--|----------------------------------------------------------------------------------------------------|------------------------------------------------|
|--|----------------------------------------------------------------------------------------------------|------------------------------------------------|

| formData: | {"htmlString":" <div class='\"col-md-12' col-<br="">sm-12 col-xs-12 dashboard-grid\"&gt;<div< th=""><th>Formdata contains the dashboard html contents and the component array with all</th></div<></div>                                                                                                    | Formdata contains the dashboard html contents and the component array with all |
|-----------|----------------------------------------------------------------------------------------------------|--------------------------------------------------------------------------------|
|           | class=\"grid-stack\" data-gs-                                                                                                    | the added components to it with location of                                    |
|           | width=\"12\"> <div class='\"grid-stack-item\"&lt;/td'><td>the added components to it with location of</td></div>                                                                                                    | the added components to it with location of                                    |
|           | data-gs-1d=\"ymwxows1kt\" data-gs-x=\" $0$ \"                                                                                                    | dashboard file and the file name.                                              |
|           | data-gs-y= $\0\$ data-gs-widtn= $\0\$ data-gs-                                                                                                    |                                                                                |
|           | neight=\"16\"> <div class='\"grid-stack-&lt;/td'><td></td></div>                                                                                                    |                                                                                |
|           | alass=\"acmpanent titla\">Destination wisa                                                                                                    |                                                                                |
|           | monthly travel expense // div// div                                                                                                    |                                                                                |
|           | class=\"component-container\"                                                                                                    |                                                                                |
|           | id=\"ymwxowsikt\"> <td></td>                                                                                                    |                                                                                |
|           | class=\"grid-stack-item\" data-gs-                                                                                                    |                                                                                |
|           | id=\"zcmqnpyms51\" data-gs-x=\"6\" data-gs-                                                                                                    |                                                                                |
|           | $y=\"0\" data-gs-width=\"6\" data-gs-$                                                                                                    |                                                                                |
|           | height=\"16\"> <div class='\"grid-stack-&lt;/td'><td></td></div>                                                                                                    |                                                                                |
|           | wrapper hi-parameter-component\" data-                                                                                                    |                                                                                |
|           | comp-type=\"DatePicker\"> <div< td=""><td></td></div<>                                                                                                    |                                                                                |
|           | class=\"component-title\">Date <td></td>                                                                                                    |                                                                                |
|           | id=\"zemanpyms5l\">                                                                                                    |                                                                                |
|           | v class=\"grid-stack-item\" data-gs-                                                                                                    |                                                                                |
|           | $id=\"9n6076moyw\" data-gs-x=\"0\" data-gs-$                                                                                                    |                                                                                |
|           | $y=\"16\" data-gs-width=\"6\" data-gs-$                                                                                                    |                                                                                |
|           | height=\"16\"> <div class='\"grid-stack-&lt;/td'><td></td></div>                                                                                                    |                                                                                |
|           | wrapper hi-parameter-component\" data-                                                                                                    |                                                                                |
|           | comp-type=\"Image\"> <div< td=""><td></td></div<>                                                                                                    |                                                                                |
|           | class=\"component-title\">Logo <div< td=""><td></td></div<>                                                                                                    |                                                                                |
|           | $d = \frac{1}{2} - \frac{1}{2} - $ |                                                                                |
|           | $du = \sqrt{9100}/0100 \text{ yw} \approx 200 \text{ yw} \approx 200 \text{ yw}$                                                                                                    |                                                                                |
|           | $n() \{n(x), n(x), n(x),$                                                                                                    |                                                                                |
|           | cellHeight: \"10px\", verticalMargin: \"10px\",                                                                                                    |                                                                                |
|           | staticGrid: true});\n                                                                                                    |                                                                                |
|           | <pre>\$.gridStackCSSGenerator(12, \"hi-</pre>                                                                                                    |                                                                                |
|           | gridstack\");\n\n_var dashboard = Dashboard                                                                                                    |                                                                                |
|           | $\  \{ \}, n  gs = (:, grid-$                                                                                                    |                                                                                |
|           | $stack^{"}$ .data(\"gridstack\");\n                                                                                                    |                                                                                |
|           | $l_n = if (l_isObject(options))$ return: $l_n$                                                                                                    |                                                                                |
|           | if (typeof options width $==$ \"number\") {\n                                                                                                    |                                                                                |
|           | gs.setGridWidth(options.width):\n                                                                                                    |                                                                                |
|           | \$.gridStackCSSGenerator(options.width, \"hi-                                                                                                    |                                                                                |
|           | gridstack\"); $n $ $n n $ if (typeof                                                                                                    |                                                                                |
|           | options.verticalMargin !== \"undefined\") {\n                                                                                                    |                                                                                |
|           | gs.verticalMargin(options.verticalMargin);\n                                                                                                    |                                                                                |
|           | $n^{n}$ if (typeof<br>antiona horizontal Margin $1 - \frac{1}{2}$                                                                                                    |                                                                                |
|           | $\left( \sum_{n=1}^{\infty} \frac{1}{n} \right)$                                                                                                    |                                                                                |
|           | document getElementBvId(\"hi-gridstack-                                                                                                    |                                                                                |
|           | margins\"):\n\n if (!marginStyles) {\n                                                                                                    |                                                                                |
|           | marginStyles =                                                                                                    |                                                                                |
|           | document.createElement(\"style\");\n                                                                                                    |                                                                                |
|           | marginStyles.type = \"text/css\";\n                                                                                                    |                                                                                |
|           | marginStyles.rel = \"stylesheet\";\n                                                                                                    |                                                                                |
|           | marginStyles.id = $\n = \n = n = n = n = n = n = n = n = n $                                                                                                    |                                                                                |
|           | 0] appendChild(marginStyles).                                                                                                    |                                                                                |
|           | var css = \".grid-stack.grid-stack-item grid-                                                                                                    |                                                                                |
|           | stack-wrapper {\" +\n \"margin:\" +                                                                                                    |                                                                                |
|           | options.horizontalMargin + \";\" +\n                                                                                                    |                                                                                |
|           | \"width: calc(100% - \" +                                                                                                    |                                                                                |
|           | options.horizontalMargin + $\ - \ +$                                                                                                    |                                                                                |
|           | options.horizontalMargin+ \");\" +\n                                                                                                    |                                                                                |

| \"\\":\n\n marginStyles textContent -                                                                                                    |  |
|----------------------------------------------------------------------------------------------------|--|
| (f), $(f)$ marginistyles.textcontent =                                                                                                    |  |
| $css; n $ } $n n $ if (typeof                                                                                                    |  |
| options.cellHeight $!== \"undefined"$ {\n                                                                                                   |  |
| gs.cellHeight(options.cellHeight);\n }\n                                                                                                    |  |
| }.\n\n\$(\" <style_id='hi-designer-< td=""><td></td></style_id='hi-designer-<>                                                              |  |
| styles < (style )") append To(("head)")) nDash                                                                                              |  |
| styles / style / ).append 10(\ head\ )\indash                                                                                               |  |
| board.set Variable( $\langle "Y ear \rangle"$ ,                                                                                             |  |
| [\"2015\"]);\nDashboard.setVariable(\"Month                                                                                                 |  |
| Name\".                                                                                                    |  |
| [\"'February'\"]).\n\nDashboard init([{\"type\".                                                                                            |  |
| \"adbac\" \"options\": {\"dir\":\\"146337780772                                                                                             |  |
|                                                                                                    |  |
| 4\\u002F1463378012748\*,\*file\*:\*e211af96                                                                                                 |  |
| -d633-4dc7-9460-                                                                                                    |  |
| 3612970317fd.report\",\"ext\":\"report\"},\"uid                                                                                             |  |
| \":\"vmwxowsikt\".\"name\":\"vmwxowsikt\".\                                                                                                 |  |
| "label\".\"Destination wise monthly travel                                                                                                  |  |
| autory . [ Destination wise monthly traver                                                                                                  |  |
|                                                                                                    |  |
| ntId\":\"#ymwxowsikt\"},{\"parameters\":null,                                                                                               |  |
| \"name\":\"zcmqnpyms5l\",\"uid\":\"zcmqnpy                                                                                                  |  |
| ms5l\",\"label\":\"Date\",\"requestParameters\"                                                                                             |  |
| :{},\"executeAtStart\":\"\",\"type\":\"datepicke                                                                                            |  |
| r\".\"options\":{\"displayFormat\":\"DD\\u002                                                                                               |  |
| FMM\\u002EVVV\" \"output Format\".\"\"                                                                                                    |  |
| $\label{eq:linear} = 1 + 1 + 1 + 1 + 1 + 1 + 1 + 1 + 1 + 1$                                                                                 |  |
| <pre>\"http:///image/"http:///////////////////////////////////</pre>                                                                        |  |
| e\`:\`image\`,\`options\`:{\`src\`:\`nttps:\\u00                                                                                            |  |
| 2F\\u002Fwww.webstix.com\\u002Fwp-                                                                                                    |  |
| content\\u002Fuploads\\u002F2017\\u002F01\                                                                                                  |  |
| \u002FGoogle_Chrome_for_Android-                                                                                                    |  |
| Android 5.0 Logo.png\",\"id\":\"img1\",\"alt                                                                                                |  |
| \".\"\"\"boxComp\".\"Image\" \"boxPx\".\"\"                                                                                                 |  |
| "howColor/":/"#EEEEEE/" /"hgOppoity/":/"0 1/                                                                                                |  |
|                                                                                                    |  |
| },\ uid\ :\ 9noo/omoyw\ ,\ name\ :\ 9noo/o                                                                                                  |  |
| moyw\",\"executeAtStart\":\"\",\"requestPara                                                                                                |  |
| meters\":{ },\"label\":\"Logo\",\"htmlElementI                                                                                              |  |
| d\":\"#9n6o76moyw\"}]);\n\n});","sta                                                                                                    |  |
| te":{"variables":[["Year".["2015"]].["Month                                                                                                 |  |
| Name" ["'February"']]] "components"·{ "vmwx                                                                                                 |  |
| owsikt": ("motodate": ("nome": "Destination                                                                                                 |  |
| owsikt . { includia . { name . Destination                                                                                                  |  |
| wise monthly travel                                                                                                    |  |
| expense"},"type":"dashboard-                                                                                                    |  |
| component","options":{"dir":"1463377807724                                                                                                  |  |
| /1463378012748","file":"e211af96-d633-                                                                                                    |  |
| 4dc7-9460-                                                                                                    |  |
| 3612970317fd report" "ext"·"report" "compTy                                                                                                 |  |
| pe":"Adhoe" \"uid":"umuvouwikt" "nome":"                                                                                                    |  |
| pe . runoe j, unu . ymwrowsikt , name . y                                                                                                   |  |
| inwowsikt, laber : Destination wise                                                                                                    |  |
| montniy travel                                                                                                    |  |
| expense","executeAtStart":true,"gs_attr":{"x":                                                                                              |  |
| 0,"y":0,"height":16,"width":6}},"zcmqnpyms                                                                                                  |  |
| 5l":{"gs_attr":{"x":6,"y":0,"height":16,"width                                                                                              |  |
| ":6},"parameters":null."name":"zcmanpvms51                                                                                                  |  |
| " "uid"·"zcmannyms51" "label"·"Date" "reques                                                                                                |  |
| tParameters" {} "avacute At Start"."" "type"."d                                                                                             |  |
| ashboord                                                                                                    |  |
| asinovard-                                                                                                    |  |
| component, options :{ compType :: DatePic                                                                                                   |  |
| ker","displayFormat":"DD/MM/YYYY","outp                                                                                                    |  |
| utFormat":""}},"9n6o76moyw":{"type":"dash                                                                                                   |  |
| board-                                                                                                    |  |
| component", "options": { "compType": "Image".                                                                                               |  |
| "src":"https://www.webstix.com/wp-                                                                                                    |  |
| content/unloads/2017/01/Google Chrome for                                                                                                   |  |
| Android_                                                                                                    |  |
|                                                                                                    |  |
| _Android_5.0_Logo.png <sup>+</sup> , <sup>1</sup> d <sup>+</sup> : <sup>1</sup> mg <sup>+</sup> , <sup>alt<sup>+</sup></sup> : <sup>m</sup> |  |
| , "boxComp": "Image", "boxPx":"", "boxColor":                                                                                               |  |

|                                       | "#FFFFFF","bgOpacity":"0.1"},"uid":"9n6o76<br>moyw","name":"9n6o76moyw","executeAtSta<br>rt":"","requestParameters":{},"label":"Logo","<br>gs_attr":{"x":0,"y":16,"height":16,"width":6}<br>}},"css":"","script":""},"dir":"1508770339608<br>","fileName":"DashboardSave"}                                                                                                    |                                                                                                    |
|---------------------------------------|----------------------------------------------------------------------------------------------------|----------------------------------------------------------------------------------------------------|
| Response<br>Output(JSON<br>Format)    | {<br>"status":1,"response":{"uuid":"b8d6f85e-ab65-4970-b1e6-<br>862ee7bafcba.efwdd","message":"Design is saved successfully"}<br>}                                                                                                    |                                                                                                    |
| Description of<br>Response<br>Output: | The response of the API is , it returns the success status value as 1 if it fails returns 0 as the status.<br>It returns response as the success message with generated uuid for dashboard.                                                                                                    |                                                                                                    |
| Service Status                        | 200 OK                                                                                                    |                                                                                                    |
| Screenshot                            | POST ∨         http://192.168.2.156:8085/hi-ee//services           Authorization         Headers (1)         Body ●         Pre-request Script         Tests <ul> <li>form-data</li> <li>x-www-form-urlencoded</li> <li>raw</li> <li>binary</li> </ul> <ul> <li>Authorization</li> <li>Headers</li> <li>Headers</li> <li>Headers</li> <li>Body ●</li> <li>Pre-request Script</li> <li>Tests</li> </ul> <ul> <li>Body ●</li> <li>Pre-request Script</li> <li>Tests</li> <li>Headers</li> <li>Tests</li> <li>Tests</li> </ul>                                                                                                    | Params Send V Save V<br>Its Cookies Code                                                                                                    |
|                                       | type:dashboard<br>serviceType:efwdd<br>serviceType:efwdd<br>serviceType:efwdd<br>serviceType:efwdd<br>class=\"grid-stack.item\" data-gs-id=\"ymwxcwsikt\" data-gs-x=<br>class=\"grid-stack.item\" data-gs-id=\"ymwxcwsikt\" data-gs-x<br>class=\"grid-stack.wrapper\" data-gs-ptpe=\"Adhoc\">~div <br xc\"6\" data-gs-y=\"0\" data-gs-width\"6\" data-gs-height<\"1<br>type=\"DatePicker\">~div <br class=\"grid-stack.wrapper\" componet-title\">abac-cdiv <br xc\"6\" data-gs-y=\"0\" data-gs-id=\"ondoremov\" data-<br>class=\"grid-stack.item\" data-gs-id=\"ondoremov\" data-<br>class=\"grid-stack.wrapper\" componet-title\">abac-cdiv <br xc\"6\" data-gs-y=\"0\" data-gs-id=\"ondoremov\" data-<br>class=\"grid-stack.wrapper\" componet-title\">abac-cdiv <br yme:\"DatePicker\">abac-cdiv <br class=\"grid-stack.wrapper\" componet-title\">abac-cdiv <br class=\"grid-stack.wrapper\" componet-title\">abac-cdiv <br yme:\"DatePicker\"<br>class=\"grid-stack.wrapper\" componet-title\">abac-comp-<br>Body Cookles(5) Headers(7) Tests<br>Pretty Raw Preview<br>{"status":1,"response":{"uuid":"b&d6f85e-ab65-4970-b1e6-862ee7b | Key-Value Edit<br>-xs-12 dashboard-grid\"> <div class='\"grid-stack\"' data-gs-width='\"12\"'><div<br>x=\"0\" data-gs-y=\"0\" data-gs-width=\"6\"&gt;<div<br>lass=\"component-title\"&gt;obstination wise monthly travel expense</div<br></div<br></div> <div<br><div class="\&quot;grid-stack.tem'" data-gs-<br="" data-gs-id='\"zcmgnyms5l\"'>"16\"&gt;<div cass-\"grid-stack.tem'<br="">-div_class=\"grid-stack.tem'<br/>-div_class=\"component-container\" id=\"Zcmgnyms5l\" data-gs-<br/>ediv class=\"component-container\" id=\"Zcmgnyms5l\" data-gs-<br/>ediv<class=\"component-container\" data-gs-height='\"16\"' id='\"Zcmgnyms5l\"'><div<br>-zvp=\"imade\"&gt;<div class='\"component-container\"' data-gs-height='\"16\"' id='\"Zcmgnyms5l\"'><div<br>-zvp=\"imade\"&gt;<div class='\"component-container\"' data-gs-height='\"16\"' id='\"Zcmgnyms5l\"'><div<br>-zvp=\"imade\"&gt;<div class='\"component-container\"' data-gs-height='\"16\"' id='\"Zcmgnyms5l\"'><div<br>-zvp=\"imade\"&gt;<div class='\"component-container\"&lt;br'>Status: 200 OK Time: 124 ms Stee: 427 B<br/></div></div<br>//bafcba.efwdd","message":"Design is saved successfully"}}</div></div<br></div></div<br></div></div<br></class=\"component-container\"></div></div></div<br> |

### 5.1.3 SaveAs Dashboard

| URL                       | /services                                                                                                    |  |  |  |  |  |
|---------------------------|----------------------------------------------------------------------------------------------------|--|--|--|--|--|
| Description               | It allows user to re-save the existing dashboard                                                                                                    |  |  |  |  |  |
| Pre-                      | User should have logged in before accessing the service. [Refer login module]                                                                                                    |  |  |  |  |  |
| requisite                 | If the user is not logged in then you will get login page.                                                                                                    |  |  |  |  |  |
| Accessible<br>for         | ROLE_ADMIN, ROLE_USER                                                                                                    |  |  |  |  |  |
| HTTP<br>Request<br>Method | POST                                                                                                    |  |  |  |  |  |
| Example                   | Access through browser :                                                                                                    |  |  |  |  |  |
|                           | http://192.168.2.156:8085/hi-ee//services                                                                                                    |  |  |  |  |  |
|                           | Access through Curl command :                                                                                                    |  |  |  |  |  |
|                           | curldata<br>'j_username=hiadmin&j_password=hiadmin&type=dashboard&serviceType=efwdd&service=designer&form<br>Data={"htmlString":" <div class='\"col-md-12' col-ss-12="" dashboard-grid\"=""><div class='\"grid-stack\"&lt;br'>data-gs-width=\"12\"&gt;<div class='\"grid-stack-item\"' data-gs-<br="" data-gs-id='\"ymwxowsikt\"' data-gs-x='\"0\"'>y=\"0\" data-gs-width=\"6\" data-gs-height=\"16\"&gt;<div class='\"grid-stack-wrapper\"' data-comp-<br="">type=\"Adhoc\"&gt;<div class='\"component-title\"'>Destination wise monthly travel expense</div><div<br>class=\"component-container\" id=\"ymwxowsikt\"&gt;</div<br></div></div></div></div> gs-id=\"zcmqnpyms5l\" data-gs-x=\"6\" data-gs-y=\"0\" data-gs-width=\"6\" data-gs-height=\"16\"> <div<br>class=\"grid-stack-wrapper hi-parameter-component\" data-comp-type=\"DatePicker\"&gt;<div<br>class=\"grid-stack-wrapper hi-parameter-component\" data-comp-type=\"DatePicker\"&gt;<div<br>class=\"grid-stack-wrapper hi-parameter-component\" data-comp-type=\"DatePicker\"&gt;<div<br>class=\"grid-stack-wrapper hi-parameter-component-container\"<br/>id=\"zcmqnpyms5l\" data-gs-width=\"6\" data-gs-height=\"16\"&gt;<div<br>class=\"grid-stack-wrapper hi-parameter-component-container\"<br/>id=\"zcmqnpyms5l\" data-gs-width=\"6\" data-gs-height=\"16\"&gt;<div<br>class=\"grid-stack-wrapper hi-parameter-component-container\"<br/>id=\"zcmqnpyms5l\" data-gs-width=\"6\" data-gs-height=\"16\"&gt;<div<br>class=\"grid-stack-wrapper hi-parameter-component\" data-comp-type=\"DatePicker\"&gt;<div<br>class=\"grid-stack-wrapper hi-parameter-component-container\"<br/>id=\"zcmqnpyms5l\" data-gs-width=\"6\" data-gs-height=\"16\"&gt;<div<br>class=\"grid-stack-wrapper hi-parameter-component-container\"<br/>id=\"2cmqnpyms5l\" data-gs-width=\"6\" data-gs-height=\"16\"&gt;<div<br>class=\"grid-stack-wrapper hi-parameter-component-container\"<br/>id=\"2cmqnpyms5l\" data-gs-width=\"6\" data-gs-height=\"16\"&gt;<div<br>class=\"grid-stack-wrapper hi-parameter-component-container\"<br/>id=\"9n6o76moyw\"&gt;</div<br></div<br></div<br></div<br></div<br></div<br></div<br></div<br></div<br></div<br></div<br> |  |  |  |  |  |

|  | stack\").dta(\"gridstack\"):\n dashboard.setGridOptions = functi<br>return;\n\n if (typeof options.width === \"number\") {\n<br>\$.gridStackCSSGenerator(options.width, \"hi-gridstack\");\n<br>options.verticalMargin !== \"undefined\") {\n<br>document.getElementById(\"hi-gridstack-margins\");\n\n<br>= document.createElement(\"style\");\n marginStyles.typ<br>= \"stylesheet\";\n marginStyles.id = \"hi-gridstack-marg<br>document.getElementByTagName(\"head\")[0].appendChild(ma<br>\".grid-stack.grid-stack-item.grid-stack-wrapper {\" +\n<br>\";\" +\n \"\width: calc(100% - \" + options.horizontalMa<br>\".;\" +\n \"\\";\n\n marginStyles.textContent = css;\<br>options.cellHeight !== \"undefined\") {\n gs.cellHeight(opt<br>id=hi-designer-styles>\").appendTo(\"head\").IDashboard<br>[\"2015\"]);\nDashboard.setVariable(\"Month Name\",<br>[\"February\"]);\n\nDashboard.init([{\"type\":\"adhoc\",\"options\"<br>012748\",\"file\".''e211af96-d633-4dc7-9460-<br>3612970317fd.report\",\"ext\":\"report\"},\"uid\":\"ymwxowsky<br>pyms51\",\"uid\":\"zcmqnpyms51\",\"tabel\":\"Date\",\"options\"(\"sr<br>\u002Fwp-content\u002Fuploads\u002F2017\u002F01\u002F0M\u002<br>FefFF\"bgOpacity\":\"0.1\"},\"timlElementId\":\"#ymwxowsky<br>pyms51\",\"uid\":\"zcmqnpyms51\",\"timg1\",\"adhoc\",\"options\"(\"sr<br>\u002Fwp-content\u002Fuploads\u002F2017\u002F01\u002F01\u002F0<br>_Android_5.0_Logo.png\",\"id\":\"img1\",\"adh\":\"\",\"boxComp\"<br>FFFFF\"bgOpacity\":\"146337807724/1463378012748",<br>3612970317fd.report\",\ext:"report\", "cmpT24/1463378012748\",<br>3612970317d1.report\",\ext:"report\", "cmpT24/1463378012748\",<br>3612970317d1.report\", ext:":\"report\", "cmpT24/1463378012748\",<br>3612970317d1.report\", ext:":\"report\", "cmpT24/1463378012748\",<br>3612970317d1.report\", ext:":\"report\", "cmpT24/1463378012748\",<br>3612970317d1.report\", ext:":\"report\", "cmpT24/1463378012748\",<br>3612970317d1.report\", ext:":\"report\", "cmpT24/1463378012748\",<br>3612970317d1.report\", ext:":\"report\", "cmpT24/1463378012748\",<br>3612970317d1.report\", ext:":\"report\", "cmpT24/1463378012748\",<br>3612970317d1.report\", ext:":\"report\", " | <pre>ion(options) {\n if (!isObject(options)) gs.setGridWidth(options.width);\n }\n\n if (typeof argin(options.verticalMargin);\n }\n\n var marginStyles = f (!marginStyles) {\n marginStyles.rel ins\";\n rginStyles);\n }\n\n var css = \"margin:\" + options.horizontalMargin + rgin + \" - \" + options.horizontalMargin + rgin + \" - \" + options.horizontalMargin + n }\n\n if (typeof ions.cellHeight);\n }\n };\n\n\$(\"<style ":{\"dir\":\"1463377807724\\u002f1463378="" 2fyyyy\",\"outputformat\":\"\",\"type\":\"="" 76moyw\"}]);\n\n});<="" 9n6o76moyw\",\"executeatstart\":\"\",\"req="" \\"name\":\"ymwxowsikt\",\"label\":\"destina="" d.setvariable(\"year\",="" ikt\"},{\"parameters\":null,\"name\":\"zcmqn="" neters\":{},\"executeatstart\":\"\",\"type\":\"="" pre=""></style></pre> |
|--|----------------------------------------------------------------------------------------------------|----------------------------------------------------------------------------------------------------|
|--|----------------------------------------------------------------------------------------------------|----------------------------------------------------------------------------------------------------|

| title\">Destination wise monthly travel expense <div< th=""><th></th></div<>                                                                                                    |  |
|----------------------------------------------------------------------------------------------------|--|
| class=\"component-container\"                                                                                                    |  |
| id=\"ymwxowsikt\"> <td></td>                                                                                                    |  |
| item\" data-gs-id=\"zcmqnpyms5l\" data-gs-x=\"6\" data-gs-                                                                                                    |  |
| $y=\"0\" data-gs-width=\"6\" data-gs-height=\"16\">$                                                                                                    |  |
| class=\"grid-stack-wrapper hi-parameter-component\" data-                                                                                                    |  |
| comp-type=\"DatePicker\"> <div class='\"component-&lt;/td'><td></td></div>                                                                                                    |  |
| title\">Date <div class='\"component-container\"&lt;/td'><td></td></div>                                                                                                    |  |
| id=\"zcmqnpyms5l\"> <td></td>                                                                                                    |  |
| stack-item\" data-gs-id=\"9n6o76moyw\" data-gs-x=\"0\" data-                                                                                                    |  |
| gs-y= $"16"$ data-gs-width= $"6"$ data-gs-height= $"16"$ div                                                                                                    |  |
| class=\"grid-stack-wrapper hi-parameter-component\" data-                                                                                                    |  |
| comp-type=\"Image\"> <div class='\"component-&lt;/td'><td></td></div>                                                                                                    |  |
| title\">Logo <div class='\"component-container\"&lt;/td'><td></td></div>                                                                                                    |  |
| id=\"9n6o76moyw\">                                                                                                    |  |
| >\$(document).ready(function(){\n\$(\".grid-                                                                                                    |  |
| stack\").gridstack({width: 12, cellHeight: \"10px\",                                                                                                    |  |
| verticalMargin: \"10px\", staticGrid: true});\n                                                                                                    |  |
| <pre>\$.gridStackCSSGenerator(12, \"hi-gridstack\");\n\n var</pre>                                                                                                    |  |
| dashboard = Dashboard $  $ {},\n gs = $(::grid-$                                                                                                    |  |
| <pre>stack\").data(\"gridstack\");\n dashboard.setGridOptions =</pre>                                                                                                    |  |
| function(options) {\n if (!isObject(options)) return;\n\n                                                                                                    |  |
| if (typeof options.width === \"number\") {\n                                                                                                    |  |
| gs.setGridWidth(options.width);\n                                                                                                    |  |
| \$.gridstackCSSGenerator(options.width, \ ni-                                                                                                    |  |
| gridstack $(;)$ $(n ) (n)$ if (typeof                                                                                                    |  |
| options.verticalMargin $:= \ \ underlined \ \ \ \ \ \ \ \ \ \ \ \ \ \ \ \ \ \ \$                                                                                                    |  |
| gs. verticalities for $\beta$ and $\beta$ and |  |
| var margin Styles – document get Element Byld(\"hi-gridstack-                                                                                                    |  |
| margins!").\n\n if (ImarginStyles) {\n                                                                                                    |  |
| marginStyles = document createElement( $\$ tyle $)$ ).                                                                                                    |  |
| marginStyles.type = \"text/css\":\n marginStyles.rel =                                                                                                    |  |
| $\"stylesheet":\n marginStyles.id = \"hi-gridstack-$                                                                                                    |  |
| margins\";\n                                                                                                    |  |
| document.getElementsByTagName(\"head\")[0].appendChild(m                                                                                                    |  |
| $\operatorname{arginStyles};$ $\lambda = \lambda^{".grid-stack.grid-stack.grid$                                                                                                    |  |
| stack-item .grid-stack-wrapper {\" +\n \"margin:\" +                                                                                                    |  |
| options.horizontalMargin + $\''$ , width:                                                                                                    |  |
| calc(100% - \" + options.horizontalMargin + \" - \" +                                                                                                    |  |
| options.horizontalMargin+ \");\" +\n \" $\ \$                                                                                                    |  |
| marginStyles.textContent = css; $\n$ } $\n$ if (typeof                                                                                                    |  |
| options.cellHeight !== \"undefined\") {\n                                                                                                    |  |
| gs.cellHeight(options.cellHeight); $\n \$ } $\n \$                                                                                                    |  |
| id='hi-designer-                                                                                                    |  |
| styles >\").appendTo(("head\")\nDashboard.setVariable(\                                                                                                    |  |
| "Year\", $[(2015)];$ nDashboard.set Variable(("Month Name\",                                                                                                    |  |
| $[\ February ]; n\ Dashboard.init([{ type : \ adnoc  option   option   o$                                                                                                    |  |
| s\":{\"dir\":\"14633/780/724\\u002F1463378012748\",\"file\":\"                                                                                                    |  |
| e211a190-d055-4dc/-9400-<br>2612070217fd report/"/"out/"/"report/") /"wid/"//"/"report/"                                                                                                    |  |
| "\"nemo\": "umuxovsilt\" \"lehol\"; "Destination vise monthly                                                                                                    |  |
| travel                                                                                                    |  |
| expense\" \"executeAtStart\".true \"htmlFlementId\".\"#vmwy.ow                                                                                                    |  |
| sikt/"}.{\"parameters\":null.\"name\":\"zcmanpvms51\" \"uid\"·\"                                                                                                    |  |
| zcmonpyms51\".\"label\":\"Date\".\"requestParameters\":{}.\"exe                                                                                                    |  |
| cuteAtStart/":/"\",/"type\":/"datepicker/"./"options\":{\"displayFo                                                                                                    |  |
| rmat\":\"DD\\u002FMM\\u002FYYY\".\"outputFormat\":\"\"}.                                                                                                    |  |
| \"htmlElementId\":\"#zcmqnpyms51\"},{\"type\":\"image\".\"opti                                                                                                    |  |
| ons\":{\"src\":\"https:\\u002F\\u002Fwww.webstix.com\\u002Fw                                                                                                    |  |
| p-                                                                                                    |  |
| content\\u002Fuploads\\u002F2017\\u002F01\\u002FGoogle_Ch                                                                                                    |  |
| rome_for_Android-                                                                                                    |  |
| _Android_5.0_Logo.png\",\"id\":\"img1\",\"alt\":\"\",\"boxComp                                                                                                    |  |

|                                       | <pre>\":\"Image\",\"boxPx\":\""boxColor\":\"#FFFFF\",\"bgOpaci<br/>ty\":\"0.1\"},\"uid\":\"9n6o76moyw\",\"name\":\"9n6o76moyw\",<br/>\"executeAtStart\":\"\",\"requestParameters\":{},\"label\":\"Logo\<br/>",\"htmlElementId\":\"#9n6o76moyw\"}]];\n\n});","stat<br/>e":{"variables":[["Year",["2015"]],["Month<br/>Name",["February"]]],"components":{"ymwxowsikt":{"metadat<br/>a":{"name":Destination wise monthly travel<br/>expense"},"type":"dashboard-<br/>component","options":{"dir":"1463377807724/1463378012748"<br/>,"file":"e211af96-d633-4dc7-9460-<br/>3612970317fd.report","ext":"report","compType":"Adhoc"},"ui<br/>d":"ymwxowsikt","name":"ymwxowsikt","label":"Destination<br/>wise monthly travel<br/>expense","executeAtStart":true,"gs_attr":{"x":0,"y":0,"height":1<br/>6,"width":6}},"parameters":null,"name":"zcmqnpyms51","uid":"z<br/>cmqnpyms51","label":"Date","requestParameters":{},"executeAt<br/>Start":"","type":"dashboard-<br/>component","options":{"compType":"DatePicker","displayForm<br/>at":"DD/MM/YYYY","outputFormat":""}},"9n6o76moyw":{"ty<br/>pe":"dashboard-<br/>component","options":{"compType":"DatePicker","displayForm<br/>at":"DD/MM/YYYY","outputFormat":""}},"9n6o76moyw":{"ty<br/>pe":"dashboard-<br/>component","options":{"compType":"Image","src":"https://ww<br/>w.webstix.com/wp-<br/>content/uploads/2017/01/Google_Chrome_for_Android-<br/>_Android_5.0_Logo.png","id":"img1","alt":"","boxComp":"Ima<br/>ge","boxPx":"","boxColor":#FFFFFF","bgOpacity":0.1"},"uid<br/>":"9n6o76moyw","name":"Dos";"cript":"],"dir":"150884678351<br/>8","fileName":"DashboardSaveAs"}</pre>                                                                                                    |                                                                                                    |
|---------------------------------------|----------------------------------------------------------------------------------------------------|----------------------------------------------------------------------------------------------------|
| Response<br>Output(JSO<br>N Format)   | {<br>"status":1,"response":{"uuid":"0512858b-79<br>ce472704fdaa.efwdd","message":"Design is<br>}                                                                                                    | 048-4a2c-956e-<br>saved successfully"}                                                                                                    |
| Description<br>of Response<br>Output: | The response of the API is , it returns the success<br>0 as the status.<br>It returns response as the success message with ge                                                                                                    | status value as 1 if it fails returns<br>enerated uuid for dashboard.                                                                                                    |
| Service<br>Status                     | 200 OK                                                                                                    |                                                                                                    |
| Screenshot                            | POST         Page // 192 108 2 136 000 90 to an // an // a | Parama and Carlos and Carlos and |

### 5.2 Edit Dashboard

Page : http://192.168.2.156:8085/hi-ee/designer-edit.html

Note : Below API is to select dashboard file which you want to edit .So after that you can do changes in dashboard file and <u>save file /saveAs file</u>

Fetch

| URL                    | /services                                                                                                    |                                |  |  |  |
|------------------------|----------------------------------------------------------------------------------------------------|--------------------------------|--|--|--|
| Description            | It allows user to edit the existing dashboard using dashboard designer.                                                                                                    |                                |  |  |  |
| Pre-requisite          | User should have logged in before acces module]                                                                                                    | ssing the service.[Refer login |  |  |  |
|                        | If the user is not logged in then you will get                                                                                                    | login page.                    |  |  |  |
| Accessible for         | ROLE_ADMIN, ROLE_USER                                                                                                    |                                |  |  |  |
| HTTP Request<br>Method | POST                                                                                                    |                                |  |  |  |
| Example                | Access through browser :                                                                                                    |                                |  |  |  |
|                        | http://192.168.2.156:8085/hi-ee//service                                                                                                    | S                              |  |  |  |
|                        | Access through Curl command :                                                                                                    |                                |  |  |  |
|                        | curldata<br>'j_username=hiadmin&j_password=hiadmin&type=dashboard&serviceTy<br>pe=efwdd&service=fetch&formData={"dir":"1508770339608","file":"b8<br>d6f85e-ab65-4970-b1e6-862ee7bafcba.efwdd"}'<br>http://192.168.2.156:8085/hi-ee//services -v |                                |  |  |  |
| HTTP Request Key       | HTTP Request Value Description                                                                                                    |                                |  |  |  |
| type:                  | dashboard Type as adhoc dashboard                                                                                                    |                                |  |  |  |
| serviceType:           | efwdd Servicetype as efwdd                                                                                                    |                                |  |  |  |
| service:               | fetch Service to fetch dashboard designer for edit.                                                                                                    |                                |  |  |  |
| formData:              | {"dir":"1508770339608","file":"cbc8aFormdata contains the dashboar246-18f2-4c42-8355-file name and the directory of1b28345c8797.efwdd"}file to edit the dashboard .                                                                             |                                |  |  |  |

| Response<br>Output(JSON | {"status":1,"response":{"state":{"variables":[["Year",["2015"]],["Month<br>Name",["'February"']]],"components":{"ymwxowsikt":{"metadata":{"name":"Destination wise<br>monthly travel expense"},"type":"dashboard-                                                                           |
|-------------------------|----------------------------------------------------------------------------------------------------|
| Format)                 | component", "options": {"dir": "1463377807724/1463378012748", "file": "e211af96-d633-4dc7-                                                                                                    |
|                         | 3400-<br>3612970317fd.report", "ext": "report", "compType": "Adhoc" }, "uid": "ymwxowsikt", "name": "ymwx<br>owsikt", "label": "Destination wise monthly travel                                                                                                    |
|                         | expense","executeAtStart":true,"gs_attr":{"x":0,"y":0,"height":16,"width":6}},"zcmqnpyms5l":{" gs_attr":{"x":6,"y":0,"height":16,"width":6},"parameters":null,"name":"zcmqnpyms5l","uid":"zc                                                                                                |
|                         | mqnpyms51","label":"Date","requestParameters":{},"executeAtStart":"","type":"dashboard-<br>component","options":{"compType":"DatePicker","displayFormat":"DD/MM/YYYY","outputFor                                                                                                    |
|                         | component", "options":{"compType":"Image", "src":"https://www.webstix.com/wp-<br>content/uploads/2017/01/Google Chrome for Android-                                                                                                    |
|                         | _Android_5.0_Logo.png","id":"img1","alt":"","boxComp":"Image","boxPx":"","boxColor":"#FFF<br>FFF","bgOpacity":"0.1"},"uid":"9n6o76moyw","name":"9n6o76moyw","executeAtStart":"","requ<br>estParameters":{},"label":"Logo","gs_attr":{"x":0,"y":16,"height":16,"width":6}}},"css":"","script |

|                                    | ":""},"reportName":"DashboardSave"}}                                                                                                    |  |  |  |
|------------------------------------|----------------------------------------------------------------------------------------------------|--|--|--|
| Description of<br>Response Output: | The response of the API is , it returns the success status value as 1 if it fails returns 0 as the status.<br>It returns response as the details of variables, components used in dashboard alog with name of dashboard file.                                                                                                    |  |  |  |
| Service Status                     | 200 OK                                                                                                    |  |  |  |
| Screenshot                         | POST       http://192.168.2.156:8085/hi-ee//services       Params       Send         Authorization       Headers (1)       Body •       Pre-request Script       Tests <ul> <li>form-data</li> <li>x-www-form-urlencoded</li> <li>raw</li> <li>binary</li> </ul> <ul> <li>type: dashboard<br/>service:fetch<br/>formData: ("dir": "1508770339608", "file": "b8d6f85e-ab65-4970-b1e6-862ee7bafcba.efwdd")</li> </ul> <ul> <li>file": "b8d6f85e-ab65-4970-b1e6-862ee7bafcba.efwdd")</li> <li>file": "b8d6f85e-ab65-4970-b1e6-862ee7bafcba.efwdd")</li> <li>file": "b8d6f85e-ab65-4970-b1e6-862ee7bafcba.efwdd")</li> <li>file": "b8d6f85e-ab65-4970-b1e6-862ee7bafcba.efwdd")</li> </ul>                                                                                                    |  |  |  |
|                                    | Body       Cookies (5)       Headers (7)       Tests       Status: 200 OK       Time: 1         Pretty       Raw       Preview         {"status":1,"response"; ("state"; ("variables"; [["Year", ["2015"]], ["Month Name", ["February"]]], "components"; ("ymwxowsikt"; {"metal<br>("name"; "Destination wise monthly travel expense"), "type"; "dashboard-component", "options";       ["dri", "146337780724/1463378012748", "file"; "e211af96-d633-4dc7-9460-<br>3612970317fd.report", "ext"; "report", "compType"; "Adhoc"}, "uid"; "ymwxowsikt", "name"; "ymwxowsikt", "label"; "Destination wise mot<br>expense", "executeAtStart"; true, "gs_attr"; {"x:"0, y": 0, "height":16, "width":6}, "zcmqnpyms51"; {"gs_attr";<br>{"x', 5', "y": 0, "height":16, "width":6}, "parameters"; mull, "name"; "zcmqnpyms51", "label"; "Date", "requestParameter<br>{}, "executeAtStart"; "rupe"; "dashboard-component", "options"; |  |  |  |

# 6. DASHBOARD

Dashboard APIs are accessible in HI module, Designer module and Instant BI.

# Needed JS files

- jquery.js
- bootstrap.js
- backbone.js
- moment.js
- jquery-ui.js
- d3.js
- daterangepicker.js
- select.js
- gridstack.js
- c3.js
- H3.js
- validator.js
- dashboard.js

- hdiui.js
- utilities.js
- user\_utils.js
- tooltip.js
- file-browser.js

# 6.1 Dashboard Components

The components that are available to use are:

- 1. Button
- 2. Charts
- 3. Custom
- 4. Date Picker
- 5. Date-Range Picker
- 6. Select
- 7. Select2
- 8. Adhoc
- 9. Text
- 10. Slider
- 11. Input

| Option            | Format  | Default                   | Description                                                                                                    |
|-------------------|---------|---------------------------|----------------------------------------------------------------------------------------------------|
| name              | string  | (required)                | This will be used as <b>id</b> for the component and also refereeing it in other options.                                                         |
| label             | string  | Not<br>mandatory          | This is the label of component you can give any label for component.                                                                              |
| type              | string  | (required)                | Type of the component to be used. Each type is explained below in detail.                                                                         |
| options           | object  | Depends<br>on <b>type</b> | Each component has options and the options are explained in their respective component.                                                           |
| listeners         | array   | []                        | A list of variables on whose change, this component needs to be updated.                                                                          |
| parameters        | array   | []                        | List of variables that are to be set by this component. This also depends on <b>type</b> .                                                        |
| htmlElementId     | string  | (required)                | This is jQuery selector of the HTML element.<br>Any selector can be used and for best practice,<br>use <b>id</b> .                                |
| requestParameters | object  | { }                       | List of parameters that are to be sent with update<br>request of the component. These parameters<br>consist of <b>key</b> and <b>value</b> pairs. |
| executeAtStart    | Boolean | false                     | This specifies if the component is set to be<br>updated or initialised after Dashboard.init()                                                     |
| map               | int     | Depends<br>on <b>type</b> | This is set along with <b>requestParameters</b> to the Data-Layer and must watch for <b>map-id</b> there.                                         |

All the components have some basic and common configuration. The configuration options are listed below.

#### 6.1.1 Button

Button component can be accessed by using **type: "button**". If user intends to trigger component update manually instead of using listeners, then this component is helpful. This component has one additional configuration and also has different behaviour for **executeAtStart**.

6.1.1.1 Additional Configuration

| Option                | Format   | Default | Description                                                                                                    |
|-----------------------|----------|---------|----------------------------------------------------------------------------------------------------|
| triggers              | array [] |         | Array should contain name properties which are<br>used while defining the components. It will<br>trigger update of all the components that are<br>present in the array (on click). |
| executeAtStart boolea |          | false   | For button, this specifies if the components<br>which are specified in the array should trigger on<br>update or initialization after Dashboard.init()                              |

#### 6.1.1.2 Options

| Option   | Format                                                                                    | Default                                                                                                    | Description                                                                                                    |
|----------|-------------------------------------------------------------------------------------------|----------------------------------------------------------------------------------------------------|----------------------------------------------------------------------------------------------------|
| display  | String                                                                                    | "Submit"                                                                                                    | The text to be displayed on button.                                                                                                    |
| classes  | String                                                                                    | "btn-<br>primary"                                                                                                    | To modify / add custom action and add extra<br>CSS properties, this can be done with space<br>separated string of classes to the button.                                                                                                    |
| Examples | 1. Butt<br>"Go<br>{<br>}<br>2. Butt<br>"Suc<br>{<br>3. Butt<br>"Sul<br>{<br>}<br>Example: | on will be fill<br>".<br>display: "Go"<br>on will be fill<br>ccess".<br>display: "Suc<br>classes: "btn-<br>on will be fill<br>omit".<br>classes: "btn- | separated string of classes to the button.<br>ed with blue background colour with its text as<br>""<br>ded with green background colour with its text as<br>eccess",<br>-success btn-block"<br>ded with red background colour with its text as<br>-danger" |
|          | Dashboard.<br>Submit","re<br>ers":null,"oj<br>primary"},"                                 | init([{"name"<br>questParamet<br>ptions":{"uid'<br>htmlElement]                                                                                        | :"k3gw7izmwho","uid":"k3gw7izmwho","label":"<br>ers":{},"executeAtStart":"","type":"button","trigg<br>':"k3gw7izmwho","display":"","classes":"btn-<br>Id":"#k3gw7izmwho"}]);                                                                               |

Note: Go through bootstrap classes in bootstrap frame-work to get more insight.

## 6.1.2 Charts

Charts component can be accessed by using **type: "chart"**. Apart from common configurations, chart component has one additional configuration.

| Option | Format | Default    | Description                                                                                                    |
|--------|--------|------------|----------------------------------------------------------------------------------------------------|
| vf     | object | (required) | It has keys namely <b>file,id</b> and <b>dir</b> .<br><b>file</b> : The name of the file that contains the<br>information about the chart visualization.<br><b>id</b> : The id of the chart form the visualization file,<br>that is to be displayed.<br><b>dir:</b> Directory of the vf file |

### 6.1.2.1 Additional Configuration

#### 6.1.2.2 Options

| Option    | Format                                                                                                    | Default   | Description                                                                                                    |
|-----------|----------------------------------------------------------------------------------------------------|-----------|----------------------------------------------------------------------------------------------------|
| actions   | array                                                                                                    | 0         | Creates a custom menu and it must be an array of<br>objects. Each object must contain a key and<br>value pair where key will be used as id of the<br>element and value. The objects allow for<br>grouping of controls. It has to be noted that the<br>actions are to be specified manually by the user. |
| menuLabel | <b>String</b>                                                                                                    | "Actions" | The label to be used for custom menu.                                                                                                    |
| Example   | Dashboard.init([{"name":"a2fyghpympt","uid":"a2fyghpympt","label":"Ch<br>art","requestParameters":{"start_date":"start_date","end_date":"end_date"}<br>,"executeAtStart":true,"type":"chart","listeners":["start_date","end_date"],"<br>vf":{"id":1,"file":"sample_report.efwvf","dir":"1463377807724\u002F1463<br>377978248\u002FSample EFW<br>Report"},"htmlElementId":"#a2fyghpympt"}]); |           |                                                                                                    |

#### 6.1.2.3 Custom

Select component can be accessed by using **type: "custom"**. This component can be used to write user specified custom script and the configuration includes:

| Option         | Format   | Default Description                                                                                                  |                                                                                               |
|----------------|----------|----------------------------------------------------------------------------------------------------|-----------------------------------------------------------------------------------------------|
| name           | string   | (required)                                                                                                    | This will be used as <b>id</b> for the component and also refereeing it in other options.     |
| type           | string   | (required)                                                                                                    | Type is custom.                                                                               |
| listeners      | array    | []A list of variables on whose change,<br>customScript will be called.                                               |                                                                                               |
| htmlElementId  | string   | (required) This is jQuery selector of the HTML element<br>Any selector can be used and for best practiculate use id. |                                                                                               |
| executeAtStart | Boolean  | falseThis specifies if the component is set to be<br>updated or initialised after Dashboard.init(                    |                                                                                               |
| customScript   | function | (required)                                                                                                    | This function has two arguments. First is the reference to the element of jQuery object given |

# 6.1.2.4 Configuration

| in htmlElementId and the second is an object<br>containing the variables specified in listeners<br>with names a key and its value as value |
|----------------------------------------------------------------------------------------------------|
| Custom script is nothing but the required iavascript.                                                                                      |

#### 6.1.2.5 Options

| Option  | Format                                                                                                    | Default                                                                                                    | Description                                                                                                    |
|---------|----------------------------------------------------------------------------------------------------|----------------------------------------------------------------------------------------------------|----------------------------------------------------------------------------------------------------|
| Example | Dashboard.i<br>tom","reque<br>ers":["start_<br>anonymous(<br>/*``*/) {<br>var startDate<br>var newstart<br>Dashboard.s<br>},"htmlElem | nit([{"name"<br>stParameters<br>date","end_d<br>elem,params<br>e=Dashboard<br>Date=startDa<br>setVariable('M<br>nentId":"#wee | :"wedb26kldm","uid":"wedb26kldm","label":"Cus<br>":{},"executeAtStart":true,"type":"custom","listen<br>ate"],"customScript":function<br>.getVariable('start_date');<br>ate.concat('Helical');<br>ModifiedstartDate',newstartDate);<br>db26kldm"}]); |

# 6.1.3 Date Picker and Date-Range Picker

Date Picker component and Date-Range Picker component can be accessed by using type: "datepicker" and type: "daterangepicker". Both components almost share identical options and the options are:

| Option        | Format | Default          | Description                                                                                                    |
|---------------|--------|------------------|----------------------------------------------------------------------------------------------------|
| displayFormat | string | "YYYY-MM-<br>DD" | Determines date format that has to be displayed<br>to the user. The format used is similar to<br>moment.js library.                                           |
| outputFormat  | string | "YYYY-MM-<br>DD" | Determines the format of the date that is stored<br>in the variable and used while querying<br>databases. The format used is similar to<br>moment.js library. |

#### 6.1.3.1 Common Options

# 6.1.3.2 Extra options for daterangepicker

| Option    | Format | Default             | efault Description                                  |  |
|-----------|--------|---------------------|-----------------------------------------------------|--|
| separator | string | <mark>" to "</mark> | The separator to be used while displaying the date. |  |

# 6.1.3.3 Date formats

|              | Format | Output                                                            |
|--------------|--------|-------------------------------------------------------------------|
| Month        | М      | 1 2 11 12                                                         |
|              | Мо     | 1 <sup>st</sup> 2 <sup>nd</sup> 11 <sup>th</sup> 12 <sup>th</sup> |
|              | MM     | 01 02 11 12                                                       |
|              | MMM    | Jan Feb Nov Dec                                                   |
|              | MMMM   | January February November December                                |
| Quarter      | Q      | 1234                                                              |
| Day of Month | D      | 1 2 30 31                                                         |

|                         | Do   | 1 <sup>st</sup> 2 <sup>nd</sup> 30 <sup>th</sup> 31 <sup>st</sup>   |  |  |
|-------------------------|------|---------------------------------------------------------------------|--|--|
|                         | DD   | 01 02 30 31                                                         |  |  |
| Day of Year             | DDD  | 1 2 364 365                                                         |  |  |
|                         | DDDo | 1 <sup>st</sup> 2 <sup>nd</sup> 364 <sup>th</sup> 365 <sup>th</sup> |  |  |
|                         | DDDD | 001 002 364 365                                                     |  |  |
| Day of Week             | d    | 0156                                                                |  |  |
|                         | do   | 0 <sup>th</sup> 1 <sup>st</sup> 5 <sup>th</sup> 6 <sup>th</sup>     |  |  |
|                         | dd   | Su Mo Fr Sa                                                         |  |  |
|                         | ddd  | Sun Mon Fri Sat                                                     |  |  |
|                         | dddd | Sunday Monday Friday Saturday                                       |  |  |
| Day of Week<br>(Locale) | е    | 0 1 5 6                                                             |  |  |
| Day of Week<br>(ISO)    | Е    | 1 2 6 7                                                             |  |  |
| Week of Year            | W    | 1 2 52 53                                                           |  |  |
|                         | wo   | $1^{st} 2^{nd} \dots 52^{nd} 53^{rd}$                               |  |  |
|                         | WW   | 01 02 52 53                                                         |  |  |
| Week of Year<br>(ISO)   | W    | 1 2 52 53                                                           |  |  |
|                         | Wo   | 1 <sup>st</sup> 2 <sup>nd</sup> 52 <sup>nd</sup> 53 <sup>rd</sup>   |  |  |
|                         | WW   | 01 02 52 53                                                         |  |  |
| Year                    | YY   | 70 71 29 30                                                         |  |  |
|                         | YYYY | 1970 1971 2029 2030                                                 |  |  |
| Week Year               | gg   | 70 71 29 30                                                         |  |  |
|                         | gggg | 1970 1971 2029 2030                                                 |  |  |
| Week Year (ISO)         | GG   | 70 71 29 30                                                         |  |  |
|                         | GGGG | 1970 1971 2029 2030                                                 |  |  |
| AM / PM                 | А    | AM PM                                                               |  |  |
|                         | a    | am pm                                                               |  |  |
| Hour                    | Н    | 0 1 22 23                                                           |  |  |
|                         | HH   | 00 01 22 23                                                         |  |  |
|                         | h    | 1 2 11 12                                                           |  |  |
|                         | hh   | 01 02 11 12                                                         |  |  |
| Minute                  | m    | 0 1 58 59                                                           |  |  |
|                         | mm   | 00 01 58 59                                                         |  |  |
| Second                  | S    | 0 1 58 59                                                           |  |  |
|                         | SS   | 00 01 58 59                                                         |  |  |
| Fractional Second       | S    | 0189                                                                |  |  |
|                         | SS   | 0 1 98 99                                                           |  |  |
|                         | SSS  | 0 1 998 999                                                         |  |  |

| Timezone       | Ζ                                                                                                    | -07:00 -06:00 +6:00 +7:00                                                                                                    |  |  |
|----------------|----------------------------------------------------------------------------------------------------|----------------------------------------------------------------------------------------------------|--|--|
|                | ZZ                                                                                                    | -0700 -0600 +600 +700                                                                                                    |  |  |
| Unix Timestamp | Х                                                                                                    | 1360013296                                                                                                    |  |  |
|                | For Date Pickers                                                                                                    |                                                                                                    |  |  |
|                | 19/10/16                                                                                                    | 6 { displayFormat: "DD/MM/YY" }                                                                                                    |  |  |
|                | 2016/10/16 { displayFormat: "YYYY/MM/DD" }                                                                                                    |                                                                                                    |  |  |
|                | 10-19-2016 { displayFormat: "DD-MM-YYYY" }                                                                                                    |                                                                                                    |  |  |
|                | Dashboard.i<br>s3q8","label<br>Picker","req                                                                                                    | Dashboard.init([{"parameters":null,"name":"oksxkn6s3q8","uid":"oksxkn6<br>s3q8","label":"Date<br>Picker","requestParameters":{},"executeAtStart":"","type":"datepicker","o |  |  |
|                | YYYY", "outputFormat": "DD-MM-                                                                                                    |                                                                                                    |  |  |
|                | YYYY"},"h                                                                                                    | (YY"},"htmlElementId":"#oksxkn6s3q8"}]);                                                                                                    |  |  |
| Examples       | For Date Range Pickers                                                                                                    |                                                                                                    |  |  |
|                | 19/10/16<br>29/10/16                                                                                                    | { displayFormat: "DD/MM/YY" }                                                                                                    |  |  |
|                | 2016/10/19<br>2016/10/29                                                                                                    | <pre>{     displayFormat: "YYYY/MM/DD",     separator: " upto " }</pre>                                                                                                    |  |  |
|                | 19/10/16<br>29/10/16                                                                                                    | {<br>displayFormat: "DD/MM/YY",<br>}                                                                                                    |  |  |
|                | 10-19-2016<br>10-29-2016                                                                                                    | 2016<br>2016<br>}<br>displayFormat: "MM/DD/YYYY",                                                                                                    |  |  |
|                | Dashboard.init([{"parameters":["start_date","end_date"],"name":"wp1bpw<br>2tjde","uid":"wp1bpw2tjde","label":"Date-Range<br>Picker","requestParameters":{},"executeAtStart":"","type":"daterangepicke<br>r","options":{"uid":"wp1bpw2tjde","iframe":true,"displayFormat":"YYY- |                                                                                                    |  |  |
|                | MM-DD HH<br>HH:mm:ss"                                                                                                    | D HH:mm:ss","outputFormat":"YYYY-MM-DD<br>m:ss"},"htmlElementId":"#wp1bpw2tjde"}]);                                                                                        |  |  |

# 6.1.4 Select

Select component can be accessed by using **type: "select"**. Select has two modes which are single and multiple which can be set via **options**.

| Option   | Format  | Default    | Description                                                                                     |
|----------|---------|------------|-------------------------------------------------------------------------------------------------|
| multiple | Boolean | false      | This option will determine whether the component must be single (false) or multi-select (true). |
| display  | String  | (required) | The key / column of the data should be used as display value.                                   |
| value    | String  | (required) | The key / column of the data should be used as actual value.                                    |

|          | 1. When single select is enabled.                                                 |  |  |  |  |
|----------|-----------------------------------------------------------------------------------|--|--|--|--|
|          | {                                                                                 |  |  |  |  |
|          | multiple: false,                                                                  |  |  |  |  |
|          | display: "TRAVELDETAILS TRAVEL TYPE".                                             |  |  |  |  |
|          | value: "TRAVELDETAILS TRAVEL TYPE"                                                |  |  |  |  |
|          | Dashboard init [[{"dataSource":{"location":"1463377807724\u002                    |  |  |  |  |
|          | F1463377836985" "metadataFileName"·"e9be6771-995b-40eb-                           |  |  |  |  |
|          | a01c-                                                                             |  |  |  |  |
|          | 304857a100a1 metadata"} "narameters":null "name":"atrzmesz06"                     |  |  |  |  |
|          | "uid"."atrzmesz06" "alias"."TRAVELDETAILS TRAVEL TYPE"                            |  |  |  |  |
|          | "label": "Select?" "column": "TRAVELDEDTTILD_TRAVEL_TTE                           |  |  |  |  |
|          | "adhoc" true "requestParameters" {} "execute At Start" true "type"                |  |  |  |  |
| Examples | "select?" "database"·"HIUSER" "ontions"·{"display"·"TRAVELDE                      |  |  |  |  |
| Examples | TAILS TRAVEL TYPE" "value". "TRAVEL DETAILS TRAVEL                                |  |  |  |  |
|          | TYPE" "multiple" false "uid" "atrzmesz06" "iframe" true "placeho                  |  |  |  |  |
|          | lder"."Please select a                                                            |  |  |  |  |
|          | value"} "listeners":null "htmlElementId":"#atrzmesz06"}]):                        |  |  |  |  |
|          | value j, inscriets indit, infiniziententeite i "autzineszese j]),                 |  |  |  |  |
|          |                                                                                   |  |  |  |  |
|          | 2. When multi-select is enabled:                                                  |  |  |  |  |
|          | {                                                                                 |  |  |  |  |
|          | multiple: true,                                                                   |  |  |  |  |
|          | display: "TRAVELDETAILS_TRAVEL_TYPE",                                             |  |  |  |  |
|          | value: "TRAVELDETAILS_TRAVEL_TYPE"                                                |  |  |  |  |
|          | }                                                                                 |  |  |  |  |
|          | Dashboard.init([{"dataSource":{"location":"1463377807724\u002F146337              |  |  |  |  |
|          | 7836985","metadataFileName":"e9be6771-995b-40eb-a01c-                             |  |  |  |  |
|          | 304857a100a1.metadata"},"parameters":null,"name":"atrzmesz06","uid":"a            |  |  |  |  |
|          | trzmesz06", "alias": "TRAVELDETAILS_TRAVEL_TYPE", "label": "Select                |  |  |  |  |
|          | ", "column": "TRAVELDETAILS.TRAVEL_TYPE", "adhoc": true, "requestP                |  |  |  |  |
|          | arameters": { }, "execute AtStart": true, "type": "select", "database": "HIUSER", |  |  |  |  |
|          | "options":{"display":"TRAVELDETAILS_TRAVEL_TYPE","value":"TR                      |  |  |  |  |
|          | AVELDETAILS_TRAVEL_TYPE", "multiple": false, "uid": "atrzmesz06", "i              |  |  |  |  |
|          | irame :true}, iisteners :nuii, ntmiElementId :: #atrzmesz06 }]);                  |  |  |  |  |
|          |                                                                                   |  |  |  |  |

Note: It has to be noted that **multiple: false** will set the variable as string where as **multiple: true** will set the variable as an array.

# 6.1.5 Select with search (Select2)

Select2 component can be used by using **type: "select2**". Select2 has two modes which are single and multiple which can be set via **options**.Select2 is the select single or multiple options with search enabled.

| Option   | Format  | Default    | Description                                                                                     |
|----------|---------|------------|-------------------------------------------------------------------------------------------------|
| multiple | Boolean | False      | This option will determine whether the component must be single (false) or multi-select (true). |
| display  | String  | (required) | The key / column of the data should be used as display value.                                   |
| value    | String  | (required) | The key / column of the data should be used as actual value.                                    |
| placeholder | String                                                                                                    | "Please select a value"                                                                                                    | This text will be shown when no option is selected. |
|-------------|----------------------------------------------------------------------------------------------------|----------------------------------------------------------------------------------------------------|-----------------------------------------------------|
|             | 1. With single select:         {         multiple: false,         placeholder: "Please select a value",         display: "TRAVELDETAILS_TRAVEL_TYPE",         value: "TRAVELDETAILS_TRAVEL_TYPE"         }                                                                                                    |                                                                                                    |                                                     |
| Examples    | 2. With {                                                                                                    | th multiple select:<br>multiple: true,<br>placeholder: "Please select a value",<br>display: "TRAVELDETAILS_TRAVEL_TYPE",<br>value: "TRAVELDETAILS_TRAVEL_TYPE" |                                                     |
|             | Dashboard.init([{"dataSource":{"location":"1463377807724\u002F146337<br>7836985","metadataFileName":"e9be6771-995b-40eb-a01c-<br>304857a100a1.metadata"},"parameters":null,"name":"atrzmesz06","uid":"a<br>trzmesz06","alias":"TRAVELDETAILS_TRAVEL_TYPE","label":"Select<br>2","column":"TRAVELDETAILS.TRAVEL_TYPE","adhoc":true,"request<br>Parameters":{},"executeAtStart":true,"type":"select2","database":"HIUSER<br>","options":{"display":"TRAVELDETAILS_TRAVEL_TYPE","value":"T<br>RAVELDETAILS_TRAVEL_DETAILS_TRAVEL_TYPE","value":"T<br>RAVELDETAILS_TRAVEL_TYPE","multiple":false,"uid":"atrzmesz06",<br>"iframe":true,"placeholder":"Please select a<br>value"},"listeners":null,"htmlElementId":"#atrzmesz06"}]); |                                                                                                    |                                                     |

**Note:** Select2 component will also provide search facility on variables in options. To explore more, dive into Select2 plugin to get insight.

### 6.1.6 Adhoc

Adhoc component can be used by using **type: "adhoc"**. Adhoc has **options** for report object with directory and ereport file. The main advantage of adhoc component, it is having iframe modes as true/false whether to render adhoc component with/without iframe.

| Option   | Format                                                                           | Default         | Description                                |  |
|----------|----------------------------------------------------------------------------------|-----------------|--------------------------------------------|--|
|          |                                                                                  |                 | This option will determine whether the     |  |
| iframe   | Boolean                                                                          | true            | component must without iframe(false) or    |  |
|          |                                                                                  |                 | with iframe (true).                        |  |
| etylog   | object                                                                           | Default styles  | Adhoc component default styles with box    |  |
| styles   |                                                                                  |                 | color, border etc.                         |  |
| roport   | object                                                                           | (required)      | Report object having the dir name and file |  |
| report   |                                                                                  |                 | name of report.                            |  |
|          | Dashboard.init([{"name":"gj2cfumzu18","uid":"gj2cfumzu18","label":"Ad            |                 |                                            |  |
|          | hoc","requestParameters":{},"executeAtStart":true,"type":"adhoc","options        |                 |                                            |  |
| Examples | ":{"uid":"gj2cfumzu18","iframe":true,"styles":{"boxComp":"Adhoc","bord           |                 |                                            |  |
| Examples | erComp":"Adhoc","value":true,"newValue":true,"boxPx":"","borderPx":"1            |                 |                                            |  |
|          | px", "boxColor": "#ffffff", "borderColor": "#9d9fa1" }, "report": {"dir": "14633 |                 |                                            |  |
|          | 77807724\u                                                                       | 002F14633780127 | 48","file":"94b8d841-bf01-4ff3-8e9e-       |  |

| ac858ac8a52c.report"}},"listeners":null,"htmlElementId":"#gj2cfumzu18"} |
|-------------------------------------------------------------------------|
| ]);                                                                     |
|                                                                         |
|                                                                         |
|                                                                         |

### 6.1.7 Text

Text component can be used by using **type: "text"**. Text has **options** for writing text with text visualizations like textarea , fontsize, fontstyle, alignment , font family etc options. We can set **id** for the text component .

| Option     | Format Default                                                                                                    |                 | Description               |  |
|------------|----------------------------------------------------------------------------------------------------|-----------------|---------------------------|--|
| id         | Number                                                                                                    | Not mandatory   | id for the text component |  |
| color      | Text Default font color                                                                                                    |                 | Font color for text       |  |
| align      | text                                                                                                    | Default color   | Alignment of the text     |  |
| bgOpacity  | Number                                                                                                    | Default opacity | Background color opacity  |  |
| fontsStyle | text Default<br>fontstyle                                                                                                    |                 | Text Fontstyle            |  |
| fontSize   | Number Default fontsize Tex                                                                                                    |                 | Text Fontsize             |  |
| fontFamily | text                                                                                                    | Default font    | Text font                 |  |
| fontWeight | text Default font<br>weight                                                                                                    |                 | Text font weight          |  |
| boxComp    | text Text as boxComp Box                                                                                                    |                 | Box component is text     |  |
| bgcolor    | text                                                                                                    | Default bgcolor | Background color          |  |
| Examples   | Dashboard.init([{"type":"text","options":{"color":"#000000","align":"start"<br>,"bgOpacity":"1","fontsStyle":"normal","uid":"bdte21z1g9d","fontSize":"1<br>2","value":true,"fontFamily":"Comic Sans<br>MS","boxPx":"","boxColor":"#FFFFFF","textArea":"Sample Text<br>Component","boxComp":"Text","id":"","fontsWeight":"normal","bgcolor":<br>"#FFFFFF"},"uid":"bdte21z1g9d","name":"bdte21z1g9d","executeAtStart"<br>:"","requestParameters":{},"label":"","htmlElementId":"#bdte21z1g9d"}]); |                 |                           |  |

### 6.1.8 Slider

Slider component can be used by using **type: "slider**". Slider has **options** for report object with directory and ereport file. The main advantage of adhoc component, it is having iframe modes as true/false whether to render adhoc component with/without iframe.

| Option     | Format | Default       | Description                                 |
|------------|--------|---------------|---------------------------------------------|
| dataSource | object | (required)    | This option will determine the dir name and |
|            |        |               | metadata file name.                         |
| min        | object | (required)    | Min value dahsboard variable used to set    |
| 111111     | object | (required)    | min value for slider                        |
| mox        | object | (required)    | Max value dahsboard variable used to set    |
| Шах        | object | (required)    | min value for slider                        |
| display    | text   | Not mandatory | Name of column on which slider is getting   |

|           |                                                                                                    |               | applied                                                        |
|-----------|----------------------------------------------------------------------------------------------------|---------------|----------------------------------------------------------------|
| value     | text                                                                                                    | Not mandatory | Name of column on which slider is getting applied              |
| dataType  | Numeric                                                                                                    | default       | Type of data for min-max values                                |
| aggregate | array                                                                                                    | (required)    | Array contains min-max column details with aggregate function. |
| Examples  | InductionType of data for mini-max valuesarray(required)Array contains min-max column details<br>with aggregate function.Dashboard.init([{"orderBy":"","dataSource":{"location":"1513330650237",<br>"metadataFileName":"a34dd8c2-ac7a-4eae-a357-<br>6cce68af2cc9.metadata"},"parameters":["360_surveys_start_date"],"name"<br>:"mvf0anpcv3s","uid":"mvf0anpcv3s","alias":"360_surveys_start_date","databaseFunction":{"functionName":"sql.date.month","dataType":"numeric",<br>"parameters":{"datetime":"360_surveys.start_date"},"label":"Slider","column":"360_surveys.start_date","database":"360_envision","refresh":true,"columns":[{"column":"360_surveys.start_date","alias":"max","aggregate":true}],"options":{"min":"min","max":"max","display":"360_surveys_start_date","value<br>e":"360_surveys_start_date","dataType":"numeric","uid":"mvf0anpcv3s","iframe":true},"aggregate":[{"column":"360_surveys.start_date","alias":"max","aggregate":true}],"options":{"min":"min","max":"max","display":"360_surveys.start_date","value<br>e":"360_surveys_start_date","alias":"min","aggregate":true},"value<br>e":"360_surveys_start_date","alias":"max","alias":"mvf0anpcv3s","iframe":true},"aggregate.max","alias":"max","column":"360_surveys.start_date","inction":"db.generic.aggregate.max","alias":"max","isiteners":null,<br>"htmlElementId":"#mvf0anpcv3s","j |               |                                                                |

### 6.1.9 Input

Input component can be used by using **type: "input"**. Input has **options** for report object with directory and ereport file. The main advantage of adhoc component, it is having iframe modes as true/false whether to render adhoc component with/without iframe.

| Option            | Format                                                                                                    | Default       | Description                           |
|-------------------|----------------------------------------------------------------------------------------------------|---------------|---------------------------------------|
| parameters        | object                                                                                                    | None selected | This option will contains the report  |
| requestParameters | object                                                                                                    | None selected | This option will contains the request |
| 1                 | parameters which are assigned to input                                                                                                    |               |                                       |
| Examples          | Dashboard.init([{"parameters":["start_date"],"name":"c8ps5oqj896","uid":"<br>c8ps5oqj896","label":"Input","requestParameters":{"start_date":"start_date<br>"},"executeAtStart":true,"type":"input","options":{"uid":"c8ps5oqj896","ifr<br>ame":true},"listeners":null,"htmlElementId":"#c8ps5oqj896"}]); |               |                                       |

# 6.2 <a>Dashboard.getAllVariables()</a>

This method is used to get all the variables that are set in the report.

| Parameters  | Description                                                                            |  |  |
|-------------|----------------------------------------------------------------------------------------|--|--|
| Description | be retrieved before (default variables) and after triggering variables in the report.  |  |  |
| Decomintion | This method is used to get all the variables that are set in the report. Variables can |  |  |
| This method | This method is used to get an the variables that are set in the report.                |  |  |

| Parameter     Values                                        |  |  |
|-------------------------------------------------------------|--|--|
|                                                             |  |  |
|                                                             |  |  |
| of the opened report.          Dashboard.getAllVariables(); |  |  |
| t: ""} 1                                                    |  |  |
|                                                             |  |  |

# 6.3 <u>Dashboard.setVariable(key, value)</u>

#### **Prerequisites:**

- 1. This method takes one or two arguments. If no argument is passed, "false" will be written as result.
- 2. If two arguments are given, the first argument must be a string which will be the name of the variable and second argument will be its value.
- 3. If one argument is given, it must be an object with key and value pairs in which key will be the name of the variable and value will be its value.
- 4. If a variable already exists with the same name, it will be updated set variable and set variable can be used anywhere and any number of times.

| Description | Sets the variable in the opened report.                                      |  |  |
|-------------|------------------------------------------------------------------------------|--|--|
| Parameters  | Description                                                                  |  |  |
| dir         | Directory of the report                                                      |  |  |
| file        | Actual name of the report with its extension.                                |  |  |
| Example     | Step – 1:<br>Open a report. Below are the dir and file of the opened report. |  |  |

| Parameter | Values          |
|-----------|-----------------|
| Dir       | APSVA Dashboard |
| File      | Demo.efw        |
| File      | Demo.efw        |

#### **Step – 2:**

Open browser's console and type the below JavaScript code to get all the variables of the opened report.

#### **Dashboard.getAllVariables();**

```
> Dashboard.getAllVariables()
```

```
    Object {AcademicYear: "2009-2010", School: "HBW"}
    AcademicYear: "2009-2010"
    School: "HBW"
    __proto__: Object
    Figure 2: Get all variables
```

#### **Step – 3:**

After getting all the variables, suppose if we want to set a new variable or modify the current variable, open browser's console and type the following JavaScript code:

#### Foramt:

Dashboard.setVariable("key", "value")

#### Usage example:

1. If we want to modify existing variables, get the "key" and assign the value to it (modify existing value).

Dashboard.setVariable("AcademicYear", "2011-2012");

2. We can also set multiple variables at once. For example:

```
Dashboard.setVariable({
    AcademicYear: "2011-2012",
    School: "W-L"
})
```

And if Dashboard.getAllVariables() is called, we get updated variables rather than default set variables.

```
> Dashboard.getAllVariables()
```

```
Object {AcademicYear: "2011-2012", School: "W-L"} 
AcademicYear: "2011-2012"
School: "W-L"
```

```
__proto__: Object
```

```
3. If we want to set new variable then, we can achieve this by:
Dashboard.setVariable("SchoolName", "Yorktown")
Now, to check the variable which is set above, we can achieve this by calling Dashboard.getAllVariables().
> Dashboard.setVariable("SchoolName", "Yorktown");
> undefined
> Dashboard.getAllVariables()
< Object {AcademicYear: "2011-2012", School: "W-L", SchoolName: "Yorktown" SchoolName: "Yorktown"</li>
> _______ SchoolName: "Yorktown"
> ________ SchoolName: "Yorktown"
> ________ SchoolName: "Yorktown"
> _________ SchoolName: "Yorktown"
```

# 6.4 <u>Dashboard.getVariable(varName)</u>

This method takes one argument which will be name of the variable.

| Description | This method will retrieve the                                                                                                    | variable name and returns the value of the variable. |  |
|-------------|----------------------------------------------------------------------------------------------------|------------------------------------------------------|--|
| Parameters  | Description                                                                                                    |                                                      |  |
| dir         | Directory of the report                                                                                                    |                                                      |  |
| file        | Actual name of the report with                                                                                                    | th its extension.                                    |  |
| Example     | Step – 1:<br>Open a report. Below are the <b>dir</b> and <b>file</b> of the opened report.                                                                     |                                                      |  |
|             | Parameter Values                                                                                                    |                                                      |  |
|             | Dir                                                                                                    | HelicalDemo                                          |  |
|             | File HelicalDemoFile.efw                                                                                                    |                                                      |  |
|             | Step – 2:         Open browser's console and type the below JavaScript code to get all the variable of the opened report.         Dashboard.getAllVariables(); |                                                      |  |

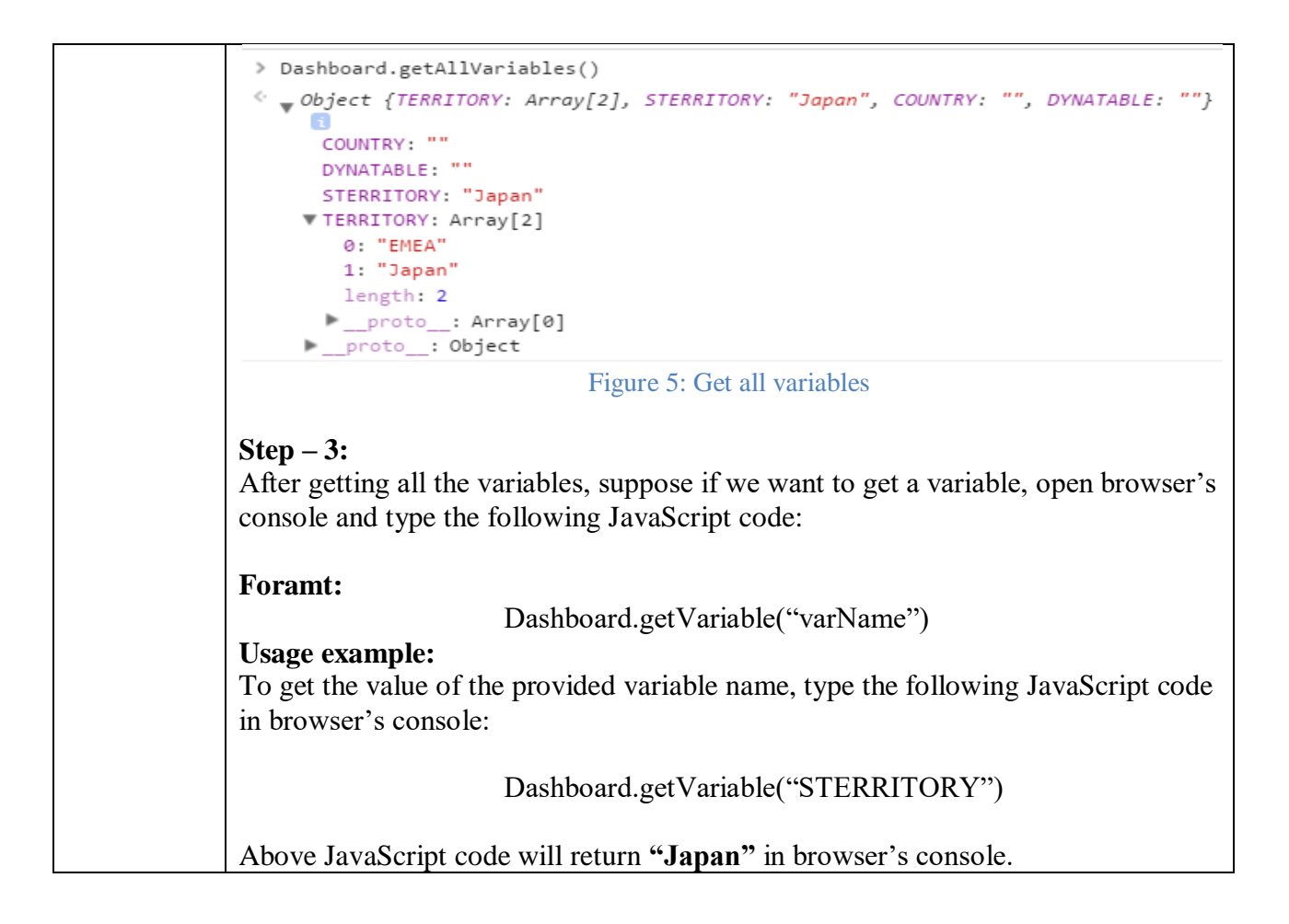

# 6.5 Dashboard.addComponent(component)

This API needs component as a mandatory argument and the component is an object with certain parameters in it. Please refer components section for the parameters.

| Description       | This API adds a new component in the components that are already present.                                                                                                    |  |
|-------------------|----------------------------------------------------------------------------------------------------|--|
| Parameters        | Description                                                                                                    |  |
| name              | Name of the component                                                                                                    |  |
| type              | Type of the component which can be button/select etc.                                                                                                    |  |
| options           | Options that are set in the defined component.                                                                                                    |  |
| htmlElemen<br>tId | Every component requires one id that refers the html element.                                                                                                    |  |
| Example           | Step – 1:                                                                                                    |  |
|                   | Open a report. Below are the <b>dir</b> and <b>file</b> of the opened report.                                                                                                    |  |
|                   | Parameter Values                                                                                                    |  |
|                   | DirAPSVA DashboardFileDemo.efw                                                                                                    |  |
|                   |                                                                                                    |  |
|                   | <b>Step – 2:</b><br>In this example, we have considered component as button and if no options are provided to the component, default display message and classes that are default will be considered and the component will be added. While creating the component, name is mandatory, type is mandatory and htmlElementId. |  |

| Step – 3:<br>Example:                                                                    |
|------------------------------------------------------------------------------------------|
| var <b>buttonComponent</b> = {                                                           |
| name: "Btn",                                                                             |
| type: "button",                                                                          |
| options:{                                                                                |
| display: "Success",                                                                      |
| classes: "btn btn-success"                                                               |
| },<br>htmlFlementId: "#year1"                                                            |
| }                                                                                        |
| Dashboard.addComponent(buttonComponent)                                                  |
| <b>Step – 4:</b><br>To check if the component is added or not, call this API in console: |
| Dashboard.componentViews                                                                 |

# 6.6 <u>Dashboard.removeComponent(component)</u>

This method takes one argument as mandatory else it will return undefined.

| Description | This method will remove the entire component from the opened report.                                                                                              |                 |
|-------------|----------------------------------------------------------------------------------------------------|-----------------|
| Parameters  | Description                                                                                                    |                 |
| dir         | Directory of the report                                                                                                    |                 |
| file        | Actual name of the report with its extension.                                                                                                    |                 |
| component   | Name of the component to re                                                                                                    | set.            |
| Example     | Step – 1:<br>Open a report. Below are the <b>dir</b> and <b>file</b> of the opened report.                                                                        |                 |
|             | Parameter                                                                                                    | Values          |
|             | Dir                                                                                                    | APSVA Dashboard |
|             | File                                                                                                    | Demo.efw        |
|             | Step – 2:         Open browser's console and type the below JavaScript code to get all the component views of the opened report.         Dashboard.componentViews |                 |

```
> Dashboard.componentViews
```

# 6.7 <a>Dashboard.updateComponent(component)</a>

This method takes one argument as mandatory else it will return false.

| Description | This method will update all the values or parameters that are set in that      |                                                                                                    |  |
|-------------|--------------------------------------------------------------------------------|----------------------------------------------------------------------------------------------------|--|
| component.  |                                                                                |                                                                                                    |  |
| Parameters  | Description                                                                    |                                                                                                    |  |
| dir         | Directory of the report                                                        |                                                                                                    |  |
| file        | Actual name of the report with its extension.                                  |                                                                                                    |  |
| component   | Name of the component to re                                                    | set.                                                                                                    |  |
| Example     | Step – 1:                                                                      |                                                                                                    |  |
|             | Open a report. Below are the                                                   | dir and file of the opened report.                                                                                                   |  |
| Parameter   |                                                                                | Values                                                                                                    |  |
|             | Dir                                                                            | 04 Intec Capital                                                                                                    |  |
|             | File Intec.efw                                                                 |                                                                                                    |  |
|             | Step – 2:<br>Open browser's console and t<br>component views of the open<br>Da | n browser's console and type the below JavaScript code to get all the ponent views of the opened report.<br>Dashboard.componentViews |  |

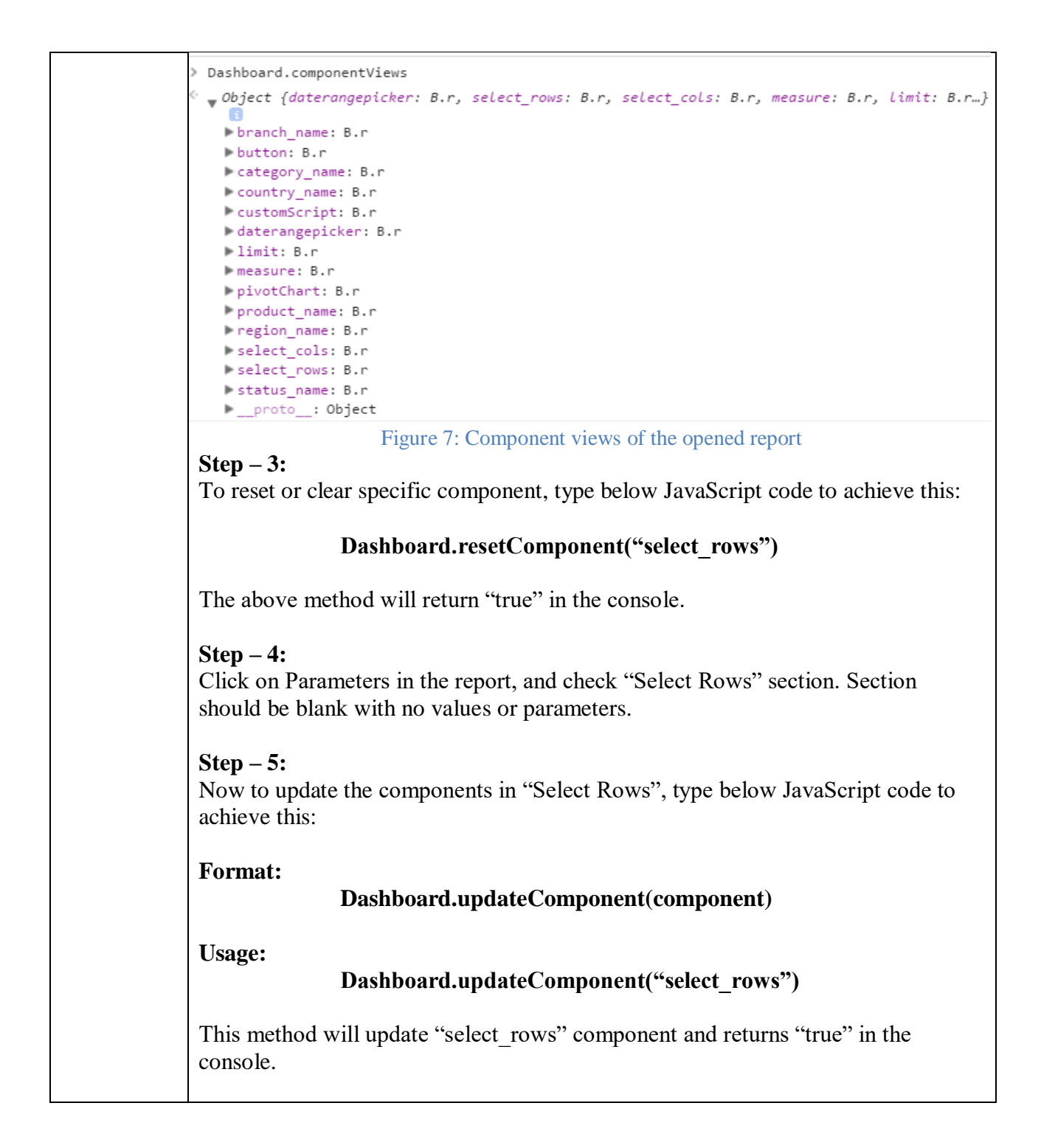

# 6.8 <u>Dashboard.resetComponent(component)</u>

This method takes one argument as mandatory else it will return false.

| Description | This method will reset all the values or parameters that are set in that component |  |
|-------------|------------------------------------------------------------------------------------|--|
| -           | without triggering update.                                                         |  |
| Parameters  | Description                                                                        |  |
| dir         | Directory of the report                                                            |  |
| file        | Actual name of the report with its extension.                                      |  |
| component   | Name of the component to reset.                                                    |  |

| Example | Step – 1:                                                                                                    |                                                                                                    |  |
|---------|----------------------------------------------------------------------------------------------------|----------------------------------------------------------------------------------------------------|--|
|         | Open a report. Below are th                                                                                                    | e dir and file of the opened report.                                                                                               |  |
|         | Parameter                                                                                                    | Values                                                                                                    |  |
|         | Dir                                                                                                    | 04 Intec Capital                                                                                                    |  |
|         | File                                                                                                    | Intec.efw                                                                                                    |  |
|         | Step – 2:<br>Open browser's console and<br>component views of the ope                                                                                                    | <b>Step – 2:</b><br>Open browser's console and type the below JavaScript code to get all the component views of the opened report. |  |
|         | 1                                                                                                    | Jashboard.component views                                                                                                    |  |
|         | > Dashboard.componentViews                                                                                                    |                                                                                                    |  |
|         | <pre>Object {daterangepicker: B.r. branch_name: B.r button: B.r category_name: B.r country_name: B.r customScript: B.r daterangepicker: B.r limit: B.r measure: B.r product_name: B.r product_name: B.r select_cols: B.r select_rows: B.r status_name: B.rproto_: Object</pre> | , select_rows: B.r, select_cols: B.r, measure: B.r, limit: B.r}                                                                    |  |
|         | Figure 7:<br>Step – 3:<br>To reset or clear specific co                                                                                                    | Component views of the opened report                                                                                               |  |
|         | Dashboard.resetComponent("select_rows")                                                                                                    |                                                                                                    |  |
|         | The above method will return "true" in the console.                                                                                                    |                                                                                                    |  |
|         | Step – 4:         Click on Parameters in the report, and check "Select Rows" section. Section should be blank with no values or parameters.                                                                                                    |                                                                                                    |  |

# 6.9 <u>Dashboard.init()</u>

| Decemintion | This API will initiate all the components that are passed in the API as an array.  |
|-------------|------------------------------------------------------------------------------------|
| Description | Note:                                                                              |
|             | The components should be passed in array.                                          |
|             |                                                                                    |
|             | Step – 1:                                                                          |
| Example     | In this example, we have considered created one component of type button and if    |
|             | no options are provided to the component, default display message and classes that |
|             | are default will be considered and the component will be added. While creating the |

| component, name is mandatory, type is mandatory and htmlElementId. This component will show a button.                                                                                             |
|----------------------------------------------------------------------------------------------------|
| Step – 2:<br>Example:                                                                                                    |
| <pre>var buttonComponent = {     name: "Btn",     type: "button",     options:{         display: "Success",         classes: "btn btn-success"         },         htmlElementId: "#year1" }</pre> |
| Dashboard.addComponent(buttonComponent)                                                                                                    |
| Step – 3:<br>To initiate the created component, call the API as:                                                                                                    |
| Dashboard.init([buttonComponent])                                                                                                    |

# 6.10 <u>Dashboard.updateComponentOptions(component, options)</u>

|             | This API updates the options parameter that is present in the component. Options vary depending on the type of component. Please refer Dashboard.Components                              |  |  |
|-------------|----------------------------------------------------------------------------------------------------|--|--|
| Description |                                                                                                    |  |  |
|             | section to know more.                                                                                                    |  |  |
|             | Step – 1:In this example, we have considered created one component of type button and if                                                                                                 |  |  |
|             |                                                                                                    |  |  |
|             | no options are provided to the component, default display message and classes that                                                                                                    |  |  |
|             | are default will be considered and the component will be added. While creating the component, name is mandatory, type is mandatory and htmlElementId. This component will show a button. |  |  |
|             | Step – 2:                                                                                                    |  |  |
|             | To update the options of the component that is created, we use this API.                                                                                                    |  |  |
|             | Example:                                                                                                    |  |  |
| Example     | ver butten Component - [                                                                                                    |  |  |
|             | var buttonComponent – {                                                                                                    |  |  |
|             | type: "button"                                                                                                    |  |  |
|             | options:                                                                                                    |  |  |
|             | display: "Success".                                                                                                    |  |  |
|             | classes: "btn btn-success"                                                                                                    |  |  |
|             | }.                                                                                                    |  |  |
|             | htmlElementId: "#year1"                                                                                                    |  |  |
|             | }                                                                                                    |  |  |

|  | buttonComponent.options.display = "Warning";                                  |
|--|-------------------------------------------------------------------------------|
|  | Dashboard.updateComponentOptions( buttonComponent, buttonComponent .options ) |

# 6.11 <u>DashboardGlobals</u>

DashboardGlobals will get an object with all the url's that are used in the application.

| Object            | Property                    | URL                                                                                                    |
|-------------------|-----------------------------|----------------------------------------------------------------------------------------------------|
|                   | baseUrl                     | It is the url of the running HI application.<br><b>Example:</b> http://localhost:8080/hi/                                                                                         |
|                   | solutionLoader              | baseUrl + "getSolutionResources.html"<br>This ajax call will get all the solution directories<br>in an array.                                                                     |
|                   | resourceLoader              | baseUrl + "getEFWSolution.html"<br>This ajax call will call <b>dir</b> and <b>file name</b> of the<br>selected file and in response, loads the HTML of<br>that particular file.   |
|                   | updateService               | baseUrl + "executeDatasource.html"                                                                                                    |
|                   | chartingService             | baseUrl + "visualizeData.html"                                                                                                    |
|                   | exportData                  | baseUrl + "downloadReport.html"<br>This ajax call is made when report is saved or<br>exported.                                                                                    |
|                   | file                        | Displays the file name of the opened report                                                                                                    |
| DachhaarClahala   | extension                   | Gets the extension of the opened report                                                                                                    |
| Dasinoval Giovais | fileTitle                   | Will get the title of the opened report                                                                                                    |
|                   | folderPath                  | Will get the folder path of the opened report                                                                                                    |
|                   | productInfo                 | baseUrl + "getProductInformation.html"<br>This ajax call is made to get the information of<br>the HI profuct (when clicked on About in<br>navigation bar)                         |
|                   | sendMail                    | baseUrl + "sendMail.html"<br>This ajax is call is made at the time of Email or<br>Scheduling the opened report.                                                                   |
|                   | updateEFWTemplate           | baseUrl + "updateEFWTemplate.html"                                                                                                    |
|                   | sessionUserName             | Name of the user who is accessing the application                                                                                                    |
|                   | sessionUserEmail            | Email of the user who is accessing the application                                                                                                    |
|                   | sessionUserOrganizatio<br>n | If the user has any organization, then<br>organization name will be considered else<br>organization name is empty. For super admin<br>and super user, that is hdiadmin or hdiuser |

|                               | organization name is empty ("").                                                                                                    |
|-------------------------------|----------------------------------------------------------------------------------------------------|
| rootDirectoryPermissio<br>n   | Displays the permission level of the user                                                                                                    |
|                               | Boolean (true / false that is set in the xml page)                                                                                                    |
| provideHTMLExport             | Boolean value is set whether to export the report through HTML or not.                                                                                                    |
|                               | Boolean (true or false that is set in the xml page)                                                                                                    |
| enableReportSave              | This value is set whether to show the filebrowser<br>to save or export the report at particular path or<br>location. If the value is <b>false</b> , filebrowser will not<br>be shown and the report will be downloaded<br>directly to the download directory. |
| defaultEmailResourceT         | url                                                                                                    |
| уре                           | baseUrl + "saveReport html"                                                                                                    |
| saveReport                    | This ajax call is made when a user wants to save the report.                                                                                                    |
| fsop                          | baseUrl + "fileSystemOperations.html"<br>This ajax call is made whenever user clicks on<br><b>Open, Rename, Edit, Open in new window,</b><br><b>Delete, Cut, Paste</b> options in context menu.                                                               |
|                               | baseUrl + "importFile.html"                                                                                                    |
| importFile                    | This ajax call is made when user imports a file of extension <b>crt</b> .                                                                                                    |
| downloadEnableSaved<br>Report | baseUrl + "downloadEnableSavedReport.html"                                                                                                    |
| services                      | baseUrl + "services"                                                                                                    |
|                               | baseUrl + "designer-edit.html"                                                                                                    |
| designerEdit                  | This ajax call will open the designer report in designer-edit page                                                                                                    |
|                               | baseUrl + "adhoc/report-edit.html"                                                                                                    |
| adhocEdit                     | This ajax call will open the adhoc report in adhoc-edit page.                                                                                                    |
|                               | baseUrl + "adhoc/metadata-edit.html"                                                                                                    |
| metadataEdit                  | This ajax call will open the metadata in metadata-edit page.                                                                                                    |
| adhocReportCreate             | baseUrl + "adhoc/report-create.html"                                                                                                    |
|                               | baseUrl + "hdi.html"                                                                                                    |
| openAdhoc                     | This ajax call will open adhoc report in HI module when dir and file name has been as                                                                                                    |

|                                  |                                                                                                    | parameters to the url.                                                                                                    |  |
|----------------------------------|----------------------------------------------------------------------------------------------------|----------------------------------------------------------------------------------------------------|--|
|                                  |                                                                                                    | baseUrl + "hdi.html"                                                                                                    |  |
|                                  | openEfw This ajax call will open efw report in HI<br>when dir and file name has been as para<br>the url. |                                                                                                    |  |
|                                  | visualizeAdhoc                                                                                           | baseUrl + "visualizeAdhoc.html"                                                                                                    |  |
|                                  |                                                                                                    | baseUrl + "getEFWSolution.html"                                                                                                    |  |
|                                  | efw                                                                                                    | This ajax call will call <b>dir</b> and <b>file name</b> of the selected file and in response, loads the HTML of that particular file.                                                                                                    |  |
|                                  |                                                                                                    | baseUrl + "executeSavedReport.html"                                                                                                    |  |
| DashboardGlobal<br>s.controllers | efwsr                                                                                                    | This ajax call will open the saved report file with triggered or selected parameters. These parameters are set in <b>reportParameters</b> variable.                                                                                                    |  |
|                                  | efwfav                                                                                                   | baseUrl + "executeFavourite.html"                                                                                                    |  |
|                                  |                                                                                                    | baseUrl + "hdi.html"                                                                                                    |  |
|                                  | report                                                                                                   | This ajax call will render the html page of the HI module.                                                                                                    |  |
|                                  |                                                                                                    | baseUrl + "getScheduleData.html"                                                                                                    |  |
| DashboardGlobal                  | get                                                                                                    | This ajax call will get the scheduled data of the report when the report is scheduled.                                                                                                    |  |
| s.scheduling                     | update                                                                                                   | baseUrl + "updateScheduleData.html"<br>This ajax call will update the schedule data of<br>the report while scheduling the report.                                                                                                    |  |
|                                  |                                                                                                    | baseUrl+"admin/users"                                                                                                    |  |
|                                  |                                                                                                    | This ajax call will fetch user's data.                                                                                                    |  |
| DashboardGlobal<br>s.adminPaths  | users                                                                                                    | <pre>Example: {     "users":[         {             "slno":"1",             "id":1,             "name":"hiadmin",             "email":"hi@helicaltech.com",             "email":"hi@helicaltech.com",             "enabled":true,             "organisation":"",             "orgName":"Null",             "roles":[                {                  "id":1,                 "roles":[                  {                  "id":1,                 "roles":[                  {                  "id":1,                 "roles":[                  {                  "id":1,                 "roles":[                  {                  "id":1,                 "role":"ROLE_ADMIN"                  },</pre> |  |

|                | "id":2,                                                                                                    |
|----------------|----------------------------------------------------------------------------------------------------|
|                | "role"."DOLE LICED"                                                                                                    |
|                | IULE . NULE_USEN                                                                                                    |
|                | }                                                                                                    |
|                | ],                                                                                                    |
|                | "profiles":                                                                                                    |
|                | profized .L                                                                                                    |
|                |                                                                                                    |
|                | ]                                                                                                    |
|                | }.                                                                                                    |
|                |                                                                                                    |
|                | •••                                                                                                    |
|                | ],                                                                                                    |
|                | "total" · 1                                                                                                    |
|                |                                                                                                    |
|                | }                                                                                                    |
|                | baseUrl+"admin/organisations"                                                                                                    |
|                | ouseon adminiorganisations                                                                                                    |
|                |                                                                                                    |
|                | This give will fatch organizations data                                                                                                    |
|                | This ajax will leten organizations data.                                                                                                    |
|                |                                                                                                    |
|                | Evennler                                                                                                    |
|                | Example:                                                                                                    |
|                | {                                                                                                    |
|                | "organisations".[                                                                                                    |
|                |                                                                                                    |
| organisations  | {                                                                                                    |
| organisations  | "slno":"1",                                                                                                    |
|                | " <b>id</b> " • 36                                                                                                    |
|                |                                                                                                    |
|                | "name":"Organization Name",                                                                                                    |
|                | "description": "Description"                                                                                                    |
|                | )                                                                                                    |
|                | ۶,                                                                                                    |
|                | ***                                                                                                    |
|                | 1                                                                                                    |
|                |                                                                                                    |
|                | }                                                                                                    |
|                |                                                                                                    |
|                |                                                                                                    |
|                |                                                                                                    |
| profiles       | baseUrl+"admin/profiles"                                                                                                    |
| profiles       | baseUrl+"admin/profiles"                                                                                                    |
| profiles       | baseUrl+"admin/profiles"<br>baseUrl+"admin/roles"                                                                                                    |
| profiles       | baseUrl+"admin/profiles"<br>baseUrl+"admin/roles"                                                                                                    |
| profiles       | baseUrl+"admin/profiles"<br>baseUrl+"admin/roles"                                                                                                    |
| profiles       | baseUrl+"admin/profiles"<br>baseUrl+"admin/roles"<br>This ajax call will get the profiles of user or                                                                                                    |
| profiles       | baseUrl+"admin/profiles"<br>baseUrl+"admin/roles"<br>This ajax call will get the profiles of user or                                                                                                    |
| profiles       | baseUrl+"admin/profiles"<br>baseUrl+"admin/roles"<br>This ajax call will get the profiles of user or<br>admin.                                                                                                    |
| profiles       | baseUrl+"admin/profiles"<br>baseUrl+"admin/roles"<br>This ajax call will get the profiles of user or<br>admin.                                                                                                    |
| profiles       | baseUrl+"admin/profiles"<br>baseUrl+"admin/roles"<br>This ajax call will get the profiles of user or<br>admin.                                                                                                    |
| profiles       | baseUrl+"admin/profiles"<br>baseUrl+"admin/roles"<br>This ajax call will get the profiles of user or<br>admin.<br>Example:                                                                                                    |
| profiles       | baseUrl+"admin/profiles"<br>baseUrl+"admin/roles"<br>This ajax call will get the profiles of user or<br>admin.<br>Example:                                                                                                    |
| profiles       | baseUrl+"admin/profiles"<br>baseUrl+"admin/roles"<br>This ajax call will get the profiles of user or<br>admin.<br>Example:                                                                                                    |
| profiles       | baseUrl+"admin/profiles"<br>baseUrl+"admin/roles"<br>This ajax call will get the profiles of user or<br>admin.<br>Example:<br>{<br>"total":2,                                                                                                    |
| profiles       | baseUrl+"admin/profiles"<br>baseUrl+"admin/roles"<br>This ajax call will get the profiles of user or<br>admin.<br>Example:<br>{<br>"total":2,<br>"roles":[                                                                                                    |
| profiles       | <pre>baseUrl+"admin/profiles"<br/>baseUrl+"admin/roles"<br/>This ajax call will get the profiles of user or<br/>admin.<br/>Example:<br/>{<br/>"total":2,<br/>"roles":[</pre>                                                                                                    |
| profiles       | baseUrl+"admin/profiles"<br>baseUrl+"admin/roles"<br>This ajax call will get the profiles of user or<br>admin.<br>Example:<br>{<br>"total":2,<br>"roles":[<br>{                                                                                                    |
| profiles       | <pre>baseUrl+"admin/profiles"<br/>baseUrl+"admin/roles"<br/>This ajax call will get the profiles of user or<br/>admin.<br/>Example:<br/>{<br/>"total":2,<br/>"roles":[<br/>{<br/>"slno":"1",</pre>                                                                                                    |
| profiles       | <pre>baseUrl+"admin/profiles"<br/>baseUrl+"admin/roles"<br/>This ajax call will get the profiles of user or<br/>admin.<br/>Example:<br/>{<br/>"total":2,<br/>"roles":[<br/>{<br/>"slno":"1",<br/>"id":1.</pre>                                                                                                    |
| profiles       | <pre>baseUrl+"admin/profiles"<br/>baseUrl+"admin/roles"<br/>This ajax call will get the profiles of user or<br/>admin.<br/>Example:<br/>{<br/>"total":2,<br/>"roles":[<br/>{<br/>"slno":"1",<br/>"id":1,<br/>"id":1,</pre>                                                                                                    |
| profiles       | <pre>baseUrl+"admin/profiles"<br/>baseUrl+"admin/roles"<br/>This ajax call will get the profiles of user or<br/>admin.<br/>Example:<br/>{<br/>"total":2,<br/>"roles":[<br/>{<br/>"slno":"1",<br/>"id":1,<br/>"name":"ROLE_ADMIN",</pre>                                                                                                    |
| roles          | <pre>baseUrl+"admin/profiles"<br/>baseUrl+"admin/roles"<br/>This ajax call will get the profiles of user or<br/>admin.<br/>Example:<br/>{<br/>"total":2,<br/>"roles":[<br/>{<br/>"slno":"1",<br/>"id":1,<br/>"name":"ROLE_ADMIN",<br/>"organisation":"",</pre>                                                                                                    |
| profiles       | <pre>baseUrl+"admin/profiles"<br/>baseUrl+"admin/roles"<br/>This ajax call will get the profiles of user or<br/>admin.<br/>Example:<br/>{<br/>"total":2,<br/>"roles":[<br/>{<br/>"slno":"1",<br/>"id":1,<br/>"name":"ROLE_ADMIN",<br/>"organisation":"",<br/>"organisation":"",</pre>                                                                                                    |
| profiles       | <pre>baseUrl+"admin/profiles"<br/>baseUrl+"admin/roles"<br/>This ajax call will get the profiles of user or<br/>admin.<br/>Example:<br/>{<br/>"total":2,<br/>"roles":[<br/>{<br/>"slno":"1",<br/>"id":1,<br/>"name":"ROLE_ADMIN",<br/>"organisation":"",<br/>"orgName":"Null"</pre>                                                                                                    |
| profiles       | <pre>baseUrl+"admin/profiles"<br/>baseUrl+"admin/roles"<br/>This ajax call will get the profiles of user or<br/>admin.<br/>Example:<br/>{<br/>"total":2,<br/>"roles":[<br/>{<br/>"slno":"1",<br/>"id":1,<br/>"name":"ROLE_ADMIN",<br/>"organisation":"",<br/>"orgName":"Null"<br/>},</pre>                                                                                                    |
| profiles       | <pre>baseUrl+"admin/profiles"<br/>baseUrl+"admin/roles"<br/>This ajax call will get the profiles of user or<br/>admin.<br/>Example:<br/>{<br/>"total":2,<br/>"roles":[<br/>{<br/>"slno":"1",<br/>"id":1,<br/>"name":"ROLE_ADMIN",<br/>"organisation":"",<br/>"orgName":"Null"<br/>},<br/>{</pre>                                                                                                    |
| profiles       | <pre>baseUrl+"admin/profiles"<br/>baseUrl+"admin/roles"<br/>This ajax call will get the profiles of user or<br/>admin.<br/>Example:<br/>{<br/>"total":2,<br/>"roles":[<br/>{<br/>"slno":"1",<br/>"id":1,<br/>"name":"ROLE_ADMIN",<br/>"organisation":"",<br/>"organisation":"",<br/>"orgName":"Null"<br/>},<br/>{<br/>"slno":"2"</pre>                                                                                                    |
| profiles roles | <pre>baseUrl+"admin/profiles"<br/>baseUrl+"admin/roles"<br/>This ajax call will get the profiles of user or<br/>admin.<br/>Example:<br/>{<br/>"total":2,<br/>"roles":[<br/>{<br/>"slno":"1",<br/>"id":1,<br/>"name":"ROLE_ADMIN",<br/>"organisation":"",<br/>"orgName":"Null"<br/>},<br/>{<br/>"slno":"2",<br/>"simo":"2",<br/>"simo":"1000;<br/>"simo":"2",<br/>"simo":"2",</pre>                                                                                            |
| profiles roles | <pre>baseUrl+"admin/profiles"<br/>baseUrl+"admin/roles"<br/>This ajax call will get the profiles of user or<br/>admin.<br/>Example:<br/>{<br/>"total":2,<br/>"roles":[<br/>{<br/>"slno":"1",<br/>"id":1,<br/>"name":"ROLE_ADMIN",<br/>"organisation":"",<br/>"orgName":"Null"<br/>},<br/>{<br/>"slno":"2",<br/>"id":2,</pre>                                                                                                    |
| roles          | <pre>baseUrl+"admin/profiles"<br/>baseUrl+"admin/roles"<br/>This ajax call will get the profiles of user or<br/>admin.<br/>Example:<br/>{<br/>"total":2,<br/>"roles":[<br/>{<br/>"slno":"1",<br/>"id":1,<br/>"name":"ROLE_ADMIN",<br/>"organisation":"",<br/>"orgName":"Null"<br/>},<br/>{<br/>"slno":"2",<br/>"id":2,<br/>"name":"ROLE_USER".</pre>                                                                                                    |
| profiles roles | <pre>baseUrl+"admin/profiles"<br/>baseUrl+"admin/roles"<br/>This ajax call will get the profiles of user or<br/>admin.<br/>Example:<br/>{<br/>"total":2,<br/>"roles":[<br/>{<br/>"slno":"1",<br/>"id":1,<br/>"name":"ROLE_ADMIN",<br/>"organisation":"",<br/>"orgName":"Null"<br/>},<br/>{<br/>"slno":"2",<br/>"id":2,<br/>"name":"ROLE_USER",<br/>"enganisation":""</pre>                                                                                                    |
| profiles roles | <pre>baseUrl+"admin/profiles"<br/>baseUrl+"admin/roles"<br/>This ajax call will get the profiles of user or<br/>admin.<br/>Example:<br/>{<br/>"total":2,<br/>"roles":[<br/>{<br/>"slno":"1",<br/>"id":1,<br/>"name":"ROLE_ADMIN",<br/>"organisation":"",<br/>"orgName":"Null"<br/>},<br/>{<br/>"slno":"2",<br/>"id":2,<br/>"name":"ROLE_USER",<br/>"organisation":"",</pre>                                                                                                    |
| profiles roles | <pre>baseUrl+"admin/profiles"<br/>baseUrl+"admin/roles"<br/>This ajax call will get the profiles of user or<br/>admin.<br/>Example:<br/>{<br/>"total":2,<br/>"roles":[<br/>{<br/>"slno":"1",<br/>"id":1,<br/>"name":"ROLE_ADMIN",<br/>"organisation":"",<br/>"orgName":"Null"<br/>},<br/>{<br/>"slno":"2",<br/>"id":2,<br/>"name":"ROLE_USER",<br/>"organisation":"",<br/>"organisation":"",<br/>"orgName":"Null"</pre>                                                                                                    |
| profiles roles | <pre>baseUrl+"admin/profiles"<br/>baseUrl+"admin/roles"<br/>This ajax call will get the profiles of user or<br/>admin.<br/>Example:<br/>{<br/>"total":2,<br/>"roles":[<br/>{<br/>"slno":"1",<br/>"id":1,<br/>"name":"ROLE_ADMIN",<br/>"organisation":"",<br/>"orgName":"Null"<br/>},<br/>{<br/>"slno":"2",<br/>"id":2,<br/>"name":"ROLE_USER",<br/>"organisation":"",<br/>"organisation":"",<br/>",</pre> |
| roles          | <pre>baseUrl+"admin/profiles"<br/>baseUrl+"admin/roles"<br/>This ajax call will get the profiles of user or<br/>admin.<br/>Example:<br/>{<br/>"total":2,<br/>"roles":[<br/>{<br/>"slno":"1",<br/>"id":1,<br/>"name":"ROLE_ADMIN",<br/>"organisation":"",<br/>"orgName":"Null"<br/>},<br/>{<br/>"slno":"2",<br/>"id":2,<br/>"name":"ROLE_USER",<br/>"organisation":"",<br/>"organisation":"",<br/>"orgName":"Null"<br/>}<br/>}</pre>                                                                                                    |
| roles          | <pre>baseUrl+"admin/profiles"<br/>baseUrl+"admin/roles"<br/>This ajax call will get the profiles of user or<br/>admin.<br/>Example:<br/>{<br/>"total":2,<br/>"roles":[<br/>{<br/>"slno":"1",<br/>"id":1,<br/>"name":"ROLE_ADMIN",<br/>"organisation":"",<br/>"orgName":"Null"<br/>},<br/>{<br/>"slno":"2",<br/>"id":2,<br/>"name":"ROLE_USER",<br/>"organisation":"",<br/>"organisation":"",<br/>"orgName":"Null"<br/>}<br/>]</pre>                                                                                                    |
| roles          | <pre>baseUrl+"admin/profiles"<br/>baseUrl+"admin/roles"<br/>This ajax call will get the profiles of user or<br/>admin.<br/>Example:<br/>{<br/>"total":2,<br/>"roles":[<br/>{<br/>"slno":"1",<br/>"id":1,<br/>"name":"ROLE_ADMIN",<br/>"organisation":"",<br/>"orgName":"Null"<br/>},<br/>{<br/>"slno":"2",<br/>"id":2,<br/>"name":"ROLE_USER",<br/>"organisation":"",<br/>"organisation":"",<br/>"orgName":"Null"<br/>}<br/>}<br/>]</pre>                                                                                                    |
| roles          | <pre>baseUrl+"admin/profiles"<br/>baseUrl+"admin/roles"<br/>This ajax call will get the profiles of user or<br/>admin.<br/>Example:<br/>{<br/>"total":2,<br/>"roles":[<br/>{<br/>"slno":"1",<br/>"id":1,<br/>"name":"ROLE_ADMIN",<br/>"organisation":"",<br/>"orgName":"Null"<br/>},<br/>{<br/>"slno":"2",<br/>"id":2,<br/>"name":"ROLE_USER",<br/>"organisation":"",<br/>"organisation":"",<br/>"orgName":"Null"<br/>}<br/>}<br/>}</pre>                                                                                                    |

| DashboardGlobal            | location   | Undefined |
|----------------------------|------------|-----------|
| s.optionalReportP<br>arams | reportname | Undefined |

## 7. Report Community Editor

Report Community Editor is an UI driven method of creating very powerful EFW community reports. Writing SQL queries, call stored procedures, integrate custom visualizations etc and create very very complex reports and dashboards also.User can create EFW report using report community editor. Below are backend API's for Report Community report creation ,deletion,editing etc.

### 7.1 Create Report CE

Page : http://192.168.2.156:8085/hi-ee/ce-report-edit.html

Create Report CE API is used to create Report CE with available functionality. This is API is used while save and Save as of Report CE after creation.

This service is used to create efwce reports this service handles both save and update operations based up on parameter uuid in form data. This service will create 5 separate files:

\*.efw

\*.efwce

\*.efwvf.

\*.efwd

\*.html

Update operation will update all above five files.

.efwce file will contain state info which is used to fetch the existing state.

| URL                    | /services                                                                                                    |  |
|------------------------|----------------------------------------------------------------------------------------------------|--|
| Description            | It allows user to create and update(save/save as) the EFWCE report.                                                                         |  |
| Pre-requisite          | User should have logged in before accessing the service. [Refer login module]<br>If the user is not logged in then you will get login page. |  |
| Accessible for         | ROLE_ADMIN, ROLE_USER                                                                                                    |  |
| HTTP Request<br>Method | POST                                                                                                    |  |

| Example | Access through browser :                                                                                                    |  |
|---------|----------------------------------------------------------------------------------------------------|--|
|         | http://192.168.2.156:8085/hi-ee//services                                                                                                    |  |
|         | Access through Curl command :                                                                                                    |  |
|         | <pre>curldata j_username=hiadmin&amp;j_password=hiadmin&amp;type=dashboard&amp;serviceType=efwce&amp;service=designer&amp;formD ata={"state":{"allTypes":{"sqlTypes";{"alTypes";"sqlTypes";"Area@tor";"Area@torvy"],{"name":"sql_adhoc"},"vizTyp es";{{"name":"Area,"Type":"EFW-c3","subtype":"Area@tor";"Area@tor";"Area@tor";"Area@torvy"],{"name":"Area Spline","type":"EFW-c3","subtype":"Area@tor";"Area@tor";"Area@tor";"Area@tor";"Area@torvy"],{"name":"Area Step","type!":"EFW-c3","subtype":"Area@tor";"Area@torv,"j_tmame":"Area Step","type!":"EFW-c3","subtype":"Area@tor";"Area@torvy"],{"name":"Area Step","type!":"EFW-c3","subtype":"Area@torv";"Area@torvy"],{"name":"Area Step","subtype":"donut","icon":"DonutChart"},{"name":"Colleg","type":"EFW- c3","subtype":"donut","icon":"DonutChart"},{"name":"Colleg","type":"EFW- c3","subtype":"Case:"Case:"C</pre> |  |
|         | <pre>&gt; \n","name":"report1","vizName":"Area","type":"EFW- c3","subtype":"Area","icon":"AreaChart","sql":{"id":1,"type":"sql","text":"select \n\t\"HIUSER\".\"employee_details\".\"address\" as \"employee_details_address\",\n \tsum(\"HIUSER\".\"employee_details\".\"age\") as \"sum_age\" \nfrom\n\t\"HIUSER\".\"employee_details\" \ngroup by\n\t\"HIUSER\".\"employee_details\".\"address\" FETCH FIRST 1000 ROWS</pre>                                                                                                    |  |
|         | ONLY", "dataSource": { "id":1, "name": "connection1" }, "parameters": [] } ], "currentEditor": { "type": "reports", "na         me": "report1", "component": "sql1", "sqlList": [{ "id":1, "type": "sql", "text": "select         \n\t\"HIUSER\".\"employee_details\".\"address\" as \"employee_details_address\",\n         \tsum(\"HIUSER\".\"employee_details\".\"address\" as \"employee_details_address\",\n         \tsum(\"HIUSER\".\"employee_details\".\"address\" as \"sum_age\" \nfrom\n\t\"HIUSER\".\"employee_details\"         \ngroup by\n\t\"HIUSER\".\"employee_details\".\"address\" FETCH FIRST 1000 ROWS         ONLY", "dataSource": { "id":1, "name": "connection1", "parameters": [] }], "aceText": ", "uuid": "", "showDatasour         ce":true, "showDashboard": false, "showParameter":true, "showReport":true, "Editor": { "type": "reports", "name": "r         eport1", "component": "sql", "aceText": "select \n\t\"HIUSER\".\"employee_details\".\"address\" as         \"employee_details_address\", \n \tsum(\"HIUSER\".\"employee_details\".\"address\" as                                                                                                    |  |

|                  | <pre>\nfrom\nt\'HIUSER\'.\"employee_details\" \ngroup by\nt\"HIUSER\".\"employee_details\".\"address\" FETCH FIRST 1000 ROWS ONLY"},"editing":false,"isEditor":""},"htmlString":"","configurations":{"reports":[{"reports":[{"report:{" id":"1","name":"report1","value":"var dashboard = Dashboard \n dashboard.resetAll()\n \n var report1 = {\n name: \"report1\",\n type:\"chart\",\n listeners:[\"column_name\"],\n requestParameters :{\n column_name: \"column_name\"\n },\n vf: {\n id: \"1\",\n file: 'efwvf_name_\n },\n efwd: {\n file: 'efwd_file_name_\n },\n htmlElementId : \"#htmlelement_id\", // provide report id here\n executeAtStart: true // it can be true or false\n]; "}}]},"efwd":{"dataSources":{"connections":{"id":"1","type":"global.jdbc","connDetails":{"gl obalId":"1"}}}],"dataMaps":[{"dataMap":{"name":"report1,"id":"1","type":"sql","connection:":1","query":" select \nt\"HIUSER\".\"employee_details\".\"address\" BS \"manueltares\",\n \tsum(\"HIUSER\".\"employee_details\".\"address\" FETCH FIRST 1000 ROWS ONLY"}}]},"visualisation":{["id":"1","type":"floor ROWS ONLY"]}],"visualisation":{["id":"1","type":"floor ROWS ONLY"]}],"dataMaps":{"dataMap":{"name":"report1","id":"1","type":"sql","connection:"1","query":" select \nt\"HIUSER\'.\"employee_details\".\"address\" BETCH FIRST 1000 ROWS ONLY"}}]],"visualisation":{["id":"1","type":"floor ROWS ONLY"]}],"visualisation":{["id":"1","type":"floor ROWS ONLY"]}],"visualisation":{["id":"1","type":"floor ROWS ONLY"]}],"visualisation":{["id":"1","type":"floor ROWS ONLY"]}],"visualisation":{["id":"1","type":"floor ROWS ONLY"]}],"visualisation":{["id":"1","type":"floor ROWS ONLY"]}],"visualisation":{["id":"1","type":"floor ROWS ONLY"]}],"visualisation":{["id":"1","type":"floor ROWS ONLY"]}],"visualisation":{["id":"1","type":"floor ROWS ONLY"]}]],"visualisation":{["id":"1","type":"floor ROWS ONLY"]}]],"visualisation":{["id":"1","type":"floor ROWS ONLY"]}]],"visualisation":{["id":"1","type":"floor ROWS ONLY"]}]],"visualisation":{["id":"1","type":"floor ROWS ONLY"]}]],"dir":"1 57070</pre> |                                                                                                    |  |
|------------------|----------------------------------------------------------------------------------------------------|----------------------------------------------------------------------------------------------------|--|
| HTTP Request Key | HTTP Request Value                                                                                                    | Description                                                                                                    |  |
| type:            | dashboard                                                                                                    | Type as dashboard type.                                                                                                    |  |
| serviceType:     | efwce                                                                                                    | Service type as efwce                                                                                                    |  |
| service:         | designer                                                                                                    | Service to create the efwce report                                                                                                    |  |
| formData:        | <pre>{"state":{"allTypes":{"sqlTypes":{{"name":"sql_groovy"},{"name":"sql_adhoc"}],"vizTypes":{{"nam e":"Area","type":"EFW- c3","subtype":"Area","icon":"AreaChart"},{"name":"Area Spline","type":"EFW- c3","subtype":"AreaStep","icon":"AreaStepChart"},{"nam e":"Bar","type":"EFW- c3","subtype":"bar","icon":"BarChart"},{"name":"Donut", "type":"EFW- c3","subtype":"bar","icon":"DonutChart"},{"name":"Ga uge","type":"EFW- c3","subtype":"EFW- c3","subtype":"Selter","icon":"LineChart"},{"name":"Scatter", "type":"EFW- c3","subtype":"Soline","icon":"StepChart"},{"name":"St pline","type":"EFW- c3","subtype":"Selp","icon":"StepChart"},{"name":"St pline","type":"EFW- c3","subtype":"Selp","icon":"StepChart"},{"name":"St pline","type":"EFW- c3","subtype":"Selp","icon":"StepChart"},{"name":"St pline","type":"EFW- c3","subtype":"Step","icon":"StepChart"},{"name":"St pline","type":"EFW- c3","subtype":"Step","icon":"StepChart"},{"name":"St pline","type":"EFW- c3","subtype":"Step","icon":"StepChart"},{"name":"Cross Tab","type":"EFW- c3","subtype":"Step","icon":"StepChart"},{"name":"Cross Tab","type":"EFW- c7","subtype":"Step","icon":"StepChart"},{"name":"Cross Tab","type":"EFW- c7","subtype":"Step","icon":"StepChart"},{"name":"Cross Tab","type":"EFW- c7","subtype":"Step","icon":"StepChart"},{"name":"Cross Tab","type":"EFW- c7","subtype":"Step","icon":"StepChart"},{"name":"Cross Tab","type":"EFW- c7","subtype":"Step","icon":"StepChart"},{"name":"Cross Tab","type":"EFW- c7","subtype":"Step","icon":"StepChart"},{"name":"Cross Tab","type":"EFW- c7","subtype":"Step","icon":"StepChart"},{"name":"Cross Tab","type":"EFW- c7","subtype::"Step","icon":"StepChart"},{"name":"Cross Tab","type":"EFW- c7","subtype::"Step","icon":"StepChart"},{"name":"Cross Tab","type::"EFW- c7","subtype::"Step"</pre> | Formdata contains the efwcefile<br>name and the directory of file to<br>save the created efwce<br>report. Along with filename and<br>directory formdata contains the<br>different available sqlTypes,<br>visualization types, connection<br>types, datasource info,<br>parameters, parameter<br>datatypes, reports, different<br>configurations, SQL's etc. |  |

| ric"},{"name":"String"}]},"datasource":[{"id":1,"configure                       |  |
|----------------------------------------------------------------------------------|--|
| ":" <globalid>1</globalid> ","name":"connection1","type":                        |  |
| {"name":"Managed                                                                 |  |
| DataSource" "type": "global idbc" \ \ ] "dashboard": { "html":                   |  |
| "" "ass" """) "monometers" [] "monometers" [[["id":1 "configure".                |  |
| , css : }, parameters :[], reports :[{ 1d :1, configure :                        |  |
| "var report1 = { $\n$ name: $\report1,\n$ type: $\report1,\n$                    |  |
| listeners:[\"column_name\"],\n requestParameters :{\n                            |  |
| column name: \"column name\"\n }\n vf: {\n id·                                   |  |
| $  1\rangle  n $ file: ' effect name 'n ) n effect (n                            |  |
|                                                                                  |  |
| file: _efwd_file_name_\n },\n ntmlElementid:                                     |  |
| \"#htmlelement_id\", // provide report id here\n                                 |  |
| executeAtStart: true // it can be true or                                        |  |
| false\n}:"."visualisation":" <dimensions>column_name<td></td></dimensions>       |  |
| imensions \n_Measures \column_name                                               |  |
|                                                                                  |  |
| \n', name : report1', vizName : Area', type : EFw-                               |  |
| c3","subtype":"Area","icon":"AreaChart","sql":{"id":1,"ty                        |  |
| pe":"sql","text":"select                                                         |  |
| \n\t\"HIUSER\" \"employee_details\" \"address\" as                               |  |
| \"employee_details_address\" \n                                                  |  |
| \territoryce_details_address\n                                                   |  |
| \tsum(\"HIUSER\".\"employee_details\".\"age\") as                                |  |
| \"sum_age\" \nfrom\n\t\"HIUSER\".\"employee_details\"                            |  |
| \ngroup                                                                          |  |
| by\n\t\"HIUSER\".\"employee details\".\"address\"                                |  |
| FETCH FIRST 1000 ROWS                                                            |  |
| ONI V" "dote Courses", (": 4", 1 "," " (' 1") "                                  |  |
| UNL I, dataSource :{ "Id":1, "name": "connection1"},"par                         |  |
| ameters":[]}}],"currentEditor":{"type":"reports","name":"r                       |  |
| eport1","component":"sql"},"sqlList":[{"id":1,"type":"sql",                      |  |
| "text":"select                                                                   |  |
| \n\t\"HILISED\"\"amplayaa_dataila\"\"addrass\" as                                |  |
| (III) HIUSER(.) employee_details(.) address( as                                  |  |
| \"employee_details_address\",\n                                                  |  |
| \tsum(\"HIUSER\".\"employee_details\".\"age\") as                                |  |
| \"sum_age\" \nfrom\n\t\"HIUSER\".\"employee_details\"                            |  |
| \ngroup                                                                          |  |
| hy/n/t/"HIUSEP/" /"amployee_details/" /"addrass/"                                |  |
| EFTCH FIDGE 1000 DOMG                                                            |  |
| FETCH FIRST 1000 ROWS                                                            |  |
| ONLY","dataSource":{"id":1,"name":"connection1"},"par                            |  |
| ameters":[]]],"aceText":"","uuid":"","showDatasource":tru                        |  |
| e."showDashboard".false."showParameter".true."showRep                            |  |
| ort":true "Editor":("true":"reports" "name":"report1" "com                       |  |
| ort true, Editor :{ type : reports , name : reporti , com                        |  |
| ponent":"sql","aceText":"select                                                  |  |
| \n\t\"HIUSER\".\"employee_details\".\"address\" as                               |  |
| \"employee details address\".\n                                                  |  |
| \tsum(\"HIUSER\" \"employee details\" \"age\") as                                |  |
| /// age/ ) as                                                                    |  |
| sum_age  \nfrom\n\t\ HIUSER\ .\ employee_details\                                |  |
| \ngroup                                                                          |  |
| by\n\t\"HIUSER\".\"employee_details\".\"address\"                                |  |
| FETCH FIRST 1000 ROWS                                                            |  |
| ONLY"} "editing" false "isEditor"."" \ "htmlString"."" "or                       |  |
| String","" "configurations" ("rements" [["                                       |  |
| souring . , configurations :{ reports :[{ report :{ 1d :: 1"                     |  |
| , "name": "report I", "value": "var dashboard = Dashboard $\n$                   |  |
| dashboard.resetAll() $\n \n$ var report1 = { $\n name$ :                         |  |
| \"report1\",\n type:\"chart\",\n                                                 |  |
| listeners:[\"column_name\"].\n requestParameters :{\n                            |  |
| column name: \"column name\"\n \ \n vf: \\n id                                   |  |
| $\frac{1}{1}$                                                                    |  |
| $1 $ , $1$ , $1$ IIIe: _erwv1_name_ $n$ , $n $ , $n $ erwd : { $n$               |  |
| tile: <u>'efwd_tile_name_</u> \n },\n htmlElementId:                             |  |
| \"#htmlelement_id\", // provide report id here\n                                 |  |
| executeAtStart: true $//$ it can be true or false $n$ :                          |  |
| "}}]} "efwd":{"dataSources":{"connections":[{"connections":[{"connections":[]}]} |  |
| n"(["id","1" "tyme","alobal idba" "someDataila", ("-1-1-11-                      |  |
| II., IU. I, type . global.jubc , connictalis :{ globalid                         |  |
| : 1 }}]},"dataMaps":[{"dataMap":{"name":"report1","id                            |  |
| ":"1","type":"sql","connection":"1","query":"select                              |  |
| \n\t\"HIUSER\".\"employee_details\".\"address\" as                               |  |
| \"employee details address\" \n                                                  |  |
| \tsum(\"HIIISER\" \"employee details\" \"age\") as                               |  |
| sum(  IIIOSEK  .  employee_uctans( .  age( ) as                                  |  |
| \ sum_age\ \nrrom\n\t\"HIUSEK\".\"employee_details\"                             |  |
| \ngroup                                                                          |  |
| by\n\t\"HIUSER\".\"employee_details\".\"address\"                                |  |
| FETCH FIRST 1000 ROWS                                                            |  |
| ONLY"}}]} "visualisation" [{"id"."1" "name"."report1" "t                         |  |
| vno" "EEW                                                                        |  |
| ype. Erw-                                                                        |  |
| c3","subtype":"Area","DataSource":"1","Dimensions":"col                          |  |
|                                                                                  |  |

|                                    | umn_name", "Measures": "column_name"}], "dir": "1570702<br>719854", "file": "SampleCEReport"}                                                                                                    |  |  |
|------------------------------------|----------------------------------------------------------------------------------------------------|--|--|
| Response<br>Output(JSON<br>Format) | {"status":1,"response":{"uuid":"48ddd567-47a0-44a4-ab50-<br>Odedf0a901c5.efwce","message":"Design is saved successfully"}}                                                                                                    |  |  |
| Description of<br>Response Output: | The response of the API is , it returns the success status value as 1 if it fails returns 0 as the status.<br>It returns response as the uuid with .efwce file name and the success message                                                                                                    |  |  |
| Service Status                     | 200 OK                                                                                                    |  |  |
| Screenshot                         | POST v http://192.168.2.196:7085/hi-ee//services Save v                                                                                                    |  |  |
|                                    | Params     Authorization     Headers (10)     Body •     Pre-request Script     Tests     Settings     Cookies     Code       •     none     •     •     •     •     •     •     •     •     •                                                                                                    |  |  |
|                                    |                                                                                                    |  |  |
|                                    | <pre>j_username:hiadmin j_password:hiadmin type:dashboard serviceType:efwce service:designer formData:{"state":{"allTypes":{"sqlTypes":[{"name":"sql"}, {"name":"sql.groovy"}, {"name":"sql.adhoc"}}, "vizTypes":[{"name":"Area", "type":"EFW- c3", "subtype":"Area", "icon": "AreaStart"}, {"name":"Area Spline", "type":"EFW-c3", "subtype":"AreaSpline", "icon":"AreaSplineChart"}, {"name":"Area Step", "type":"EFW-c3", "subtype":"AreaStep", "icon": "AreaStep", "icon": "IconState", "icon": "Brw-C3", "subtype": "IconState", "icon": "Scatter', "icon": "Scatter', "icon": "Scatter', "icon": "Scatter', "icon": "Scatter', "icon": "Scatter', "iconState", "iconState", "iconState", "icon", "iconState", "iconState", "iconState", "iconState", "iconState", "iconState", "icon", "iconState", "iconState", "icon", "iconSt</pre> |  |  |
|                                    | Body Cookies (4) Headers (7) Test Results Status: 200 OK Time: 142ms Size: 414 B Save Response 🔻                                                                                                    |  |  |
|                                    | Pretty Raw Preview Visualize BETA HTML 🔻 📅                                                                                                    |  |  |
|                                    | 1 {["status":1,"response":{"uuid":"48ddd567-47a0-44a4-ab50-0dedf0a901c5.efwce","message":"Design is saved successfully"}}                                                                                                    |  |  |

#### 7.2 Edit Report CE

Page : http://192.168.2.156:8085/hi-ee/ce-report-edit.html

Note : Below API is to select efwce file which user want to edit .So after that you can do changes in efwce file and save file /saveAs file is nothing but the <u>Create Report CE API</u>.

This service is used when user wants to edit the existing efwce report this service simply provides the state information which is already saved in efwce file for this service user need to provide efwce fileName and its dir.

| URL                                | /services                                                                                                    |                                                                                                    |  |
|------------------------------------|----------------------------------------------------------------------------------------------------|----------------------------------------------------------------------------------------------------|--|
| Description                        | It allows user to fetch/get the EFWCE report for Edit EFWCE. It returns the state of efwce report as response.                                                                                                    |                                                                                                    |  |
| Pre-requisite                      | User should have logged in before accessing the service. [Refer login module]                                                                                                    |                                                                                                    |  |
|                                    | If the user is not logged in then you will get login page.                                                                                                    |                                                                                                    |  |
| Accessible for                     | ROLE_ADMIN, ROLE_USER                                                                                                    |                                                                                                    |  |
| HTTP Request<br>Method             | POST                                                                                                    |                                                                                                    |  |
| Example                            | Access through browser :                                                                                                    |                                                                                                    |  |
|                                    | http://192.168.2.156:8085/hi-ee//service                                                                                                    | 28                                                                                                    |  |
|                                    | Access through Curl command :                                                                                                    |                                                                                                    |  |
|                                    | curldata<br>'j_username=hiadmin&j_password=hiadmin&type=dashboard&serviceType=ef<br>wce&service=fetch&formData={"dir":"1570702719854","file":"939490c7-<br>1a39-43d3-8b8d-1b1802ba57ee.efwce"}' http://192.168.2.196:7085/hi-<br>ee//services -v                                                                                                    |                                                                                                    |  |
| HTTP Request Key                   | HTTP Request Value                                                                                                    | Description                                                                                                    |  |
| type:                              | dashboard                                                                                                    | Type as dashboard type.                                                                                                    |  |
| serviceType:                       | efwce                                                                                                    | Service type as efwce                                                                                                    |  |
| service:                           | fetch                                                                                                    | Service to edit the efwce report                                                                                            |  |
| formData:                          | {"dir":"1570702719854","file":"939490c7<br>-1a39-43d3-8b8d-1b1802ba57ee.efwce"}                                                                                                    | Formdata contains the efwcefile<br>physical name and the directory<br>of file(physical name) where<br>efwce report is saved |  |
| Response<br>Output(JSON<br>Format) | <pre>{"status":1,"response":{"state":{"allTypes":{"sqlTypes":[{"name":"sql"},{"name":"s<br/>ql.groovy"},{"name":"sql.adhoc"}],"vizTypes":[{"name":"Area","type":"EFW-<br/>c3","subtype":"Area","icon":"AreaChart"},{"name":"Area<br/>Spline","type":"EFW-<br/>c3","subtype":"AreaSpline","icon":"AreaSplineChart"},{"name":"Area<br/>Step","type":"EFW-<br/>c3","subtype":"EFW-<br/>c3","subtype":"AreaStep","icon":"AreaStepChart"},{"name":"Bar","type":"EFW-<br/>c3","subtype":"bar","icon":"BarChart"},{"name":"Donut","type":"EFW-<br/>c3","subtype":"donut","icon":"DonutChart"},{"name":"Gauge","type":"EFW-</pre> |                                                                                                    |  |

| c3", "subtype": "gauge", "icon": "HICircularGauge" }, { "name": "Line", "type": "EFW-                                                                                                    |
|----------------------------------------------------------------------------------------------------|
| c3", "subtype": "Line", "icon": "LineChart" }, { "name": "Pie", "type": "EFW-                                                                                                    |
| c3","subtype":"Pie","icon":"PieChart"},{"name":"Scatter","type":"EFW-                                                                                                    |
| c3", "subtype": "Scatter", "icon": "ScatterChart" }, {"name": "Spline", "type": "EFW-                                                                                                    |
| c3", "subtype": "Spline", "icon": "SplineChart" }, { "name": "Step", "type": "EFW-                                                                                                    |
| c3", "subtype": "Step", "icon": "StepChart" }, { "name": "Cross                                                                                                    |
| Tab"."type":"EFW-                                                                                                    |
| CrossTab", "icon": "HICrossTable"}. { "name": "Table", "type": "EFW-                                                                                                    |
| Table", "icon": "HITable"}, {"name": "Custom", "type": "Custom", "icon": "VF" }], "conn                                                                                                    |
| Types":[{"clazz":"com.helicalinsight.datasource.GlobalJdbcDataSource"."classifier"                                                                                                    |
| ;"global","name":"Managed                                                                                                    |
| DataSource", "type": "global.idbc", "hidden": "false"}, {"clazz": "com.helicalinsight.dat                                                                                                    |
| asource.JDBCDriver", "classifier": "efwd", "name": "Plain                                                                                                    |
| Jdbc                                                                                                    |
| DataSource", "type": "sql.idbc", "hidden": "false" }, { "clazz": "com.helicalinsight.adhoc.                                                                                                    |
| SalAdhocDriver"."classifier":"efwd"."name":"Adhoc                                                                                                    |
| DataSource", "type": "sal.adhoc", "hidden": "true"}, {"clazz": "com.helicalinsight.datas                                                                                                    |
| ource.ExtJDBCDriver"."classifier":"efwd"."name":"Groovy                                                                                                    |
| Plain Idbc                                                                                                    |
| DataSource", "type": "sql.idbc.groovy", "hidden": "false" }], "parameterTypes": [{ "name                                                                                                    |
| ":"Collection"}, {"name":"Numeric"}, {"name":"String"}]}, "datasource":[{"id":1."co                                                                                                    |
| nfigure":"                                                                                                    |
| <pre><globalid>1</globalid>" "name"·"connection1" "type"·{"name"·"Managed</pre>                                                                                                    |
| DataSource" "type"·"global idbc"}}] "dashboard"·{"html"·"" "css"·""} "parameters"                                                                                                    |
| ·[] "reports"·[{"id"·1 "configure"·"var                                                                                                    |
| report $1 = \{ \ln name; \"report 1 \", \n type: \chart \", \n //listeners: [\"column name \"], \n mathematical and \n mathematical and \n mathemati$ |
| // requestParameters :{\n //                                                                                                    |
| column_name: $\column_name \( \n // \) \n vf : {\n id: \"1\".\n file:$                                                                                                    |
| $efwyf name '\n } n } efwd : {\n file:$                                                                                                    |
| ' efwd_file_name_\n }\n htmlElementId : \"#htmlelement_id\". // provide report                                                                                                    |
| id here\n executeAtStart: true // it                                                                                                    |
| can be true or                                                                                                    |
| false\n}:"."visualisation":" <dimensions>column_name</dimensions> \n <measures< td=""></measures<>                                                                                                    |
| >column_name                                                                                                    |
| \n"."name":"report1"."vizName":"Area"."type":"EFW-                                                                                                    |
| c3", "subtype": "Area", "icon": "AreaChart", "sql"; {"id":1, "type": "sql", "text": "select                                                                                                    |
| \n\t\"HIUSER\" \"employee details\" \"address\" as \"employee details address\" \n                                                                                                    |
| \tsum(\"HIUSER\".\"employee details\".\"age\") as \"sum age\"                                                                                                    |
| \nfrom\n/t\"HIUSER\".\"employee_details\" \ngroup                                                                                                    |
| by/n/t/"HIUSER/"./"employee_details/"./"address/" FETCH FIRST 1000 ROWS                                                                                                    |
| ONLY", "dataSource": {"id": 1. "name": "connection 1" }. "parameters": [] } }. "currentEdi                                                                                                    |
| tor"·{"type"·"dashboard" "name"·"" "component"·"css"} "sqlList"·[{"id"·1 "type"·"s                                                                                                    |
| al"."text":"select                                                                                                    |
| \n\t\"HIUSER\".\"employee details\".\"address\" as \"employee details address\".\n                                                                                                    |
| \tsum(\"HIUSER\".\"employee details\".\"age\") as \"sum age\"                                                                                                    |
| \nfrom\n\t\"HIUSER\".\"employee details\" \ngroup                                                                                                    |
| by/n/t/"HIUSER/"./"employee details/"./"address/" FETCH FIRST 1000 ROWS                                                                                                    |
| ONLY", "dataSource"; {"id":1, "name": "connection1"}. "narameters": []]]. "aceText".""                                                                                                    |
| "mid":"939490c7-1a39-43d3-8b8d-                                                                                                    |
| 1b1802ba57ee", "showDatasource":true, "showDashboard":true, "showParameter":true                                                                                                    |
| e."showReport":true."Editor":{"type":"","name":"","component":"","aceText"·""} "e                                                                                                    |
| diting":false."isEditor":""}."reportName":"SampleCEReport"}}                                                                                                    |
| C and, a man of the first state port of the                                                                                                    |

| Description of<br>Response Output: | The response of the API is, it returns the success status value as 1 if it fails returns 0 as the status.<br>It returns response as the uuid with .efwce file name and the success message along with state of the efwce report                                                                                                    |  |  |
|------------------------------------|----------------------------------------------------------------------------------------------------|--|--|
| Service Status                     | 200 OK                                                                                                    |  |  |
| Screenshot                         | POST v http://192.168.2.196:7085/hi-ee//services Save v                                                                                                    |  |  |
|                                    | Params Authorization Headers (10) Body • Pre-request Script Tests Settings Cookies Code                                                                                                    |  |  |
|                                    | none     form-data     form-utata     rewuw-form-urlencoded     raw     form-data     form-data     form-data     form-data     form-data     form-data                                                                                                    |  |  |
|                                    | Key-Value Edit                                                                                                    |  |  |
|                                    | j_username:hiadmin<br>j_password:hiadmin<br>type:dashboard<br>serviceType:efwce<br>service:fetch<br>formData:{"dir";"1570702719854","file":"939490c7-1a39-43d3-8b8d-1b1802ba57ee.efwce"}                                                                                                    |  |  |
|                                    | Body Cookies (4) Headers (7) Test Results Status: 200 OK Time: 50ms Size: 3.89 KB Save Response 🔻                                                                                                    |  |  |
|                                    | Pretty Raw Preview Visualize BETA HTML V 🚍                                                                                                    |  |  |
|                                    | <pre>1 {{"status":1,"response":{"statu":{"allypes":{"sqlTypes":{"sqlTypes":{"s</pre> |  |  |

### 7.3 Get Report CE Types

This service API is used to get the different types which are available for Report CE.

| URL                    | /services                                                                                                    |                                                |  |
|------------------------|----------------------------------------------------------------------------------------------------|------------------------------------------------|--|
| Description            | It allows user to get the EFWCE report types as response.                                                                                                    |                                                |  |
| Pre-requisite          | User should have logged in before accessing the service. [Refer login module]                                                                                     |                                                |  |
|                        | If the user is not logged in then you will get login page.                                                                                                    |                                                |  |
| Accessible for         | ROLE_ADMIN, ROLE_USER                                                                                                    |                                                |  |
| HTTP Request<br>Method | POST                                                                                                    |                                                |  |
| Example                | Access through browser :                                                                                                    |                                                |  |
|                        | http://192.168.2.156:8085/hi-ee//services                                                                                                    |                                                |  |
|                        | Access through Curl command :                                                                                                    |                                                |  |
|                        | curldata<br>'j_username=hiadmin&j_password=hiadmin&type=util&serviceType=io&servic<br>e=getTypesDetails&formData={}' http://192.168.2.196:7085/hi-ee//services -v |                                                |  |
| HTTP Request Key       | HTTP Request Value                                                                                                    | Description                                    |  |
| type:                  | util                                                                                                    | Type as util type.                             |  |
| serviceType:           | io                                                                                                    | Service type as io                             |  |
| service:               | getTypesDetails                                                                                                    | Service to getTypesDetails of the efwce report |  |
| formData:              | {}                                                                                                    | Formdata as empty                              |  |

| Response<br>Output(JSON<br>Format) | <pre>{"status":1,"response":{"sqlTypes":[{"name":"sql"},{"name":"sql.groovy"},{"name ":"sql.adhoc"}],"vizTypes":[{"name":"Area","type":"EFW- c3","subtype":"Area","icon":"AreaChart"},{"name":"Area Spline","type":"EFW- c3","subtype":"AreaStep","icon":"AreaStepChart"},{"name":"Bar","type":"EFW- c3","subtype":"bar","icon":"AreaStepChart"},{"name":"Bar","type":"EFW- c3","subtype":"donut","icon":"AreaStepChart"},{"name":"Gauge","type":"EFW- c3","subtype":"Line","icon":"LineChart"},{"name":"Line","type":"EFW- c3","subtype":"Line","icon":"LineChart"},{"name":"Line","type":"EFW- c3","subtype":"Line","icon":"LineChart"},{"name":"Line","type":"EFW- c3","subtype":"Line","icon":"LineChart"},{"name":"Scatter","type":"EFW- c3","subtype":"Scatter","icon":"ScatterChart"},{"name":"Spline","type":"EFW- c3","subtype":"Spline","icon":"SplineChart"},{"name":"Spline","type":"EFW- c3","subtype":"Scatter","icon":"ScatterChart"},{"name":"Step","type":"EFW- c3","subtype":"Spline","icon":"StepChart"},{"name":"Step","type":"EFW- c3","subtype":"Step","icon":"StepChart"},{"name":"Cross Tab","icon":"HICrossTable"},{"name":"Table","type":"EFW- Table","icon":"HICrossTable"},{"name":"Custom","icon":"VF"}],"conn Types":[{"clazz":"com.helicalinsight.datasource.GlobalJdbcDataSource","classifier"</pre> |
|------------------------------------|----------------------------------------------------------------------------------------------------|
|                                    | Types":[{"clazz":"com.helicalinsight.datasource.GlobalJdbcDataSource","classifier"<br>:"global","name":"Managed                                                                                                    |

|                                    | DataSource", "type": "global.jdbc", "hidden": "false" }, {"clazz": "com.helicalinsight.dat<br>asource.JDBCDriver", "classifier": "efwd", "name": "Plain<br>Jdbc<br>DataSource", "type": "sql.jdbc", "hidden": "false" }, {"clazz": "com.helicalinsight.adhoc.<br>SqlAdhocDriver", "classifier": "efwd", "name": "Adhoc<br>DataSource", "type": "sql.adhoc", "hidden": "true" }, {"clazz": "com.helicalinsight.datas<br>ource.ExtJDBCDriver", "classifier": "efwd", "name": "Groovy<br>Plain Jdbc<br>DataSource", "type": "sql.jdbc.groovy", "hidden": "false" }], "parameterTypes": [{"name": "Collection" }, {"name": "Numeric" }, {"name": "String" }] }                                                                                                    |  |
|------------------------------------|----------------------------------------------------------------------------------------------------|--|
| Description of<br>Response Output: | The response of the API is , it returns the success status value as 1 if it fails returns 0 as the status.<br>It returns response as type details of the efwce report                                                                                                    |  |
| Service Status                     | 200 OK                                                                                                    |  |
| Screenshot                         | POST     http://192.168.2.196:7085/hi-ee//services     Save     Save       Params     Authorization     Headers (10)     Body     Pre-request Script     Tests     Settings     Cookles     Code       In none     form-data     x-www-form-urlencoded     raw     binary     GraphOL     BETA                                                                                                    |  |
|                                    | Key-Value Edit         j_username:hiadmin         j_password:hiadmin         type:uill         service:getTypesDetails         formData:{}         Body Cookles (4) Headers (8) Test Results         Status: 200 OK Time: 75ms Size: 2.07 KB         Save Response. •         Pretty Raw Preview Visualize BETA HTML • =>         1       ["status":1,"response":{"sql:groovy"},"mame":"sql.groovy"},"mame":"sql.adnoc"]],"vizTypes":{["name": "Area", "type": "EFN-C3", "subtype": "EFN-C3", "subtype: "EFN-C3", "subtype: "EFN-C3", "subtype: "EFN |  |

## 7.4 Delete Report CE

This service will perform delete operation on efwce report this service will delete all 5 generated files

- \*.efwce
- \*.efw
- \*.efwd
- \*.efwvf
- \*.html

This service requires efwce file name with or with out extension and its physical directory.

| URL                     | /services                                                                                                    |                                                                                                    |  |
|-------------------------|----------------------------------------------------------------------------------------------------|----------------------------------------------------------------------------------------------------|--|
| Description             | It allows user to delete EFWCE report                                                                                                    |                                                                                                    |  |
| Pre-requisite           | User should have logged in before acces<br>module]<br>If the user is not logged in then you will ge                                                                                                    | ssing the service. <u>[Refer login</u><br>t login page.                                                                 |  |
| Accessible for          | ROLE_ADMIN, ROLE_USER                                                                                                    |                                                                                                    |  |
| HTTP Request<br>Method  | POST                                                                                                    |                                                                                                    |  |
| Example                 | Access through browser :<br>http://192.168.2.156:8085/hi-ee//services<br>Access through Curl command :<br>curldata<br>'j_username=hiadmin&j_password=hiadmin&type=dashboard&serviceType=ef<br>wce&service=delete&formData={"dir":"1570702719854","file":"939490c7-<br>1a39-43d3-8b8d-1b1802ba57ee.efwce"}' http://192.168.2.196:7085/hi-<br>ee//services -v |                                                                                                    |  |
| HTTP Request Key        | HTTP Request Value                                                                                                    | Description                                                                                                    |  |
| type:                   | dashboard                                                                                                    | Type as dashboard type.                                                                                                 |  |
| serviceType:            | efwce                                                                                                    | Service type as efwce                                                                                                   |  |
| service:                | delete                                                                                                    | Service to delete the efwce report                                                                                      |  |
| formData:               | {"dir":"1570702719854","file":"939490c7<br>-1a39-43d3-8b8d-1b1802ba57ee.efwce"}                                                                                                    | Formdata contains the efwcefile<br>physical name and the directory<br>of file(physical name) to delete<br>efwce report. |  |
| Response<br>Output(JSON | {"status":1,"response":{"message":"5 F                                                                                                    | <pre>ile(s) deleted successfully"}}</pre>                                                                               |  |

| Format)                            |                                                                                                    |  |
|------------------------------------|----------------------------------------------------------------------------------------------------|--|
| Description of<br>Response Output: | The response of the API is , it returns the success status value as 1 if it fails returns 0 as the status.<br>It returns response as the success message for delete operation.            |  |
| Service Status                     | 200 OK                                                                                                    |  |
| Screenshot                         | POST • http://192.168.2.196:7085/hi-ee//services Save •                                                                                                    |  |
|                                    | Params Authorization Headers (10) Body Pre-request Script Tests Settings Cookies Code                                                                                                    |  |
|                                    | Key-Value Edit.                                                                                                    |  |
|                                    | j_username:hiadmin<br>j_password:hiadmin<br>type:dashboard<br>servicerype:efwce<br>service:delete<br>formData:{"dir":"1570702719854","file":"939490c7-1a39-43d3-8b8d-1b1802ba57ee.efwce"} |  |
|                                    | Body Cookies (4) Headers (8) Test Results Status: 200 OK Time: 55ms Size: 445 B Save Response V                                                                                           |  |
|                                    | Pretty Raw Preview Visualize BETA HTML * 📅                                                                                                    |  |
|                                    | <pre>1 {"status":1,"response":{"message":"5 File(s) deleted successfully"}}</pre>                                                                                                    |  |

### Error and its interpretation

Generally an error occurs when the request is malformed or invalid. The error can also occur on the server side. The following pattern is followed throughout the application. The http status code is 200, and content type is application/json.

The client/browser receives an JSON object of the following structure when an error occurs as given below:

| JSON object structure          | Description                                           |
|--------------------------------|-------------------------------------------------------|
|                                | status 0: It indicates an error occurred.             |
| {                              |                                                       |
| "status": 0,                   | <b>response:</b> This is a JSON object that holds the |
| "response": {                  | errordetails.                                         |
| "message": "Validation Error", |                                                       |
| "data": {                      | message: The message contains the Error message       |
| "message": "'columns' No       |                                                       |
| columns selected"              | data: This is a JSON object (may or may not           |
| }                              | bepresent in case of error)                           |
| }                              |                                                       |
| }                              | message: This contains the extra/detailed             |
|                                | information for the error type.                       |
|                                |                                                       |

**Example 1:** When no columns are selected in the adhoc report generation the following json is obtained.

```
"status": 0,
"response": {
    "message": "Validation Error",
    "data": {
        "message": "'columns' No columns selected"
    }
}
```

{

**Example 2:** SQL Error obtained when the user tries to add multiple group function in a single column

```
status": 0,
    "response": {
        "message": "Error: SQLException: Invalid use of group function"
    }
}
```

ł

Example 3: SQL Error obtained when the user tries to join different table that are not joined

```
{
    "status": 0,
    "response": {
        "message": "Error: QueryBuilderException: Can't prepare sql query. Can't join tables cache
        and organization."
        }
}
```

• The file extensions can be customized by changing their value in setting.xml extentions element.

# Miscellaneous API's

## 1. Login URL :

| URL                                   | /, index.html, login.html/                                                                                                    |
|---------------------------------------|----------------------------------------------------------------------------------------------------|
| Description                           | User Login Page<br>If user already logged in then user will see welcome page for respective<br>user.                                                                                                    |
| Pre-requisite                         | The Helical Insight Application should be up.                                                                                                    |
| Accessible for                        | Everyone                                                                                                    |
| HTTP Request<br>Method                | GET ,POST                                                                                                    |
| Example                               | http://192.168.2.156:8085/hi-ee/<br>http://192.168.2.156:8085/index.html<br>http://192.168.2.156:8085/login.html/<br>Curl command :<br>curl GET/POST http://192.168.2.156:8085/hi-ee/index.html<br>curl GET/POST http://192.168.2.156:8085/hi-ee/login.html/<br>curl GET/POST http://192.168.2.156:8085/hi-ee/ |
| Response<br>Output                    | Will get login Page html contents.                                                                                                    |
| Description of<br>Response<br>Output: | The Response output is the login page html contents.                                                                                                    |
| Service Status                        | 200 OK                                                                                                    |

|            | GET      http://192.168.2.156:8085/hi-ee/       Authorization     Headers (1)     Body     Pre-request Script     Tests | Params Send Y               |
|------------|----------------------------------------------------------------------------------------------------|-----------------------------|
| ScreenShot | Type No Auth ~                                                                                                    | Status: 200 OK Time: 176 ms |
|            | Pretty Raw Preview                                                                                                    |                             |
|            | PASSWORD                                                                                                    |                             |

# 2 Super admin Login:

Slash (default)

Pre-authentication : HI resource URL

loginURL j\_username=hiadmin&j\_password=hiadmin

Custom auth :

| URL                          | j_spring_s                                                                                     | ecurity_check?j_username=hiadmin&j_password=hiadmi |
|------------------------------|------------------------------------------------------------------------------------------------|----------------------------------------------------|
|                              | n                                                                                              |                                                    |
| Description                  | It performs submit action for login page for login to helical insight                          |                                                    |
|                              | application                                                                                    | n.                                                 |
| Pre-requisite                | The Helical Insight Application should be up.                                                  |                                                    |
| Accessible for               | Super admin                                                                                    |                                                    |
| HTTP Request                 | GET, PO                                                                                        | OST                                                |
| Method                       |                                                                                                |                                                    |
| HTTP Request Key             | HTTP                                                                                           | Description                                        |
|                              | Request                                                                                        |                                                    |
|                              | Value                                                                                          |                                                    |
| j_organization<br>(optional) |                                                                                                | Leave the organization name as blank.              |
| j_username                   | hiadmin                                                                                        | Super admin user name                              |
| j_password                   | hiadmin                                                                                        | Super admin password                               |
| Example                      | http://192.168.2.156:8085/hi-<br>ee/j_spring_security_check?j_username=hiadmin&j_password=hiad |                                                    |
|                              | mın                                                                                            |                                                    |
|                              | Curl comr                                                                                      | nand <mark>:</mark>                                |

| <b>B</b> esponse output | We can see the home page of the HI Application with super admin                                                                   |  |
|-------------------------|----------------------------------------------------------------------------------------------------|--|
| Response output         | we can see the nome page of the Hi Application with super autility                                                                |  |
|                         | access.                                                                                                    |  |
| Description of          | Will see the home page of HI application                                                                                          |  |
| <b>Response Output:</b> |                                                                                                    |  |
| Service Status          | 200 OK                                                                                                    |  |
| Screenshot              | POST V http://192.168.2.156:8085/hi-ee/j_spring_security_check?j_username=hiadmin&j_password=hiadmin Params Send V Save V         |  |
|                         | Authorization Headers (1) Body • Pre-request Script Tests Cookies Code                                                            |  |
|                         | Type No Auch 🗸                                                                                                    |  |
|                         |                                                                                                    |  |
|                         | Body Cookies (4) Headers (8) Tests Status: 200 OK Time: 72 ms Size: 21.02 KB                                                      |  |
|                         | Pretty Raw Preview                                                                                                    |  |
|                         | DOO( ENTERPROE     ()     ()     ()       EDTION     ()     ()     ()                                                             |  |
|                         | Discover 🕈 🚹 Hame 🛢 Data Sources 📰 Meta Data 🔟 Reports 🖾 Dashboard Designer                                                       |  |
|                         | Training           Overview         System Details         User Management         Organizations         Rales         Scheduling |  |
|                         | Connecting to D                                                                                                    |  |
|                         | ① Crenting Method                                                                                                    |  |
|                         | A Creating Grander                                                                                                    |  |
|                         | <ul> <li>Creating reports</li> </ul>                                                                                              |  |
|                         |                                                                                                    |  |
|                         |                                                                                                    |  |
|                         |                                                                                                    |  |
|                         |                                                                                                    |  |
| Post-action             | It will allow super admin related activities.                                                                                     |  |
|                         | For ex. Create user, organisation, role, datasource, metadata, reports etc                                                        |  |

## 3 Welcome Page :

| URL            | welcome.html                                                          |
|----------------|-----------------------------------------------------------------------|
| Description    | User will able to see the the welcome page.                           |
| Pre-requisite  | User should have logged in before accessing the service. [Refer login |
|                | module : 1.2 Super admin Login ]                                      |
|                | If the user is not logged in then you will get login page.            |
| Accessible for | Any authenticated user.                                               |
| HTTP Request   | GET,POST                                                              |
| Method         |                                                                       |
| Example        | http://192.168.2.156:8085/hi-ee/welcome.html                          |
|                | Curl commands :                                                       |
| Response       | Welcome page will come for super admin.                               |
| Output         |                                                                       |
|                |                                                                       |
| Service Status | 200 OK                                                                                            |
|----------------|---------------------------------------------------------------------------------------------------|
| Screenshot     | GET         http://192.168.2.156:8085/hi-ee/welcome.html         Params         Send         Save |
|                | Authorization Headers Body Pre-request Script Tests: Cookies Code                                 |
|                | Type No Auth V                                                                                    |
|                | Body Cookies (4) Headers (8) Tests Status: 200 DK Time: 43 ms Size: 21.02 KB                      |
|                | Ebition Of Help III hiddmin-                                                                      |
|                | Discover<br>Training Meta Data ul Reports 2 Dashboard Designer                                    |
|                | Getting Started     Overview System Details User Management Organizations Roles Scheduling        |
|                | Connecting to D     Creating Metad                                                                |
|                | ♦ Creating Reports                                                                                |
|                |                                                                                                   |

## 4 Admin Page

| URL                     | admin.html                                                             |
|-------------------------|------------------------------------------------------------------------|
| Description             | Admin page is the main page of the super admin where you will get      |
| •                       | system related details. It is used to manage and monitor the           |
|                         | organizations ,roles and its users.                                    |
|                         | If user type :                                                         |
|                         | Super Admin : Can access / manipulate all users / organization details |
|                         | Organization Admin: Can manipulate its user details.                   |
| Pre-requisite           | User should have logged in before accessing the service. [Refer login  |
|                         | module : 1.2 Super admin Login ]                                       |
|                         | If the user is not logged in then you will get login page.             |
| Accessible for          | Super admin / organisation admin                                       |
| HTTP Request            | GET, POST                                                              |
| Method                  |                                                                        |
| Example                 | http://192.168.2.156:8085/hi-ee/admin.html                             |
| <b>Response Output</b>  | Admin main page will come for super admin/organisation admin.          |
| Description of          | On admin main page we can see the application details, system details  |
| <b>Response Output:</b> | etc.                                                                   |
| Service Status          | 200 OK                                                                 |

| Screenshot  | GET        http://192.168.2.156:8085/hi-ce/admin.html         Authorization       Headers       Body       Pre-request Script       Tests         Type       No Auth           Body       Cookles (4)       Headers (8)       Tests         Pretty       Raw       Preview         Discover       Training       Meta Dota       aff Reports       Stanboard Designer         Training       Connecting to D       Creating Metad       Organizations       Rol         © Creating Reports       Creating Reports       Organizations       Rol | Params Send | Save Y<br>Cookes Code |
|-------------|----------------------------------------------------------------------------------------------------|-------------|-----------------------|
| Post-action | We can check system details and we can create organisations, roles, users, datasources, metadata, reports                                                                                                    | etc.        |                       |

- 2. URL Embedding
- 2.1 Access EFW Report
- 2.2 Access EFWS Report
- 2.3 Access Adhoc Report
- 2.4 Load metadata into metadata-edit

| URL                                | adhoc/metadata-<br>edit.html?dir=1463377807724/1463377836985&file=e9be6771-995b-40eb-<br>a01c-304857a100a1.metadata                                                                                                    |                                                                                                    |  |  |  |
|------------------------------------|----------------------------------------------------------------------------------------------------|----------------------------------------------------------------------------------------------------|--|--|--|
| Description                        | It allows user to load the metadata                                                                                                    | t allows user to load the metadata for metadata editing purpose.                                     |  |  |  |
| Pre-requisite                      | User should have logged in before                                                                                                    | e accessing the service. [Refer login module]                                                        |  |  |  |
|                                    | If the user is not logged in then you                                                                                                    | will get login page.                                                                                 |  |  |  |
| Accessible for                     | ROLE_ADMIN                                                                                                    |                                                                                                    |  |  |  |
| HTTP Request<br>Method             | GET,POST                                                                                                    |                                                                                                    |  |  |  |
| Example                            | le         Access through browser : <a href="http://192.168.2.156:8085/hi-ee/adhoc/metadata-edit.html?dir=1463377807724/1463377836985&amp;file=e9be6771-995b-40eb-a01c-304857a100a1.metadata">http://192.168.2.156:8085/hi-ee/adhoc/metadata-edit.html?dir=1463377807724/1463377836985&amp;file=e9be6771-995b-40eb-a01c-304857a100a1.metadata</a> |                                                                                                    |  |  |  |
|                                    |                                                                                                    |                                                                                                    |  |  |  |
|                                    | Access through Curl command                                                                                                    | cough Curl command :                                                                                 |  |  |  |
|                                    | curldata<br>"j_username=hiadmin&j_passwor<br>36985&file=e9be6771-995b-40eb<br>http://192.168.2.156:8085/hi-ee/a                                                                                                    | rd=hiadmin&dir=1463377807724/14633778<br>o-a01c-304857a100a1.metadata"<br>dhoc/metadata-edit.html -v |  |  |  |
| HTTP Request<br>Key                | HTTP Request Value                                                                                                    | Description                                                                                          |  |  |  |
| dir:                               | 1463377807724/1463377836985                                                                                                    | The directory where the metdata file is present.                                                     |  |  |  |
| file:                              | e9be6771-995b-40eb-a01c-<br>304857a100a1.metadata                                                                                                    | The metadata file which we want to open for editing.                                                 |  |  |  |
| Response<br>Output(JSON<br>Format) | Here response is the requested ed                                                                                                    | it metadata html contents.                                                                           |  |  |  |

| Service Status | 200 OK |
|----------------|--------|
|                |        |

| Screenshot | GET     http://192.168.2.156:8085/hi-ee/adhoc/metadata-edit.html?dir=1463377807724/1463377836985&file       Authorization     Headers     Body     Pre-request Script     Tests       Type     No Auth     ✓                                                                                                    | Params Send V                                                                                      | Save  Cookies Code |
|------------|----------------------------------------------------------------------------------------------------|----------------------------------------------------------------------------------------------------|--------------------|
|            | <pre>Body Cookies (5) Headers (8) Tests  Pretty Raw Preview  </pre> <pre> </pre> <pre> </pre> | Status: 200 OK Time: 55 ms<br>aticon.css"/><br>uestrial.css"/><br>mscrollbar.min.css"/><br>.css"/> | Size: 18.39 KB     |

## 2.5 Load metadata into report-create

| URL                                | adhoc/report-<br>create.html?dir=1463377807724/1463377836985&file=e9be6771-995b-40eb-<br>a01c-304857a100a1.metadata                                                                                                    |                                                                  |  |  |  |
|------------------------------------|----------------------------------------------------------------------------------------------------|------------------------------------------------------------------|--|--|--|
| Description                        | It allows user to load the metadata                                                                                                    | It allows user to load the metadata for report creating purpose. |  |  |  |
| Pre-requisite                      | User should have logged in before                                                                                                    | e accessing the service. [Refer login module]                    |  |  |  |
|                                    | If the user is not logged in then you will get login page.                                                                                                    |                                                                  |  |  |  |
| Accessible for                     | ROLE_ADMIN,ROLE_USER                                                                                                    |                                                                  |  |  |  |
| HTTP Request<br>Method             | GET,POST                                                                                                    |                                                                  |  |  |  |
| Example                            | Access through browser :                                                                                                    | Access through browser :                                         |  |  |  |
|                                    | http://192.168.2.156:8085/hi-ee/adhoc/report-<br>create.html?dir=1463377807724/1463377836985&file=e9be6771-995b-40eb-<br>a01c-304857a100a1.metadata<br>Access through Curl command :<br>curldata<br>"j_username=hiadmin&j_password=hiadmin&dir=1463377807724/14633778<br>36985&file=e9be6771-995b-40eb-a01c-304857a100a1.metadata"<br>http://192.168.2.156:8085/hi-ee/adhoc/report-create.html -v |                                                                  |  |  |  |
| HTTP Request<br>Key                | HTTP Request Value                                                                                                    | Description                                                      |  |  |  |
| dir:                               | 1463377807724/1463377836985                                                                                                    | The directory where the metdata file is present.                 |  |  |  |
| file:                              | e9be6771-995b-40eb-a01c-<br>304857a100a1.metadata                                                                                                    | The metadata file which we want to for report creation.          |  |  |  |
| Response<br>Output(JSON<br>Format) | Here response is the html content                                                                                                    | s of report creation for requested metadata.                     |  |  |  |
| Service Status                     | 200 OK                                                                                                    |                                                                  |  |  |  |

| Screenshot | GET     http://192.168.2.156:8085/hi-ee/adhoc/report-create.html?dir=1463377807724/1463377836985&file=     Params     Send     Sa       Authorization     Headers     Body     Pre-request Script     Tests     Cool       Type     No Auth     ~                                                                                                    | ave ×      |
|------------|----------------------------------------------------------------------------------------------------|------------|
|            | Body       Cookles (5)       Headers (8)       Tests       Status: 200 OK       Time: 32 ms       Status: 200 OK       Time: 32 ms       Status: 200 OK       Status: 200 OK       Status: 200 OK       Status | : 11.57 KB |
|            | <pre>"meta hitp-equiv='pragma' content='no-cache'/&gt;</pre>                                                                                                    |            |

## 2.6 Load adhoc report into report-edit

|                                    | -                                                                                                    |                                                 |  |  |
|------------------------------------|----------------------------------------------------------------------------------------------------|-------------------------------------------------|--|--|
| URL                                | adhoc/report-edit.html?dir=1463377807724/1463378012748&file=94b8d841-<br>bf01-4ff3-8e9e-ac858ac8a52c.report                                                                                                    |                                                 |  |  |
| Description                        | It allows user to load the report for report editing purpose.                                                                                                    |                                                 |  |  |
| Pre-requisite                      | User should have logged in before                                                                                                    | e accessing the service. [Refer login module]   |  |  |
|                                    | If the user is not logged in then you will get login page.                                                                                                    |                                                 |  |  |
| Accessible for                     | ROLE_ADMIN,ROLE_USER                                                                                                    |                                                 |  |  |
| HTTP Request<br>Method             | GET,POST                                                                                                    |                                                 |  |  |
| Example                            | Access through browser :                                                                                                    |                                                 |  |  |
|                                    | http://192.168.2.156:8085/hi-ee/adhoc/report-<br>edit.html?dir=1463377807724/1463378012748&file=94b8d841-bf01-4ff3-<br>8e9e-ac858ac8a52c.report                                                                                        |                                                 |  |  |
|                                    | Access through Curl command :<br>curldata<br>"j_username=hiadmin&j_password=hiadmin&dir=1463377807724/14633780<br>12748&file=94b8d841-bf01-4ff3-8e9e-ac858ac8a52c.report"<br>http://192.168.2.156:8085/hi-ee/adhoc/report-edit.html -v |                                                 |  |  |
| HTTP Request<br>Key                | HTTP Request Value                                                                                                    | Description                                     |  |  |
| dir:                               | 1463377807724/1463378012748                                                                                                    | The directory where the report file is present. |  |  |
| file:                              | 94b8d841-bf01-4ff3-8e9e-<br>ac858ac8a52c.report                                                                                                    | The report file which we want to edit.          |  |  |
| Response<br>Output(JSON<br>Format) | Here response is the requested rep                                                                                                    | port edit html contents.                        |  |  |
| Service Status                     | 200 OK                                                                                                    |                                                 |  |  |

| Screenshot | GET     http://192.168.2.156:8085/hi-ee/adhoc/report-edit.html?dir=1463377807724/14633780127488.file=94       Authorization     Headers     Body     Pre-request Script     Tests                                                                                                    | Params                                              | Send 🗸             | Save<br>Cookies | ~<br>Code |
|------------|----------------------------------------------------------------------------------------------------|-----------------------------------------------------|--------------------|-----------------|-----------|
|            | Type No Auth 🗸                                                                                                    |                                                     |                    |                 |           |
|            | Body Cookies (5) Headers (8) Tests                                                                                                    | Status: 200 OK                                      | Time: 32 ms        | Size: 11.5      | 4 KB      |
|            | Pretty Raw Preview                                                                                                    |                                                     |                    |                 | Ū         |
|            | <pre><li><li><li><li><li><li></li><li></li><li>&lt;</li></li></li></li></li></li></pre> | con.css"/><br>trial.css"/><br>rollbar.min.c:<br>"/> | 55 <sup>#</sup> /> |                 |           |

2.7 Load designer into designer-edit

| URL                                | designer-edit.html?dir=1463377807724/1465647380854&file=3a91fae9-<br>6d4d-48fc-a718-83f38613198f.efwdd                                                                                                    |                                                             |  |  |  |
|------------------------------------|----------------------------------------------------------------------------------------------------|-------------------------------------------------------------|--|--|--|
| Description                        | It allows user to load the dashboard designer file for dasboard editing purpose.                                                                                                    |                                                             |  |  |  |
| Pre-requisite                      | User should have logged in before                                                                                                    | e accessing the service. [Refer login module]               |  |  |  |
|                                    | If the user is not logged in then you                                                                                                    | If the user is not logged in then you will get login page.  |  |  |  |
| Accessible for                     | ROLE_ADMIN,ROLE_USER                                                                                                    |                                                             |  |  |  |
| HTTP Request<br>Method             | GET,POST                                                                                                    |                                                             |  |  |  |
| Example                            | Access through browser :                                                                                                    |                                                             |  |  |  |
|                                    | http://192.168.2.156:8085/hi-ee/designer-<br>edit.html?dir=1463377807724/1465647380854&file=3a91fae9-6d4d-48fc-<br>a718-83f38613198f.efwdd                                                                                        |                                                             |  |  |  |
|                                    | Access through Curl command :<br>curldata<br>"j_username=hiadmin&j_password=hiadmin&dir=1463377807724/14656473<br>80854&file=3a91fae9-6d4d-48fc-a718-83f38613198f.efwdd"<br>http://192.168.2.156:8085/hi-ee/designer-edit.html -v |                                                             |  |  |  |
| HTTP Request<br>Key                | HTTP Request Value                                                                                                    | Description                                                 |  |  |  |
| dir:                               | 1463377807724/1465647380854                                                                                                    | The directory where the dashboard designer file is present. |  |  |  |
| file:                              | 3a91fae9-6d4d-48fc-a718-<br>83f38613198f.efwdd                                                                                                    | The dashboard designer file which we want to edit.          |  |  |  |
| Response<br>Output(JSON<br>Format) | Here response is the requested dat                                                                                                    | shboard designer edit html contents.                        |  |  |  |
| Service Status                     | 200 OK                                                                                                    |                                                             |  |  |  |

| Screenshot | GET         http://192.168.2.156:8085/hi-ee/designer-edit.html?dir=1463377807724/1465647380854&file=3a91fa           Authorization         Headers         Body         Pre-request Script         Tests                                                                                                    | Params                                                                 | Send 🗸      | Save ~         |
|------------|----------------------------------------------------------------------------------------------------|------------------------------------------------------------------------|-------------|----------------|
|            | Type: No Auth 🗸                                                                                                    |                                                                        |             |                |
|            | Body Cookies (5) Headers (8) Tests                                                                                                    | Status: 200 OK                                                         | Time: 29 ms | Size: 12.19 KE |
|            | Pretty Raw Preview                                                                                                    |                                                                        |             | Ē              |
|            | <pre><lpre><lpre></lpre></lpre></pre> | ticon.css"/><br>strial.cs"/><br>scrollbar.min.cs<br>SS <sup>#</sup> /> | 55"/>       |                |

#### 2.8 URL Printing

- 2.8.1 URL Printing for EFW report
  - 2.8.2 URL Printing for EFWSR report
  - 2.8.3 URL Printing for Adhoc report

### 2.9 Change Report parameters through URL

- 2.9.1 Change Report parameters through URL for EFW report
- 2.9.2 Change Report parameters through URL for EFWSR report
- 2.9.3 Change Report parameters through URL for Adhoc report

#### 2.10 URL : Cache Refresh

Cache refresh through URL works for dashboard EFW reports , normal efw reports, adhoc reports and for efwsr reports.

Before cache refresh user will get last modified datetime and after cache refresh report will be refresh with recent data.

| URL                                | http://192.168.2.156:8081/hi-ee/visualizeData.html                                                                                                    |                                                                                                    |  |
|------------------------------------|----------------------------------------------------------------------------------------------------|----------------------------------------------------------------------------------------------------|--|
| Description                        | It allows user to refresh the report cache using URL for EFW report.                                                                                                    |                                                                                                    |  |
| URL                                | hi.html?dir=1463377807724/1463377978248/Sample%20EFW%20Report<br>&file=sample_report.efw&mode=open&refresh=true                                                                                                    |                                                                                                    |  |
| Description                        | It allows user to refresh the report cache using URL for EFW report. With cache refresh for efw report refresh=true will not be in formdata.                                                                                                    |                                                                                                    |  |
| Pre-requisite                      | User should have logged in before accessing the service. [Refer login module]                                                                                                    |                                                                                                    |  |
|                                    | If the user is not logged in then you will get login page.                                                                                                    |                                                                                                    |  |
| Accessible for                     | ROLE_ADMIN,ROLE_USER                                                                                                    |                                                                                                    |  |
| HTTP Request<br>Method             | POST                                                                                                    |                                                                                                    |  |
| Example                            | Access through browser :                                                                                                    |                                                                                                    |  |
|                                    | http://192.168.2.156:8085/hi-<br>ee/hi.html?dir=1463377807724/1463377978248/Sample%20EFW%20Rep<br>ort&file=sample_report.efw&mode=open&refresh=true<br>Access through Curl command :<br>curldata<br>"j_username=hiadmin&j_password=hiadmin&dir=1463377807724/14633<br>77978248/Sample%20EFW%20Report&file=sample_report.efw&mode=o<br>pen&refresh=true" http://192.168.2.156:8085/hi-ee/hi.html -v |                                                                                                    |  |
| HTTP Request<br>Key                | HTTP Request Value                                                                                                    | Description                                                                                                    |  |
| data:                              | "{"dir":"1463377807724/14633779782<br>48/Sample EFW<br>Report","start_date":"2015-01-01<br>12:00:00","end_date":"2015-02-01<br>12:00:00","vf_id":1,"vf_file":"sample_<br>report.efwvf"}"                                                                                                    | <sup>2</sup> data key contains the report details like<br>its directory, parameters, vf id and name<br>of the vf file |  |
| Response<br>Output(JSON<br>Format) | Here response html contents of the requested report.                                                                                                    |                                                                                                    |  |
| Service Status                     | 200 OK                                                                                                    |                                                                                                    |  |

| Screenshot | POST V http://192.168.2.156:8081/hi-ee/visualizeData.html                                                                                                    | Params                           | Send 🗸             | Save      | ~          |
|------------|----------------------------------------------------------------------------------------------------|----------------------------------|--------------------|-----------|------------|
|            | Authorization Headers (2) Body Pre-request Script Tests                                                                                                    |                                  | - 31               |           | Code       |
|            | form-data     form-urlencoded     raw     binary                                                                                                    |                                  |                    |           |            |
|            |                                                                                                    |                                  |                    | Key-Value | Edit       |
|            | Body Cookles (6) Headers (5) Test Results                                                                                                    | Status: 500 Im                   | temal Server Error | Time: 367 | //<br>7 ms |
|            | Pretty Raw Preview                                                                                                    |                                  |                    | J.        | Ū          |
|            | <pre></pre> <pre></pre> <pre>&lt;</pre> | /favicon.ico" /><br>trial.css"/> |                    |           |            |

2.10.2 URL : Cache Refresh for Dashboard EFW Report

| URL                                | http://192 168 2 156:8081/hi-ee/visualizeData html                                                                                                    |                                                                                                    |  |
|------------------------------------|----------------------------------------------------------------------------------------------------|----------------------------------------------------------------------------------------------------|--|
|                                    |                                                                                                    |                                                                                                    |  |
| Description                        | It allows user to refresh the dashboard EFW report cache using URL for dashboard EFW report.                                                                                                    |                                                                                                    |  |
| URL                                | hi-<br>ee/hi.html?dir=1463377807724/1463377978248/Sample%20EFW%20Das<br>hboard&file=sample_dashboard.efw&mode=open&refresh=true                                                                                                    |                                                                                                    |  |
| Description                        | It allows user to refresh the dashboard EFW report cache using URL for<br>dashboard EFW reports.With cache refresh for dashboard EFW report<br>refresh=true key will not be present in formdata.                                                                                                    |                                                                                                    |  |
| Pre-requisite                      | User should have logged in before accessing the service.[Refer login module]                                                                                                    |                                                                                                    |  |
|                                    | If the user is not logged in then you                                                                                                    | will get login page.                                                                                     |  |
| Accessible for                     | ROLE_ADMIN,ROLE_USER                                                                                                    |                                                                                                    |  |
| HTTP Request<br>Method             | POST                                                                                                    |                                                                                                    |  |
| Example                            | Access through browser :<br>http://192.168.2.156:8085/hi-ee/hi-<br>ee/hi.html?dir=1463377807724/1463377978248/Sample%20EFW%20Das<br>hboard&file=sample_dashboard.efw&mode=open&refresh=true<br>Access through Curl command :<br>curldata<br>"j_username=hiadmin&j_password=hiadmin&dir=1463377807724/14633<br>77978248/Sample%20EFW%20Dashboard&file=sample_dashboard.efw&<br>mode=open&refresh=true" http://192.168.2.156:8085/hi-ee/hi.html -v |                                                                                                    |  |
| HTTP Request<br>Key                | HTTP Request Value                                                                                                    | Description                                                                                              |  |
| data:                              | data: {"dir":"1463377807724/14633779<br>78248/Sample EFW<br>Dashboard","start_date":"2015-01-01<br>12:00:00","end_date":"2015-02-01<br>12:00:00","vf_id":7,"vf_file":"sample_<br>dashboard.efwvf" }                                                                                                    | data key contains the report details like<br>its directory, parameters, vf id and name<br>of the vf file |  |
| Response<br>Output(JSON<br>Format) | Here response will be the dashboard efw reports data.                                                                                                    |                                                                                                    |  |

| Service Status 200 OK |
|-----------------------|
|-----------------------|

| Screenshot | POST V http://192.168.2.156:8081/hi-ee/visualizeData.html                                                                                                    | Params Send V Save V                                                                                                    |
|------------|----------------------------------------------------------------------------------------------------|----------------------------------------------------------------------------------------------------|
|            | Authorization Headers (1) Body  Pre-request Script Tests                                                                                                    | Code                                                                                                    |
|            | form-data • x-www-form-uriencoded • raw • binary                                                                                                    |                                                                                                    |
|            | data:{"dir":"1463377807724/1463377978248/Sample <u>EF</u> y Dashboard","start_date":"2015-01<br>12:00:00"," <u>vf_</u> id":7," <u>vf_</u> file":"sample <u>dashboard.sfwvf</u> "} | -01 12:00:00","end_date":"2015-02-01                                                                                                    |
|            | Body Cookies (6) Headers (4) Test Results                                                                                                    | Status: 200 OK Time: 97 ms                                                                                                    |
|            | Pretty Raw Preview                                                                                                    | Ē                                                                                                    |
|            | <pre>("id":"chart_7","script":"(function(data, chartElement){\n \n'n\t\t'<br/>dashboard.getVariable("maxValue');\n't\t\t\t\t\t\t\t\t\t\t\t\t\t\t\t\t\t\t</pre>                    | <pre>tt\tvar maxval = thdaugeCost );\n\t\t\t\tvar name = generate(\n\t\t\t\t\t\thindto: \"echart_7\", t\t\t\t\t\t\t\t\t\t\t\t\t\t\t\t\t\t\t\</pre> |

2.10.3 URL : Cache Refresh for EFWSR Report

| URL                    | http://192.168.2.156:8081/hi-ee/visualizeData.html                                                                                                    |                                                                                                    |  |
|------------------------|----------------------------------------------------------------------------------------------------|----------------------------------------------------------------------------------------------------|--|
| Description            | It allows user to refresh the EFWSR report cache using URL for EFWSR report.                                                                                                    |                                                                                                    |  |
| URL                    | hi-<br>ee/hi.html?dir=1463377807724/1463377978248/Sample%20EFW%20Das<br>hboard&file=sample_dashboard.efw&mode=open&refresh=true                                                                    |                                                                                                    |  |
| Description            | It allows user to refresh the EFWSR report cache using URL for EFWSR reports.With cache refresh for EFWSR report refresh=true key will not be present in formdata.                                 |                                                                                                    |  |
| Pre-requisite          | User should have logged in before accessing the service.[Refer login module]                                                                                                    |                                                                                                    |  |
|                        | If the user is not logged in then you will get login page.                                                                                                    |                                                                                                    |  |
| Accessible for         | ROLE_ADMIN,ROLE_USER                                                                                                    |                                                                                                    |  |
| HTTP Request<br>Method | POST                                                                                                    |                                                                                                    |  |
| Example                | Access through browser :                                                                                                    |                                                                                                    |  |
|                        | <u>http://192.168.2.156:8085/hi-ee/hi-</u><br>ee/hi.html?dir=1463377807724/1472554245045&file=SavedReport_1472<br>554274862.efwsr&mode=open&refresh=true                                           |                                                                                                    |  |
|                        | Access through Curl command :                                                                                                    |                                                                                                    |  |
|                        | curldata<br>"j_username=hiadmin&j_password=hiadmin&dir=1463377807724/14725<br>54245045&file=SavedReport_1472554274862.efwsr&mode=open&refres<br>h=true" http://192.168.2.156:8085/hi-ee/hi.html -v |                                                                                                    |  |
| HTTP Request<br>Key    | HTTP Request Value Description                                                                                                    |                                                                                                    |  |
| data:                  | "{"dir":"1463377807724/14633779782<br>48/Sample EFW<br>Report","start_date":"2015-01-01<br>12:00:00","end_date":"2015-02-01<br>12:00:00","vf_id":1,"vf_file":"sample_<br>report.efwvf"}"           | data key contains the report details like<br>its directory, parameters, vf id and name<br>of the vf file |  |

| Response<br>Output(JSON<br>Format) | Here response will be the efwsr reports data.                                                                                                    |  |  |
|------------------------------------|----------------------------------------------------------------------------------------------------|--|--|
| Service Status                     | 200 OK                                                                                                    |  |  |
| Screenshot                         | POST v     http://192.168.2.156:8081/hi-ee/visualizeData.html     Params     Send     V       Authorization     Headers (1)     Body •     Pre-request Script     Tests     Code       • form-data     • x-www.form-uriencoded     • raw     • binary                                                                                                    |  |  |
|                                    | data:{"dir":"1463377807724/1463377978248/Sample EFW Report","start_date":"2015-01-01 12:00:00","end_date":"2015-02-01<br>12:00:00"," <u>vf</u> id":1," <u>vf</u> file":"sample <u>report.efwf</u> "}                                                                                                    |  |  |
|                                    | Body       Cookies (6)       Headers (4)       Test Results       Status: 200 OK       Time: 47 ms         Pretty       Raw       Preview       Image: Control of the control of the control of |  |  |

2.10.4 URL : Cache Refresh for Adhoc Report

| URL                    | http://192.168.2.156:8081/hi-ee//services                                                                                                    |                          |  |
|------------------------|----------------------------------------------------------------------------------------------------|--------------------------|--|
| Description            | It allows user to refresh the report cache using URL for adhoc report.                                                                                                    |                          |  |
| URL                    | hi.html?dir=1463377807724/1463983915686/1463838054907&file=d156<br>0c88-be0d-4380-8225-8a8df4eb53bf.report&mode=open&refresh=true                                                                                               |                          |  |
| Description            | It allows user to refresh the report cache using URL for adhoc reports.<br>With cache refresh for adhoc report refresh=true key will be present in formdata.                                                                    |                          |  |
| Pre-requisite          | User should have logged in before accessing the service.[Refer login module]                                                                                                    |                          |  |
|                        | If the user is not logged in then you will get login page.                                                                                                    |                          |  |
| Accessible for         | ROLE_ADMIN,ROLE_USER                                                                                                    |                          |  |
| HTTP Request<br>Method | POST                                                                                                    |                          |  |
| Example                | Access through browser :                                                                                                    |                          |  |
|                        | http://192.168.2.156:8085/hi-<br>ee/hi.html?dir=1463377807724/1463983915686/1463838054907&file=d1<br>560c88-be0d-4380-8225-8a8df4eb53bf.report&mode=open&refresh=true                                                           |                          |  |
|                        | Access through Curl command :                                                                                                    |                          |  |
|                        | curldata<br>"j_username=hiadmin&j_password=hiadmin&dir=1463377807724/14639<br>83915686/1463838054907&file=d1560c88-be0d-4380-8225-<br>8a8df4eb53bf.report&mode=open&refresh=true"<br>http://192.168.2.156:8085/hi-ee/hi.html -v |                          |  |
| HTTP Request<br>Key    | HTTP Request Value                                                                                                    | Description              |  |
| type:                  | adhoc                                                                                                    | type of service as adhoc |  |
| serviceType:           | report                                                                                                    | serviceType as report    |  |
| service:               | fetchData                                                                                                    | service as fetchData     |  |

| formData: | {"location":"1463377807724/1463377836985","<br>metadataFileName":"e9be6771-995b-40eb-a01c-<br>304857a100a1.metadata","databaseName":"HIU<br>SER","columns":[{"column":"HIUSER.TRAVE<br>LDETAILS.TRAVEL_DATE","alias":"Month","<br>databaseFunction":{"functionName":"sql.date.m<br>onthname","parameters":{"column":"TRAVELD<br>ETAILS.TRAVEL_DATE"}},{"column":"HIU<br>SER.TRAVELDETAILS.TRAVEL_COST","ali<br>as":"No of<br>Travels","aggregate":true}],"functions":{"aggreg<br>ate":[{"column":"HIUSER.TRAVELDETAILS.<br>TRAVEL_COST","function":"db.generic.aggreg<br>ate.count","alias":"No of<br>Travels"}],"groupBy":[{"column":"Month","cust | formdata contains the location of the<br>adhoc report file and other report details<br>like columns,applied db function,agg<br>functions , alias name etc.<br>The main parameter in formdata is<br>refresh value as true through which<br>cache will be refreshed. |
|-----------|----------------------------------------------------------------------------------------------------|----------------------------------------------------------------------------------------------------|
|-----------|----------------------------------------------------------------------------------------------------|----------------------------------------------------------------------------------------------------|

|                                    | om":true}],"orderBy":[{"alias":"No of<br>Travels","order":"asc","custom":true}]},"prepend<br>TableNameToAlias":true,"limitBy":1000,"refres<br>h":true}                                                                                                    |                                                                       |                                                                                                |              |
|------------------------------------|----------------------------------------------------------------------------------------------------|-----------------------------------------------------------------------|------------------------------------------------------------------------------------------------|--------------|
| Response<br>Output(JSON<br>Format) | Response will be the status 1 with response data with                                                                                                    | refres                                                                | hed repo                                                                                       | ort data.    |
| Service Status                     | 200 OK                                                                                                    |                                                                       |                                                                                                |              |
| Screenshot                         | POST         http://192.168.2.156:8081/hil-ee//services           Authorization         Headers         Body         Pre-request Script         Tests                                                                                                    | Params                                                                | Send 🗸                                                                                         | Save ~       |
|                                    | <pre>Lype:agnoc<br/>service:Type:report<br/>gervice:TetcDData<br/>formpdia:('Docation':"1463377807724/1463377836985", "metadataFileName":"@Bbe5771-895b-492b-492b-492b-<br/>30435740941.metadata", "databaseName": "HUUSER;", "columns":<br/>('Column': "HUSER; TRAVELDETAILS; TRAVEL_DATE", "allas: "Month', "databaseFunction":("functionName":"sgl.date.monthname", "pe<br/>("column': "ITAVELDETAILS; TRAVEL_DATE"))), ('Column': "HUUSER; TRAVELDETAILS; TRAVELDETAILS; TRAVEL; COST, "Allas": "No of<br/>Travels", "aggregate": "Intoins"; "databasef'; "function"; "db generic: aggregate.count", "allas"; "No of<br/>Travels", "aggregate"; Travels; TRAVEL; TRAVEL; COST, "function"; "db generic: aggregate; count", "allas; "No of<br/>[('column'; "HUSER; TRAVELDETAILS; TRAVEL; TRAVEL; "function"; "db generic: aggregate; count", "allas; "No of Travels"]], "groupBy'<br/>[('column'; "HUSER; TRAVEL; TRAVEL; TRAVEL; TRAVEL; "function"; "db generic: aggregate; count", "allas; "No of Travels"]], "groupBy'<br/>[('column'; "HUSER; TRAVEL; TRAVEL; TRAVEL; TRAVEL; "function"; "db generic; aggregate; count", "allas; "No of Travels"]], "groupBy'<br/>[('column'; "HUSER; TRAVEL; TRAVEL; TRAVEL; TRAVEL; function]; "db generic; aggregate; count", "allas; "No of Travels"]], "groupBy'; [('column; "HUSER; function]; "db generic; "function]; "db generic; aggregate; function]; "db</pre> |                                                                       |                                                                                                |              |
|                                    | Body       Cookles (6)       Headers (4)       Test Results         Pretty       Raw       Preview         ("status":1,"response":["data":[("Month":"April","No of Travels":56),["Month":"February","No of Travels":58),["Month":"Ja"<br>("Month":"October","No of Travels":70),["Month":"March","No of Travels":71),["Month":"No ember","No of Travels":71),["Month":"No ember","No of Travels":71,"]         ("Month:":"August","No of Travels":122]],"metadata":[["1:["name":"Month","type":"text"),"2";"["name":"No of Travels","type":"text"),"2";"["name":"No of Travels","type":"text"),"2";"["name":"No of Travels","type":"text"),"2";"["name":"No of Travels","type":"text"),"2";"["name":"No of Travels","type":"text"),"2";"["name":"No of Travels","type":"text"),"2";"["name":"No of Travels","type":"text"),"2";"["name":"No of Travels","type":"text"),"2";"["name":"No of Travels","type":"text"),"2";"["name":"No of Travels","type":"text"),"2";"["name":"No of Travels","type:"text"),"2";"["name":"No of Travels","type:"text"),"2";"["name":"No of Travels","type:"text"),"2";"["name":"No of Travels","type:"text"),"2";"["name":"No of Travels","type:"text"),"2";"["name":"No of Travels","type:"text"),"2";"["name":"No of Travels","type:"text"),"2";"["name":"No of Travels","type:"text"),"2";"["name":"No of Travels","type:"text"),"2";"["name":"No of Travels","type:"text"),"2";"["name":"No o                                                                                                    | nuary", "No of<br>th":"July", "No u<br>("Month":"Se<br>pe":"numeric") | Status: 200 OK<br>Travels":60),<br>of Travels::83),<br>ptember", "No of Tr<br>),("rows":12)])) | Time: 281 ms |

# Future Scope :

- 1. Helical Workflow (HWF)
- 2. Template Edit
- 3. Instant BI